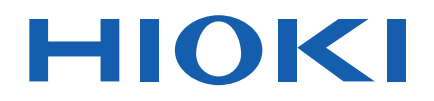

# IM3536

Bedienungsanleitung

# LCR-METER

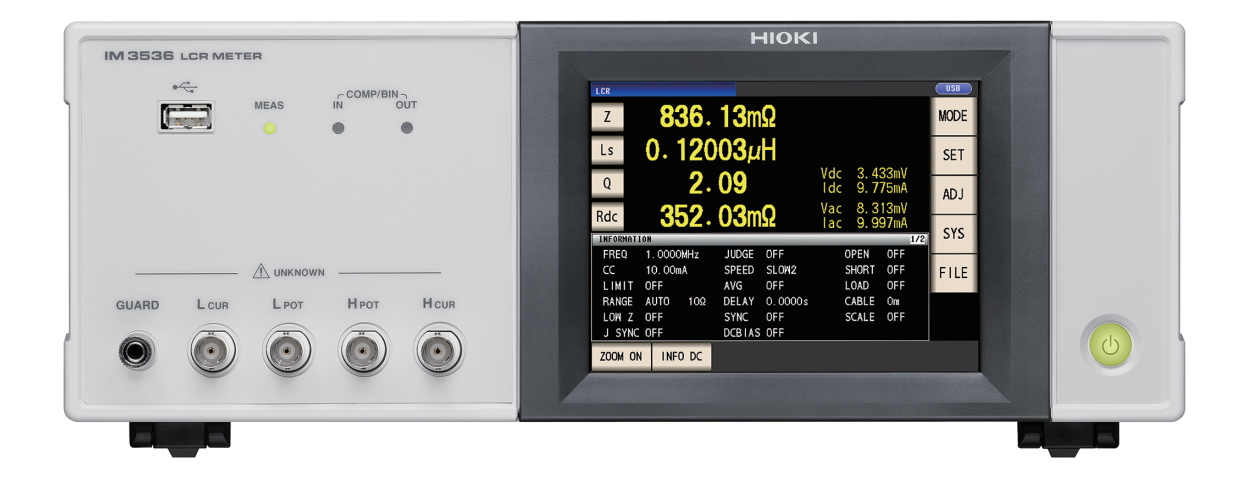

| Vor Gebrauch s<br>Zur späteren Vo | orgfältig lesen.<br>erwendung aufbo | ewahren.                           |          |
|-----------------------------------|-------------------------------------|------------------------------------|----------|
| 🗸 Beim ersten Einsatz d           | es Instruments                      | Fehlerbehebung                     |          |
| Sicherheitsinformation            | ► p. 12                             | Instandhaltung und<br>Wartung      | ▶ p. 227 |
| Namen und Funktionen von Teilen   | ▶ p. 20                             |                                    |          |
| Bildschirmlayout und<br>Betrieb   | ▶ p. 22                             | Fehlermeldung und<br>Fehleranzeige | ▶ p. 236 |

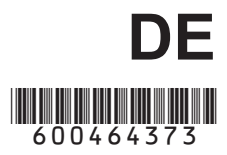

## Inhalt

3.2

3.3

3.4

| Einleitung                 | 1  |
|----------------------------|----|
| Prüfen des Packungsinhalts | 2  |
| Messvorgang                | 8  |
| Sicherheitsinformation     | 12 |
| Sicherheitsmaßnahmen für   |    |
| den Betrieb                | 14 |

## 1 Übersicht 19

| 1.1 | Produktübersicht und<br>Funktionen      | . 19 |
|-----|-----------------------------------------|------|
| 1.2 | Namen und Funktionen                    |      |
|     | von Teilen                              | . 20 |
| 1.3 | Bildschirmlayout und Betrieb            | . 22 |
|     | Bildschirmübergangsdarstellung          | 22   |
|     | Anzeigen von Messwerten (Messbild-      |      |
|     | schirm)                                 | 24   |
|     | Wählen des Messmodus (Bildschirm        |      |
|     | MODE)                                   | 26   |
|     | Festlegen von Detaileinstellungen wie   |      |
|     | den Messbedingungen (Bildschirm SET)    | 27   |
|     | Prüfen von Messbedingungs-Einstel-      |      |
|     | lungsinformationen                      | 28   |
|     | Konfigurieren der Korrekturfunktion     |      |
|     | (Bildschirm ADJ)                        | 29   |
|     | Konfigurieren der Schnittstellen des    |      |
|     | Instruments, Einstellen von Uhrzeit und |      |
|     | Datum und Prüfen des Systems (Bild-     |      |
|     | schirm SYS)                             | 30   |
|     | Anzeigen und Bearbeiten von Dateien     |      |
|     | auf dem USB-Speichergerät (Bildschirm   |      |
|     | FILE)                                   |      |
|     | ,                                       |      |
| 2   |                                         |      |
| 2   | vorbereitungen vor                      |      |
|     | Messungen                               | 33   |
|     |                                         |      |

| 2.2 | Inspektionen vor dem Betrieb 35 |
|-----|---------------------------------|
| 2.3 | Anschließen des Netzkabels 36   |
| 2.4 | Anschließen von Messleitun-     |
|     | gen. Stromzangen oder Befesti-  |

2.1 Flussdiagramm der Vorbereitung 33

- 2.6 Einstellen von Datum und Uhrzeit 40

## 3 Durchführen von Messungen im LCR-Modus 41

| :        | (grundlegende Einstellungen) 45<br>Erforderliche Einstellungen                                                                        |
|----------|----------------------------------------------------------------------------------------------------|
| •        | Zeitsteuerung der Messung und Daten-<br>erfassung                                                                                     |
| •        | Beim Messen von Konduktivität und<br>Permittivität70                                                                                  |
| 3.5<br>∎ | Auswerten der Messergebnisse 71<br>Einstellen des Auswertungsmodus                                                                    |
|          | Konfigurieren der Komparator-Funk-<br>tionseinstellungen (Auswertung von<br>Messergebnissen basierend auf dem<br>Auswertungsstandard) |
| 3.6      | Festlegen von Anwendungsein-                                                                                                    |
|          | Bereichssynchronisation (Einstellen von<br>Messbedingungen für einzelne Messbe-<br>reiche)                                            |
|          | pedanz (Erkennen von Kontaktfehlern<br>während der 2-Leiter-Messung)                                                                  |
| :        | während einer 4-Leiter-Messung)                                                                                                    |
| 4        | Verwenden des kontinu-<br>ierlichen Messmodus 97                                                                                      |
| 4.1      | Einstellen, welche Panels im<br>kontinuierlichen Messmodus zu<br>verwenden sind                                                       |
| 4.2      | Kontinuierliche Messung aus-<br>führen98                                                                                              |
| 4.3      | Ergebnisse der kontinuierlichen<br>Messung prüfen98                                                                                   |

Anzeigen von Messwerten ...... 43

Messwerte..... 44

Einstellen der Messbedingungen

Vergrößern der Anzeige der

1

2

Λ

| 4.4 | Ändern der Anzeige-Termin-<br>ierungseinstellung (Wenn Sie |
|-----|------------------------------------------------------------|
|     | das Bildschirm-Update-Intervall                            |
|     | kürzen möchten) 99                                         |
| 4.5 | Einstellen der LCD -Anzeige                                |
|     | auf automatische Abschal-                                  |
|     | tung (Wenn Sie Strom sparen                                |
|     | möchten) 100                                               |
|     |                                                            |

## 5 Fehlerkorrektur 101

| <ul> <li>5.2 Offene Korrektur</li></ul>                            |  |
|--------------------------------------------------------------------|--|
| <ul> <li>Vor dem Durchführen der offenen Kor-<br/>rektur</li></ul> |  |
| rektur                                                             |  |
| <ul> <li>Korrektur alle</li></ul>                                  |  |
| Dupktuelle Korrektur 100                                           |  |
|                                                                    |  |
| 5.3 Kurze Korrektur110                                             |  |
| Vor dem Durchführen der offenen Kor-                               |  |
| rektur110                                                          |  |
| Korrektur alle 111                                                 |  |
| Punktuelle Korrektur 112                                           |  |
| 5.4 Wenn die offene oder kurze Kor-                                |  |
| rektur nicht normal abgeschlos-                                    |  |
| sen werden kann114                                                 |  |
| 5.5 Deaktivieren von Werten der of-                                |  |
| fenen und kurzen Korrektur116                                      |  |
| 5.6 Ladekorrektur (Korrigieren von                                 |  |
| Werten, damit sie den Referenz-                                    |  |
| werten entsprechen)117                                             |  |
| Verfahren f ür die Ladekorrektur 118                               |  |
| Zum Zurücksetzen der Korrekturbedin-                               |  |
| gungseinstellungen125                                              |  |
| Wenn die Ladekorrektur nicht normal                                |  |
| abgeschlossen wird125                                              |  |
| Deaktivieren der Ladekorrektur                                     |  |
| 5.7 Korrigieren von Messwerten mit                                 |  |
| einem benutzerdefinierten Kor-                                     |  |
| rekturkoeffizient (Korrelations-                                   |  |
| korrektur) 127                                                     |  |
| ,                                                                  |  |
| 6 Spaicharn und Ladan                                              |  |
|                                                                    |  |
| von Messbedingungen                                                |  |
| und Korrekturwertdaten 129                                         |  |
|                                                                    |  |
| 6.1 Messbedingungen und Kor-                                       |  |
| rekturwerte speichern (Panels-                                     |  |
| peicherfunktion) 130                                               |  |
| 6.2 Messbedingungen und Korrek-                                    |  |
| turwerte laden (Panelladefunk-                                     |  |

tion) ..... 134

## 7 System einstellen 137

| 7.1 | Einstellen der Schnittstelle<br>(Steuerung des Instruments von | l     |
|-----|----------------------------------------------------------------|-------|
|     | einem Computer)                                                | . 138 |
| 7.2 | Version des                                                    |       |
|     | Instruments prüfen                                             | . 138 |
| 7.3 | Das System testen                                              |       |
|     | (Eigendiagnose)                                                | . 139 |
|     | Panel-Test                                                     | 139   |
|     | Panel-Kalibrierung                                             | 140   |
|     | Überprüfen des Bildschirm-Anzeigesta-                          |       |
|     | tus und des LED-Status                                         | 140   |
|     | ROM/RAM-Test                                                   | 141   |
|     | EXT I/O-Eingangs-/Ausgangssignale                              |       |
|     | prüfen                                                         | 141   |

## 8 Verwenden eines USB-Speichergeräts (Daten speichern und laden) 143

| 8.1 | Einlegen und Entfernen von USB-Speichergeräten                         | 144   |
|-----|------------------------------------------------------------------------|-------|
| 8.2 | Überprüfen der Inhalte von                                             |       |
|     | Dateien auf einem USB-                                                 |       |
|     | Speichergerät                                                          | 145   |
| 8.3 | Formatieren eines USB-                                                 |       |
|     | Speichergeräts                                                         | 146   |
| 8.4 | Speichern von Messdaten                                                | 147   |
|     | Speichern von Messdaten als Text                                       | 147   |
|     | Einen Screenshot speichern                                             | . 156 |
|     | Den Speicherordner bestimmen                                           | . 158 |
| 8.5 | Speichern von Einstellungsdat-                                         |       |
|     | en                                                                     | 159   |
|     | Andere Instrumenteinstellungen                                         |       |
|     | speichern (außer Panels)                                               | 159   |
|     | Alle Instrumenteinstellungen ein-                                      |       |
|     | schließlich Panels speichern (Alle-                                    |       |
|     | Speichern-Funktion)                                                    | 160   |
| 8.6 | Instrumenteinstellungen laden<br>Finstellungsdateien oder Paneldateien | 161   |
|     | laden                                                                  | 161   |
|     | Einstellungsdateien einschließlich Pan-                                |       |
|     | eldateien laden (Alle-Laden-Funktion)                                  | 162   |
| 8.7 | Den Inhalt einer Datei über-                                           |       |
|     | prüfen                                                                 | 163   |
| 8.8 | Löschen von Dateien und Ord-                                           | _     |
|     | nern                                                                   | 164   |
| 8.9 | Ordner erstellen                                                       | 165   |
| 2.2 |                                                                        |       |

227

| 8.10 | Anzeige der Information zum |     |
|------|-----------------------------|-----|
|      | USB-Speichergerät           | 166 |

#### 9 **Externe Steuerung** 167

| 9.1        | Steckverbinder und Signale des externen Eingangs und |
|------------|------------------------------------------------------|
|            | Ausgangs                                             |
|            | Steckverbinder des Instruments und                   |
|            | unterstützte Steckverbinder                          |
|            | Instrument-Steckverbinder Signalzu-                  |
|            | weisungen168                                         |
|            | Details zur Eingabe-Signal-Funktion (IN) .173        |
|            | Details der BCD-Modus-Funktion                       |
|            | Ausgangssignale bei Auftritt von Fehlern .176        |
| 9.2        | Beispiel Terminierung der Mes-                       |
|            | sung (Terminierungstabellen) 177                     |
| 9.3        | Interner Schaltkreis 182                             |
|            | Stromkreis-Diagramme                                 |
|            | Elektrische Spezifikationen183                       |
|            | Verbindungsbeispiele184                              |
| 9.4        | Externe I/O Einstellungen 186                        |
|            | Einstellen der Verzögerungszeit (von                 |
|            | Ausgabe der Auswertungsergebnisse                    |
|            | zu Ausgabe von EOM) und Zurückset-                   |
|            | zen von Auswertungsergebnissen                       |
|            | Deaktivieren des Auslösereingangs                    |
|            | während der Messung und Einstellen                   |
|            | der effektiven Flanke des Auslöserein-               |
| _          | gangs                                                |
|            | Einstellen der EOM-Ausgabemetnode                    |
| _          | Und Ausgabezeit                                      |
|            | dop RCD Modue) (pur LCP Modue) 100                   |
| 0 5        | Externo Stouorung E&A                                |
| J.J<br>0 C | Externe Steuerung F&A 191                            |
| J.0        | viessung unter verwendung                            |
|            | emes computers 192                                   |
| 40         |                                                      |

#### **10** Spezifikationen 193

| 10.1 | Allgemeine Spezifikationen     | 193  |
|------|--------------------------------|------|
| 10.2 | Umwelt- und Sicherheits-Spezi- |      |
|      | fikationen                     | 198  |
| 10.3 | Zubehörteile und Optionen      | 199  |
| 10.4 | Funktionsspezifikationen       | 199  |
| 10.5 | Schnittstellen                 | .211 |
| 10.6 | Messbereich und Genauigkeit    | 213  |
| 10.7 | Über Messzeiten und Mess-      |      |
|      | Geschwindigkeit                | 223  |
|      | -                              |      |

## **11** Instandhaltung und Wartung

| 11.1 | Kalibrierung, Inspektion, Repa-        |       |
|------|----------------------------------------|-------|
|      | ratur und Reinigung                    | . 227 |
|      | Kalibrieren                            | 227   |
|      | Inspektion und Reparatur               | 227   |
|      | Austauschbare Teile und ihre Betriebs- |       |
|      | dauer                                  | 227   |
|      | Transport des Instruments              | 228   |
|      | Reinigung                              | 228   |
| 11.2 | Fehlerbehebung                         | . 229 |
|      | Vor dem Einsenden zur Reparatur        | 229   |
|      | Initialisierung (System-Reset)         | 234   |
|      | Ausführen eines vollständigen Resets   |       |
|      | (wenn Sie keinen System-Reset aus-     |       |
|      | führen können)                         | 235   |
| 11.3 | Fehlermeldung und Fehleran-            |       |
|      | zeige                                  | . 236 |
| 11.4 | Entpacken des Instruments              | . 241 |
|      |                                        |       |

## Anhang

| Anhang 1 Messparameter und                                |  |  |
|-----------------------------------------------------------|--|--|
| Anbang 2 Mossung von Kompo-                               |  |  |
| nenten mit hoher Im-                                      |  |  |
| nodanz Anbang3                                            |  |  |
| Anhang 3 Messung von schal-                               |  |  |
| tungsinternen Komno-                                      |  |  |
| nonton Anbang/                                            |  |  |
| Anhang 4 Gogonmaßnahmon                                   |  |  |
| annang 4 Gegenmasnannen<br>aogon dio Einfügung            |  |  |
| gegen die Ennugung<br>oxtornor Störsignalo Anbang         |  |  |
| Cocopmolinghmon gogon dia Einfü                           |  |  |
| Gegenmasnannen gegen die Einiu-                           |  |  |
| leitung                                                   |  |  |
| Gegenmaßnahmen gegen Störsignale                          |  |  |
| aus den Messleitungen Anhange                             |  |  |
| Anhang 5 Anlegen einer Gleich-                            |  |  |
| etromyorenannung Anbang6                                  |  |  |
| <ul> <li>Versorauna mit einer Gleichstromvors-</li> </ul> |  |  |
| pannungs-Spannung Anhang7                                 |  |  |
| <ul> <li>Versorgung mit einem Gleichstromvors-</li> </ul> |  |  |
| pannungs-Strom Anhang8                                    |  |  |
| Anhang 6 Funktion zur Erken-                              |  |  |
| nung von Restladung Anhang9                               |  |  |
| Anhang 7 Äquivalenter Serien-                             |  |  |
| schaltungemodus und                                       |  |  |
| äquivalontor Parallol                                     |  |  |
| aquivalenter rataller-                                    |  |  |
| Anbang & Offens Korrektur und                             |  |  |
|                                                           |  |  |
| kurze Korrektur Annang11                                  |  |  |

4

5

6

8

9

10

Anhang

Index

Anhang1

| Anhang 9 Anbringen von auf dem<br>Ständer montierter |    |
|------------------------------------------------------|----|
|                                                      |    |
| Hardware am Instru-                                  |    |
| ment Anhang                                          | 12 |
| Anhang 10 Abmessungsschau-                           |    |
| bildAnhang                                           | 14 |
| Anhang 11 Starteinstellungsta-                       |    |
| belleAnhang                                          | 15 |
| Anhang 12 Gerätekonformität-                         |    |
| serklärungAnhang                                     | 24 |
|                                                      |    |

| Ind | lex | Index.1 |
|-----|-----|---------|
|     |     |         |

## Einleitung

Vielen Dank, dass Sie sich für das Modell IM3536 LCR-Meter von Hioki entschieden haben. Bitte lesen Sie zunächst dieses Handbuch und bewahren Sie es für spätere Bezugnahme griffbereit auf, um den maximalen Nutzen aus dem Instrument zu ziehen.

#### Neueste Bedienungsanleitung

Die Inhalte dieser Bedienungsanleitung können geändert werden, zum Beispiel aufgrund von Produktverbesserungen oder Änderungen der Spezifikationen. Die neueste Ausgabe kann von der Website von Hioki heruntergeladen werden. https://www.hioki.com/global/support/download

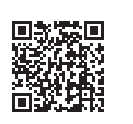

Dieses Instrument wird mit der folgenden Dokumentation geliefert. Bitte beziehen Sie sich auf diese Ressourcen, je nach Bedarf für Ihre spezifische Anwendung.

| Тур                                      | Inhalte der Bedienungsanleitung                                               | Gedruckte<br>Ausgabe | CD-Ausga-<br>be |
|------------------------------------------|-------------------------------------------------------------------------------|----------------------|-----------------|
| Bedienungsanleitung<br>(dieses Dokument) | Detaillierte Informationen über Funktionalität und Bedienung; Spezifikationen | ~                    | -               |
| Kommunikations-Bedie-<br>nungsanleitung  | Erläuterung der Kommunikationsbefehle zur Steu-<br>erung des Instruments      | _                    | $\checkmark$    |

#### Produktregistrierung

Registrieren Sie Ihr Produkt, um wichtige Produktinformationen zu erhalten. https://www.hioki.com/global/support/myhioki/registration

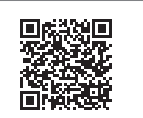

#### Zielgruppe

Diese Anleitung wurde für die Verwendung durch Personen geschrieben, die das betreffende Produkt benutzen oder anderen beibringen, dies zu tun. Es wird davon ausgegangen, dass der Leser über elektrische Grundkenntnisse verfügt (entsprechend den Kenntnissen eines Absolventen des Elektrik-Studiums an einer technischen Hochschule).

#### Markenzeichen

Microsoft und Windows sind entweder eingetragene Markenzeichen oder Markenzeichen von Microsoft Corporation in den USA und anderen Ländern.

## Prüfen des Packungsinhalts

Untersuchen Sie das Instrument nach dem Erhalt sorgfältig, um sicherzugehen, dass es auf dem Versandweg nicht beschädigt wurde. Prüfen Sie insbesondere Zubehörteile, Bedienschalter, Tasten und Steckverbinder. Bei offensichtlichen Schäden oder wenn das Gerät nicht spezifikationsgemäß funktioniert, wenden Sie sich bitte an Ihren Hioki Händler oder Großhändler.

Überprüfen Sie, dass die folgenden Teile in der Packung enthalten sind.

IM3536 LCR-Meter ×1

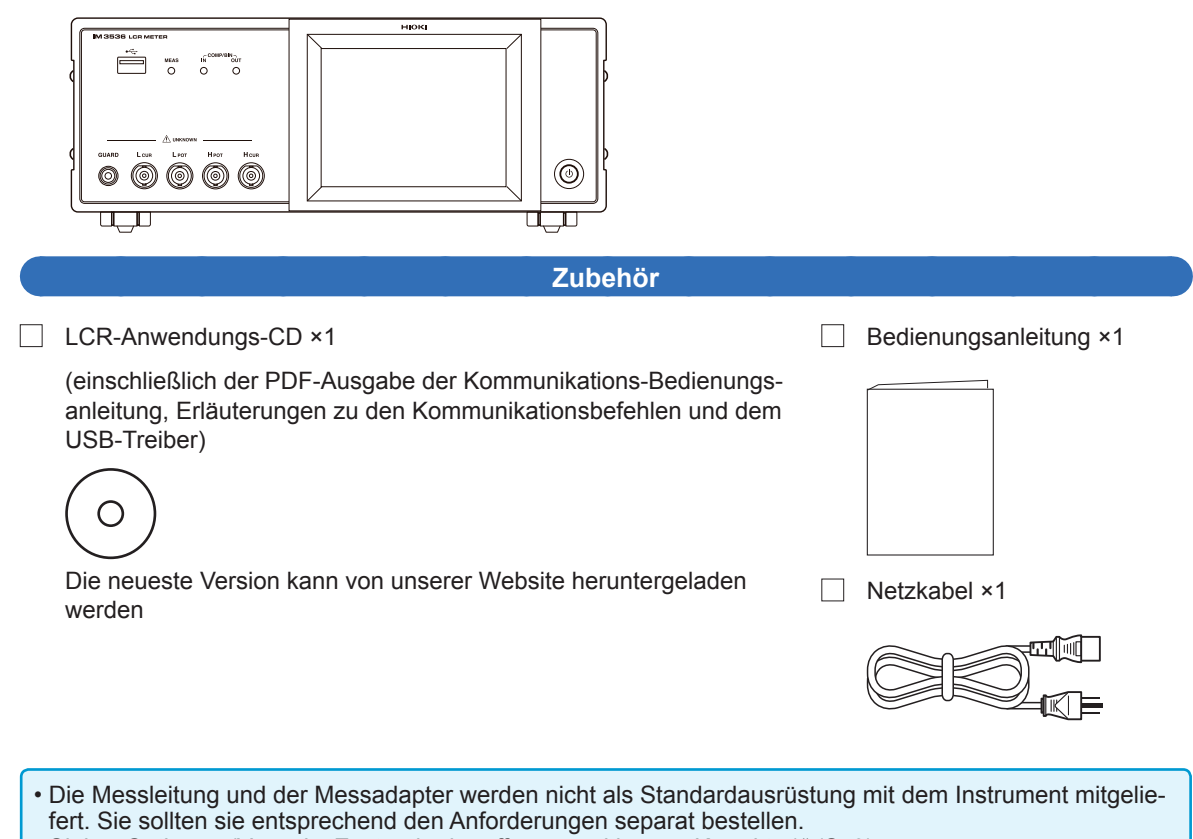

- Siehe "Optionen (Verweis: Zustände der offenen und kurzen Korrektur)" (S. 3).
- Das Instrument wird mit den unter "Anhang 11 Starteinstellungstabelle" (S. Anhang15) beschriebenen Konfigurationen aus dem Werk geliefert.

#### Sicherheitsmaßnahmen für den Transport des Instruments

Bewahren Sie die Verpackung, in der das Instrument geliefert wurde, auf, da Sie sie für einen späteren Transport des Instruments brauchen können.

#### Optionen (Verweis: Zustände der offenen und kurzen Korrektur)

Für das Instrument ist das folgende optionale Zubehör erhältlich. Zum Bestellen wenden Sie sich bitte an Ihren autorisierten Hioki-Händler oder Großhändler. Das optionale Zubehör kann geändert werden. Sie finden die neuesten Informationen auf Hiokis Website.

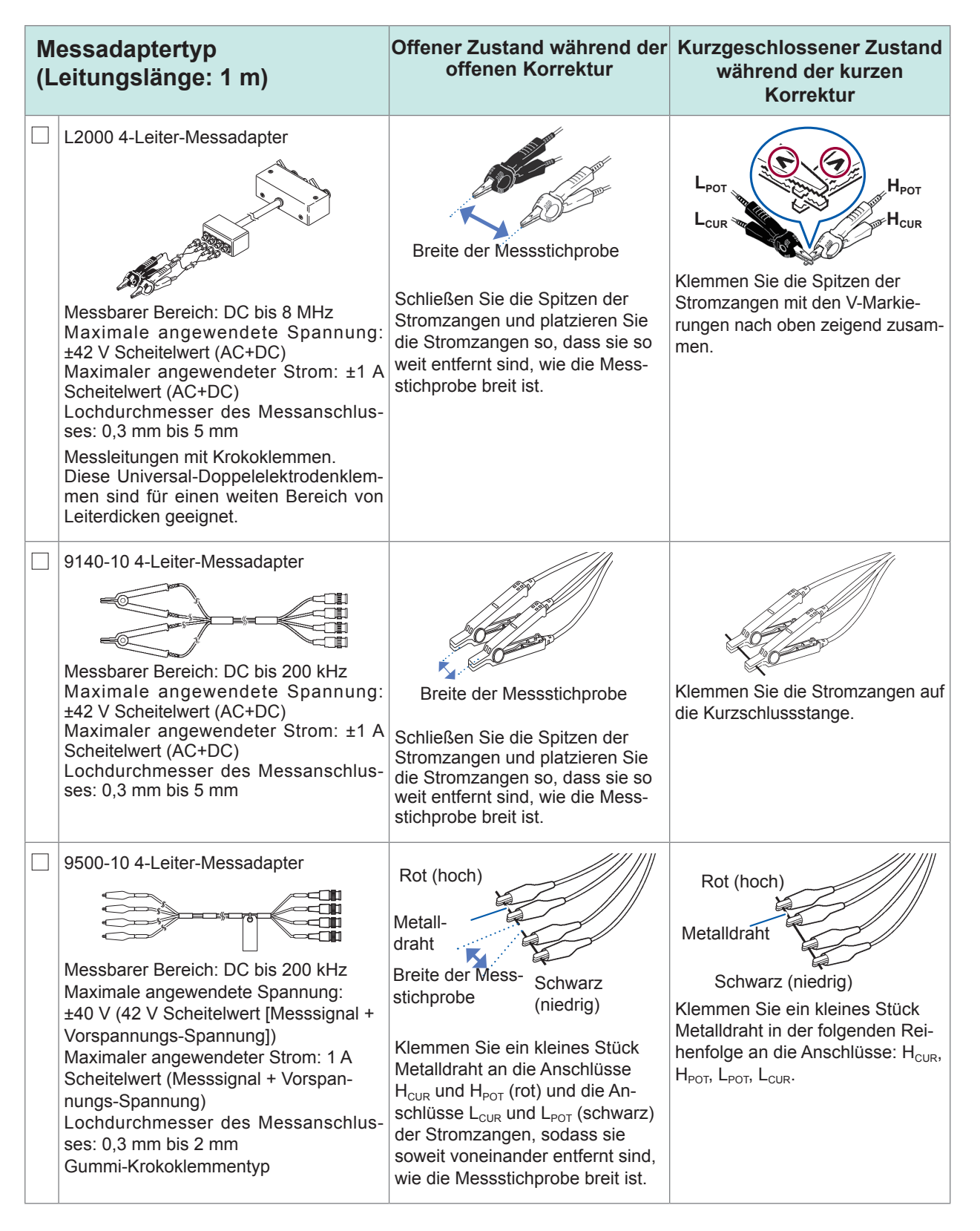

| Messadaptertyp<br>(Leitungslänge: 1 m) |                                                                                                    | Offener Zustand während der<br>offenen Korrektur                                                                                                    | Kurzgeschlossener Zustand<br>während der kurzen<br>Korrektur                                 |  |
|----------------------------------------|----------------------------------------------------------------------------------------------------|----------------------------------------------------------------------------------------------------|----------------------------------------------------------------------------------------------|--|
|                                        | L2001 Klemmzange <sup>*1</sup><br>Messbarer Bereich: DC bis 8 MHz<br>Maximale angewendete Spannung:<br>±30 V DC<br>Abstand zwischen den Spitzen der Elek-<br>troden: 0 mm bis ca. 6 mm<br>Zangentyp                                                                                                    | Gradationen am<br>Messadapter der<br>offenen Korrektur<br>Klemmen Sie (unter Verwendung<br>des der Länge der Messstichpro-<br>be entsprechenden Werts) die<br>Spitze der Zange an die Gradati-<br>on des Messadapters der offenen<br>Korrektur und achten Sie darauf,<br>die Zange vollständig einzufüh-<br>ren.<br>(Bei der Stichprobe 1005 beträgt<br>die Länge 1,0 mm.) | Schließen Sie die Spitze der Zan-<br>ge.                                                     |  |
| Μ                                      | essadaptertypen                                                                                                    | Offener Zustand während der<br>offenen Korrektur                                                                                                    | Kurzgeschlossener Zustand<br>während der kurzen<br>Korrektur                                 |  |
|                                        | 9261-10 Messadapter<br>Messbarer Bereich: DC bis 8 MHz<br>Maximale angewendete Spannung:<br>±40 V DC<br>Lochdurchmesser des Messanschlus-<br>ses: 0,3 mm bis 1,5 mm<br>Leitungslänge: 1 m                                                                                                    | Verbinden Sie das 9261-10 und<br>das Instrument mit dem An-<br>schlusskabel (klemmen Sie nichts<br>an den Messadapter).                                                                                                    | Führen Sie die Kurzschlussstange<br>vollständig in den Montagebereich<br>der Stichprobe ein. |  |
|                                        | 9262 Messadapter <sup>*1</sup><br>Wessbarer Bereich: DC bis 8 MHz<br>Maximale angewendete Spannung:<br>$\pm 40 \text{ V DC}$<br>Abmessungen der Messstichprobe:<br>Leitungsdurchmesser von $\phi 0,3$ mm bis<br>$\phi 2$ mm<br>Leitungsabstand von 5 mm oder mehr<br>Dieser Messadapter dient zum Messen<br>von Leitungskomponenten. (weniger als<br>10 m $\Omega$ Restwiderstand nach Nulleinstel-<br>lung) | In Kontakt                                                                                                    | Führen Sie die Kurzschlussstange<br>vollständig in den Montagebereich<br>der Stichprobe ein. |  |

\*1: Obwohl der Messadapter eine Vier-Leiter-Einrichtung zu verwenden scheint, stellen zwei Anschlüsse den Kontakt mit der Stichprobe her, da H<sub>POT</sub> und H<sub>CUR</sub> sowie L<sub>POT</sub> und L<sub>CUR</sub> im Messadapter und in der Stromzange angeschlossen sind.

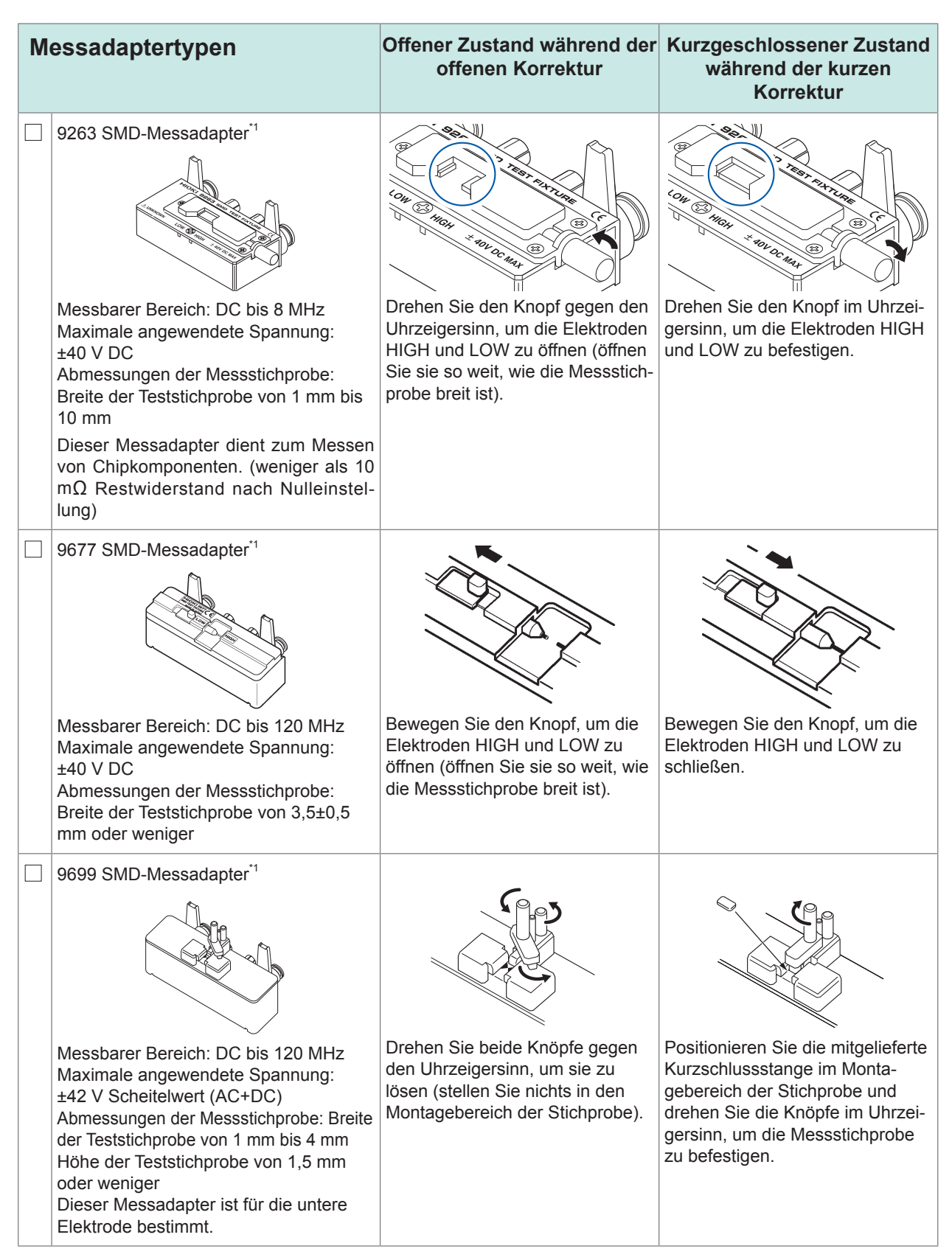

\*1: Obwohl der Messadapter eine Vier-Leiter-Einrichtung zu verwenden scheint, stellen zwei Anschlüsse den Kontakt mit der Stichprobe her, da H<sub>POT</sub> und H<sub>CUR</sub> sowie L<sub>POT</sub> und L<sub>CUR</sub> im Messadapter und in der Stromzange angeschlossen sind.

| Messadaptertypen |                                                                                                    | Offener Zustand während der<br>offenen Korrektur                                                                                                    | Kurzgeschlossener Zustand<br>während der kurzen<br>Korrektur                                                                                                    |
|------------------|----------------------------------------------------------------------------------------------------|----------------------------------------------------------------------------------------------------|----------------------------------------------------------------------------------------------------|
|                  | IM9100 SMD-Messadapter<br>Wessbarer Bereich: DC bis 8 MHz<br>Maximale angewendete Spannung:<br>±40 V DC<br>Maximaler angewendeter Strom: 0,15 A<br>rms (±0,15 A DC)<br>Abmessungen der Messstichprobe:<br>JIS (EIA): L (Länge) mm × B (Breite) mm<br>0402 (01005) : 0,4 mm × 0,2 mm<br>0603 (0201) : 0,6 mm × 0,3 mm<br>1005 (0402) : 1,0 mm × 0,5 mm<br>Für die Verwendung mit SMD-Kompo-<br>nenten | Aontieren Sie den Messadapter<br>der offenen Korrektur für das<br>1005 mit einer Beißzange im<br>Messbereich des Testkopfs.                                                                                                    | <ol> <li>Entfernen Sie die Vorlage.</li> <li>Montieren Sie den Messadapter der kurzen Korrektur im Messbereich des Testkopfs und führen Sie die Führungsstifte durch die Löcher am Messadapter.</li> <li>Schieben Sie die Spitze der Prüfspitze stufenweise in den Messadapter der kurzen Korrektur.</li> </ol>                                                                                                    |
|                  | IM9110 SMD-Messadapter<br>Wessbarer Bereich: DC bis 1 MHz<br>Maximale angelegte Spannung: ±42 V<br>Scheitelwert (AC+DC)<br>Maximal angelegter Strom: 0,15 A rms<br>(±0,15 A DC)<br>Messbare Probenabmessungen: 0,25<br>±20% × 0,125 ±10% × 0,125<br>±10% mm (Notationsgrundlage auf JIS:<br>0201)                                                                                                    | <ol> <li>Bewegen Sie den Bedienhebel in Richtung CLOSE<br/>(MEASURE).</li> <li>Finden Sie die Stelle, an der<br/>die Messfühler zwischen<br/>einem offenen und einem<br/>kurzgeschlossenen Zustand<br/>wechseln.</li> <li>Von dieser Stellung aus wird<br/>das Mikrometer zur Korrektur<br/>um 0,25 mm (eine halbe Um-<br/>drehung) im Uhrzeigersinn<br/>gedreht.</li> <li>Siehe die Bedienungsanleitung<br/>des IM9110 SMD Messadapters<br/>zur Durchführung der offenen<br/>Korrektur mit Proben.</li> </ol> | <ol> <li>Bewegen Sie den Bedienhebel in Richtung CLOSE<br/>(MEASURE).</li> <li>Finden Sie die Stelle, an der<br/>die Messfühler zwischen offenen und kurzgeschlossenen<br/>Zuständen wechseln.</li> <li>Von dieser Stellung aus wird<br/>das Mikrometer zur Korrektur<br/>um 0,1 mm gegen den Uhrzeigersinn gedreht.</li> <li>Siehe die Bedienungsanleitung<br/>des IM9110 SMD Messadapters<br/>zur Verwendung der Kurzkompen-<br/>sationsvorrichtung, die mit dem<br/>IM9110 mitgeliefert wurde.</li> </ol> |

| Gleichstromvorspannungsge-<br>rät <sup>-2</sup>                                                                                                    |                                                                                                    | Offener Zustand während der<br>offenen Korrektur                                                                                                    | Kurzgeschlossener Zustand<br>während der kurzen<br>Korrektur                                                                                                    |  |
|----------------------------------------------------------------------------------------------------|----------------------------------------------------------------------------------------------------|----------------------------------------------------------------------------------------------------|----------------------------------------------------------------------------------------------------|--|
|                                                                                                    | 9268-10 Gleichstromvorspannungsgerät                                                                                                    | <ul> <li>Schließen Sie die folgenden Elemente an das 9268-10 an:</li> <li>Messleitungen und Messadapter oder Stromzange (im Zustand der offenen Korrektur)</li> <li>Vorspannungs-Anwendungskabel</li> <li>Externe Gleichstromvorspannungs-Stromversorgung (mit eingeschalteter 0-V-Ausgang-Einstellung)</li> </ul>                                         | <ul> <li>Schließen Sie die folgenden Elemente an das 9268-10 an:</li> <li>Messleitungen und Messadapter oder Stromzange (im Zustand der kurzen Korrektur)</li> <li>Vorspannungs-Anwendungskabel</li> <li>Externe Gleichstromvorspannungs-Stromversorgung (mit eingeschalteter 0-V-Ausgang-Einstellung)</li> </ul>                                         |  |
|                                                                                                    | 9269-10 Gleichstromvorspan-<br>nungs-Stromgerät<br>Messbarer Bereich: 40 Hz bis 2<br>MHz (Der obere Frequenzgrenzwert<br>sinkt bei längeren Messkabeln auf<br>1 MHz.)<br>Maximaler angewendeter Strom: 2 A DC | <ul> <li>Schließen Sie die folgenden Elemente an das 9269-10 an:</li> <li>Messleitungen und Messadapter oder Stromzange (im Zustand der offenen Korrektur)</li> <li>Vorspannungs-Anwendungskabel</li> <li>Externe Gleichstromvorspannungs-Stromversorgung (Einstellung aus)</li> <li>(Schließen Sie das Vorspannungs-Anwendungskabel nicht an.)</li> </ul> | <ul> <li>Schließen Sie die folgenden Elemente an das 9269-10 an:</li> <li>Messleitungen und Messadapter oder Stromzange (im Zustand der kurzen Korrektur)</li> <li>Vorspannungs-Anwendungskabel</li> <li>Externe Gleichstromvorspannungs-Stromversorgung (Einstellung aus)</li> <li>(Schließen Sie das Vorspannungs-Anwendungskabel nicht an.)</li> </ul> |  |
| <ul> <li>*2: Wenn Sie die DC-Bias-Einheit zur Durchführung der Kurzschlusskorrektur für ALL verwenden, schalten Sie die<br/>DC-Messung mit dem Instrument aus.</li> <li>Wenn Sie die DC-Bias-Einheit verwenden, schalten Sie mit dem Instrument die DC-Bias-Funktion ein und stel-<br/>len die Spannung auf 0,00 V. (S. 62)</li> </ul> |                                                                                                    |                                                                                                    |                                                                                                    |  |
| Prüfleitungen                                                                                                    |                                                                                                    |                                                                                                    |                                                                                                    |  |
|                                                                                                    | <ul> <li>9637 RS-232C-Kabel</li> <li>9151-02 GP-IB-Anschlusska-<br/>bel</li> <li>9-polig zu 9-polig, Crossover-Typ, Kabellänge: 1,8 m</li> <li>Leitungslänge: 2 m</li> </ul>                                  |                                                                                                    |                                                                                                    |  |

## Messvorgang

In diesem Abschnitt wird die Wechselstrommessung eines laminierten Keramikkondensators als Beispiel verwendet, um einen Überblick über die Funktionen des Instruments zu liefern.

Vorzubereitende Ausrüstung:

9263 SMD-Messadapter, laminierter Keramikkondensator, den Sie messen möchten

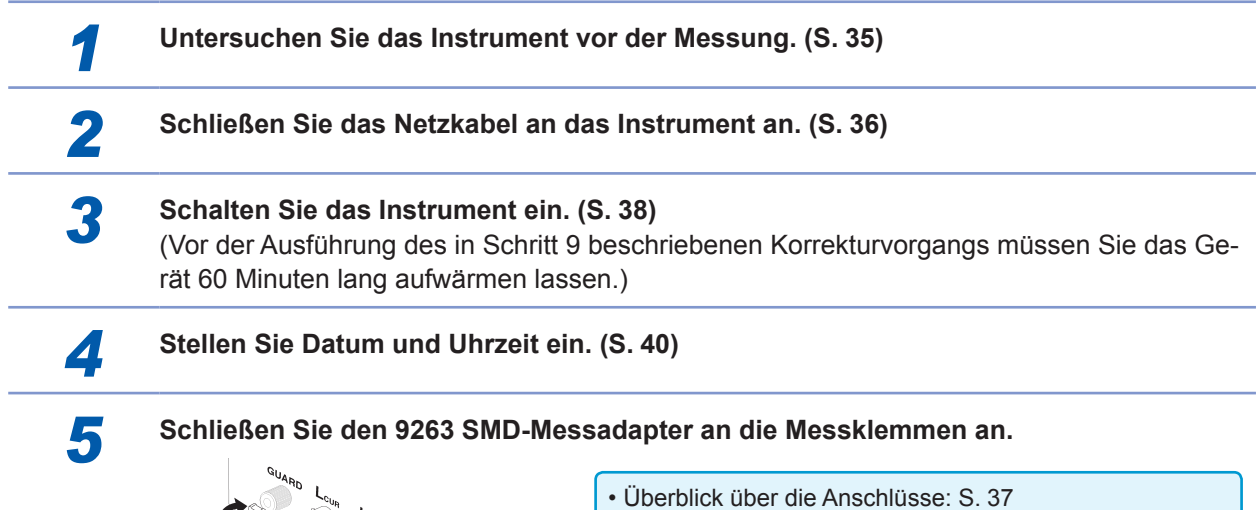

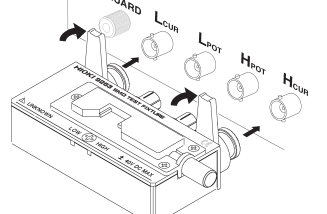

- Überblick über die Anschlüsse: S. 37 (Die Anschlussmethode variiert je nach verwendeten Stromzangen und verwendetem Messadapter. Weitere Informationen finden Sie in der Bedienungsanleitung von jedem Produkt.)
- Optionale Stromzangen und Messadapter: S. 3

6

#### Stellen Sie als Messmodus LCR ein. (Standardeinstellung: LCR)

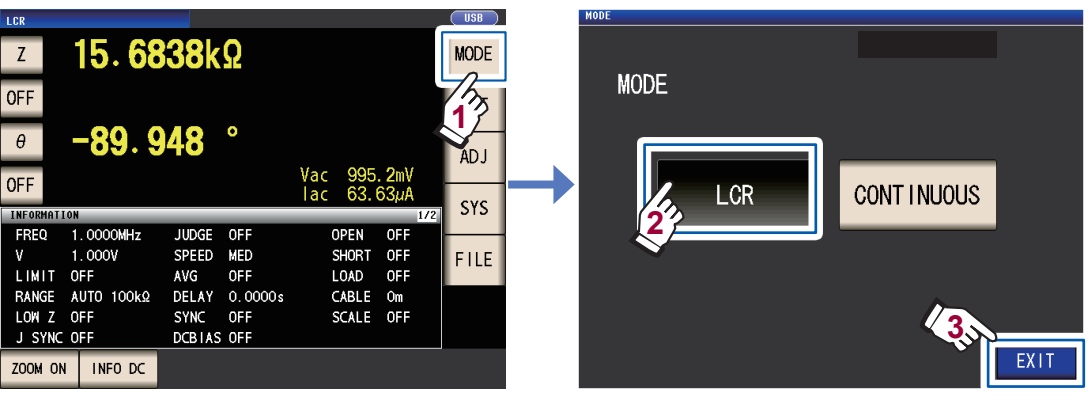

Verwenden Sie die Einstellung **CONTINUOUS**, wenn Sie kontinuierliche Messungen mit mehreren Bedingungssätzen vornehmen möchten. (Im LCR-Modus müssen Sie zunächst die Messbedingungen einstellen und speichern.) Siehe "4 Verwenden des kontinuierlichen Messmodus" (S. 97).

#### Stellen Sie den ersten Parameter auf Cs und den dritten Parameter auf D. (S. 41)

Beispiel: Stellen Sie den ersten Parameter auf Cs

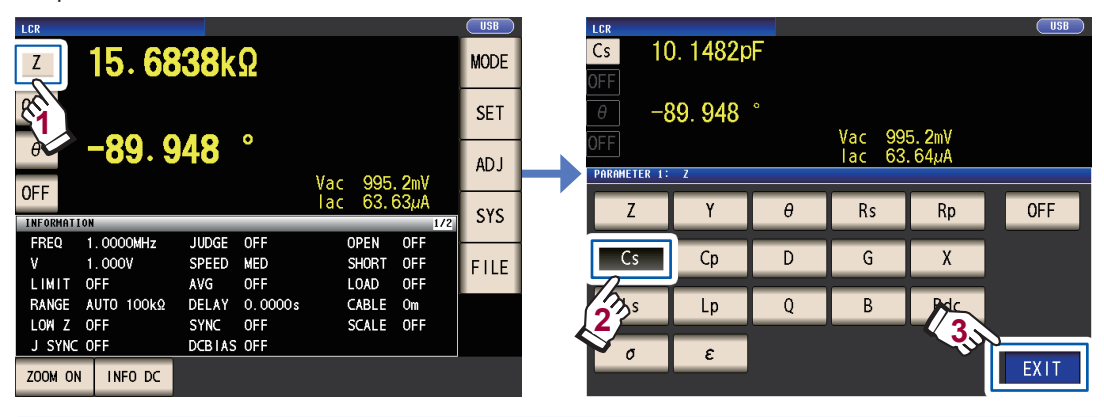

Wenn Sie zusätzlich zur Wechselstrommessung eine Gleichstrommessung durchführen möchten, stellen Sie den Parameter auf Rdc.: "Durchführen einer Gleichstrommessung (Gleichstromwiderstandsmessung)" (S. 42)

#### Stellen Sie die Messbedingungen ein.

Drücken Sie die **SET**-Taste, wählen Sie die Registerkarte **BASIC** und konfigurieren Sie die Einstellungen nach Bedarf. (Die Nummern unter den Tasten geben die Standardeinstellungen an.)

| LCR<br>Cs 10.                                                                                                    | 1480pF                                                                                                    | Cs 10                                                          | . 1480pF                                                                                                    |
|----------------------------------------------------------------------------------------------------|----------------------------------------------------------------------------------------------------|----------------------------------------------------------------|----------------------------------------------------------------------------------------------------|
| OFF<br>D O. (<br>OFF<br>INFORMATION<br>FREQ 1.00001<br>V 1.000V<br>LIMIT OFF<br>RANGE AUTO 11<br>LOW Z OFF<br>J SYNC OFF | Vac 995. 2mV<br>Iac 63.64µA<br>Hz JUGGE OFF CABLE Om<br>SPEED MED OPEN OFF<br>AVG OFF SHORT OFF<br>OKQ DELAY 0.0000s LOAD OFF<br>DCBIAS OFF SCALE OFF<br>DCBIAS OFF                 | OFF<br>D 0. 0<br>OFF<br>BASIC<br>FREQ<br>2 1. 0000MHz<br>RANGE | Vac 994.4mV<br>Iac 63.59µA<br>Rdc ADVANCED<br>LEVEL LIMIT DC BIAS TRIG<br>V 1.000V OFF OFF INT<br>SPEED AVG DELAY SYNC                                                                                               |
| ZOOM ON INFO                                                                                                    | DC                                                                                                    | <b>ΑUTO 100k</b> Ω                                             | MED OFF 0.0000s OFF                                                                                                    |
| FREQ                                                                                                    | Messfrequenz: 1,0000 kHz (S. 46)<br>(Erforderlich: Nehmen Sie basierend<br>auf der Messstichprobe die Konfigu-<br>ration vor.)                                                      | AVG                                                            | Mittelwert: OFF (S. 59)<br>(Optional: Auf ON stellen, wenn Sie<br>Instabilität im Anzeigewert vermeiden<br>möchten.)                                                                                                 |
| RANGE                                                                                                    | Messbereich: AUTO (S. 47)<br>(Erforderlich: Nehmen Sie basierend<br>auf der Messstichprobe die Konfigura-<br>tion vor.)                                                             | DC BIAS                                                        | Gleichstromvorspannung: OFF<br>(S. 62)<br>(Optional: Auf ON stellen, wenn Sie<br>das Messsignal während der Kapazi-<br>tätsmessung mit der Gleichspannung<br>überlagern möchten.)                                    |
| LEVEL                                                                                                    | Messsignalmodus:<br>Leerlaufspannungs- (V-) Modus<br>Messsignalpegel: 1,000 V (S. 51)<br>(Erforderlich: Nehmen Sie basierend<br>auf der Messstichprobe die Konfigura-<br>tion vor.) | DELAY                                                          | Auslöserverzögerung: 0,0000 s<br>(S. 66)<br>(Optional: Wenn die Funktion des<br>synchronen Auslöserausgangs akti-<br>viert ist, stellen Sie einen ausreichend<br>großen Wert zur Stabilisierung der<br>Messung ein.) |
| SPEED                                                                                                    | Messgeschwindigkeit: MED (S. 57)<br>(Optional: Ändern Sie diese Einstel-<br>lung, wenn Sie Messungen schneller<br>oder mit höherer Präzision durchfüh-<br>ren möchten.)             | TRIG                                                           | Auslöser: INT (S. 65)<br>(Optional: Auf <b>EXT</b> stellen, wenn Sie<br>den Auslöser unter Verwendung von<br>EXT I/O oder der Schnittstelle manuell<br>eingeben möchten.)                                            |
| LIMIT                                                                                                    | Spannungs- und Stromgrenze:<br>OFF (S. 61)<br>(Optional: Auf ON stellen, um die<br>Spannung oder den Strom, die bzw.<br>der an der Stichprobe angewendet<br>wird, zu begrenzen.)    | SYNC                                                           | Funktion des synchronen Auslöser-<br>ausgangs: OFF (S. 67)<br>(Optional: Ändern Sie die Einstellung,<br>wenn Sie das Signal nur während der<br>Messung an der Stichprobe anwen-<br>den möchten.)                     |

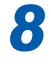

7

9

- Um Messbedingungen intern zu speichern oder zuvor gespeicherte Messbedingungen zu laden: "6 Speichern und Laden von Messbedingungen und Korrekturwertdaten" (S. 129)
- Um eine Gleichstrommessung (Gleichstromwiderstandsmessung) durchzuführen: "3.4 Einstellen der Messbedingungen (grundlegende Einstellungen)" (S. 45)

Warten Sie mindestens 60 Minuten nach dem Einschalten des Instruments und führen Sie dann die Korrektur aus.

1. Drücken Sie die Taste ADJ.

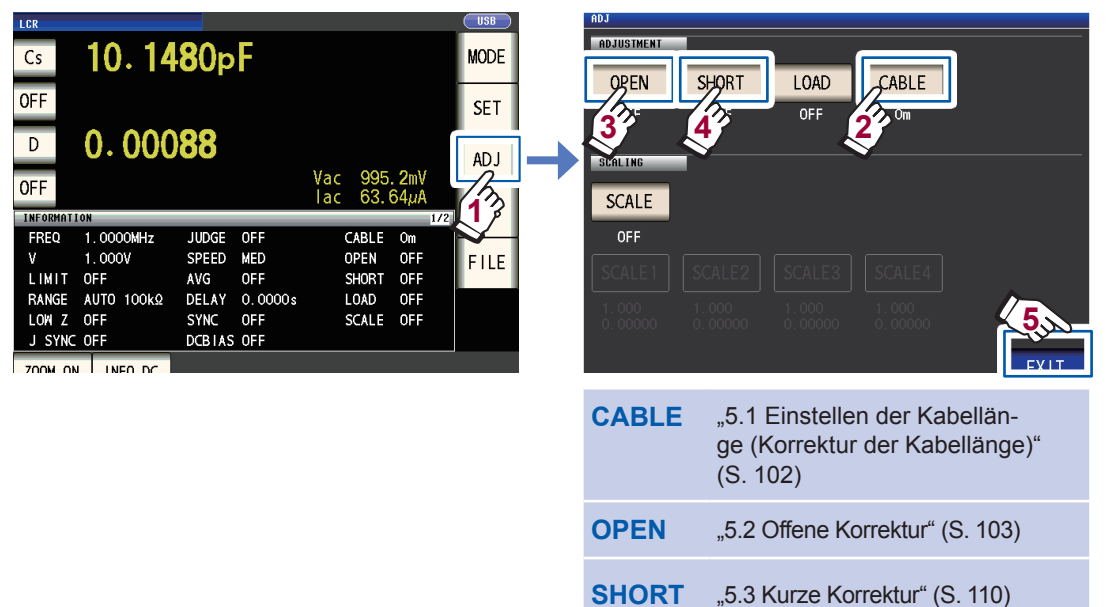

- 2. Stellen Sie die Kabellänge ein (verwenden Sie die Einstellung 0 m für das 9263).
- 3. Bringen Sie den 9263 SMD-Messadapter in den offenen Zustand und führen Sie die offene Korrektur aus.

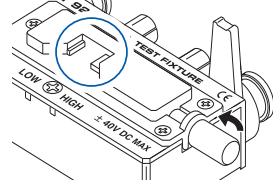

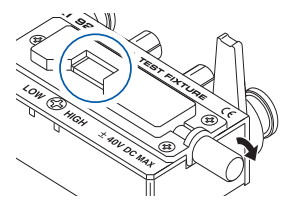

- Um Messbedingungen intern zu speichern oder zuvor gespeicherte Messbedingungen zu laden: "6 Spei-
- chern und Laden von Messbedingungen und Korrekturwertdaten" (S. 129)
- Der offene und kurzgeschlossene Zustand variiert je nach verwendeter Stromzange oder verwendetem Messadapter. (S. 3)

Weitere Informationen finden Sie in der Bedienungsanleitung von jeder Komponente.

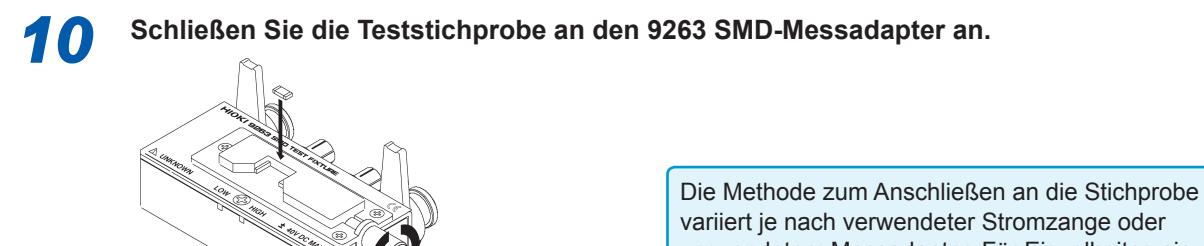

variiert je nach verwendeter Stromzange oder verwendetem Messadapter. Für Einzelheiten siehe die Bedienungsanleitung jeder Komponente.

11 Prüfe

#### Prüfen Sie die Messergebnisse. (S. 43)

| LCR          |                    |             | USB       | 1 |  |
|--------------|--------------------|-------------|-----------|---|--|
| Cs 10.       | 1 <b>48</b> 0pF    |             | MODE      |   |  |
| OFF          |                    |             | SET       |   |  |
| D 0. (       | <b>88</b> 000      | Vac 995 2mV | ADJ       |   |  |
| OFF          |                    | lac 63.64µA | SYS       |   |  |
| FREQ 1.0000  | MHz JUDGE OFF      | CABLE Om    |           |   |  |
| V 1.000V     | SPEED MED          | OPEN OFF    | EILE      |   |  |
| LIMIT OFF    | AVG OFF            | SHORT OFF   | 1 1 1 1 1 |   |  |
| RANGE AUTO 1 | 00kΩ DELAY 0.0000s | LOAD OFF    |           |   |  |
| LOW Z OFF    | SYNC OFF           | SCALE OFF   |           |   |  |
| J SYNC OFF   | DCBIAS OFF         |             |           |   |  |
|              | DC                 |             |           |   |  |

- · Um die Messwertanzeige zu vergrößern: S. 44
- Um die Anzahl an zur Anzeige von Messwerten verwendeten Zeichen zu ändern: S. 92
- Wenn Sie die Messergebnisse auswerten möchten: Zum Ausführen einer Komparatormessung (S. 72), Zur Ausführung einer BIN-Messung (S. 77)
- Wenn Sie die Messergebnisse speichern möchten: Zum Speichern der gewünschten Anzahl an Messdatenpunkten (S. 89) Zum Speichern von einem Mesedetenpunkt, bevor der

Zum Speichern von einem Messdatenpunkt, bevor der Speichervorgang auf dem USB-Speicher im CSV-Format ausgeführt wurde (S. 147)

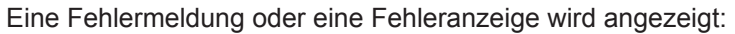

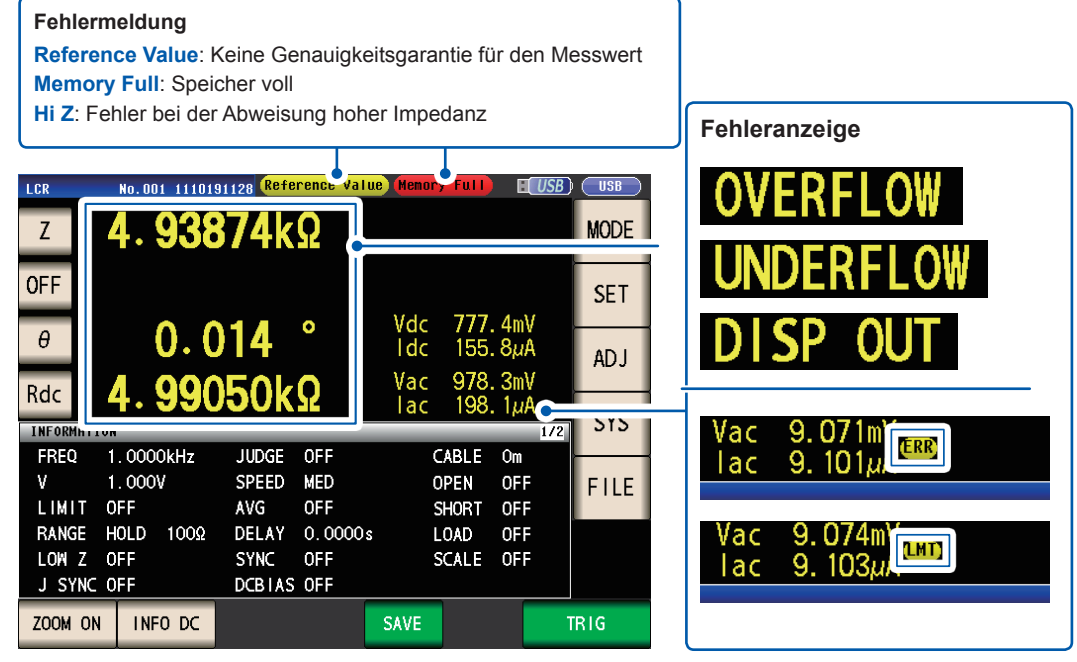

Siehe "11.3 Fehlermeldung und Fehleranzeige" (S. 236).

Die folgende Funktion ist ebenfalls verfügbar

| Massung von Laitfähigkait und Dialaktrizitätskonstanta                                          |  | S 70          |
|-------------------------------------------------------------------------------------------------|--|---------------|
|                                                                                                 |  | 5.70          |
| Messen mit hoher Präzision                                                                      |  | S. 58         |
| Begrenzen der Instabilität von Anzeigewerten                                                    |  | S. 59         |
| Einstellen von Messbedingungen für jeden Messbereich                                            |  | S. 82         |
| Erhöhen der Messgenauigkeit oder Messgeschwindigkeit                                            |  | S. 85         |
| Erkennen von Kontaktfehlern während der zweipoligen Messung                                     |  | S. 87         |
| Erkennen eines schlechten Kontakts mit der Stichprobe während der vierpoligen<br>Messung        |  | S. 88         |
| Ändern des Tastentons oder Auswertungstons                                                      |  | S. 94         |
| Deaktivieren des Tastenbetriebs (Tastensperrfunktion)                                           |  | S. 95         |
| Durchführen einer Messung durch Ausgabe eines Signals über ein externes Gerät an das Instrument |  | S. 65, S. 167 |
| Steuern des Instruments durch das Senden von Befehlen von einem Computer                        |  | S. 138        |
| Speichern von Einstellungsdaten auf dem USB-Speichergerät                                       |  | S. 159        |
| Laden von Einstellungsdaten vom USB-Speichergerät                                               |  | S. 161        |

11

## Sicherheitsinformation

Das Instrument wurde in Übereinstimmung mit den IEC 61010 Sicherheitsnormen konstruiert und vor dem Versand gründlichen Sicherheitsprüfungen unterzogen. Sofern Sie allerdings bei der Nutzung des Instruments nicht die Anweisungen dieses Handbuchs beachten, können die integrierten Sicherheitsfunktionen wirkungslos werden.

Lesen Sie die folgenden Sicherheitshinweise sorgfältig durch, bevor Sie das Instrument verwenden.

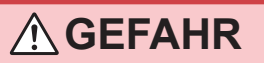

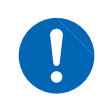

Durch Bedienungsfehler während der Verwendung besteht Verletzungs- oder Todesgefahr und die Gefahr von Sachschäden am Instrument. Stellen Sie sicher, dass Sie die Anweisungen und Sicherheitshinweise im Handbuch verstanden haben, bevor Sie das Instrument verwenden.

## 

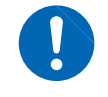

Hinsichtlich der Stromversorgung bestehen Risiken durch elektrischen Schlag, Hitzeentwicklung, Feuer oder Lichtbogenentladungen durch Kurzschlüsse. Sofern das Instrument von nicht mit Strommessgeräten vertrauten Personen eingesetzt werden soll, ist eine Überwachung durch eine mit derartigen Instrumenten vertraute Person erforderlich.

#### Kennzeichnung

In diesem Handbuch sind der Schweregrad von Risiken und das Gefahrniveau folgendermaßen gekennzeichnet.

| GEFAHR       | Kennzeichnet eine unmittelbare Gefahrensituation, die ein schweres Verlet-<br>zungsrisiko oder Lebensgefahr für das Bedienpersonal darstellt.                                                                                                    |
|--------------|----------------------------------------------------------------------------------------------------|
|              | Kennzeichnet eine potenzielle Gefahrensituation, die ein schweres Verletzungs-<br>risiko oder Lebensgefahr für das Bedienpersonal darstellen kann.                                                                                                    |
|              | Kennzeichnet eine potenzielle Gefahrensituation, die ein leichtes bis mittleres<br>Verletzungsrisiko für das Bedienpersonal oder die Gefahr eines Sachschadens<br>oder einer Fehlfunktion des Instruments verursachen kann.                                    |
| WICHTIG      | Kennzeichnet eine Information bezüglich der Bedienung des Instruments oder Wartungsaufgaben, mit denen das Bedienpersonal vertraut sein muss.                                                                                                    |
|              | Kennzeichnet eine Hochspannungsgefahr.<br>Das Auslassen bestimmter Sicherheitsprüfungen oder die Fehlbedienung des In-<br>struments können Gefahrensituationen verursachen. Es besteht das Risiko von<br>Stromschlägen, Verbrennungen oder sogar Lebensgefahr. |
| $\bigotimes$ | Kennzeichnet ein Verbot.                                                                                                    |
|              | Kennzeichnet eine Handlung, die durchgeführt werden muss.                                                                                                    |
| *            | Verweist auf im Folgenden aufgeführte Informationen.                                                                                                    |
| Bold         | Namen und Tasten auf dem Bildschirm werden in Fettdruck angegeben.                                                                                                    |
| Windows      | Wenn nicht anders angegeben, steht "Windows" für Windows 7, Windows 8 oder Windows 10.                                                                                                    |

#### Symbole an dem Instrument

|          | Kennzeichnet Warnhinweise und Ge-<br>fahren. Wenn dieses Symbol auf das<br>Instrument aufgedruckt ist, beachten<br>Sie das entsprechende Thema in der<br>Bedienungsanweisung. |
|----------|----------------------------------------------------------------------------------------------------|
| <u> </u> | Kennzeichnet eine Masseklemme.                                                                                                    |
| $\sim$   | Kennzeichnet Wechselstrom (AC).                                                                                                    |
|          | Kennzeichnet die EIN-Seite des Netzschalters.                                                                                                    |
| 0        | Kennzeichnet die AUS-Seite des<br>Netzschalters.                                                                                                    |

#### Symbol für verschiedene Normen

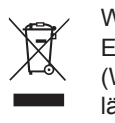

Weist auf die Richtlinie über Elektro- und Elektronik-Altgeräte (WEEE- Richtlinie) in EU-Mitgliedsländern hin.

Dieses Symbol weist darauf hin, dass das Produkt den Bestimmungen der EG-Richtlinie entspricht.

#### Genauigkeit

Die Messtoleranzen werden in f.s. (Volle Skalenlänge), rdg. (Anzeigewert) und dgt. (Auflösung, digit) angegeben, denen die folgenden Bedeutungen zugrunde liegen:

| f.s. | (maximaler Anzeigewert)<br>Der maximal anzeigbare Wert. Dies ist normalerweise der Name des aktuell ausgewähl-<br>ten Bereichs.                                                                  |
|------|----------------------------------------------------------------------------------------------------|
| rdg. | (Anzeigewert oder angezeigter Wert)<br>Der aktuell gemessene und auf dem Messinstrument angezeigte Wert.                                                                                         |
| dgt. | (Auflösung)<br>Die kleinste anzeigbare Einheit auf einem Messinstrument, also der Eingangswert, bei<br>dem auf der digitalen Anzeige eine "1" als kleinste aussagefähige Einheit angezeigt wird. |

#### Messkategorien

Um den sicheren Betrieb von Messinstrumenten zu gewährleisten, werden in IEC 61010 Sicherheitsnormen für unterschiedliche elektrische Umgebungen, die in die als Messkategorien bezeichneten Kategorien CAT II bis CAT IV aufgeteilt wurden, aufgestellt.

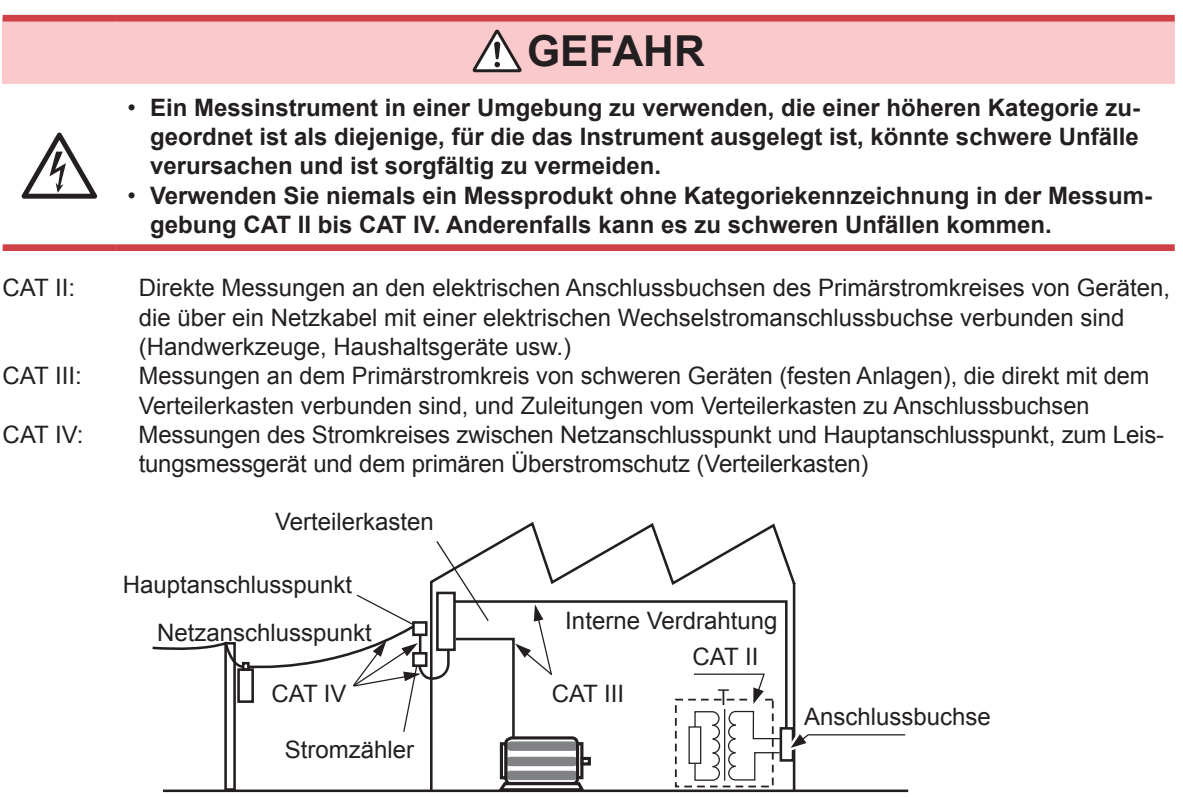

Feste Anlage

## Sicherheitsmaßnahmen für den Betrieb

Halten Sie diese Sicherheitsmaßnahmen ein, um einen sicheren Betrieb zu gewährleisten und die verschiedenen Funktionen des Instruments optimal nutzen zu können. Die Verwendung des Geräts sollte nicht nur seinen Spezifikationen entsprechen, sondern auch den Spezifikationen aller Zubehörteile, Optionen und anderer verwendeter Geräte.

## **⚠ GEFAHR**

Bei Schäden an den Stromzangen, Kabeln oder dem Instrument besteht die Gefahr eines elektrischen Schlags. Unterziehen Sie das Instrument vor der Nutzung der folgenden Inspektion.

 Pr
üfen Sie vor Nutzung des Instruments, dass die Ummantelung der Stromzangen oder Kabel nicht besch
ädigt ist und keine Metallteile offenliegen. Bei Einsatz des Instruments unter derartigen Bedingungen besteht die Gefahr eines elektrischen Schlags. Tauschen

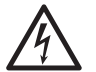

- unter derartigen Bedingungen besteht die Gefahr eines elektrischen Schlags. Tauschen Sie die Stromzangen oder Kabel gegen von unserem Unternehmen empfohlene Ersatzteile aus.
- Bestätigen Sie, dass das Instrument normal funktioniert, um sicherzustellen, dass keine Schäden während Lagerung oder Transport aufgetreten sind. Wenn Sie eine Beschädigung bemerken, wenden Sie sich an Ihren Hioki Händler oder Großhändler.

#### Installation des Instruments

Installationsumgebung

## 

Wenn das Instrument an nicht geeigneten Orten montiert wird, kann dies Fehlfunktionen des Instruments oder Unfälle verursachen. Vermeiden Sie die folgenden Orte.

- Direkte Sonneneinstrahlung oder hohe Temperatur
- Korrosive oder explosive Gase
- Starkes elektromagnetisches Feld oder elektrostatische Ladung
- Nähe zu Induktionsheizsystemen (z. B. Hochfrequenzinduktionsheizungen oder Induktionskochfelder)
- Vibrationsgefährdung
- Wasser, Öl, Chemikalien oder Lösungsmittel
- · Hohe Luftfeuchtigkeiten oder Kondenswasser
- Hohe Mengen von Staubpartikeln

#### Installationsanweisungen

## **NORSICHT**

- $\bigcirc$
- Das Instrument nicht auf unsicher stehenden Tischen oder geneigten Orten aufstellen. Fallenlassen oder Umstoßen des Instruments kann zu Verletzungen oder zur Beschädigung des Geräts führen.
- Lassen Sie beim Aufstellen des Instruments ausreichend Abstand um das Instrument. Anderenfalls können Schäden am Instrument oder Feuer verursacht werden.
- Stellen Sie das Gerät mit der Unterseite nach unten auf.
- Die Belüftungsschlitze dürfen nicht blockiert werden.

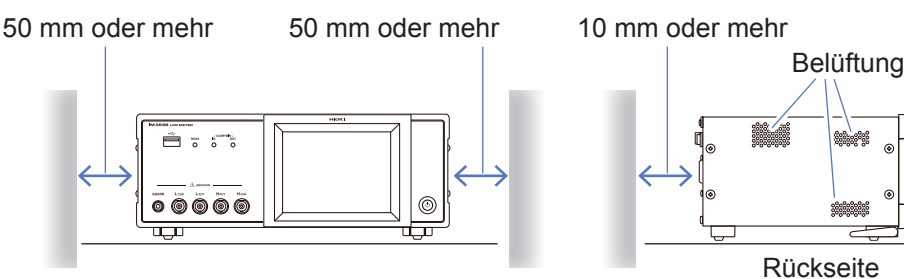

Das Instrument kann mit dem Ständer (S. 20) verwendet werden. Es kann zudem auf dem Ständer montiert werden (S. Anhang12).

#### Vorsichtsmaßnahmen für den Transport

Hioki übernimmt keinerlei Verantwortung für direkte oder indirekte Schäden durch die Verwendung dieses Instruments mit anderen Geräten mittels eines Systemintegrators, die vor dem Verkauf oder beim erneuten Verkauf stattfand.

#### Handhabung des Instruments

Dieses Instrument entspricht EN 61326 Klasse A. Bei der Verwendung in Wohngebieten kann dieses Instrument zu Interferenzen führen. Daher müssen für die Verwendung in Wohngebieten spezielle Maßnahmen ergriffen werden, um Interferenzen mit Radio- und TV-Signalen zu vermeiden.

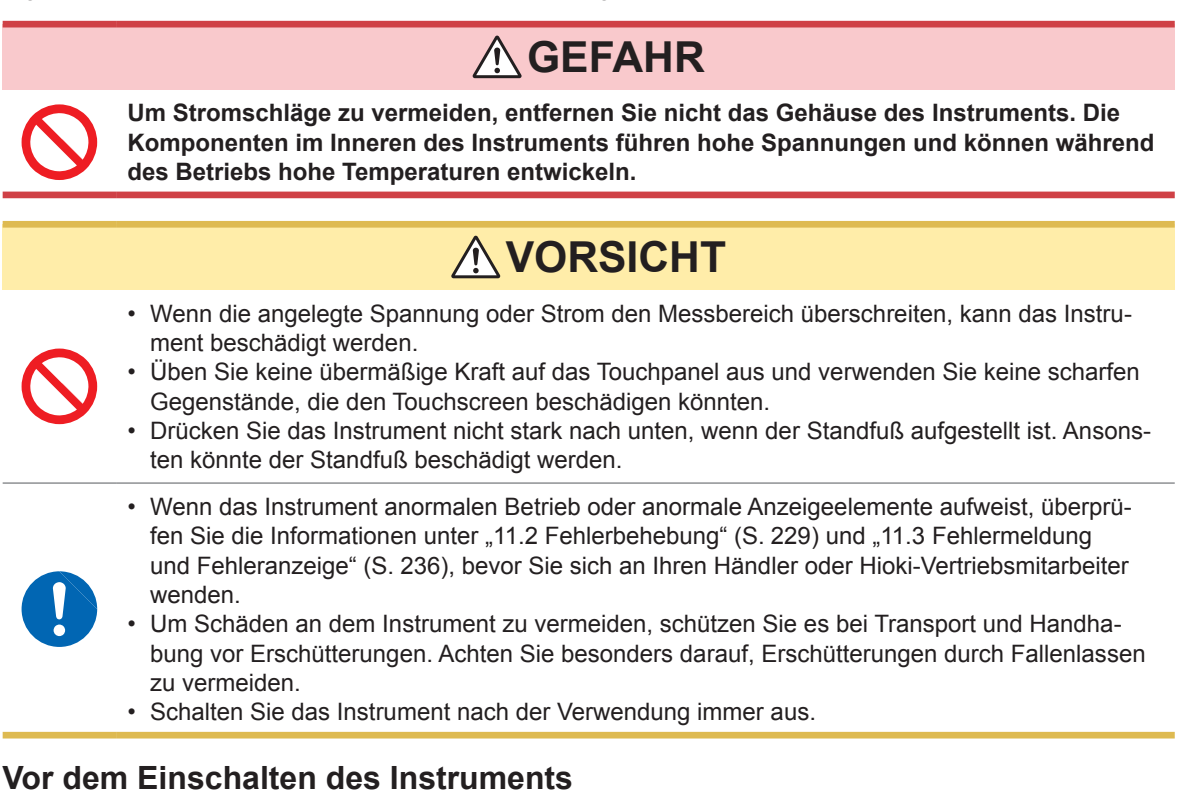

## 

 Vor dem Einschalten des Instruments stellen Sie sicher, dass die Versorgungsspannung der auf dem Netzteil des Instruments angegebenen Spannung entspricht. Das Verbinden mit einer falschen Versorgungsspannung kann zu Schäden am Instrument führen und eine elektrische Gefahr darstellen.

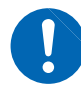

- Um Elektrounfälle zu vermeiden und die Sicherheitsspezifikationen des Instruments einzuhalten, schließen Sie das mitgelieferte Netzteil nur an 3-Kontakt-Steckdosen (mit zwei Leitern und einer Erdung) an.
- Erden Sie das Netzkabel unbedingt. Anderenfalls erlangt das Gehäuse eine Spannung, die der Hälfte der Versorgungsspannung entspricht, was zu einem Stromschlag führen kann.
  Um Stromschläge und Kurzschlüsse zu vermeiden, schalten Sie die gesamte Stromversorgung aus, bevor Sie Stromzangen oder Kabel anschließen.

## 

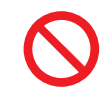

Führen Sie die Spannung nicht unsachgemäß zu. Anderenfalls kann der interne Stromkreis des Instruments zerstört werden.

#### Nur Gleichstromwiderstandsmessung

Um Störsignale zu unterdrücken, muss das Instrument entsprechend der Frequenz der Stromquelle eingestellt werden. Stellen Sie das Instrument vor dem Betrieb auf die Frequenz Ihrer gewerblichen Stromversorgung ein. Wenn die Versorgungsfrequenz nicht korrekt eingestellt ist, werden die Messungen instabil. Siehe "Leitungsfrequenz (DC)" (S. 56).

#### Handhabung der Kabel, Messadapter und Stromzangen

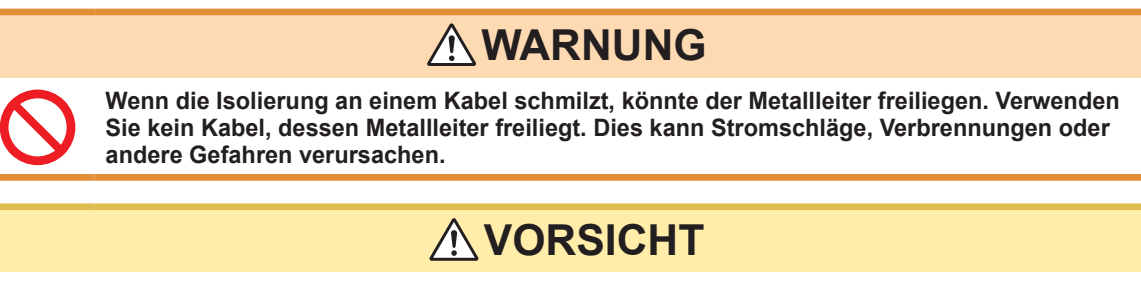

- Biegen Sie die Stromzangen oder Kabel nicht und ziehen Sie nicht daran, um Brüche zu vermeiden.
- Nicht auf Leitungen treten und Einklemmen vermeiden, da dies die Isolierung des Kabels beschädiaen könnte.
- Denken Sie daran, dass in einigen Fällen die zu messenden Leiter heiß sein könnten.
- Um Schäden am Instrument zu vermeiden, schließen Sie die Messklemmen nicht kurz und führen Sie ihnen keine Spannung zu.
- · Trennen Sie aus Sicherheitsgründen die Stromversorgung, wenn das Instrument nicht verwendet wird.
- Um Schäden am Netzkabel zu vermeiden, greifen Sie es am Stecker und nicht am Kabel, um es aus der Steckdose zu ziehen.

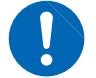

- Um Schäden am BNC-Steckverbinder oder -Anschluss zu vermeiden, lösen Sie unbedingt den Sperrmechanismus, halten Sie den Kopf des Steckverbinders (nicht das Kabel) fest und ziehen Sie ihn heraus.
- Bringen Sie die Schutzkappe wieder auf dem Anschluss an, wenn dieser nicht verwendet wird. Wenn die Schutzkappe nicht ordnungsgemäß aufgesetzt wurde, können Staub oder andere Fremdkörper in den Anschluss gelangen und Schäden verursachen.

#### WICHTIG

Verwenden Sie nur die vorgesehenen Anschlusskabel. Durch die Verwendung eines anderen Kabels kann es aufgrund einer schlechten Verbindung oder aus anderen Gründen zu fehlerhaften Messungen kommen.

Lesen Sie vor der Verwendung von einem Messadapter oder Ähnlichem die mit dem zu verwendenden Produkt mitgelieferte bedienungsanleitung.

#### Vor der Verwendung des USB-Speichergeräts

## **VORSICHT**

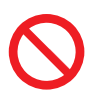

• Transportieren Sie das Instrument nicht, wenn ein USB-Speichergerät angeschlossen ist. Dies könnte zu Schäden führen.

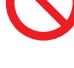

- Das Einlegen einer USB-Speichergeräts verkehrt herum, umgedreht oder in der falschen Richtung könnte das USB-Speichergerät und/oder das Instrument beschädigen.
- Einige USB-Speichergeräte sind gegenüber statischer Elektrizität empfindlich. Seien Sie beim Umgang mit solchen Produkten vorsichtig, da statische Elektrizität das USB-Speichergerät beschädigen oder eine Fehlfunktion des Instruments verursachen kann.

#### WICHTIG

- Die Nutzungsdauer von USB-Speichergeräten ist eingeschränkt. Nach einer langen Betriebsdauer kommt es zu Störungen beim Lesen und Schreiben von Daten. Dann müssen die USB-Speichergeräte ausgetauscht werden.
- Wenn auf einen USB-Speicher zugegriffen wird, wechselt die Farbe des USB-Symbols von blau zu rot. Schalten Sie das Instrument nicht aus, während auf das USB-Speichergerät zugegriffen wird. Entfernen Sie das USB-Speichergerät außerdem niemals vom Instrument. Anderenfalls können die Daten auf dem USB-Speichergerät verloren gehen.
- Daten von beschädigten oder fehlerhaften Speichermedien können von Hioki nicht gerettet werden. Hioki bietet zudem keine Entschädigung für derartige Datenverluste, unabhängig vom Inhaltstyp und von der Ursache der Störung oder des Schadens. Wir empfehlen eine Sicherung aller wichtigen Daten auf einem Computer oder anderen Speichergeräten.

Bei manchen USB-Speichergeräten kann es vorkommen, dass das Instrument nicht startet, wenn es eingeschaltet wird, während das USB-Speichergerät angeschlossen ist. In diesem Fall schalten Sie zuerst das Instrument ein und schließen Sie dann das USB-Speichergerät an. Es wird empfohlen, den Betrieb mit einem USB-Speichergerät erst zu testen, bevor es tatsächlich für eine Messung verwendet wird.

#### Vor dem Anschließen des externen I/O

## **WARNUNG**

 Bei dem Stift ISO\_5V des EXT I/O-Steckverbinders handelt es sich um einen 5-V-Stromausgang. Wenden Sie keine externe Stromversorgung an diesem Stift an.

Um Stromschläge und Schäden an der Ausrüstung zu vermeiden, beachten Sie unbedingt die folgenden Vorsichtsmaßnahmen beim Herstellen von Verbindungen mit den EXT I/O-Steckverbindern.

- Vor dem Verbinden schalten Sie das Instrument und die anzuschließenden Geräte immer aus.
- Achten Sie darauf, die Nennwerte der EXT I/O-Steckverbinder nicht zu überschreiten. (S. 183)
- Ein Draht, der sich während des Betriebs löst und mit einem anderen leitfähigen Objekt in Kontakt kommt, kann eine große Gefahr darstellen. Verwenden Sie zur Befestigung der externen Steckverbinder die mitgelieferten Schrauben.
- Stellen Sie sicher, dass Geräte und Systeme, die mit den EXT I/O-Anschlüssen verbunden werden sollen, ordnungsgemäß isoliert sind.

## 

Um Schäden am Instrument zu vermeiden, beachten Sie die folgenden Vorsichtsmaßnahmen:

• Legen Sie an den EXT I/O-Anschlüssen keine Spannung oder Strom an, die deren

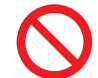

vorgegebenen Werte überschreiten.
Schließen Sie die EXT I/O-Steckverbinder ISO\_5V und ISO\_COM nicht kurz. Siehe "Instrument-Steckverbinder Signalzuweisungen" (S. 168).

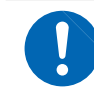

• Bei der Verwendung von Relais bauen Sie unbedingt Dioden zur Absorption gegenelektromotorischer Kraft ein.

#### Handhabung der LCR-Anwendungs-CD

- Gehen Sie mit den CDs sorgfältig um und halten Sie die beschriebene Seite frei von Schmutz und Kratzern. Verwenden Sie beim Beschriften der CD einen Stift oder Marker mit einer weichen Spitze.
- Bewahren Sie CDs in einer Schutzhülle auf und setzen Sie sie nicht Sonnenstrahlen, hohen Temperaturen oder hoher Feuchtigkeit aus.
- Hioki ist nicht verantwortlich für eventuelle während der Verwendung der CD auf Ihrem Computersystem auftretende Probleme.

Sicherheitsmaßnahmen für den Betrieb

## 1 Übersicht

## 1.1 Produktübersicht und Funktionen

Der Hioki IM3536 LCR-Meter ist ein Impedanz-Messinstrument, das eine hohe Geschwindigkeit und Genauigkeit erreicht.

Er kann dank seines weiten Messfrequenzbereichs und seiner Fähigkeit, Messbedingungen basierend auf Messsignalpegeln einzustellen, für einen breiten Anwendungsbereich verwendet werden.

#### Weiter Messbedingungsbereich

Messfrequenzen: 4 Hz bis 8 MHz Messsignalpegel: 10 mV bis 5 V

#### Kontinuierlicher Messmodus

Ermöglicht kontinuierlich durchgeführte Messungen unter Verwendung von vorkonfigurierten Messbedingungen. Mit dieser Funktion ist es beispielsweise möglich, die Auswertung PASS/FAIL (gut/schlecht) mit verschiedenen Messbedingungen vorzunehmen. (Beispiel: Ausführen einer C-D-Messung mit 120 Hz und einer Rs-Messung mit 100 kHz nacheinander)

#### Komparator-Funktion (S. 72)

Nimmt die Auswertungen HI/IN/LO basierend auf Messwerten und zwei vorkonfigurierten Parametern vor.

#### Niedrige Impedanz kann mit einem hohen Grad an Genauigkeit gemessen werden

Ermöglicht Ihnen die Konfiguration des Instruments zum Messen von Werten mit niedriger Impedanz bei einem hohen Grad an Genauigkeit. (S. 58)

#### Geeignet für Hochgeschwindigkeitsmessungen

Bis zu 1 ms (typische Werte)

#### Verschiedene Schnittstellen unterstützt

Unterstützt den geeignetsten EXT I/O (Anwenderschnittstelle) für Fertigungslinien, USB, GP-IB, RS-232C und LAN.

#### **BIN-Funktion (S. 77)**

Ordnet Messwerte in bis zu 10 Kategorien basierend auf 2 vorkonfigurierten Parametern ein.

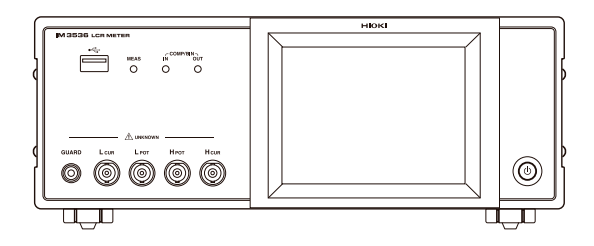

## **1.2 Namen und Funktionen von Teilen**

#### Vorderseite

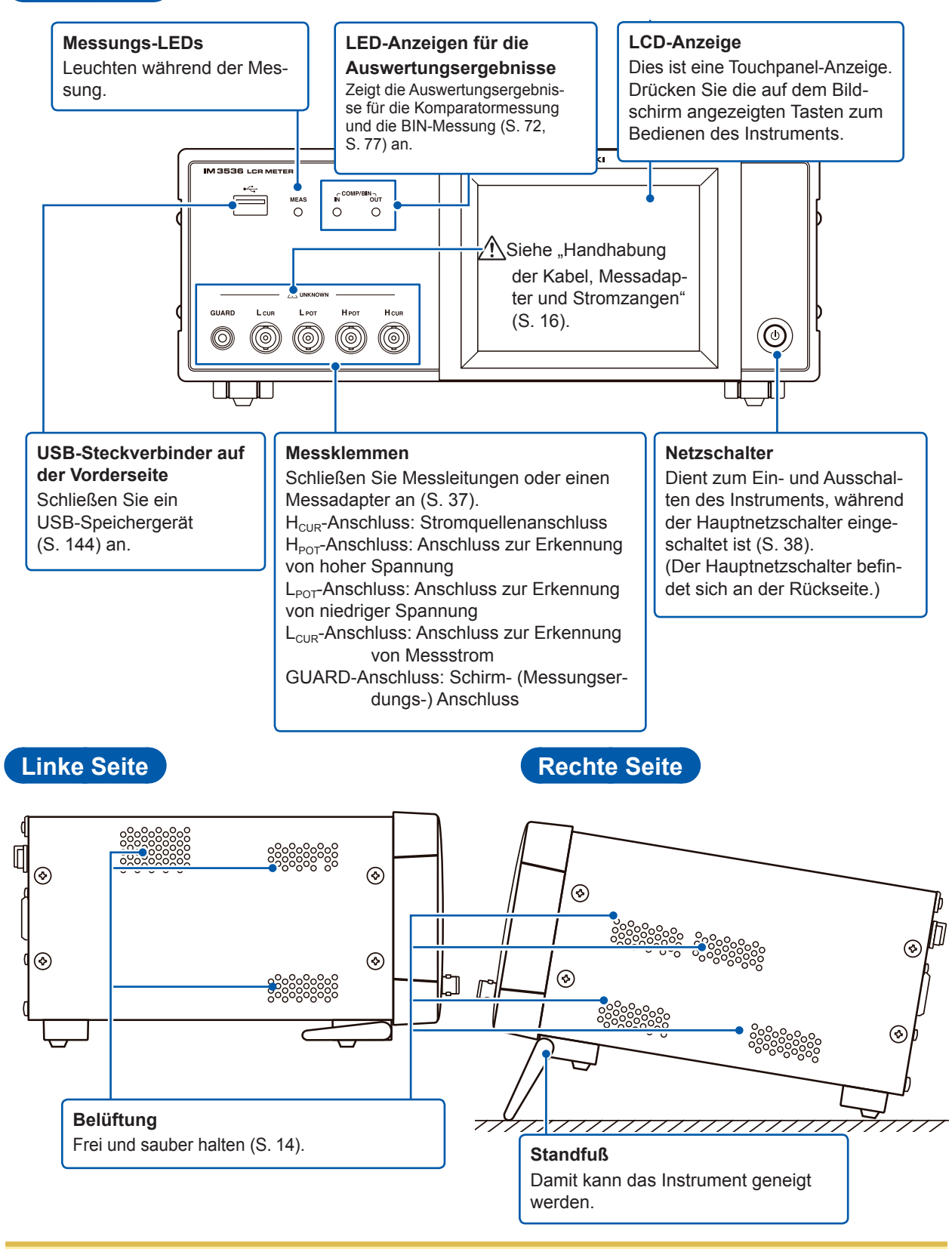

## **VORSICHT**

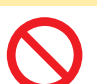

Drücken Sie das Instrument nicht stark nach unten, wenn der Standfuß aufgestellt ist. Ansonsten könnte der Standfuß beschädigt werden.

Übersicht

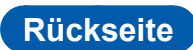

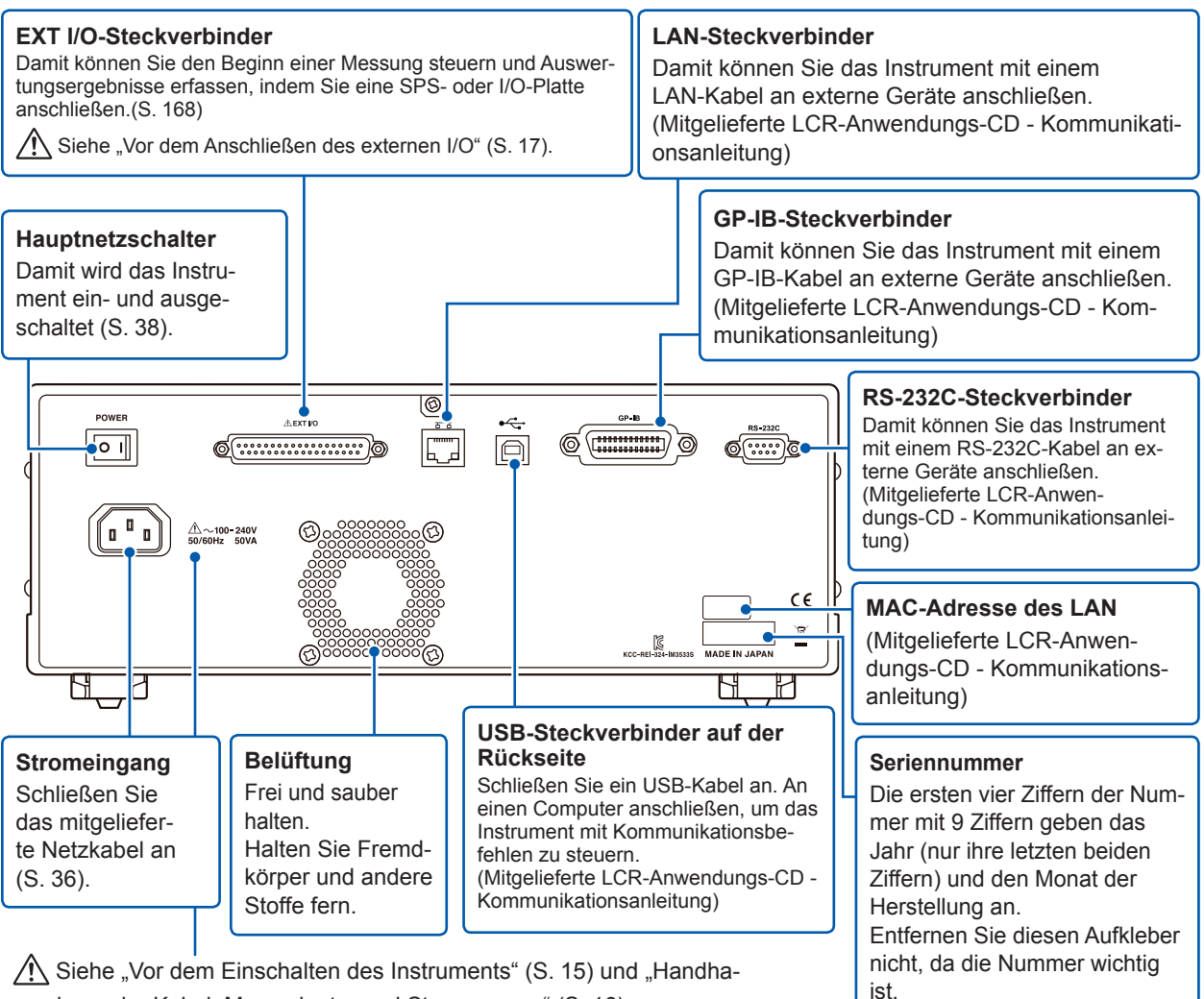

bung der Kabel, Messadapter und Stromzangen" (S. 16).

Dieses Instrument kann auf dem Stativ montiert werden.

Siehe "Anhang 9 Anbringen von auf dem Ständer montierter Hardware am Instrument" (S. Anhang12).

#### Unterseite

| ſ |  |  |
|---|--|--|
|   |  |  |
|   |  |  |
|   |  |  |
|   |  |  |
|   |  |  |
| ¢ |  |  |

## 1.3 Bildschirmlayout und Betrieb

Dieses Instrument ermöglicht Ihnen die Verwendung eines Touchpanels zum Einstellen und Ändern aller Messbedingungen.

Berühren Sie vorsichtig eine Taste auf dem Bildschirm, um das Element oder den numerischen Wert, das bzw. der für diese Taste eingestellt wurde, zu wählen.

Eine gewählte Taste färbt sich schwarz.

Mit dem in dieser Anleitung beschriebenen Vorgang ist das vorsichtige Platzieren Ihres Fingers auf dem Bildschirm, so als würden Sie ihn "berühren", gemeint, und auf dem Bildschirm wird eine Finger- Arkierung verwendet, um diese Handlung darzustellen.

## **NORSICHT**

Üben Sie keine übermäßige Kraft auf das Touchpanel aus und verwenden Sie keine scharfen Gegenstände, die den Touchscreen beschädigen könnten.

## Bildschirmübergangsdarstellung

Kontinuierlicher Messmodus

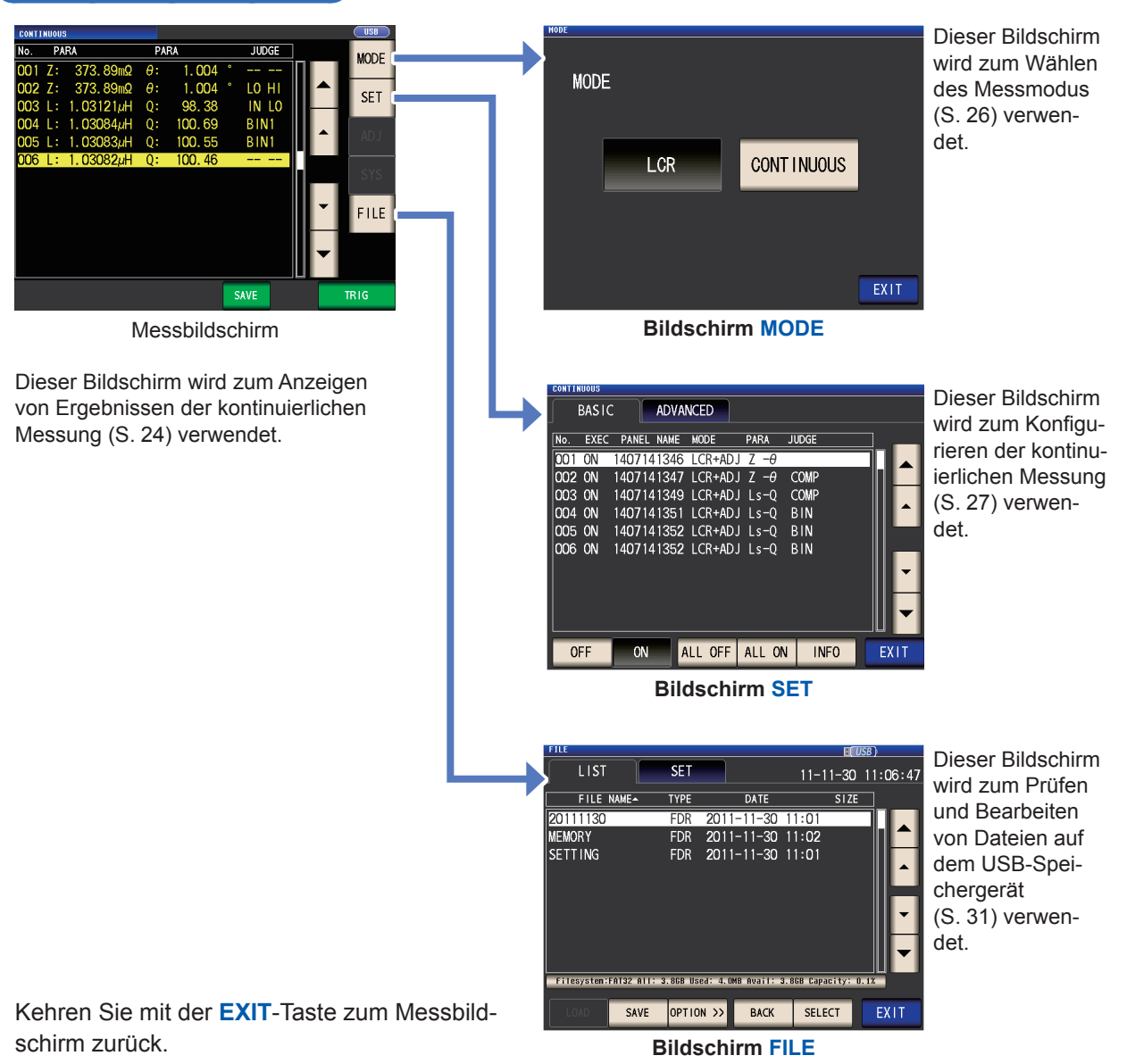

22

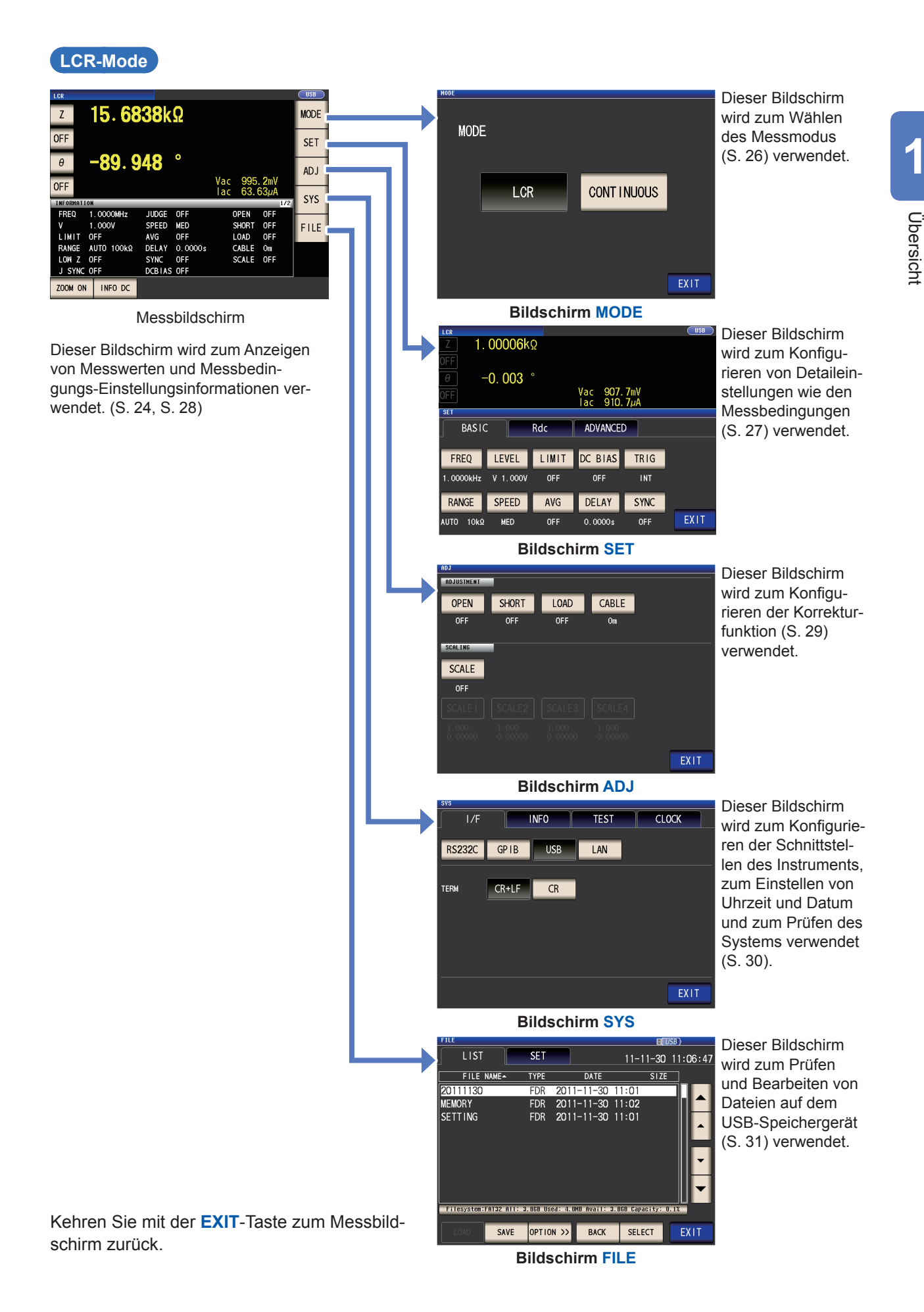

## Anzeigen von Messwerten (Messbildschirm)

Dieser Bildschirm wird als Erstes nach dem Einschalten des Instruments angezeigt. Berühren Sie die **EXIT**-Taste, um von einem anderen Bildschirm zum Messbildschirm zurückzukehren.

#### Anzeigen von sowohl im LCR-Modus als auch im kontinuierlichen Messmodus verwendeten

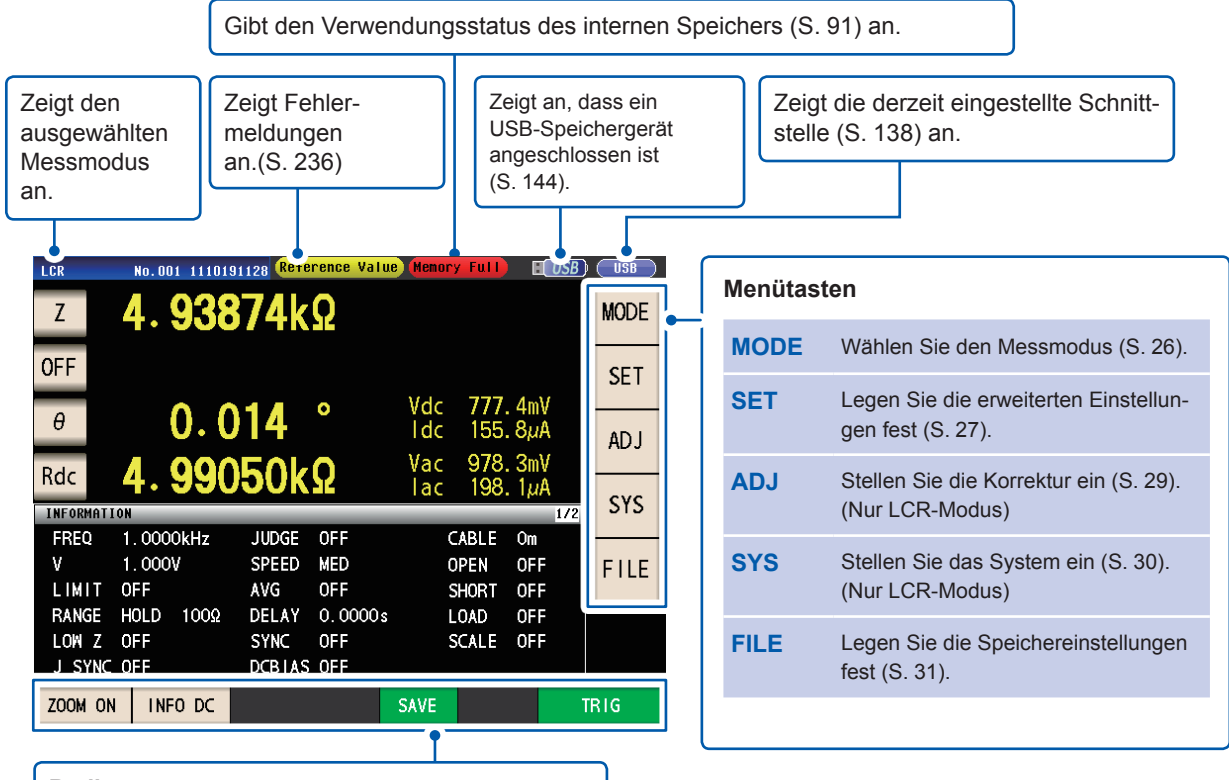

#### **Bedientasten**

Zeigt die für den Messmodus und den Status des Instruments geeigneten Bedientasten an.

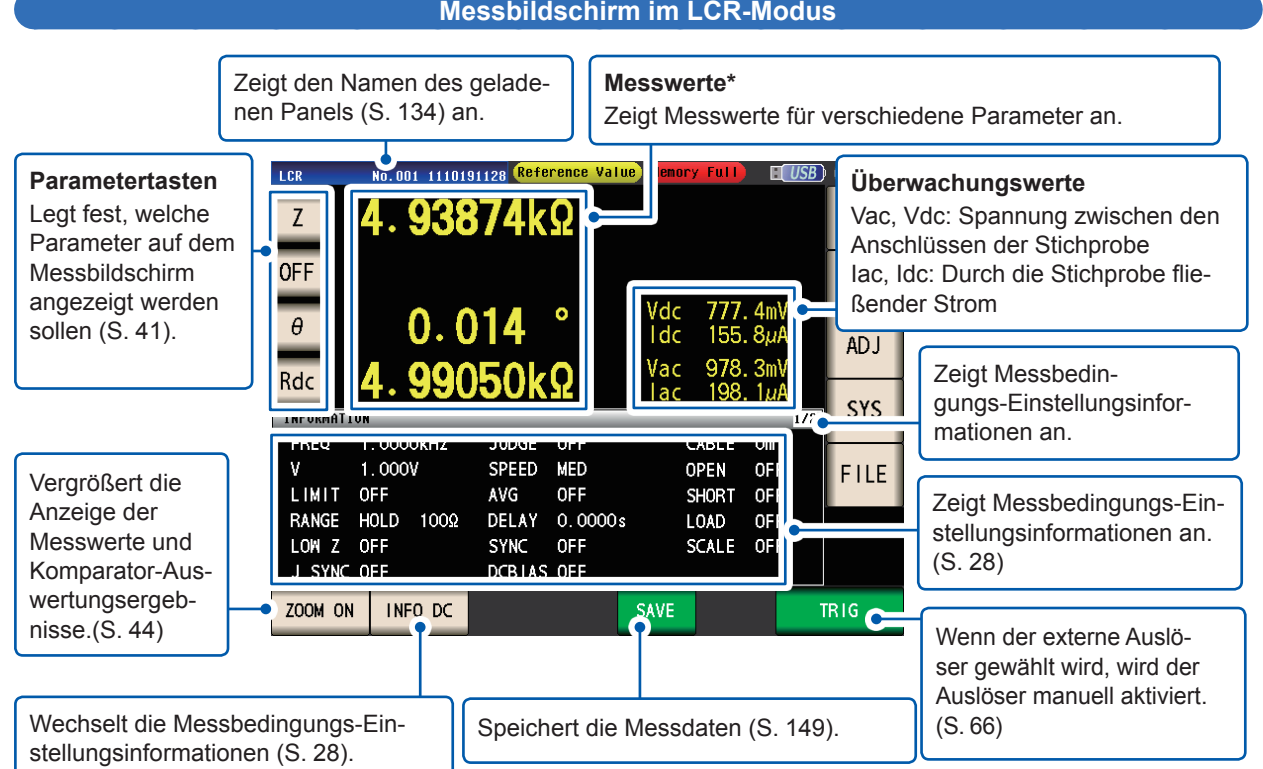

\*Einsehen von Messwerten: Siehe "3.2 Anzeigen von Messwerten" (S. 43).

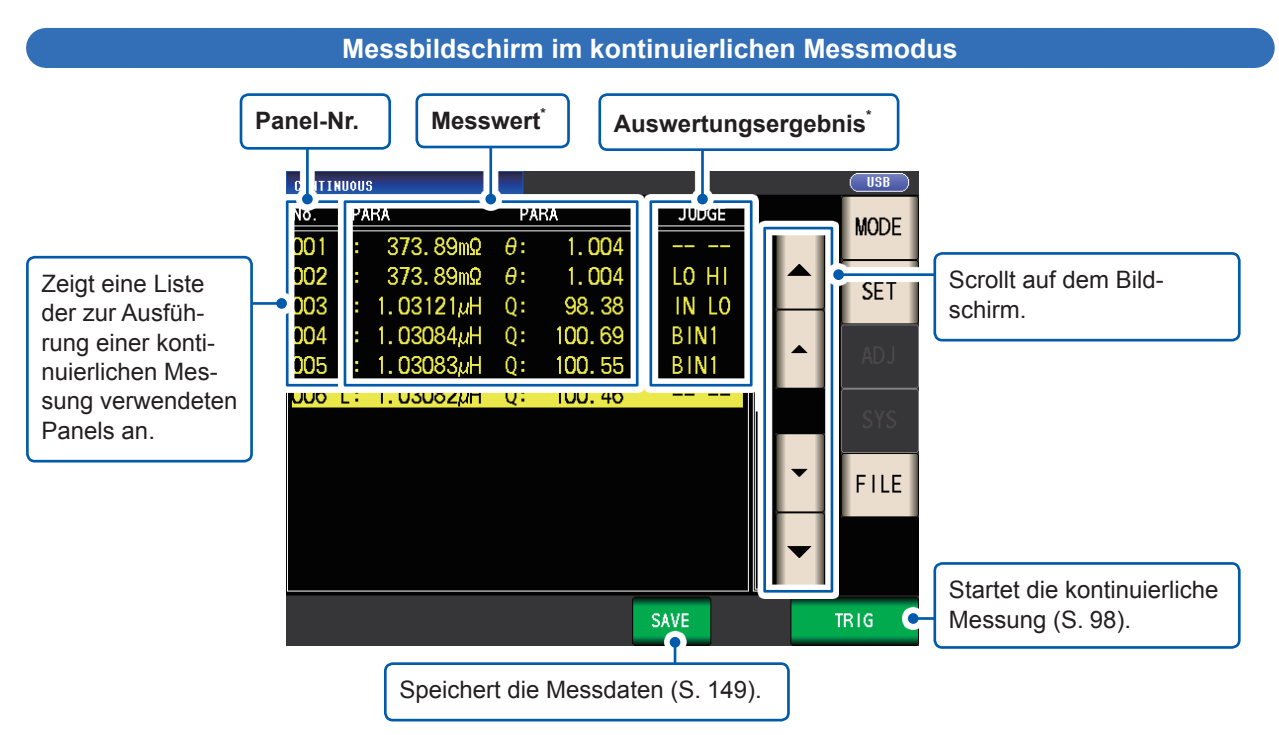

\*Einsehen von Messwerten und Auswertungsergebnissen: Siehe "4.3 Ergebnisse der kontinuierlichen Messung prüfen" (S. 98).

#### Messbildschirm im LCR-Modus

## Wählen des Messmodus (Bildschirm MODE)

Dieser Bildschirm wird zum Wählen des Messmodus verwendet.

**1** Berühren Sie die MODE-Taste.

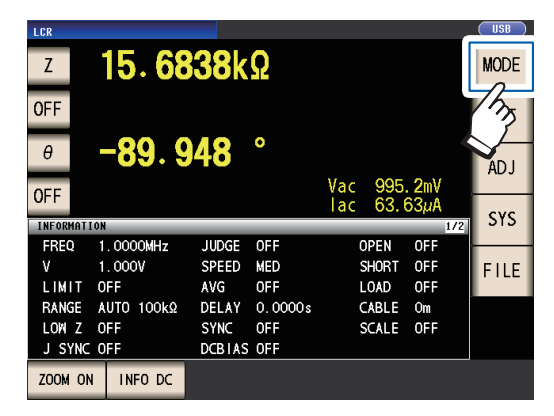

#### **2** Wählen Sie den Messmodus.

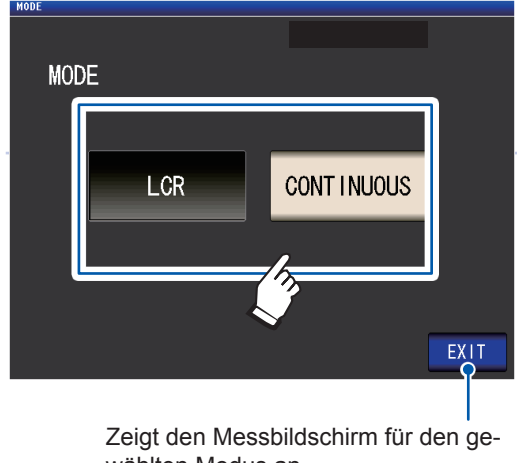

wählten Modus an.

| LCR        | LCR-Modus (S. 41)                  |
|------------|------------------------------------|
| CONTINUOUS | Kontinuierlicher Messmodus (S. 97) |

Prüfen Sie nach dem Ändern des Messmodus alle Einstellungen (einschließlich Korrektur), bevor Sie Messungen durchführen.

(Korrekturwerte werden gelöscht, weshalb Sie den Korrekturvorgang wiederholen müssen.)

### Festlegen von Detaileinstellungen wie den Messbedingungen (Bildschirm SET)

Dieser Bildschirm dient zum Konfigurieren der Messbedingungen, die Sie ändern möchten, und anderen erweiterten Einstellungen.

Wählen Sie den Messmodus (S. 26), bevor Sie die erweiterten Einstellungen konfigurieren.

(Beispielbildschirm: LCR-Modus)

Weitere Informationen zum Bildschirm für den kontinuierlichen (CONTINUOUS) Messmodus finden Sie unter "4 Verwenden des kontinuierlichen Messmodus" (S. 97)

**1** Berühren Sie die SET-Taste.

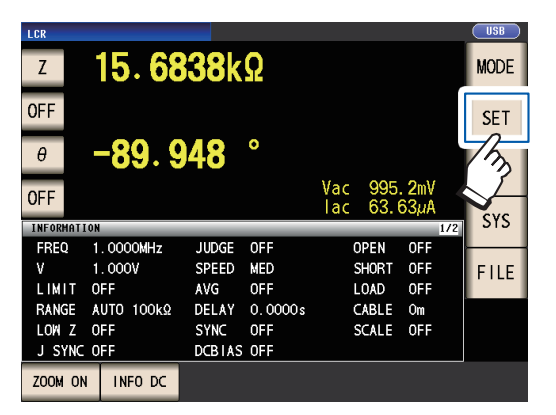

**2** Berühren Sie eine Registerkarte.

| Z         1.00006           OFF         -0.003           OFF         -0.003                                                           | Ŷ                                       | Vac 907.<br>Lac 910                         | 7mV<br>7                                    | USB                    |
|----------------------------------------------------------------------------------------------------|-----------------------------------------|---------------------------------------------|---------------------------------------------|------------------------|
| BASIC                                                                                                    | Rdc                                     | ADVANCED                                    |                                             |                        |
| FREQ         LEVEL           1.0000kHz         V         1.000V           RANGE         SPEED           AUTO         10kg         MED | LIMIT<br>OFF<br>AVG<br>OFF              | DC BIAS<br>OFF<br>DELAY<br>0.0000s          | TRIG<br>INT<br>SYNC<br>OFF                  | EXIT                   |
| BASIC                                                                                                    | Grundle                                 | egende E                                    | Einstellu                                   | ing                    |
| Rdc                                                                                                    | Einstell<br>widerst<br>nur wäl<br>LCR-M | lung der<br>andsmes<br>hrend de<br>odus ang | Gleichs<br>ssung (v<br>s Betrie<br>gezeigt) | trom-<br>vird<br>bs im |
| ADVANCED                                                                                                    | Anwen                                   | dungseir                                    | stellung                                    | gen                    |

3 Berühren Sie die Taste des Parameters, den Sie einstellen möchten.

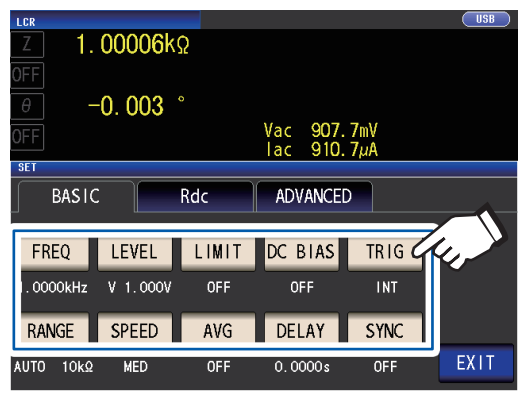

Der Einstellungsbildschirm für den Parameter wird angezeigt.

4 Konfigurieren Sie Einstellungen f
ür den LCR-Modus und den kontinuierlichen Messmodus.

Siehe "3 Durchführen von Messungen im LCR-Modus" (S. 41) und "4 Verwenden des kontinuierlichen Messmodus" (S. 97). 1

## Prüfen von Messbedingungs-Einstellungsinformationen

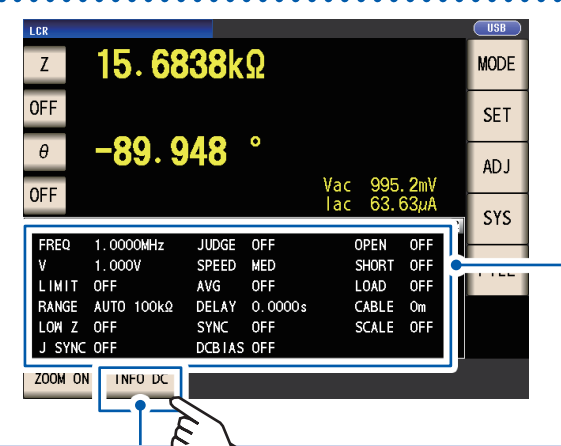

Sie können während des Betriebs im LCR-Modus Einstellungsinformationen auf dem Messbildschirm prüfen.

Strommessbedingungen (Bei Verwendung der Zoomanzeige (S. 44) werden diese Informationen nicht angezeigt).

#### **INFO AC**

Auf die Wechselstrommessung bezogene Informationen werden angezeigt.

| INFORMAT | ION        |        |         |       | 1/2 | 515  |
|----------|------------|--------|---------|-------|-----|------|
| FREQ     | 1.0000MHz  | JUDGE  | OFF     | OPEN  | OFF |      |
| v        | 1.000V     | SPEED  | MED     | SHORT | OFF | FILE |
| LIMIT    | OFF        | AVG    | OFF     | LOAD  | OFF |      |
| RANGE    | AUTO 100kΩ | DELAY  | 0.0000s | CABLE | Om  |      |
| LOW Z    | OFF        | SYNC   | OFF     | SCALE | OFF |      |
| J SYNC   | OFF        | DCBIAS | OFF     |       |     |      |
| ZOOM 01  | N INFO DC  |        |         |       |     |      |

#### **INFO DC**

Auf die Gleichstrommessung bezogene Informationen werden angezeigt.

| INFORMATION |           |            | 2/3               | 313  |
|-------------|-----------|------------|-------------------|------|
| FREQ D      | C         | SPEED      | MED               |      |
| V 1         | . 00V     | AVG        | OFF               | FILE |
| RANGE A     | UTO 100Ω  | DC ADJ     | ON                |      |
| LOW Z C     | )FF       | DCR OFFSET | XX-XX-XX XX:XX:XX |      |
| J SYNC C    | )FF       | DC DELAY   | 0.0000s           |      |
| L FREQ 6    | OHz       | ADJ DELAY  | 0.0030s           |      |
| ZOOM ON     | INFO COMP |            |                   |      |

#### **INFO COMP**

(Wenn die Komparator-Funktion eingestellt wurde) Zeigt Informationen zu den Auswertungsstandards der Komparatormessung an.

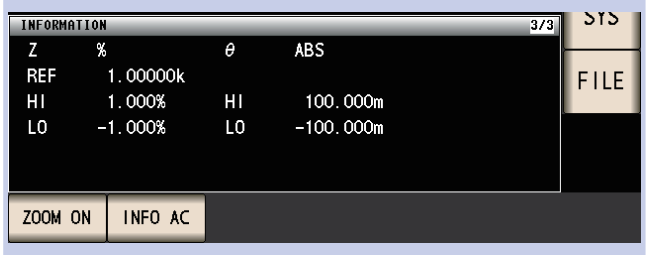

#### **INFO BIN**

(Wenn die BIN-Funktion eingestellt wurde) Zeigt Informationen zu den Auswertungsstandards der BIN-Messung an.

| INFORMATION |          |           |          |          | 374 SYS |   |
|-------------|----------|-----------|----------|----------|---------|---|
| Z           | ABS      | 6         | # ABS    |          |         | 1 |
| BIN 1       | 5.00001k | 4. 99999k | 80.0000m | 70.0000m | FILE    |   |
| BIN 2       | 5.00010k | 4. 99990k | 80.0000m | 70.0000m |         |   |
| BIN 3       | 5.00100k | 4. 99900k | 80.0000m | 70.0000m |         |   |
| BIN 4       | 5.01000k | 4. 99000k | 80.0000m | 70.0000m |         |   |
| BIN 5       |          | 4. 90000k | 80.0000m | 70.0000m |         |   |
|             |          |           |          |          |         |   |
| ZOOM ON     | INFO BIN | Ĭ         |          |          |         | ī |

Durch Berühren der **INFO**-Taste werden die angezeigten Informationen geändert. (Die **INFO** -Tastenanzeige variiert abhängig von der angezeigten Informationsart.)

Erneut berühren, um Informationen für BIN 6 bis BIN 10 anzuzeigen.

(Wenn die Anzeigeinformationen für BIN 6 bis BIN 10 angezeigt werden, ist diese Taste die INFO AC-Taste.)

| Anzeige                   | Beschreibung                                             | Anmerkungen                                  |  |  |
|---------------------------|----------------------------------------------------------|----------------------------------------------|--|--|
| FREQ                      | Messfrequenz                                             |                                              |  |  |
| RANGE                     | Messbereich                                              |                                              |  |  |
| LOW Z                     | Hochpräzisionsmodus mit niedriger Impedanz <sup>*1</sup> |                                              |  |  |
| J SYNC                    | JUDGE-Synchronisationseinstellung für den<br>Messbereich | Für AC und DC                                |  |  |
| SPEED Messgeschwindigkeit |                                                          |                                              |  |  |
| AVG                       | Mittelwert                                               |                                              |  |  |
| V                         | Messsignalpegel                                          | AC: Einstellung<br>DC: Auf 1,00 V festgelegt |  |  |
| DELAY                     | Auslöserverzögerung                                      |                                              |  |  |
| SYNC                      | Synchronauslöserausgang                                  | Sowohl für AC als auch DC verwen-            |  |  |
| JUDGE                     | Auswertung des Messergebnisses                           |                                              |  |  |
| OPEN                      | Offene Korrektur                                         |                                              |  |  |
| SHORT                     | Kurze Korrektur                                          | (Nur für INFO AC angezeigt)                  |  |  |
| LAST                      | Korrektur laden                                          |                                              |  |  |
| CABLE                     | Kabelkorrektur                                           |                                              |  |  |
| SCALE                     | Skalierungskorrektur (Korrelationskorrektur)             |                                              |  |  |
| LIMIT                     | Grenze                                                   | Nur AC                                       |  |  |
| DC BIAS                   | Gleichstromvorspannung                                   | NULAC                                        |  |  |
| L FREQ                    | Leitungsfrequenz                                         |                                              |  |  |
| DCR OFFSET                | Gleichstromeinstellungswert-Erfassungszeit <sup>*2</sup> | Nur DC                                       |  |  |
| DC DELAY                  | Gleichstromverzögerung                                   | Nul DC                                       |  |  |
| ADJ DELAY                 | Einstellungsverzögerung                                  |                                              |  |  |

Die folgenden Informationen können angezeigt werden:

\*1: Wenn dieser Modus auf ON gestellt ist, zeigt die Anzeige ON\* an, wenn ein Messbereich oder eine Messfrequenz eingestellt wurde, f
ür den bzw. die der Ausgangswiderstand 100 Ω betr
ägt. (Siehe "Hochpr
äzisionsmodus mit niedriger Impedanz" (S. 58))

\*2: Die Erfassungszeit wird nicht angezeigt, wenn die Gleichstromeinstellung auf ON gestellt ist. Wenn die Gleichstromeinstellung auf OFF gestellt ist, zeigt die Anzeige nach Erfassung des Gleichstrom-Offsets **RE-SERVED** an und die Erfassungszeit wird angezeigt, sobald die Erfassung abgeschlossen ist.

#### Konfigurieren der Korrekturfunktion (Bildschirm ADJ)

Dieser Bildschirm wird zum Konfigurieren der Korrekturfunktion (nur LCR-Modus) verwendet.

**1** Berühren Sie die ADJ-Taste.

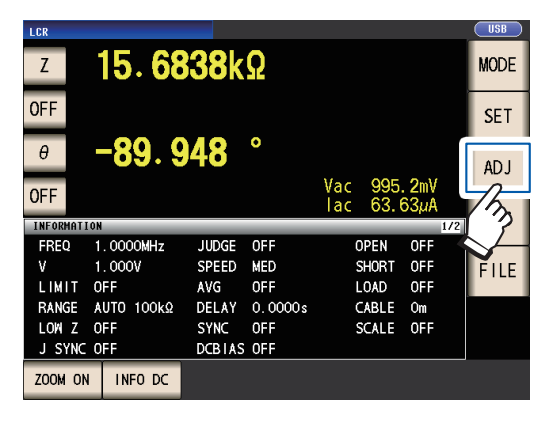

2 Berühren Sie die Taste des Parameters, den Sie einstellen möchten.

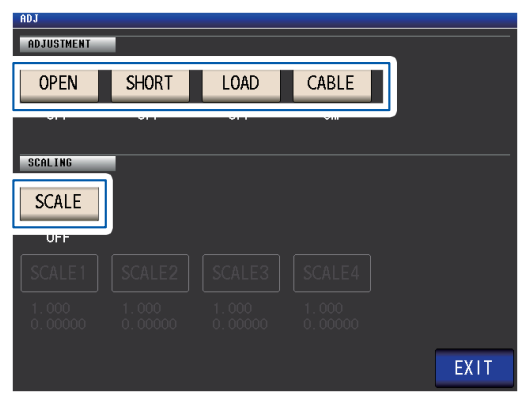

Der Einstellungsbildschirm für den Parameter wird angezeigt.

**3** Konfigurieren Sie die Einstellungen. Siehe "5 Fehlerkorrektur" (S. 101).

## Konfigurieren der Schnittstellen des Instruments, Einstellen von Uhrzeit und Datum und Prüfen des Systems (Bildschirm SYS)

Dieser Bildschirm wird zum Konfigurieren der Schnittstellen des Instruments, zum Einstellen von Uhrzeit und Datum und zum Prüfen des Systems verwendet. (Nur LCR-Modus)

#### **1** Berühren Sie die SYS-Taste.

| LCR<br>Z  | 15.68      | 38k    | Ω       |        |      |       | USB<br>MODE  |
|-----------|------------|--------|---------|--------|------|-------|--------------|
| OFF       |            |        |         |        |      |       | SET          |
| θ         | -89.9      | 48     | 0       | Vac    | 995. | . 2mV | ADJ          |
| UFF       |            |        |         | lac    | 63.6 | 53µA  | SYS          |
| INFORMATI | ON COOCHU  | UDOE   | OFF     | -      | DEN  | 1/2   | 0            |
| FREQ      | T. UUUUMHZ | JUDGE  | UFF     | U<br>- | PEN  | UFF   | 12           |
| V         | 1.000V     | SPEED  | MED     | S      | HORT | OFF   | ۲ <u>′</u> Σ |
| LIMIT     | OFF        | AVG    | OFF     | L      | OAD  | OFF   | $\mathbb{Z}$ |
| RANGE     | AUTO 100kΩ | DELAY  | 0.0000s | C      | ABLE | Om    |              |
| LOW Z     | OFF        | SYNC   | OFF     | S      | CALE | OFF   |              |
| J SYNC    | OFF        | DCBIAS | OFF     |        |      |       |              |
| ZOOM ON   | INF0 DC    |        |         |        |      |       |              |

**2** Berühren Sie eine Registerkarte.

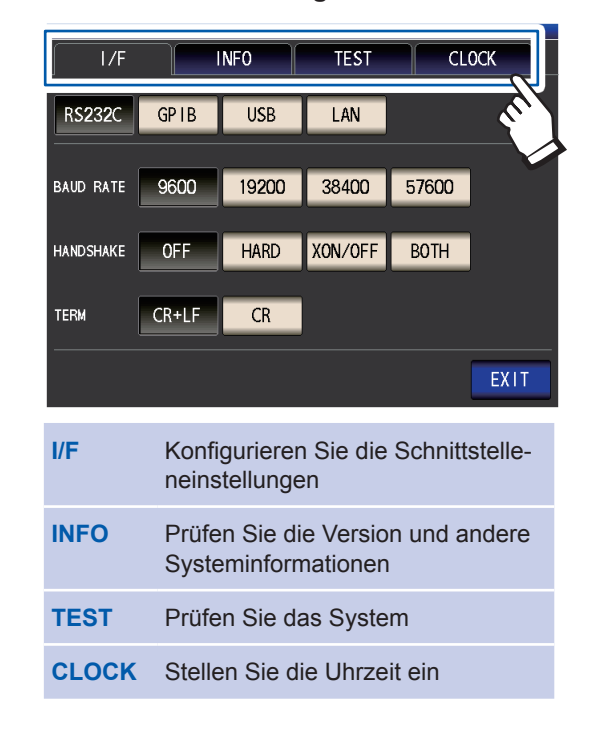

**3** Berühren Sie die Taste des Parameters, den Sie einstellen möchten.

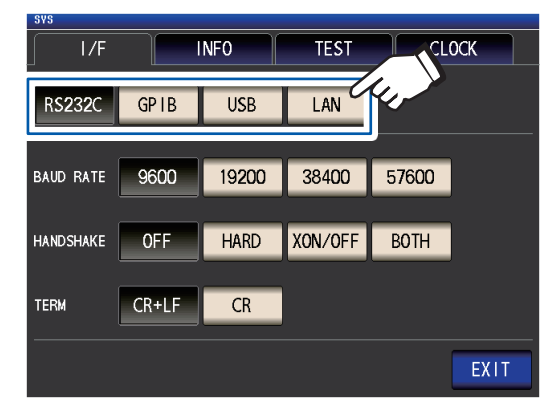

Der Einstellungsbildschirm für den Parameter wird angezeigt.

4 Prüfen Sie die Einstellungen und die Versionsnummer oder führen Sie eine Testmessung durch.

Siehe "7 System einstellen" (S. 137).
# Anzeigen und Bearbeiten von Dateien auf dem USB-Speichergerät (Bildschirm FILE)

Dieser Bildschirm wird zum Anzeigen von auf dem USB-Speichergerät gespeicherten Dateien und zum Konfigurieren und Bearbeiten von dateibezogenen Einstellungen verwendet. Er wird angezeigt, nachdem das USB-Speichergerät in die Buchse des Instruments eingesteckt worden ist.

#### **1** Berühren Sie die FILE-Taste.

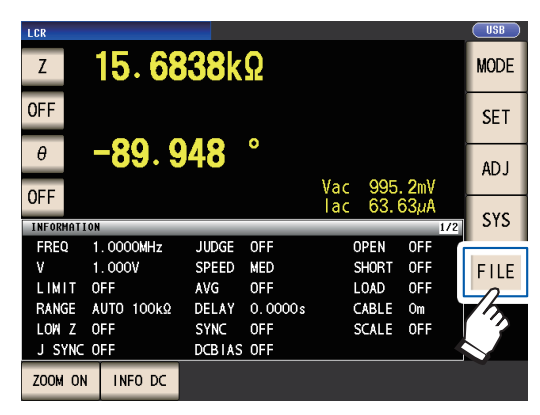

2 Berühren Sie eine Registerkarte.

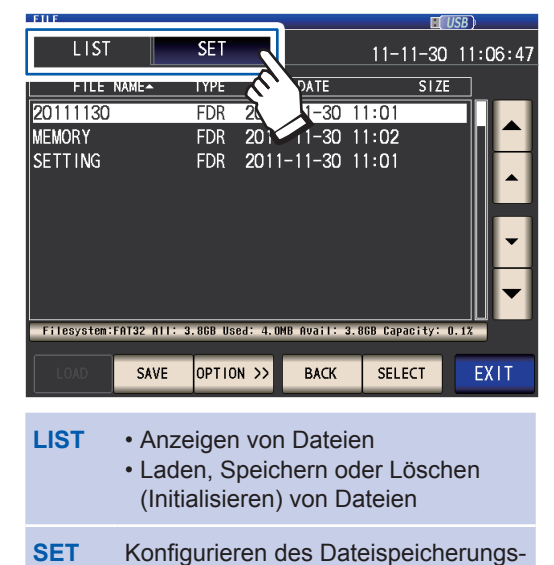

- vorgangs
- 3 Konfigurieren Sie Dateispeicherungseinstellungen, zeigen Sie Dateien an und bearbeiten Sie sie.

Siehe "8 Verwenden eines USB-Speichergeräts (Daten speichern und laden)" (S. 143). 1

Bildschirmlayout und Betrieb

# **2** Vorbereitungen vor Messungen

# 2.1 Flussdiagramm der Vorbereitung

Lesen Sie das Kapitel "Sicherheitsmaßnahmen für den Betrieb" ("Sicherheitsmaßnahmen für den Betrieb" (S. 14)) sorgfältig, bevor Sie das Gerät für Messungen vorbereiten. Lesen Sie "Anhang 9 Anbringen von auf dem Ständer montierter Hardware am Instrument" (S. Anhang12) für die Stativmontage.

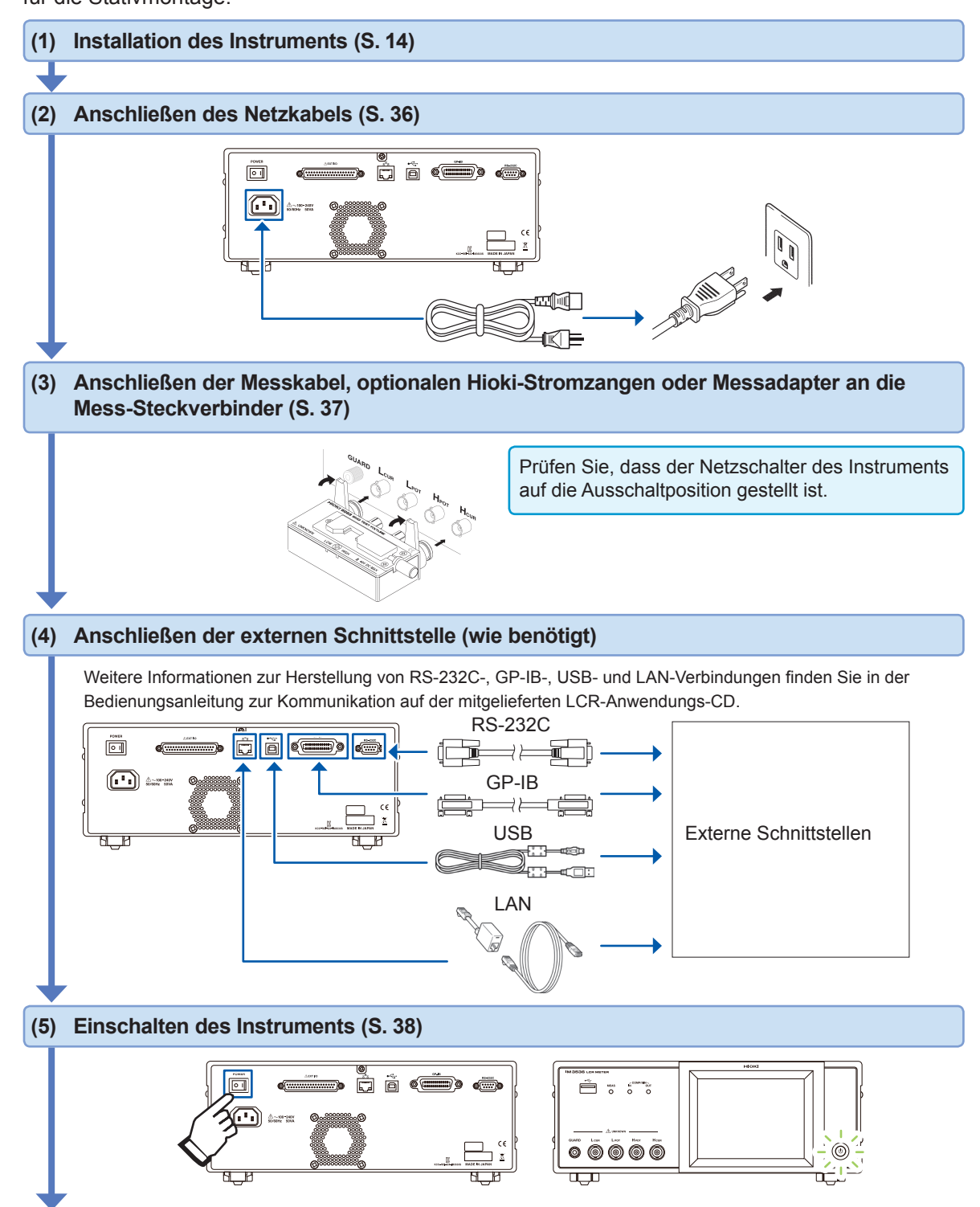

#### (6) Vornehmen von Einstellungen am Instrument

• Stellen Sie zuerst Uhrzeit und Datum ein (S. 40).

• Bei der Messung von DC-Widerständen, achten Sie darauf die Linienfrequenz einzustellen, bevor Sie eine Messung durchführen (S. 56).

Ermöglichen Sie dem Instrument eine Aufwärmzeit von mindestens 60 Minuten, führen Sie eine offene Korrektur und eine kurze Korrektur aus und schließen Sie das Instrument an die Stichprobe an (S. 38).

# 2.2 Inspektionen vor dem Betrieb

Vor der Verwendung lesen Sie bitte den Abschnitt "Sicherheitsmaßnahmen für den Betrieb" (S. 14).

Vor dem Einsatz des Instruments sollten Sie es auf normale Funktionsfähigkeit prüfen, um sicherzustellen, dass keine Schäden während Lagerung oder Transport aufgetreten sind. Wenn Sie eine Beschädigung bemerken, wenden Sie sich an Ihren Hioki Händler oder Großhändler.

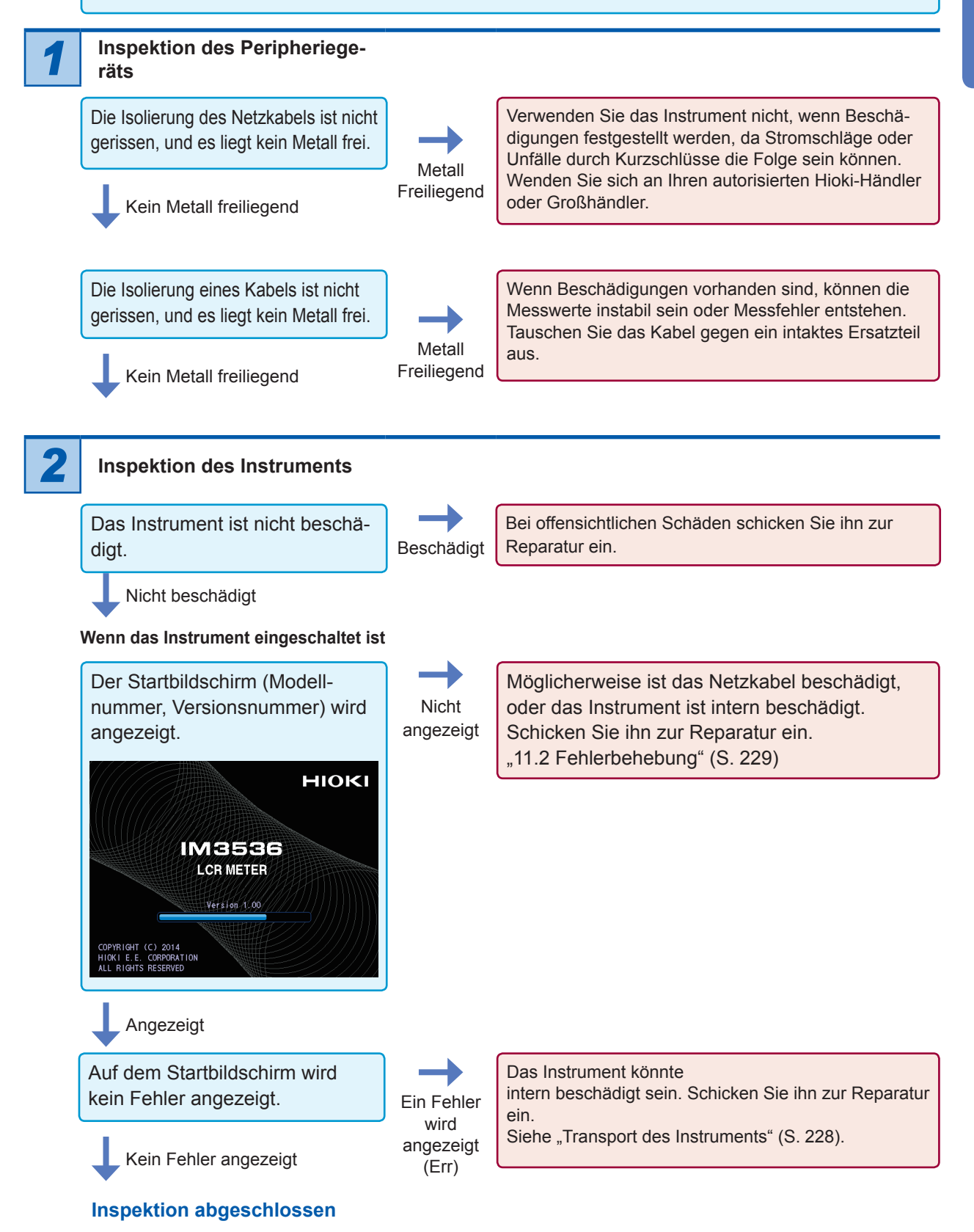

1

2

# 2.3 Anschließen des Netzkabels

Vor dem Anschließen des Netzkabels lesen Sie unbedingt die Abschnitte "Vor dem Einschalten des Instruments" (S. 15) und "Handhabung der Kabel, Messadapter und Stromzangen" (S. 16). Verbinden Sie das Netzteil mit dem Stromeingang am Instrument, und schließen Sie es an eine Steckdose an.

Prüfen Sie, dass der Hauptnetzschalter auf die Ausschaltposition gestellt ist.

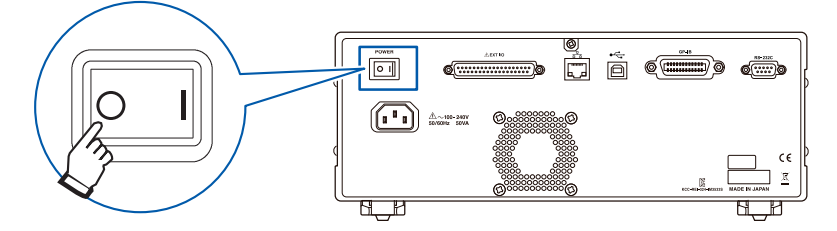

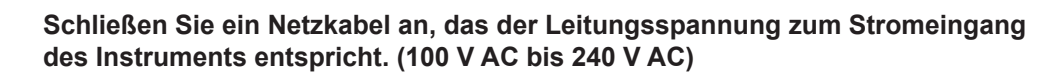

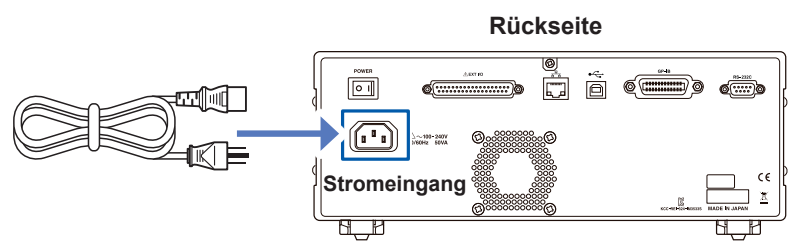

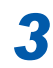

Verbinden Sie das andere Ende des Netzkabels mit einer Steckdose.

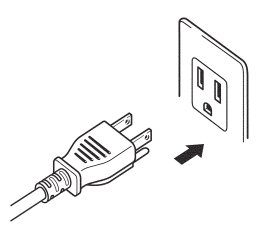

# 2.4 Anschließen von Messleitungen, Stromzangen oder Befestigungen

Vor dem Anschließen der Messleitungen, Stromzangen oder Messadapter lesen Sie unbedingt den Abschnitt "Handhabung der Kabel, Messadapter und Stromzangen" (S. 16).

Schließen Sie Ihre Messleitungen, optionale Hioki-Stromzangen oder Messadapter an den Messanschlüssen an. Für weitere Informationen siehe "Optionen (Verweis: Zustände der offenen und kurzen Korrektur)" (S. 3). Weitere Informationen zum Betrieb finden Sie in den Anleitungen des Messadapters.

#### Beispiel: Optionaler Hioki-Messadapter

Direkter Anschluss an Messanschlüsse mit dem Aufkleber nach oben und Befestigung mit den Hebeln links und rechts.

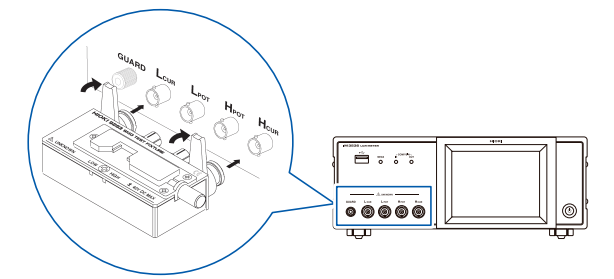

#### Beispiel: Optionales Hioki-Modell 9140-10

Schließen Sie die roten Stecker an die  $H_{cur}$  und  $H_{POT}$  Anschlüsse und die schwarzen Stecker an die  $L_{cur}$  und  $L_{POT}$  Anschlüsse an.

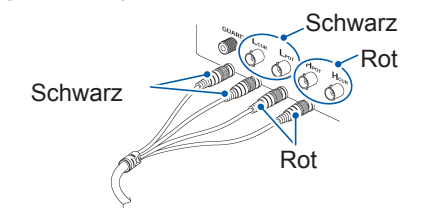

#### Beispiel: Optionales Hioki-Modell 9500-10

Schließen Sie die  $H_{CUR}$ ,  $H_{POT}$ ,  $L_{CUR}$  und  $L_{POT}$ BNC-Stecker an die entsprechenden Klemmen am Instrument an.

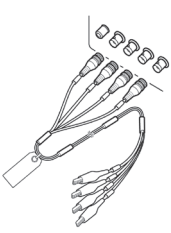

#### Punkte, auf die Sie acht geben müssen, wenn Sie ihre eigene Stromzange herstellen

- Verwenden Sie ein 50-Ω-Koaxialkabel als Messleitung.
- Nach Verlassen des Werks, ist das Instrument auf die Länge seiner Kabel angepasst. Da die Verwendung eines Kabels mit einem anderen Kapazitätswert zwischen dem Kerndraht und der Abschirmung des Koaxialkabels einen Messfehler hervorruft, verwenden Sie ein Kabel, dessen Kapazitätswert so nah wie möglich an dem ist, dass verwendet wird, um das Instrument einzustellen, bevor es das Werk verlässt (1 m: 111 pF/Kabel; 2 m: 215 pF/Kabel; 4 m: 424 pF/Kabel).
- Halten Sie den freiliegenden Kerndraht so kurz wie möglich.
  Schließen Sie die H<sub>CUR</sub>, L<sub>CUR</sub>, H<sub>POT</sub> und L<sub>POT</sub> Abschirmpaare an der Seite der zu messenden Stichprobe an. (Achten Sie darauf, dass die Abschirmung nicht an einen Kerndraht angeschlossen ist.)
- Im Allgemeinen sollen optionale Hioki-Teile (S. 3) als Messleitungen und Befestigungen verwendet werden. Falls Sie eine eigene Stromzange verwenden, könnte diese nicht den Spezifikationen des Instruments genügen.
- Wenn alle vier Anschlüsse nicht angeschlossen sind, wird eine bedeutungslose Zahl auf dem Gerät angezeigt.

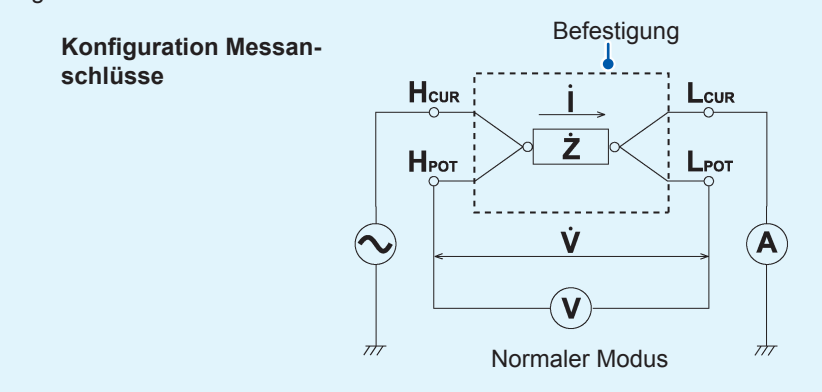

#### Ein- und Ausschalten des Instruments 2.5

Vor dem Einschalten des Instruments, achten Sie darauf das Kapitel "Vor dem Einschalten des Instruments" ("Vor dem Einschalten des Instruments" (S. 15)) zu lesen.

Nachdem Sie Messkabel oder eine optionale Hioki-Stromzange oder einen Messadapter angeschlossen haben, stellen Sie den Hauptnetzschalter des Instruments auf die Einschaltposition. Sobald der Hauptnetzschalter auf die Einschaltposition gestellt wurde, kann das Instrument mit dem Netzschalter auf dem Frontpanel ein- und ausgeschaltet werden.

Diese Funktion ist praktisch, wenn das Instrument in eine automatische Testreihe oder eine Produktionslinie eingebettet wird. (Falls der Hauptnetzschalter im Ruhezustand auf die Ausschaltposition gestellt ist, wird das Instrument im Ruhezustand eingeschaltet, wenn Hauptnetzschalter das nächste Mal auf die Einschaltposition gestellt wird.)

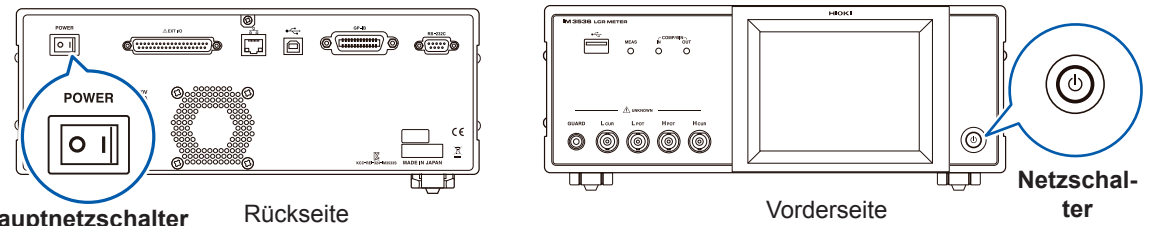

Hauptnetzschalter

#### Einschalten des Instruments

Stellen Sie den Hauptnetzschalter auf "ein" (I).

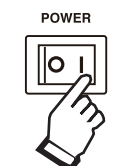

Die grüne Anzeige des Netzschalters leuchtet auf.

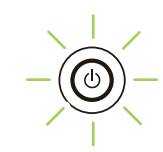

#### Ausschalten des Instruments

Stellen Sie den Hauptnetzschalter auf "aus" (O).

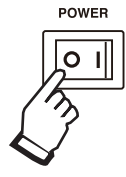

Die Anzeige des Netzschalters wird ausgeschaltet.

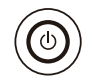

- Wenn die Stromversorgung durch einen Stromausfall oder ähnliches unterbrochen wird, stellt sich das Instrument wieder in den Messmodus her, der vor dem Stromausfall verwendet wurde.
- Die Instrumenteneinstellungen bleiben erhalten (gesichert), auch wenn der Hauptnetzschalter auf die Ausschaltposition gestellt wird.

Versetzen des Instruments in den unterbrochenen Zustand

Bei eingeschaltetem Gerät in dem Zustand halten Sie die vordere Standby-Taste für ca. 2 Sekunden gedrückt.

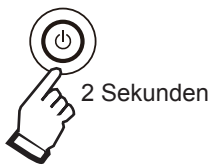

Die rote Anzeige des Netzschalters leuchtet auf.

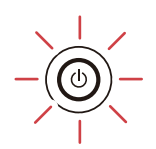

#### Was ist der unterbrochene Zustand? Das Instrument ist im unterbrochenen Zustand

ausgeschaltet. (Nur der Stromkreis, der für die Anzeige des Netzschalters benötigt wird, ist in Betrieb.)

#### Den unterbrochenen Zustand abbrechen

Drücken Sie den Netzschalter auf der Vorderseite, während das Instrument in unterbrochenem Zustand ist.

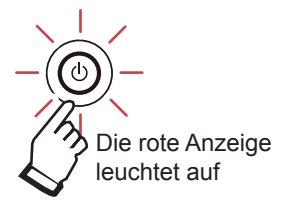

Die grüne Anzeige des Netzschalters leuchtet auf.

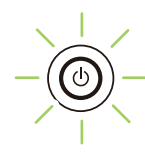

Um Messungen mit der in den Spezifikationen des Instruments angegebenen Genauigkeit durchführen zu können, lassen Sie das Gerät mindestens 60 Minuten lang aufwärmen, nachdem Sie den Hauptschalter in die Einschaltposition gestellt oder den Ruhezustand aufgehoben haben.

# 2.6 Einstellen von Datum und Uhrzeit

Stellen Sie Datum und Uhrzeit des Instruments ein.

Daten werden anhand von eingestelltem Datum und eingestellter Uhrzeit aufgezeichnet und verwaltet.

**1** Drücken Sie die SYS-Taste.

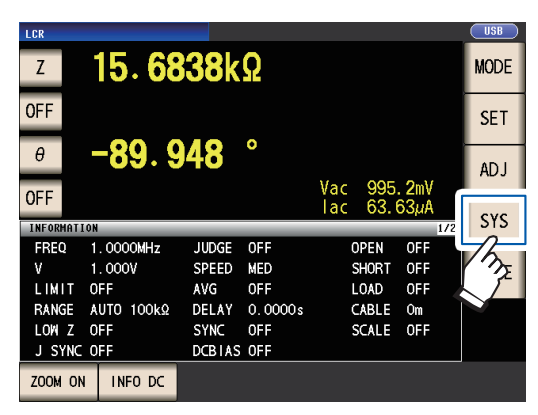

2 Berühren Sie die Registerkarte CLOCK und stellen Sie Datum und Uhrzeit mit der ▲▼-Taste ein.

(Jahr-Monat-Tag Stunden-Minuten-Sekunden)

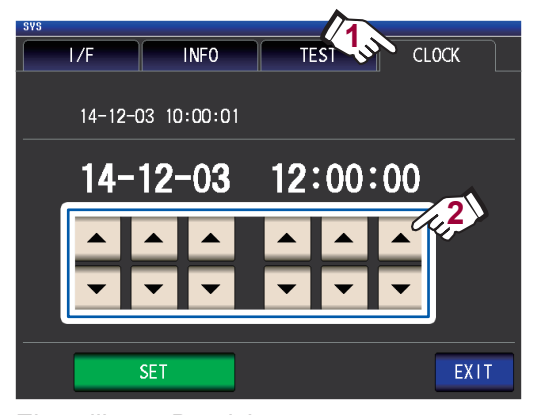

Einstellbarer Bereich: 00:00:00, January 1, 2000, bis 23:59:59, December 31, 2099 **3** Drücken Sie die SET-Taste zum Bestätigen der Einstellung.

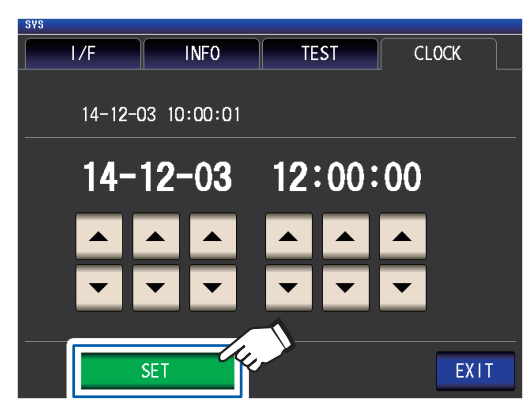

4 Drücken Sie die EXIT-Taste. Der Messbildschirm wird angezeigt.

# **3** Durchführen von Messungen im LCR-Modus

Im LCR-Modus können Sie Impedanz, Phasenwinkel und weitere Elemente messen, indem Sie ein beliebiges Frequenz- oder Pegel- (effektiver Wert) signal am Element, das Sie messen möchten, anwenden. Diese Funktion ist für die Bewertung von dem passiven Element eines Kondensators, einer Spule oder Ähnlichem geeignet.

Stellen Sie zunächst als Messmodus den LCR-Modus ein (S.26).

# 3.1 Einstellen der Anzeigeparameter

Sie können bis zu 4 der 16 Messparameter, die auf dem Messbildschirm angezeigt werden sollen, auswählen. Diese Parameter werden auf dem Messbildschirm eingestellt.

<Beispiel> Parameter Nr. 1: Cs, Parameter Nr. 3: D (siehe "Parameter" (S.42).)

**1** Berühren Sie die Taste für Parameter Nr. 1.

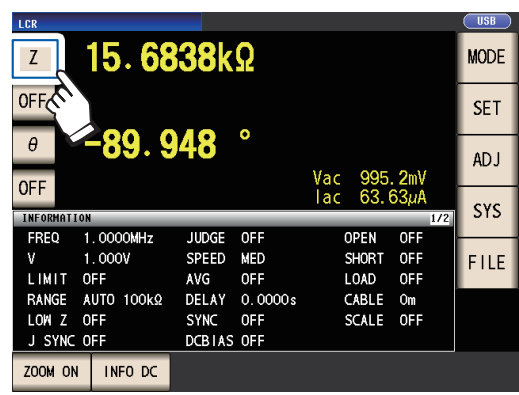

2 Berühren Sie die Cs -Taste und dann die EXIT-Taste, um die Einstellungen zu bestätigen.

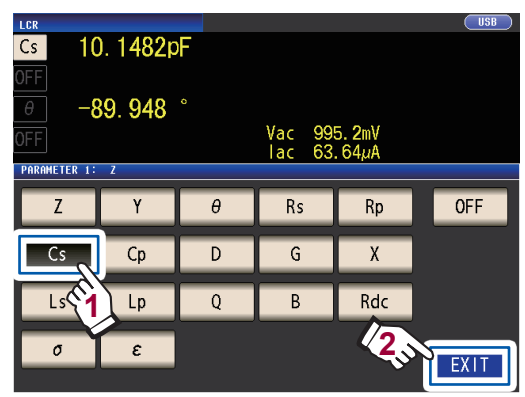

**3** Berühren Sie die Taste für Parameter Nr. 3.

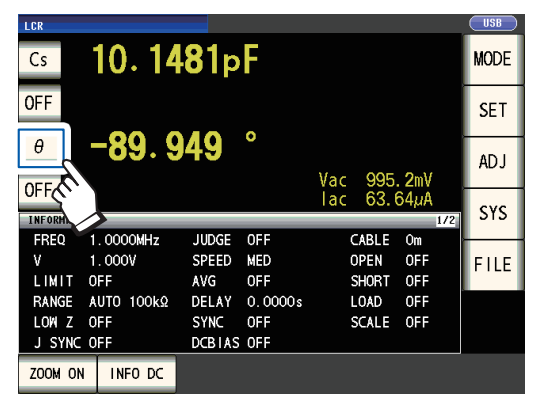

4 Berühren Sie die D-Taste und dann die EXIT -Taste, um die Einstellung zu bestätigen.

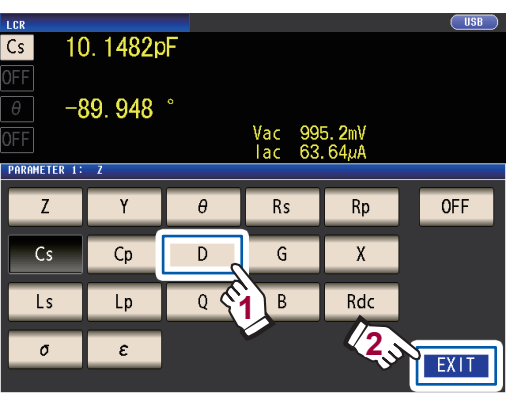

Cs und D werden als Parameter eingestellt.

| LCR       |            |             |         |     |      |       | USB  |
|-----------|------------|-------------|---------|-----|------|-------|------|
| Cs        | 10.14      | <b>8</b> 0p | F       |     |      |       | MODE |
| OFF       |            |             |         |     |      |       | SET  |
| D         | 0.000      | 88          |         | Vac | 995  | . 2mV | ADJ  |
| UFF       |            |             |         | lac | 63.0 | 64µA  | CVC  |
| INFORMATI | ON         |             |         |     | _    | 1/2   | 313  |
| FREQ      | 1.0000MHz  | JUDGE       | OFF     | C   | ABLE | Om    |      |
| ٧         | 1.000V     | SPEED       | MED     | 0   | PEN  | OFF   | FILE |
| LIMIT     | OFF        | AVG         | OFF     | S   | HORT | OFF   |      |
| RANGE     | AUTO 100kΩ | DELAY       | 0.0000s | L   | OAD  | OFF   |      |
| LOW Z     | OFF        | SYNC        | OFF     | S   | CALE | OFF   |      |
| J SYNC    | OFF        | DCBIAS      | OFF     |     |      |       |      |
| ZOOM ON   | INFO DC    |             |         |     |      |       |      |

Wenn **OFF** in der Parametereinstellung ausgewählt wurde, wird ein Messwert nicht angezeigt. 3

#### **Parameter**

Die folgenden Parameter sind verfügbar:

| Parameter | Beschreibung                                                         |
|-----------|----------------------------------------------------------------------|
| Z         | Impedanz (Ω)                                                         |
| Y         | Admittanz (S)                                                        |
| θ         | Phasenwinkel der Impedanz (°) <sup>*1</sup>                          |
| Rs        | Effektiver Widerstand= ESR (Ω)<br>(Äquivalenter Serienwiderstand)    |
| Rp        | Effektiver Widerstand ( $\Omega$ ) (Äquivalenter Parallelwiderstand) |
| Х         | Reaktanz (Ω)                                                         |
| G         | Leitwert (S)                                                         |
| В         | Suszeptanz (S)                                                       |
| Ls        | Induktivität (H)<br>(Äquivalente Serieninduktivität)                 |
| Lp        | Induktivität (H)<br>(Äquivalente Parallelinduktivität)               |

| Parameter | Beschreibung                                     |  |  |  |
|-----------|--------------------------------------------------|--|--|--|
| Cs        | Kapazität (F)<br>(Äquivalente Serienkapazität)   |  |  |  |
| Ср        | Kapazität (F)<br>(Äquivalente Parallelkapazität) |  |  |  |
| Q         | Q-Faktor                                         |  |  |  |
| D         | Verlustfaktor= tanδ                              |  |  |  |
| Rdc       | Gleichstromwiderstand ( $\Omega$ )               |  |  |  |
| σ         | Konduktivität (siehe S.70.) <sup>*2</sup>        |  |  |  |
| 3         | Permittivität (siehe S.70.) <sup>*2</sup>        |  |  |  |
| OFF       | Keine Anzeige                                    |  |  |  |

Andere Parameter als Rdc werden mithilfe eines Wechselstromsignals gemessen (Wechselstrommessung).

- Rdc misst den Gleichstromwiderstand (Gleichstrommessung).
- Für weitere Informationen zum Modus der äquivalenten Reihenschaltung und dem Modus der äquivalenten Parallelschaltung siehe S.Anhang10.
- \*1: Der Phasenwinkel θ wird basierend auf der Impedanz Z angezeigt.
  \*2: Die folgende Meldung wird angezeigt, wenn Sie σ oder ε als Parameter auswählen: "Please set the area and length of DUT." Berühren Sie die EXIT-Taste zum Löschen der Meldung.

### Durchführen einer Gleichstrommessung (Gleichstromwiderstandsmessung)

Wenn Rdc als Parameter eingestellt ist, können Sie den Gleichstromwiderstand Rdc messen. Weitere Informationen zu Messbedingungseinstellungen finden Sie unter "3.4 Einstellen der Messbedingungen (grundlegende Einstellungen)" (S.45).

Wenn Rdc zusammen mit anderen Parametern als Parameter eingestellt ist, wird der Gleichstromwiderstand gemessen (Gleichstrommessung), nachdem andere Parameter mit einem Wechselstromsignal gemessen worden sind (Wechselstrommessung).

Die Gleichstrommessung wird automatisch mithilfe der folgenden Schritte durchgeführt:

Beispiel: Wenn die Anzahl an Durchschnittsiterationen 1 beträgt

| Änderung der Ein-<br>stellungen<br>• Änderung von<br>Wechselstrom- zu<br>Gleichstrommes-<br>sung<br>• Änderung des<br>Bereichs | Einstellungsver-<br>zögerung<br>(Standardwert:<br>0,0030 Sek.)<br>(Siehe nachfol-<br>genden schat-<br>tierten Bereich.) | <b>1</b> Offset<br>Messung | Gleichstrom-<br>verzögerung<br>(Standard-<br>wert: 0 Sek.)<br>(Siehe nach-<br>folgenden<br>schattierten<br>Wert.) | 2 Gleichstrom-<br>widerstands-<br>messung | ≯ | Messung<br>beendet<br><b>3</b> (Mess-<br>wertausgabe) |
|----------------------------------------------------------------------------------------------------|----------------------------------------------------------------------------------------------------|----------------------------|----------------------------------------------------------------------------------------------------|-------------------------------------------|---|-------------------------------------------------------|
|----------------------------------------------------------------------------------------------------|----------------------------------------------------------------------------------------------------|----------------------------|----------------------------------------------------------------------------------------------------|-------------------------------------------|---|-------------------------------------------------------|

Der Gleichstromwiderstand wird gemessen, nachdem die erzeugte Spannung auf 0 V gestellt 1 worden ist, und das Ergebnis wird als Offset-Wert verwendet. (Siehe "Gleichstromeinstellung (zum Reduzieren von Messfehlern) (DC)" (S.63).)

2 Der Gleichstromwiderstand wird nach Ausgang von 1,0 V gemessen.

3 Mit der Verwendung des Offset-Werts werden Messfehler reduziert und der Messwert für Rdc wird ausgegeben.

<sup>•</sup> Wenn es sich bei der Stichprobe um einen Kondensator handelt, kann die Gleichstromwiderstandsmessung möglicherweise nicht normal durchgeführt werden.

<sup>•</sup> Die bis zur Stabilisierung des Gleichstrom-Signalpegels benötigte Zeit variiert abhängig von der zu messenden Teststichprobe. Beobachten Sie für genauere Messungen vorab die Messungsschwingungsform und stellen Sie Verzögerungszeiten (Einstellungsverzögerung und Gleichstromverzögerung) ein, damit sich der Gleichstrom-Signalpegel hinreichend stabilisieren kann. (Siehe "Zeitsteuerung der Messung und Datenerfassung" (S.68).)

# 3.2 Anzeigen von Messwerten

Die Messwerte für jeden Parameter werden neben der entsprechenden Parametertaste angezeigt. Die im nachfolgenden Screenshot angezeigten Messwerte sind die folgenden:

| Parameter Nr. 1 Z (Impedanz) :                         | 4,93874 kW    |
|--------------------------------------------------------|---------------|
| Parameter Nr. 2 :                                      | Keine Anzeige |
| Parameter Nr. 3 $\theta$ (Phasenwinkel der Impedanz) : | 0,014°        |
| Parameter Nr. 4 Rdc (Gleichstromwiderstand) :          | 4,99050 kΩ    |

Überwachungswerte werden neben den Messwerten angezeigt. Die im nachfolgenden Screenshot angezeigten Überwachungswerte sind die folgenden:

| Vdc (Anschlussspannung der Stichprobe während der Gleichstrommessung)   | : | 777,4 mV |
|-------------------------------------------------------------------------|---|----------|
| ldc (durch Stichprobe fließender Strom während der Gleichstrommessung)  | : | 155,8 µA |
| Vac (Anschlussspannung der Stichprobe während der Wechselstrommessung)  | : | 978,3 mV |
| lac (durch Stichprobe fließender Strom während der Wechselstrommessung) | : | 198,1 µA |

Ausführlichere Informationen zum Bildschirmlayout finden Sie unter "Anzeigen von Messwerten (Messbildschirm)" (S.24).

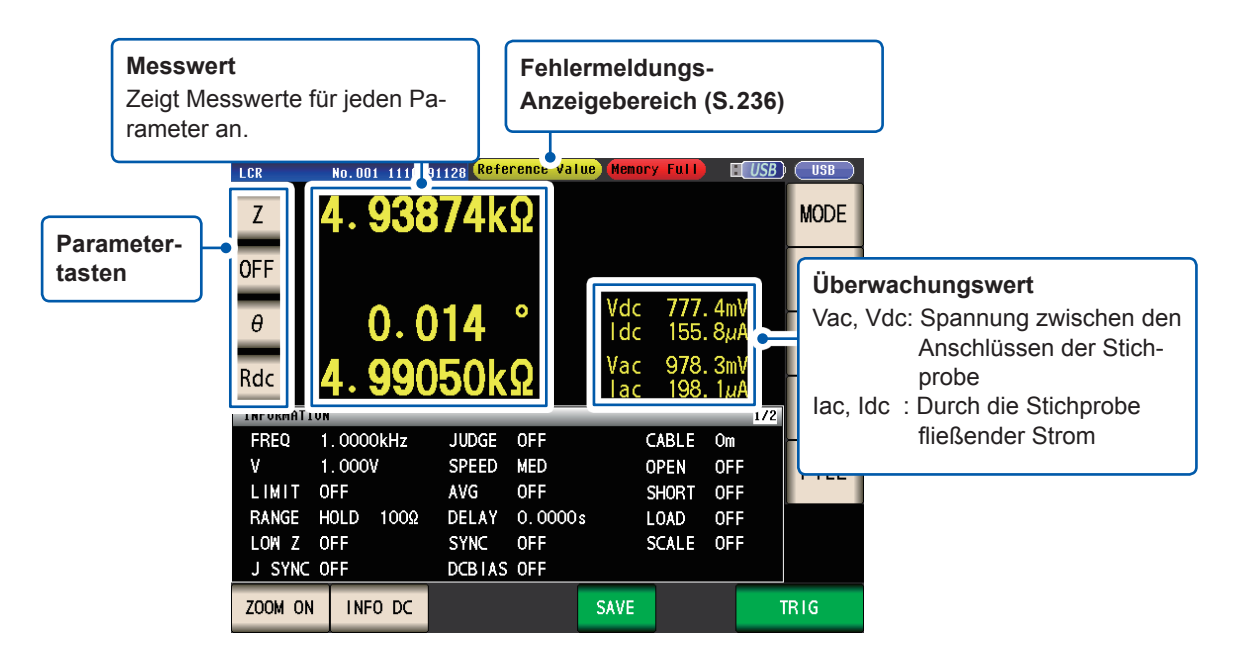

# 3.3 Vergrößern der Anzeige der Messwerte

Die Messwerte und Komparator-Auswertungsergebnisse können vergrößert angezeigt werden. Bei dieser Funktion handelt es sich um eine nützliche Möglichkeit zur vereinfachten Anzeige von Messwerten.

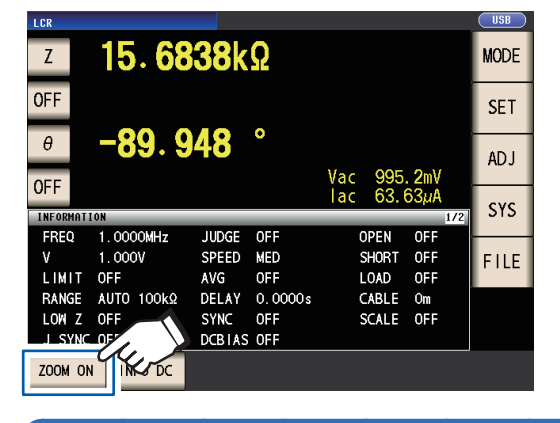

. 00006kΩ

·0. 003

Berühren Sie die ZOOM ON-Taste.

#### Vergrößerungs-Anzeigebildschirm

Um die Zoomanzeige zu beenden:

Berühren Sie die ZOOM OFF-Taste.

ZOOM OFF

Normale Messung

1

Ζ

**OFF** 

θ

OFF

#### Komparatormessung

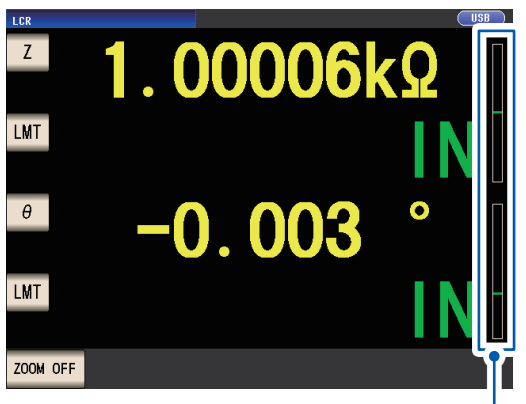

- Gibt die Position des Messwerts im Verhältnis zu den Grenzwerten des Komparators mit einem Balken an.
- Die Balken werden nur angezeigt, wenn sowohl der obere als auch der untere Grenzwert eingestellt wurden.

Wenn das Gerät während der Verwendung der Zoomanzeige ausgeschaltet wird, bleibt die Zoomanzeige nach wie vor aktiviert, wenn das Instrument wieder eingeschaltet wird.

**BIN-Messung** 

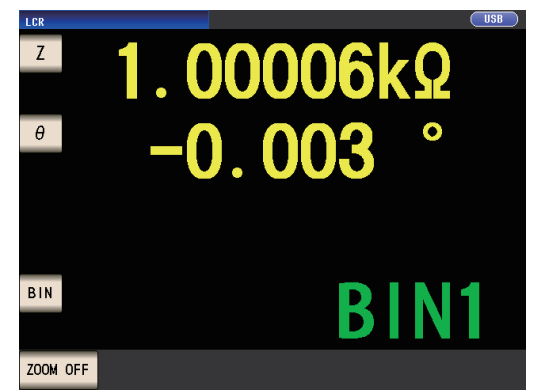

# 3.4 Einstellen der Messbedingungen (grundlegende Einstellungen)

(Es gibt zwei Arten von Messungen: Wechselstrommessung und Gleichstrommessung (S.42). Die für die Wechselstrommessung und Gleichstrommessung eingestellten Messbedingungen unterscheiden sich. Erforderlich: Unbedingt einstellen.

Optional: Ändern Sie die Einstellung nach Bedarf.

| Einstellung                                            | Während der Wechsel-<br>strom-messung<br>(Bei einem anderen<br>Berstmeter ele Bde) | Während der Gleich-<br>strom-messung<br>(Bei einem anderen | Sie-<br>he | Übersicht                                                                                                    |
|--------------------------------------------------------|------------------------------------------------------------------------------------|------------------------------------------------------------|------------|----------------------------------------------------------------------------------------------------|
| Mess-                                                  | Farameter als Ruc)                                                                 | Farameter als Ruc)                                         |            |                                                                                                    |
| frequenz                                               | Erforderlich                                                                       | -                                                          | S.46       | Nehmen Sie hasierend auf der                                                                                                    |
| Messbereich                                            | Erforderlich                                                                       | Erforderlich                                               | S.47       | Stichprobe die Konfiguration vor.                                                                                                    |
| Messsignalpegel                                        | Erforderlich                                                                       | -                                                          | S.51       |                                                                                                    |
| Leitungsfrequenz                                       | -                                                                                  | Erforderlich                                               | S.56       | Auf die Frequenz der Stromversor-<br>gung stellen.                                                                                               |
| Messgeschwindigkeit                                    | Optional                                                                           | Optional                                                   | S.57       | Wenn Sie Messungen schneller<br>durchführen möchten: FAST<br>Wenn Sie Messungen mit höherer<br>Präzision durchführen möchten:<br>SLOW oder SLOW2 |
| Hochpräzisionsmodus<br>mit niedriger Impedanz          | Optional<br>(Standardwert: <b>OFF</b> )                                            | Optional<br>(Standardwert: <b>OFF</b> )                    | S.58       | Zum Durchführen von hochpräzisen<br>Messungen auf <b>ON</b> stellen.<br>Um bei hoher Geschwindigkeit zu<br>messen: <b>OFF</b>                    |
| Mittelwert                                             | Optional<br>(Standardwert: <b>OFF</b> )                                            | Optional<br>(Standardwert: <b>OFF</b> )                    | S.59       | Zum Begrenzen der Variabilität angezeigter Werte auf ON stellen.                                                                                 |
| Grenze                                                 | Optional<br>(Standardwert: <b>OFF</b> )                                            | -                                                          | S.61       | Auf <b>ON</b> stellen, um die Spannung<br>oder den Strom, die bzw. der an der<br>Stichprobe angewendet wird, zu<br>begrenzen.                    |
| Gleichstromvorspan-<br>nung                            | Optional<br>(Standardwert: <b>OFF</b> )                                            | -                                                          | S.62       | Um das Messsignal während der<br>Messung mit einer Gleichspannung<br>zu überlagern, auf <b>ON</b> stellen.                                       |
| Gleichstromeinstellung                                 | -                                                                                  | Optional<br>(Standardwert: <b>OFF</b> )                    | S.63       | Um Messfehler zu reduzieren: ON<br>Um bei hoher Geschwindigkeit zu<br>messen: OFF                                                                |
| Synchronauslöseraus-<br>gang<br>Synchrone Auslöserver- | Opti<br>(Standardwert: <b>OFF</b> , S                                              | onal<br>tandardwert: 0,0010 s)                             | S.67       | Um das Signal nur während der<br>Messung anzuwenden, auf <b>ON</b> stel-<br>len.                                                                 |
| zögerung                                               | Optional (Standa                                                                   | rdwert: 0,0010 s)                                          |            |                                                                                                    |
| Gleichstromverzöge-<br>rung                            | -                                                                                  | Optional<br>(Standardwert: 0 s)                            | S.64       | Stellen Sie einen ausreichend gro-<br>ßen Wert ein, wenn Sie die Messung                                                                         |
| Einstellungsverzöge-<br>rung                           | -                                                                                  | Optional<br>(Standardwert: 0,0030 s)                       | S.65       | stabilisieren mochten.                                                                                                    |
| Auslöser                                               | Optional (Standar<br>Die Messung wird au                                           | deinstellung: INT)<br>tomatisch wiederholt.                | S.65       | Zur Eingabe von Signalen und Be-<br>fehlen durch eine externe Quelle auf <b>EXT</b> einstellen.                                                  |
| Auslöserverzögerung                                    | Optional (Star                                                                     | idardwert: 0 s)                                            | S.66       | Wenn die Auslöserfunktion aktiviert<br>ist, stellen Sie einen ausreichend<br>großen Wert zur Stabilisierung der<br>Messung ein.                  |

\*Verzögerungszeit (weitere Informationen zur Steuerung der Verzögerungszeit siehe "Zeitsteuerung der Messung und Datenerfassung" (S.68). Siehe Kennzeichnungen "AC", "DC", "AC/DC" und "Gemeinsam" neben den Einstellungen.

| (AC)        | Bei der Durchführung von Wechselstrommessungen einstellen.                                                                                                    |
|-------------|----------------------------------------------------------------------------------------------------|
| (DC)        | Bei der Durchführung von Gleichstrommessungen einstellen.                                                                                                    |
| (AC/DC)     | <ul> <li>Bei der Durchführung von Wechselstrom- oder Gleichstrommessungen einstellen.<br/>In der Registerkarte BASIC für Wechselstrommessungen und in der Registerkarte<br/>[Rdc] für Gleichstrommessungen einstellen. (In dieser Erklärung wird der Bildschirm<br/>[Basic] zum Erklären der Einstellungsmethode, die bei beiden dieselbe ist, verwen-<br/>det.)</li> <li>Die Einstellungen für Wechselstrommessungen gelten nicht für Gleichstrommessun-<br/>gen.</li> <li>Die Einstellungen für Gleichstrommessungen gelten nicht für Wechselstrommessun-<br/>gen.</li> </ul> |
|             |                                                                                                    |
| (Gemeinsam) | Die Einstellung gilt sowohl bei Wechselstrom- als auch bei Gleichstrommessungen<br>und wird in der Registerkarte [Basic] festgelegt.                                                                                                    |

#### Erforderliche Einstellungen

#### Messfrequenz (AC)

Stellen Sie die Frequenz des Signals ein, die an der Teststichprobe angewendet werden soll. Die Änderung der Messfrequenzeinstellung kann dazu führen, dass Messwerte bei einigen Stichproben variieren.

Bildschirmanzeigemethode (weitere Informationen siehe S.26.) (Messbildschirm) **SET**-Taste>(Bildschirm **SET**) Registerkarte **BASIC>FREQ**-Taste

### **1** Geben Sie jede Zahl der Frequenz mit

den ▲▼-Tasten ein.

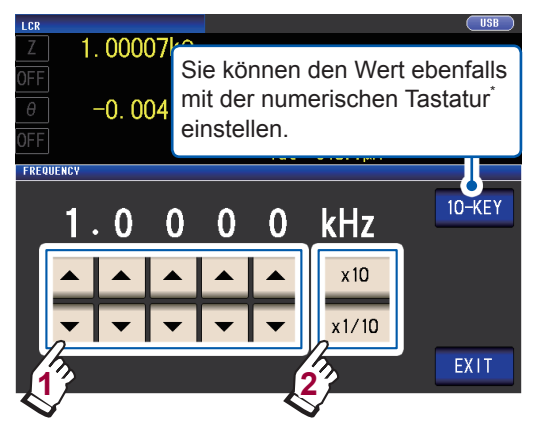

(Einstellbarer Bereich :4 Hz bis 8 MHz)

Stellen Sie den Dezimalpunkt und die Einheit mit den ×10- und ×1/10-Tasten ein.

×10Stellt die Messfrequenz auf ×10.×1/10Stellt die Messfrequenz auf ×1/10.

**2** Berühren Sie die EXIT-Taste zweimal. Zeigt den Messbildschirm an.

#### \*Zur Eingabe der Frequenz verwenden Sie die numerische Tastatur.

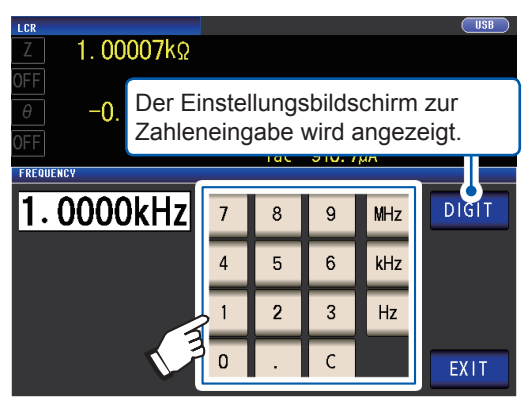

Wenn Ihnen ein Fehler unterläuft, berühren Sie die **C**-Taste zur erneuten Eingabe des Werts.

- Die Frequenz wird nicht bestätigt, bis eine Taste des Geräts gedrückt wird. (Nur während der Eingabe über die numerische Tastatur)
- Die Tasten des Geräts sind deaktiviert, bis eine Zahl eingegebenen wird. (Nur während der Eingabe über die numerische Tastatur)
- Wenn Sie einen Wert einstellen, der über 8 MHz liegt, wird der Wert automatisch auf 8 MHz gestellt.
- Wenn Sie einen Wert einstellen, der unter 4 Hz liegt, wird der Wert automatisch auf 4 Hz gestellt.

#### Messbereich (AC/DC)

Zum Einstellen des Messbereichs existieren die folgenden drei Methoden.

| AUTO (S.48)                                                                                                    |                                                                                                    | Der am besten geeignete Testbereich wird automatisch eingestellt.<br>(Diese Einstellung ist nützlich, wenn Sie eine Stichprobe messen, deren Impe-<br>danz je nach Messfrequenz stark variiert oder wenn Sie eine unbekannte Stich-<br>probe messen.) |  |  |  |  |  |  |
|----------------------------------------------------------------------------------------------------|----------------------------------------------------------------------------------------------------|----------------------------------------------------------------------------------------------------|--|--|--|--|--|--|
| HOLD (S.49)                                                                                                    |                                                                                                    | Der Messbereich ist festgelegt. Der Bereich wird manuell eingestellt.<br>(Hochgeschwindigkeitsmessungen sind möglich.)                                                                                                    |  |  |  |  |  |  |
| JUDGE SYNC<br>(JUDGE-Synchroni-<br>sation)(S.50)                                                                                                    | <ul> <li>Der optimale Bereich wird automatisch basierend auf dem Auswertungss<br/>dard der Komparatormessung oder der BIN-Messung eingestellt.<br/>(Diese Einstellung ist nützlich, wenn Sie eine Stichprobe messen, deren<br/>danz je nach Messfrequenz stark variiert.)</li> </ul> |                                                                                                    |  |  |  |  |  |  |
| <ul> <li>Die Bereiche bestehen aus Impedanzwerten. Folglich werden Werte für andere Messparameter als der für die Impedanz basierend auf den gemessenen Werten  Z  und θ berechnet.<br/>Siehe "Anhang 1 Messparameter und Berechnungsformeln" (S. Anhang1).</li> <li>Durch Aktivieren der HOLD-Einstellung oder AUTO-Einstellung bei aktivierter JUDGE SYNC-Einstellung wird die JUDGE SYNC-Einstellung deaktiviert.</li> <li>Die Auswahl von Bereichen, die während einer Wechselstrommessung eingestellt werden können, variiert je nach Messfrequenz, Ein- oder Ausschaltung der Gleichstromvorspannung und Einstellung der Kabellänge. Für weitere Informationen siehe S.217 von "10.6 Messbereich und Genauigkeit".</li> <li>Der garantierte Genauigkeitsbereich variiert abhängig von den Messbedingungen. Prüfen Sie die garantierten Genauigkeitsbereich für jeden garantierter Genauigkeitsbereich für Messpegel" (S.219).</li> <li>Der Impedanzbereich für jeden garantierten Genauigkeitsbereich bezieht sich auf die Gesamtimpedanz für die Stichprobe und die Messleitungen (Adapter und Befestigung) (S. 196).</li> <li>Wenn der Messwert außerhalb des garantierten Genauigkeitsbereichs liegt, wird das folgende</li> <li>Symbol am oberen Rand des Bildschirms angezeigt.</li> </ul> |                                                                                                    |                                                                                                    |  |  |  |  |  |  |
| LCR       Reference Value         Z       1.00012kΩ         Dieses Problem kann das Ergebnis folgender Ursachen sein. Prüfen Sie den garantierten Genauigkeits-                                                                                                    |                                                                                                    |                                                                                                    |  |  |  |  |  |  |
| bereich wie unter "Garantierter Genauigkeitsbereich für Messpegel" (S.219) beschrieben und ändern Sie<br>entweder den Messsignalpegel und den Messbereich oder verwenden Sie den Messwert nur zu Refe-<br>renzzwecken.                                                                                                    |                                                                                                    |                                                                                                    |  |  |  |  |  |  |

- Der Testsignalpegel ist zu niedrig: Erhöhen Sie den Testsignalpegel.
- Der Strommessbereich ist nicht geeignet: Ändern Sie entweder den Messbereich oder ändern Sie die AUTO-Einstellung, sodass das Instrument automatisch einen optimalen Bereich auswählen kann.

#### Einstellen der AUTO-Messbereichswahl

Bildschirmanzeigemethode (weitere Informationen siehe S.26.):

Wechselstrommessung: (Messbildschirm) **SET**-Taste>(Bildschirm **SET**) Registerkarte **BASIC>RANGE**-Taste Gleichstrommessung: (Messbildschirm) **SET**-Taste>(Bildschirm **SET**) Registerkarte **Rdc>RANGE**-Taste

**1** Berühren Sie die AUTO-Taste.

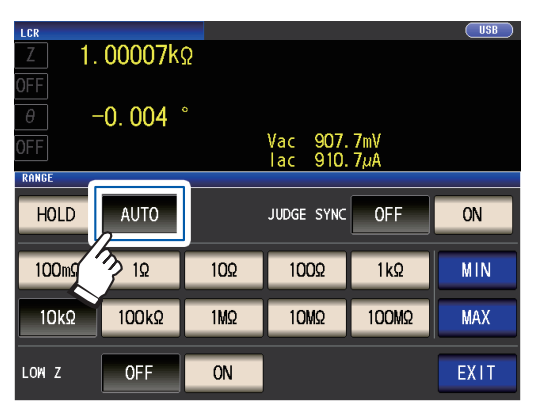

**2** Berühren Sie die EXIT-Taste zweimal.

Zeigt den Messbildschirm an.

- Wenn das Instrument außerhalb seiner Spezifikationsgrenzen verwendet wird, wird der geeignete Bereich möglicherweise nicht mit der Funktion der automatischen Messbereichswahl eingestellt. Prüfen Sie die garantierten Genauigkeitsbereiche unter "Garantierter Genauigkeitsbereich für Messpegel" (S.219) und ändern Sie dann die Testbedingungen.
- Durch manuelles Ändern des eingestellten Bereichs während der Verwendung der AUTO-Einstellung wechselt das Instrument in die HOLD-Einstellung.

Mit der Begrenzungsfunktion für den AUTO-Bereich können Sie den AUTO-Auswahlbereich begrenzen.

**1** Berühren Sie die MIN-Taste.

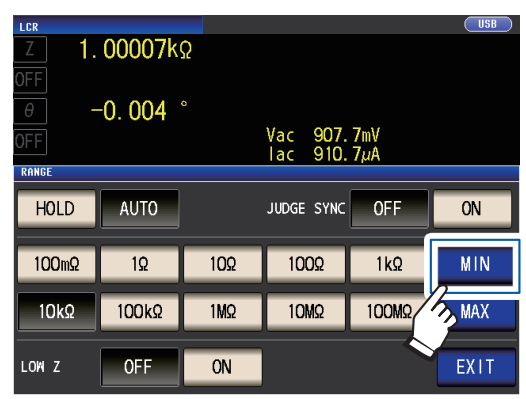

2 Wählen Sie den unteren Begrenzungsbereich für die AUTO-Messbereichswahl.

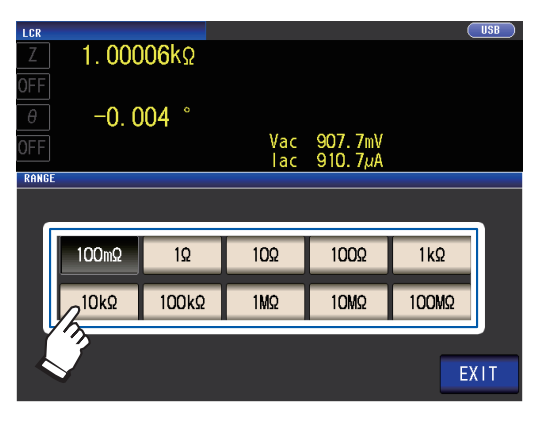

**3** Berühren Sie die EXIT-Taste.

Die Anzeige kehrt wieder zu dem in Schritt 1 gezeigten Bildschirm zurück.

- 4 Berühren Sie die MAX-Taste und wählen Sie den oberen Begrenzungsbereich für die AUTO-Bereichswahl.
- **5** Berühren Sie die EXIT-Taste zweimal. Zeigt den Messbildschirm an.

Der AUTO-Bereichsrahmen stellt die Auswahl von Bereichen, innerhalb derer der AUTO-Bereich gewählt wird, dar. Wenn der AUTO-Bereichsrahmen eingegrenzt wurde, wählt das Instrument keinen Bereich, der außerhalb dieses Rahmens liegt. Weitere Informationen zum AUTO-Bereichsrahmen finden Sie unter "Messbereich" (S. 196).

• Wenn Sie die Begrenzungsfunktion für den AUTO-Bereich beenden, stellen Sie den unteren Grenzbereich auf 100 m $\Omega$  und den oberen Grenzbereich auf 100 M $\Omega$ .

#### Bildschirm für die Bereichswahl bei eingegrenztem AU-TO-Bereichsrahmen

Beispiel: Wenn der untere Begrenzungsbereich auf 1 k $\Omega$  und der obere Begrenzungsbereich auf 1 M $\Omega$  gestellt ist

Bereiche, die außerhalb des AUTO-Bereichsrahmens liegen, werden nicht angezeigt.

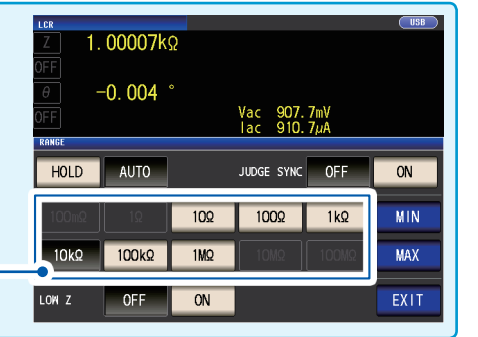

#### Einstellen des Bereichs auf HOLD

Bildschirmanzeigemethode (weitere Informationen siehe S.26.):

Wechselstrommessung: (Messbildschirm) **SET**-Taste>(Bildschirm **SET**) Registerkarte **BASIC>RANGE**-Taste Gleichstrommessung: (Messbildschirm) **SET**-Taste>(Bildschirm **SET**) Registerkarte **Rdc>RANGE**-Taste

#### **1** Berühren Sie die HOLD-Taste und wäh-

len Sie dann den Messbereich aus.

| LCR<br>Z 1.   | 00007ks   | 2   |                      |            | USB  |
|---------------|-----------|-----|----------------------|------------|------|
| θ<br>θ<br>OFF | -0. 004 ° |     | Vac 907.<br>Iac 910. | 7mV<br>7µA |      |
| HOLD          | AUTO      |     | JUDGE SYNC           | OFF        |      |
| 100mΩ         | 10        | 10Ω | 100Ω                 | 1kΩ        |      |
| 10kΩ          | 100kΩ     | 1MΩ | 10MΩ                 | 100MΩ      | MAX  |
| LOW Z         | OFF       | ON  |                      |            | EXIT |

Der Messbereich wird basierend auf der Gesamtimpedanz der Stichprobe, Messleitung und der Befestigung oder dem Messadapter eingestellt.

#### **2** Berühren Sie die EXIT-Taste zweimal.

Zeigt den Messbildschirm an. Für weitere Informationen zum garantierten Genauigkeitsbereich für jeden Messbereich siehe "Messbereich" (S. 196).

 Wenn Sie die Messfrequenz während einer Wechselstrommessung mit der HOLD-Einstellung einer Stichprobe, deren Impedanz je nach Frequenz variiert, ändern, können Sie möglicherweise keine Messung un-

ter Verwendung desselben Bereichs durchführen. Ändern Sie in diesem Fall die Messbereichseinstellung.

- Wenn OVER FLOW (UNDER FLOW) als Messwert angezeigt wird, kann keine Messung mit dem Strommessbereich durchgeführt werden. Ändern Sie den Messbereich oder ändern Sie die AUTO-Einstellung, sodass das Instrument automatisch einen optimalen Bereich auswählen kann.
- Der Messbereich wird basierend auf der Gesamtimpedanz der Stichprobe und Messleitung eingestellt.
   Folglich können Sie möglicherweise keine Messung durchführen, wenn Sie den Messbereich mithilfe der HOLD-Einstellung und ausschließlich basierend auf der Impedanz (z. B. bei einem hohen parasitären Wert Z [Y] der Messleitung, wie bei langen Kabeln) der Stichprobe einstellen.

Führen Sie in diesem Fall eine Korrektur aus, prüfen Sie die Impedanz der Stichprobe und die Restkomponente der Befestigung und bestimmen Sie den Messbereich basierend auf diesen Werten.

(Siehe "5.2 Offene Korrektur" (S.103), "5.3 Kurze Korrektur" (S.110), und "Anhang 8 Offene Korrektur und kurze Korrektur" (S.Anhang11).)

• Die verfügbaren Bereichseinstellungen sind basierend auf den Einstellungen von Messfrequenz und Leitungslänge begrenzt.

(Siehe S.217 von "10.6 Messbereich und Genauigkeit".)

#### Auswertungssynchronisationseinstellung

Wenn die Einstellung JUDGE SYNC eingeschaltet ist, wählt das Instrument automatisch den optimalen Bereich basierend auf dem Auswertungsstandard der Komparatormessung oder der BIN-Messung. (Siehe "Auswerten der Messergebnisse" (S.71).)

Diese Einstellung ist nützlich bei der Durchführung einer Komparatormessung oder BIN-Messung verschiedener Impedanz-Stichproben einschließlich Stichproben, deren Impedanz je nach Frequenz stark variiert.

Bildschirmanzeigemethode (weitere Informationen siehe S.26.):

Wechselstrommessung: (Messbildschirm) SET-Taste>(Bildschirm SET) Registerkarte BASIC>RANGE-Taste Gleichstrommessung: (Messbildschirm) SET-Taste>(Bildschirm SET) Registerkarte Rdc>RANGE-Taste

(Beispiel: Komparator)

#### **1** Berühren Sie die JUDGE SYNC ON-Taste.

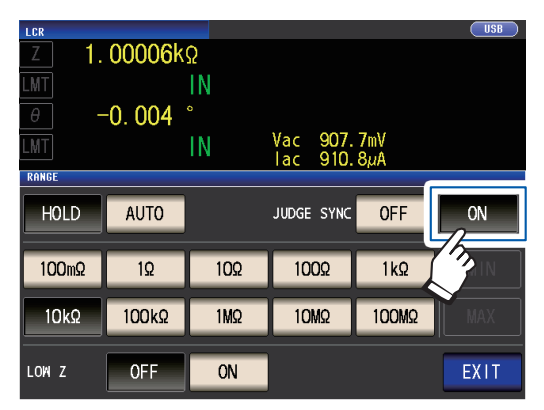

2 Berühren Sie die EXIT-Taste zweimal. Zeigt den Messbildschirm an.

- Diese Einstellung ist nur verfügbar, wenn die Auswertungsstandards für die Komparatormessung und die BIN-Messung eingestellt wurden
- Wenn die Auswertungsstandards der Komparatormessung und der BIN-Messung eingestellt wurden, als diese Einstellung aktiviert war, wechselt das Instrument automatisch zum optimalen Bereich. Wenn kein Auswertungsstandard eingestellt wurde, funktioniert das Instrument genauso wie im Fall einer aktivierten AUTO-Einstellung.
- Wenn nur der Messparameter θ, D oder Q eingestellt wurde, funktioniert das Instrument genauso wie im Fall einer aktivierten AUTO-Einstellung.
- Während der Wechselstrommessung wird der Bereich aus Idealwerten bestimmt, da der Phasenwinkel bei einigen Parameterkombinationen nicht berechnet werden kann. Weitere Informationen finden Sie in der untenstehenden Tabelle. (Siehe auch "Anhang 1 Messparameter und Berechnungsformeln" (S.Anhang1)).
- Stellen Sie den Messbereich basierend auf dem Maximalwert f
  ür den Auswertungsstandard bei der Komparator-Messung oder der BIN-Messung ein. Je nach Einstellung des Auswertungsstandards können Messwerte au
  ßerhalb des garantierten Genauigkeitsbereichs liegen.

**Parameter-Kombinationsbedingungen für die Einstellung der Auswertungssynchronisation** Sie können die Einstellung JUDGE SYNC möglicherweise bei bestimmten Kombinationen der Parameter Nr. 1 und Nr. 3 nicht aktivieren.

#### (1) Wechselstrommessung

|          | Parameter Nr. 3 |                     |                  |             |                 |             |             |             |             |                 |             |             |                 |   |   |   |                 |             |
|----------|-----------------|---------------------|------------------|-------------|-----------------|-------------|-------------|-------------|-------------|-----------------|-------------|-------------|-----------------|---|---|---|-----------------|-------------|
|          | AC              | OFF                 | Ζ                | Y           | Rs              | Rp          | Х           | G           | В           | Ls              | Lp          | Cs          | Ср              | θ | D | Q | σ               | 3           |
|          | OFF             | ×                   | •                | •           |                 | $\triangle$ | $\triangle$ | $\triangle$ | $\triangle$ | $\triangle$     | $\triangle$ | $\triangle$ | $\triangle$     | × | × | × | ×               | ×           |
|          | Z               | •                   | •                | •           |                 | $\triangle$ | $\triangle$ | $\triangle$ | $\triangle$ | $\triangle$     | $\triangle$ | $\triangle$ |                 | • | • | • | $\triangle$     | $\triangle$ |
|          | Y               | •                   | •                | •           | $ $ $\triangle$ | $\triangle$ | $\triangle$ | $\triangle$ | $\triangle$ | $ \land $       | $\triangle$ | $\triangle$ | $ $ $\triangle$ | • | • | • | $ $ $\triangle$ | $\triangle$ |
|          | Rs              | $\triangle$         | $\triangle$      | $\triangle$ |                 | $\triangle$ | $\triangle$ | $\triangle$ | $\triangle$ | $\triangle$     | $\triangle$ | $\triangle$ |                 | • | • | • | $\triangle$     | $\triangle$ |
| -        | Rp              | $\triangle$         | $\bigtriangleup$ | $\triangle$ | $ $ $\triangle$ | $\triangle$ | $\triangle$ | $\triangle$ | $\triangle$ | $\triangle$     | $\triangle$ | $\triangle$ | $ $ $\triangle$ | • | • | • | $ \land $       | $\triangle$ |
| <u> </u> | X               | $ $ $\triangle$ $ $ | $\triangle$      |             | $ $ $\triangle$ | $\triangle$ | $\triangle$ | $\triangle$ | $\triangle$ | $ $ $\triangle$ | $\triangle$ | $\triangle$ | $ $ $\triangle$ | • | • | • | $ $ $\triangle$ | $\triangle$ |
| Z        | G               | $\triangle$         | $\triangle$      | $\triangle$ |                 | $\triangle$ | $\triangle$ | $\triangle$ | $\triangle$ | $\triangle$     | $\triangle$ | $\triangle$ |                 | • | • | • | $\triangle$     | $\triangle$ |
| te       | B               | $\triangle$         | $\triangle$      | $\triangle$ | $ $ $\triangle$ | $\triangle$ | $\triangle$ | $\triangle$ | $\triangle$ |                 | $\triangle$ | $\triangle$ | $ $ $\triangle$ | • | • | • | $\triangle$     | $\triangle$ |
| l e      | Ls              | $ $ $\triangle$ $ $ | $\triangle$      |             | $ $ $\triangle$ | $\triangle$ | $\triangle$ | $\triangle$ | $\triangle$ | $ $ $\triangle$ | $\triangle$ | $\triangle$ | $ $ $\triangle$ | • | • | • | $ $ $\triangle$ | $\triangle$ |
| ar       | Lp              | $\triangle$         | $\triangle$      | $\triangle$ |                 | $\triangle$ | $\triangle$ | $\triangle$ | $\triangle$ | $\triangle$     | $\triangle$ | $\triangle$ |                 | • | • | • | $\triangle$     | $\triangle$ |
| ar       | Cs              | $ $ $\triangle$     | $\triangle$      | $\triangle$ | $ $ $\triangle$ | $\triangle$ | $\triangle$ | $\triangle$ | $\triangle$ |                 | $\triangle$ | $\triangle$ | $ $ $\triangle$ | • | • | • | $\triangle$     | $\triangle$ |
| 6        | Ср              | $ $ $\triangle$ $ $ | $\triangle$      |             | $ $ $\triangle$ | $\triangle$ | $\triangle$ | $\triangle$ | $\triangle$ |                 | $\triangle$ | $\triangle$ | $ $ $\triangle$ | • | • | • | $ $ $\triangle$ | $\triangle$ |
|          | θ               | ×                   | ٠                | •           | •               | •           | •           | •           | •           | •               | •           | •           | •               | × | × | × | ×               | ×           |
|          | D               | ×                   | •                | •           | •               | •           | •           | •           | •           | •               | •           | •           | •               | × | × | × | ×               | ×           |
|          | Q               | ×                   | •                | •           | •               | •           | •           | •           | •           | •               | •           | •           | •               | × | × | × | ×               | ×           |
|          | σ               | ×                   | $\triangle$      |             | $ $ $\triangle$ | $\triangle$ | $\triangle$ | $\triangle$ | $\triangle$ |                 | $\triangle$ | $\triangle$ | $ $ $\triangle$ | × | × | × | ×               | ×           |
|          | 3               | ×                   | $\triangle$      | $\triangle$ | $ $ $\triangle$ | $\triangle$ | $\triangle$ | $\triangle$ | $\triangle$ | $\triangle$     | $\triangle$ | $\triangle$ | $\triangle$     | × | × | × | ×               | ×           |

×: Ungültige Einstellung (gleicher Vorgang wie bei der AUTO-Einstellung),

△: Über den Idealwert eingestellt, da der Phasenwinkel nicht berechnet werden kann, ●: Konfigurierbar

#### (2) Gleichstrommessung

|                 | Parameter Nr. 3 |     |     |  |  |  |  |  |  |
|-----------------|-----------------|-----|-----|--|--|--|--|--|--|
| <u>ب</u>        |                 | OFF | Rdc |  |  |  |  |  |  |
| ametei<br>Ir. 1 | OFF             | ×   | •   |  |  |  |  |  |  |
| Para            | Rdc             | •   | •   |  |  |  |  |  |  |

X: Ungültige Einstellung (gleicher Vorgang wie bei der AUTO-Einstellung),Einstellung:

#### Messsignalpegel (AC)

Legt den Messsignalpegel fest, der an der Stichprobe angewendet werden soll.

Der an der Stichprobe angewendete Messsignalpegel kann unter Verwendung einer der folgenden drei Modi eingestellt werden: (Siehe "Über den Messsignalmodus" (S.55).)

| Leerlaufspannungs- (V-) Modus  | Der Wert der Leerlaufspannung wird eingestellt.                                  |
|--------------------------------|----------------------------------------------------------------------------------|
|                                |                                                                                  |
| Konstantspannungs- (CV-) Modus | Der Wert der Spannung zwischen den Anschlüssen des Testobjekts wird eingestellt. |
|                                |                                                                                  |
| Konstantstrom- (CC-) Modus     | Der Wert des durch das Testobjekt fließenden Stroms wird eingestellt.            |
|                                |                                                                                  |

Durch Auswählen des Konstantspannungs- oder Konstantstrom-Modus verlängern sich die Messungszeiten (aufgrund der Verwendung einer Software-Rückmeldungssteuerung).

Bei einigen Stichproben führt die Änderung der Einstellung des Messsignalpegels zu variierenden Messwerten.

# **NORSICHT**

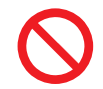

Wechseln Sie nicht zwischen V, CV und CC, während die Teststichprobe noch mit den Messanschlüssen verbunden ist, da anderenfalls die Teststichprobe beschädigt werden kann.

Bildschirmanzeigemethode (weitere Informationen siehe S.26.): (Messbildschirm) **SET**-Taste>(Bildschirm **SET**) Registerkarte **BASIC>LEVEL**-Taste

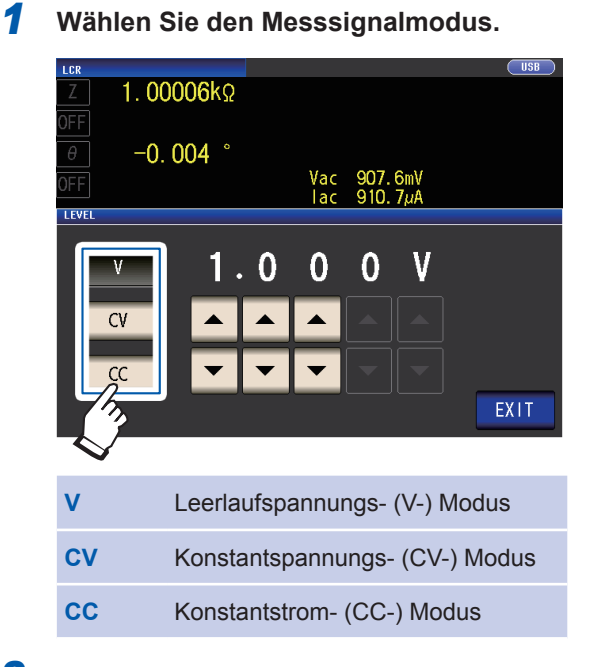

2 Geben Sie über die ▲▼-Taste den Spannungs- oder Strompegel ein.

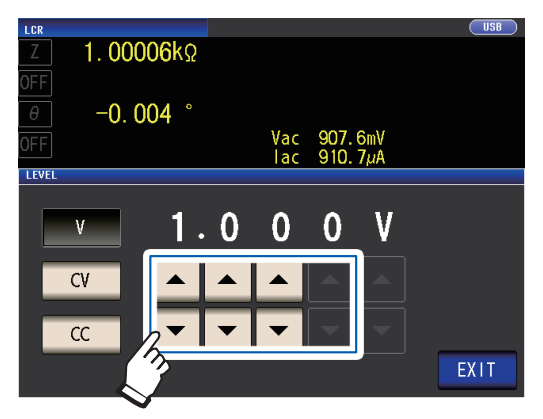

| Messsignal-<br>modus | Einstellbarer Bereich                                                                         |
|----------------------|-----------------------------------------------------------------------------------------------|
| V, CV                | 4 Hz bis 1,0000 MHz:<br>0,010 V bis 5,000 V<br>1,0001 MHz bis 8 MHz:<br>0,010 V bis 1,000 V   |
| сс                   | 4 Hz bis 1,0000 MHz:<br>0,01 mA bis 50,00 mA<br>1,0001 MHz bis 8 MHz:<br>0,01 mA bis 10,00 mA |

#### **3** Berühren Sie die EXIT-Taste zweimal.

Zeigt den Messbildschirm an.

• Wenn der Hochpräzisionsmodus mit niedriger Impedanz (S.58) eingeschaltet ist, variiert der gültige Einstellungsbereich.

| Messsignalmo-<br>dus                                                                                                   | Einstellbarer Bereich                                                                                                    |  |
|----------------------------------------------------------------------------------------------------|----------------------------------------------------------------------------------------------------|--|
| V, CV                                                                                                    | 0,010 V bis 1,000 V                                                                                                    |  |
| сс                                                                                                    | <ul> <li>Bei einer Ausgangsimpedanz von 10 Ω:<br/>0,01 mA bis 100,00 mA</li> <li>Bei einer Ausgangsimpedanz von 100 Ω:<br/>0,01 mA bis 10,00 mA</li> </ul> |  |
| Siehe: "Zum Eins<br>der Genauigkeit"<br>Die Testgenauigk<br>dem Testsignalpe<br>Siehe: "Garantier<br>für Messpegel" (S | tellen des Bereichs und<br>(S.53)<br>eit variiert entsprechend<br>egel.<br>ter Genauigkeitsbereich<br>S.219)                                               |  |

#### Zum Einstellen des Bereichs und der Genauigkeit

#### Einstellung des Leerlaufspannungs- (V-) Modus und Konstantspannungs- (CV-) Modus

|                                               | Normaler Betrieb                                                                | Bei aktiviertem Hochpräzisionsmodus<br>mit niedriger Impedanz (S.58) |  |
|-----------------------------------------------|---------------------------------------------------------------------------------|----------------------------------------------------------------------|--|
| Einstellungsbereich der Leerlauf-<br>spannung | 0,010 V bis 5,000 V                                                             | 0,010 V bis 1,000 V                                                  |  |
| Genauigkeit der Leerlaufspannung              | 1 MHz oder weniger: ±10% rdg. ±10 mV,<br>1,0001 MHz oder mehr: ±20% rdg. ±10 mV |                                                                      |  |
| Ausgangsimpedanz                              | 100 Ω ±10 Ω                                                                     | 10 Ω ±2 Ω                                                            |  |

Bei einigen Stichproben können Sie möglicherweise keine Konstantspannungsmessung (Messung im Konstantspannungs-Modus) durchführen. In diesem Fall wird der folgende Fehler angezeigt:

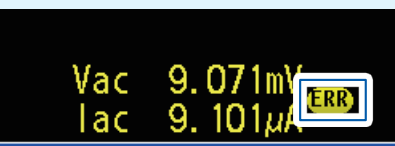

Die Konstantspannungsmessung wird nicht ausgeführt. Ändern Sie den Wert der Konstantspannung in einen Wert, der niedriger als oder genauso groß wie der für Vac angezeigte Wert ist.

(Beispiel: Messbarer Bereich für die Konstantspannung bei der Messung eines Werts C von 1  $\mu F$  bei 10 kHz)

Die Impedanz Zm der Stichprobe ist wie folgt:

-0. 00

 $Zm = Rm + jXm = 0 [\Omega] - j15,9 [\Omega] \qquad Xm = \frac{-1}{(2\pi fC)}$ 

Die Impedanz Zm' vom Spannungsgenerator des Instruments aus gesehen ergibt sich wie folgt:

 $Zm' = Ro + Zm = 100[\Omega] - j15,9[\Omega]$  Ro: Ausgangswiderstand (100 [ $\Omega$ ])

Dementsprechend ergibt sich die Spannung Vm an beiden Leitungen der Stichprobe wie folgt:

 $Vm = \frac{|Zm| \times Vo}{|Zm'|} = \frac{15.9 \ [\Omega] \times Vo}{101.3 \ [\Omega]}$ 

Vo: Generatorausgabe

Da der Ausgangsbereich des Spannungsgenerators des Instruments gemäß der obenstehenden Tabelle bei 10 [mV] bis 5 [V] liegt, ist der messbare Bereich der Konstantspannung basierend auf der obenstehenden Formel Vm = 1,6 [mV] bis 0,78 [V].

Bei aktiviertem Hochpräzisionsmodus mit niedriger Impedanz beträgt der Ausgangswiderstand Ro 10 [Ω].

#### Einstellung des Konstantstrom- (CC-) Modus

|                                             | Der Hochpräzisionsmodus mit<br>niedriger Impedanz (S.58)<br>ist auf OFF gestellt | Der Hochpräzisionsmodus mit<br>niedriger Impedanz (S.58) ist<br>auf ON gestellt |  |
|---------------------------------------------|----------------------------------------------------------------------------------|---------------------------------------------------------------------------------|--|
| Einstellungsbereich des Konstant-<br>stroms | 0,01 mA bis 50,00 mA                                                             | 0,01 mA bis 100,00 mA                                                           |  |
| Genauigkeit des Konstantstroms              | ±1%±10 μA                                                                        |                                                                                 |  |
| Ausgangsimpedanz                            | 100 Ω ±10 Ω                                                                      | 10 Ω ±2 Ω                                                                       |  |

Bei einigen Stichproben können Sie möglicherweise keine Konstantstrommessung (Messung im Konstantstrom-Modus) durchführen. In diesem Fall wird der folgende Fehler angezeigt:

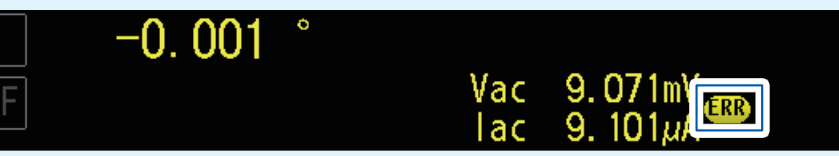

Die Konstantstrommessung wird nicht ausgeführt. Ändern Sie den Wert des Konstantstroms in einen Wert, der niedriger als oder genauso groß wie der für lac angezeigte Wert ist.

(Beispiel: Messbarer Bereich für den Konstantstrom bei der Messung eines Werts L von 1 mH bei 1 kHz) Die Impedanz Zm der Stichprobe ergibt sich wie folgt:

 $Zm = Rm + jXm = 0 [\Omega] - j6,28 [\Omega]$   $Xm = 2\pi fL$ Die Impedanz Zm' vom Spannungsgenerator des Instruments aus gesehen ergibt sich wie folgt:

 $Zm' = Ro + Zm = 100 [\Omega] - j6,28 [\Omega]$  Ro: Ausgangswiderstand (100 [ $\Omega$ ]) Dementsprechend ergibt sich der Strom *Im* an beiden Leitungen der Stichprobe wie folgt:

 $Im = \frac{Vo}{|Zm'|} = \frac{Vo}{100,2 [\Omega]}$ 

Vo: Generatorausgabe

Da der Ausgangsbereich des Spannungsgenerators des Instruments gemäß der obenstehenden Tabelle bei 10 [mV] bis 5 [V] liegt, ist der messbare Bereich der Konstantspannung basierend auf der obenstehenden Formel Im = 0,10 [mA] bis 49,9 [mA].

Bei aktiviertem Hochpräzisionsmodus mit niedriger Impedanz beträgt der Ausgangswiderstand Ro 10 [Ω].

• Wenn der Messwert außerhalb des garantierten Genauigkeitsbereichs liegt, erscheint die folgende Fehlermeldung am oberen Rand des Bildschirms.

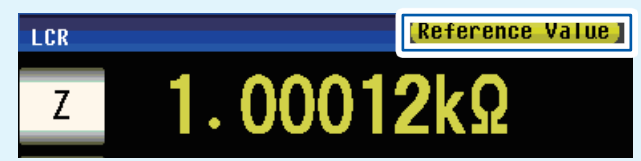

In diesem Fall sollten Sie die folgenden möglichen Ursachen betrachten und entweder den Messsignalpegel und den Messbereich ändern und gleichzeitig die garantierten Genauigkeitsbereiche "Garantierter Genauigkeitsbereich für Messpegel" (S.219) prüfen oder Sie sollten die Messwerte nur als Referenzwerte betrachten.

- Der Messsignalpegel ist zu niedrig: Erhöhen Sie den Testsignalpegel.
- Der Strommessbereich ist nicht geeignet (bei Verwendung der HOLD-Einstellung), stellen Sie ihn in der AUTO-Bereichswahl erneut ein oder ändern Sie den Bereich manuell.

#### Über den Messsignalmodus

Die Beziehung zwischen dem Messsignalmodus des Instruments und der Stichprobe ist wie folgt.

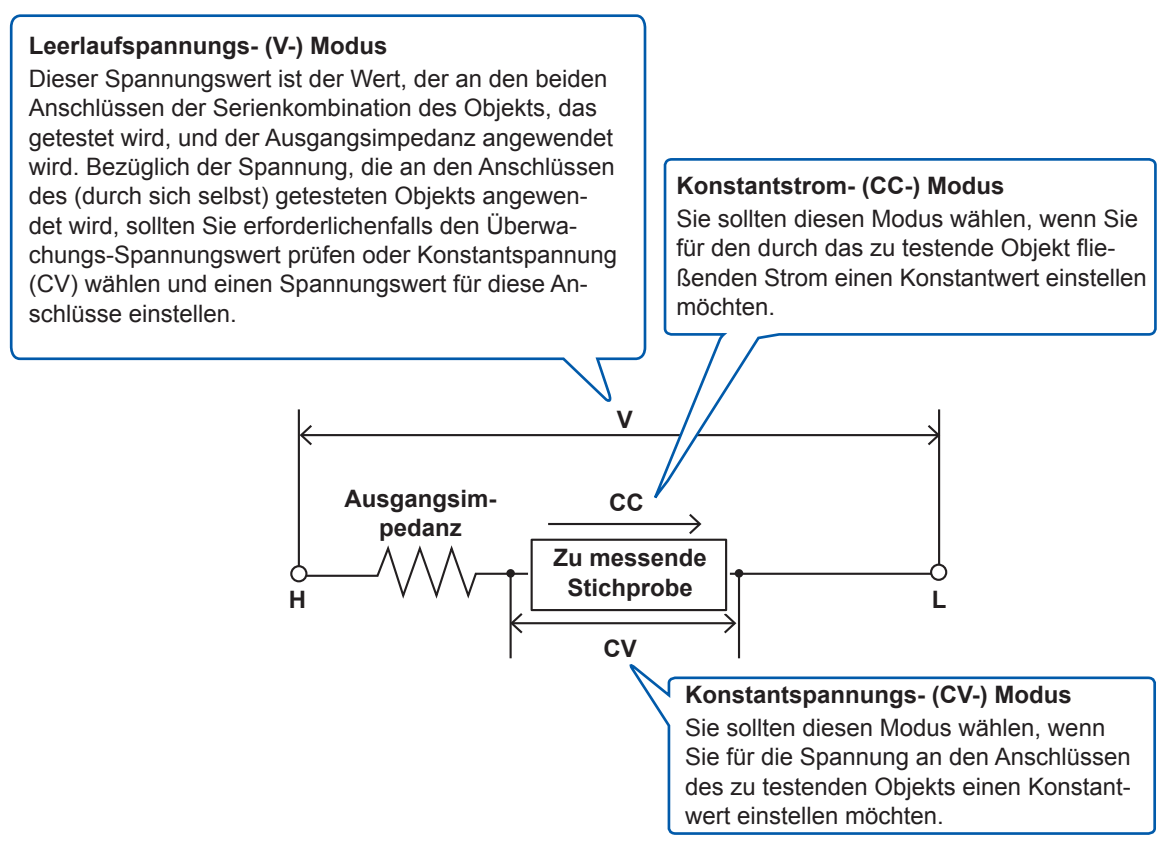

#### Betrieb im Konstantspannungs- (CV-) Modus

Wenn die Impedanz der Stichprobe höher als bei der letzten Messung ist, wird eine Spannung angewendet, die über dem eingestellten Spannungspegel liegt, wodurch die Stichprobe beschädigt werden kann. Das liegt daran, dass mit einem Software-Rückmeldungsvorgang die Ausgangsspannung gesteuert und der eingestellte Spannungspegel angewendet wird, dieser Vorgang überwacht die Spannung an den Anschlüssen der Stichprobe, wenn derselbe Spannungspegel wie bei der letzten Messung angewendet wird.

#### Betrieb im Konstantstrom- (CC-) Modus

Wenn die Impedanz der Stichprobe niedriger als bei der letzten Messung ist, wird ein Strom angewendet, der über dem eingestellten Strompegel liegt. Das liegt daran, dass mit einem Software-Rückmeldungsvorgang die Ausgangsspannung gesteuert und der eingestellte Strompegel angewendet wird, dieser Vorgang überwacht die Spannung an den Anschlüssen der Stichprobe, wenn derselbe Spannungspegel wie bei der letzten Messung angewendet wird.

#### Leitungsfrequenz (DC)

Stellen Sie bei der Durchführung von Gleichstrommessungen unbedingt die Leitungsfrequenz der verwendeten Stromversorgung ein.

Bildschirmanzeigemethode (weitere Informationen siehe S.26.): (Messbildschirm) **SET**-Taste>(Bildschirm **SET**) Registerkarte **Rdc>LINE FREQ**-Taste

#### **1** Wählen Sie die Leitungsfrequenz.

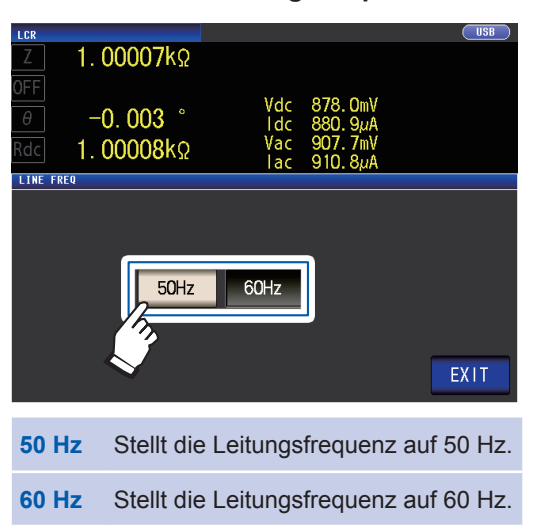

**2** Berühren Sie die EXIT-Taste zweimal. Zeigt den Messbildschirm an.

Um Störsignale zu unterdrücken, muss das Instrument entsprechend der Frequenz der Stromquelle eingestellt werden. Stellen Sie das Instrument vor dem Betrieb auf die Frequenz Ihrer gewerblichen Stromversorgung ein. Wenn die Versorgungsfrequenz nicht korrekt eingestellt ist, werden die Messungen instabil.

## Vom Benutzer konfigurierbare Einstellungen

#### Messgeschwindigkeit (AC/DC)

Die Messgeschwindigkeit kann eingestellt werden. Je niedriger die Messgeschwindigkeit ist, desto genauer sind die Ergebnisse.

Bildschirmanzeigemethode (weitere Informationen siehe S.26.):

Wechselstrommessung (Messbildschirm) **SET**-Taste>(Bildschirm **SET**) Registerkarte **BASIC>SPEED**-Taste Gleichstrommessung (Messbildschirm) **SET**-Taste>(Bildschirm **SET**) Registerkarte **Rdc>SPEED**-Taste

**1** Wählen Sie die Messgeschwindigkeit.

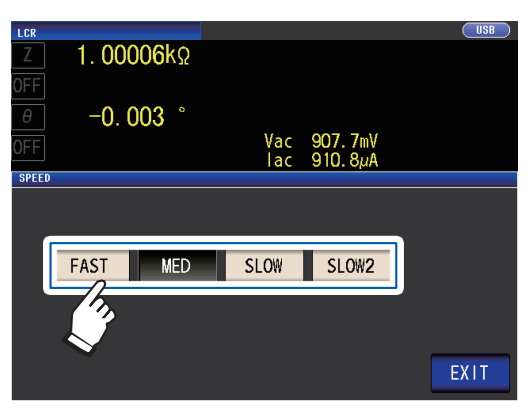

| Mess-<br>geschwindig-<br>keit | Messungs-<br>zeit | Mess-<br>genauigkeit |  |
|-------------------------------|-------------------|----------------------|--|
| FAST                          | Kurzschluss       | Low                  |  |
| MED                           |                   | 1                    |  |
| SLOW                          | +                 | +                    |  |
| SLOW2                         | Lang              | High                 |  |

**2** Berühren Sie die EXIT-Taste zweimal. Zeigt den Messbildschirm an.

- Die Messungszeit variiert je nach Messbedingungen. (Siehe "10.7 Über Messzeiten und Mess-Geschwindigkeit" (S.223).)
- Mithilfe der Schwingungsform-Durchschnittsfunktion können Sie die Messgeschwindigkeit präziser einstellen.
- Die Messgeschwindigkeit kann nicht über die **SPEED**-Taste eingestellt werden, wenn die Schwingungsform-Durchschnittsfunktion aktiviert ist.

(Siehe "Schwingungsform-Durchschnittsfunktion (Erhöhen der Messgenauigkeit oder Messgeschwindigkeit)" (S.85).)

#### Hochpräzisionsmodus mit niedriger Impedanz (hochpräzise Messung) (AC/DC)

Durch die Aktivierung des Hochpräzisionsmodus mit niedriger Impedanz wird der Ausgangswiderstand auf 10  $\Omega$  umgestellt und die hochpräzise Messung aktiviert, indem eine geeignete Menge an Strom durch die gemessene Stichprobe fließen kann.

Bildschirmanzeigemethode (weitere Informationen siehe S.26.): Wechselstrommessung (Messbildschirm) **SET**-Taste>(Bildschirm **SET**) Registerkarte **BASIC>RANGE**-Taste Gleichstrommessung (Messbildschirm) **SET**-Taste>(Bildschirm **SET**) Registerkarte **Rdc>RANGE**-Taste

**1** Berühren Sie die LOW Z ON-Taste.

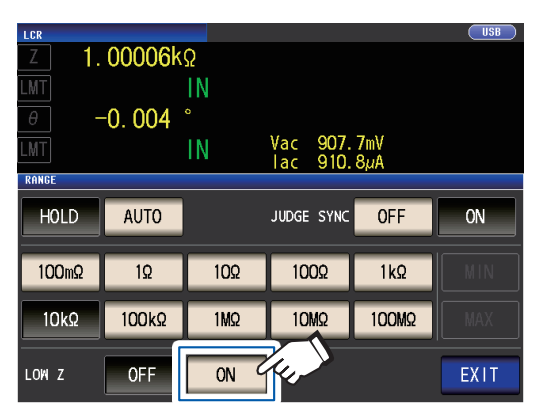

**2** Berühren Sie die EXIT-Taste zweimal. Zeigt den Messbildschirm an. • Im Hochpräzisionsmodus mit niedriger Impedanz ändert sich der Einstellungsbereich des Messsignalpegels. (S.53)

- Durch das Ändern des Hochpräzisionsmodus mit niedriger Impedanz, während die offene Korrektur, die kurze Korrektur oder die Ladekorrektur aktiviert ist, werden die Korrekturwerte deaktiviert.
- Der Hochpräzisionsmodus mit niedriger Impedanz kann nur unter Verwendung des Bereichs 100 m $\Omega$ , 1  $\Omega$  oder 10  $\Omega$  aktiviert werden. Siehe nachstehende Tabelle.

| Mess-   | Gleichstrom-                                                                         |                                                                                                | Wechselstrommessung (Messfrequenz) |              |           |           |           |
|---------|--------------------------------------------------------------------------------------|------------------------------------------------------------------------------------------------|------------------------------------|--------------|-----------|-----------|-----------|
| bereich | messung                                                                              | bis 1 kHz                                                                                      | bis 10 kHz                         | bis 100 kHz  | bis 1 MHz | bis 5 MHz | bis 8 MHz |
| 100 MΩ  |                                                                                      |                                                                                                |                                    |              |           |           |           |
| 10 MΩ   |                                                                                      |                                                                                                |                                    |              |           | Keine     |           |
| 1 MΩ    |                                                                                      |                                                                                                |                                    |              |           |           |           |
| 100 kΩ  |                                                                                      |                                                                                                |                                    |              |           |           |           |
| 10 kΩ   | Auch wenn der Hochpräzisionsmodus mit niedriger Impedanz auf ON gestellt ist, bleibt |                                                                                                |                                    |              |           |           |           |
| 1 kΩ    | ([                                                                                   | der Ausgangswiderstand bei 100 Ω.<br>(Der Messsignalpegel wird auf 1 V oder weniger begrenzt.) |                                    |              |           |           |           |
| 100 Ω   |                                                                                      |                                                                                                |                                    |              |           |           |           |
| 10 Ω    | Der Hochpräzig                                                                       | sionsmodus                                                                                     | mit niedriger                      | Impedanz ist | aktiviert |           |           |
| 1 Ω     | (Wenn der Hoch                                                                       | der Hochpräzisionsmodus mit niedriger Impedanz deakti-                                         |                                    |              |           |           |           |
| 100 MΩ  | viert ist, beträgt der Ausgangswiderstand 100 $\Omega$ .)                            |                                                                                                |                                    |              |           |           |           |

#### Durchschnittsberechnung (Begrenzung der Instabilität von Anzeigewerten) (AC/ DC)

Mit der Durchschnittsfunktion kann der Durchschnitt der Messwerte ermittelt werden. Diese Funktion kann zur Begrenzung der Instabilität angezeigter Messwerte verwendet werden.

| Wechselstrommessung   |                                                                                                    |
|-----------------------|----------------------------------------------------------------------------------------------------|
| Mit internem Auslöser | Ein gleitender Mittelwert der getesteten Werte zu der eingestellten Anzahl<br>an Zeitpunkten für die Durchschnittsberechnung wird immer vom gegen-<br>wärtigen Zeitpunkt an rückwärts berechnet.<br>(Wenn die zu testende Stichprobe geändert wird, ist etwas Zeit für eine<br>gewisse Stabilisierungsphase erforderlich, bis die Ergebnisse verlässlich<br>sind.) |
|                       |                                                                                                    |
| Mit externem Auslöser | Mittelwert zu der auf dem Auslösereingang basierenden Anzahl von Durchschnittsermittlungs-Zeitpunkten.                                                                                                    |

#### Gleichstrommessung

Bei der Durchschnittsberechnung während der Gleichstrommessung wurde unabhängig von der Auslösereinstellung ein arithmetisches Mittel berechnet.

Bildschirmanzeigemethode (weitere Informationen siehe S.26.): Wechselstrommessung (Messbildschirm) **SET**-Taste>(Bildschirm **SET**) Registerkarte **BASIC>AVG**-Taste Gleichstrommessung (Messbildschirm) **SET**-Taste>(Bildschirm **SET**) Registerkarte **Rdc>AVG**-Taste

#### 1 Geben Sie über die ▲▼-Taste die Anzahl der Durchschnittsermittlungszeiten ein.

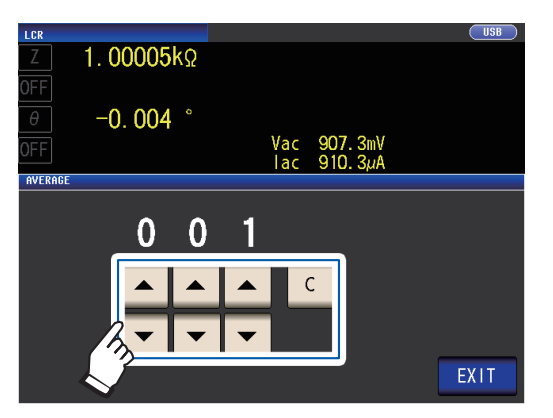

Einstellbarer Bereich: 1 bis 256

Berühren Sie zum Deaktivieren der Durchschnittsfunktion die **C**-Taste.

(Die Einstellung wird auf 001 eingestellt.)

**2** Berühren Sie die EXIT-Taste zweimal. Zeigt den Messbildschirm an.

> Wenn der Bereich, einschließlich durch automatische Messbereichswahl, geändert wird, wird die Durchschnittsberechnung bis zu diesem Punkt zurückgesetzt und dann fortgesetzt.

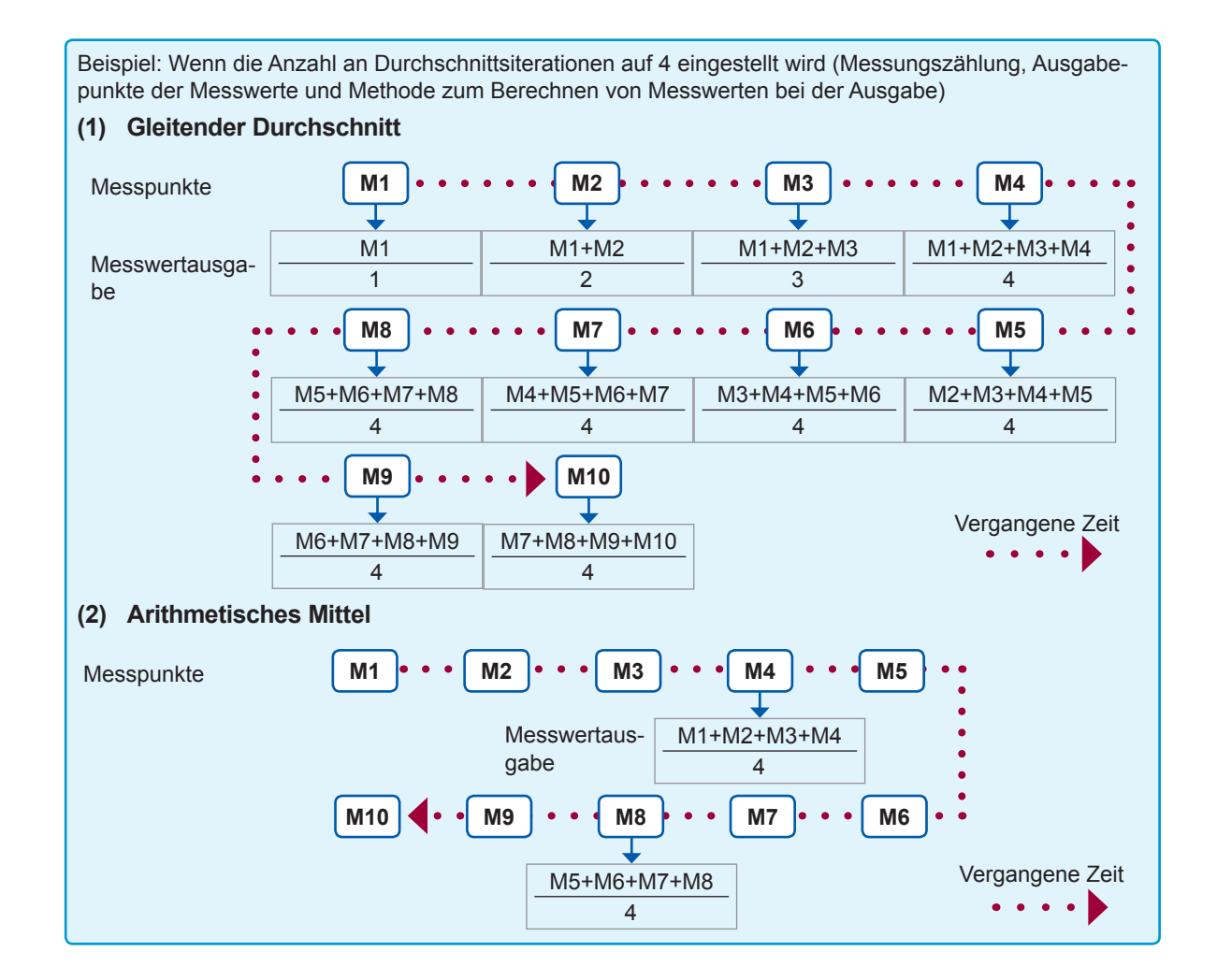

#### Grenze (Begrenzung der Spannung und des Stroms, die an der Stichprobe angewendet werden sollen) (AC)

In Abhängigkeit vom Messsignalpegel kann die Stichprobe, die gemessen wird, in einigen Fällen beschädigt werden, wenn an ihr eine Spannung oder ein Strom angewendet wird, die bzw. der über dem Nennwert liegt.

(Siehe, Leitungsfrequenz (DC)" (S.56) und "Betrieb im Konstantstrom- (CC-) Modus" (S.55).) Um Beschädigungen dieser Art zu verhindern, können Sie Grenzen für die an der Stichprobe angewendete Spannung oder den zur Stichprobe fließenden Strom einstellen.

Durch die Aktivierung der Begrenzungsfunktion wird die Messungszeit (aufgrund der Verwendung einer Software-Rückmeldungssteuerung) erhöht.

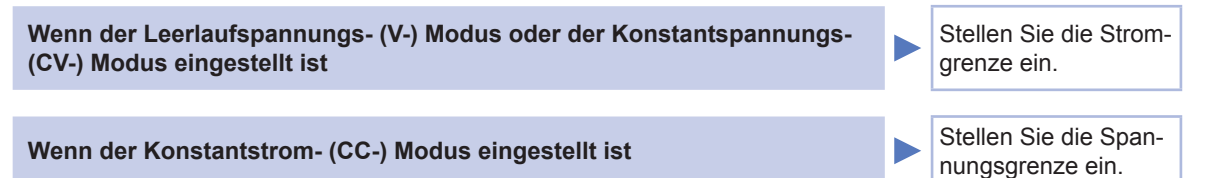

Bildschirmanzeigemethode (weitere Informationen siehe S.26.): (Messbildschirm) **SET**-Taste>(Bildschirm **SET**) Registerkarte **BASIC>LIMIT** -Taste

#### **1** Berühren Sie die ON-Taste.

(Beispielbildschirm: Bei einem Messsignalmodus von V oder CV)

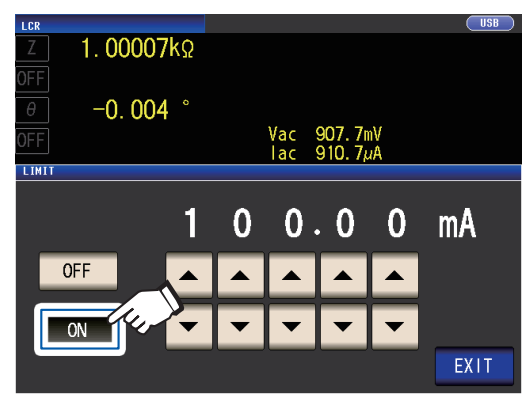

2 Geben Sie über die ▲▼-Taste den Grenzwert ein.

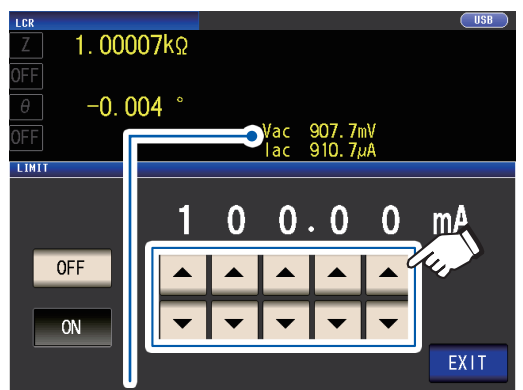

Sie können die Spannung und den Strom zwischen den Anschlüssen der Stichprobe mithilfe von Überwachungswerten prüfen. Die Überwachungswerte variieren abhängig von der Einstellung des Messsignalmodus (V, CV, CC).

| Messsignal-<br>modus | Einge-<br>stellte<br>Grenze | Einstellbarer Bereich |
|----------------------|-----------------------------|-----------------------|
| V, CV                | Strom-<br>grenze            | 0,01 mA bis 100,00 mA |
| сс                   | Span-<br>nungs-<br>grenze   | 0,01 V bis 5 V        |

Genauigkeit der Stromgrenze: ±1%±10 µA Genauigkeit der Spannungsgrenze: ±1%±10 mV

### **3** Berühren Sie die EXIT-Taste zweimal.

Zeigt den Messbildschirm an.

- Stellen Sie zunächst den Messsignalpegel und danach die Spannungs- oder Stromgrenze ein.
- Der zum Einstellen der Begrenzungsfunktion verwendete Bildschirm variiert abhängig vom gewählten Messsignalmodus (V-, CV-Modus: Stromgrenze; CC-Modus: Spannungsgrenze). Siehe "Messsignalpegel (AC)" (S.51).

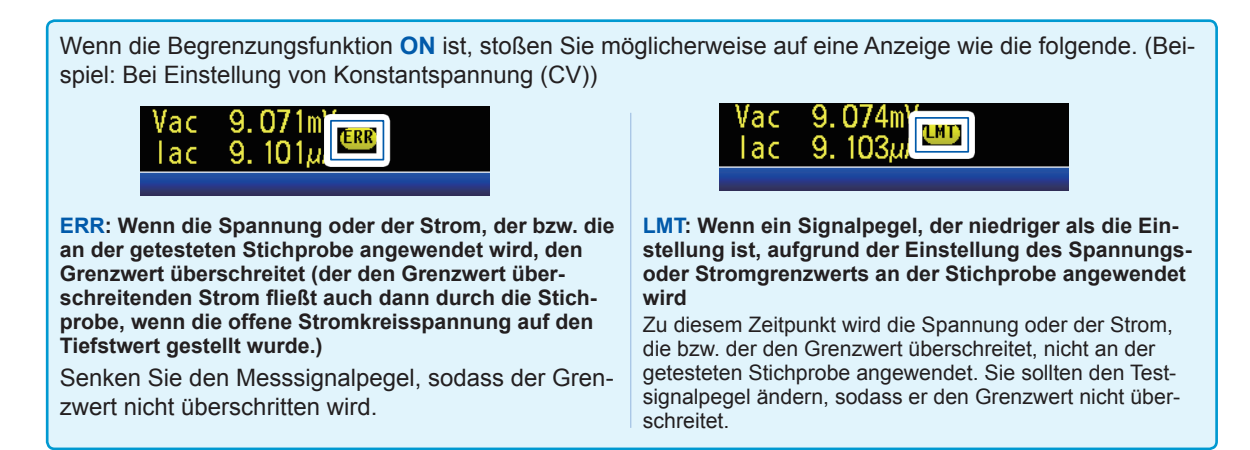

#### Gleichstromvorspannung (Überlagern des Messsignals mit einer Gleichspannung) (AC)

Während der Kondensatormessung ist es möglich, das Messsignal mit einer Gleichspannung zu überlagern.

Bildschirmanzeigemethode (weitere Informationen siehe S.26.): (Messbildschirm) **SET**-Taste>(Bildschirm **SET**) Registerkarte **BASIC>DC BIAS**-Taste

#### **1** Berühren Sie die ON-Taste.

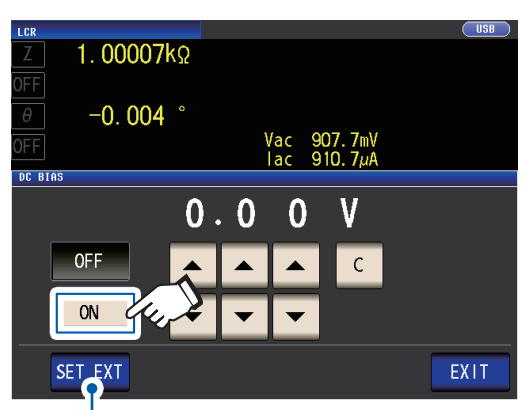

Berühren Sie diese Taste, wenn Sie ein externes Gleichstromvorspannungs-Gerät (optional) verwenden.

Die Gleichstromvorspannung wird auf ON und der Vorspannungswert auf 0,00 V gestellt.

2 Stellen Sie den zur Überlagerung dienenden Gleichspannungswert mit den ▲▼-Tasten ein.

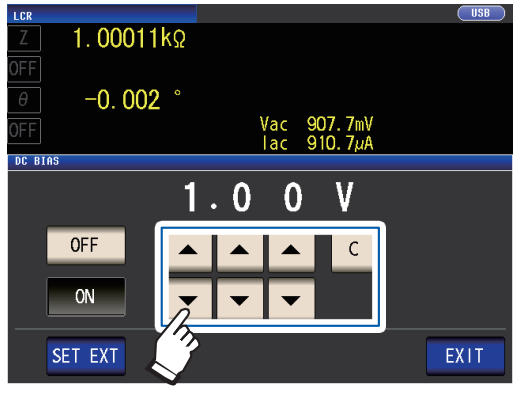

Einstellbarer Bereich: 0 V bis 2,5 V Wenn Ihnen ein Fehler unterläuft, berühren Sie die **C**-Taste und geben Sie den Wert erneut ein.

**3** Berühren Sie die EXIT-Taste zweimal.

Zeigt den Messbildschirm an.

Wenn der Hochpräzisionsmodus mit niedriger Impedanz (S.58) aktiviert ist, variiert der gültige Einstellungsbereich. (0 V bis 1,0 V)

- Die Gleichstromvorspannungsfunktion dient speziell der Kondensatormessung. Wenn sie für einen Widerstand, Induktor und andere Elemente mit niedrigem Gleichstromwiderstand verwendet wird, tritt wahrscheinlich Folgendes ein.
- Eine normale Messung ist nicht möglich.
- Die AUTO-Messbereichswahl kann keinen Bereich bestimmen.
- Wenn der Parameter Rdc eingestellt wurde, können Sie die Gleichstromvorspannungsfunktion nicht aktivieren.
- Siehe "Versorgung mit einer Gleichstromvorspannungs-Spannung" (S.Anhang7) für die Überlagerung mit einer Gleichspannung, die außerhalb des gültigen Einstellungsbereichs für die Gleichstromvorspannungsfunktion liegt.
- Wenn Sie eine Spule oder Ähnliches mit einer Gleichspannung überlagern, siehe "Versorgung mit einem Gleichstromvorspannungs-Strom" (S.Anhang8).
- Wenn der Gesamtwert für den Messsignalpegel (Einstellungswert des Wechselstrompegels × √2 + Einstellungswert der Gleichstromvorspannung) >5√2 [V] ist, können das Messsignal und der Gleichstromvorspannungswert nicht weiter erhöht werden. Reduzieren Sie den Messsignalpegel oder den Gleichstromvorspannungswert und konfigurieren Sie danach die Einstellung. Im Hochpräzisionsmodus mit niedriger Impedanz können der Messsignalpegel und der Gleichstromvorspannungswert eingestellt werden, wenn der Gesamtwert im Bereich von √2 [V] oder darunter liegt.
- Die Auswahl von einstellbaren Bereichen variiert abhängig davon, ob die Gleichstromvorspannungsfunktion aktiviert oder deaktiviert ist. Für weitere Informationen siehe S.217 von "10.6 Messbereich und Genauigkeit".

#### Gleichstromeinstellung (zum Reduzieren von Messfehlern) (DC)

Durch Aktivieren der Gleichstromeinstellungsfunktion stellt das Instrument die erzeugte Spannung auf 0 V und ruft den von seinem internen Stromkreis erzeugten Offset-Wert ab, um Messfehler zu reduzieren. (Standardeinstellung: ON)

Das Deaktivieren der Gleichstromeinstellungsfunktion ermöglicht Hochgeschwindigkeits-Gleichstromwiderstandsmessungen, da der Offset-Wert nicht vor der Durchführung jeder Messung erfasst wird.

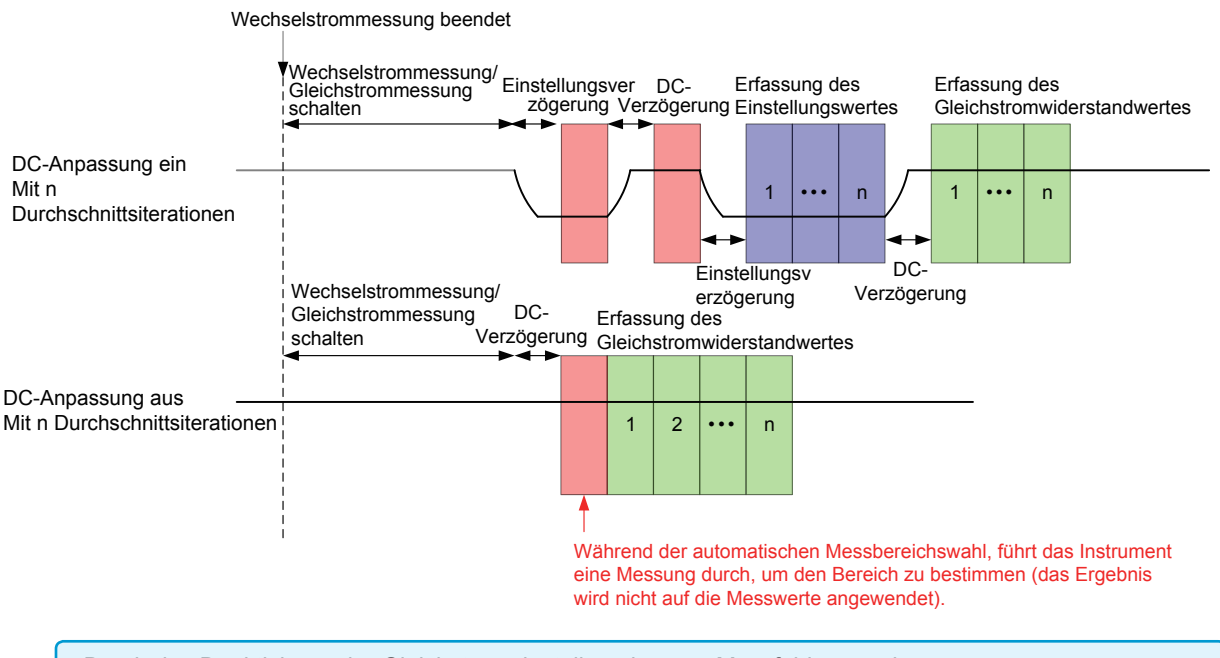

- Durch das Deaktivieren der Gleichstromeinstellung können Messfehler zunehmen.
- Wenn Sie das Instrument mit deaktivierter Gleichstromeinstellung verwenden, rufen Sie den Einstellungswert mit angeschlossener Stichprobe (oder einem Stromkreis mit äquivalentem Gleichstromwiderstand [Rdc]) ab.
- Da der Einstellungswert variiert, wenn sich der Rdc der Stichprobe oder die Umgebungstemperatur ändert, verhindert die Deaktivierung der Gleichstromeinstellung genaue Messungen.

Bildschirmanzeigemethode (weitere Informationen siehe S.26.):

(Messbildschirm) SET-Taste>(Bildschirm SET) Registerkarte Rdc>DC ADJ-Taste

#### **1** Berühren Sie die ON-Taste.

| LCR               | USB                                                                                                    |
|-------------------|----------------------------------------------------------------------------------------------------|
| Z 99.98           | <b>68</b> Ω                                                                                            |
| 0FF               | 00 ° Vdc 773.8mV<br>1dc 7.736mA<br>64 Ω Vac 534.8mV<br>1ac 5.346mA                                     |
| DC ADJ            |                                                                                                    |
|                   | OFF ON<br>GET DCR OFFSET                                                                               |
| OFF               | Erfasst den Offset-Wert zum nach-<br>folgend gezeigten Zeitpunkt.                                      |
| ON                | Erfasst den Offset-Wert für jede<br>Messung.                                                           |
| GET DCR<br>OFFSET | Erfasst den Gleichstromeinstel-<br>lungswert.<br>(Nur gültig bei deaktivierter DC<br>ADJ-Einstellung.) |

Durch Auswählen von **OFF** wird die folgende Meldung angezeigt.

"Please Get DCR Offset." (Erfassen Sie den DCR-Offset-Wert.)

Durch Berühren von EXIT wird die Mel-

dung geschlossen.

**2** Berühren Sie die EXIT-Taste zweimal. Zeigt den Messbildschirm an.

- Die Messung wechselt zwischen 1 V und 0 V, um den Offset-Wert zu erfassen. Stellen Sie die Gleichstromverzögerung (S.64) und Einstellungsverzögerung (S.65) ein, damit die Induktivität der zu messenden Stichprobe die Messwerte nicht beeinflusst. Beginnen Sie mit einem langen Wert für beide und kürzen Sie ihn stufenweise, während Sie die Messwerte beobachten.
- Wenn die Gleichstromeinstellungsfunktion aktiviert ist, beinhaltet die Messung sowohl die normale Messungszeit als auch die Offset-Messungszeit, wodurch die Messungszeiten doppelt so lang wie bei deaktivierter Gleichstromeinstellungsfunktion sind.
- Die Offset-Messung wird wie folgt durchgeführt, wenn die Gleichstrom-Funktionseinstellung ausgeschaltet ist (nach Empfang des ersten Auslösesignals unter den folgenden Bedingungen wird der Offset-Wert erfasst, wenn die Ausgabe 0 V erreicht und die Einstellungsverzögerung aktiv ist):
- Beim Ändern des Rdc-Messbereichs (einschließlich AUTO-Bereich)
- Beim Aktivieren oder Deaktivieren des Rdc-Hochpräzisionsmodus mit niedriger Impedanz (für Bereiche von 100 m $\Omega$  bis 10  $\Omega$ )
- Beim Ändern der Einstellungsverzögerungszeit (siehe "Zeitsteuerung der Messung und Datenerfassung" (S.68).)
- Wenn die **GET DCR OFFSET**-Taste berührt wird (durch erneutes Berühren der **GET DCR OFFSET**-Taste vor Empfang des Auslösesignals wird die Offset-Messung abgebrochen.)
- Wenn das CALIB-Signal über ein externes Gerät am EXT I/O-Steckverbinder (S. 168) eingeht
- Wenn der Kommunikationsbefehl : DCResistance: ADJust: DEMand der Schnittstelle von einem externen Gerät gesendet wird
- Wenn der Parameter Rdc nicht eingestellt wurde, wird die GET DCR OFFSET-Taste deaktiviert.

#### Gleichstromverzögerung (Einstellen der Verzögerungszeit der Gleichstrommessung) (DC)

Stellt die Zeit ein, die ablaufen soll, bis nach der Wechselstrommessung die Gleichstrommessung gestartet wird. Diese Verzögerungszeit wird zur Verzögerung der Messung bis zur Stabilisierung des Gleichstrom-Signalpegels verwendet.

Weitere Informationen zur Zeitsteuerung der Gleichstromverzögerung sind in den Abbildungen unter "Zeitsteuerung der Messung und Datenerfassung" (S.68) zu finden.

Bildschirmanzeigemethode (weitere Informationen siehe S.26.):

(Messbildschirm) SET-Taste>(Bildschirm SET) Registerkarte Rdc>DC DELAY-Taste

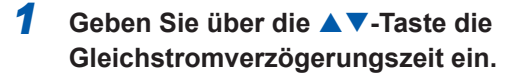

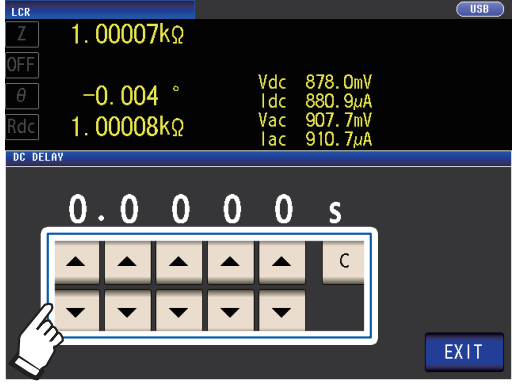

Einstellbarer Bereich: 0 s bis 9,9999 s

Berühren Sie zum Deaktivieren der Einstellung der Gleichstromverzögerung die C-Taste.

(Der Wert wird auf 0 Sek. gestellt.)

**2** Berühren Sie die EXIT-Taste zweimal. Zeigt den Messbildschirm an.

Die bis zur Stabilisierung des Gleichstrom-Signalpegels benötigte Zeit variiert abhängig von der zu messenden Teststichprobe. Um die präzise Durchführung der Messung sicherzustellen, beobachten Sie vorab die Messungsschwingungsform und stellen Sie dann die Verzögerungszeit ein, die nötig ist, bis sich der Gleichstrom-Signalpegel stabilisiert.

#### Einstellungsverzögerung (Einstellen der Verzögerungszeit der Offset-Messung) (DC)

Diese Verzögerungszeit dient zur Verzögerung der Messung bis zur Stabilisierung der Offset-Messung (0 V DC).

Weitere Informationen zur Zeitsteuerung der Einstellungsverzögerung sind in den Abbildungen unter "Zeitsteuerung der Messung und Datenerfassung" (S.68) zu finden.

Bildschirmanzeigemethode (weitere Informationen siehe S.26.): (Messbildschirm) SET-Taste>(Bildschirm SET) Registerkarte Rdc>ADJ DELAY-Taste

#### Andern Sie die Einstellungsverzögerungszeit mit den ▲▼-Tasten.

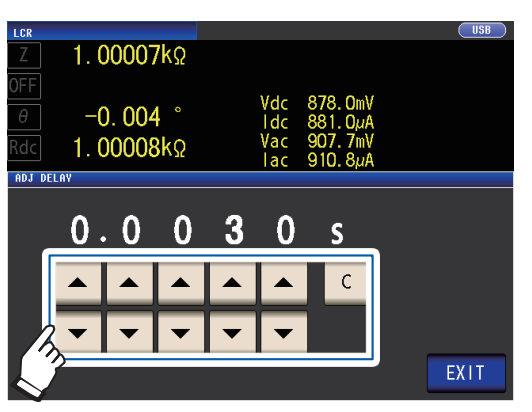

Einstellbarer Bereich: 0,0030 s bis 9,9999 s

Um die Einstellung wieder auf den Stan-

dardwert zurückzusetzen, berühren Sie die

C-Taste.

(Die eingestellte Zeit wird auf 0,0030 s. eingestellt.)

#### **2** Berühren Sie die EXIT-Taste zweimal. Zeigt den Messbildschirm an.

Die bis zur Stabilisierung des Gleichstrom-Signalpegels benötigte Zeit variiert abhängig von der zu messenden Teststichprobe. Um die präzise Durchführung der Messung sicherzustellen, beobachten Sie vorab die Messungsschwingungsform und stellen Sie dann die Verzögerungszeit ein, die nötig ist, bis sich der Gleichstrom-Signalpegel stabilisiert.

# Auslöser (Durchführen von Messungen mit benutzerdefinierter Zeitsteuerung) (Gemeinsam)

Mithilfe der Auslöserfunktion können Sie die Aufzeichnung basierend auf einem bestimmten Signal starten und stoppen.

Wenn die Aufzeichnung durch ein bestimmtes Signal gestartet oder gestoppt wird, wird der Auslöser "aktiviert" oder die "Auslösung erfolgt".

Bei diesem Instrument können Sie die folgenden zwei Auslösertypen auswählen.

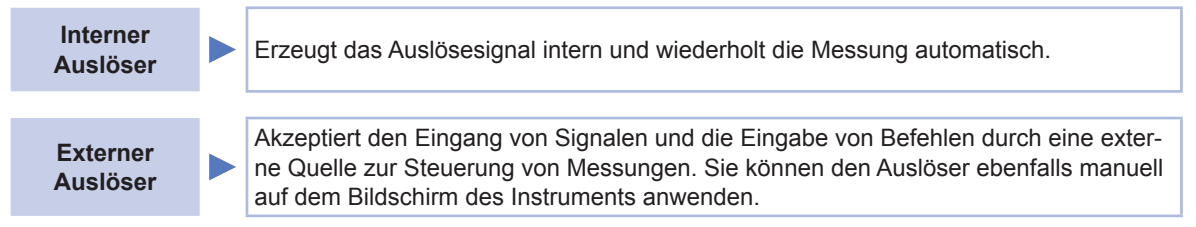

Diese Einstellung gilt sowohl für Wechselstrom- als auch für Gleichstrommessungen. Bildschirmanzeigemethode (weitere Informationen siehe S.26.):

(Messbildschirm) SET-Taste>(Bildschirm SET) Registerkarte BASIC>TRIG-Taste

#### 1 Wählen Sie den Auslösertyp aus.

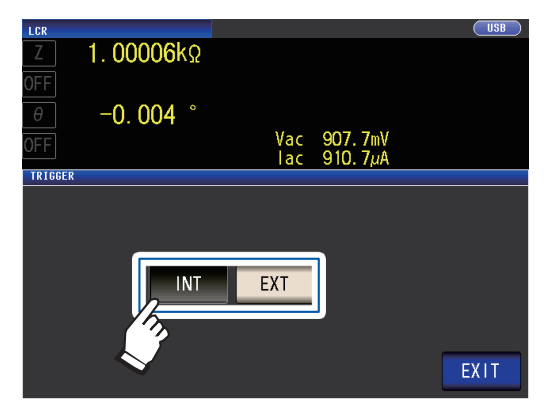

| INT | Interner Auslöser<br>Wiederholt die Messung automa-<br>tisch.                                      |
|-----|----------------------------------------------------------------------------------------------------|
| EXT | Externer Auslöser<br>Geben Sie den Auslöser manuell<br>über EXT I/O oder die Schnittstelle<br>ein. |

**2** Berühren Sie die EXIT-Taste zweimal. Zeigt den Messbildschirm an.

#### Methode für den externen Auslösereingang

- Die folgenden drei Arten von Eingangsmethoden für einen Auslöser sind vorhanden.
- Durch Berühren der TRIG-Taste auf dem Bildschirm zum manuellen Anwenden des Auslösers führt das Instrument eine Messung aus.

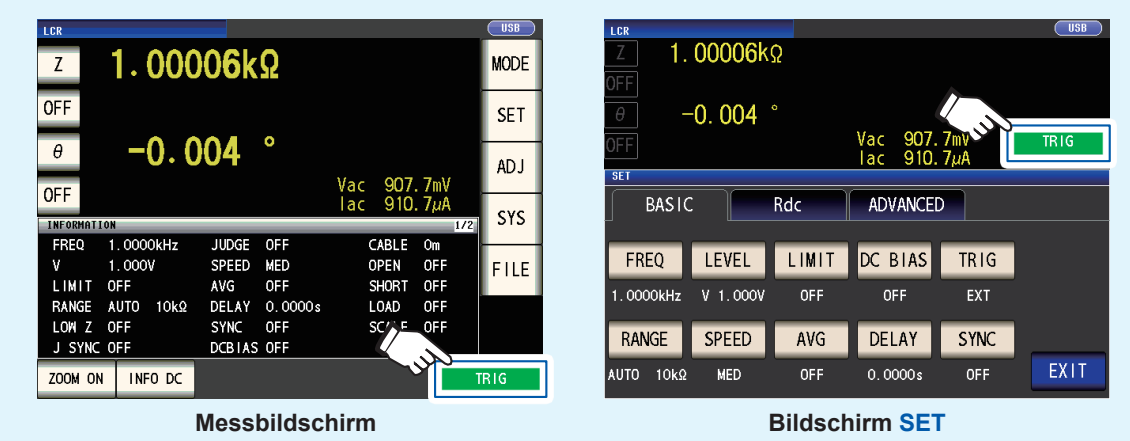

- Eingang über EXT I/O: Die Messung wird stets einmal ausgeführt, wenn ein negatives logisches Impulssignal angewendet wird. Siehe "9.1 Steckverbinder und Signale des externen Eingangs und Ausgangs" (S. 168).
- Eingang über Schnittstelle: Die Messung wird einmal ausgeführt, wenn **\*TRG** übermittelt wird. Siehe die Bedienungsanleitung zur Kommunikation auf der mitgelieferten LCR-Anwendungs-CD.

#### Auslöserverzögerung (Einfügen einer Verzögerung zwischen Auslöser und Messung)(Gemeinsam)

Die Verzögerungszeitspanne vom Eingang des Auslösersignals bis zur Messung kann eingestellt werden. Mit dieser Funktion kann sichergestellt werden, dass der Test erst gestartet wird, wenn sich die Verbindungsbedingungen des getesteten Objekts und der Messkabel stabilisiert haben. Die Einstellung gilt sowohl für Wechselstrom- als auch für Gleichstrommessungen. Siehe "Auslöserverzögerung und synchroner Auslöserausgang" (S.67).

Weitere Informationen zur Zeitsteuerung der Auslöserverzögerung sind in den Abbildungen unter "Zeitsteuerung der Messung und Datenerfassung" (S.68) zu finden.

Bildschirmanzeigemethode (weitere Informationen siehe S.26.): (Messbildschirm) SET-Taste>(Bildschirm SET) Registerkarte BASIC>DELAY-Taste

1 Geben Sie über die ▲▼-Taste die Auslöserverzögerungszeit ein.

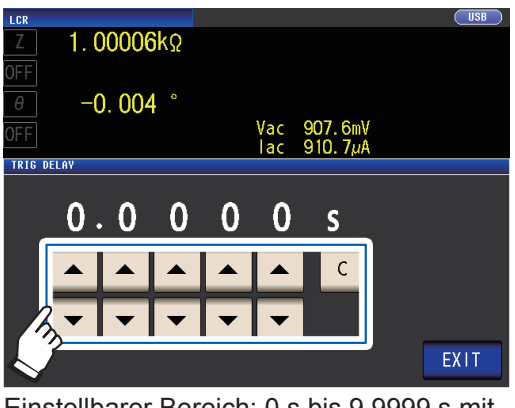

Einstellbarer Bereich: 0 s bis 9,9999 s mit einer Auflösung von 0,1 ms

Wenn Sie die Einstellung der Auslöserverzögerung ausschalten möchten, berühren Sie die C-Taste.

(Die eingestellte Zeit wird auf 0 s. eingestellt.) **2** Berühren Sie die EXIT-Taste zweimal. Zeigt den Messbildschirm an.

Wenn eine Auslöserverzögerung eingestellt wurde, leuchtet die Messungs-LED ab Empfang des Auslösereingangs bis zum Abschluss der Messung auf.
#### Synchroner Auslöserausgang (Anwenden des Signals an der Stichprobe nur während der Messung) (Gemeinsam)

Nach Ausgabe des Messsignals zum Auslösereingang wird das Signal nur während der Messung an der Stichprobe angewendet. Sie können außerdem eine Verzögerungszeit (synchrone Auslöserverzögerung) einstellen und so sicherstellen, dass Daten erst nach der Stabilisierung der Stichprobe erfasst werden.

So wird die Erzeugung von Wärme in der Stichprobe reduziert und die Abnutzung der Elektroden verringert. Die Einstellung gilt sowohl für Wechselstrom- als auch für Gleichstrommessungen

Siehe "Auslöserverzögerung und synchroner Auslöserausgang" (S.67).

Weitere Informationen zur Zeitsteuerung der synchronen Auslöserverzögerung sind in den Abbildungen unter "Zeitsteuerung der Messung und Datenerfassung" (S.68) zu finden.

Bildschirmanzeigemethode (weitere Informationen siehe S.26):

(Messbildschirm) SET-Taste>(Bildschirm SET) Registerkarte BASIC>SYNC-Taste

#### **1** Berühren Sie die ON-Taste.

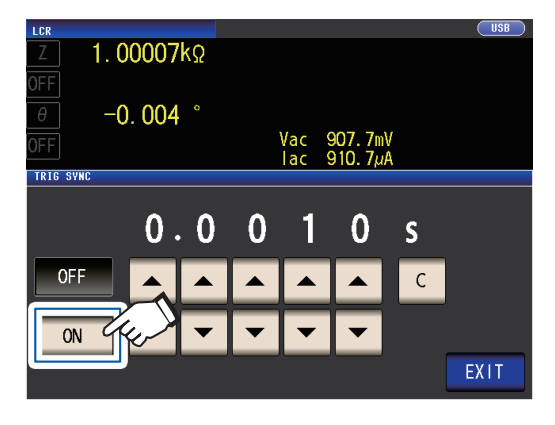

2 Ändern Sie über die ▲▼-Taste die synchrone Auslöserverzögerungszeit.

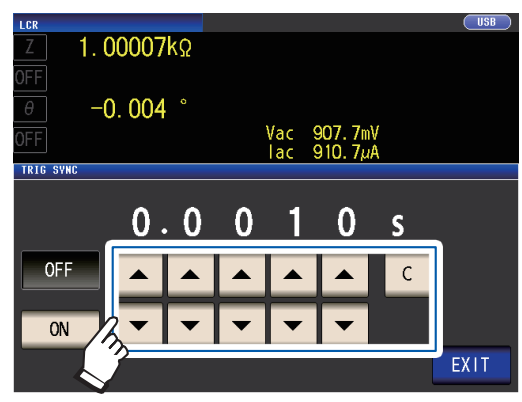

Einstellbarer Bereich: 0,0010 s bis 9,9999 s

Wenn Sie die Zeit auf den Anfangsstatus zurücksetzen möchten, berühren Sie die C-Taste. (Die eingestellte Zeit wird auf 0,0010 s. eingestellt.)

**3** Berühren Sie die EXIT-Taste zweimal.

Zeigt den Messbildschirm an.

- Wenn die Funktion des synchronen Auslöserausgangs auf ON gestellt wird, erhöht sich die Messungszeit aufgrund der eingefügten Verzögerungszeit zwischen dem Ausgang des Messsignals und der Datenerfassung. (Siehe "10.7 Über Messzeiten und Mess-Geschwindigkeit" (S.223).)
- Wenn die Funktion des synchronen Auslöserausgangs auf **ON** gestellt wird, wird der eingestellte Pegel möglicherweise vorübergehend ausgegeben, wenn eine Messbedingung geändert wird.
- Das Messsignal wird ausgegeben, wenn das Auslösesignal eingeht, und stoppt nach dem Ende der Messung.
- Wenn die Kontaktpr
  üfungs- (S.88) Zeitsteuerung f
  ür die Kontaktpr
  üffunktion auf BOTH oder BEFORE gestellt wird, wird der synchrone Ausl
  öserausgang automatisch eingeschaltet. Stellen Sie die synchrone Ausl
  öserverz
  ögerungszeit ein.
- Um das Messsignal solange anzuwenden, bis die Messung des letzten Panels im kontinuerlichen Messungsmodus abgeschlossen ist, stellen Sie die Auslöser-Synchronisation für alle anderen Panels als das letzte auf OFF.

#### Auslöserverzögerung und synchroner Auslöserausgang

Wenn die Bereichs-Synchronisationsfunktion aktiviert wird, variieren die Bereiche, für die die Auslöserverzögerungsfunktion und die Auslöser-Synchronisationsausgangsfunktion aktiviert werden, abhängig von der Parametereinstellung.

| Parameter                                                                               | Bereiche, für die die Auslöserverzögerungsfunktion und<br>die Auslöser-Synchronisationsausgangsfunktion aktiviert<br>werden |
|-----------------------------------------------------------------------------------------|----------------------------------------------------------------------------------------------------|
| Nur andere Parameter als Rdc<br>(Wechselstrommessung)                                   | Bereich für Wechselstrommessung                                                                                             |
| Kombination von Rdc und anderen Parametern<br>(Wechselstrommessung + Gleichstrommessung | Bereich für Wechselstrommessung                                                                                             |
| Nur Rdc (Gleichstrommessung)                                                            | Bereich für Gleichstrommessung                                                                                              |

## Zeitsteuerung der Messung und Datenerfassung

Die Zeitsteuerung der Messung und Datenerfassung variiert entsprechend den folgenden Einstellungen: Synchroner Auslöserausgang (S.67), Auslöserverzögerung (S.66), Synchrone Auslöserverzögerung (S.67), Gleichstromverzögerung (S.64), Einstellungsverzögerung (S.65)

#### Wenn die Auslöser-Synchronisationsfunktion aktiviert ist

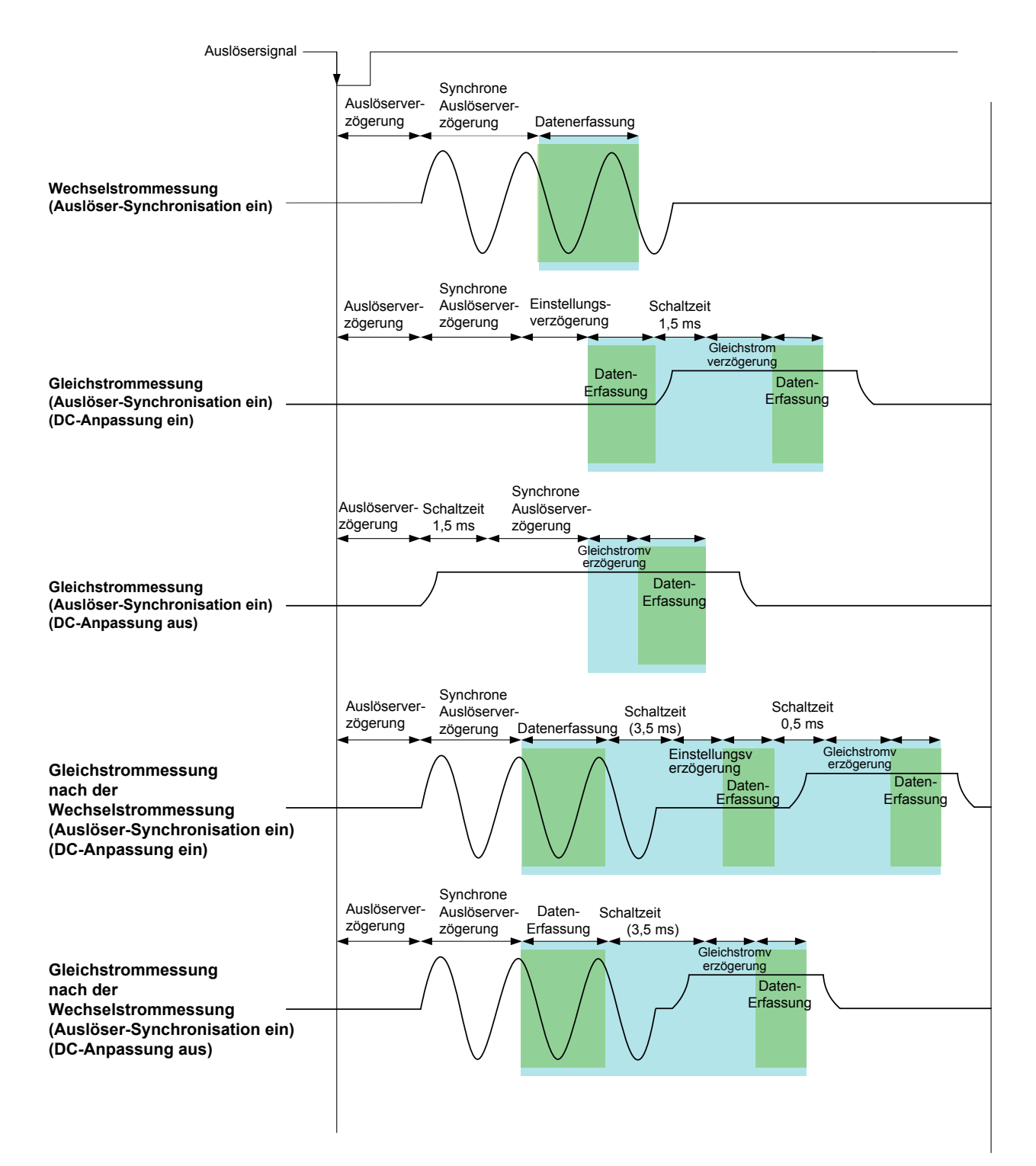

#### Wenn die Auslöser-Synchronisationsfunktion deaktiviert ist

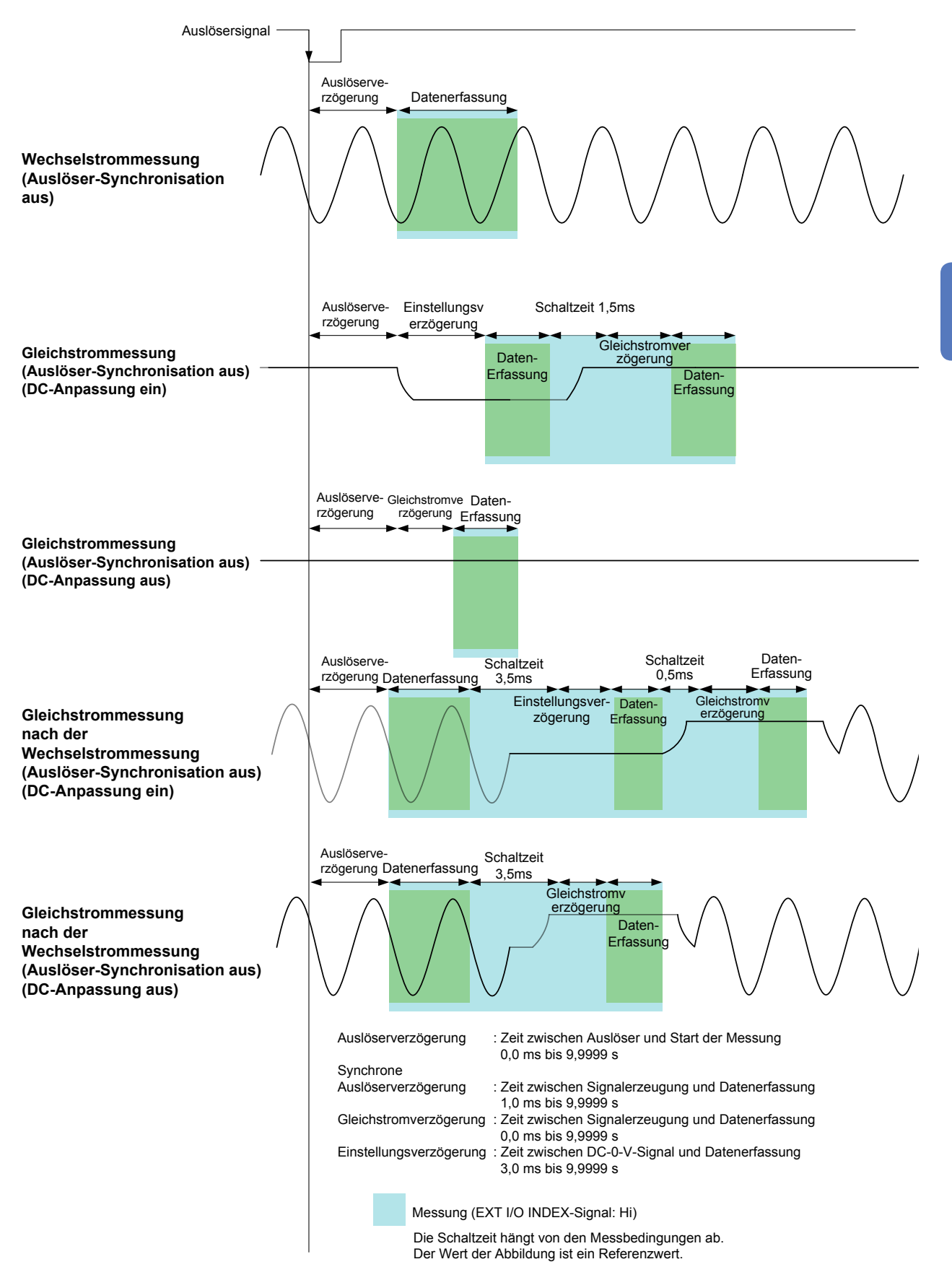

#### Beim Messen von Konduktivität und Permittivität

Stellen Sie die Parameter  $\sigma$  (Konduktivität) und  $\epsilon$  (Permittivität) (S.41) und die zur Berechnung von Konduktivität und Permittivität verwendeten Bedingungen ein. Das Instrument kann die relative Dielektrizitätskonstante nicht messen.

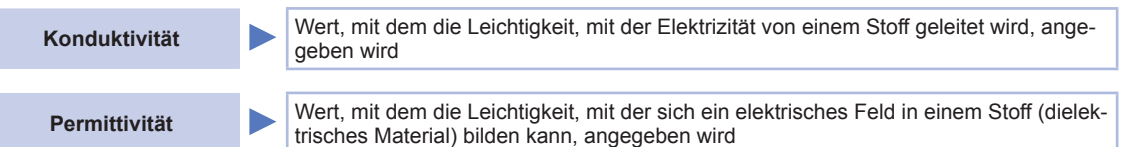

Bildschirmanzeigemethode (weitere Informationen siehe S.26): (Messbildschirm) SET-Taste>(Bildschirm SET) Registerkarte ADVANCED> $\sigma\epsilon$ -Taste

Wählen Sie die Kapazität, die bei der Berechnung der Dielektrizitätskonstante verwendet werden soll.

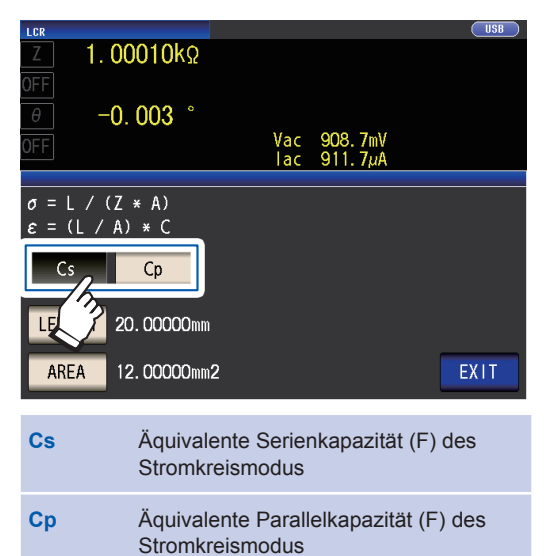

**2** Berühren Sie die LENGTH-Taste.

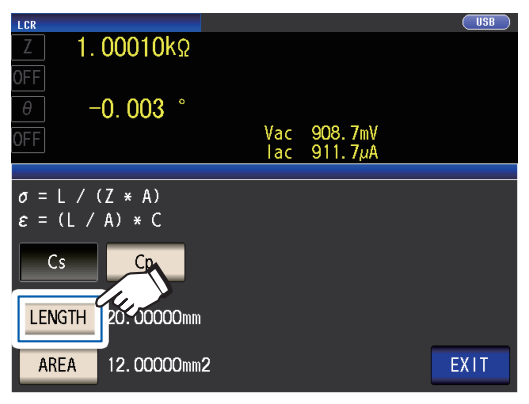

**3** Geben Sie die Länge der zu messenden Stichprobe ein und berühren Sie die EN-TER-Taste.

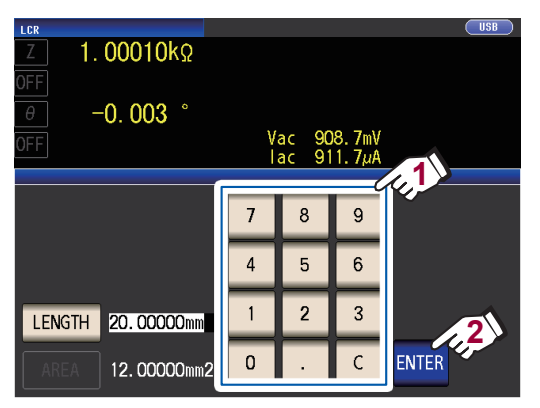

Einstellbarer Bereich: 0,000001 mm bis 1000000 mm

**4** Berühren Sie die AREA-Taste.

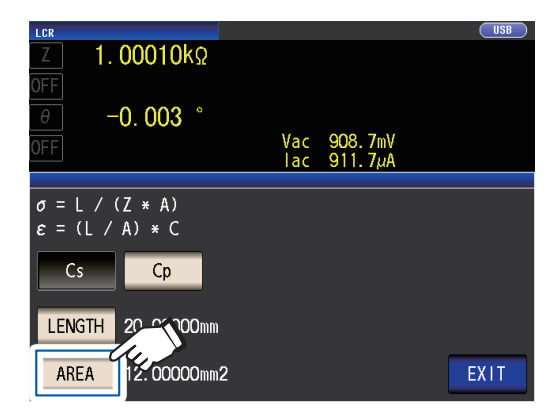

5 Geben Sie die Querschnittsfläche der zu messenden Stichprobe ein und berühren Sie die ENTER-Taste.

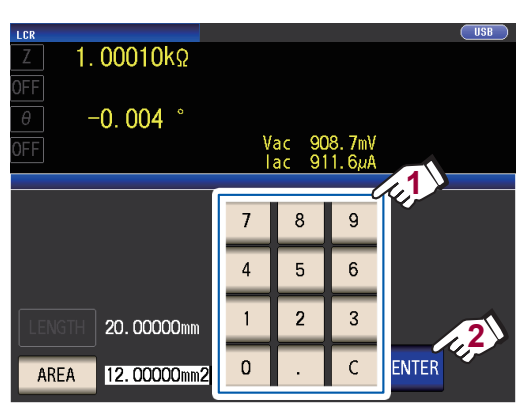

Einstellbarer Bereich: 0,000001 mm<sup>2</sup> bis 1000000 mm<sup>2</sup>)

**6** Berühren Sie die EXIT-Taste zweimal. Zeigt den Messbildschirm an.

# 3.5 Auswerten der Messergebnisse

Die Messergebnisse werden mit einer beliebig eingestellten Referenz verglichen und daraufhin werden die Auswertungsergebnisse angezeigt.

Diese Funktion ist nützlich für die Bewertung von der Qualität und Ähnlichem.

Es stehen die Komparatormessung, bei der eine Auswertungsreferenz und die Messwerte verglichen werden, und die BIN-Messung, bei der mehrere Auswertungsreferenzwerte (bis zu 10) und die Messwerte verglichen werden, zur Verfügung.

Die Auswertung durch die Komparatormessung und die BIN-Messung wird für Parameter Nr. 1 und Parameter Nr. 3 ausgeführt.

Stellen Sie daher die Messwerte, die Sie für Parameter Nr. 1 und Parameter Nr. 3 auswerten möchten, vorab ein.

Siehe "3.1 Einstellen der Anzeigeparameter" (S.41).

#### Komparatormessung

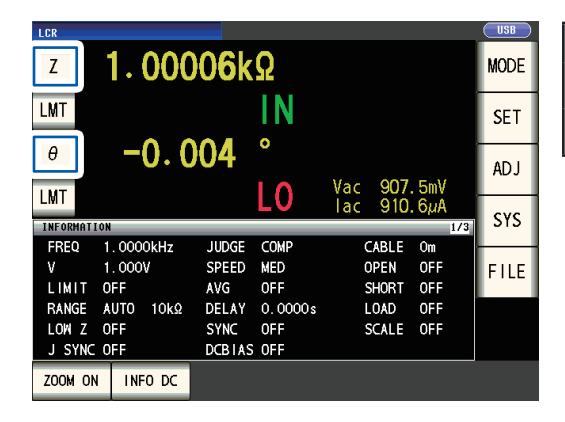

| Auswertungsobjekt | Ergebnisanzeige |
|-------------------|-----------------|
| Parameter Nr. 1   | Parameter Nr. 2 |
| Parameter Nr. 3   | Parameter Nr. 4 |
|                   |                 |

#### **BIN-Messung**

|                                                    | _                                                                                           |                                                   |                                                  |                                            |                       |                                    |                                |      |
|----------------------------------------------------|---------------------------------------------------------------------------------------------|---------------------------------------------------|--------------------------------------------------|--------------------------------------------|-----------------------|------------------------------------|--------------------------------|------|
| Ζ                                                  |                                                                                             | 1.000                                             | )07k                                             | Ω                                          |                       |                                    |                                | MODE |
| θ                                                  |                                                                                             | -0.0                                              | 04                                               | 0                                          |                       |                                    |                                | SET  |
| DIN                                                |                                                                                             |                                                   | DI                                               | MO                                         | Vac                   | 907.                               | . 5mV                          | AD J |
| BIN                                                |                                                                                             |                                                   | DI                                               | INZ                                        | lac                   | 910.                               | . 5µA                          |      |
|                                                    |                                                                                             |                                                   |                                                  |                                            |                       |                                    |                                |      |
| INFORM                                             | ATION                                                                                       |                                                   |                                                  |                                            |                       |                                    | 1/4                            | 313  |
| INFOR                                              | IATION                                                                                      | . 0000kHz                                         | JUDGE                                            | BIN                                        | C                     | ABLE                               | 174<br>Om                      | 515  |
| INFORM<br>FREC                                     | IATION<br>1 1<br>1                                                                          | . 0000kHz<br>. 000V                               | JUDGE<br>SPEED                                   | B I N<br>MED                               | C<br>0                | ABLE<br>PEN                        | 174<br>Om<br>OFF               | FILF |
| INFORM<br>FREC<br>V<br>LIMI                        | IATION<br>1<br>1<br>T O                                                                     | . 0000kHz<br>. 000V<br>FF                         | JUDGE<br>SPEED<br>AVG                            | BIN<br>MED<br>OFF                          | C<br>0<br>5           | ABLE<br>PEN<br>HORT                | 0m<br>OFF<br>OFF               | FILE |
| INFORM<br>FREC<br>V<br>LIMI<br>RANC                | IATION<br>1<br>1<br>T O<br>E A                                                              | .0000kHz<br>.000V<br>FF<br>UTO 10kΩ               | JUDGE<br>SPEED<br>AVG<br>DELAY                   | BIN<br>MED<br>OFF<br>0.0000s               | C<br>0<br>5<br>L      | ABLE<br>PEN<br>HORT<br>OAD         | 0m<br>OFF<br>OFF<br>OFF        | FILE |
| FREC<br>V<br>LIMI<br>RANC<br>LOW                   | INTION<br>1<br>T<br>E<br>Z<br>O                                                             | . 0000kHz<br>. 000V<br>FF<br>UT0 10kΩ<br>FF       | JUDGE<br>SPEED<br>AVG<br>DELAY<br>SYNC           | BIN<br>MED<br>OFF<br>0.0000s<br>OFF        | C<br>0<br>S<br>L<br>S | ABLE<br>PEN<br>HORT<br>OAD<br>CALE | 0m<br>OFF<br>OFF<br>OFF<br>OFF | FILE |
| INFORM<br>FREC<br>V<br>LIMI<br>RANG<br>LOW<br>J SY | 1<br>1<br>1<br>1<br>1<br>1<br>1<br>1<br>1<br>1<br>1<br>1<br>1<br>1<br>1<br>1<br>1<br>1<br>1 | . 0000kHz<br>. 000V<br>FF<br>UT0 10kΩ<br>FF<br>FF | JUDGE<br>SPEED<br>AVG<br>DELAY<br>SYNC<br>DCBTAS | BIN<br>MED<br>OFF<br>O.0000s<br>OFF<br>OFF | C<br>0<br>S<br>L<br>S | ABLE<br>PEN<br>HORT<br>OAD<br>CALE | 0m<br>OFF<br>OFF<br>OFF<br>OFF | FILE |

| Auswertungsobjekt                                                       | Ergebnisanzei-<br>ge |
|-------------------------------------------------------------------------|----------------------|
| Parameter Nr. 1                                                         |                      |
| Parameter Nr. 3<br>(Der Bereich für Parameter Nr. 2 wird<br>angezeigt.) | Parameter Nr. 4      |

# Einstellen des Auswertungsmodus

Wählen Sie einen Auswertungsmodus wie nachfolgend beschrieben aus und konfigurieren Sie die Einstellungen.

Bildschirmanzeigemethode (weitere Informationen siehe S.26): (Messbildschirm) SET-Taste>(Bildschirm SET) Registerkarte ADVANCED>JUDGE-Taste

**1** Wählen Sie den Auswertungsmodus aus.

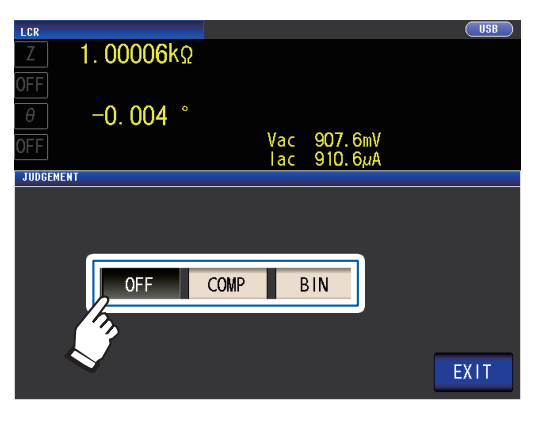

|   | OFF                                                                  | Deaktiviert die Komparator- und BIN-Funktion.                                                                   |  |  |  |  |
|---|----------------------------------------------------------------------|----------------------------------------------------------------------------------------------------|--|--|--|--|
|   | COMP                                                                 | Aktiviert die Komparator-Funkti-<br>on. Konfigurieren Sie die Kom-<br>parator-Funktionseinstellungen<br>(S.72). |  |  |  |  |
|   | BIN                                                                  | Aktiviert die BIN-Funktion. Konfigu-<br>rieren Sie die BIN-Funktionseinstel-<br>lungen (S.77).                  |  |  |  |  |
| 2 | Berühren Sie die EXIT-Taste zweimal.<br>Zeigt den Messbildschirm an. |                                                                                                    |  |  |  |  |

- Wenn die Komparatormessung und die BIN-Messung ausgeführt werden, können nur der erste und der dritte Parameter eingestellt werden. (Während der BIN-Messung wird Parameter Nr. 3 im Bereich für Parameter Nr. 2 angezeigt.)
- Während der Komparatormessung zeigen die Anzeigen für Parameter Nr. 2 und Nr. 4 [LMT] an.

Während der BIN-Messung zeigt die Anzeige für Parameter Nr. 4 [BIN] an.

# Konfigurieren der Komparator-Funktionseinstellungen (Auswertung von Messergebnissen basierend auf dem Auswertungsstandard)

#### Die Komparator-Funktion ermöglicht Ihnen Folgendes.

Stellen Sie vorab einen Referenzwert und einen oberen und unteren Grenzwert als Auswertungsreferenz ein und lassen Sie ein Auswertungsergebnis als HI (höher als der obere Grenzwert), IN (innerhalb des Bereichs, für den der obere und untere Grenzwert eingestellt wurden) oder LO (niedriger als der untere Grenzwert) anzeigen.

- Nehmen Sie die Ausgabe der Auswertungsergebnisse an ein externes Gerät (über den EXT I/O-Steckverbinder) vor.
- Wählen Sie verschiedene Einstellungen und f
  ühren Sie eine Auswertung f
  ür bis zu zwei Parameter aus.
- Lassen Sie sich von einem Signalton über Auswertungsergebnisse benachrichtigen.
  - Siehe "Tastentöne und Auswertungstöne" (S.94).
- Überprüfen Sie das Auswertungsergebnis über die LED-Anzeigen für die Auswertungsergebnisse an der Vorderseite des Instruments.

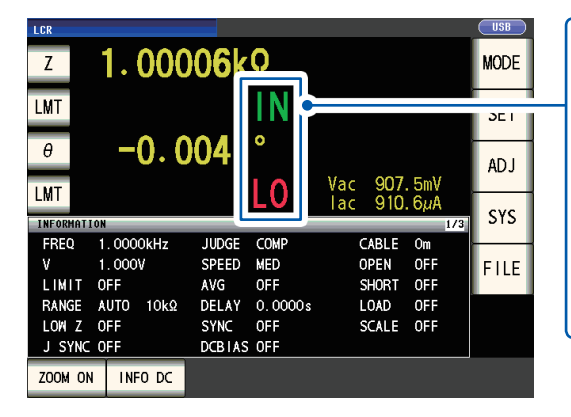

| н  | Messwert liegt über der oberen Grenze                      |
|----|------------------------------------------------------------|
| IN | Oberer Grenzwert ≥ berechneter Wert ≥<br>unterer Grenzwert |
| LO | Messwert liegt unter der unteren Grenze                    |
|    | Wenn keine Referenzstandards einge-<br>stellt wurden       |
|    |                                                            |

(LED-Anzeigen für die Auswertungsergebnisse)

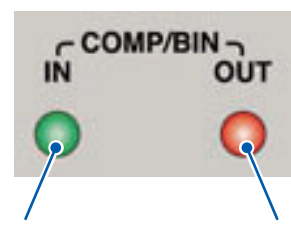

Wenn das Ergebnis der Komparatormessung **IN** ist, leuchtet die grüne Anzeige auf. Wenn das Ergebnis der Komparatormessung HI oder LO ist, leuchtet die rote Anzeige auf.

#### Der Komparator-Auswertungsmodus kann als eine der folgenden Einstellungen eingestellt werden:

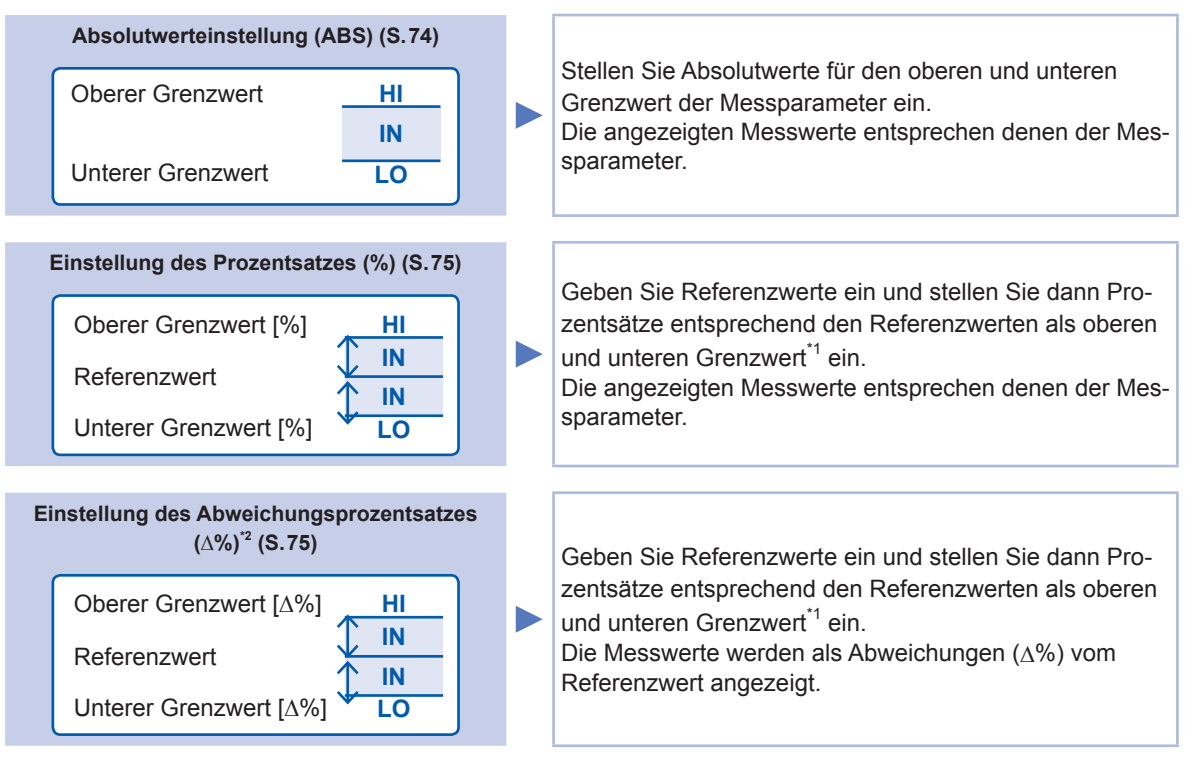

\*1: Die folgende Gleichung wird verwendet, um den Vergleichswert für die obere Grenze und den Vergleichswert für die untere Grenze zu berechnen. (Wenn im Fall des Vergleichswerts für die untere Grenze ein Wert eingestellt wird, der unter dem Referenzwert liegt, ist das Minus- (-) Zeichen für den Einstellungswert für den Prozentsatz erforderlich.)

Vergleichswert für die obere Grenze (Vergleichswert für die untere Grenze) = Referenzwert + |Referenzwert| × <u>Wert des eingestellten Prozentsatzes</u> 100

\*2: Zur Berechnung des Werts  $\Delta$ % wird die folgende Gleichung verwendet.

#### Die Komparator- und BIN-Auswertung wird in der folgenden Reihenfolge vorgenommen.

| Auswertungsrei-<br>henfolge                                                                                              | Status                                                                                                   | Auswertungs-<br>anzeige |
|----------------------------------------------------------------------------------------------------|----------------------------------------------------------------------------------------------------|-------------------------|
| 1         Bei einem OVER FLOW-Messwert           (Jedoch wird LO angezeigt, wenn die Parameter Y, Cs, Cp, G und B sind.) |                                                                                                    | н                       |
|                                                                                                    | Bei einem UNDER FLOW-Messwert<br>(Jedoch wird HI angezeigt, wenn die Parameter Y, Cs, Cp, G und B sind.) |                         |
|                                                                                                    | Bei einem SAMPLE ERR-Messwert oder einem Kontaktfehler                                                   | HI                      |
| 2                                                                                                    | Bei einem Messwert < unterer Grenzwert                                                                   | LO                      |
| 3                                                                                                    | Bei einem Messwert > oberer Grenzwert                                                                    | HI                      |
| 4                                                                                                    | Anderer als 1, 2, 3                                                                                      | IN                      |

Es wird kein Test durchgeführt, um sicherzustellen, dass der obere Grenzwert größer als der untere Grenzwert ist, weshalb keine Fehlermeldung angezeigt wird, wenn Sie den oberen und den unteren Grenzwert verkehrt herum einstellen.

- Wenn das Instrument ausgeschaltet wird, während es für die Komparatormessung eingestellt wurde, startet es beim nächsten Einschalten in demselben Status.
- Die Komparatormessung kann auch dann verwendet werden, wenn nur der obere oder nur der untere Grenzwert eingestellt wurde.

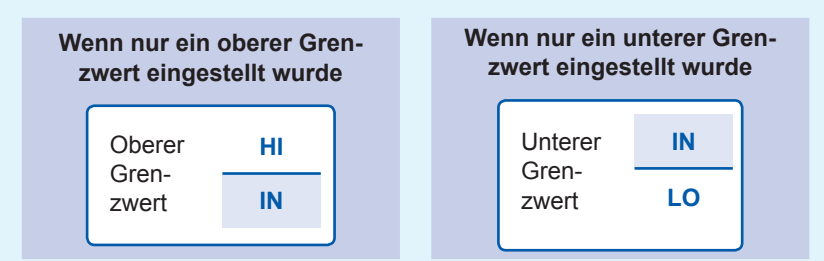

#### Einstellung des Absolutwerts

Stellen Sie den Wert ein, nachdem Sie den Auswertungsmodus (S.72) auf **COMP** gestellt haben. In der folgenden Erklärung wird als Beispiel die Einstellung der Messbedingungen für Parameter Nr. 1 verwendet.

**1** Drücken Sie die LMT-Taste auf dem Messbildschirm.

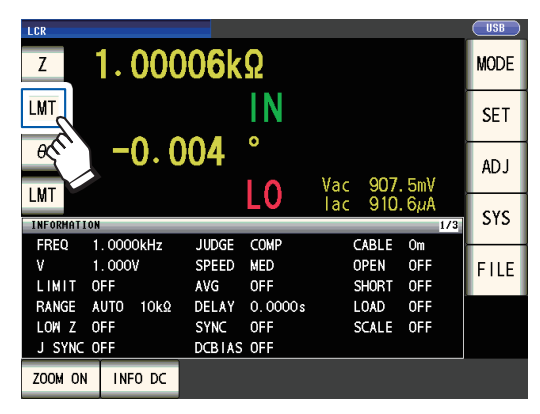

2 Berühren Sie die ABS-Taste.

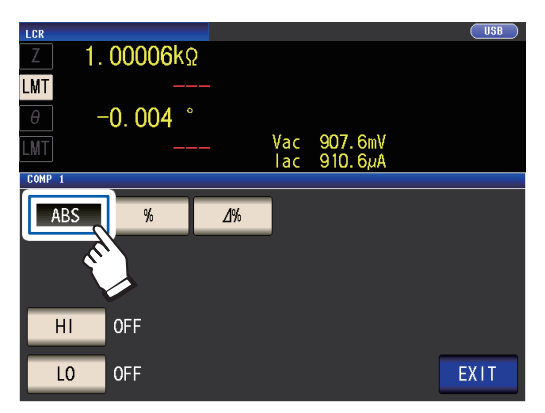

3 Berühren Sie die HI-Taste und stellen Sie mit der numerischen Tastatur den oberen Grenzwert ein.

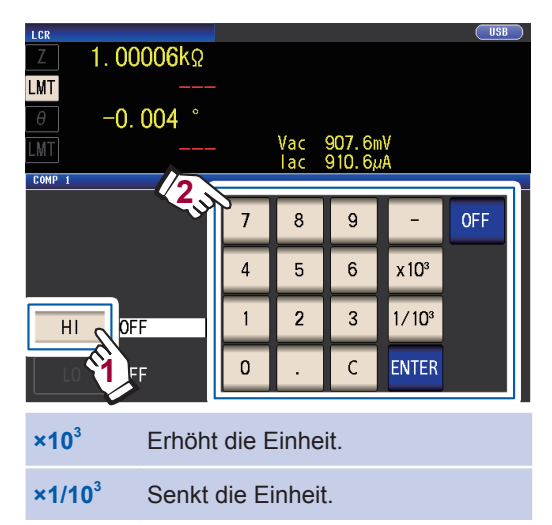

Einheiten: a/ f/ p/ n/  $\mu$ / m/ keine/ k/ M/ G Einstellbarer Bereich: -9,99999 G bis 9,99999 G

Wenn Sie keinen oberen Grenzwert einstellen möchten, berühren Sie die **OFF**-Taste.

**4** Berühren Sie die ENTER-Taste zum Bestätigen des oberen Grenzwerts.

Die Anzeige kehrt wieder zu dem in Schritt 2 gezeigten Bildschirm zurück.

5 Berühren Sie die LO-Taste, stellen Sie mit der numerischen Tastatur den unteren Grenzwert ein und berühren Sie die ENTER-Taste.

Einstellbarer Bereich: -9,99999 G bis 9,99999 G

Wenn Sie keinen unteren Grenzwert einstellen möchten, berühren Sie die **OFF**-Taste.

**6** Berühren Sie die EXIT-Taste.

Zeigt den Messbildschirm an.

#### Einstellung des Prozentsatzes und des Abweichungsprozentsatzes

Stellen Sie den Wert ein, nachdem Sie den Auswertungsmodus (S.72) auf **COMP** gestellt haben. In der folgenden Erklärung wird als Beispiel die Einstellung der Messbedingungen für Parameter Nr. 1 verwendet.

# **1** Drücken Sie die LMT-Taste auf dem Messbildschirm.

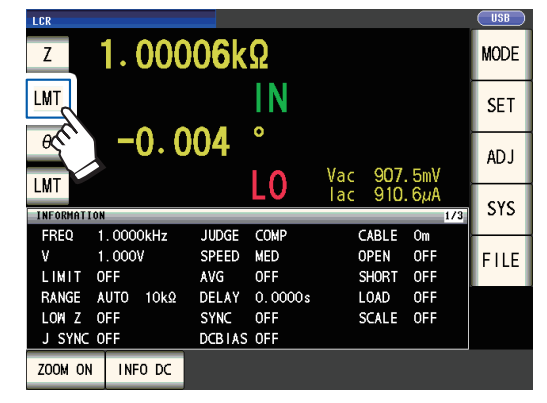

2 Berühren Sie die %-Taste (Einstellung des Prozentsatzes) oder die ∆%-Taste (Einstellung des Abweichungsprozentsatzes)

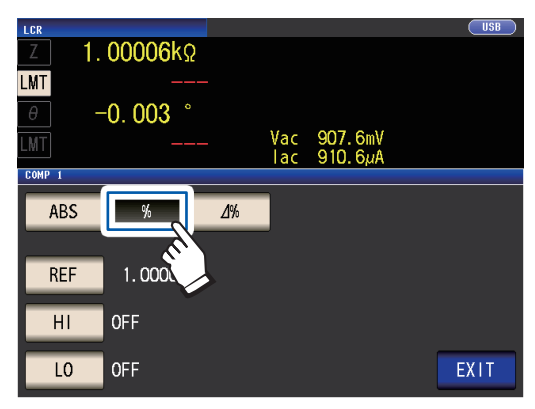

3 Berühren Sie die REF-Taste und stellen Sie mit der numerischen Tastatur den Referenzwert ein.

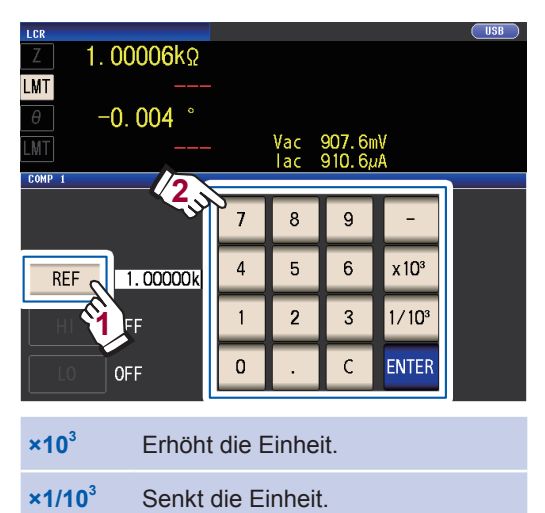

Einheiten: a/ f/ p/ n/ m/ m/ keine/ k/ M/ G Einstellbarer Bereich -9,99999 G bis 9,99999 G

- **4** Berühren Sie die ENTER-Taste zum Bestätigen des Referenzwerts.
- 5 Berühren Sie die HI-Taste und stellen Sie mit der numerischen Tastatur den oberen Grenzwert ein.

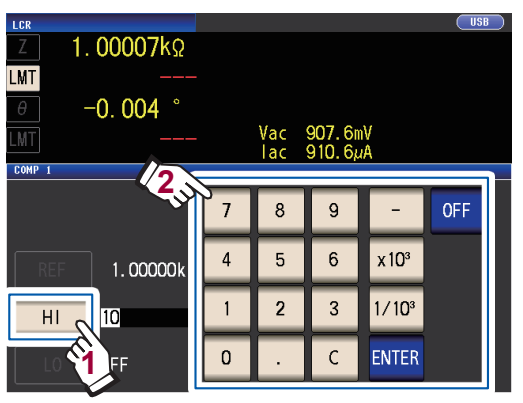

Einstellbarer Bereich: -999,999% bis 999,999%

Stellen Sie den oberen Grenzwert als Prozentsatz relativ zum Referenzwert ein. Wenn Sie keinen oberen Grenzwert einstellen möchten, berühren Sie die **OFF**-Taste.

**6** Berühren Sie die ENTER-Taste zum Bestätigen des oberen Grenzwerts.

Die Anzeige kehrt wieder zu dem in Schritt 2 gezeigten Bildschirm zurück.

7 Berühren Sie die LO-Taste, stellen Sie mit der numerischen Tastatur den unteren Grenzwert ein und berühren Sie die ENTER-Taste.

Einstellbarer Bereich: -999,999% bis 999,999%

Stellen Sie den unteren Grenzwert als Prozentsatz relativ zum Referenzwert ein. Wenn Sie keinen unteren Grenzwert einstellen möchten, berühren Sie die **OFF**-Taste.

#### **8** Berühren Sie die EXIT-Taste.

Zeigt den Messbildschirm an.

Der eingestellte Referenzwert und der obere und untere Grenzwert gelten für die Einstellung des Prozentsatzes und des Abweichungsprozentsatzes.

#### Einstellung des Prozentsatzes

• Der eigentliche intern durchgeführte Vorgang besteht in der Berechnung des Vergleichswerts für die obere Grenze (oder für die untere Grenze) mithilfe der folgenden Formel und in dem darauffolgenden Vergleich dieses Vergleichswerts mit dem Messwert zum Vornehmen einer Auswertung. Um einen Vergleichswert für die obere Grenze (oder für die untere Grenze) einzustellen, der unter dem Referenzwert liegt, verwenden Sie für die Einstellung des Prozentsatzes ein negatives Vorzeichen.

|                                                                                      | Wert des eingestellten<br>Prozentsatzes        |
|--------------------------------------------------------------------------------------|------------------------------------------------|
| Vergleichswert für die obere Grenze = Referenzwert +  Referenzwert  ×                | 100                                            |
| Vergleichswert für die untere Grenze = Referenzwert +  Referenzwert  ×               | Wert des eingestellten<br>Prozentsatzes<br>100 |
| Einstellung des Abweichungsprozentsatzes                                             |                                                |
| - Die Messwerte werden als Abweichungen ( $\Delta$ %) vom Referenzwert angezeig      | gt.                                            |
| • Zur Berechnung des Werts $\Delta\%$ wird die folgende Gleichung verwendet.         |                                                |
| $\Delta\% = \frac{\text{Messwert - Referenzwert}}{ \text{Referenzwert} } \times 100$ |                                                |

## Konfigurieren der BIN-Funktionseinstellungen (Auswerten von Messwerten basierend auf mehreren Auswertungsstandards)

Stellen Sie den oberen und unteren Grenzwert für zwei Parameter ein und lassen Sie Auswertungsergebnisse mit bis zu 10 Klassifizierungen anzeigen. Außerdem können die Auswertungsergebnisse an ein externes Gerät ausgegeben werden.

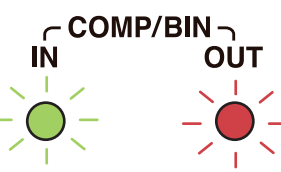

| Z     1.00007kΩ       θ     -0.004 |              |              |            | MODE<br>SET   |               |      |
|------------------------------------|--------------|--------------|------------|---------------|---------------|------|
| BIN                                |              | BI           | <b>N2</b>  | Vac 907       | .5mV<br>. 5µA | ADJ  |
| INFORMATION<br>FREQ 1              | . 0000kHz    | JUDGE        | BIN        | CABLE         | 174<br>Om     | 515  |
| V 1.<br>LIMIT O                    | . 000V<br>FF | SPEED<br>AVG | MED<br>OFF | OPEN<br>SHORT | OFF<br>OFF    | FILE |
| RANGE A                            | UTO 10kΩ     | DELAY        | 0.0000     | s LOAD        | OFF           |      |
| J SYNC O                           | FF           | DCBIAS       | OFF        | SCALE         | UFF           |      |
| ZOOM ON                            | INFO DC      |              |            |               |               |      |

| (LED-Anzeigen fi | ur die Auswer | tunaseraebnisse) |  |
|------------------|---------------|------------------|--|

| _ |                                                              |                |                                                        |                           |  |  |
|---|--------------------------------------------------------------|----------------|--------------------------------------------------------|---------------------------|--|--|
| E | Wenn das Messergebnis in Wenn das Messergebni                |                |                                                        |                           |  |  |
| г | den BIN-Kategoriebereich<br>fällt, leuchtet die grüne Anzei- |                | <b>OUT OF BINS</b> ist, leuchtet die rote Anzeige auf. |                           |  |  |
| J | ge                                                           | e auf.         |                                                        |                           |  |  |
| S |                                                              | BIN2 (numeral) | Bei BIN                                                | -Auswertung               |  |  |
| E |                                                              |                | Wenn B                                                 | BIN nicht eingestellt ist |  |  |
|   |                                                              | OUT OF BINS    | Bei keir                                               | ner Entsprechung mit BIN  |  |  |

#### Über die BIN-Messung

(Messbildschirm)

Die BIN-Messung wird unter Verwendung eines Vorgangs wie dem nachfolgend gezeigten Beispiel durchgeführt.

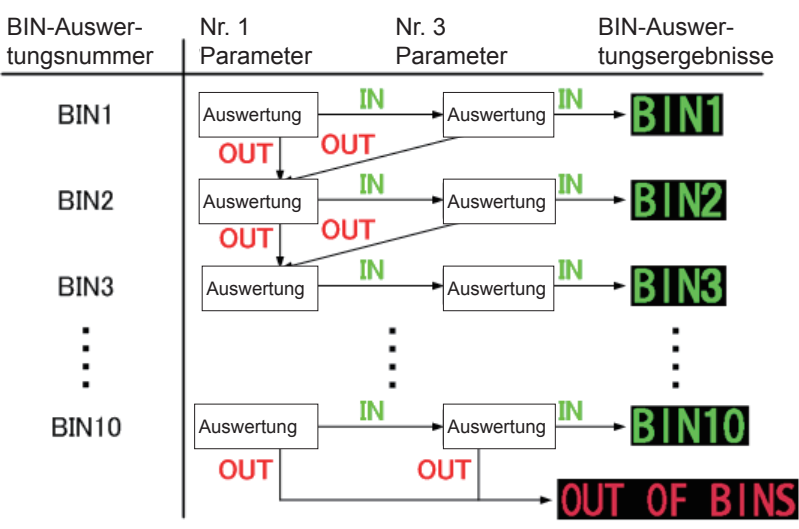

Das Instrument zeigt die erste BIN-Nummer, bei deren Auswertung ergab, dass der Messwert im Bereich des eingestellten Auswertungsstandards liegt, an.

Wenn keine der BIN-Auswertungen zum Anwenden bestimmt wird, wird OUT OF BINS angezeigt.

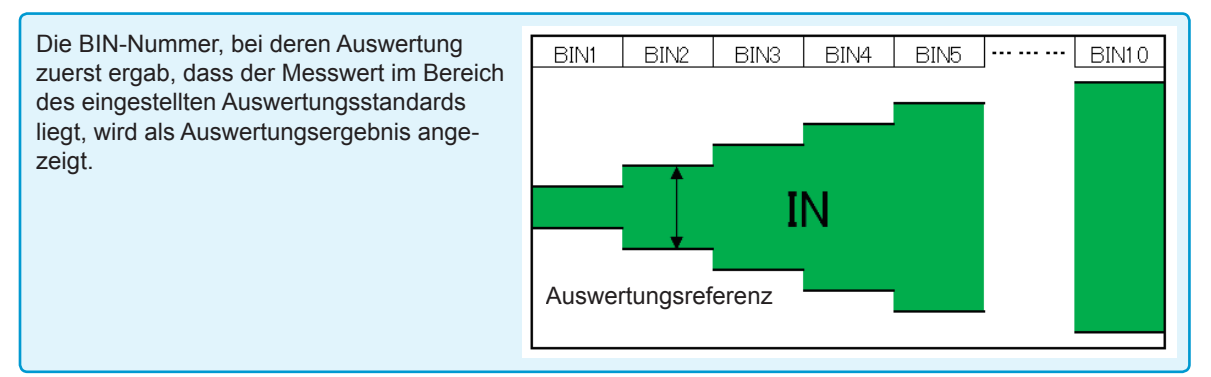

## Der BIN-Auswertungsmodus kann als eine der folgenden Einstellungen eingestellt werden:

| Absolutwerteinstellung (ABS) (S.79)                                                                                                    |                                 | Stellen Sie Absolutwerte für den oberen und unteren<br>Grenzwert der Messparameter ein.<br>Die angezeigten Messwerte entsprechen denen der Mes-<br>sparameter.                           |  |  |
|----------------------------------------------------------------------------------------------------|---------------------------------|----------------------------------------------------------------------------------------------------|--|--|
| Unterer Grenzwert LO                                                                                                    |                                 |                                                                                                    |  |  |
| Einstellung des Prozentsatzes (%)<br>(S.80)                                                                                                    |                                 | Geben Sie Referenzwerte ein und stellen Sie dann Pro-                                                                                                    |  |  |
| Oberer Grenzwert [%] HI<br>Referenzwert IN                                                                                                    |                                 | und unteren Grenzwert <sup>*1</sup> ein.<br>Die angezeigten Messwerte entsprechen denen der Mes-<br>sparameter.                                                                          |  |  |
| Unterer Grenzwert [%]                                                                                                    |                                 |                                                                                                    |  |  |
| Einstellung des Abweichungsprozent-<br>satzes (∆%) <sup>*2</sup> (S.80)                                                                                                    |                                 | Geben Sie Referenzwerte ein und stellen Sie dann Pro-                                                                                                    |  |  |
| Oberer Grenzwert [Δ%]                                                                                                    |                                 | zentsätze entsprechend den Referenzwerten als oberen<br>und unteren Grenzwert <sup>11</sup> ein.                                                                                         |  |  |
| Referenzwert<br>Unterer Grenzwert [∆%]                                                                                                    |                                 | Die Messwerte werden als Abweichungen (∆%) vom Refe-<br>renzwert angezeigt.                                                                                                    |  |  |
| <ul> <li>Wert für die untere Grenze zu berechnen.</li> <li>(Wenn im Fall des Vergleichswerts für die<br/>zwert liegt, ist das Minus- (-) Zeichen für die</li> </ul>                                                                                                    | n de<br>unte<br>en E            | n vergieichswert für die obere Grenze und den Vergleichs-<br>re Grenze ein Wert eingestellt wird, der unter dem Referen-<br>instellungswert für den Prozentsatz erforderlich.)           |  |  |
| Vergleichswert für die untere Grenze = Refer                                                                                                    | enzv                            | wert +  Referenzwert  × Wert des eingestellten Prozentsatzes                                                                                                    |  |  |
| <sup>2</sup> : Zur Berechnung des Werts $\Delta$ % wird die fol<br>$\Delta$ %= $\frac{\text{Messwert} - \text{Referenzwert}}{ \text{Referenzwert} }$ ×100                                                                                                    | geno                            | de Gleichung verwendet.                                                                                                    |  |  |
| <ul> <li>Weitere Informationen zu den Auswertungsverfahren HI/IN/LO finden Sie unter S.73.</li> <li>Indem Sie wie in der Abbildung rechts gezeigt mit einem einschränkenden Standard beginnen und eine<br/>Reihe von Auswertungsstandards einstellen, die zunehmend weniger einschränkend sind, können Sie die<br/>gemessenen Elemente einordnen.</li> <li>Stellen Sie für eine BIN-Nummer, für die keine BIN-Auswertung nötig ist, den oberen und unteren Gren-<br/>zwert auf OFF.</li> <li>Die Messbedingungen, die verwendet werden, wenn eine normale Messung<sup>*</sup> ausgeführt wird, werden<br/>unverändert als Messbedingungen übernommen, wenn BIN ausgeführt wird.</li> <li>Die BIN-Messung kann auch dann verwendet werden, wenn nur der obere oder nur der untere Grenzwert</li> </ul> |                                 |                                                                                                    |  |  |
| Wenn nur ein oberer Gren-<br>zwert eingestellt wurde                                                                                                    | Nen<br>zw                       | <ul> <li>n nur ein unterer Gren-<br/>rert eingestellt wurde</li> <li>*: Zeigt die Messung an,<br/>wenn keine Kompa-<br/>rator-Funktion oder</li> <li>BIN-Messfunktion verwen-</li> </ul> |  |  |
| Oberer HI<br>Gren-<br>zwert IN                                                                                                    | Unterer IN<br>Gren-<br>zwert LO |                                                                                                    |  |  |
|                                                                                                    |                                 |                                                                                                    |  |  |

#### Einstellung des Absolutwerts

Stellen Sie den Wert ein, nachdem Sie den Auswertungsmodus (S.72) auf BIN gestellt haben.

**1** Berühren Sie die BIN-Taste auf dem Messbildschirm.

| LUK                                        |                                         |                                   |      |
|--------------------------------------------|-----------------------------------------|-----------------------------------|------|
| z 1.000                                    | )07kΩ                                   |                                   | MODE |
| θ -0. (                                    | )04°                                    |                                   | SET  |
| RIN                                        | DINO                                    | Vac 907.5mV                       | AD J |
| INFOC ION                                  | DINZ                                    | lac 910.5µA                       | SYS  |
| Fh 1. 0000kHz<br>V 000V<br>LIMIT 0FF       | JUDGE BIN<br>SPEED MED<br>AVG OFF       | CABLE Om<br>OPEN OFF<br>SHORT OFF | FILE |
| RANGE AUTO 10kΩ<br>LOWIZ OFF<br>J SYNC OFF | DELAY 0.0000s<br>SYNC OFF<br>DCBIAS OFF | LOAD OFF<br>SCALE OFF             |      |
| ZOOM ON INFO DC                            |                                         |                                   |      |

2 Berühren Sie die Z-Taste.

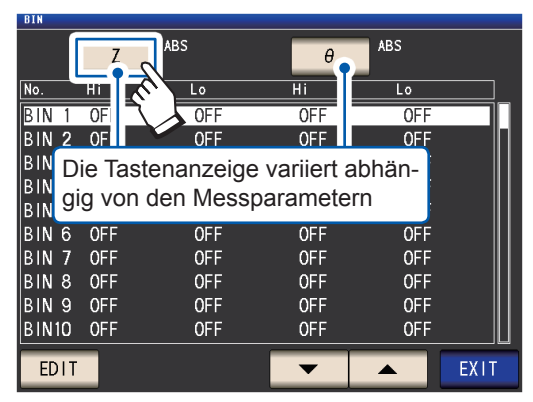

**3** Berühren Sie die ABS-Taste und dann die EXIT-Taste.

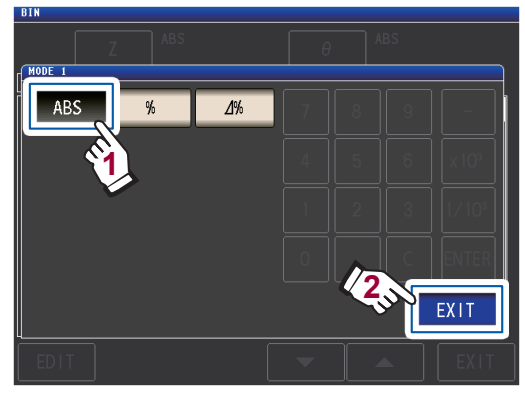

4 Wählen Sie über die ▲▼-Taste die einzustellende BIN-Nummer und berühren Sie die EDIT-Taste.

| DIN   |     |     |     |     |      |
|-------|-----|-----|-----|-----|------|
|       | Z   | ABS | θ   | ABS |      |
| No.   | Hi  | Lo  | Hi  | Lo  |      |
| BIN 1 | OFF | OFF | OFF | OFF |      |
| BIN 2 | OFF | OFF | OFF | OFF |      |
| BIN 3 | OFF | OFF | OFF | OFF |      |
| BIN 4 | 0FF | OFF | OFF | OFF |      |
| BIN 5 | OFF | OFF | OFF | OFF |      |
| BIN 6 | OFF | OFF | OFF | OFF |      |
| BIN 7 | OFF | OFF | OFF | OFF |      |
| BIN 8 | OFF | OFF | OFF | OFF |      |
| BIN 9 | OFF | OFF | OFF | OFF |      |
| BIN10 | OFF | OF  | OFF | OFF |      |
| EDIT  | U.L |     | > ▼ |     | EXIT |

5 Berühren Sie die HI-Taste für Parameter Nr. 1.

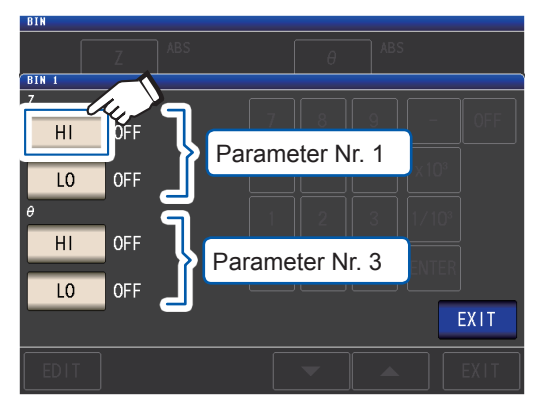

6 Geben Sie mit der numerischen Tastatur den oberen Grenzwert ein.

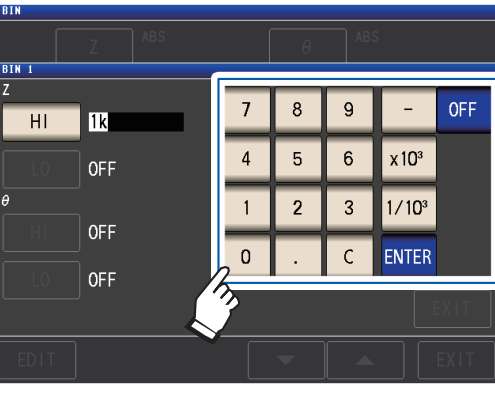

Einstellbarer Bereich: -9,99999 G bis 9,99999 G

Wenn Sie keinen oberen und unteren Grenzwert einstellen möchten, berühren Sie die **OFF**-Taste.

#### 7 Berühren Sie die ENTER-Taste zum Bestätigen des oberen Grenzwerts.

Die Anzeige kehrt wieder zu dem in Schritt 5 gezeigten Bildschirm zurück.

8 Berühren Sie die LO-Taste für Parameter Nr. 1, stellen Sie mit der numerischen Tastatur den unteren Grenzwert ein und berühren Sie dann die ENTER-Taste.

Einstellbarer Bereich: -9,99999 G bis 9,99999 G

Die Anzeige kehrt wieder zu dem in Schritt 5 gezeigten Bildschirm zurück.

9 Stellen Sie auf dieselbe Weise den oberen und unteren Grenzwert f
ür Parameter Nr. 3 ein.

**10** Berühren Sie die EXIT-Taste zweimal. Zeigt den Messbildschirm an.

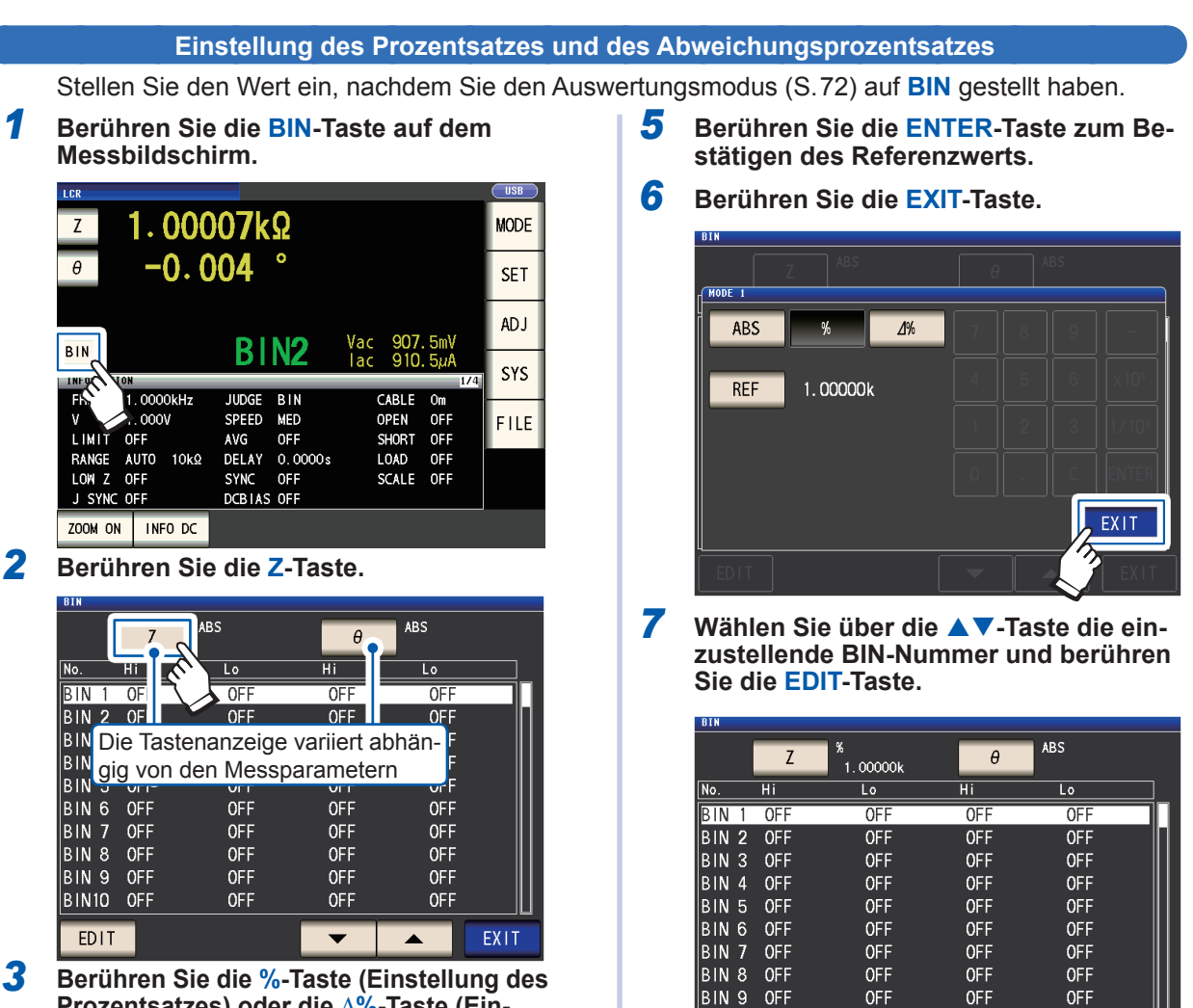

Prozentsatzes) oder die  $\Delta$ %-Taste (Einstellung des Abweichungsprozentsatzes)

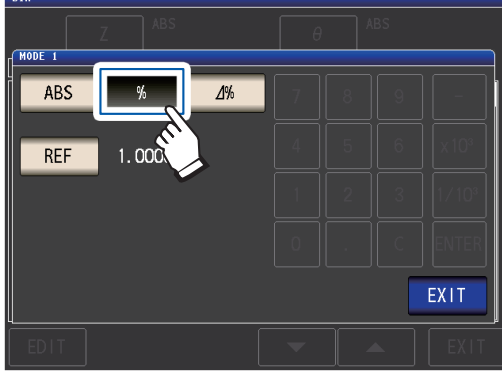

4 Berühren Sie die REF-Taste und geben Sie über die numerische Tastatur den Referenzwert ein.

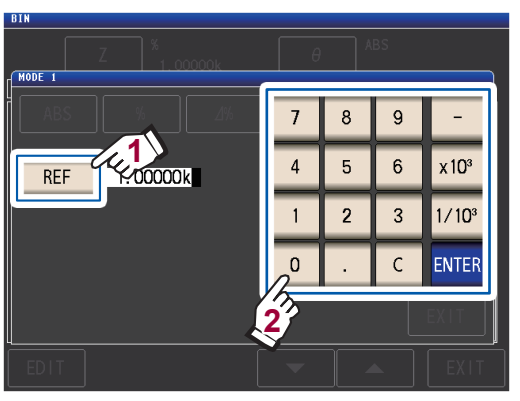

Einstellbarer Bereich: -9,99999 G bis 9,99999 G

8 Berühren Sie die HI-Taste für Parameter Nr. 1.

0FF

<u>OFF</u>

OF

BIN10 OFF

EDIT

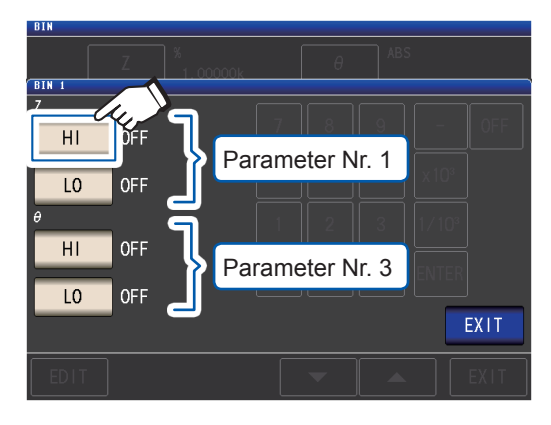

**9** Geben Sie mit der numerischen Tastatur den oberen Grenzwert ein.

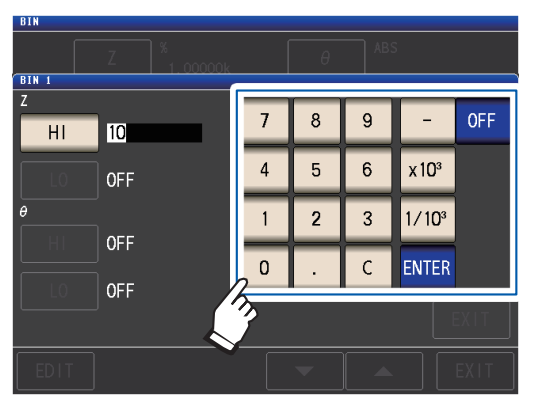

Einstellbarer Bereich -999,999% bis 999,999%

Wenn Sie keinen oberen und unteren Grenzwert einstellen möchten, berühren Sie die **OFF**-Taste.

#### **10** Berühren Sie die ENTER-Taste zum Bestätigen des oberen Grenzwerts.

Die Anzeige kehrt wieder zu dem in Schritt 8 gezeigten Bildschirm zurück.

**11** Berühren Sie die LO-Taste für Parameter Nr. 1, stellen Sie mit der numerischen Tastatur den unteren Grenzwert ein und berühren Sie dann die ENTER-Taste.

Einstellbarer Bereich: -999,999% bis 999,999%

Die Anzeige kehrt wieder zu dem in Schritt 8 gezeigten Bildschirm zurück.

#### 12 Stellen Sie auf dieselbe Weise den oberen und unteren Grenzwert für Parameter Nr. 3 ein.

**13** Berühren Sie die EXIT-Taste zweimal.

Zeigt den Messbildschirm an.

Der eingestellte Referenzwert und der obere und untere Grenzwert gelten für die Einstellung des Prozentsatzes und des Abweichungsprozentsatzes.

# 3.6 Festlegen von Anwendungseinstellungen

### Bereichssynchronisation (Einstellen von Messbedingungen für einzelne Messbereiche)

In diesem Abschnitt wird beschrieben, wie Messbedingungen für einzelne Messbereiche eingestellt werden.

| Grundlegende Mess-<br>bedingungen (BASIC)            | Ermöglicht die Einstellung der folgenden Messbedingungen für einzelne<br>Messbereiche:<br>• Messgeschwindigkeit (gilt für Wechselstrommessungen)<br>• Durchschnitt (gilt für Wechselstrommessungen)<br>• Auslöserverzögerung (gilt sowohl für Wechselstrom- als auch für Gleich-<br>strommessungen)<br>• Synchrone Auslöserverzögerung (gilt sowohl für Wechselstrom- als<br>auch für Gleichstrommessungen) |
|------------------------------------------------------|----------------------------------------------------------------------------------------------------|
|                                                      |                                                                                                    |
| Messbedingungen für<br>Gleichstrommessungen<br>(Rdc) | Ermöglicht die Einstellung der Gleichstrom-Messgeschwindigkeit und Durchschnittsfunktion für einzelne Messbereiche.                                                                                                    |

#### (1) Schalten Sie die Bereichs-Synchronisationsfunktion ein.

Bildschirmanzeigemethode (weitere Informationen siehe S.26): (Messbildschirm) **SET**-Taste>(Bildschirm **SET**) Registerkarte **ADVANCED**>**RNG SYNC**-Taste

#### **1** Berühren Sie die ON-Taste.

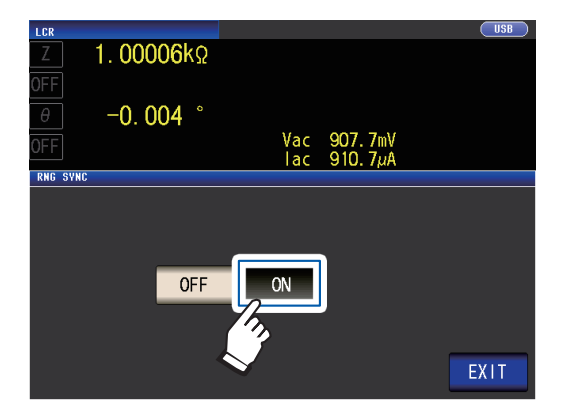

#### **2** Berühren Sie die EXIT-Taste.

Das Instrument kehrt zum Bildschirm **SET** zurück.

Stellen Sie die Messbedingungen wie unter "(2) Einstellen von Messbedingungen in einzelnen Dialogfeldern" (S.83)) und "(3) Einstellen von Messbedingungen auf einem einzelnen Bildschirm" (S.84) beschrieben ein.

#### (2) Einstellen von Messbedingungen in einzelnen Dialogfeldern

Bildschirmanzeigemethode (weitere Informationen siehe S.26): Wechselstrommessung: (Bildschirm **SET**) Registerkarte **BASIC>LIST**-Taste Gleichstrommessung: (Bildschirm **SET**) Registerkarte **Rdc >LIST**-Taste

 Wählen Sie den Messbereich, den Sie konfigurieren möchten, mit den ▲▼-Tasten.

| LIST                                                                     |                                                                                       |                                                                                                    |                                                                                                    |                                                                                                    |                                            |                        |            |
|--------------------------------------------------------------------------|---------------------------------------------------------------------------------------|----------------------------------------------------------------------------------------------------|----------------------------------------------------------------------------------------------------|----------------------------------------------------------------------------------------------------|--------------------------------------------|------------------------|------------|
| ALL                                                                      | RANGE                                                                                 | 0FF                                                                                                   |                                                                                                    |                                                                                                    |                                            |                        |            |
| RANG                                                                     | SP                                                                                    | EED                                                                                                   | AVERAGE                                                                                                    | DELAY                                                                                                    | SYNC                                       |                        |            |
| 100                                                                      | 2                                                                                     | MED                                                                                                   | OFF                                                                                                    | 0.000                                                                                                    | Os                                         | OFF                    |            |
|                                                                          | 2                                                                                     | MED                                                                                                   | 0FF                                                                                                    | 0.000                                                                                                    | Ds                                         | OFF                    |            |
| 1                                                                        | 2                                                                                     | MED                                                                                                   | OFF                                                                                                    | 0.000                                                                                                    | Ds                                         | OFF                    |            |
| 10                                                                       | 2                                                                                     | MED                                                                                                   | OFF                                                                                                    | 0.000                                                                                                    | Os                                         | OFF                    |            |
| 1                                                                        | 2                                                                                     | MED                                                                                                   | OFF                                                                                                    | 0.000                                                                                                    | Os                                         | OFF                    |            |
| 10                                                                       | 2                                                                                     | MED                                                                                                   | OFF                                                                                                    | 0.000                                                                                                    | Os                                         | OFF                    |            |
| 100                                                                      | 2                                                                                     | MED                                                                                                   | OFF                                                                                                    | 0.000                                                                                                    | Os                                         | OFF                    |            |
| 1                                                                        | 2                                                                                     | MED                                                                                                   | OFF                                                                                                    | 0.000                                                                                                    | Os                                         | OFF                    | <b>•</b>   |
| 10                                                                       | 2                                                                                     | MED                                                                                                   | OFF                                                                                                    | 0.000                                                                                                    | Ds                                         | OFF                    |            |
| 100                                                                      | 2                                                                                     | MED                                                                                                   | OFF                                                                                                    | 0.000                                                                                                    | Ds                                         | OFF                    |            |
|                                                                          |                                                                                       |                                                                                                    |                                                                                                    |                                                                                                    |                                            |                        |            |
| E                                                                        | IT                                                                                    | SPE                                                                                                   | FD                                                                                                    | AVG                                                                                                    | DELAY                                      | SYNC                   |            |
| E                                                                        | T                                                                                     | SPE                                                                                                   | ED                                                                                                    | AVG                                                                                                    | DELAY                                      | SYNC                   |            |
| LE                                                                       | IT<br>die                                                                             | SPE<br>Eins                                                                                           | stellur                                                                                                    | AVG                                                                                                    | DELAY<br>Əİ                                | SYNC                   |            |
| Un                                                                       | n die                                                                                 | SPE<br>Eins                                                                                           | ED<br>stellur                                                                                                    | AVG<br>ngen be                                                                                                 | DELAY                                      | SYNC                   |            |
| Un<br>alle                                                               | n die<br>en M                                                                         | SPE<br>Eins<br>esst                                                                                   | ED<br>stellur<br>bereic                                                                                          | AVG<br>ngen be<br>hen an                                                                                       | DELAY                                      | SYNC                   |            |
| Un<br>alle<br>we                                                         | n die<br>en M<br>nder                                                                 | SPE<br>Eins<br>esst<br>n, sc                                                                          | stellur<br>bereic<br>halter                                                                                      | AVG<br>ngen be<br>hen an<br>n Sie di                                                                           | DELAY                                      | SYNC<br>RANGE<br>OFF   |            |
| Un<br>alle<br>we<br>Ein                                                  | n die<br>en M<br>nder<br>istell                                                       | Eins<br>esst<br>n, sc<br>ung                                                                          | stellur<br>bereic<br>halter<br>ein u                                                                             | AVG<br>ngen be<br>hen an<br>n Sie di<br>nd kont                                                                | DELAY<br>ei<br>izu-<br>iese<br>fi-         | SYNC                   | ON<br>EXIT |
| Um<br>alle<br>we<br>Ein<br>gur                                           | n die<br>en M<br>nder<br>istell                                                       | Eins<br>Esst<br>n, sc<br>ung<br>n Sie                                                                 | stellur<br>bereic<br>halter<br>ein un<br>e dara                                                                  | AVG<br>ngen be<br>hen an<br>n Sie di<br>nd kont<br>aufhin c                                                    | DELAY                                      | OFF                    |            |
| Um<br>alle<br>we<br>Ein<br>gur<br>Ein                                    | n die<br>en M<br>nder<br>istell<br>rieren                                             | Eins<br>Esst<br>n, sc<br>ung<br>n Sie<br>unge                                                         | ED<br>stellur<br>bereic<br>halter<br>ein ui<br>e dara<br>en.                                                     | AVG<br>ngen be<br>hen an<br>n Sie di<br>nd kont<br>aufhin c                                                    | DELAY<br>ei<br>izu-<br>iese<br>fi-<br>lie  | SYNC                   |            |
| Um<br>alle<br>we<br>Ein<br>gur<br>Ein<br>(Sc                             | IT<br>on die<br>en M<br>nder<br>istell<br>stell<br>stell<br>stell                     | Eins<br>esst<br>n, sc<br>ung<br>n Sie<br>unge                                                         | ED<br>stellur<br>bereic<br>halter<br>ein ui<br>e dara<br>en.<br>sie sie                                          | AVG<br>ngen be<br>hen an<br>n Sie di<br>nd kont<br>aufhin c                                                    | DELAY<br>ei<br>izu-<br>iese<br>fi-<br>lie  | SYNC<br>L RANGE<br>OFF |            |
| Urr<br>alle<br>we<br>Ein<br>gur<br>Ein<br>(So                            | n die<br>en M<br>nder<br>stell<br>stell<br>stell<br>chalte                            | Eins<br>esst<br>n, sc<br>ung<br>n Sie<br>unge                                                         | ED<br>stellur<br>pereic<br>halter<br>ein ui<br>e dara<br>en.<br>ie sie                                           | AVG<br>ngen be<br>hen an<br>n Sie di<br>nd kont<br>aufhin c<br>zum                                             | DELAY                                      | SYNC<br>L RANGE<br>OFF |            |
| Um<br>alle<br>we<br>Ein<br>gur<br>Ein<br>(So<br>Koi                      | n die<br>en M<br>nder<br>istell<br>stell<br>stell<br>chalte                           | Eins<br>esst<br>a, sc<br>ung<br>n Sie<br>unge<br>en S                                                 | ED<br>stellur<br>bereic<br>halter<br>ein ui<br>e dara<br>en.<br>ie sie<br>sie sie                                | AVG<br>ngen be<br>hen an<br>n Sie di<br>nd kont<br>aufhin c<br>zum<br>r einzel                                 | DELAY<br>ei m<br>zu-<br>iese<br>fi-<br>die | SYNC<br>L RANGE<br>OFF |            |
| Um<br>alle<br>we<br>Ein<br>gur<br>Ein<br>(So<br>Kol<br>Me                | n die<br>en M<br>nder<br>istell<br>istell<br>chalte<br>nfigu                          | Eins<br>esst<br>n, sc<br>ung<br>n Sie<br>unge<br>en S<br>ereic                                        | ED<br>stellur<br>bereic<br>halter<br>ein un<br>e dara<br>en.<br>lie sie<br>en den<br>he au                       | AVG<br>ngen be<br>hen an<br>n Sie di<br>nd kont<br>aufhin c<br>zum<br>r einzel<br>is.)                         | DELAY<br>ei fin<br>iese<br>fi-<br>lie      | OFF                    |            |
| Um<br>alle<br>we<br>Ein<br>gur<br>Ein<br>(So<br>Kol<br>Me<br>*Be         | n die<br>en M<br>nder<br>istell<br>stell<br>stell<br>chalte<br>nfigu<br>ssbe<br>erühr | Eins<br>esst<br>n, sc<br>ung<br>n Sie<br>unge<br>en S<br>ereic<br>ereic                               | stellur<br>bereic<br>halter<br>ein un<br>e dara<br>en.<br>sie sie<br>en den<br>be au<br>Sie <b>E</b>             | AVG<br>ngen be<br>hen an<br>n Sie di<br>nd kont<br>aufhin c<br>zum<br>r einzel<br>is.)<br>KIT, um              | DELAY<br>ei fin<br>iese<br>fi-<br>lie      | OFF                    |            |
| Urr<br>alle<br>we<br>Ein<br>gur<br>Ein<br>(So<br>Kor<br>Me<br>*Be<br>zur | n die<br>en M<br>nder<br>stell<br>stell<br>stell<br>chalte<br>ssbe<br>erühr<br>n vo   | Eins<br>esst<br>a, sc<br>ung<br>an Sie<br>unge<br>en S<br>ren S<br>ereic<br>ren S                     | stellur<br>bereic<br>halter<br>ein un<br>e dara<br>en.<br>sie sie<br>en den<br>be au<br>Sie <b>E</b><br>igen E   | AVG<br>angen be<br>hen and<br>n Sie di<br>nd kont<br>aufhin c<br>zum<br>r einzel<br>Is.)<br>(IT, um<br>Bildsch | DELAY                                      | OFF                    |            |
| Um<br>alle<br>we<br>Ein<br>gur<br>Ein<br>(So<br>Kol<br>Me<br>*Be<br>zur  | n die<br>en M<br>nder<br>istell<br>stell<br>chalte<br>nfigu<br>ssbe<br>erühr<br>n vo  | SPP<br>Eins<br>esst<br>a, sc<br>ung<br>en S<br>ung<br>en S<br>riere<br>ereic<br>ren S<br>rher<br>ruke | stellur<br>bereic<br>halter<br>ein un<br>e dara<br>en.<br>iie sie<br>en der<br>he au<br>Sie <b>E</b> )<br>igen E | AVG<br>ngen be<br>hen an<br>n Sie di<br>nd kont<br>aufhin c<br>zum<br>r einzel<br>is.)<br>(IT, um<br>Bildsch   | DELAY                                      | SYNC<br>L RANGE<br>OFF |            |

2 Wählen Sie die Einstellung aus, die Sie konfigurieren möchten.

| ALL RANGE OFF                   |              |
|---------------------------------|--------------|
| RANGE SPEED AVERAGE DELAY SYNC  |              |
| 100mΩ MED 0FF 0.0000s 0FF       |              |
| 1Ω MED OFF 0.0000s OFF 🚺        |              |
| 10Ω MED OFF 0.0000s OFF         |              |
| 100Ω MED OFF 0.0000s OFF        |              |
| 1kΩ MED OFF 0.0000s OFF         |              |
| 10kΩ MED OFF 0.0000s OFF        |              |
| 100kΩ MED OFF 0.0000s OFF       |              |
| 1MΩ MED OFF 0.0000s OFF         | $\mathbf{v}$ |
| 10M9 MED OFF 0.0000s OFF        |              |
| 100K <u>YED OFF 0.0000s OFF</u> |              |
|                                 |              |
| EDIT SPEED AVG DELAY SYNC EX    | Т            |
|                                 |              |

"Einstellen von Messbedingungen auf einem einzelnen Bildschirm" (S.84)

**3** Stellen Sie die Bedingungen ein und berühren Sie die SET-Taste.

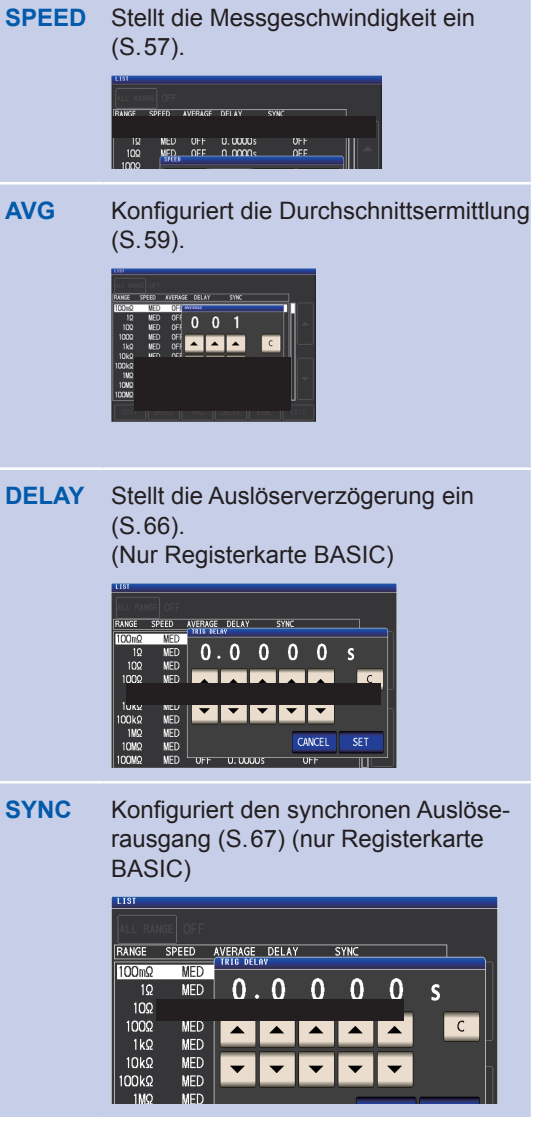

Berühren Sie die **CANCEL**-Taste zum Aufheben der Einstellungen und Schließen des Dialogfelds.

# **4** Berühren Sie die EXIT-Taste zweimal.

Zeigt den Messbildschirm an.

Die Einstellungen entsprechen den unter "3.4 Einstellen der Messbedingungen (grundlegende Einstellungen)" (S.45) beschriebenen. (3) Einstellen von Messbedingungen auf einem einzelnen Bildschirm

Bildschirmanzeigemethode (weitere Informationen siehe S.26): Wechselstrommessung: (Bildschirm SET) Registerkarte BASIC>LIST-Taste Gleichstrommessung: (Bildschirm SET) Registerkarte Rdc >LIST-Taste

ON

EXIT

1 Wählen Sie den Messbereich, den Sie konfigurieren möchten, mit der ▲▼-Taste und berühren Sie die EDIT -Taste.

| LIST    |       |         |    |        |      |      |   |           |
|---------|-------|---------|----|--------|------|------|---|-----------|
|         |       |         |    |        |      |      |   |           |
| ALL DAD |       |         |    |        |      |      |   |           |
| RANGE   | SPEED | AVERAGE | DE | ٨Y     | SYNC |      |   |           |
| 100mΩ   | MED   | OFF     | 0  | 1000 s |      | OFF  |   |           |
| 1Ω      | MED   | OFF     | 0  | 1000 s | 1    | OFF  |   |           |
| 10Ω     | MED   | OFF     | 0  | 1000 s | 1    | OFF  |   |           |
| 100Ω    | MED   | OFF     | 0  | 1000 s | 1    | OFF  |   |           |
| 1kΩ     | MED   | 0FF     | 0  | 1000 s | I    | OFF  |   |           |
| 10kΩ    | MED   | 0FF     | 0  | 1000 s | I    | OFF  |   |           |
| 100kΩ   | MED   | OFF     | 0  | 1000 s | I    | OFF  |   |           |
| 1MΩ     | MED   | OFF     | 0  | 1000 s | I    | OFF  |   | -         |
| 10MΩ    | MED   | 0FF     | 0  | 1000 s | I    | OFF  |   | Ť         |
| 100MΩ   | M     | ♦ OFF   | 0  | 1000 s | I    | OFF  |   | 2         |
|         | -U/2  |         |    |        |      |      | 1 | ~         |
| EDIT    | - SPI | EED     | AV | D      | ELAY | SYNC |   | <b>TT</b> |
|         |       |         |    |        |      |      |   |           |

Um die Einstellungen bei allen Messbereichen anzuwenden, stellen Sie ALL RANGE auf ON, konfigurieren Sie danach alle Einstellungen für einen einzelnen Messbereich zu konfigurieren, auf OFF stellen) Berühren Sie die EXIT-Taste, um zum vorherigen Bildschirm zurückzukehren.

**2** Stellen Sie Bedingungen ein.

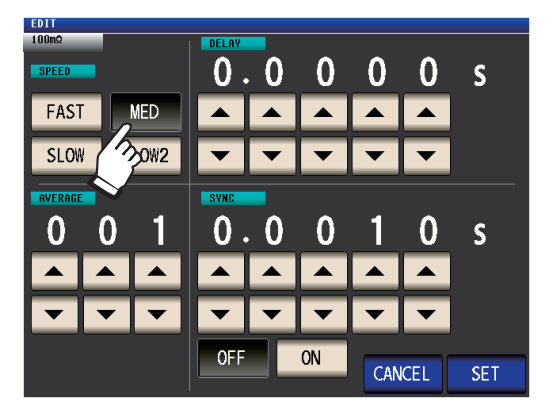

| SPEED   | Stellt die Messgeschwindigkeit ein (S.57).                                           |
|---------|--------------------------------------------------------------------------------------|
| AVERAGE | Konfiguriert die Durchschnittser-<br>mittlung (S.59).                                |
| DELAY   | Stellt die Auslöserverzögerung<br>ein (S.66). (Nur Registerkarte<br>BASIC)           |
| SYNC    | Konfiguriert den synchronen Aus-<br>löserausgang (S.67)<br>(Nur Registerkarte BASIC) |

**3** Berühren Sie die SET-Taste zum Bestätigen der Einstellungen.

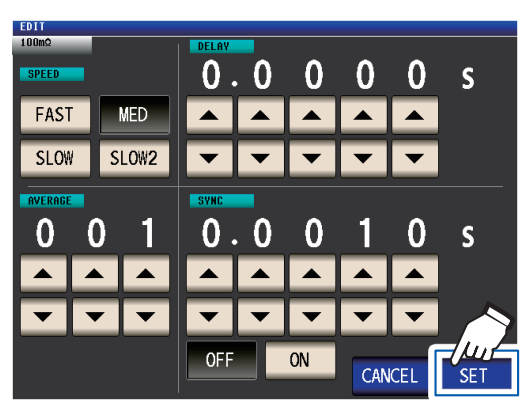

Berühren Sie die **CANCEL**-Taste zum Aufheben der Einstellungen und Schließen des Dialogfelds.

#### **4** Berühren Sie die EXIT-Taste zweimal.

Zeigt den Messbildschirm an.

Die Einstellungen entsprechen den unter "3.4 Einstellen der Messbedingungen (grundlegende Einstellungen)" (S.45) beschriebenen.

## Schwingungsform-Durchschnittsfunktion (Erhöhen der Messgenauigkeit oder Messgeschwindigkeit)

Die Anzahl an Messungsschwingungsformen für jeden Frequenzbereich wird für die Messgeschwindigkeits-Einstellungen (**FAST**, **MED**, **SLOW**, **SLOW2**) eingestellt, mithilfe dieser Funktion können Sie die Anzahl an Messungsschwingungsformen für jeden Frequenzbereich einstellen. Bei mehr Schwingungsformen steigt die Messgenauigkeit, während bei weniger Schwingungsformen die Messgeschwindigkeit erhöht wird.

Bildschirmanzeigemethode (weitere Informationen siehe S.26): (Messbildschirm) **SET**-Taste>(Bildschirm **SET**) Registerkarte **ADVANCED>WAVE NUM**-Taste

#### **1** Berühren Sie die ON-Taste.

| WAVE NUM                 |               |      |
|--------------------------|---------------|------|
| OFF ON                   |               |      |
| No FREQ                  | NUM           | ]    |
| 01 DC 7 -                | 100           |      |
| 02 4. Hz - 10.00 Hz      | 2             |      |
| 03 10.01 Hz - 39.99 Hz   | 2             |      |
| 04 40.00 Hz - 99.99 Hz   | 2             |      |
| 05 100.00 Hz - 300.00 Hz | 2             |      |
| 06 300.01 Hz - 500.00 Hz | 2             |      |
| 07 500.01 Hz - 1.0000kHz | 5             |      |
| 08 1.0001kHz - 2.0000kHz | 8             |      |
| 09 2.0001kHz - 3.0000kHz | 12            |      |
| 10 3.0001kHz - 5.0000kHz | 20            |      |
| EDIT FAST ME             | ED SLOW SLOW2 | EXIT |

2 Wählen Sie den Frequenzbereich, bei dem Sie die Anzahl an Messungsschwingungsformen ändern möchten, mit der ▲▼-Taste und berühren Sie die EDIT -Taste.

| WAV | ENUM   |       |           |          |       |         |
|-----|--------|-------|-----------|----------|-------|---------|
|     | OFF    | ON    |           |          |       |         |
| No  | FREQ   |       |           | NUM      |       |         |
| 01  | DC     | -     |           | 100      |       |         |
| 02  | 4.00   | Hz –  | 10.00 Hz  | 2        |       |         |
| 03  | 10.01  | Hz –  | 39.99 Hz  | 2        |       |         |
| 04  | 40.00  | Hz –  | 99.99 Hz  | 2        |       |         |
| 05  | 100.00 | Hz –  | 300.00 Hz | 2        |       | _       |
| 06  | 300.01 | Hz –  | 500.00 Hz | 2        |       |         |
| 07  | 500.01 | Hz –  | 1.0000kHz | 5        |       |         |
| 08  | 1.0001 | kHz – | 2.0000kHz | 8        |       |         |
| 09  | 2.0001 | kHz – | 3.0000kHz | 12       |       |         |
| 10  | 3.7    | Hz -  | 5.0000kHz | 20       |       | 2       |
| F   | EDIT   |       | FAST      | MED SLOW | SLOW2 | Î       |
| _   |        |       |           |          |       | × – – – |
| _   |        |       |           |          |       | _       |

Kehrt zur Anzahl der Messungsschwingungsformen für jede Messgeschwindigkeit zurück. 3 Wählen Sie die Anzahl an Messungsschwingungsformen mit der ▲▼-Taste und berühren Sie die EXIT-Taste.

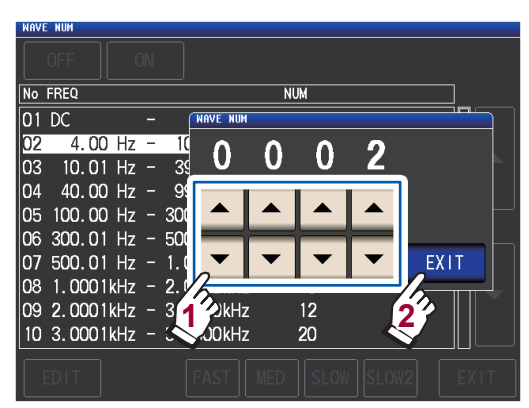

(Weitere Informationen zum gültigen Einstellungsbereich finden Sie in der Tabelle auf der nächsten Seite.)

**4** Berühren Sie die EXIT-Taste zweimal. Zeigt den Messbildschirm an. Durchführen von Messungen im LCR-Modus

Bei aktivierter Schwingungsform-Durchschnittsfunktion kann die Messgeschwindigkeit nicht mit der **SPEED**-Taste eingestellt werden.

| Nr. | Frequenzband                | Einstellbarer Bereich |                                                                     |
|-----|-----------------------------|-----------------------|---------------------------------------------------------------------|
| 1   | DC (Leitungsfrequenz 50 Hz) | 1 bis 2000            | Die Zählung der Gleichstrommes-                                     |
| 1   | DC (Leitungsfrequenz 60 Hz) | 1 bis 2400            | sungs-Schwingungsformen führt                                       |
| 2   | 4,00 Hz bis 10,00 Hz        | 1 bis 4               | eine Schwingungsform-Durch-<br>schnittsermittlung aus und verwen-   |
| 3   | 10,01 Hz bis 39,99 Hz       | 1 bis 10              | det dafür 1/100 der eingestellten                                   |
| 4   | 40,00 Hz bis 99,99 Hz       | 1 bis 40              | gung.                                                               |
| 5   | 100,00 Hz bis 300,00 Hz     | 1 bis 50              |                                                                     |
| 6   | 300,01 Hz bis 500,00 Hz     | 1 bis 200             | -                                                                   |
| 7   | 500,01 Hz bis 1,0000 kHz    | 1 bis 300             |                                                                     |
| 8   | 1,0001 kHz bis 2,0000 kHz   | 1 bis 600             |                                                                     |
| 9   | 2,0001 kHz bis 3,0000 kHz   | 1 bis 1200            |                                                                     |
| 10  | 3,0001 kHz bis 5,0000 kHz   | 1 bis 2000            |                                                                     |
| 11  | 5,0001 kHz bis 10,000 kHz   | 1 bis 3000            | Für die 5-fache, mit der Schwin-                                    |
| 12  | 10,001 kHz bis 20,000 kHz   | 1 bis 1200            | lungszählung eingestellte Anzahl                                    |
| 13  | 20,001 kHz bis 30,000 kHz   | 1 bis 480             | an Schwingungen wird der Durch-<br>schnitt ermittelt.               |
| 14  | 30,001 kHz bis 50,000 kHz   | 1 bis 800             | Für die 25_fache, mit der Schwin-                                   |
| 15  | 50,001 kHz bis 100,00 kHz   | 1 bis 1200            | gungsform-Durchschnittsermitt-                                      |
| 16  | 100,01 kHz bis 140,00 kHz   | 1 bis 2400            | lungszählung eingestellte Anzahl<br>an Schwingungen wird der Durch- |
| 17  | 140,01 kHz bis 200,00 kHz   | 1 bis 2400            | schnitt ermittelt.                                                  |
| 18  | 200,01 kHz bis 300,00 kHz   | 1 bis 960             |                                                                     |
| 19  | 300,01 kHz bis 400,00 kHz   | 1 bis 1600            | Für die 125-fache, mit der Schwin-                                  |
| 20  | 400,01 kHz bis 500,00 kHz   | 1 bis 1600            | gungsform-Durchschnittsermitt-                                      |
| 21  | 500,01 kHz bis 700,00 MHz   | 1 bis 2400            | an Schwingungen wird der Durch-                                     |
| 22  | 700,01 kHz bis 1,0000 MHz   | 1 bis 2400            | schnitt ermittelt.                                                  |
| 23  | 1,0001 MHz bis 1,4000 MHz   | 1 bis 960             |                                                                     |
| 24  | 1,4001 MHz bis 2,0000 MHz   | 1 bis 960             | Eür die 625 fache, mit der Schwin                                   |
| 25  | 2,0001 MHz bis 3,0000 MHz   | 1 bis 1440            | gungsform-Durchschnittsermitt-                                      |
| 26  | 3,0001 MHz bis 4,0000 MHz   | 1 bis 2400            | lungszählung eingestellte Anzahl<br>an Schwingungen wird der Durch- |
| 27  | 4,0001 MHz bis 5,0000 MHz   | 1 bis 2400            | schnitt ermittelt.                                                  |
| 28  | 5,0001 MHz bis 6,0000 MHz   | 1 bis 4000            |                                                                     |
| 29  | 6,0001 MHz bis 8,0000 MHz   | 1 bis 4000            |                                                                     |

## Funktion zur Abweisung hoher Impedanz (Erkennen von Kontaktfehlern während der 2-Leiter-Messung)

Diese Funktion gibt einen Fehler aus, wenn die Messergebnisse einen eingestellten Auswertungsstandard überschreiten, wodurch schlechte Kontakte erkannt werden können, wenn eine 2-Leiter-Befestigung zur Ausführung der Messung verwendet wird. Fehler werden auf dem Messbildschirm angezeigt und an EXT I/O ausgegeben. **Hi Z** und die Fehlermeldung werden am oberen Rand des Messbildschirms angezeigt. (Siehe "11.3 Fehlermeldung und Fehleranzeige" (S.236).) Die Auswertungsreferenz wird wie nachfolgend dargestellt aus dem Nennwert (Name des Bereichs) des Strommessbereichs und dem Auswertungsreferenzwert errechnet. Auswertungsreferenz = Nennwert des Strommessbereichs × Auswertungsreferenzwert (%)

Beispiel für den Nennwert eines Strommessbereichs: 10 k $\Omega$ , Auswertungsreferenzwert: 150%, Auswertungsreferenz = 10 k $\Omega$  × 1,50 = 15 k $\Omega$ )

Bildschirmanzeigemethode (weitere Informationen siehe S.26): (Messbildschirm) **SET**-Taste>(Bildschirm **SET**) Registerkarte **ADVANCED>Hi Z**-Taste

#### **1** Berühren Sie die ON-Taste.

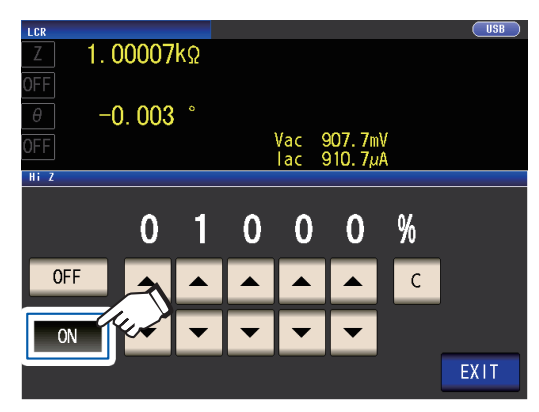

2 Stellen Sie mit der ▲▼-Taste den Auswertungsreferenzwert ein.

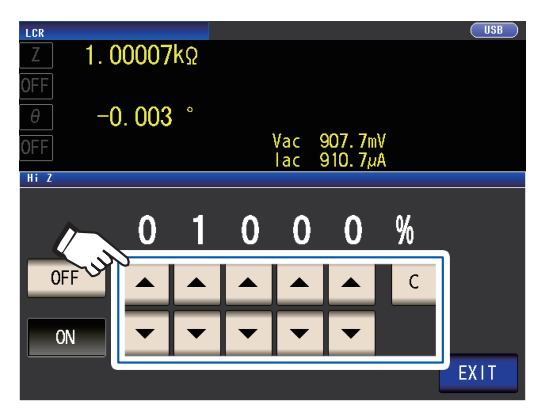

Einstellbarer Bereich: 0% bis 30000% Wenn Ihnen bei der Eingabe ein Fehler unterläuft, berühren Sie die C-Taste zum Aufheben der Eingabe und beginnen Sie noch einmal.

Mit dem Namen des Bereichs als Referenzwert wird ein Verhältnis eingestellt. Beispiel: Wenn der Bereich 1 k $\Omega$  verwendet wird: Ein Verhältnis zum Wert von 1 k $\Omega$  wird einge-

#### **3** Berühren Sie die EXIT-Taste zweimal. Zeigt den Messbildschirm an.

stellt.

# Kontaktprüffunktion (Erkennen eines schlechten Kontakts mit der Stichprobe während einer 4-Leiter-Messung)

Diese Funktion ermöglicht die Erkennung von Kontaktfehlern zwischen den Anschlüssen ( $H_{CUR}$ ,  $H_{POT}$ ,  $L_{CUR}$  und  $L_{POT}$ ) und der Stichprobe während der 4-Leiter-Messung.

Stellen Sie den Kontaktwiderstand zwischen L<sub>POT</sub> und L<sub>CUR</sub> und zwischen H<sub>POT</sub> und H<sub>CUR</sub> ein. Wenn der Messwert größer oder genauso groß wie der eingestellte Grenzwert ist, wird eine Fehlermeldung angezeigt. Im Messwert-Anzeigebereich auf dem Messbildschirm wird eine Fehlermeldung angezeigt. (Siehe "Kontaktfehler" unter "11.3 Fehlermeldung und Fehleranzeige" (S.236).)

Bildschirmanzeigemethode (weitere Informationen siehe S.26): (Messbildschirm) **SET**-Taste>(Bildschirm **SET**) Registerkarte **ADVANCED**>**CONTACT**-Taste

Wählen Sie den Zeitpunkt, zu dem der Kontaktprüfvorgang ausgeführt werden soll.

| Z 1.06            | <u>use</u><br>3703kΩ                                                  |
|-------------------|-----------------------------------------------------------------------|
| θ -0.<br>OFF      | 051 °<br>Vac 913.3mV<br>Iac 855.9 <i>u</i> A                          |
| CONTACT<br>TIMING | OFF BEFORE AFTER BOTH                                                 |
| sens 4            | DELAY 0 0 0 0 S                                                       |
| OFF               | Deaktiviert die Kontaktprüffunktion.                                  |
| BEFORE            | Führt vor der Messung der Stichpro-<br>be eine Kontaktprüfung durch.  |
| AFTER             | Führt nach der Messung der Stich-<br>probe eine Kontaktprüfung durch. |

**BOTH** Führt vor und nach der Messung der Stichprobe eine Kontaktprüfung durch.

Durch Wählen von **BOTH** oder **BEFORE** als Zeitpunkt für Kontaktprüfungen wird die Funktion des synchronen Auslöserausgangs (S.67) automatisch eingeschaltet.

2 Stellen Sie mit der ▲▼-Taste den Grenzwert für Kontaktprüfungen ein.

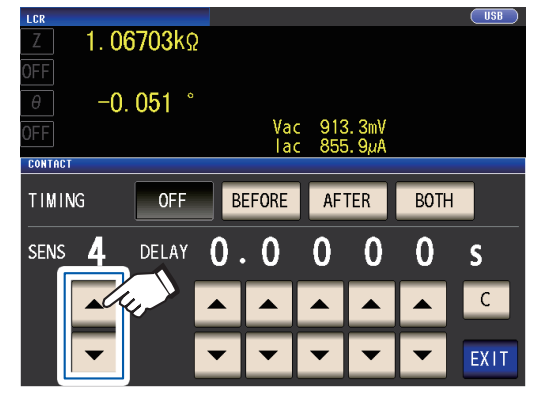

Einstellbarer Bereich: 1 bis 5

| Grenzwert<br>(SENS) | Zulässiger Kontakt-<br>widerstand [Ω] |
|---------------------|---------------------------------------|
| 1                   | Ca. 1000                              |
| 2                   | Ca. 500                               |
| 3                   | Ca. 100                               |
| 4                   | Ca. 50                                |
| 5                   | Ca. 20                                |

 3 (Nur einstellen, wenn die Kontaktprüffunktion nicht ordnungsgemäß funktioniert.)
 Stellen Sie mit der ▲▼-Taste die Verzögerungszeit für Kontaktprüfungen ein.

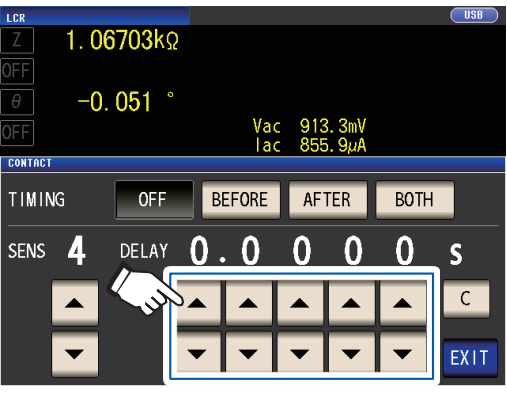

Einstellbarer Bereich: 100 µs bis 1 s

Durch Berühren der C-Taste wird der Wert auf 0 s gestellt.

- Wenn es sich bei der Stichprobe um einen Kondensator mit hoher Kapazität handelt, funktioniert die Kontaktprüffunktion unter einigen Messbedingungen möglicherweise nicht normal.
- Kontaktprüfungsmessungen werden in der folgenden Reihenfolge vorgenommen: (1) zwischen L<sub>POT</sub> und L<sub>CUR</sub> und dann (2) zwischen H<sub>POT</sub> und H<sub>CUR</sub>.
   Die Messung (2) wird um die eingestellte Verzögerungszeit verzögert.

**4** Berühren Sie die EXIT-Taste zweimal. Zeigt den Messbildschirm an.

- Beim Einstellen der Kontaktprüffunktion werden die INDEX-Zeit und die EOM-Zeit abhängig von der Zeitsteuerung (S.224) verzögert.
- Der zulässige Kontaktwiderstandswert kann abhängig von der gemessenen Stichprobe variieren.
- Der Messwert wird nicht gespeichert, wenn alle drei der folgenden Bedingungen gelten: die Speicherfunktion (S.89) ist auf ON gestellt, die Zeitsteuerung ist auf BEFORE gestellt, ein Kontaktfehler wurde angezeigt

# Speicherfunktion (Speichern von Messergebnissen)

Sie können die Messergebnisse im Instrument speichern (bis zu 32.000 Elemente). Mithilfe dieser Funktion können Sie zuvor gespeicherte Messergebnisse auf dem USB-Speichergerät speichern und sie über einen den Kommunikationsbefehl : MEMory? verwendenden Computer abrufen.

Bei Verwendung von Kommunikationsbefehlen geben die auf dem Speicher gespeicherten Informationen : MEASure : VALid wieder.

Weitere Informationen zum Abrufen von im Speicher abgelegten Messergebnissen und zur Konfiguration der Einstellung : MEASure : VALid finden Sie auf der LCR-Anwendungs-CD (Kommunikationsbefehle).

#### WICHTIG

Durch das Ändern der Speicherfunktionseinstellung werden auf dem Speicher des Instruments gespeicherte Daten gelöscht.

Bildschirmanzeigemethode (weitere Informationen siehe S.26): (Messbildschirm) **SET**-Taste>(Bildschirm **SET**) Registerkarte **ADVANCED>MEMORY**-Taste  Stellen Sie nach Berühren der OFF-Taste zum Deaktivieren der Speicherfunktion über die ▲▼ -Tasten die Anzahl an Messergebnissen ein.

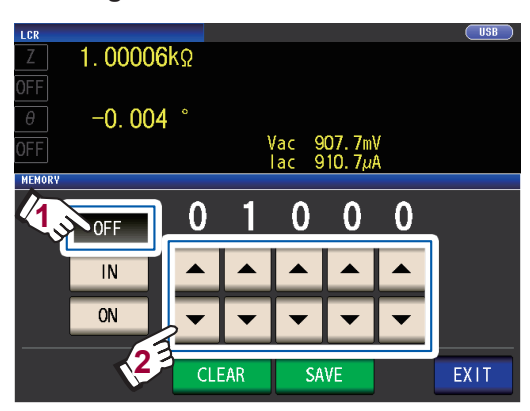

Einstellbarer Bereich: 1 bis 32000 Die Anzahl an Messergebnissen kann nur eingestellt werden, wenn die Speicherfunktion auf **OFF** gestellt wurde. **2** Berühren Sie die IN-Taste oder die ON-Taste.

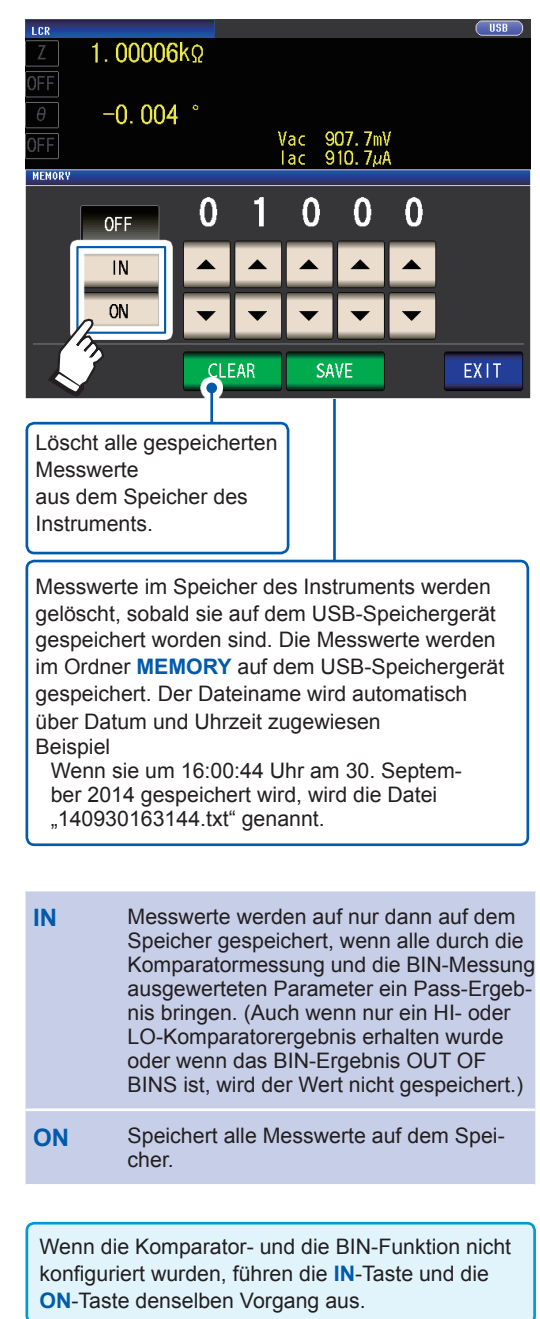

#### **3** Berühren Sie die EXIT-Taste zweimal.

Zeigt den Messbildschirm an.

#### Dateityp

| Inhalt             | Messwerte der Spei- |
|--------------------|---------------------|
|                    | cherfunktion        |
| Тур                | CSV-Datei           |
| Dateinamen-Erwei-  | .txt                |
| terung             |                     |
| Test auf dem Bild- | TXT                 |
| schirm (TYPE)      |                     |

• Wenn die Speicherfunktion aktiviert ist (**ON** oder **IN**), wird die Anzahl an derzeit gespeicherten Speicherelementen auf dem Messbildschirm angezeigt.

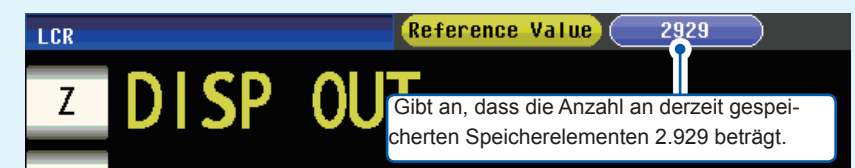

• Speichern Sie die im Instrument gespeicherten Daten auf einem USB-Speichergerät oder rufen Sie sie mit dem Befehl :MEMory? ab.

Wenn der Speicher des Instruments voll ist, wird die folgende Meldung auf dem Messbildschirm angezeigt. Wenn diese Meldung angezeigt wird, werden darauffolgende Messungen nicht gespeichert.

Um mit dem Speichern fortzufahren, laden oder löschen Sie die Messergebnisse aus dem Speicher (siehe vorherige Seite) des Instruments.

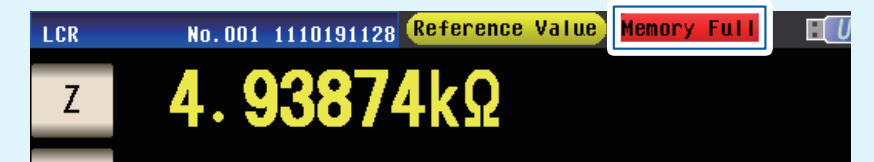

- Wenn die Kontaktprüffunktion (S.88) aktiviert ist, können Messwerte nicht gespeichert werden, wenn alle der folgenden drei Bedingungen gelten:
- Wenn die Speicherfunktion aktiviert ist (ON oder IN)
- Wenn der Zeitpunkt für Kontaktprüfungen auf BEFORE gestellt ist
- Wenn ein Kontaktprüffehler angezeigt wird (S.239)

#### Anzahl effektiver Zahlen des Messwerts

Sie können die Anzahl effektiver Zahlen des Messwerts für jeden Parameter einstellen.

Bildschirmanzeigemethode (weitere Informationen siehe S.26): (Messbildschirm) **SET**-Taste>(Bildschirm **SET**) Registerkarte **ADVANCED**>**DIGIT**-Taste

1 Geben Sie über die ▲▼-Taste die Anzahl an Anzeigezeichen ein. (Für jeden Parameter)

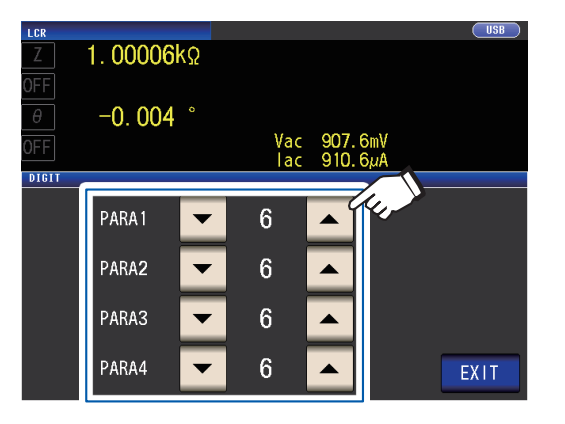

Einstellbarer Bereich: 3 bis 6

**2** Berühren Sie die EXIT-Taste zweimal. Zeigt den Messbildschirm an.

| Einstellung |                      |                   | Parameter            |                   |               |
|-------------|----------------------|-------------------|----------------------|-------------------|---------------|
| Wert        | θ                    | D                 | Q                    | Δ%                | Sonstige      |
| 6           | Bis zu 3 Dezimal-    | Bis zu 5 Dezimal- | Bis zu 2 Dezimal-    | Bis zu 3 Dezimal- | Bis zu 6 Zah- |
|             | stellen              | stellen           | stellen              | stellen           | len           |
| 5           | Bis zu 2 Dezimal-    | Bis zu 4 Dezimal- | Bis zu 1 Dezimal-    | Bis zu 2 Dezimal- | Bis zu 5 Zah- |
|             | stellen              | stellen           | stelle               | stellen           | len           |
| 4           | Bis zu 1 Dezimal-    | Bis zu 3 Dezimal- | Bis zu null Dezimal- | Bis zu 1 Dezimal- | Bis zu 4 Zah- |
|             | stelle               | stellen           | stellen              | stelle            | len           |
| 3           | Bis zu null Dezimal- | Bis zu 2 Dezimal- | Bis zu null Dezimal- | Bis zu null Dezi- | Bis zu 3 Zah- |
|             | stellen              | stellen           | stellen              | malstellen        | len           |

Möglicherweise kann das Instrument mit der eingestellten Anzahl an Anzeigezeichen keine Minutenwerte anzeigen.

# Automatische Abschaltung der LCD-Anzeige (Stromsparmodus)

Sie können einstellen, ob die LCD-Anzeige durchgehend eingeschaltet bleiben oder automatisch ausgeschaltet werden soll. Wenn die LCD-Anzeige auf **OFF** gestellt wird, schaltet sich die LCD-Anzeige automatisch ab, wenn das Bedienfeld länger als 10 Sekunden nicht verwendet wird, wodurch der Stromverbrauch reduziert wird. Die Standardeinstellung ist **ON** (d.h., die LCD-Anzeige bleibt durchgehend eingeschaltet). (Diese Einstellung ist mit der Einstellung der automatischen Abschaltung für den kontinuierlichen Messmodus gekoppelt (S. 100).)

Bildschirmanzeigemethode (weitere Informationen siehe S.26): (Messbildschirm) **SET**-Taste>(Bildschirm **SET**) Registerkarte **ADVANCED**>**DISP**-Taste

# ON-Taste. I .00006kΩ OFF -0.004 ° Vac 907.6mV Image: Provide the state of the state of the

Berühren Sie die OFF-Taste oder die

1

#### **2** Berühren Sie die EXIT-Taste zweimal.

Zeigt den Messbildschirm an.

# Wenn Sie die Hintergrundbeleuchtung wieder einschalten möchten

Wenn Sie das Touchpanel bei ausgeschalteter Hintergrundbeleuchtung berühren, wird die Hintergrundbeleuchtung wieder eingeschaltet.

Wenn Sie das Touchpanel 10 Sekunden lang nicht berühren, wird die Hintergrundbeleuchtung wieder ausgeschaltet.

# Tastentöne und Auswertungstöne

Sie können den Betriebston und jeden Tastenton für Auswertungsergebnisse einstellen.

Bildschirmanzeigemethode (weitere Informationen siehe S.26): (Messbildschirm) **SET**-Taste>(Bildschirm **SET**) Registerkarte **ADVANCED**>**BEEP**-Taste

#### **1** Konfigurieren Sie Signaltöne.

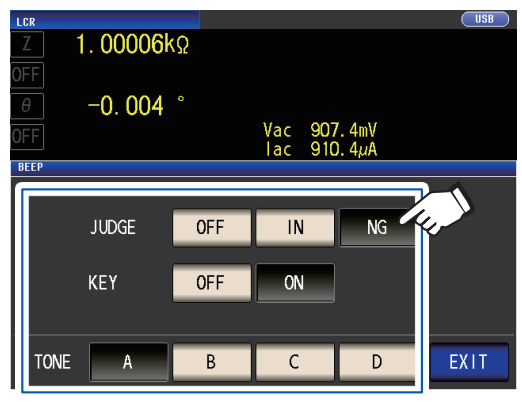

JUDGE: Tastentoneinstellungen für die Komparator-Auswertung

OFF Wenn eine Komparator-Auswertung durchgeführt wird, wird kein Tastenton ausgegeben.

Bei mit 1 Komparator ausgeführter Auswertung

| IN | Wenn das Komparatorergebnis IN ist, wird ein Tastenton ausgegeben.               |
|----|----------------------------------------------------------------------------------|
| NG | Wenn das Komparatorergebnis<br>LO oder HI ist, wird ein Tastenton<br>ausgegeben. |

Bei mit 2 Komparatoren ausgeführter Auswertung

| IN | Wenn beide Komparatorergeb-<br>nisse IN sind, wird ein Tastenton<br>ausgegeben. |
|----|---------------------------------------------------------------------------------|
| NG | Wenn eines der Ergebnisse LO<br>oder HI ist, wird ein Tastenton<br>ausgegeben.  |

#### KEY: Tastentoneinstellung für eine gedrückte Taste

| OFF | Wenn eine Taste gedrückt wird,<br>wird kein Tastenton ausgegeben. |
|-----|-------------------------------------------------------------------|
| ON  | Wenn eine Taste gedrückt wird,<br>wird ein Tastenton ausgegeben.  |

#### **TONE:** Signaltontyp

Sie können aus vier Typen wählen (A, B, C und D).

**2** Berühren Sie die EXIT-Taste zweimal. Zeigt den Messbildschirm an.

Wenn eine ungültige Taste gedrückt wird oder ein Vorgang einen Fehler verursacht, ertönt ein Fehlerton unabhängig davon, ob der Signalton eingeschaltet ist oder nicht.

# Tastensperrfunktion (Deaktivieren des Tastenbetriebs)

Wenn die Tastensperrfunktion aktiviert ist, sind alle Einstellungsänderungen außer dem Beenden der Tastensperre deaktiviert, um die Einstellungen zu schützen. Sie können außerdem ein Passwort (Sicherheitscode) festlegen.

Bildschirmanzeigemethode (weitere Informationen siehe S.26): (Messbildschirm) **SET**-Taste>(Bildschirm **SET**) Registerkarte **ADVANCED>KEYLOCK**-Taste

#### **1** Berühren Sie die ON-Taste.

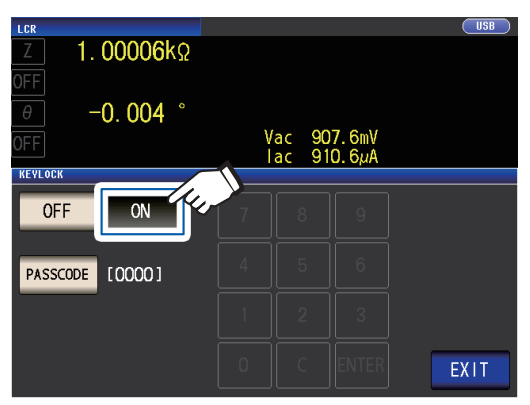

(Beim Einstellen des Passworts)

1. Berühren Sie die PASSCODE-Taste, wenn die Einstellung der Tastensperre ON ist.

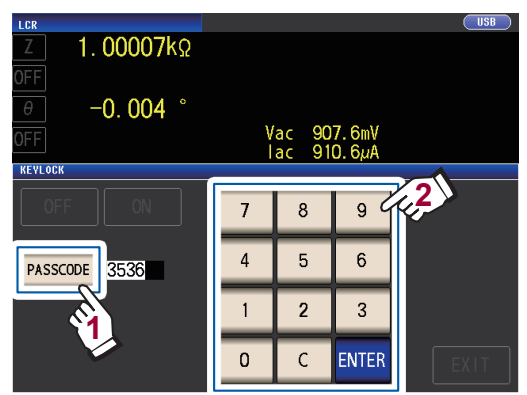

2. Geben Sie über die numerische Tastatur das Passwort ein und berühren Sie die ENTER-Taste.

Einstellbarer Bereich: 1 bis 4 Zahlen Initialpasswort: 3536

Wenn ein Passwort eingestellt wurde, muss es eingegeben werden, um die Tastensperre zu deaktivieren. Vergessen Sie das eingestellte Passwort nicht.

- Die Tastensperre wird deaktiviert, sobald die **EXIT**-Taste berührt wird, bis der Messbildschirm angezeigt wird.
- Bei der Verwendung eines externen Auslösers gilt die Tastensperrfunktion nicht für die TRIG-Taste.
- Durch Ausschalten des Instruments wird die Tastensperrfunktion nicht aufgehoben.

#### **2** Berühren Sie die EXIT-Taste zweimal.

Zeigt den Messbildschirm an.

#### Deaktivieren der Tastensperre

**1** Berühren Sie die UNLOCK-Taste, wenn die Tastensperre aktiviert ist.

| LCR                          | 1.000                | )06k                    | Ω                     |            |               |            | USB     |
|------------------------------|----------------------|-------------------------|-----------------------|------------|---------------|------------|---------|
| OFF<br>Ø                     | -0.0                 | )04                     | 0                     |            |               |            |         |
| OFF                          |                      |                         |                       | Vac<br>Iac | 907.<br>910.  | 6mV<br>6µA |         |
| FREQ 1<br>V 1                | . 0000kHz<br>. 000V  | JUDGE<br>SPEED          | OFF<br>MED            | (          | ABLE<br>OPEN  | Om<br>CSF  | <b></b> |
| LIMIT O                      | FF                   | AVG                     | OFF                   | S          | HORT          |            |         |
| RANGE A<br>LOWIZ O<br>JSYNCO | UTO 10kΩ<br>FF<br>FF | DELAY<br>SYNC<br>DCBIAS | 0.0000s<br>0FF<br>0FF | L<br>S     | .OAD<br>SCALE | OFF<br>OFF | UNLOCK  |
| ZOOM ON                      | INFO DC              |                         |                       |            |               |            |         |

2 (Wenn ein Passwort eingestellt wurde)

Geben Sie das Passwort ein und berühren Sie die UNLOCK-Taste.

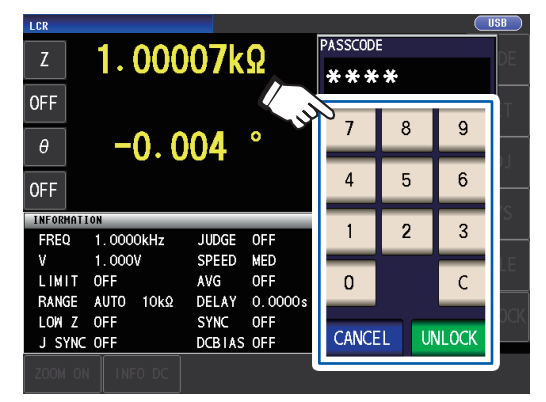

Das eingegebene Passwort wird mit \* auf dem Bildschirm angezeigt.

Berühren Sie zum Abbrechen der Eingabe die **C**-Taste.

Wenn Sie das Deaktivieren der Tastensperre abbrechen möchten, berühren Sie die **CANCEL**-Taste.

Wenn Sie das Passwort vergessen haben, führen Sie einen vollständigen Reset durch, um das Instrument auf die Werkseinstellungen zurückzusetzen (siehe "Ausführen eines vollständigen Resets (wenn Sie keinen System-Reset ausführen können)" (S.235).)

Prüfen Sie bei Eintreten der nachfolgenden Fehleranzeige die folgenden Elemente.

| LCR                                      |                          |       |      |       | SB )    |
|------------------------------------------|--------------------------|-------|------|-------|---------|
| z 1.000                                  | )06kΩ                    | FRR   | OR   |       | DE      |
|                                          | )0 <b>4</b> °            | 7     | 8    | 9     | :т<br>— |
| OFF                                      | ,                        | 4     | 5    | 6     | )]<br>  |
| INFORMATION<br>FREQ 1.0000kHz            | JUDGE OFF                | 1     | 2    | 3     | (S<br>  |
| V 1.000V<br>LIMIT OFF<br>RANGE AUTO 10kΩ | AVG OFF<br>DELAY 0.0000s | 0     |      | С     | LE<br>  |
| LOWIZ OFF<br>J SYNC OFF                  | SYNC OFF<br>DCBIAS OFF   | CANCE | EL U | NLOCK | 0CK     |
| ZOOM ON INFO DC                          |                          |       |      |       | 1       |

| Ursache                                                                             | Abhilfe                                                                  |
|-------------------------------------------------------------------------------------|--------------------------------------------------------------------------|
| Die UNLOCK-Taste<br>wurde berührt, bevor<br>Sie das Passwort ein-<br>gegeben haben. | Berühren Sie die<br>C-Taste und geben<br>Sie das Passwort ein.           |
| Das eingegebene<br>Passwort ist falsch.                                             | Berühren Sie die<br>C-Taste und geben<br>Sie das Passwort<br>erneut ein. |

4

# Verwenden des kontinuierlichen Messmodus

Im kontinuierlichen Messmodus, wird eine Serie an Messbedingungen, die unter Verwendung der Panel-Speicherfunktion (S. 130) gespeichert wurden, in Reihenfolge geladen und Messungen werden kontinuierlich unter Verwendung von mehreren verschiedenen Bedingungs-Sets ausgeführt. Messungen können ausgeführt werden unter Verwendung von bis zu 60 Bedingungs-Sets. Der kontinuierliche Messmodus misst die Parameter Nr. 1 und Nr. 3 des gewählten Panels und nimmt Auswertungen vor. Der Modus misst nicht die Parameter Nr. 2 und Nr. 4. Ihre Auswertungen werden auch durchgeführt, wenn die Komparator-Funktion und die BIN-Funktion für das gewählte Feld eingestellt sind. Informationen zum Messbildschirm im kontinuierlichen Messmodus finden Sie unter "4.3 Ergebnisse der kontinuierlichen Messung prüfen" (S. 98).

#### Stellen Sie zunächst als Messmodus den kontinuierlichen Messmodus ein (S. 26).

- Einstellen der Messbedingungen, so dass die Messfrequenz oder der Messsignalpegel f
  ür jedes Panel verschieden ist, erm
  öglicht Ihnen, die Charakteristiken der Test-Stichproben einfach zu evaluieren.
  Die kontinuierliche Messung kann auch von EXT I/O (S. 171) ausgef
  ührt werden.

# 4.1 Einstellen, welche Panels im kontinuierlichen Messmodus zu verwenden sind

Bevor Sie die kontinuierliche Messung ausführen, stellen Sie ein, welche Panels zu verwenden sind.

Speichern Sie die Messbedingungen vorher mit der Panel-Speicherfunktion Siehe "6.1 Messbedingungen und Korrekturwerte speichern (Panelspeicherfunktion)" (S. 130).

Bildschirmanzeigemethode (weitere Informationen siehe S. 26): (Messbildschirm) **SET**-Taste>(Bildschirm **SET**) Registerkarte **BASIC** 

Eine Liste der gespeicherten Messbedingungen erscheint.

Alle Panels, für die nur der Kompensationswert (ADJ) gespeichert wurde, werden nicht angezeigt.

Verwenden Sie die ▲▼-Taste, um ein Panel auszuwählen, mit dem die kontinuierliche Messung ausgeführt werden soll und berühren Sie die ON-Taste.

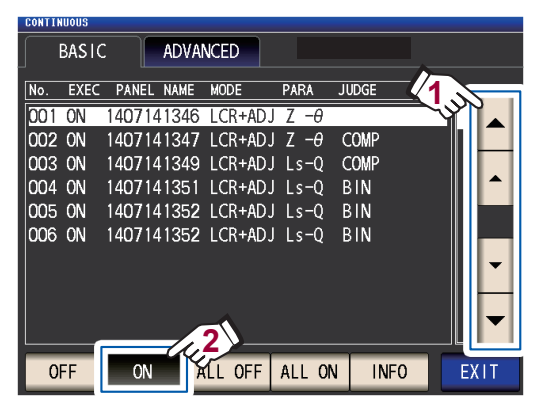

| OFF     | Entfernt das ausgewählte Panel von den Zielen für die kontinuierli-<br>che Messung. |
|---------|-------------------------------------------------------------------------------------|
| ON      | Stellt das ausgewählte Panel als Ziel für die kontinuierliche Mes-<br>sung ein.     |
| ALL OFF | Entfernt alle Panels von den Zie-<br>len für die kontinuierliche Mes-<br>sung.      |
| ALL ON  | Stellt alle Panels als Ziele für die kontinuierliche Messung ein.                   |
| INFO    | Zeigt die Panel-Information an.                                                     |

#### **2** Berühren Sie die EXIT-Taste.

Zeigt den Messbildschirm an.

# 4.2 Kontinuierliche Messung ausführen

Führt die kontinuierliche Messung aus.

Auf dem Messbildschirm wird eine Liste an ausgewählten Panels für die Verwendung bei der kontinuierlichen Messung auf dem Bildschirm **SET** (Registerkarte **BASIC**) angezeigt.

Berühren Sie die TRIG-Taste.

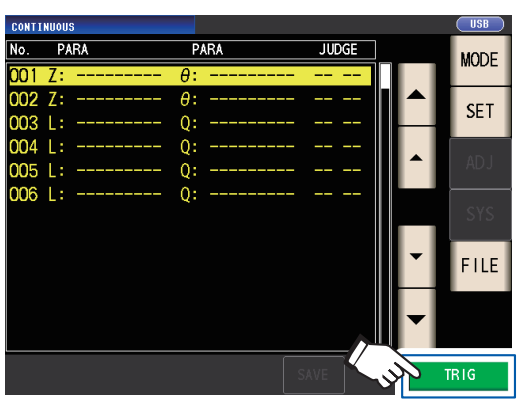

Die kontinuierliche Messung startet.

Berühren Sie zum Abbrechen des kontinuierlichen Modus die **STOP**-Taste.

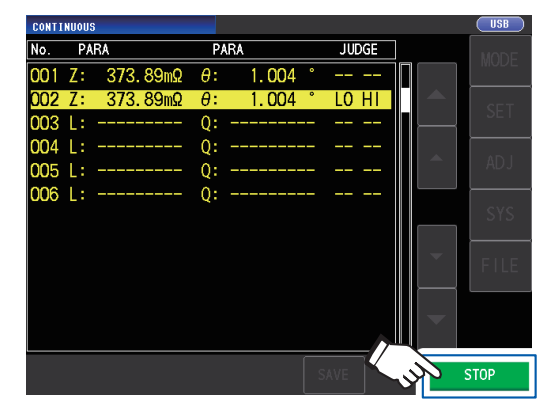

# 4.3 Ergebnisse der kontinuierlichen Messung prüfen

Messergebnisse können auf dem Messbildschirm geprüft werden. Wenn ein anderer Bildschirm angezeigt wird, berühren Sie die **EXIT**-Taste.

Messwerte für die ausgewählten Parameter Nr. 1 und Nr. 3 werden angezeigt.

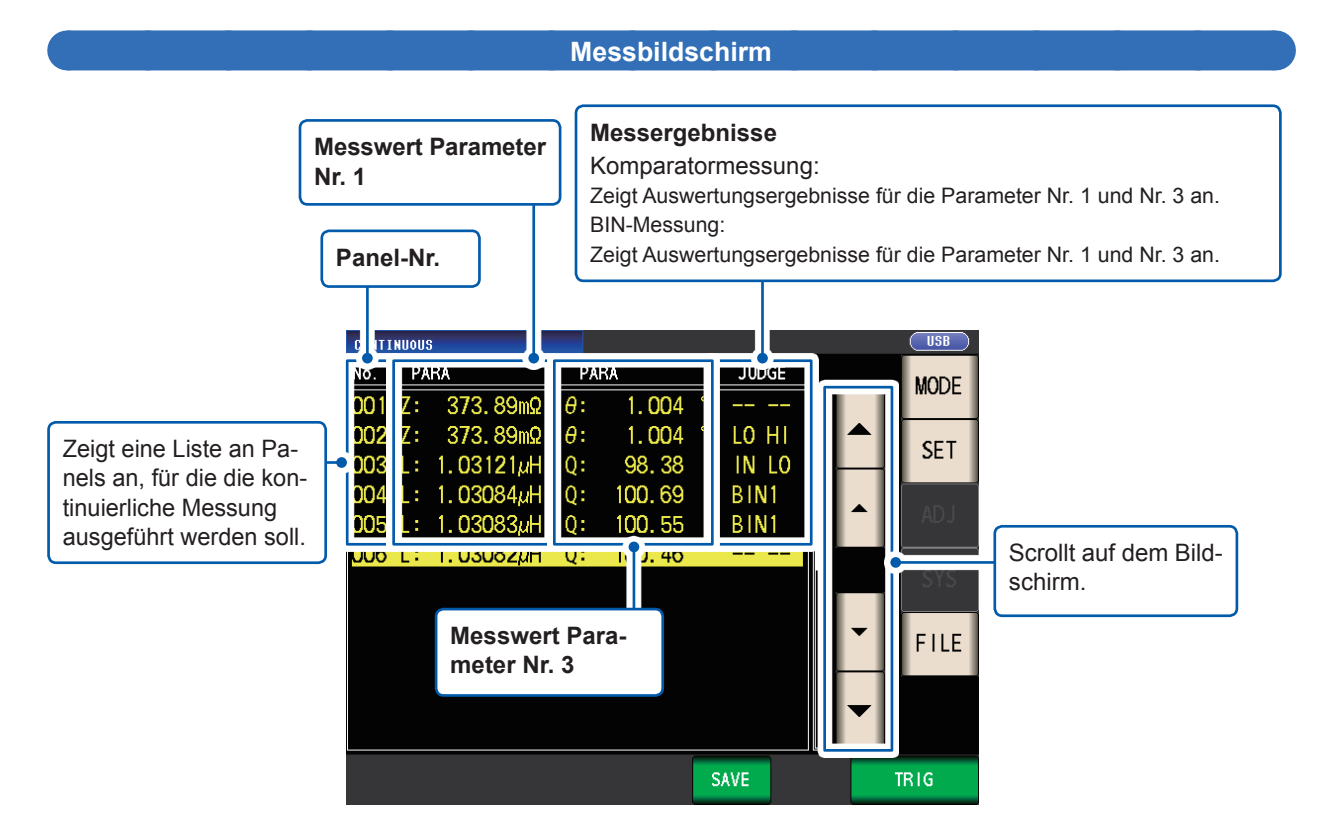

# 4.4 Ändern der Anzeige-Terminierungseinstellung (Wenn Sie das Bildschirm-Update-Intervall kürzen möchten)

Sie können die Anzeigeterminierung während der kontinuierlichen Messung nach Ihren Wünschen einstellen.

Wenn die Anzeigeterminierung auf **REAL** steht, wird die Zeit für die kontinuierliche Messung lang, da der Bildschirm bei jeder ausgeführten Messung aktualisiert wird.

Wenn sie auf **AFTER** steht, um die Messzeit vorzuziehen, wird die Bildschirm-Update-Zeit kurz. (Dies ist so, da der Bildschirm aktualisiert wird, sobald alle Messungen ausgeführt wurden.) Die Standardeinstellung ist **REAL**.

Bildschirmanzeigemethode (weitere Informationen siehe S. 26): (Messbildschirm) **SET**-Taste>(Bildschirm **SET**) Registerkarte **ADVANCED>DRAW**-Taste

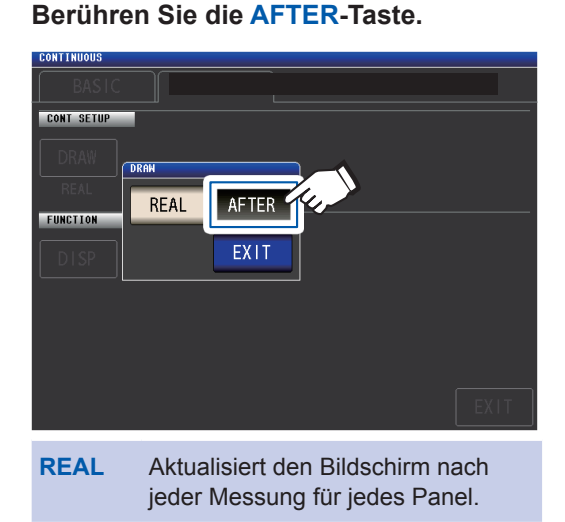

1

AFTER Zeigt alle an, nachdem alle kontinuierlichen Messungen beendet wurden. **2** Berühren Sie die EXIT-Taste zweimal. Zeigt den Messbildschirm an.

# 4.5 Einstellen der LCD -Anzeige auf automatische Abschaltung (Wenn Sie Strom sparen möchten)

Sie können einstellen, ob die LCD-Anzeige durchgehend eingeschaltet bleibt oder ob sie automatisch ausgeschaltet wird. Wenn die LCD-Anzeige auf **OFF** gestellt wird, schaltet sich die LCD-Anzeige automatisch ab, wenn das Bedienfeld länger als 10 Sekunden nicht verwendet wird, wodurch der Stromverbrauch reduziert wird. Die Standardeinstellung ist **ON** (d.h., die LCD-Anzeige bleibt durchgehend eingeschaltet). (Diese Einstellung ist mit der Einstellung der automatischen Abschaltung für den LCD-Modus gekoppelt [S. 93].)

Bildschirmanzeigemethode (weitere Informationen siehe S. 26): (Messbildschirm) SET-Taste>(Bildschirm SET) Registerkarte ADVANCED>DISP-Taste

#### **1** Berühren Sie die OFF-Taste.

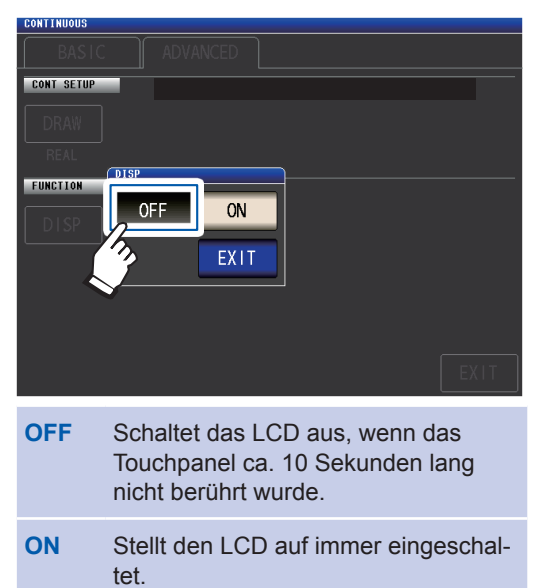

**2** Berühren Sie die EXIT-Taste zweimal. Zeigt den Messbildschirm an.

> Wenn Sie die Hintergrundbeleuchtung wieder einschalten möchten, berühren Sie das Panel.

# 5 Fehlerkorrektur

Die Messleitungen, Stromzangen und Messadapter weisen eine Streuverlust-Admittanz und Restimpedanz auf. Da diese Eigenschaften die Messwerte beeinflussen, kann durch ihre Korrektur die Messgenauigkeit erhöht werden.

#### Stellen Sie zunächst als Messmodus den LCR-Modus ein (S. 26).

Einstellungen werden auf dem Bildschirm ADJ konfiguriert.

#### Prüfen Sie vor Ausführen einer Korrektur Folgendes:

- Schalten Sie das Instrument ein und lassen Sie es mindestens 60 Minuten vor dem Ausführen einer Korrektur aufwärmen.
- Die in den Spezifikationen definierten Messgenauigkeitswerte gelten für die Ausführung der Leerlaufkorrektur und der Kurzschlusskorrektur. <u>Führen Sie vor dem Ausführen einer Messung unbedingt die offene</u> <u>Korrektur und kurze Korrektur aus.</u>
- Wiederholen Sie den Korrekturvorgang unbedingt nach dem Ändern der Messleitungen, Stromzangen oder Messadapter. Sie können keine korrekten Werte erhalten, wenn die Messung vor dem Austauschen im Korrekturzustand ausgeführt wird.
- Stellen Sie während der Ausführung der Korrektur sicher, dass sich keine Störsignalquelle in der Nähe befindet. Bei der Ausführung der Korrektur können Störsignale zu Fehlern führen.
   z. B. Servomotor, Schaltungsstromversorgung, Hochspannungskabel etc.
- Führen Sie die Korrektur unter Bedingungen durch, die der Umgebung ähneln, in der die Stichprobe tat-
- sächlich gemessen wird. • Der korrigierte Wert bleibt im Speicher des Hauptinstruments erhalten, auch wenn das Instrument ausge-
- Schaltet wird.
   Konfigurioron Sie vor dem Ausführen einer Kerrektur den Hechpräzisionsmedus mit niedriger Impedanz.
- Konfigurieren Sie vor dem Ausführen einer Korrektur den Hochpräzisionsmodus mit niedriger Impedanz, die Kabellänge und Gleichstromvorspannungs-Einstellungen. Durch das Ändern einer dieser Einstellungen werden die Korrekturwerte ungültig.

(Siehe "Hochpräzisionsmodus mit niedriger Impedanz (hochpräzise Messung) (AC/DC)" (S. 58), "5.1 Einstellen der Kabellänge (Korrektur der Kabellänge)" (S. 102), und "Gleichstromvorspannung (Überlagern des Messsignals mit einer Gleichspannung) (AC)" (S. 62).)

# 5.1 Einstellen der Kabellänge (Korrektur der Kabellänge)

Bei einer Hochfrequenzmessung führt der Einfluss des Kabels zu erheblichen Messfehlern. Durch das Einstellen der Kabellänge können Sie Messfehler reduzieren. Verwenden Sie ein Koaxialkabel mit einer Impedanz von 50  $\Omega$ .

Stellen Sie sicher, dass Sie vor der Ausführung der Korrektur die Kabellänge einstellen.

Bildschirmanzeigemethode (weitere Informationen siehe S. 29): (Messbildschirm) ADJ-Taste>(Bildschirm ADJ) CABLE-Taste

**1** Wählen Sie die zu verwendende Kabellänge aus.

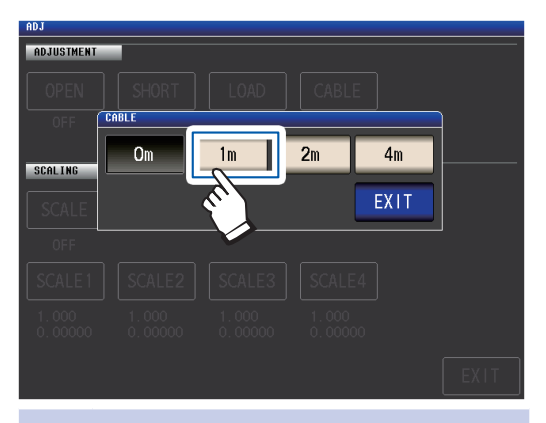

- 0 m Wählen Sie diese Einstellung, wenn Sie einen direkt gekoppelten Messadapter oder Ähnliches verwenden.
- Wählen Sie diese Einstellung, wenn die Kabellänge 1 m beträgt.
- 2 m Wählen Sie diese Einstellung, wenn die Kabellänge 2 m beträgt.
- 4 m Wählen Sie diese Einstellung, wenn die Kabellänge 4 m beträgt.

**2** Berühren Sie die EXIT-Taste zweimal.

Zeigt den Messbildschirm an.

- Wenn sich die Kabellänge ändert, wiederholen Sie die offene, kurze und Ladekorrektur.
- Der garantierte Genauigkeitsbereich variiert je nach Kabellänge. (Siehe "E: Koeffizient der Messkabellänge" (S. 221).)
- Wenn Sie Ihre eigenen Kabel herstellen, stellen Sie sicher, dass die Kabellänge der mit dem Instrument eingestellten Länge entspricht. (Siehe "Punkte, auf die Sie acht geben müssen, wenn Sie ihre eigene Stromzange herstellen" (S. 37).)
- Stellen Sie bei Verwendung des L2000, 9140-10, 9500-10, L2001 und 9261-10 die Kabellängenanpassung auf 1 m.
- Verfügbare Bereichseinstellungen variieren je nach Einstellung der Kabellänge. Für weitere Informationen siehe S. 217 von "10.6 Messbereich und Genauigkeit".
# 5.2 Offene Korrektur

Mit der offenen Korrektur kann der Einfluss der fließenden Impedanz der Messleitungen reduziert und somit die Genauigkeit der Messung erhöht werden. Sie ist wirksam bei Messstichproben mit einer relativ hohen Impedanz.

Zum Einstellen der offenen Korrektur existieren die folgenden drei Methoden.

| Korrektur alle            | <ul> <li>Die Korrekturwerte werden für alle Messfrequenzen erhalten (S. 104).</li> <li>Der Bereich der zu korrigierenden Messfrequenzen kann eingestellt werden.<br/>Siehe "Korrekturbereichs-Begrenzungsfunktion (zum Verringern der Korrekturzeit)"<br/>(S. 106).</li> </ul> |
|---------------------------|----------------------------------------------------------------------------------------------------|
| Punktuelle Kor-<br>rektur | Die Korrekturwerte werden nur bei der eingestellten Messfrequenz erhalten (S. 108).                                                                                                    |
| Aus                       | Die Daten der offenen Korrektur werden ungültig (S. 116).                                                                                                    |

### Vor dem Durchführen der offenen Korrektur

- **1** Überprüfen Sie die unter "Prüfen Sie vor Ausführen einer Korrektur Folgendes:" (S. 101) gezeigten Informationen.
- 2 Befolgen Sie die Anweisungen unter "5.1 Einstellen der Kabellänge (Korrektur der Kabellänge)" (S. 102).
- **3** Ordnen Sie die Messleitungen, Stromzangen und Messadapter in den Positionen an, die sie während der Ausführung der Messung haben sollen.

Durch das Ändern ihrer Konfiguration wird die Korrektur möglicherweise nicht korrekt ausgeführt. Weitere Informationen zum Anschließen des Instruments finden Sie unter "2.4 Anschließen von Messleitungen, Stromzangen oder Befestigungen" (S. 37).

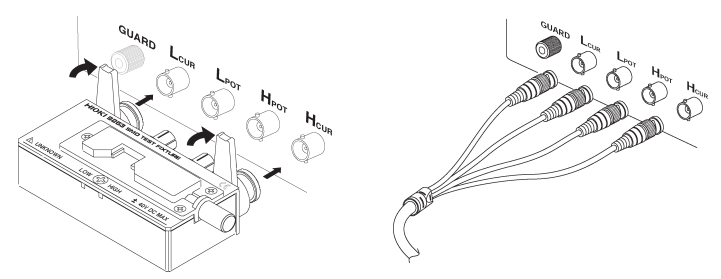

Passen Sie den Abstand zwischen den Anschlüssen HI und LO der Messleitung, der optionalen Stromzange oder des optionalen Messadapters von Hioki an die Breite der Messstichprobe an und bringen Sie sie in den offenen Zustand<sup>\*</sup>.

(Die Beschaffenheit des offenen Zustands variiert je nach verwendeter Messleitung, Stromzange oder verwendetem Messadapter (S. 3 bis S. 7). Lesen Sie für weitere Informationen in der geeigneten Bedienungsanleitung.)

- \*: Liegt vor, wenn der Anschluss H<sub>CUR</sub> und der Anschluss H<sub>POT</sub> sowie der Anschluss L<sub>CUR</sub> und der Anschluss L<sub>POT</sub> angeschlossen sind, während der Anschluss HIGH und der Anschluss LOW nicht angeschlossen sind.
- **5** Führen Sie die Überwachung aus.

#### (Siehe "Anhang 2 Messung von Komponenten mit hoher Impedanz" (S. Anhang3).)

Führen Sie nach Abschluss der oben beschriebenen Vorgehensweise die offene Korrektur aus. Siehe "Korrektur alle" (S. 104) und "Punktuelle Korrektur" (S. 108).

### Korrektur alle

Erlangen Sie gleichzeitig die Werte der offenen Korrektur für alle Messfrequenzen.

Bildschirmanzeigemethode (weitere Informationen siehe S. 29): (Messbildschirm) ADJ-Taste>(Bildschirm ADJ) OPEN-Taste

**1** Berühren Sie die ADJUST-Taste.

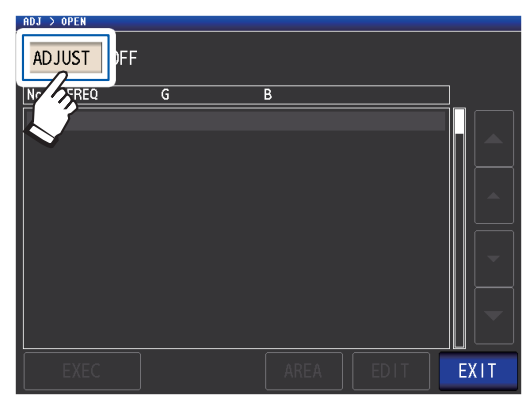

**2** Berühren Sie die ALL-Taste und dann die EXIT-Taste.

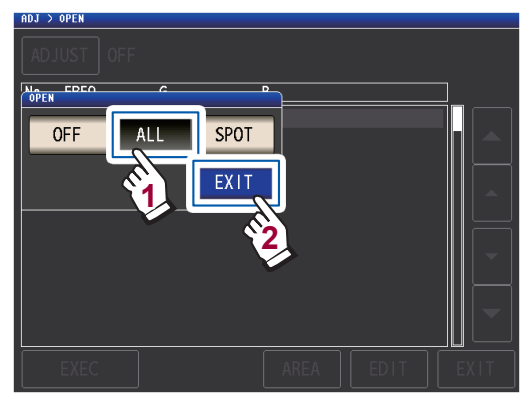

Das Dialogfeld **OPEN** wird geschlossen und der vorherige Korrekturwert wird angezeigt. (Wenn keine Korrektur ausgeführt wurde, betragen die Korrektuwerte 0.)

Stellen Sie sicher, dass sich die Messleitung im Leerlaufzustand befindet.

**3** Berühren Sie die EXEC-Taste.

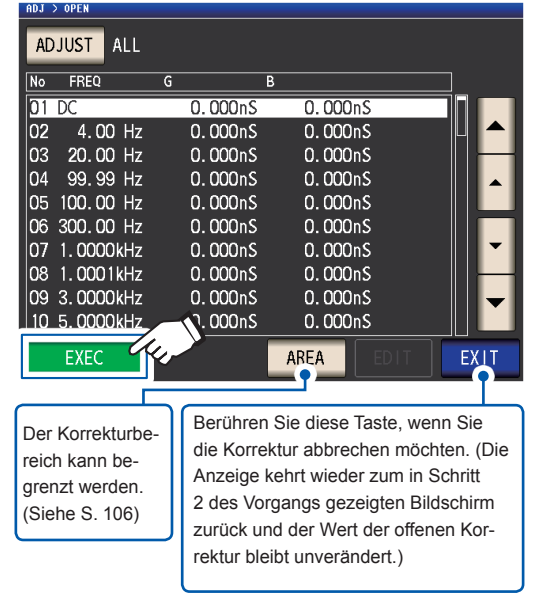

Die Korrektur wird gestartet. Korrekturwert-Erfassungszeit: Ca. 50 Sekunden

| HUJ 7 UP   | CN            |              |       |        |             |      |
|------------|---------------|--------------|-------|--------|-------------|------|
|            |               |              |       |        |             |      |
| No F       | REQ           | G            | В     |        |             |      |
| 01 DC      |               | 0.0          | )00nS | 0.000r | ۱S          |      |
| 02<br>03 2 | 4.<br>10. Now | Adjusti      | ng    |        |             |      |
| 04 9       | 19.           |              | _     |        | 60%         |      |
| 05 10      | 0.            |              |       |        | 00%         |      |
| 06 30      | 0.            |              |       |        |             |      |
| 0/ 1.      | 00            |              |       | CA     | <b>ICEL</b> |      |
|            | 00            |              |       | 0.000  |             |      |
| 09 3.      | UUUUUKHZ      | 0.0          |       | 0.0001 |             |      |
| 10 5.      | UUUUUKHZ      | - U. L       | Juuns | 0.0001 |             |      |
| E          | XEC           |              |       | AREA   | EDIT        | EXIT |
| Danis      |               | л <b>т</b> . |       | 0.01   | 14          | <br> |

Berühren Sie diese Taste, wenn Sie die Korrektur abbrechen möchten. (Die Anzeige kehrt wieder zum in Schritt 2 gezeigten Bildschirm zurück und der Wert der offenen Korrektur bleibt unverändert.) Der nächste Bildschirm wird angezeigt, sobald die Korrektur normal abgeschlossen wurde.

| Korrekturergebnisse<br>(Leitwert, Suszeptanz) |                |           |         |  |  |
|-----------------------------------------------|----------------|-----------|---------|--|--|
| ADJ > OPEN                                    |                |           |         |  |  |
| No FREQ                                       | G B            |           |         |  |  |
| 01 DC                                         | 0.001nS        | 0.000nS   |         |  |  |
| 02 4.00 Hz                                    | 0.006nS        | -0.003nS  |         |  |  |
| 03 20.00 Hz                                   | 0.004nS        | -0.000nS  |         |  |  |
| 04 99.99 Hz                                   | 0.004nS        | 0.001nS   |         |  |  |
| 05 100.00 Hz                                  | 0.005nS        | –0. 000nS |         |  |  |
| 06 300.00 Hz                                  | 0.004nS        | 0.003nS   |         |  |  |
| 07 1.0000kHz                                  | 0.008nS        | 0.002nS   | ▼       |  |  |
| 08 1.0001kHz                                  | 0.006nS        | 0.002nS   |         |  |  |
| 09 3.0000kHz                                  | 0.010nS        | -0.003nS  | <b></b> |  |  |
| 10 5.0000kHz                                  | 0.006nS        | -0.007nS  |         |  |  |
| EXE                                           |                | AREA      | IT EXIT |  |  |
| Korrek-                                       | Messfrequenzen |           |         |  |  |
| tur-Nr.                                       |                |           |         |  |  |

- Sie können mit den ▲▼-Tasten auf dem Bildschirm scrollen.
- Die Korrektur kann für Impedanzen von mindestens 1 k $\Omega$  ausgeführt werden. Wenn die Impedanz im offenen Zustand weniger als 1 k $\Omega$  beträgt, führt dies zu einem Fehler.

#### **4** Berühren Sie die **EXIT**-Taste zweimal.

Zeigt den Messbildschirm an.

• Wenn die Korrektur nicht normal abgeschlossen wird: (S. 114)

Zum Deaktivieren des Korrekturwerts: (S. 116)

#### Korrekturbereichs-Begrenzungsfunktion (zum Verringern der Korrekturzeit)

Bei Korrektur alle wird die Korrektur für den gesamten Freguenzbereich ausgeführt. Durch Einstellen der minimalen und maximalen Korrekturfrequenz mit dieser Funktion können Sie die für die Ausführung des Korrekturvorgangs erforderliche Zeit verringern. Die Einstellung Gleichstrom ein/aus sowie die Einstellung der minimalen und maximalen Frequenz gelten sowohl für die offene als auch für die kurze Korrektur. Weitere Informationen zur Bildschirmabfolge, bis die AREA-Taste angezeigt wird, finden Sie unter "Korrektur alle" (S. 104) und (S. 111).

#### 1 Berühren Sie die AREA-Taste.

| ADJ | > OPEN     |         |         |          |
|-----|------------|---------|---------|----------|
| AD  | JUST ALL   |         |         |          |
| No  | FREQ       | G       | В       |          |
| 01  | DC         | 0.000nS | 0.000nS |          |
| 02  | 4.00 Hz    | 0.000nS | 0.000nS |          |
| 03  | 20.00 Hz   | 0.000nS | 0.000nS |          |
| 04  | 99.99 Hz   | 0.000nS | 0.000nS |          |
| 05  | 100.00 Hz  | 0.000nS | 0.000nS |          |
| 06  | 300.00 Hz  | 0.000nS | 0.000nS |          |
| 07  | 1.0000kHz  | 0.000nS | 0.000nS | <b>•</b> |
| 08  | 1.0001kHz  | 0.000nS | 0.000nS |          |
| 09  | 3.0000kHz  | 0.000nS | 0.000nS |          |
| 10  | 5. 0000kHz | 0.000nS | 0.000ps |          |
|     | EXEC       |         | AREA 44 | EXIT     |

Wählen Sie die Gleichstromkorrektur.

OFF ON σ 0 0 0 MIN MINIMUM 0 0( 0) MAX MAXIMUM 0 0 SET CANCEL RESE Berühren Sie diese Berühren Sie diese Taste, wenn Sie die Taste, wenn Sie die Einstellungen auf ihre Konfiguration abbre-Standardwerte zurückchen möchten. setzen möchten. ON Führt die Korrektur für die Wechselstrom- und Gleichstrommessung aus.

OFF Führt die Korrektur nur für die Wechselstrommessung aus.

3 Berühren Sie die MIN-Taste und geben Sie über die numerische Tastatur die minimale Korrekturfrequenz ein.

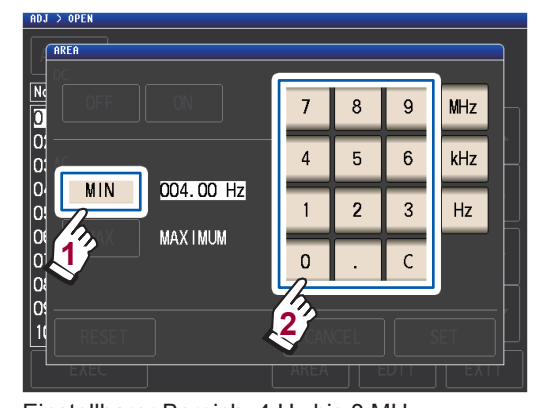

Einstellbarer Bereich: 4 Hz bis 8 MHz (Standardeinstellung: 4 Hz) Wenn Ihnen ein Fehler unterläuft, berühren Sie die C-Taste zur erneuten Eingabe des Werts. Berühren Sie die MIN-Taste, um ohne Ändern der Einstellungen zum vorherigen Bildschirm zurückzukehren.

4 Drücken Sie eine Taste des Geräts, um die Einstellung zu bestätigen.

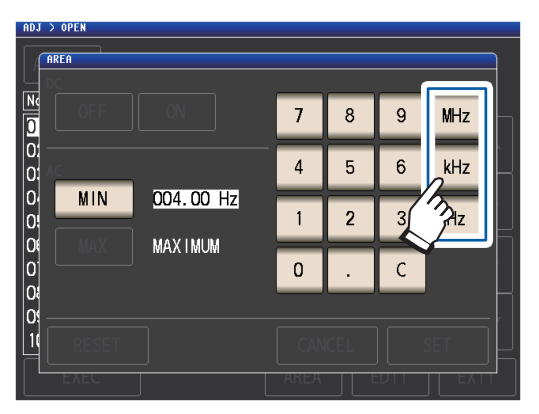

- · Die Frequenz wird nicht bestätigt, bis eine Taste des Geräts gedrückt wird.
- · Wenn Sie versuchen, eine Messfrequenz einzustellen, die größer als 8 MHz ist, wird diese automatisch auf 8 MHz reduziert.
- · Wenn Sie versuchen, eine Messfrequenz einzustellen, die niedriger als 4 Hz ist, wird diese automatisch auf 4 Hz erhöht.

Die Anzeige kehrt wieder zu dem in Schritt 2 gezeigten Bildschirm zurück.

2

#### 5 Berühren Sie die MAX-Taste und geben Sie über die numerische Tastatur die maximale Korrekturfrequenz ein.

Einstellbarer Bereich: 4 Hz bis 8 MHz (Standardeinstellung: 8 MHz)

Die Korrektur kann nicht ausgeführt werden, wenn Grenzen unter Verwendung eines Bereichs angewendet werden, der die maximal gültige Frequenzeinstellung (siehe S. 221) für jede Kabellänge überschreitet. Die Korrektur wird bis zum maximal gültigen Frequenzbereich für die eingestellte Kabellänge ausgeführt, wenn Grenzen unter Verwendung eines Bereichs angewendet werden, der die maximal gültige Frequenzeinstellung (siehe S. 221) für jede Kabellänge überschreitet.

#### 6 Berühren Sie die SET-Taste.

Die Anzeige kehrt aus dem Bildschirm **AD-**J>OPEN zurück.

- Wenn die maximale Korrekturfrequenz unter der minimalen Korrekturfrequenz liegt, werden die maximale und minimale Korrekturfrequenz automatisch getauscht.
- Wenn die Standardeinstellungen verwendet werden, zeigt das Instrument MINIMUM und MAXIMUM an.

#### 7 Berühren Sie die EXEC-Taste.

Die Korrektur wird ausgeführt. Bitte warten Sie, bis der Vorgang abgeschlossen ist.

8 Berühren Sie die EXIT-Taste zweimal. Zeigt den Messbildschirm an.

### Punktuelle Korrektur

Erlangt Korrekturwerte zu den eingestellten Messfrequenzen. Messfrequenzen können für bis zu fünf Punkte eingestellt werden.

Bildschirmanzeigemethode (weitere Informationen siehe S. 29): (Messbildschirm) ADJ-Taste>(Bildschirm ADJ) OPEN-Taste

**1** Berühren Sie die ADJUST-Taste.

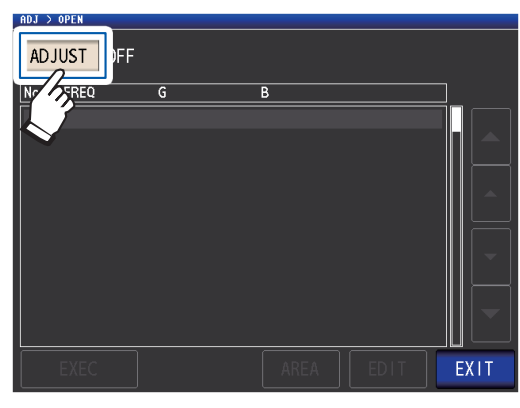

2 Berühren Sie die SPOT-Taste und dann die EXIT-Taste.

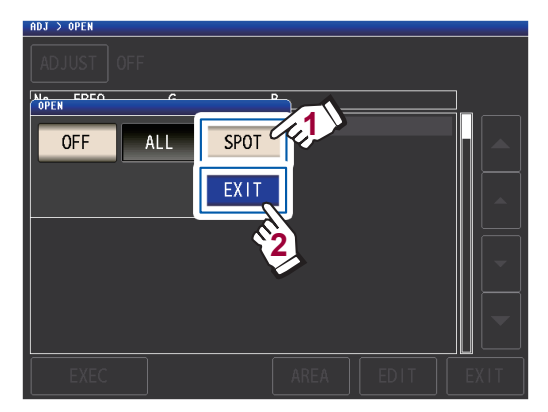

3 Wählen Sie den Korrekturpunkt, den Sie einstellen oder bearbeiten möchten, mit der ▲▼Taste und berühren Sie die EDIT-Taste.

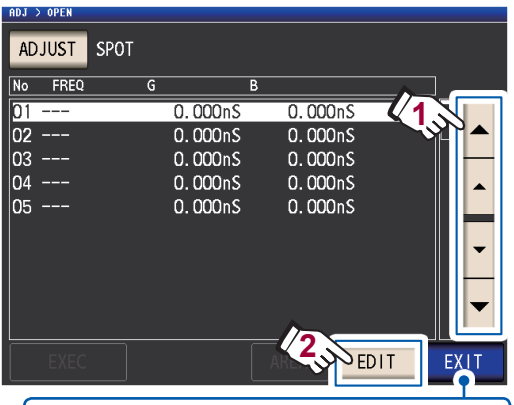

Berühren Sie diese Taste, wenn Sie die Korrektur abbrechen möchten. (Das Instrument kehrt wieder zu dem in Schritt 2 gezeigten Bildschirm zurück.) 4 Geben Sie über die numerische Tastatur die zu korrigierende Frequenz ein und berühren Sie die SET-Taste zum Bestätigen der Einstellung.

Der vorherige Wert wird angezeigt, bis Sie einen Wert eingeben.

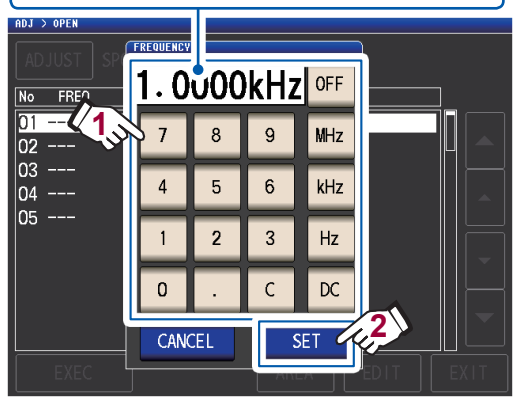

- Einstellbarer Bereich: DC, 4 Hz bis 8 MHz<sup>\*</sup>
- \*: Die maximale Frequenz variiert je nach Kabellänge (S. 221).
- Berühren Sie die C-Taste zum Abbrechen der Eingabe.
- Wenn Sie versuchen, eine Messfrequenz einzustellen, die über der maximalen Frequenz für jede Einstellung der Kabellänge liegt, wird diese automatisch auf die maximale Frequenz für jede Einstellung der Kabellänge reduziert.
- Wenn Sie versuchen, eine Messfrequenz einzustellen, die niedriger als 4 Hz ist, wird diese automatisch auf 4 Hz erhöht.

Die Korrekturwerte vom letzten Mal werden auf einem Bestätigungsbildschirm angezeigt.

Stellen Sie sicher, dass sich die Messleitung im Leerlaufzustand befindet.

### 5 Berühren Sie die EXEC-Taste.

Wenn keine Korrektur ausgeführt wurde, betragen die Korrektuwerte 0.

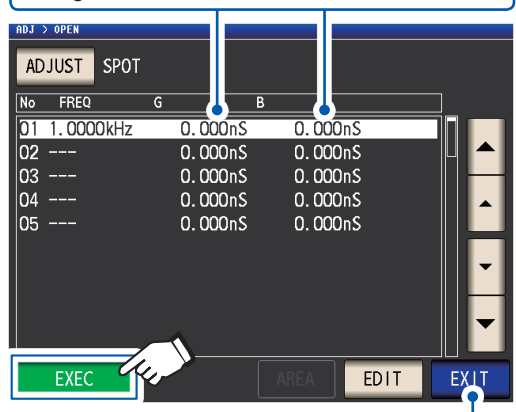

Berühren Sie diese Taste, wenn Sie die Korrektur abbrechen möchten. (Die Anzeige kehrt wieder zum in Schritt 2 gezeigten Bildschirm zurück und der Wert der offenen Korrektur bleibt unverändert.)

Die Korrektur startet.

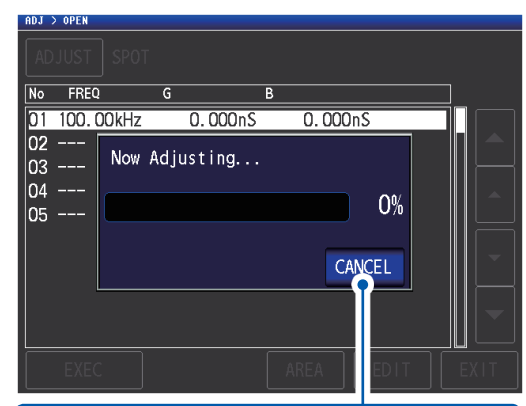

Berühren Sie diese Taste, wenn Sie die Korrektur abbrechen möchten. (Die Anzeige kehrt wieder zum in Schritt 2 gezeigten Bildschirm zurück und der Wert der offenen Korrektur bleibt unverändert.)

Die zum Erfassen von Korrekturwerten erforderliche Zeit variiert je nach Messfrequenz und Anzahl an Punkten. Der nächste Bildschirm wird angezeigt, sobald die Korrektur normal abgeschlossen wurde.

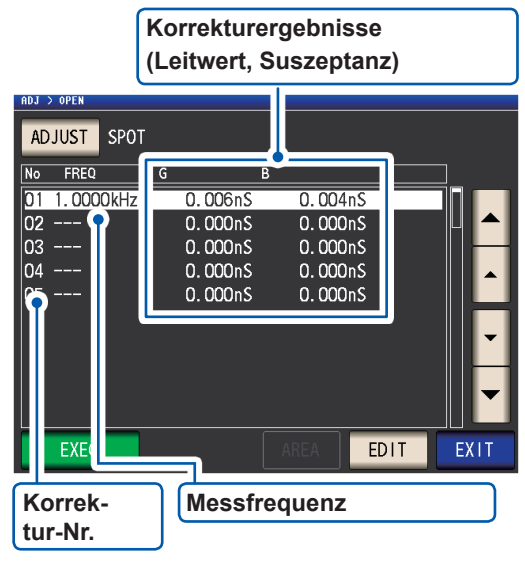

- Die Korrektur kann für Impedanzen von mindestens 1 k $\Omega$  ausgeführt werden. Wenn die Impedanz im offenen Zustand weniger als 1 k $\Omega$  beträgt, führt dies zu einem Fehler.

#### 6 Berühren Sie die EXIT-Taste zweimal.

Zeigt den Messbildschirm an.

- Wenn die Korrektur nicht normal abgeschlossen wird: (S. 114)
- Zum Deaktivieren des Korrekturwerts: (S. 116)

5

Bei der punktuellen Korrektur ist die Korrektur gültig, wenn die Messfrequenz und die Frequenz der punktuellen Korrektur übereinstimmen.

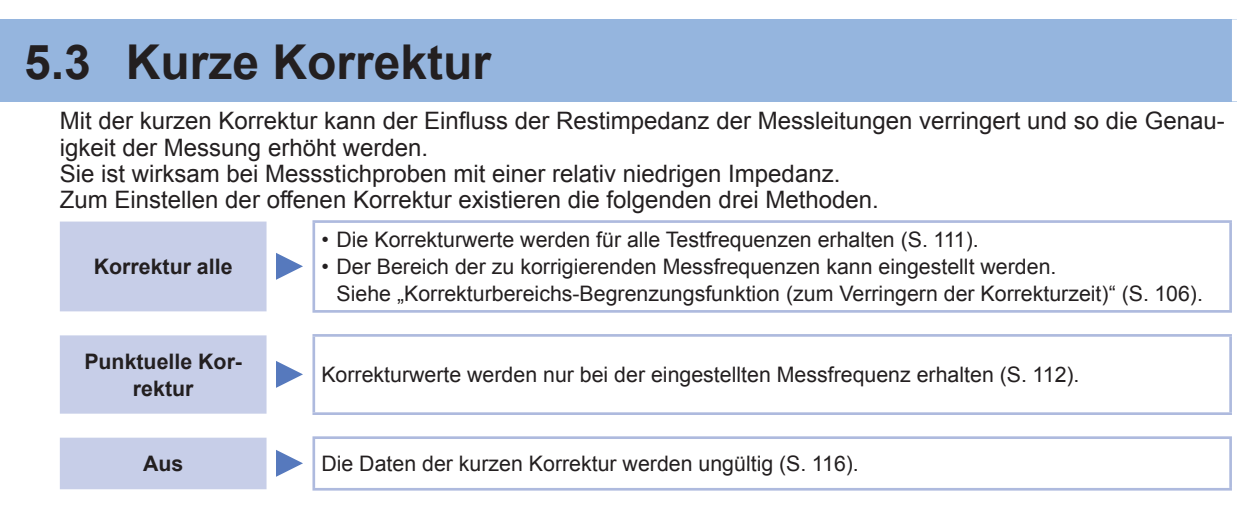

### Vor dem Durchführen der offenen Korrektur

- Überprüfen Sie die unter "Prüfen Sie vor Ausführen einer Korrektur Folgendes:" (S. 101) gezeigten Informationen.
- 2 Befolgen Sie die Anweisungen unter "5.1 Einstellen der Kabellänge (Korrektur der Kabellänge)" (S. 102).
- **3** Schließen Sie die Anschlüsse der Messleitung kurz.

(Der kurzgeschlossene Zustand variiert je nach verwendeter Messleitung, Stromzange oder verwendetem Messadapter. [S. 3 bis S. 7]. Lesen Sie für weitere Informationen in der geeigneten Bedienungsanleitung.)

#### Nötiges Element: Kurzschlussstange

Diese Kurzschlussstange dient zum gemeinsamen Kurzschließen der Enden der Messleitungen. Verwenden Sie ein Objekt, das eine möglichst niedrige Impedanz aufweist.

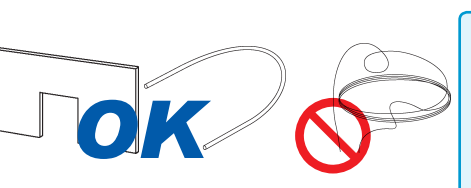

Wenn Sie eine Metallleitung oder Ähnliches als Kurzschlussstange verwenden, versuchen Sie, sicherzustellen, dass sie so dick und kurz wie möglich ist.

#### Kurzschließmethode: Schließen Sie die Anschlüsse HI und LO unter Bedingungen, die den Messbedingungen so nahe wie möglich kommen, kurz.

#### (Bei Verwendung eines Messadapters)

Um externe Einflüsse so gering wie möglich zu halten, führen Sie die Kurzschlussstange unbedingt vollständig ein.

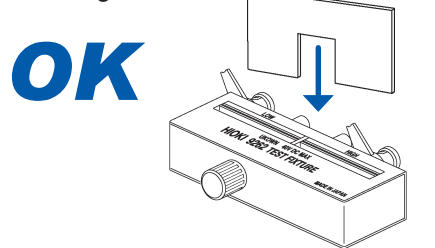

#### (Bei Verwendung des optionalen 9500-10)

Klemmen Sie die Klammern in der Reihenfolge  $H_{CUR}$ ,  $H_{POT}$ ,  $L_{POT}$  und LCUR auf einen kurzen Metalldraht, sodass alle Anschlüsse kurzgeschlossen werden.

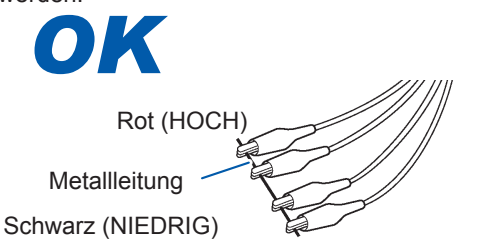

#### (Bei Verwendung des optionalen L2000)

Schließen Sie die Spitzen mit den V-Markierungen an den Klammern wie in der Darstellung gezeigt kurz.

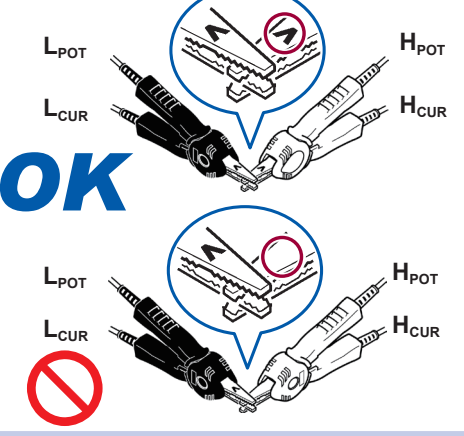

(Bei Verwendung des optionalen 9140-10) Klemmen Sie beide Klemmen wie dargestellt an eine Kurzschlussstange.

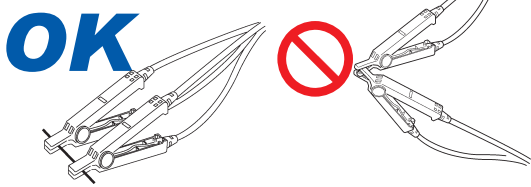

Führen Sie nach Abschluss der oben erwähnten Vorgehensweise die kurze Korrektur aus. Siehe "Korrektur alle" (S. 111) und "Punktuelle Korrektur" (S. 112).

### Korrektur alle

Erlangen Sie gleichzeitig die Werte der kurzen Korrektur für alle Messfrequenzen. Bildschirmanzeigemethode (weitere Informationen siehe S. 29): (Messbildschirm) ADJ-Taste>(Bildschirm ADJ) SHORT-Taste

**1** Berühren Sie die ADJUST-Taste.

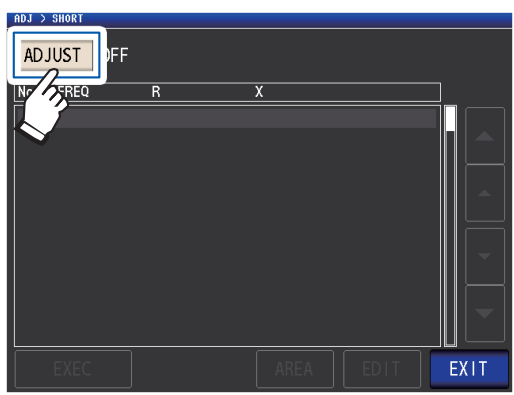

2 Berühren Sie die ALL-Taste und dann die EXIT-Taste.

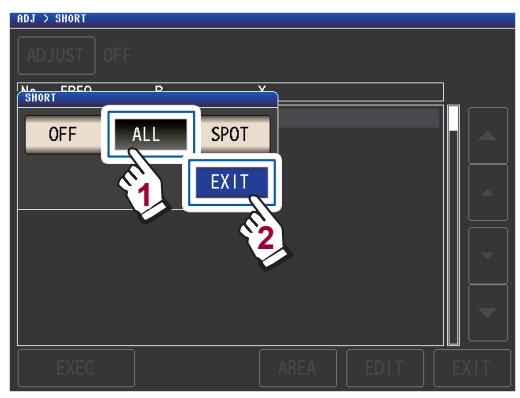

Die Korrekturwerte vom letzten Mal werden auf einem Bestätigungsbildschirm angezeigt. (Wenn keine Korrektur ausgeführt wurde, betragen die Korrektuwerte 0.)

Stellen Sie sicher, dass sich die Messleitung im kurzgeschlossenen Zustand befindet.

#### **3** Berühren Sie die EXEC-Taste.

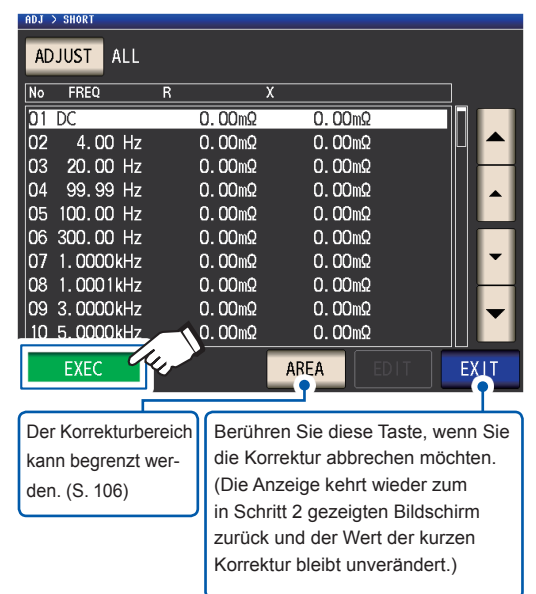

Die Korrektur startet. Kompensationswert-Erfassungszeit: Ca. 50 Sekunden

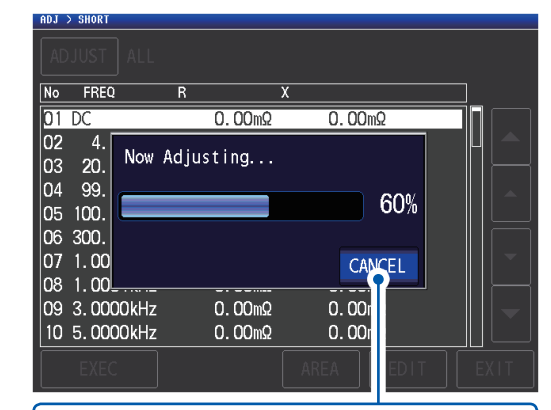

Berühren Sie diese Taste, wenn Sie die Korrektur abbrechen möchten.

(Die Anzeige kehrt wieder zum in Schritt 2 gezeigten Bildschirm zurück und der Wert der kurzen Korrektur bleibt unverändert.)

Der nächste Bildschirm wird angezeigt, sobald die Korrektur normal abgeschlossen wurde.

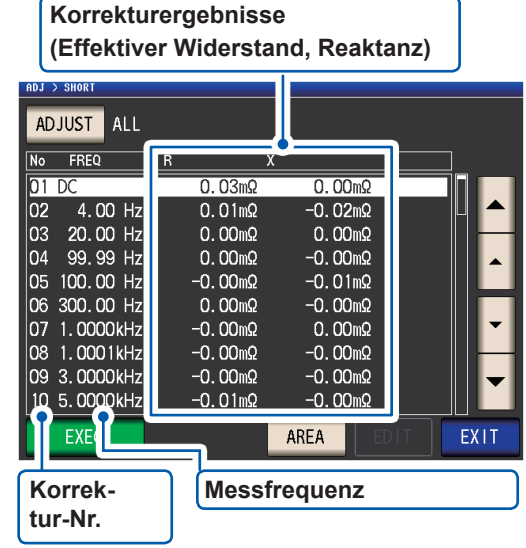

- Der mögliche Korrekturbereich beträgt 1 kΩ oder weniger für die Impedanz. Die Korrektur kann nicht ausgeführt werden, wenn der Messwert (Restimpedanz der Leitung oder des Messadapters) bei 1 kΩ oder höher liegt.

#### **4** Berühren Sie die **EXIT**-Taste zweimal.

Zeigt den Messbildschirm an.

- Wenn die Korrektur nicht normal abgeschlossen wird: (S. 114)
- Zum Deaktivieren des Korrekturwerts: (S. 116)

### Punktuelle Korrektur

Erlangt Korrekturwerte zu den eingestellten Messfrequenzen. Messfrequenzen können für bis zu fünf Punkte eingestellt werden.

Bildschirmanzeigemethode (weitere Informationen siehe S. 29): (Messbildschirm) ADJ-Taste>(Bildschirm ADJ) SHORT-Taste

**1** Berühren Sie die ADJUST-Taste.

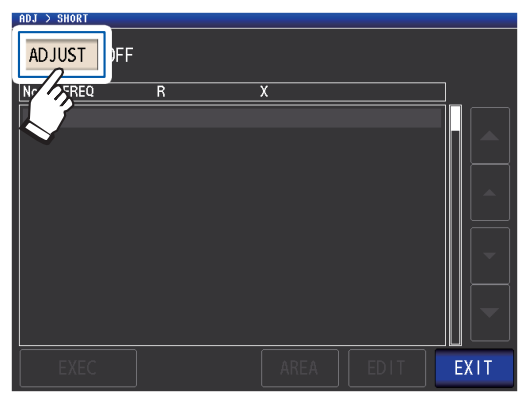

2 Berühren Sie die SPOT-Taste und dann die EXIT-Taste.

| ADJ > SHORT |          |          |   |
|-------------|----------|----------|---|
| ADJUST OFF  |          |          |   |
| SHORT       | P        | <u> </u> |   |
| OFF         | ALL SPOT |          |   |
|             | EXIT     | ļ        |   |
|             | Ĩ        | 2        | - |
|             |          |          |   |
|             |          |          |   |

3 Wählen Sie den Korrekturpunkt, den Sie einstellen oder bearbeiten möchten, mit der ▲▼Taste und berühren Sie die EDIT-Taste.

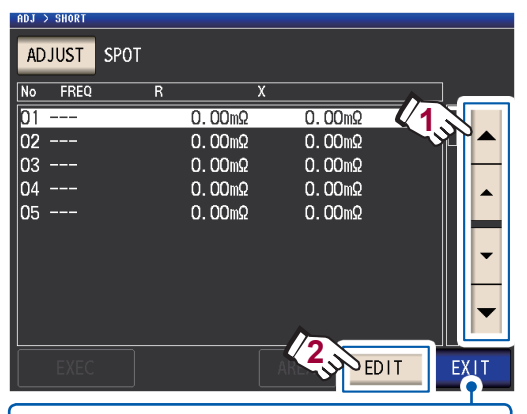

Berühren Sie diese Taste, wenn Sie die Korrektur abbrechen möchten. (Das Instrument kehrt wieder zu dem in Schritt 2 gezeigten Bildschirm zurück) 4 Geben Sie eine Frequenz für die Korrektur ein und berühren Sie die SET-Taste, um sie zu bestätigen.

> Bis eine dieser Tasten zur Eingabe eines numerischen Werts gedrückt wird, wird die vorherige Frequenz, für die die punktuelle Korrektur ausgeführt wurde, angezeigt.

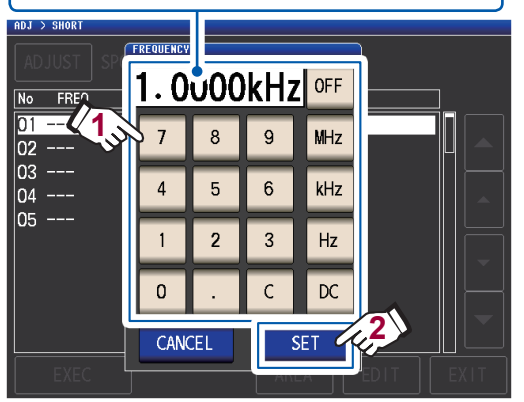

- Einstellbarer Bereich: DC, 4 Hz bis 8 MHz<sup>\*</sup>
- \*: Die maximale Frequenz variiert je nach Kabellänge (S. 221).
- Berühren Sie die **C**-Taste zum Abbrechen der Eingabe.
- Wenn Sie versuchen, eine Messfrequenz einzustellen, die über der maximalen Frequenz für jede Einstellung der Kabellänge liegt, wird diese automatisch auf die maximale Frequenz für jede Einstellung der Kabellänge reduziert.
- Wenn Sie versuchen, eine Messfrequenz einzustellen, die niedriger als 4 Hz ist, wird diese automatisch auf 4 Hz erhöht.

Die Korrekturwerte vom letzten Mal werden auf einem Bestätigungsbildschirm angezeigt.

Stellen Sie sicher, dass sich die Messleitung im kurzgeschlossenen Zustand befindet.

#### 5 Berühren Sie die EXEC-Taste.

Wenn keine Korrektur ausgeführt wurde, betragen die Korrektuwerte 0.

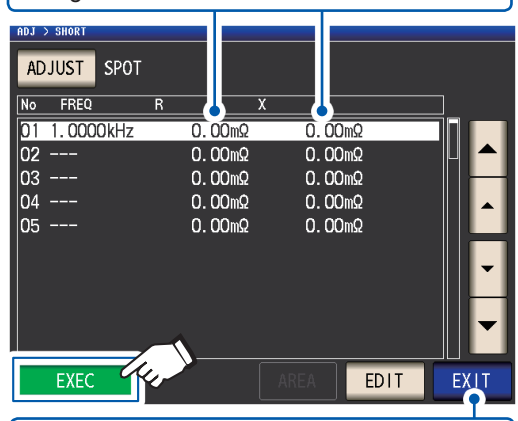

Berühren Sie diese Taste, wenn Sie die Korrektur abbrechen möchten. (Die Anzeige kehrt wieder zum in Schritt 2 gezeigten Bildschirm zurück und der Wert der kurzen Korrektur bleibt unverändert.)

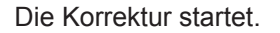

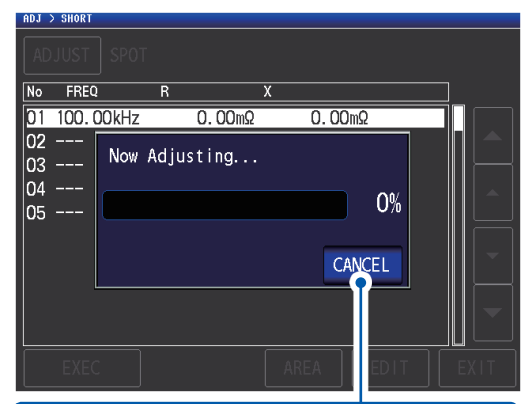

Berühren Sie diese Taste, wenn Sie die Korrektur abbrechen möchten. (Die Anzeige kehrt wieder zum in Schritt 2 gezeigten Bildschirm zurück und der Wert der kurzen Korrektur bleibt unverändert.)

Die Kompensationswert-Erfassungszeit variiert je nach Messfrequenz und Anzahl an Punkten.

Der nächste Bildschirm wird angezeigt, sobald die Korrektur normal abgeschlossen wurde.

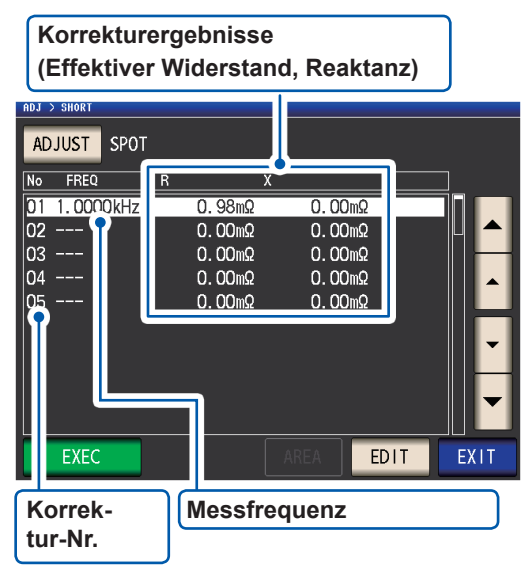

- Sie können den effektiven Widerstand und die Reaktanz f
  ür jeden Korrekturpunkt mit den ▲▼-Tasten pr
  üfen.
- Der gültige Korrekturbereich beträgt 1 k $\Omega$  oder weniger für die Impedanz. Die Korrektur kann nicht ausgeführt werden, wenn der Messwert (Restimpedanz der Leitung oder des Messadapters) bei 1 k $\Omega$  oder höher liegt.

#### **6** Berühren Sie die EXIT-Taste zweimal.

Zeigt den Messbildschirm an.

- Wenn die Korrektur nicht normal abgeschlossen wird: (S. 114)
- Zum Deaktivieren des Korrekturwerts: (S. 116)

Bei der punktuellen Kompensation ist die Korrektur nur dann gültig, wenn die Messfrequenz und die Frequenz der punktuellen Korrektur übereinstimmen.

## 5.4 Wenn die offene oder kurze Korrektur nicht normal abgeschlossen werden kann

Ein Fenster wie das folgende wird angezeigt.

#### (1) Wenn die Korrektur fehlgeschlagen ist

Ein Fenster wie das folgende wird angezeigt. Wenn dieses Fenster angezeigt wird und die Korrektur abgebrochen wurde (wenn Sie die **EXIT**-Taste berühren), kehrt das Instrument zu seinem Zustand vor der Korrektur zurück.

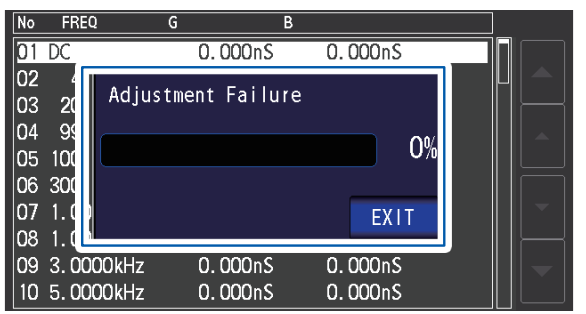

#### Lösung

#### Sowohl offene Korrektur als auch kurze Korrektur

- Prüfen Sie den Korrekturstatus der Messleitungen (Stromzange und Messadapter) (S. 3).
- Prüfen Sie die Korrektureinstellung der Kabellänge. (Wenn die Einstellung falsch ist, kann die Korrektur möglicherweise nicht bei hohen Frequenzen durchgeführt werden.)
- Stellen Sie sicher, dass die Stichprobe nicht angeschlossen ist. (Die Korrektur kann nicht ausgeführt werden, während die Stichprobe gemessen wird.)
- Prüfen Sie die Korrekturbereichs-Begrenzungsfunktion (S. 106) und das Gleichstromvorspannungsgerät. (Wenn die Gleichstromkorrektur eingeschaltet ist, kann sie nicht ausgeführt werden, während das Gleichstromvorspannungsgerät angeschlossen ist.)
- Überprüfen Sie den Kontakt zwischen L<sub>POT</sub> und L<sub>CUR</sub> und zwischen H<sub>POT</sub> und H<sub>CUR</sub>.

#### **Offene Korrektur**

 Überprüfen Sie, dass keine Anschlüsse mit den Messleitungen bestehen. (Die Korrektur kann nicht ausgeführt werden, wenn die Impedanz des Werts der offenen Korrektur bei 1 kΩ oder weniger liegt.)

#### Kurze Korrektur

 Stellen Sie sicher, dass die Messleitungen korrekt mit der Kurzschlussstange kurzgeschlossen sind. (Die Korrektur kann nicht ausgeführt werden, wenn die Impedanz des Werts der kurzen Korrektur bei 1 kΩ oder höher liegt.) (2) Ein Fenster wie das folgende wird angezeigt, wenn die Einstellung der Kabellänge nicht der Länge des angeschlossenen Kabels entspricht (nur während der offenen Korrektur).

Ein Fenster wie das folgende wird angezeigt.

Anpassung wird ausgeführt

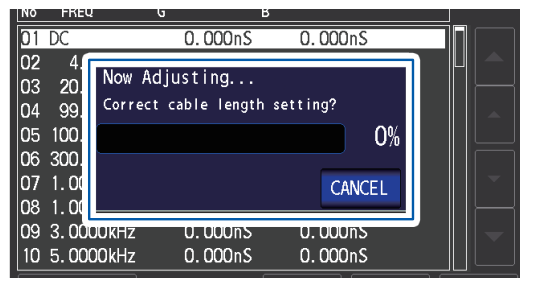

Zum Ändern der Kabellängeneinstellung berühren Sie die Taste **CANCEL**.

Abgeschlossen 01 DC 0.000nS 0.000nS 02 03 04 05 06 07 08 Completed Normally 20 99 100 Correct cable length setting? 100% 300 1.00 1.00 EXIT 09 3.0000kHz U. UUUNS 0.000<u>nS</u> 10 5.0000kHz 0.000nS 0.000nS

Berühren der **EXIT**-Taste der erfasste Korrekturwert aktiviert.

#### Lösung

- Stellen Sie sicher, dass die Länge des angeschlossenen Kabels der Einstellung der Kabellänge entspricht (S. 102).
- Die Länge des angeschlossenen Kabels wird basierend auf dem Spannungs-Überwachungswert erkannt. Möglicherweise kann die Kabellänge abhängig von dem Kabeltyp und der Kabellänge sowie dem Impedanzwert zum Zeitpunkt der offenen Korrektur nicht korrekt erkannt werden.

# 5.5 Deaktivieren von Werten der offenen und kurzen Korrektur

Durch Ausschalten der Korrektureinstellung werden die von Ihnen erfassten Korrekturwerte deaktiviert.

Bildschirmanzeigemethode (weitere Informationen siehe S. 29):

Zum Deaktivieren der offenen Korrektur: (Messbildschirm) **ADJ**-Taste>(Bildschirm **ADJ**) **OPEN**-Taste Zum Deaktivieren der kurzen Korrektur: (Messbildschirm) **ADJ**-Taste>(Bildschirm **ADJ**) **SHORT**-Taste

**1** Berühren Sie die ADJUST-Taste.

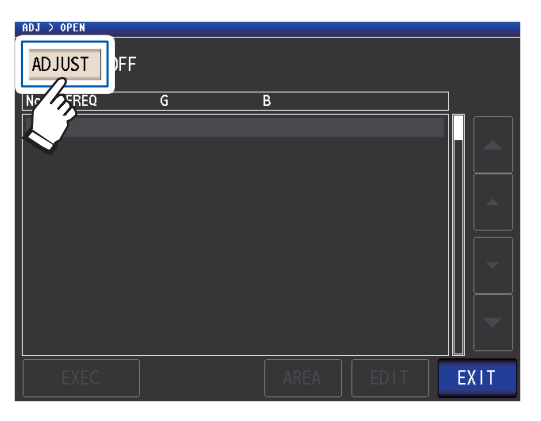

2 Berühren Sie die OFF-Taste und dann die EXIT-Taste.

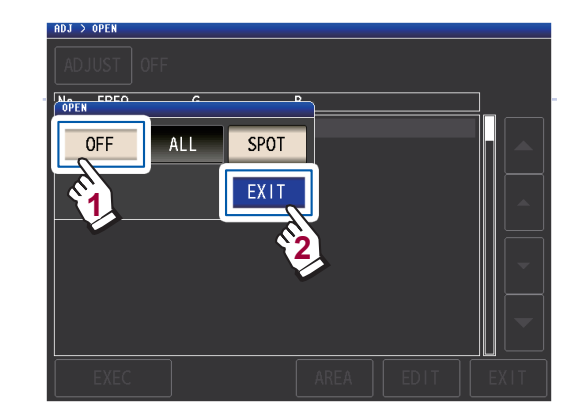

**3** Berühren Sie die EXIT-Taste zweimal. Zeigt den Messbildschirm an.

Die intern gespeicherten Korrekturwerte werden durch den oben beschriebenen Vorgang nicht gelöscht. Wenn **ALL** oder **SPOT** gewählt wird, können die gespeicherten Korrekturwerte verwendet werden.

# 5.6 Ladekorrektur (Korrigieren von Werten, damit sie den Referenzwerten entsprechen)

In diesem Abschnitt wird beschrieben, wie auf einer Referenzstichprobe basierende Messwerte korrigiert werden. Eine Stichprobe mit einem bekannten Messwert wird gemessen. Danach wird ein Korrekturkoeffizient berechnet und zum Korrigieren von künftigen Messwerten verwendet. Der Korrekturkoeffizient kann unter Verwendung von bis zu fünf Kompensationsbedingungen erfasst werden.

Es lassen sich bis zu fünf Sets von Korrekturbedingungen speichern.

Sie können die folgenden sieben Einstellungen (in dieser Reihenfolge) für jedes Set von Korrektubedingungen konfigurieren:

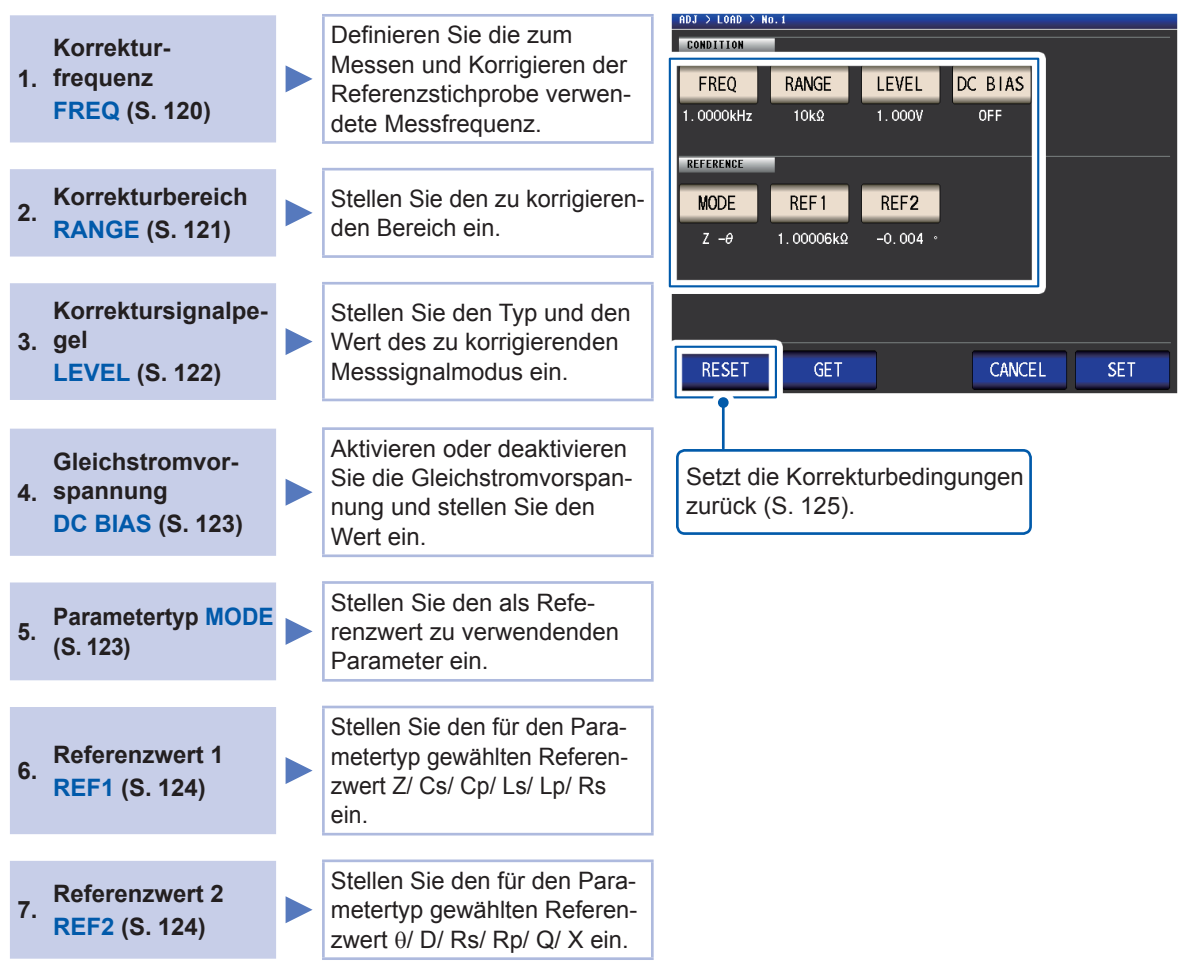

Der Korrekturkoeffizient wird über die Referenzwerte von Z und  $\theta$ , die über die eingestellten Werte und die über die Referenzstichprobe erfassten Istdaten zu jeder der Korrekturfrequenzen erlangt werden, berechnet.

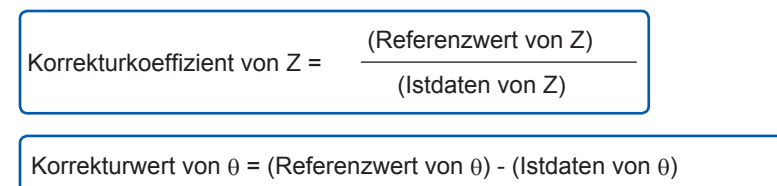

Die Messwerte von Z und  $\theta$  werden zunächst mit den folgenden Gleichungen ausgeglichen, anschließend werden einzelne Parameter über die ausgeglichenen Werte Z und  $\theta$  angewendet.

| Z = (Z vor der Korrektur) × (Korrekturkoeffizient von Z)                 | ł |
|--------------------------------------------------------------------------|---|
| $\theta$ = ( $\theta$ vor der Korrektur) + (Korrekturwert von $\theta$ ) | ) |

### Verfahren für die Ladekorrektur

Wenden Sie nach dem Einstellen der Länge der Messleitung das folgende Verfahren an, um die Ladekorrekturbedingungen zu konfigurieren und führen Sie die Korrektur aus.

(Siehe "5.1 Einstellen der Kabellänge (Korrektur der Kabellänge)" (S. 102).)

Bildschirmanzeigemethode (weitere Informationen siehe S. 29): (Messbildschirm) ADJ-Taste>(Bildschirm ADJ) LOAD-Taste

**1** Berühren Sie die ADJUST-Taste.

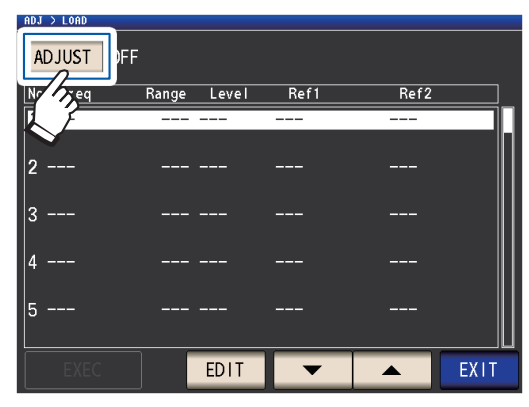

2 Berühren Sie die ON-Taste und dann die EXIT-Taste.

| ADJ > LOAD      |             |      |      |  |
|-----------------|-------------|------|------|--|
|                 |             |      |      |  |
| No <b>Etono</b> | Bango Lovje | Ref1 | Ref2 |  |
| 1 - OFF         | ON 1        | -    |      |  |
| 2 -             | EXIT        |      |      |  |
| 3               | 2           |      |      |  |
| 4               |             |      |      |  |
| 5               |             |      |      |  |
|                 |             |      |      |  |

 3 Wählen Sie den Korrekturpunkt, den Sie konfigurieren möchten, mit den
 ▲▼-Tasten und berühren Sie dann die EDIT-Taste.

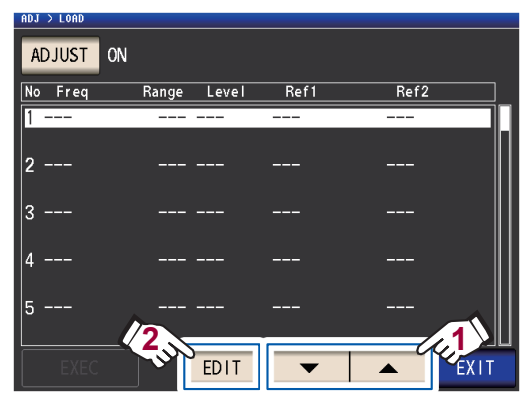

- 4 Stellen Sie die Korrekturbedingungen in der folgenden Reihenfolge ein und berühren Sie dann die SET-Taste:
  - 1. **FREQ**: (S. 120)
  - 2. RANGE: (S. 121)
  - 3. LEVEL: (S. 122)
  - 4. DC BIAS: (S. 123)
  - 5. **MODE**: (S. 123)
  - 6. REF1, REF2: (S. 124)

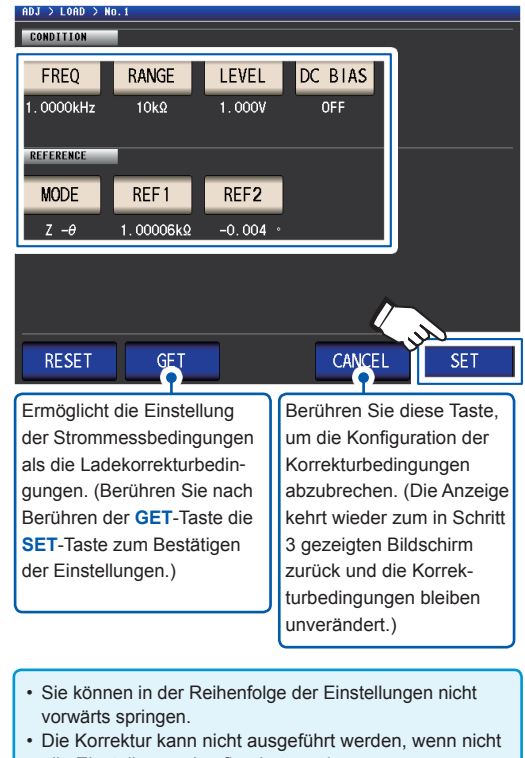

- alle Einstellungen konfiguriert wurden.
  Wenn Sie Messbedingungen mit der GET-Taste erfassen, werden die als Referenzwerte (S. 124) verwendeten Parameter auf Z 0 initialisiert und die Referenzwerte (REF1 und REF2) werden gelöscht.
- **5** Verbinden Sie die Referenzstichprobe mit der Messleitung.

6 Berühren Sie die EXEC-Taste, die Korrekturwerte werden erfasst.

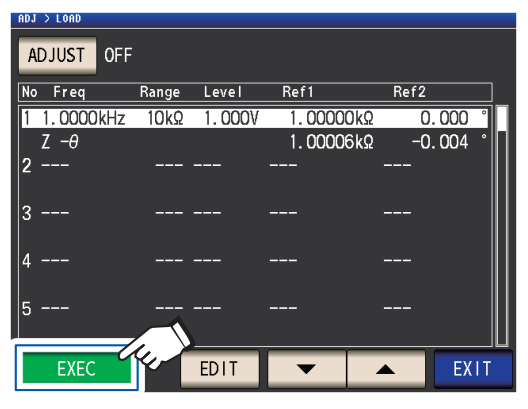

- Ein Signal wird ausgegeben, wenn während der Erfassung von Korrekturwerten ein Fehler auftritt. In diesem Fall sind die Korrekturwerte ungültig (S. 125).
- Nach der Erfassung der Korrekturwerte werden die erfassten Werte ungültig, wenn eine Korrekturbedingung geändert wird.

Die Korrektur startet.

Die Korrekturwert-Erfassungszeit variiert je nach Messfrequenz und Anzahl an Punkten.

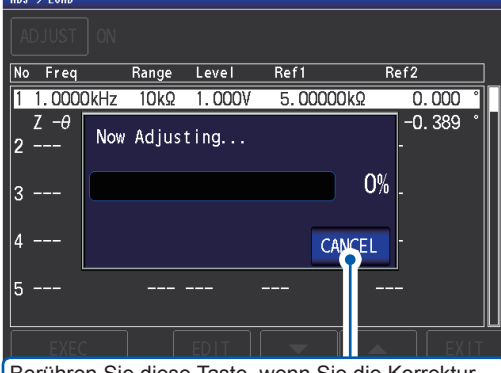

Berühren Sie diese Taste, wenn Sie die Korrektur abbrechen möchten. (Die Anzeige kehrt wieder zum in Schritt 5 gezeigten Bildschirm zurück und die Korrekturbedingungen bleiben unverändert.) 7 Berühren Sie die EXIT-Taste.

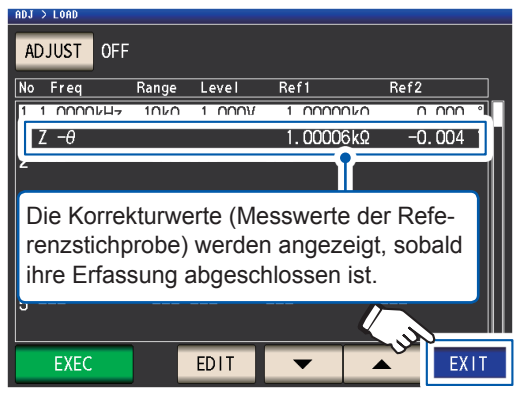

Das Instrument kehrt zum Bildschirm **ADJ** zurück.

Wenn die Korrektur nicht normal abgeschlossen wird: (S. 125)

#### 8 Berühren Sie die EXIT-Taste.

Zeigt den Messbildschirm an.

Zum Deaktivieren des Korrekturwerts: (S. 126)

Wenn die Ladekompensation für die eingestellten Messbedingungen gültig ist, erscheint **ON** beim Parameter **LOAD** auf dem Messbildschirm.

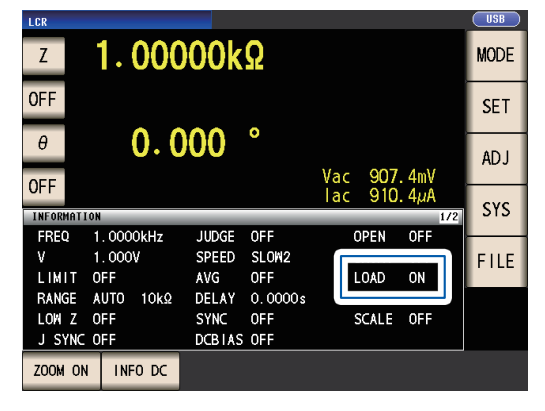

 Verwenden Sie dieselben Korrekturbedingungen für die Ladekorrektur wie die Messbedingungen bei der Ausführung der Korrektur. Durch die Verwendung verschiedener Bedingungen kann die Ladekorrektur nicht ausgeführt werden.
 Wenn die Strommessfrequenz und die Korrekturfrequenz nicht übereinstimmen, wird ein Fehler wie der folgende auf dem Messbildschirm angezeigt.

| INFORMAT | ION        |       |         |       | 1/2      |
|----------|------------|-------|---------|-------|----------|
| FREQ     | 10. 000kHz | JUDGE | OFF     | CABLE | Om       |
| ٧        | 1.000V     | SPEED | SLOW2   | OPEN  | OFF      |
| LIMIT    | OFF        | AVG   | OFF     | SHORT | OFF      |
| RANGE    | AUTO 10kΩ  | DELAY | 0.0000s | LOAD  | ON (ERR) |

Wenn die Strommessbedingungen und andere Korrekturbedingungen als die Korrekturfrequenz nicht übereinstimmen, wird die Korrektur ausgeführt, aber ein Fehler wie der folgende auf dem Messbildschirm angezeigt.

| INFORMAT | ION     | _   |       |         |       | 1/2  |
|----------|---------|-----|-------|---------|-------|------|
| FREQ     | 1.0000k | Hz  | JUDGE | OFF     | CABLE | Om   |
| V        | 0.100V  |     | SPEED | SLOW2   | OPEN  | OFF  |
| LIMIT    | OFF     |     | AVG   | OFF     | SHORT | OFF  |
| RANGE    | HOLD 1  | 0kΩ | DELAY | 0.0000s | LOAD  | ON 🔼 |

• Wenn dieselbe Korrekturfrequenz für mehrere Ladekorrekturgruppen eingestellt wurde, ist nur die Gruppe mit der niedrigsten Nummer gültig.

- Wenn die offene und kurze Korrektur aktiviert sind, werden die Werte Z und θ nach der offenen und kurzen Korrektur während der Ladekorrektur korrigiert.
- Beim Erlangen von Ladekorrekturwerten (bei der Ausführung einer Messung der Referenzstichprobe) werden die Einstellungen der offenen und kurzen Korrektur, die vor dem Umschalten zum Ladekorrekturbildschirm wirksam waren, aktiviert.
- Durch das Ändern der Einstellung des Hochpräzisionsmodus mit niedriger Impedanz werden die Korrekturwerte ungültig.

#### Einstellen der Korrekturfrequenz

#### **1** Berühren Sie die FREQ-Taste.

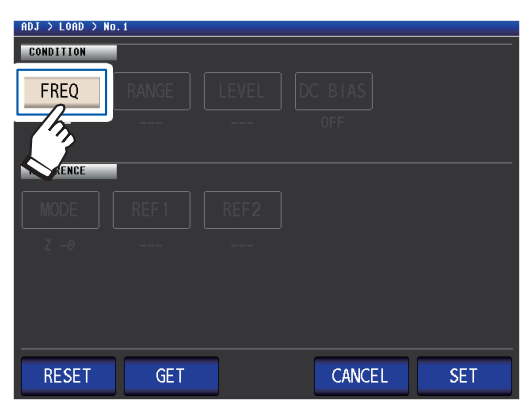

2 Geben Sie über die numerische Tastatur die Korrekturfrequenz ein und berühren Sie eine Taste des Geräts zum Bestätigen der Einstellung.

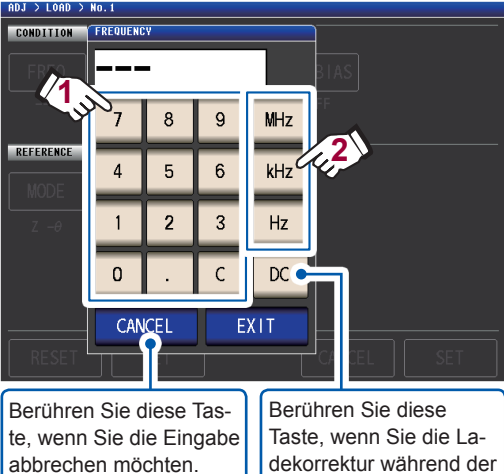

te, wenn Sie die Eingabe abbrechen möchten. (Dieses Dialogfeld wird geschlossen.) Taste, wenn Sie die Ladekorrektur während der Gleichstrommessung ausführen möchten.

Einstellbarer Bereich: DC, 4 Hz bis 8 MHz<sup>\*</sup> \*: Die maximale Frequenz variiert je nach

Kabellänge (S. 221).

Wenn Ihnen ein Fehler unterläuft, berühren Sie die **C**-Taste zur erneuten Eingabe des Werts.

#### **3** Berühren Sie die EXIT-Taste.

Das Dialogfeld wird geschlossen.

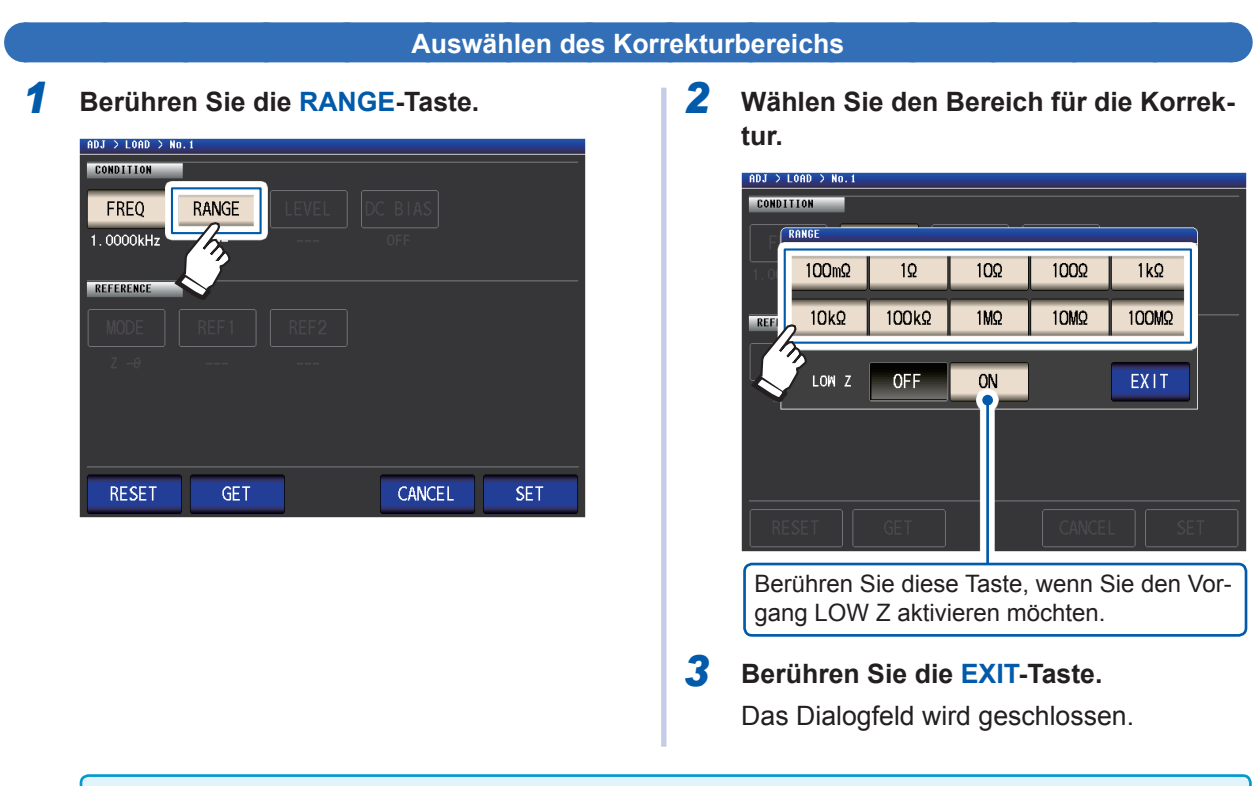

Die Wahl verfügbarer Bereiche variiert je nach Korrekturfrequenz. Für weitere Informationen siehe S. 217 von "10.6 Messbereich und Genauigkeit".

#### Einstellen des Messsignalmodus und -pegelwerts für den Korrektursignalpegel

1 Berühren Sie die LEVEL-Taste.

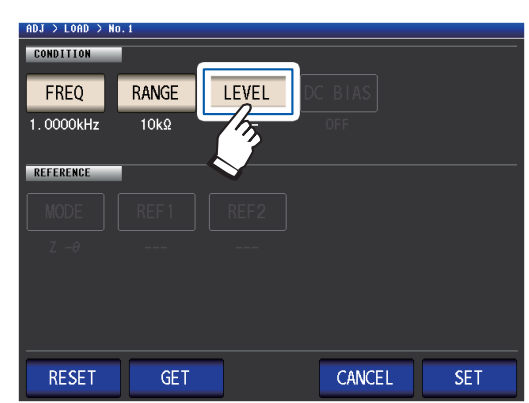

2 Wählen Sie den Messsignalmodus des Korrektursignalpegels.

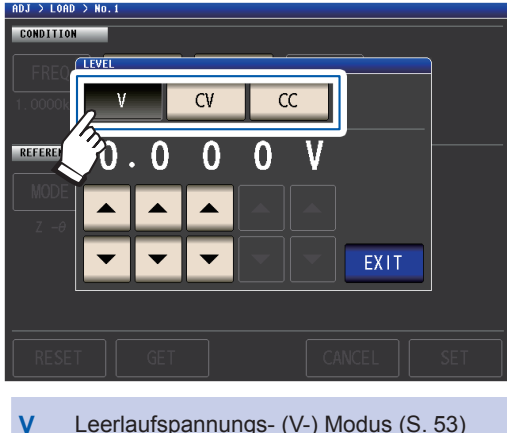

- Leerlaufspannungs- (V-) Modus (S. 53)
- CV Konstantspannungs- (CV-) Modus (S. 53)
- CC Konstantstrom- (CC-) Modus (S. 54)

3 Geben Sie den Spannungs- oder Strompegel mit den ▲▼-Tasten ein.

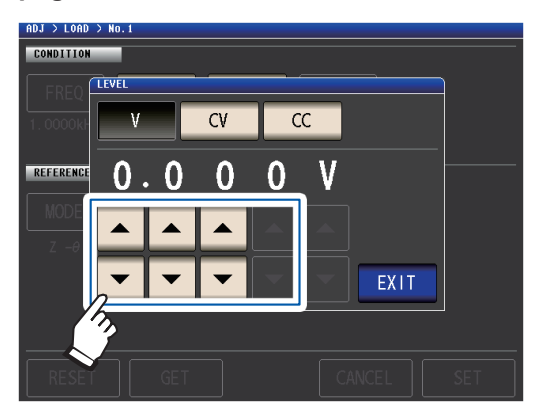

Siehe folgende Tabelle zum einstellbaren Bereich.

4 Berühren Sie die EXIT-Taste. Das Dialogfeld wird geschlossen.

Da die Ladekorrektur im offenen Spannungsmodus (V) auf 1 V festgelegt ist, wenn die Frequenz auf Gleichstrom gestellt wurde, kann der Korrektursignalpegel nicht eingestellt werden.

| LOW Z | Range         | V, CV            |
|-------|---------------|------------------|
| OFF   | Alle Bereiche | 1 V (festgelegt) |
| ON    | Alle Bereiche | 1 V (festgelegt) |

#### Gültiger Einstellungsbereich für den Spannungs- und Strompegel (Ladekorrektur während der Wechselstrommessung)

| V, CV |                    |                                                                                             | CC    |                    |                                                                                               |
|-------|--------------------|---------------------------------------------------------------------------------------------|-------|--------------------|-----------------------------------------------------------------------------------------------|
| LOW Z | Range              | V, CV                                                                                       | LOW Z | Range              | CC                                                                                            |
| OFF   | Alle Be-<br>reiche | 4 Hz bis 1,0000 MHz:<br>0,010 V bis 5,000 V<br>1,0001 MHz bis 8 MHz:<br>0,010 V bis 1,000 V | OFF   | Alle Berei-<br>che | 4 Hz bis 1,0000 MHz:<br>0,01 mA bis 50,00 mA<br>1,0001 MHz bis 8 MHz:<br>0,01 mA bis 10,00 mA |
| ON    | Alle Be-<br>reiche | 0,010 V bis 1,000 V                                                                         | ON    | Alle Berei-<br>che | 0,01 mA bis 100,00 mA                                                                         |
|       |                    |                                                                                             |       |                    |                                                                                               |

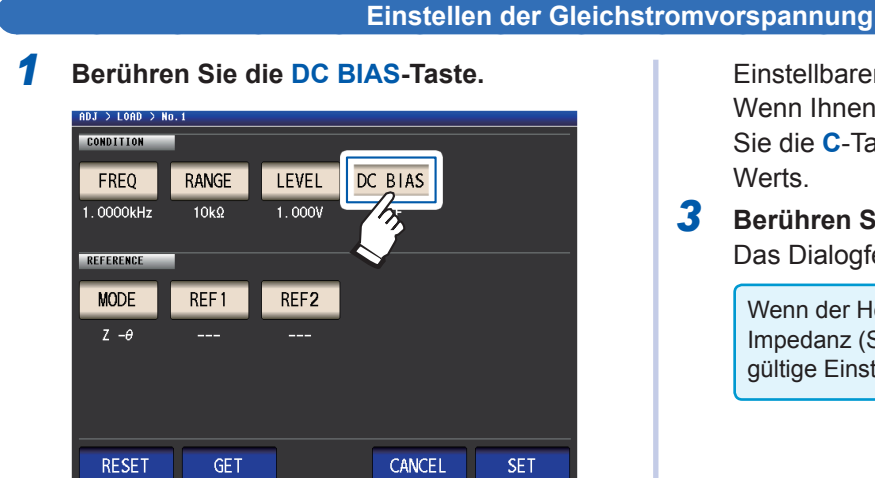

2 Berühren Sie die ON-Taste und geben Sie mit den ▲▼-Tasten den Gleichstromvorspannungswert ein.

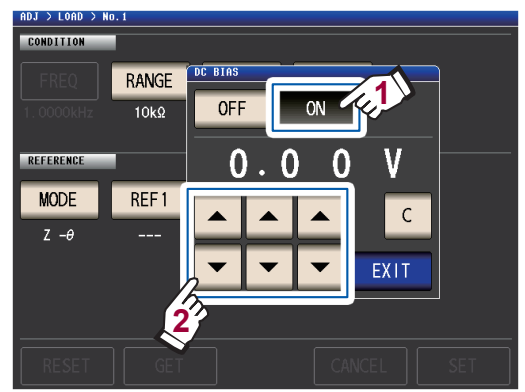

Einstellbarer Bereich: 0 V bis 2,5 V Wenn Ihnen ein Fehler unterläuft, berühren Sie die **C**-Taste zur erneuten Eingabe des Werts.

#### **3** Berühren Sie die EXIT-Taste. Das Dialogfeld wird geschlossen.

Wenn der Hochpräzisionsmodus mit niedriger Impedanz (S. 58) aktiviert ist, variiert der gültige Einstellungsbereich (von 0 V bis 1 V).

Wenn **DC** für die Kompensationsfrequenz-Einstellung gewählt wurde, kann die Gleichstromvorspannungs-Einstellung nicht eingestellt werden.

#### Auswählen der als Referenzwerte zu verwendenden Parameter

**1** Berühren Sie die MODE-Taste.

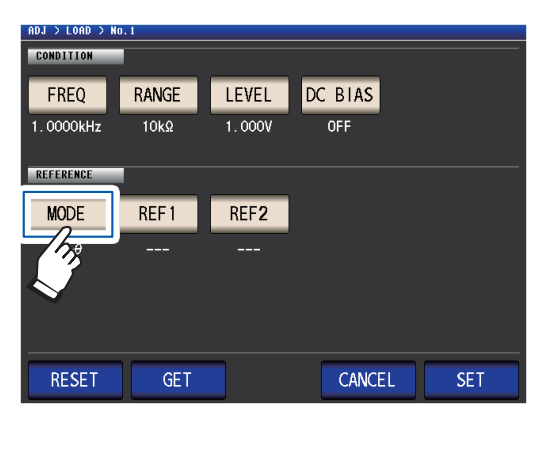

2 Wählen Sie den Parametermodus des einzustellenden Referenzwerts.

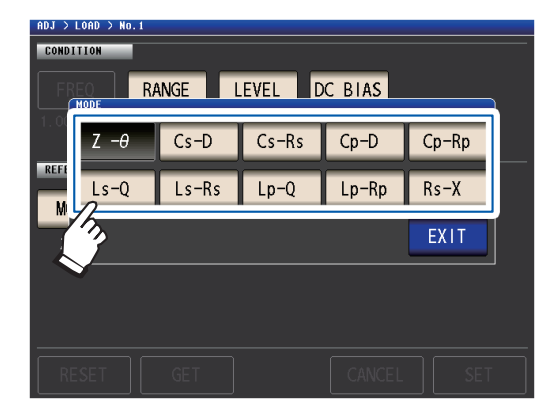

**3** Berühren Sie die EXIT-Taste. Das Dialogfeld wird geschlossen.

Siehe "Parameter" (S. 42).

Wenn DC für die Korrekturfrequenz-Einstellung gewählt wurde, wird automatisch die Gleichstrommessung (Rdc) gewählt und der für die Referenzwert-Einstellung zu verwendende Parameter kann nicht eingestellt werden.
Wenn Sie den als Referenzwert zu verwendenden Parameter ändern, werden die Einstellungen von Referenzwert 1 und Referenzwert 2 gelöscht. (Siehe "Einstellen von Referenzwerten" (S. 124).)

123

#### Einstellen von Referenzwerten

Geben Sie den Referenzwert für den links vom Parametermodus für **REF1** angezeigten Parameter und den Referenzwert für den rechts vom Parametermodus für **REF2** angezeigten Parameter ein.

**1** Berühren Sie die REF1-Taste.

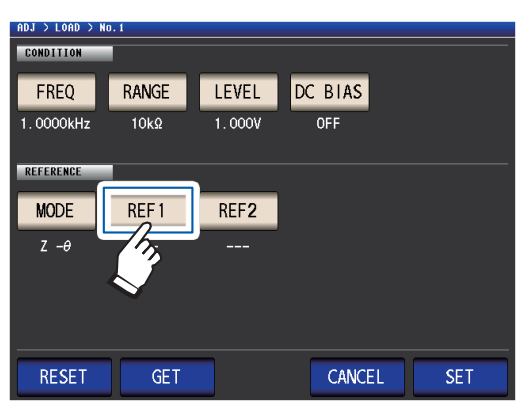

2 Geben Sie über die numerische Tastatur den Referenzwert ein und berühren Sie zum Bestätigen der Einstellung eine Taste des Geräts.

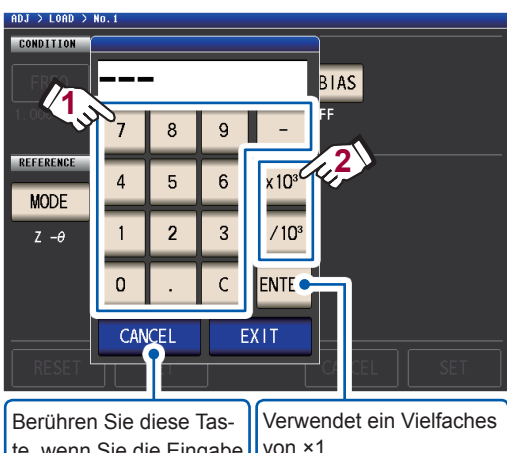

te, wenn Sie die Eingabe abbrechen möchten. (Dieses Dialogfeld wird geschlossen.)

von ×1. (Das Berühren von EXIT ohne Berühren einer Taste des Geräts führt dazu, dass ebenfalls ein Vielfaches von ×1 verwendet wird.)

Einstellbarer Bereich:

Derselbe wie der maximale Anzeigebereich für den gewählten Parameter.

(Siehe "10.1 Allgemeine Spezifikationen" (S. 193))

Wenn Ihnen ein Fehler unterläuft, berühren Sie die **C**-Taste zur erneuten Eingabe des Werts.

- **3** Berühren Sie die EXIT-Taste. Das Dialogfeld wird geschlossen.
- **4** Berühren Sie die REF2-Taste und stellen Sie auf dieselbe Weise den Referenzwert ein.

Wenn **DC** für die Korrekturfrequenz-Einstellung gewählt wurde, kann nur Referenzwert 1 eingestellt werden.

## Zum Zurücksetzen der Korrekturbedingungseinstellungen

In diesem Abschnitt wird beschrieben, wie alle Einstellungen für die gewählte Korrekturbedingungsanzahl gelöscht werden.

Bildschirmanzeigemethode (weitere Informationen siehe S. 29): (Messbildschirm) ADJ-Taste>(Bildschirm ADJ) LOAD-Taste

1 Wählen Sie die Anzahl an Korrekturbedingungen, die Sie zurücksetzen möchten, mit den ▲▼-Tasten und berühren Sie dann die EDIT-Taste.

| ADJ > LOAD |         |           |      |      |
|------------|---------|-----------|------|------|
| ADJUST     | ON      |           |      |      |
| No Freq    | Range L | evel Ref1 | Ref2 |      |
| 1          |         |           |      |      |
| 2          |         |           |      |      |
| 3          |         |           |      |      |
| 4          |         |           |      |      |
| 5          | 12      |           |      |      |
| EXEC       | (II)    | DIT       |      | EXIT |

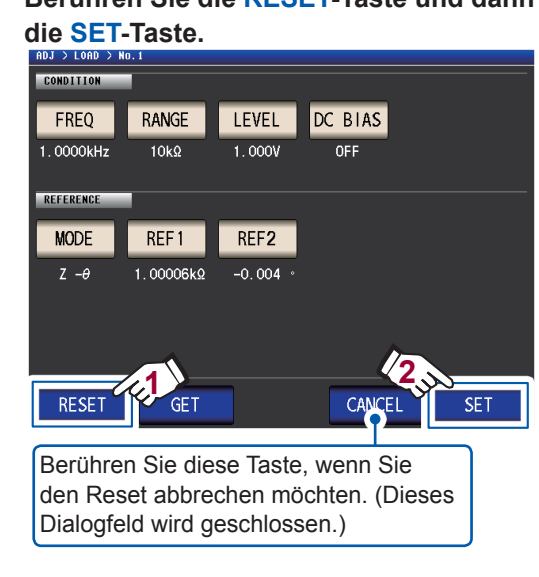

3 Berühren Sie die EXIT-Taste zweimal. Zeigt den Messbildschirm an.

### Wenn die Ladekorrektur nicht normal abgeschlossen wird

Wenn die Korrektur fehlschlägt, wird ein Fenster wie das folgende angezeigt. Berühren Sie EXIT zum Schließen des Fensters und konfigurieren Sie dann erneut die Korrekturbedingungen.

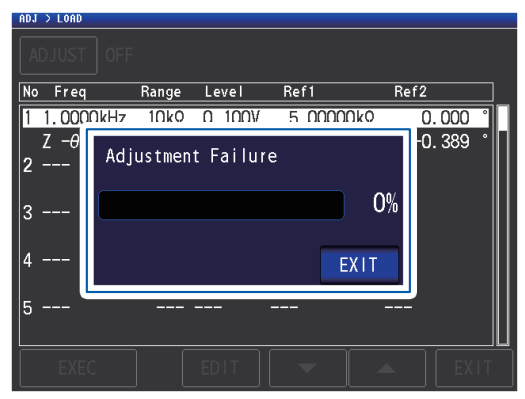

2 Berühren Sie die RESET-Taste und dann

### Deaktivieren der Ladekorrektur

Sie können die Korrektur deaktivieren, indem Sie die Korrektureinstellung auf **OFF** stellen.

Bildschirmanzeigemethode (weitere Informationen siehe S. 29): (Messbildschirm) ADJ-Taste>(Bildschirm ADJ) LOAD-Taste

**1** Berühren Sie die ADJUST-Taste.

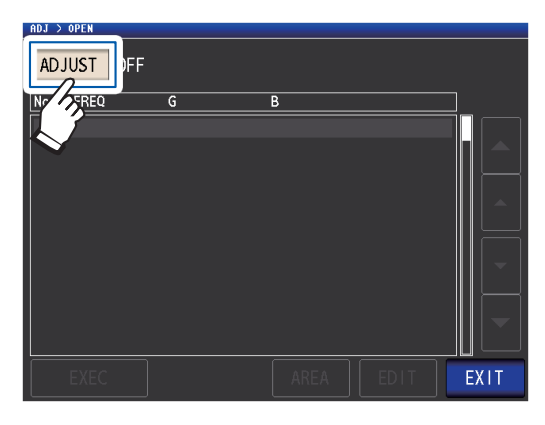

**2** Berühren Sie die OFF-Taste und dann die EXIT-Taste.

. . . . .

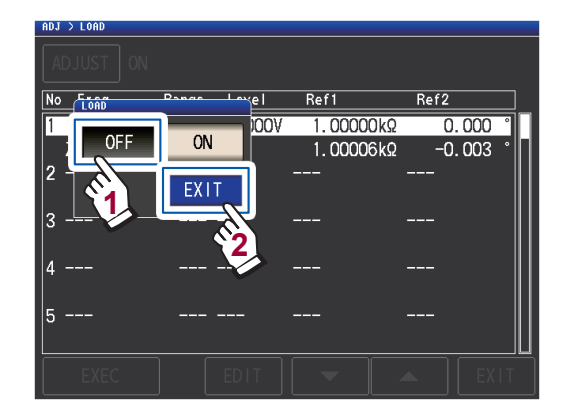

**3** Berühren Sie die EXIT-Taste zweimal. Zeigt den Messbildschirm an.

## 5.7 Korrigieren von Messwerten mit einem benutzerdefinierten Korrekturkoeffizient (Korrelationskorrektur)

Mithilfe dieser Funktion können Sie Messwerte unter Verwendung eines benutzerdefinierten Korrekturkoeffizienten korrigieren. Diese Funktion kann verwendet werden, um Kompatibilität unter Messgeräten herzustellen.

Stellen Sie die Korrekturkoeffizienten A und B für die mit dem rechts gezeigten Ausdruck zu korrigierenden Messwerte der Parameter Nr. 1 bis Nr. 4 ein. (Siehe "Anhang 1 Messparameter und Berechnungsformeln" (S. Anhang 1).)

 $Y = A \times X + B$ 

 $\theta' = A \times \theta + B$ 

Wenn jedoch der X entsprechende Wert D oder Q ist, wird die Skalierung wie im Ausdruck rechts gezeigt an  $\theta$  angewendet und daraufhin D oder Q über  $\theta$ ' erhalten.

θ': Korrekturwert von θ

X: Messwert von Parameter Nr. 1 oder Nr. 3 A: Integrationswert vom Messwert X Y: der letzte Messwert θ': Korrektu B: der zum Messwert X hinzugefügte Wert

3

Bildschirmanzeigemethode (weitere Informationen siehe S. 29): (Messbildschirm) ADJ-Taste>(Bildschirm ADJ) SCALE-Taste

**1** Berühren Sie die ON-Taste und dann die EXIT-Taste.

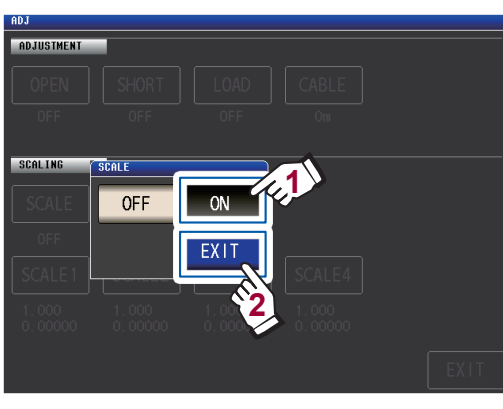

Wenn Sie die Skalierung abbrechen möchten Berühren Sie OFF.

2 Wählen Sie den Korrekturkoeffizienten des Parameters, den Sie ändern möchten.

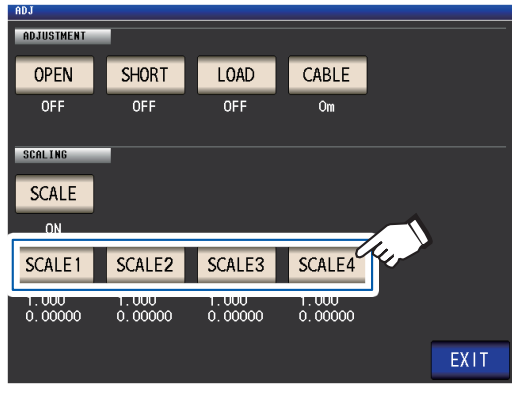

Die Parameter entsprechen den Nummern der Korrekturkoeffizienten wie nachfolgend gezeigt.

| SCALE1 | Parameter Nr. 1 |
|--------|-----------------|
| SCALE2 | Parameter Nr. 2 |
| SCALE3 | Parameter Nr. 3 |
| SCALE4 | Parameter Nr. 4 |

S. 29): aste

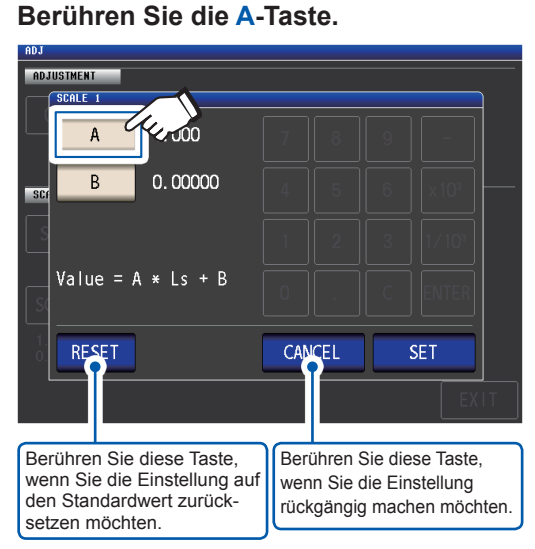

4 Stellen Sie den Korrekturkoeffizient A über die numerische Tastatur ein und berühren Sie dann die ENTER-Taste.

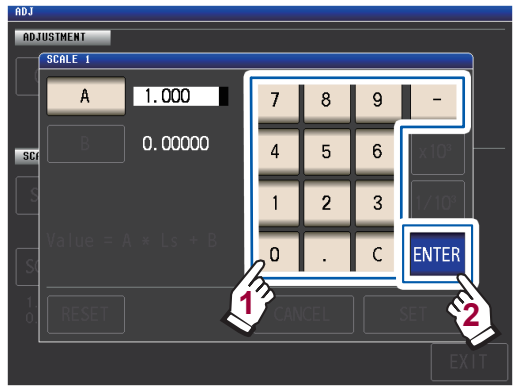

Einstellbarer Bereich: -999,999 bis 999,999 Wenn Ihnen ein Fehler unterläuft, berühren Sie die **C**-Taste zur erneuten Eingabe des Werts.

Durch Berühren von **ENTER**, während nichts angezeigt wird (beim Berühren der **C**-Taste), wird das Dialogfeld ohne Änderung der Einstellung geschlossen.

Die Anzeige kehrt wieder zu dem in Schritt 3 gezeigten Bildschirm zurück.

- **5** Berühren Sie die B-Taste.
- 6 Geben Sie über die numerische Tastatur den Korrekturkoeffizient B ein und berühren Sie die ENTER-Taste zum Bestätigen des Werts.

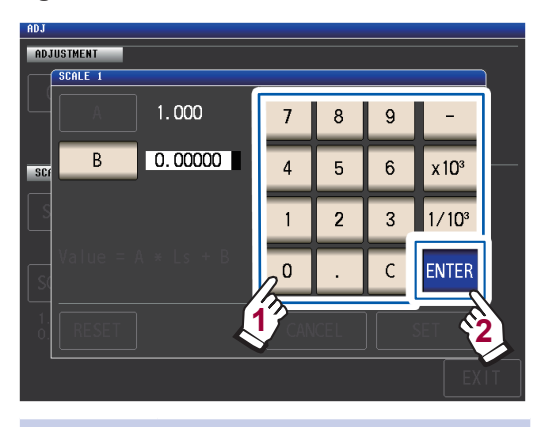

×10<sup>3</sup> Erhöht die Einheit.
1/10<sup>3</sup> Senkt die Einheit.

Einheiten: a/ f/ p/ n/ µ/ m/ keine/ k/ M/ G Einstellbarer Bereich: -9,99999G bis 9,99999G

Wenn Ihnen ein Fehler unterläuft, berühren Sie die **C**-Taste zur erneuten Eingabe des Werts.

Um das Dialogfeld zu schließen, ohne den eingestellten Wert zu ändern, drücken Sie die **ENTER** -Taste, wenn auf dem Bildschirm nichts angezeigt wird (der Zustand nach Berühren der **C** -Taste). 7 Berühren Sie die SET-Taste.

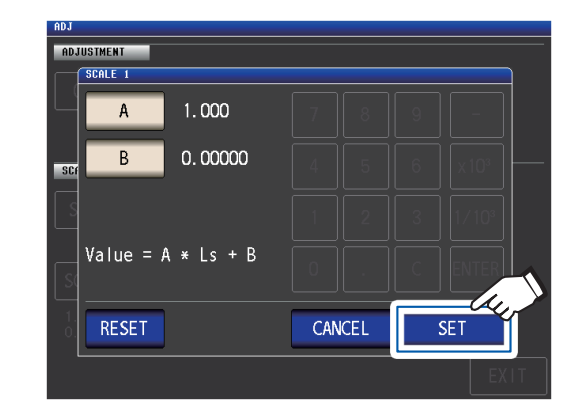

8 Berühren Sie die EXIT-Taste. Zeigt den Messbildschirm an.

Wenn Sie denselben Parameter mehrmals wählen und für jeden einen anderen Korrekturkoeffizienten einstellen, wird die Skalierung unter Verwendung des Korrekturkoeffizienten für den Parameter mit der niedrigsten Nummer ausgeführt. (Die Korrekturkoeffizienten der anderen Parameternummern werden ungültig.)

Beispiel: Im Fall der folgenden Einstellungen wird die Skalierung unter Verwendung des Korrekturkoeffizienten von Parameter Nr. 1 für alle Werte Z der Parameter Nr. 1, 2 und 4 ausgeführt. (Die Korrekturkoeffizienten von Parameter Nr. 2 und 4 sind ungültig.)

| Einstellung der Anzeigepara-<br>meter | Einstellung der Korrekturkoeffizienten |  |  |
|---------------------------------------|----------------------------------------|--|--|
| Parameter Nr. 1: Z                    | A = 1,500, B = 1,50000                 |  |  |
| Parameter Nr. 2: Z                    | A = 1,700, B = 2,50000                 |  |  |
| Parameter Nr. 3: $\theta$             | A = 0,700, B = 1,00000                 |  |  |
| Parameter Nr. 4: Z                    | A = 1,900, B = 3,50000                 |  |  |

# 6

# Speichern und Laden von Messbedingungen und Korrekturwertdaten

Dieser Abschnitt beschreibt, wie Messbedingungsdaten und Korrekturwertdaten im internen Speicher des Instruments gespeichert werden und wie sie geladen werden.

(Messbedingungen und Korrekturdaten werden gespeichert, wenn die grüne **SAVE**-Taste auf dem Messbildschirm berührt wird.)

Daten werden als Panel gespeichert.

Auf dem Bildschirm werden Messbedingungen als LCR angezeigt, während Korrekturwertdaten als ADJ angezeigt werden.

| Р  | ANEL            |              |             |             |                                 |
|----|-----------------|--------------|-------------|-------------|---------------------------------|
| \$ | SAVE TYPE ALL   |              | LCR:04/60   | ADJ:003/128 | Beispiel:                       |
| Ē  | No. PANEL NAME  | MODE         | INFORMATION |             | Messbedingungen und Korrek-     |
| F  |                 | CR+AD I      | -           |             | turwerte wurden als Panel Nr. 1 |
|    | 02 1412031000 1 | LCR+ADJ_Ls-  | Q -Rd       |             | gespeichert.                    |
|    | 03 1412031200   | AD J 🛌       |             |             | Korrekturwerte wurden als Panel |
|    | 04 1412031201   | LCR Z -      | · -0 -      |             | Nr. 2 goopoiobort               |
|    | 05 1412031202   |              | )           |             | Ni. 5 gespeichert.              |
|    | 106 NO SA       | <del>,</del> |             |             |                                 |
|    |                 | /도           | Ľ           |             | _ Messbedingungen wurden als    |
|    |                 |              |             |             | Panel Nr. 5 gespeichert.        |
|    | US NU SA        | /E           |             |             |                                 |
|    | 109 NO SAN      | /E           |             |             |                                 |
| 0  | 10 NO SA        | /E           |             |             |                                 |
|    | COPTION RENAME  | DELETE       |             | EXIT        |                                 |
|    |                 |              |             |             |                                 |

#### Stellen Sie zunächst als Messmodus den LCR-Modus ein (S. 26).

Einstellungen können auf dem Bildschirm SET konfiguriert werden.

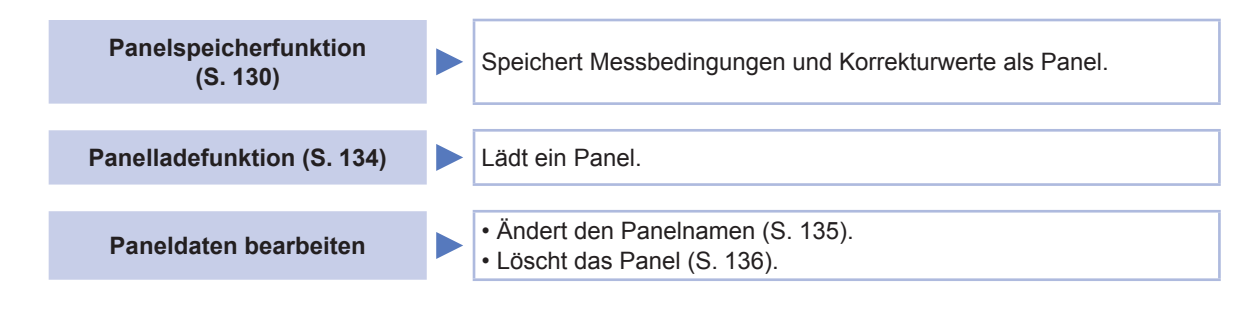

- Das Instrument enthält eine integrierte Lithiumbatterie als Ersatz, deren Betriebsdauer ca. zehn Jahre beträgt.
- Wenn die Betriebsdauer der integrierten Lithiumbatterie endet, können die Messbedingungen nicht länger gespeichert werden. Wenden Sie sich an Ihren autorisierten Hioki-Händler oder Großhändler.

## 6.1 Messbedingungen und Korrekturwerte speichern (Panelspeicherfunktion)

Dieser Abschnitt beschreibt, wie Messbedingungsdaten und Korrekturwertdaten im internen Speicher des Instruments gespeichert werden. Die folgende Anzahl an Datensätzen kann gespeichert werden: (Messbedingung: Bis zu 60 Punkte, Korrekturwert: Bis zu 128 Punkte)

Wählen Sie zuerst den Datentyp, den Sie speichern möchten. Sie können aus drei Typen wählen (siehe unten beschriebene Vorgehensweise). Speichern Sie dann den ausgewählten Datentyp zu einem Panel (Siehe S. 132).

### Einstellen des zu speichernden Datentyps

Bildschirmanzeigemethode (weitere Informationen siehe S. 26.) (Messbildschirm) **SET**-Taste>(Bildschirm **SET**) Registerkarte **ADVANCED**>**PANEL**-Taste

#### **1** Berühren Sie die SAVE TYPE-Taste.

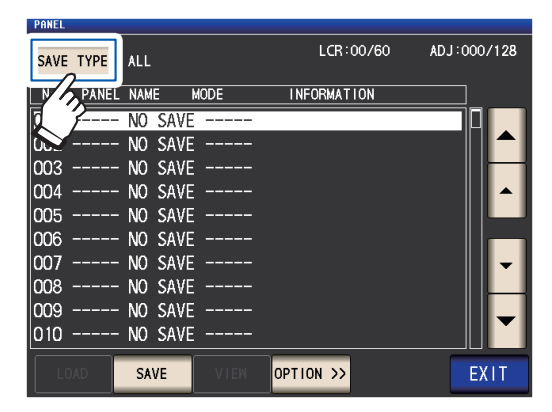

2 Wählen Sie den zu speichernden Datentyp und berühren Sie die EXIT-Taste.

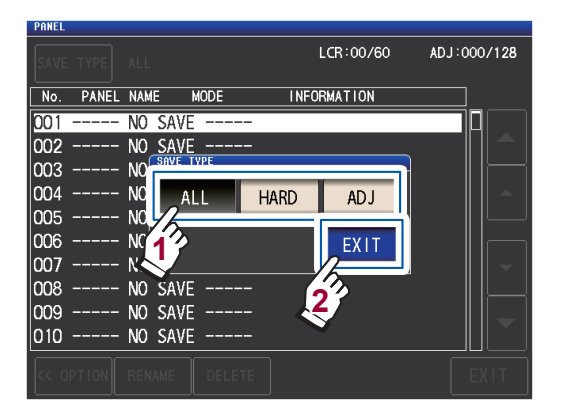

|   | ALL     | Speichert den gesamten Inhalt von<br>HARD und ADJ.<br>(Anzeige auf dem Bildschirm:<br>LCR+ADJ)                                                                                                    |
|---|---------|----------------------------------------------------------------------------------------------------|
|   | HARD    | Speichert die Messbedingungen und<br>Kabellängen für Korrekturwerteinstel-<br>lungen. (Anzeige auf dem Bildschirm:<br>LCR)                                                                                          |
|   | ADJ     | Speichert nur je einen der Einstel-<br>lungswerte und Korrekturwerte der<br>offenen Korrektur, kurzen Korrektur,<br>Ladekorrektur und Korrelationskorrek-<br>tur (Skalierung).<br>(Anzeige auf dem Bildschirm: ADJ) |
| 3 | Berühre | en Sie die EXIT-Taste zweimal.                                                                                                    |

Zeigt den Messbildschirm an.

Wenn der zu speichernde Datentyp auf **ALL** eingestellt ist, dann werden die Daten auf ein Panel gespeichert, aber als ein Messbedingungssatz und ein Korrekturwertsatz gezählt.

(Beispiel: Wenn die Daten gespeichert werden, nachdem der zu speichernde Datentyp auf ALL eingestellt wurde, dann wird das Panel gezählt als 1 LCR [Messbedingungen]-Datensatz und 1 ADJ [Korrekturwert]-Datensatz..)

Jede Zahl erhöht sich um 1.

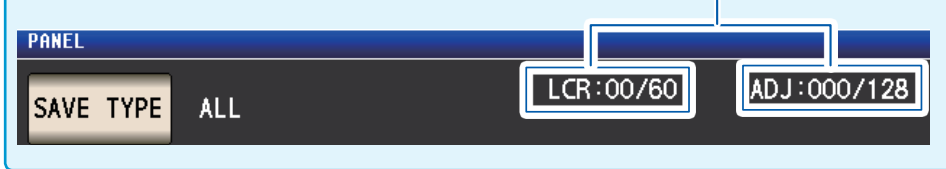

### Layout PANEL-Bildschirm

#### Anzahl an gespeicherten Datensätzen

1

Die Textfarbe ändert sich mit der Anzahl an Daten-Punkten, die derzeit gespeichert sind, wie in der Tabelle gezeigt.

|               |           | Textfarben                         | Weiß     | Gelb       | Rot |
|---------------|-----------|------------------------------------|----------|------------|-----|
|               |           | LCR<br>(LCR-Modus Messbedingungen) | 0 bis 29 | 30 bis 59  | 60  |
| Panel-Nr.     |           | ADJ (Korrekturwerte)               | 0 bis 63 | 64 bis 127 | 128 |
| (001 bis 128) | Panelname |                                    |          |            |     |

| PT EL<br>S /E TYPE | ALL              | ]           | LCR:(          | 04/60 | ADJ:004/128 |
|--------------------|------------------|-------------|----------------|-------|-------------|
| No. PANE           | L NAME           | MODE        | INFORMAT       |       |             |
| 001 1412           | D31000 L         | .CR+ADJ Z   | - <i>-</i> 0 - |       |             |
| 002 1412           | 031 <b>200</b> L | .CR+ADJ Z   | -θ −Cs-D       |       |             |
| 003 L-00           | 1                | AD J        |                |       |             |
| 004 1412           | 031 <b>200</b> L | .CR C       | sD -           | COMP  |             |
| 005 1412           | D31400 L         | .CR+ADJ Z   | Rd-            | BIN   |             |
| 006                | - NO SA\         | ′E <b>?</b> |                |       |             |
| 007                | - NO SA\         | Æ           |                |       | <b>•</b>    |
| 008                | - NO SA          | (E [        |                |       |             |
| 009                |                  |             |                |       |             |
|                    |                  | <u>*</u>    |                |       |             |
| LOAD               | SA E             | VIEW        | OPTION >>      |       | EXIT        |

Zeigt an, dass nichts gespeichert wurde.

#### Information

In Reihenfolge von links

| Messparameter                 | Auswer-<br>tungsmo-<br>dus |
|-------------------------------|----------------------------|
| PARA1 - PARA2 - PARA3 - PARA4 | COMP<br>oder BIN           |

#### Modus (Typ der gespeicherten Daten)

| Kennzeich-<br>nung | Bedeutung                                                                                                    |
|--------------------|----------------------------------------------------------------------------------------------------|
| LCR+ADJ            | Der gesamte Inhalt von LCR und ADJ                                                                                                    |
| LCR                | LCR Messbedingungen und Kabel-<br>längen für Korrektureinstellungen                                                                                               |
| ADJ                | Nur je einer der Einstellungswerte<br>und Korrekturwerte der offenen<br>Korrektur, kurzen Korrektur, Lade-<br>korrektur und Korrelationskorrektur<br>(Skalierung) |

### Messbedingungen und Korrekturwerte als Panel speichern

Bildschirmanzeigemethode (weitere Informationen siehe S. 26.) (Messbildschirm) SET-Taste>(Bildschirm SET) Registerkarte ADVANCED>PANEL-Taste

1 Wählen Sie die zu speichernde Panelnummer mit den ▲▼-Tasten und berühren Sie dann die SAVE-Taste.

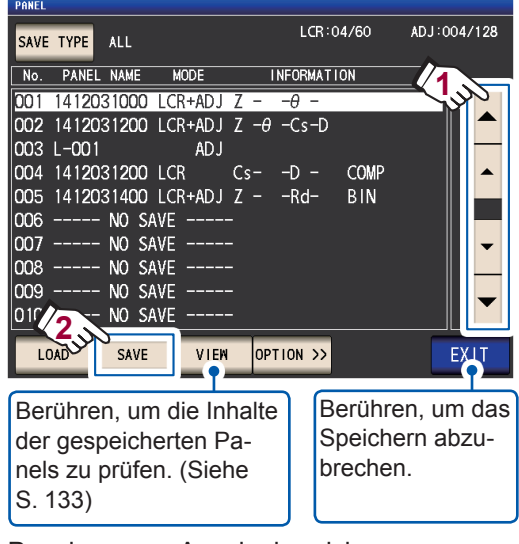

Panelnummer-Anzeigebereich: Nr. 001 bis Nr. 128

Siehe "Layout PANEL-Bildschirm" (S. 131).

2 (Um den Panelnamen zu ändern) <u>Wenn Sie den Panelnamen nicht ändern</u> <u>möchten, fahren Sie mit Schritt 5 fort.</u> Berühren Sie die RENAME-Taste.

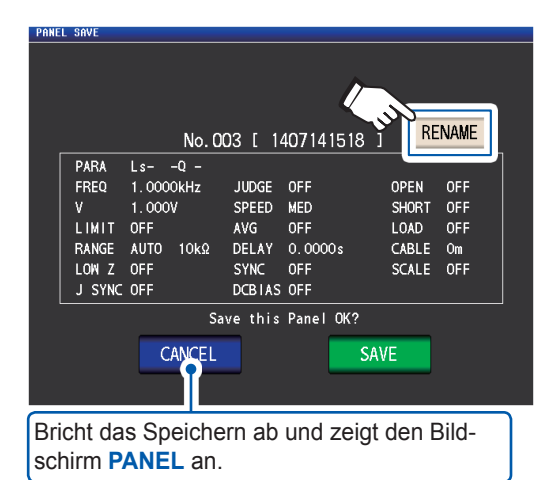

**3** Geben Sie den Panelnamen mit der numerischen Tastatur ein und berühren Sie die PANEL NAME-Taste.

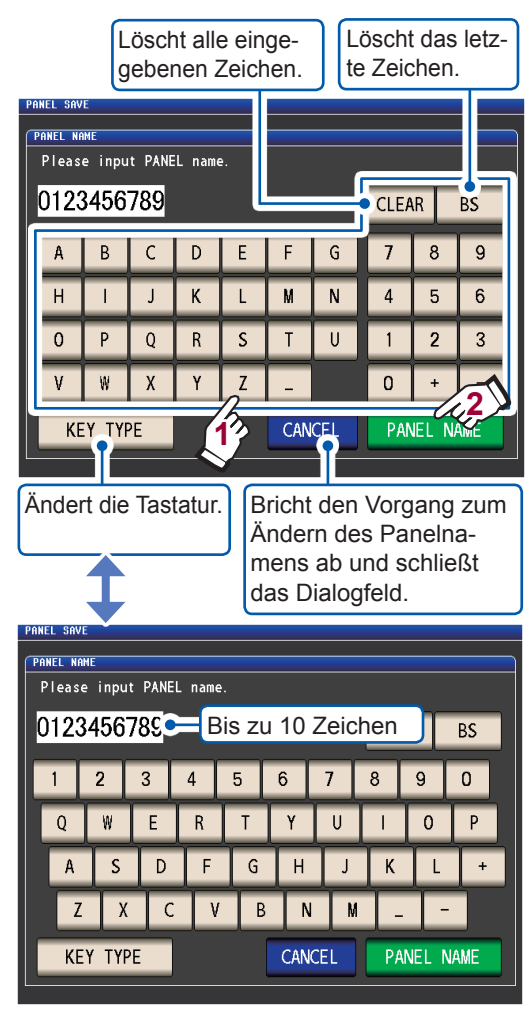

**4** Berühren Sie die SAVE-Taste zum Speichern des Panels.

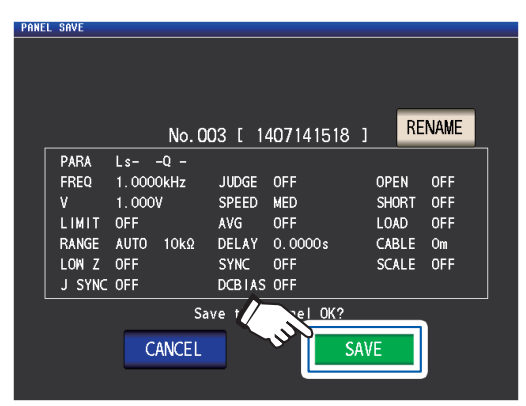

**5** (Um ein vorhandenes Panel zu überschreiben)

> Das OVER WRITE-Dialogfeld wird angezeigt.

Berühren Sie die OVER WRITE-Taste.

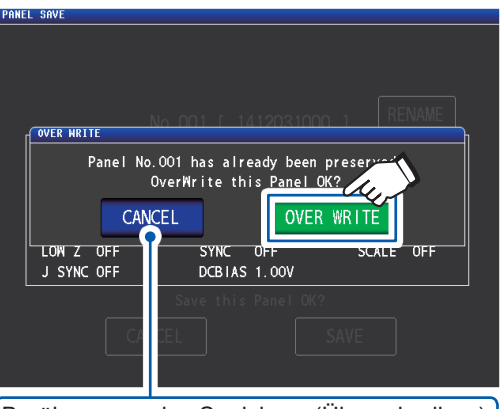

Berühren, um das Speichern (Überschreiben) abzubrechen.

**6** Berühren Sie die EXIT-Taste zweimal. Zeigt den Messbildschirm an.

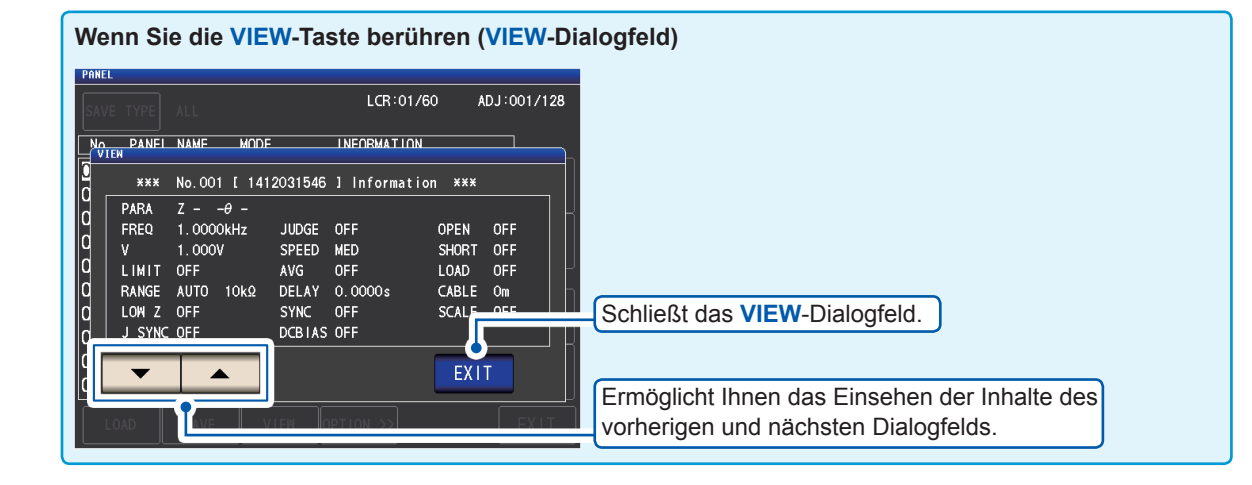

# 6.2 Messbedingungen und Korrekturwerte laden (Panelladefunktion)

In diesem Abschnitt wird beschrieben, wie Paneldaten, die im internen Speicher des Instruments gespeichert sind, geladen werden.

Die Einstellungen des Instruments werden durch die geladenen Dateneinstellungen ersetzt.

Bildschirmanzeigemethode (weitere Informationen siehe S. 26.) (Messbildschirm) **SET**-Taste>(Bildschirm **SET**) Registerkarte **ADVANCED>PANEL**-Taste

1 Wählen Sie die zu ladende Panelnummer mit den ▲▼-Tasten und berühren Sie dann die LOAD-Taste.

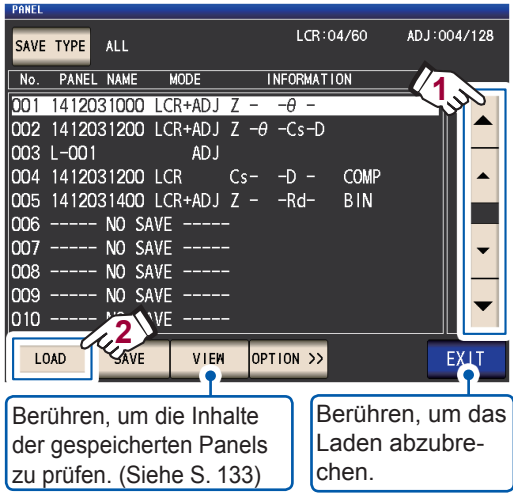

Panelnummer-Anzeigebereich: Nr. 001 bis Nr. 128

Siehe "Layout PANEL-Bildschirm" (S. 131).

**2** Berühren Sie die LOAD-Taste.

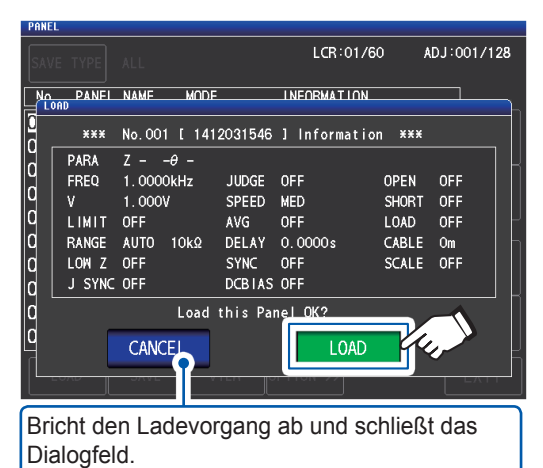

Das Laden der Daten beginnt.

Wenn der Ladevorgang abgeschlossen ist, wird der Messbildschirm angezeigt.

Zeigt die Panelnummer an, die geladen wurde.

| LCR      | No.001 141203       | 1000   |         |     |      |           | USB  |
|----------|---------------------|--------|---------|-----|------|-----------|------|
| Z        | 1.000               | 10k    | Ω       |     |      |           | MODE |
| OFF      | • •                 | ~~     | 0       |     |      |           | SET  |
| θ        | -0.0                | 02     | Č       | Vac | 907. | . 4mV     | ADJ  |
| UFF      |                     |        |         | lac | 910. | . 4µA     | SYS  |
| EREO 1   | 0000kH <del>7</del> | IUDGE  | OFF     | C   | ARIE | 172<br>Om | 010  |
| V 1      | 0000                | SPEED  | MED     | 0   | PEN  | OFF       | EUE  |
| LIMIT C  | )FF                 | AVG    | OFF     | S   | HORT | OFF       | FILE |
| RANGE H  | łOLD 10kΩ           | DELAY  | 0.0000s | L   | OAD  | OFF       |      |
| LOW Z C  | )FF                 | SYNC   | OFF     | S   | CALE | OFF       |      |
| J SYNC C | )FF                 | DCBIAS | 1.00V   |     |      |           |      |
| ZOOM ON  | INFO DC             |        |         |     |      |           |      |

# 6.3 Einen Panelnamen ändern

In diesem Abschnitt wird beschrieben, wie der Name eines Panels, der im internen Speicher des Instruments gespeichert ist, geändert wird.

Bildschirmanzeigemethode (weitere Informationen siehe S. 26.) (Messbildschirm) **SET**-Taste>(Bildschirm **SET**) Registerkarte **ADVANCED>PANEL**-Taste

 Wählen Sie die zu Panelnummer, deren Namen Sie ändern möchten, mit den
 ▲▼-Tasten und berühren Sie dann die OPTION>>-Taste.

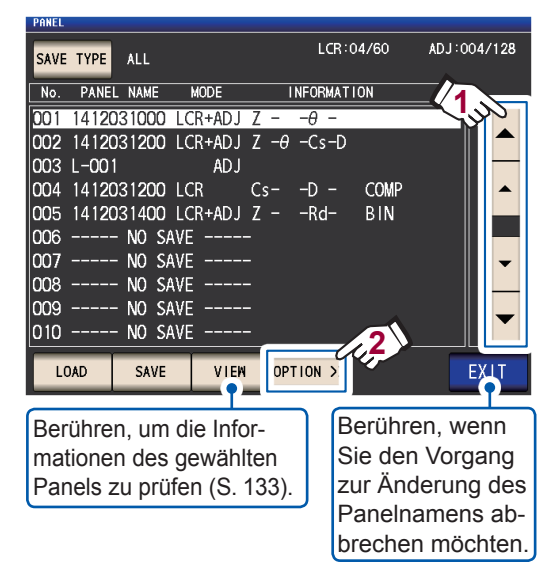

**2** Berühren Sie die RENAME-Taste.

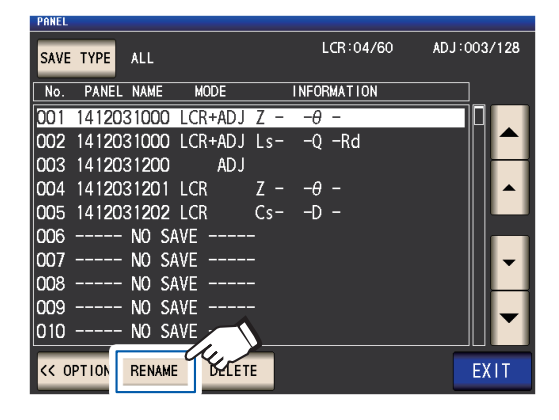

**3** Geben Sie einen Panelnamen mit der numerischen Tastatur ein und berühren Sie die PANEL RENAME-Taste.

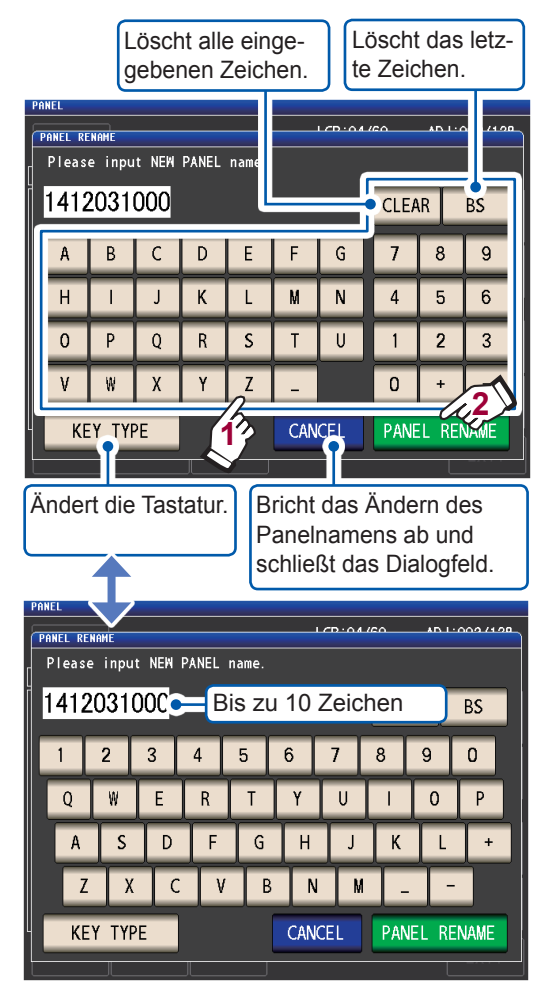

**4** Berühren Sie die EXIT-Taste zweimal. Zeigt den Messbildschirm an. 1

# 6.4 Ein Panel löschen

In diesem Abschnitt wird beschrieben, wie der Name eines Panels, der im internen Speicher des Instruments gespeichert ist, gelöscht wird.

Bildschirmanzeigemethode (weitere Informationen siehe S. 26.) (Messbildschirm) **SET**-Taste>(Bildschirm **SET**) Registerkarte **ADVANCED>PANEL**-Taste

Wählen Sie die Panelnummer, die Sie löschen möchten, mit den ▲▼-Tasten und berühren Sie die OPTION>>-Taste.

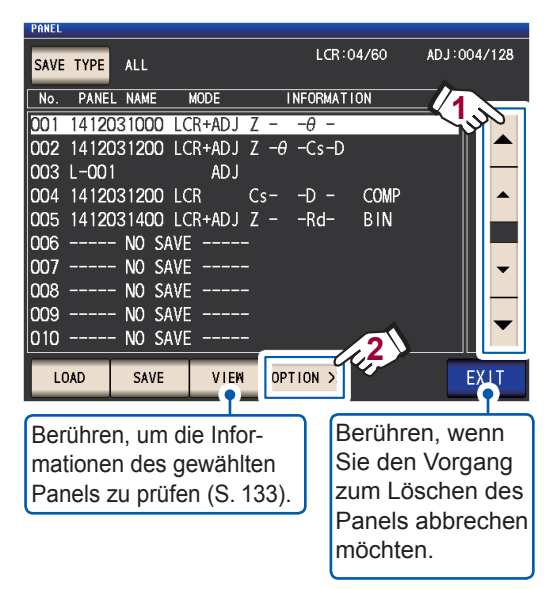

#### **2** Berühren Sie die DELETE-Taste.

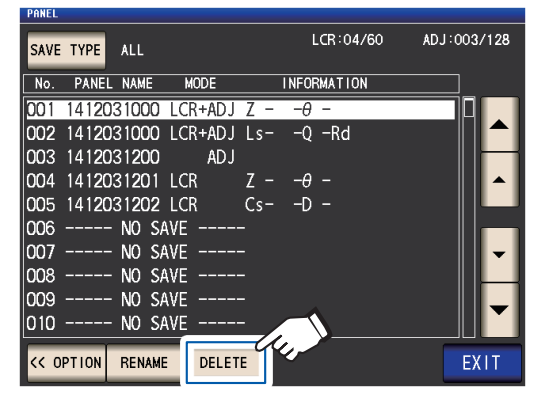

Das **DELETE**-Dialogfeld wird angezeigt.

(Sie können einige im Panel gespeicherte Inhalte prüfen.)

#### **3** Berühren Sie die DELETE-Taste.

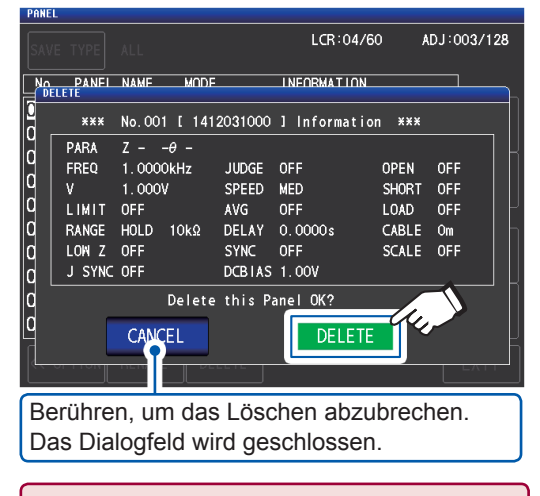

Wenn ein Panel gelöscht wurde, kann es nicht wieder hergestellt werden.

**4** Berühren Sie die EXIT-Taste zweimal. Zeigt den Messbildschirm an.

# 7 System einstellen

In diesem Kapitel wird beschrieben, wie Sie die Einstellungen des Instruments konfigurieren.

#### Stellen Sie zunächst als Messmodus den LCR-Modus ein (S. 26).

Einstellungen werden auf dem Bildschirm SYS konfiguriert.

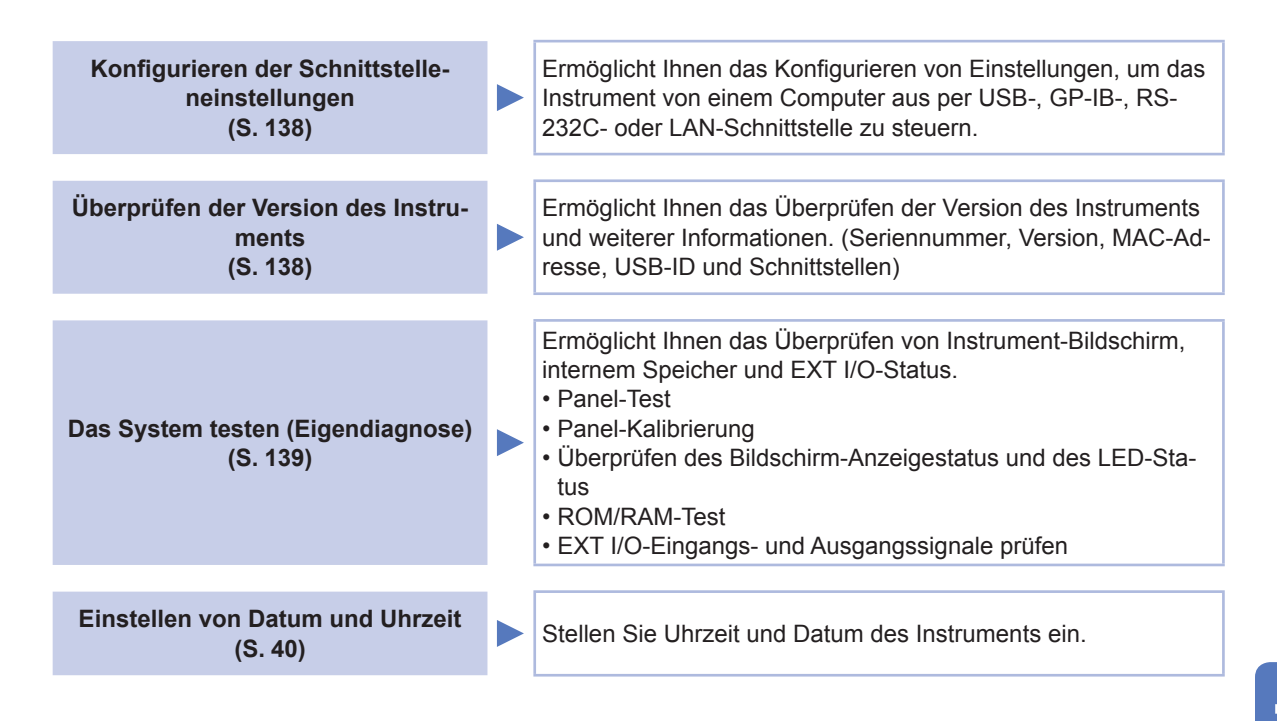

## 7.1 Einstellen der Schnittstelle (Steuerung des Instruments von einem Computer)

In diesem Abschnitt wird beschrieben, wie die Einstellungen konfiguriert werden, die verwendet werden, um das Instrument per USB-, GP-IB, RS-232C- oder LAN-Schnittstelle zu steuern.

Bildschirmanzeigemethode (weitere Informationen siehe S. 30.): (Messbildschirm) SYS-Taste>(Bildschirm SYS) Registerkarte I/F

**1** Wählen Sie die Schnittstelle aus, die Sie konfigurieren möchten.

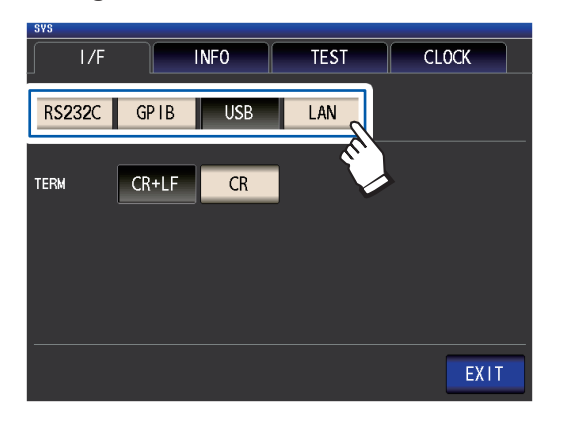

2 Konfigurieren Sie die gewählte Schnittstelle.

USB-, RS-232C-, GP-IB- und LAN-Einstellungen:

Siehe die Bedienungsanleitung zur Kommunikation auf der mitgelieferten LCR-Anwendungs-CD. **3** Berühren Sie die EXIT-Taste.

Zeigt den Messbildschirm an.

# 7.2 Version des Instruments prüfen

In diesem Abschnitt wird beschrieben, wie die Seriennummer, Version, MAC-Adresse, USB-ID und Schnittstellen des Instruments geprüft werden.

Bildschirmanzeigemethode (weitere Informationen siehe S. 30.): (Messbildschirm) **SYS**-Taste>(Bildschirm **SYS**) Registerkarte INFO

Prüfen Sie die Version des Instruments und weitere Informationen.

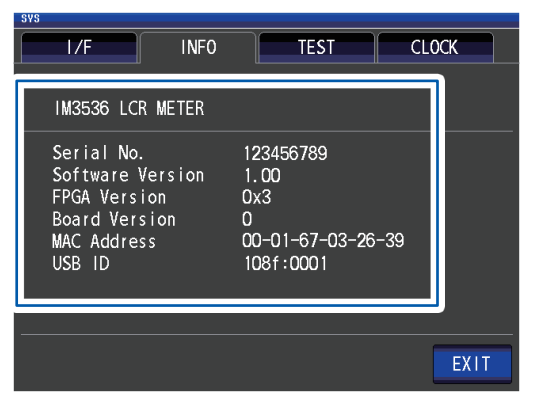

**2** Berühren Sie die EXIT-Taste. Zeigt den Messbildschirm an.
# 7.3 Das System testen (Eigendiagnose)

Ermöglicht Ihnen das Überprüfen von Instrument-Bildschirm, internem Speicher und EXT I/O-Status.

| Panel-Test (S. 139)                                                         | Ermöglicht Ihnen die Prüfung auf Touchpanel-Fehler.                                                                                                |
|-----------------------------------------------------------------------------|----------------------------------------------------------------------------------------------------|
|                                                                             |                                                                                                    |
| Panel-Kalibrierung (S. 140)                                                 | Ermoglicht Innen die Kalibrierung des Touchpanels.                                                                                                 |
| Überprüfen des Bildschirm-An-<br>zeigestatus und des LED-Status<br>(S. 140) | Ermöglicht Ihnen die Prüfung des Bildschirm-Anzeigestatus und des LED-Status.                                                                      |
|                                                                             |                                                                                                    |
| ROM/RAM-Test (S. 141)                                                       | ments (ROM und RAM) auf Fehler.                                                                                                    |
|                                                                             |                                                                                                    |
| EXT I/O-Eingangs- und Ausgangs-<br>signale prüfen (S. 141)                  | Ermöglicht Ihnen die Prüfung, ob Ausgabesignale normal von<br>EXT-I/O ausgegeben werden und ob Eingabesignale korrekt<br>ausgelesen werden können. |

### Panel-Test

Ermöglicht Ihnen die Prüfung auf Touchpanel-Fehler.

Bildschirmanzeigemethode (weitere Informationen siehe S. 30.): (Messbildschirm) **SYS**-Taste>(Bildschirm **SYS**) Registerkarte **TEST>TOUCH SCREEN TEST**-Taste

- **1** Berühren Sie die angezeigte
- Taste

#### auf dem Bildschirm.

Wenn die gedrückten Tasten hervorgehoben werden und die grüne Oerscheint,

dann funktioniert das Touchpanel einwandfrei.

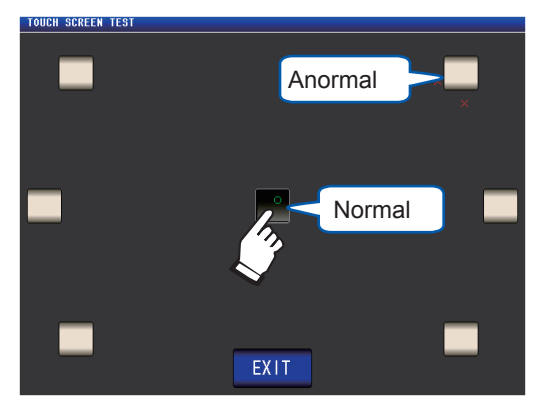

Führen Sie eine Panelkalibrierung durch (S. 140), wenn sie nicht hervorgehoben werden oder die rote 🗙 erscheint.

Wenn auch nach der Panelkalibrierung Probleme auftreten, könnte das Panel Störungen aufweisen. Wenden Sie sich an Ihren autorisierten Hioki-Händler oder Großhändler.

**2** Berühren Sie die EXIT-Taste zweimal. Zeigt den Messbildschirm an.

# Panel-Kalibrierung

Ermöglicht Ihnen die Kalibrierung des Touchpanels.

Bildschirmanzeigemethode (weitere Informationen siehe S. 30.): (Messbildschirm) **SYS**-Taste>(Bildschirm **SYS**) Registerkarte **TEST>CALIBRATION**-Taste

- Berühren Sie wiederholt an der Stelle von , bis die grüne erscheint.

   CAL IBRATION

   Touch two cross marks.
- 2 Berühren Sie die SET-Taste zum Bestätigen der Kalibrierung.

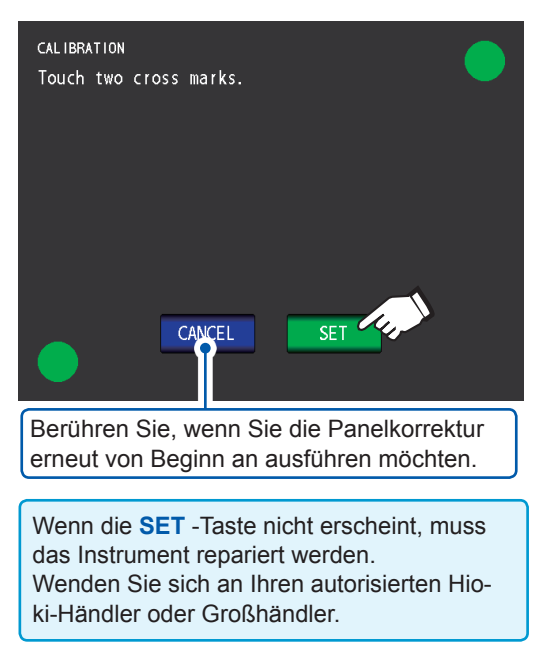

**3** Berühren Sie die EXIT-Taste.

Zeigt den Messbildschirm an.

## Überprüfen des Bildschirm-Anzeigestatus und des LED-Status

Ermöglicht Ihnen die Prüfung des Bildschirm-Anzeigestatus und des LED-Status.

Bildschirmanzeigemethode (weitere Informationen siehe S. 30.): (Messbildschirm) SYS-Taste>(Bildschirm SYS) Registerkarte TEST>DISPLAY & LED TEST-Taste

Berühren Sie den Bildschirm und prüfen Sie das Ein- und Ausschalten von Bildschirmfarben und der LED auf der Vorderseite des Instruments.

Der Bildschirm und der LED-Status sollte sich bei jeder Berührung des Bildschirms ändern.

| LED auf der Vorderseite                                                                                                    | Bildschirmfarbe |
|----------------------------------------------------------------------------------------------------|-----------------|
| $ \begin{array}{c} \overset{M'}{\longrightarrow} \overset{S}{\longrightarrow} \overset{C}{\longrightarrow} \overset{C}{\to} \overset{C}{\longrightarrow} \overset{C}{\longrightarrow} \overset{C}{\longrightarrow} \overset{C}{\longrightarrow} \overset{C}{\longrightarrow} \overset{C}{\longrightarrow} \overset{C}{\longrightarrow} \overset{C}{$ | Rot             |
| MEAS                                                                                                    | Grün            |
| OUT leuchtet auf                                                                                                    | Blau            |

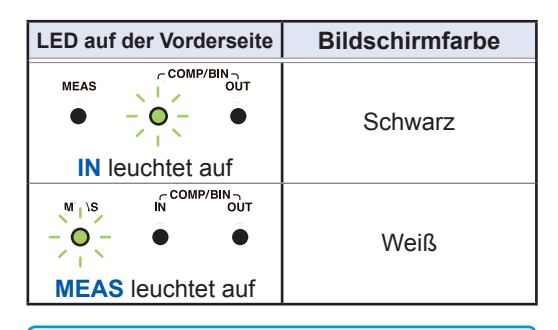

Wenn der gesamte Bildschirm nicht die gleiche Farbe zu haben scheint, oder wenn die LED sich nicht einschalten, wie auf dem linken Bild gezeigt, dann muss das Instrument repariert werden. Wenden Sie sich an Ihren autorisierten Hioki-Händler oder Großhändler.

Das Instrument kehrt zum Bildschirm **SYS** zurück.

### **2** Berühren Sie die EXIT-Taste.

Zeigt den Messbildschirm an.

### **ROM/RAM-Test**

Ermöglicht Ihnen die Prüfung des internen Speichers des Instruments (ROM und RAM) auf Fehler.

Bildschirmanzeigemethode (weitere Informationen siehe S. 30.): (Messbildschirm) **SYS**-Taste>(Bildschirm **SYS**) Registerkarte **TEST** 

#### **1** Berühren Sie die ROM/RAM TEST-Taste.

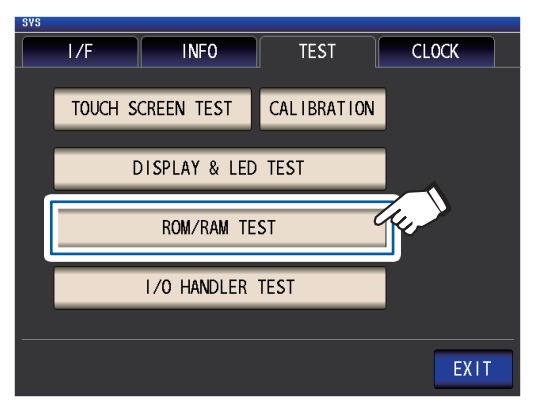

Startet den Test. (Ca. 40 Sekunden) Während des ROM/RAM-Test ist kein Betrieb möglich.

Schalten Sie das Instrument niemals während einer Prüfung aus.

Wenn die Gesamtauswertungsanzeige PASS ist, dann hat der Test normal abgeschlossen.

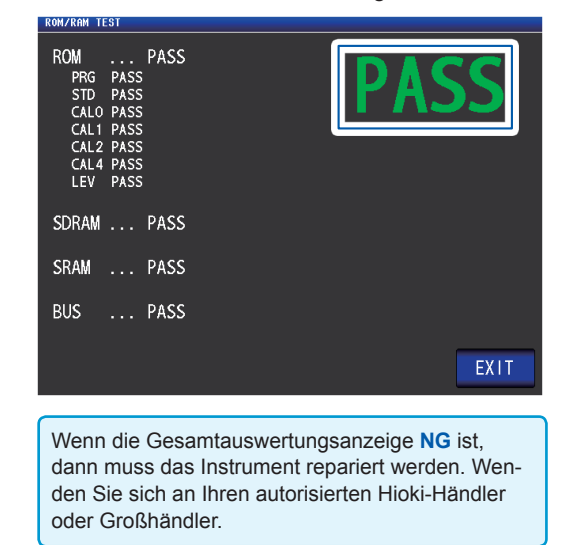

**2** Berühren Sie die EXIT-Taste zweimal. Zeigt den Messbildschirm an.

## EXT I/O-Eingangs-/Ausgangssignale prüfen

Ermöglicht Ihnen die Prüfung, ob Ausgabesignale normal von EXT-I/O ausgegeben werden und ob Eingabesignale korrekt ausgelesen werden können.

Bildschirmanzeigemethode (weitere Informationen siehe S. 30.): (Messbildschirm) **SYS**-Taste>(Bildschirm **SYS**) Registerkarte **TEST**>I/O **HANDLER TEST**-Taste

 (Einen Ausgabesignal-Test ausführen) Berühren Sie die Schaltfläche mit dem Namen des Signals, dessen Ausgabe Sie überprüfen möchten.

(Einen Eingabesignal-Test ausführen)

Geben Sie ein Signal ein und prüfen Sie, ob der Signalleitungsname<sup>\*</sup> im Fenster angezeigt wird.

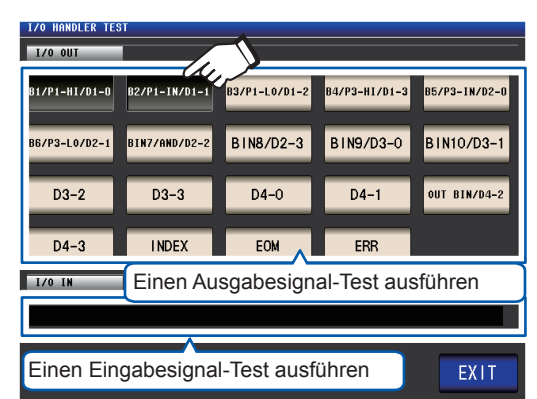

\*: Namen der Signale, die eingegeben werden (LO)

**2** Berühren Sie die EXIT-Taste zweimal.

Zeigt den Messbildschirm an.

Auf dem Testbildschirm kann ein Eingabesignal weder den Auslöser aktivieren noch ein Panel laden. Das System testen (Eigendiagnose)

# 8

# Verwenden eines USB-Speichergeräts (Daten speichern und laden)

Vor Verwenden dieser Funktionalität unbedingt "Vor der Verwendung des USB-Speichergeräts" (S. 16) lesen.

In diesem Abschnitt wird beschrieben, wie Messdaten, Instrumenteinstellungen und andere Daten auf einem USB-Speichergerät gespeichert werden und wie Daten geladen werden, die auf einem USB-Speichergerät gespeichert sind.

| Den Inhalt von Dateien über-<br>prüfen |  | Ermöglicht Ihnen das Überprüfen von Dateiinhalten, die auf einem USB-Spei-<br>chergerät gespeichert sind.                                                                                                    |
|----------------------------------------|--|----------------------------------------------------------------------------------------------------|
|                                        |  |                                                                                                    |
| Speichern von Daten                    |  | Ermöglicht Ihnen das Speichern von Daten vom Instrument auf ein USB-Spei-<br>chergerät.<br>• Messergebnisse (S. 147)<br>• Screenshot (S. 156)<br>• Panel (Messbedingungen und Korrekturwerte) und Instrumenteinstellungen<br>(S. 159)                                                                                                    |
|                                        |  |                                                                                                    |
| Laden von Einstellungsdaten            |  | Ermöglicht Ihnen das Laden von Einstellungsdaten von einem USB-Speicherge-<br>rät auf das Instrument.<br>• Panel (Messbedingungen und Korrekturwerte) und Instrumenteinstellungen<br>(S. 161)                                                                                                    |
|                                        |  |                                                                                                    |
| Sonstige                               |  | <ul> <li>Ermöglicht Ihnen das Formatieren (Initialisieren) eines USB-Speichergeräts<br/>(S. 146).</li> <li>Ermöglicht Ihnen das Überprüfen von Dateiinhalten auf einem USB-Speicher-<br/>gerät (S. 163).</li> <li>Ermöglicht Ihnen das Löschen von Dateien und Ordnern von einem USB-Spei-<br/>chergerät (S. 164)</li> <li>In diesem Abschnitt wird beschrieben, wie Ordner auf einem USB-Speicherge-<br/>rät erstellt werden (S. 165).</li> <li>Ermöglicht Ihnen das Überprüfen von Benutzungsquote und Dateisystem des<br/>USB-Speichergeräts (S. 166).</li> </ul> |

#### Dateiformat

Die folgenden Dateien können vom Instrument verwendet werden.

| Gehalt                                     | Format                 | Endung | Bildschirmanzeige<br>(TYPE) |
|--------------------------------------------|------------------------|--------|-----------------------------|
| -                                          | Ordner                 | -      | FDR                         |
| Messdaten                                  | CSV-Datei              | .CSV   | CSV                         |
| Screenshot-Daten                           | BMP-Datei              | .bmp   | BMP                         |
| Instrumenteinstellungsdaten                | Einstellungs-<br>datei | .SET   | SET                         |
| Panel (Messbedingungen und Korrekturwerte) | Panel-Datei            | .PNL   | PNL                         |

Das Instrument kann keine Double-Byte-Zeichen anzeigen (Japanisch etc.). Ein Double-Byte-Zeichen wird ersetzt mit "??."

| Spezifikationen der unterstützten USB-Speichergeräte |                          |  |  |  |  |
|------------------------------------------------------|--------------------------|--|--|--|--|
| Steckverbinder                                       | USB Typ A                |  |  |  |  |
| Elektrische Spezifikation                            | USB2.0                   |  |  |  |  |
| Stromversorgung                                      | max. 500 mA              |  |  |  |  |
| Anzahl der Anschlüsse                                | 1                        |  |  |  |  |
| Kompatibles USB-Gerät                                | USB-Massenspeicherklasse |  |  |  |  |

# 8.1 Einlegen und Entfernen von USB-Speichergeräten

#### Anschließen eines USB-Speichergeräts

Schließen Sie das USB-Speichergerät an der USB-Buchse auf der Vorderseite des Instruments an.

- Legen Sie kein USB-Speichergerät ein, das nicht kompatibel zur USB-Massenspeicherklasse ist.
- Nicht alle im Handel erhältlichen USB-Speichersticks sind kompatibel.
- Wenn das USB-Speichergerät nicht erkannt wurde, versuchen Sie ein anderes USB-Speichergerät.

#### Entfernen eines USB-Speichergeräts

Überprüfen Sie, dass das Instrument nicht auf das USB-Speichergerät zugreift (speichern, lesen etc.) und entfernen Sie es.

Auf dem Instrument dürfen keine Vorgänge zum Entfernen ausgeführt werden.

#### Bildschirmanzeige bei Verwendung von USB

Wenn ein USB-Speichergerät richtig erkannt wurde, dann wird das USB-Speichergerät-Symbol oben auf dem Messbildschirm angezeigt.

Das Symbol ist rot, wenn auf das USB-Speichergerät zugegriffen wird.

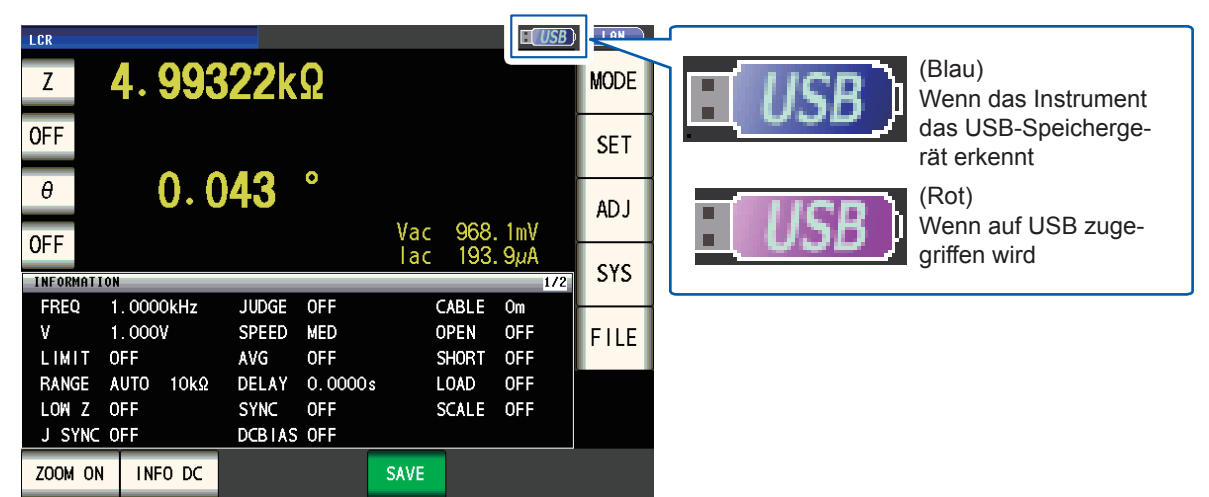

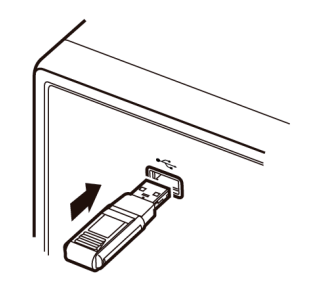

# 8.2 Überprüfen der Inhalte von Dateien auf einem USB-Speichergerät

In diesem Abschnitt wird beschrieben, wie Dateien angezeigt werden und ihr Inhalt geprüft wird.

Bildschirmanzeigemethode (weitere Informationen siehe S. 31.): (Messbildschirm) FILE-Taste>(Bildschirm FILE) Registerkarte LIST

| Datein-<br>ame                 | Datum und Uhrzeit der gespeicherten Datei                                                    | Datei-<br>größe           | Erkennen des USB-Speichergeräts: blau<br>Auf USB wird zugegriffen: rot S. 144)                                                                        |
|--------------------------------|----------------------------------------------------------------------------------------------|---------------------------|----------------------------------------------------------------------------------------------------|
| FILE<br>FILE NAMEA<br>20111130 | SET         11-11           TYPE         DATE           FDR         2011-11-30         11:01 | USB<br>11:06:47<br>SIZE C | Ermöglicht Ihnen das Ändern der Sortierung durch<br>Berühren von FILE NAME, DATE oder SIZE.<br>Aufsteigende Sortierung<br>Schleigende Sortierung      |
| MEMORY<br>SETTING              | FDR 2011-11-30 11:02<br>FDR 2011-11-30 11:01                                                 |                           | Dateiformat<br>FDR: Ordner, CSV: Textdaten (CSV-Format),<br>BMP: Bildschirmschnappschussdaten, SET: Inst-<br>rumenteinstellungsdaten, PNL: Paneldaten |
| Filesystem:FAT32               | All: 3.86B Used: 4.0MB Avail: 3.86B Capac                                                    |                           | Informationen zum USB-Speichergerät.<br>Ermöglicht Ihnen das Bestätigen dieses<br>Details durch Berühren dieser Informationen<br>(S. 166).            |
| SA SA                          | VE OFFICIN // DACK SELEC                                                                     |                           | Zeigt den Messbildschirm an.                                                                                                    |
| Das Instrume                   | nt kann Dateinamen mit bis zu                                                                | 127 Single-Byte-          | Zeichen erkennen.                                                                                                    |

# 8.3 Formatieren eines USB-Speichergeräts

Das USB-Speichergerät muss formatiert (initialisiert) werden, bevor es verwendet werden kann. Das Instrument formatiert Laufwerke auf das Format FAT32. Das Formatieren ist notwendig, da Dateien nur auf dem USB-Speichergerät erkannt werden, wenn sie unter Verwendung des FAT32-Dateisystems gespeichert wurden.

Bildschirmanzeigemethode (weitere Informationen siehe S. 31.): (Messbildschirm) FILE-Taste>(Bildschirm FILE) Registerkarte LIST

- Legen Sie das USB-Speichergerät in den vorderen USB-Steckverbinder ein (S. 144).
- **2** Berühren Sie die OPTION>>-Taste.

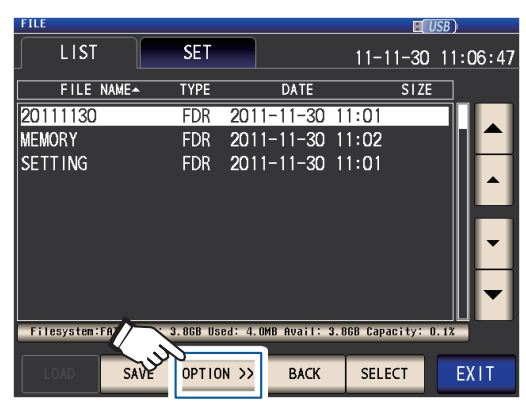

**3** Berühren Sie die FORMAT-Taste.

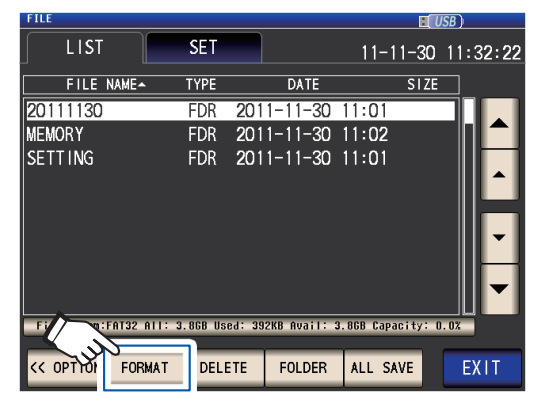

4 Berühren Sie die FORMAT-Taste.

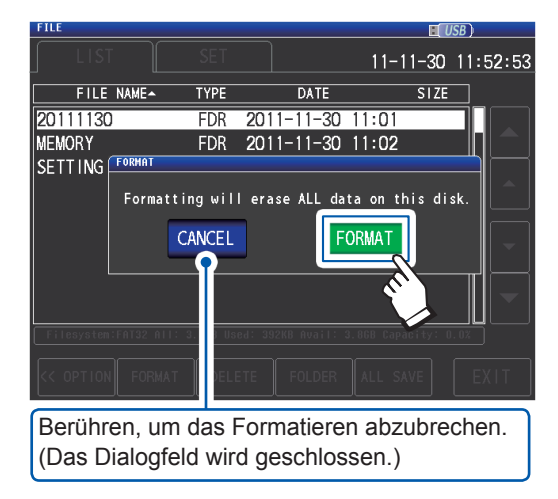

Das Formatieren des USB-Speichergeräts startet.

| FILE      |          |      |            | H        | SB       |
|-----------|----------|------|------------|----------|----------|
| LIS       |          |      |            | 11-11-30 | 11:53:36 |
| FILE      | NAME     | TYPE | DATE       | SIZE     |          |
| 20111130  | )        | FDR  | 2011-11-30 | 11:01    |          |
| MEMORY    |          | FDR  | 2011-11-30 | 11:02    |          |
| SETTING   | FORMAT   |      |            |          |          |
|           | Formatti | ngP  | lease wait |          |          |
|           |          |      |            |          |          |
|           |          |      | • ••••     | **       |          |
|           |          |      |            |          |          |
|           |          |      |            |          |          |
|           |          |      |            |          |          |
|           |          |      |            |          |          |
| << OPTION |          |      |            |          |          |

Während des Formatierens ist kein Betrieb möglich. Wenn das Formatieren beendet ist, schließt das Dialogfeld.

- Wenn Sie eine Formatierung ausführen, werden alle sich auf dem USB-Speichergerät befindlichen Daten gelöscht und können nicht wiederhergestellt werden. Überprüfen Sie die Inhalte gründlich, bevor Sie das Gerät formatieren.
- Wir empfehlen, von wichtigen Daten auf dem USB-Speichergerät eine Sicherheitskopie zu erstellen.
- Wenn die Formatierung mit dem Instrument ausgeführt wurde, wird die Datenträgerbezeichnung<sup>\*</sup> des USB-Speichergeräts NO NAME.
- \*: Eine Datenträgerbezeichnung ist ein Name, der für ein Laufwerk auf einem USB-Speichergerät oder anderem Medium vergeben wird.

Die Volumebezeichnungen der einzelnen Laufwerke können unter Windows<sup>®</sup> unter **Computer** oder diesem **PC** verifiziert werden.

#### **5** Berühren Sie die EXIT-Taste.

Zeigt den Messbildschirm an.

# 8.4 Speichern von Messdaten

#### Speichern von Messdaten als Text

Messdaten<sup>\*</sup> können auf einem USB-Speichergerät im CSV-Format gespeichert werden. (\*: Bezieht sich auf ein Stück Messdaten bevor die **SAVE**-Taste berührt wurde. Um alle Messdaten im internen Speicher des Instruments zu speichern, siehe "Speicherfunktion (Speichern von Messergebnissen)" (S. 89).)

Die Dateiendung ist ".csv."

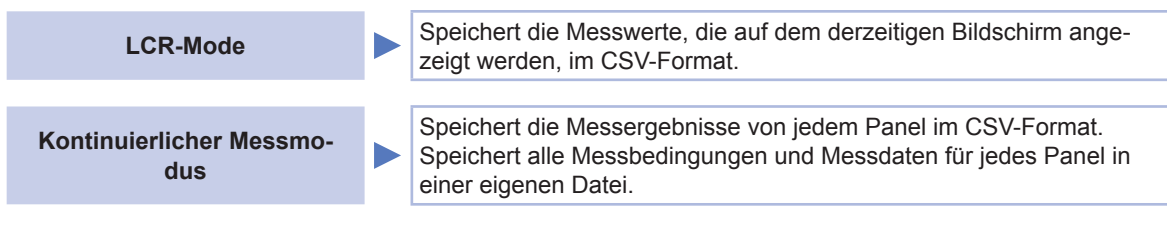

Messergebnisse werden in der folgenden Reihenfolge gespeichert: Messinstrumentinformationen, Uhrzeit und Datum, Messbedingungen, Messparameter und Messwerte.

Der Titel (Uhrzeit und Datum, Messbedingungen, Messparameter, Trennzeichen und Art der Anführungszeichen) kann konfiguriert werden.

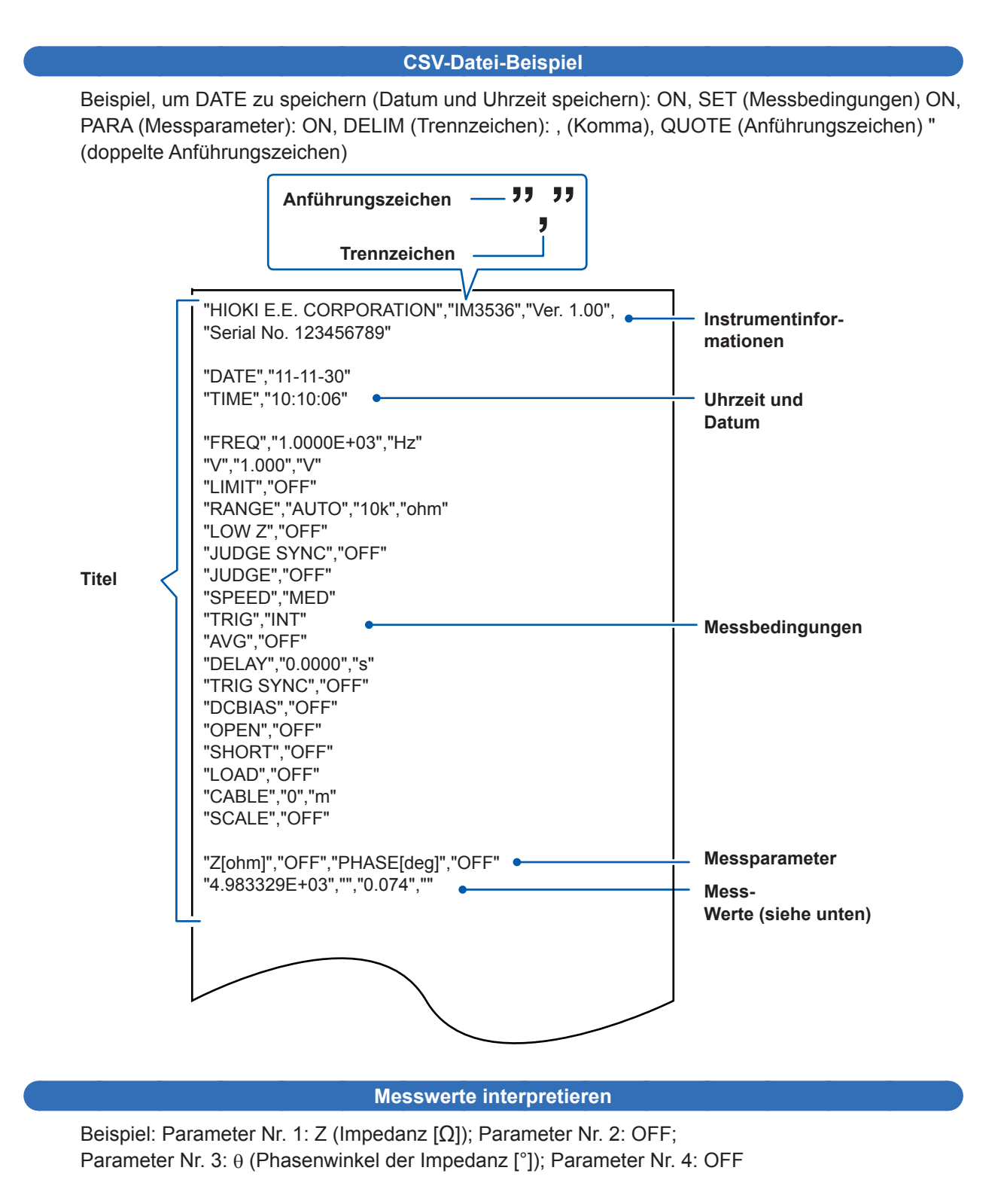

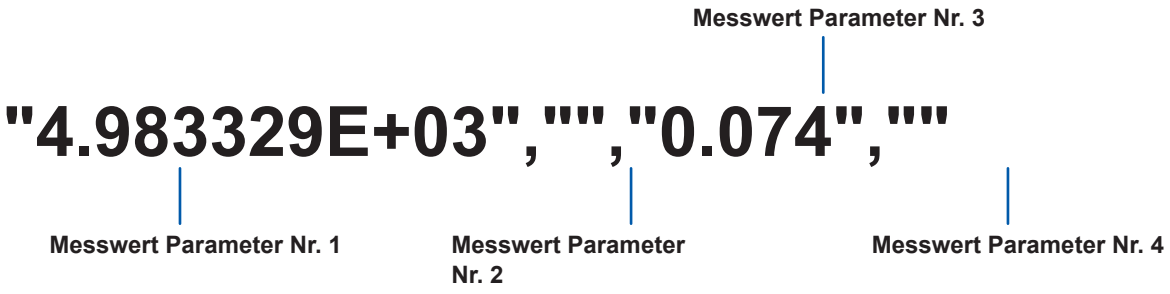

Der Parameter Nr. 1 ist 4,983329 k $\Omega$  und der Parameter Nr. 3 ist 0,074°. Keine Messwerte werden angezeigt für Parameter Nr. 4 oder Nr. 4, da sie auf OFF stehen.

#### Verfahren

Bildschirmanzeigemethode (weitere Informationen siehe S. 31.): (Messbildschirm) FILE-Taste>(Bildschirm FILE) Registerkarte SET

#### Legen Sie das USB-Speichergerät in den vorderen USB-Steckverbinder ein (S. 144).

2 Berühren Sie die TYPE-Taste.

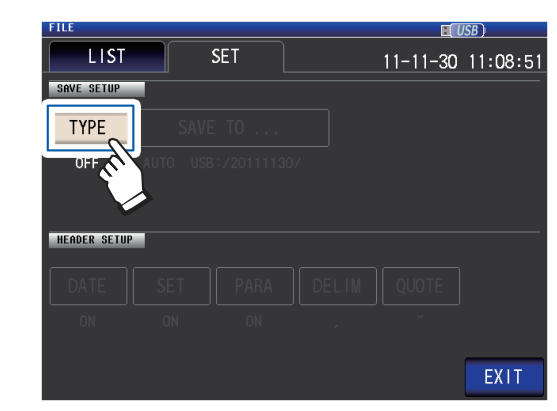

**3** Berühren Sie die TEXT ON-Taste und dann die EXIT-Taste.

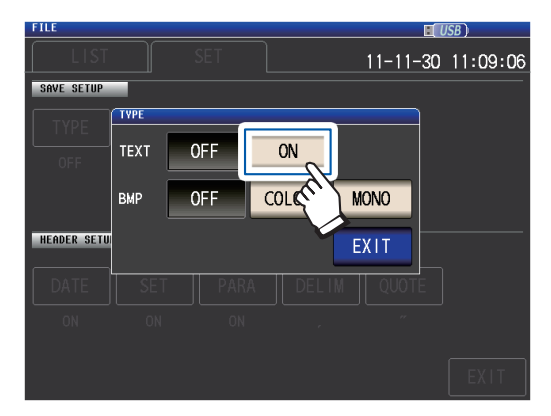

**4** Stellen Sie Titel, Trennzeichen und Art der Anführungszeichen ein.

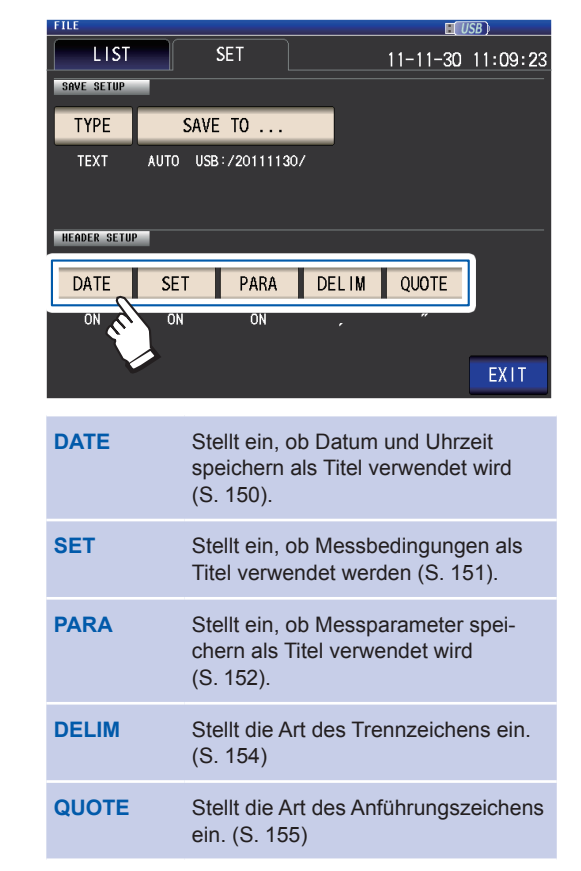

- **5** Berühren Sie die EXIT-Taste. Zeigt den Messbildschirm an.
- 6 Berühren Sie die SAVE-Taste.

| LCR       |             |        |            |       |      |      |       |       | B) 🤇 | LAN  |
|-----------|-------------|--------|------------|-------|------|------|-------|-------|------|------|
| Z         | <b>4</b> .9 | 932    | <b>2</b> k | Ω     |      |      |       |       | ł    | NODE |
| OFF       | •           | •      | •          | •     |      |      |       |       |      | SET  |
| θ         | 0           | . 04   | 3          | Č     |      | Vac  | 968.  | . 1mV |      | ADJ  |
| UFF       |             |        |            |       |      | lac  | 193.  | . 9µA |      | çyç  |
| INFORMATI | ON          |        |            |       |      |      |       | 1/    | 2    | 515  |
| FREQ      | 1.0000k     | Hz J   | UDGE       | OFF   |      | (    | CABLE | Om    |      |      |
| V         | 1.000V      | S      | PEED       | MED   |      | (    | OPEN  | OFF   | F    | FILE |
| LIMIT     | OFF         | A      | VG         | OFF   |      |      | SHORT | OFF   |      |      |
| RANGE     | AUTO 1      | 0kΩ DI | ELAY       | 0.000 | )0 s |      | LOAD  | OFF   |      |      |
| LOW Z     | OFF         | S      | YNC        | OFF   |      |      | SCALE | OFF   |      |      |
| J SYNC    | OFF         | D      | CBIAS      | OFF   |      |      | /.    |       |      |      |
| ZOOM ON   | INFO        | DC     |            |       |      | SAVE | Ker   |       |      |      |

Der Messdaten werden gespeichert.

- Durch Berühren von **SAVE** wird automatisch ein Ordner auf dem USB-Speichergerät erstellt und die Datei wird dorthin gespeichert.
- Das Datum wird für den Namen des erstellten Ordners verwendet, wenn Sie die SAVE -Taste drücken. Beispiel: Gespeichert am September 30, 2014  $\rightarrow$  20140930
- "Den Speicherordner bestimmen" (S. 158)
- Ein Dateiname basierend auf Datum und Uhrzeit wird automatisch zugewiesen.
- (Beispiel: Gespeichert um 16:31:44 am September 30, 2014  $\rightarrow$  140930163144.csv)

#### Titel, Trennzeichen und Art der Anführungszeichen einstellen

#### (1) **DATE** (Datum und Uhrzeit speichern)

Stellt ein, ob Datum und Uhrzeit speichern als Titel der Textdatei verwendet wird.

**1** Wählen Sie entweder die ON-Taste (speichern als Titel) oder die OFF-Taste (nicht speichern als Titel).

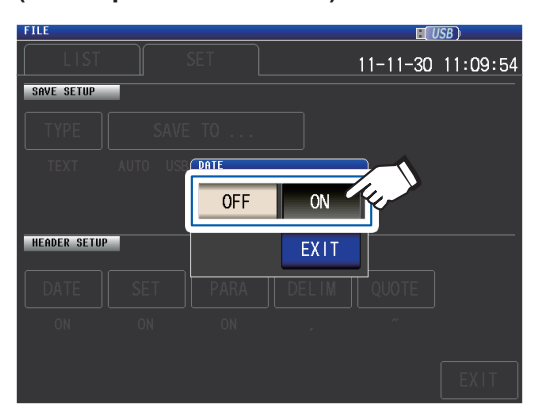

**2** Berühren Sie die EXIT-Taste.

Das Dialogfeld wird geschlossen.

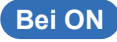

"HIOKI E.E. CORPORATION","IM3536","Ver. 1.00", "Serial No. 123456789"

"DATE","11-11-30" "TIME","10:10:06"

"FREQ","1.0000E+03","Hz" "V","1.000","V" "LIMIT","OFF" "RANGE","AUTO","10k","ohm"

#### Bei OFF

"HIOKI E.E. CORPORATION","IM3536","Ver. 1.00", "Serial No. 123456789"

"FREQ","1.0000E+03","Hz" "V","1.000","V" "LIMIT","OFF" "RANGE","AUTO","10k","ohm"

#### Anzeige bei ON:

Speichert Datum: November 30, 2011; speichert Uhrzeit: 10:10:06

#### (2) SET (Messbedingungen)

Stellt ein, ob Messbedingungen speichern als Titel der Textdatei verwendet wird.

**1** Wählen Sie entweder die ON-Taste (speichern als Titel) oder die OFF-Taste (nicht speichern als Titel).

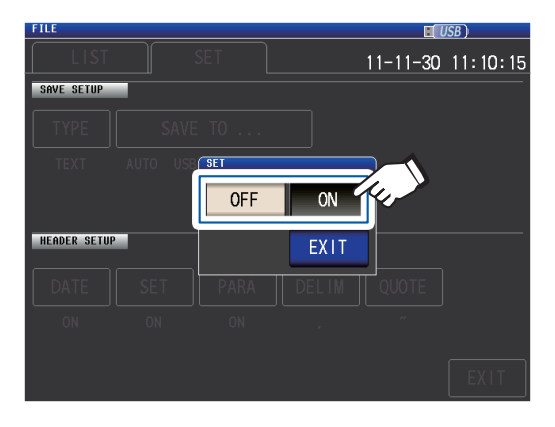

#### Bei ON

"HIOKI E.E. CORPORATION","IM3536","Ver. 1.00", "Serial No. 123456789"

"DATE","11-11-30" "TIME","10:10:06"

"FREQ","1.0000E+03","Hz" "V","1.000","V" "LIMIT","OFF" "RANGE","AUTO","10k","ohm" "LOW Z", "OFF" "JUDGE SYNC", "OFF" "JUDGE","OFF" "SPEED", "MED" "TRIG","INT" "AVG","OFF" "DELAY","0.0000","s" "TRIG SYNC", "OFF" "DCBIAS", "OFF" "OPEN","OFF" "SHORT"."OFF" "LOAD","OFF" "CABLE","0","m" "SCALE","OFF" "Z[ohm]","OFF","PHASE[deg]","OFF" "4.983329E+03","","0.074",""

### **2** Berühren Sie die EXIT-Taste.

Das Dialogfeld wird geschlossen.

#### Bei OFF

"HIOKI E.E. CORPORATION","IM3536","Ver. 1.00", "Serial No. 123456789"

"DATE","11-11-30" "TIME","10:10:06"

"Z[ohm]","OFF","PHASE[deg]","OFF" "4.983329E+03","","0.074",""

# 8

#### Anzeige bei ON:

Messfrequenz: 1,0000 kHz, Messsignalmodus: V, Messsignalpegel: 1,000 V, Stromgrenze: OFF, Messbereich: AUTO (10 k $\Omega$ ), Hochpräzisionsmodus mit niedriger Impedanz: OFF, JUDGE Synchroneinstellung: OFF, Auswertungsmodus: OFF, Messgeschwindigkeit: MED, Auslöser: INT, Mittelwert: OFF, Auslöserverzögerung: 0,0000 s, Auslösersynchronausgabe: OFF, Gleichstromvorspannung: OFF, offene Korrektur: OFF, kurze Korrektur: OFF, Ladekorrektur: OFF, Korrektur Kabellänge: 0 m, Skalierung (Korrelationskorrektur): OFF

#### (3) PARA (Messparameter)

Stellt ein, ob Messparameter speichern als Titel der Textdatei verwendet wird.

**1** Wählen Sie entweder die ON-Taste (speichern als Titel) oder die OFF-Taste (nicht speichern als Titel).

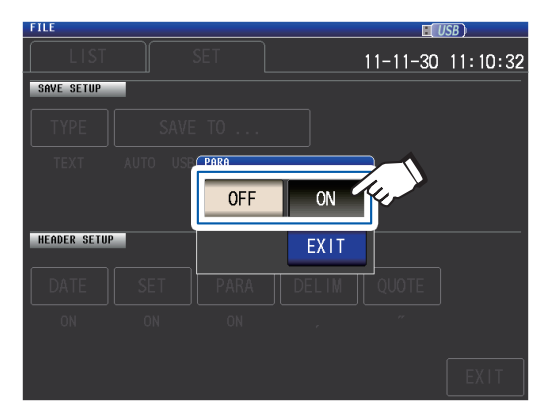

#### Bei ON

Bei OFF

2

Berühren Sie die EXIT-Taste.

Das Dialogfeld wird geschlossen.

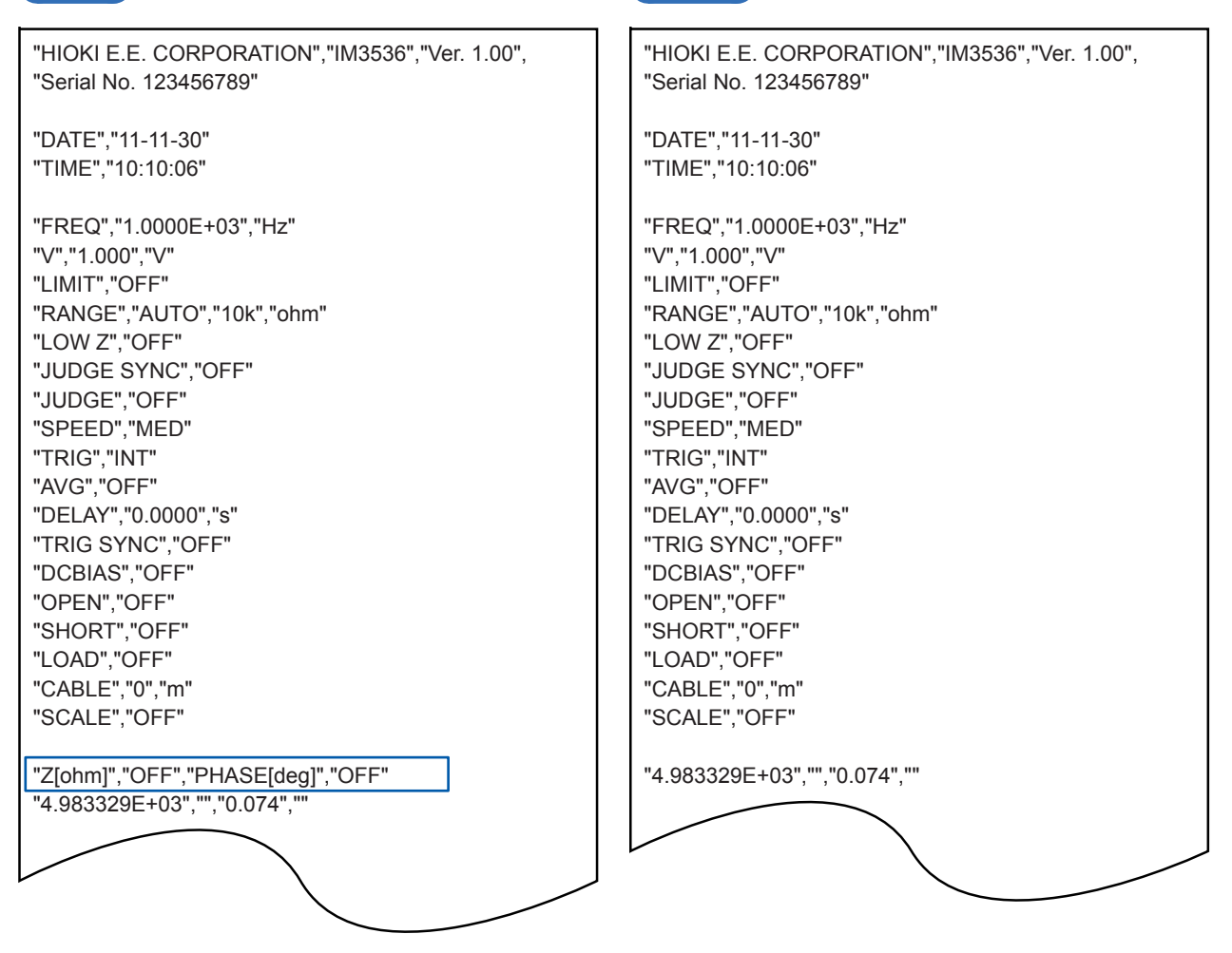

#### Anzeige bei ON:

Parameter Nr. 1: Z (Impedanz [ $\Omega$ ]), Parameter Nr. 2: OFF, Parameter Nr. 3:  $\theta$  (Phasenwinkel der Impedanz [°]), Parameter Nr. 4: OFF

| Parameter | Beschreibung                                                            | Verwendetes Symbol<br>bei Speicherung von<br>Textdateien |
|-----------|-------------------------------------------------------------------------|----------------------------------------------------------|
| Z         | Impedanz (Ω)                                                            | Z [Ohm]                                                  |
| Y         | Admittanz (S)                                                           | Y [S]                                                    |
| θ         | Phasenwinkel der Impedanz (°)                                           | PHASE [Grad]                                             |
| Rs        | Effektiver Widerstand= ESR ( $\Omega$ ) (Äquivalenter Serienwiderstand) | RS [Ohm]                                                 |
| Rp        | Effektiver Widerstand ( $\Omega$ ) (Äquivalenter Parallelwiderstand)    | RP [Ohm]                                                 |
| Cs        | Kapazität (F) (Äquivalente Serienkapazität)                             | CS [F]                                                   |
| Ср        | Kapazität (F) (Äquivalente Parallelkapazität)                           | CP [F]                                                   |
| D         | Verlustfaktor= $tan_{\delta}$                                           | D                                                        |
| G         | Leitwert (S)                                                            | G[S]                                                     |
| Х         | Reaktanz (Ω)                                                            | X [Ohm]                                                  |
| Ls        | Induktivität (H) (Äquivalente Serieninduktivität)                       | LS [H]                                                   |
| Lp        | Induktivität (H) (Äquivalente Parallelinduktivität)                     | LP [H]                                                   |
| Q         | Q-Faktor                                                                | Q                                                        |
| В         | Suszeptanz (S)                                                          | B [S]                                                    |
| OFF       | Keine Anzeige                                                           | Kein Symbol                                              |

Die folgenden Parameter-Symbole werden bei Speicherung von Textdateien verwendet:

Speichern von Messdaten

#### (4) **DELIM** (Trennzeichen)

Wählt das Trennzeichen, das in Textdateien verwendet werden soll.

#### 1 Wählen Sie eines der verfügbaren Trennzeichen.

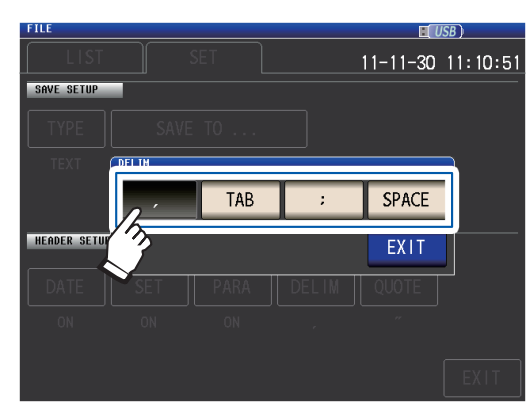

#### Stellt das Trennzeichen auf Komma (,). TAB Stellt das Trennzeichen auf Tabulator. Stellt das Trennzeichen auf Semikolon (;). Stellt das Trennzeichen auf Leerzei-SPACE chen.

#### 2 Berühren Sie die EXIT-Taste.

**Bei Tabulator** 

"HIOKI E.E. CORPORATION"

"INT"

"OFF"

Das Dialogfeld wird geschlossen.

"IM3536" "Ver. 1.00"

#### Bei Komma

"HIOKI E.E. CORPORATION","IM3536","Ver. 1.00", "Serial No. 123456789"

"DATE","11-11-30" "TIME","10:10:06"

"FREQ","1.0000E+03","Hz" "V","1.000","V" "LIMIT", "OFF" "RANGE","AUTO","10k","ohm" "LOW Z"."OFF" "JUDGE SYNC", "OFF" "JUDGE","OFF" "SPEED","MED" "TRIG","INT" "AVG","OFF"

#### "Serial No. 123456789" "DATE "11-11-30" "TIME" "10:11:36" "FREQ" "1.0000E+03" "Hz" "V" "1.000" "V" "LIMIT" "OFF" "RANGE" "AUTO" "10k" "ohm" "OFF" "LOW Z" "OFF" "JUDGE SYNC" "JUDGE" "OFF" "SPEED" "MED"

"HIOKI E.E. CORPORATION" "IM3536" "Ver. 1.00"

#### Bei Semikolon

"HIOKI E.E. CORPORATION";"IM3536";"Ver. 1.00"; "Serial No. 123456789"

"DATE";"11-11-30" "TIME";"10:11:42"

"FREQ";"1.0000E+03";"Hz" "V";"1.000";"V" "LIMIT";"OFF" "RANGE";"AUTO";"10k";"ohm" "LOW Z":"OFF" "JUDGE SYNC";"OFF" "JUDGE";"OFF" "SPEED";"MED" "TRIG";"INT" "AVG";"OFF"

"FREQ" "1.0000E+03" "Hz" "V" "1.000" "V" "LIMIT" "OFF" "RANGE" "AUTO" "10k" "ohm" "LOW Z" "OFF" "JUDGE SYNC" "OFF" "JUDGE" "OFF" "SPEED" "MED" "TRIG" "INT" "AVG" "OFF"

Bei Leerzeichen

"TIME" "10:11:48"

"TRIG"

"AVG"

"DATE" "11-11-30"

"Serial No. 123456789"

#### (5) **QUOTE** (Anführungszeichen)

Wählt das Anführungszeichen, das in Textdateien verwendet werden soll.

#### **1** Wählen Sie eines der verfügbaren Anführungszeichen.

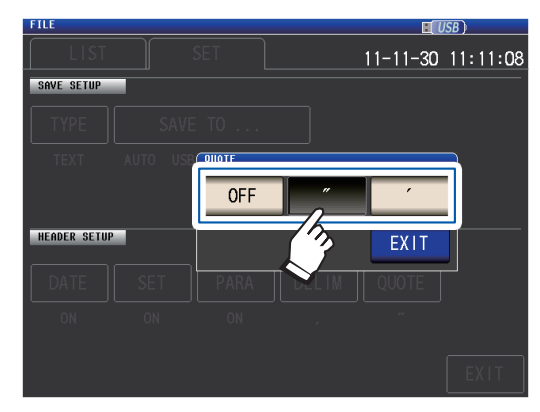

| <ul> <li>Stellt das Anführungszeichen als<br/>doppeltes Anführungszeichen ein.</li> <li>Stellt das Anführungszeichen als<br/>einfaches Anführungszeichen ein.</li> </ul> | OFF | Keine Anführungszeichen werden<br>hinzugefügt.                       |
|----------------------------------------------------------------------------------------------------|-----|----------------------------------------------------------------------|
| <ul> <li>Stellt das Anführungszeichen als<br/>einfaches Anführungszeichen ein.</li> </ul>                                                                                |     | Stellt das Anführungszeichen als<br>doppeltes Anführungszeichen ein. |
|                                                                                                    | 1.  | Stellt das Anführungszeichen als<br>einfaches Anführungszeichen ein. |

### **2** Berühren Sie die EXIT-Taste.

Das Dialogfeld wird geschlossen.

#### Bei OFF

HIOKI E.E. CORPORATION, IM3536, Ver. 1.00, Serial No. 123456789

DATE,11-11-30 TIME,10:12:05

FREQ,1.0000E+03,Hz V,1.000,V LIMIT,OFF RANGE,AUTO,10k,ohm LOW Z,OFF JUDGE SYNC,OFF JUDGE,OFF SPEED,MED TRIG,INT AVG,OFF

#### Bei doppelten Anführungszeichen

"HIOKI E.E. CORPORATION","IM3536","Ver. 1.00", "Serial No. 123456789"

"DATE","11-11-30" "TIME","10:10:06"

"FREQ","1.0000E+03","Hz" "V","1.000","V" "LIMIT","OFF" "RANGE","AUTO","10k","ohm" "LOW Z","OFF" "JUDGE SYNC","OFF" "JUDGE","OFF" "SPEED","MED" "TRIG","INT" "AVG","OFF"

# **8**

Verwenden eines USB-Speichergeräts (Daten speichern und laden)

#### Bei einfachen Anführungszeichen

'HIOKI E.E. CORPORATION','IM3536','Ver. 1.00', 'Serial No. 123456789'

'DATE','11-11-30' 'TIME','10:12:15'

'FREQ','1.0000E+03','Hz' 'V','1.000','V' 'LIMIT','OFF' 'RANGE','AUTO','10k','ohm' 'LOW Z','OFF' 'JUDGE SYNC','OFF' 'JUDGE','OFF' 'SPEED','MED' 'TRIG','INT' 'AVG','OFF'

## **Einen Screenshot speichern**

Ermöglicht Ihnen, den derzeit angezeigten Bildschirm im BMP-Dateiformat auf dem USB-Speichergerät zu speichern (256 Farben oder monochrom [2 Farben]). Die Dateiendung ist ".bmp".

#### **BMP-Datei-Beispiel**

| OFF         θ         0.006         °           OFF         Vac         951.1mV<br>Iac         190.4μA           INFORMATION         1/2         190.4μA           FREQ         1.0000kHz         JUDGE         OFF         CABLE         0m           V         1.000V         SPEED         MED         OPEN         OFF           LIMIT         OFF         AVG         OFF         SHORT         OFF | LCR         | 4.995     | 37k    | Ω       |                      | E USB          |
|----------------------------------------------------------------------------------------------------|-------------|-----------|--------|---------|----------------------|----------------|
| OFF         Vac<br>Iac         951. ImV<br>190. 4µA           INFORMATION         1/2           FREQ         1.0000kHz         JUDGE         OFF         CABLE         0m           V         1.000V         SPEED         MED         OPEN         OFF           LIMIT         OFF         AVG         OFF         SHORT         OFF                                                                    | OFF<br>heta | 0.0       | 06     | 0       |                      |                |
| INFORMATION         1/2           FREQ         1.0000kHz         JUDGE         OFF         CABLE         Om           V         1.000V         SPEED         MED         OPEN         OFF           LIMIT         OFF         AVG         OFF         SHORT         OFF                                                                                                    | OFF         |           |        |         | Vac 951.<br>Tac 190. | . 1mV<br>. 4µA |
| FREQ 1.0000kHz JUDGE OFF CABLE 0m<br>V 1.000V SPEED MED OPEN OFF<br>LIMIT OFF AVG OFF SHORT OFF                                                                                                    | INFORMATI   | ON        | _      | _       |                      | 1/2            |
| V 1.000V SPEED MED OPEN OFF<br>LIMIT OFF AVG OFF SHORT OFF                                                                                                    | FREQ        | 1.0000kHz | JUDGE  | OFF     | CABLE                | Om             |
| LIMIT OFF AVG OFF SHORT OFF                                                                                                    | ٧           | 1.000V    | SPEED  | MED     | OPEN                 | OFF            |
|                                                                                                    | LIMIT       | OFF       | AVG    | OFF     | SHORT                | OFF            |
| RANGE AUTO 10kΩ DELAY 0.0000s LOAD OFF                                                                                                    | RANGE       | AUTO 10kΩ | DELAY  | 0.0000s | LOAD                 | OFF            |
| LOW Z OFF SYNC OFF SCALE OFF                                                                                                    | LOW Z       | OFF       | SYNC   | OFF     | SCALE                | OFF            |
| J SYNC OFF DCBIAS OFF                                                                                                    | J SYNC      | OFF       | DCBIAS | OFF     |                      |                |

Monochrom

. . . . . . . . . .

| LCR        |            |        |         |            |              | Ц          |
|------------|------------|--------|---------|------------|--------------|------------|
| Z          | 4.994      | 26k    | Ω       |            |              |            |
| OFF        |            |        |         |            |              |            |
| θ          | 0.0        | 30     | 0       |            |              |            |
| OFF        |            |        |         | Vac<br>lac | 964.<br>193. | 9mV<br>2µA |
| INFORMATI  | ON         |        |         |            |              | 1/2        |
| FREQ       | 1.0000kHz  | JUDGE  | OFF     |            | CABLE        | Om         |
| V          | 1.000V     | SPEED  | MED     |            | OPEN         | OFF        |
| LIMIT      | OFF        | AVG    | OFF     |            | SHORT        | OFF        |
| RANGE      | AUTO 10kΩ  | DELAY  | 0.0000s |            | LOAD         | OFF        |
| LOW Z      | OFF        | SYNC   | OFF     |            | SCALE        | OFF        |
| J SYNC     | OFF        | DCBIAS | OFF     |            |              |            |
| 2011-11-30 | 0 13:47:07 |        |         |            |              |            |

. . . .

• • • • • • • • • • • • •

#### Farbe

#### Verfahren

Bildschirmanzeigemethode (weitere Informationen siehe S. 31.): (Messbildschirm) FILE-Taste>(Bildschirm FILE) Registerkarte SET

- Legen Sie das USB-Speichergerät in den vorderen USB-Steckverbinder ein (S. 144).
- **2** Berühren Sie die TYPE-Taste.

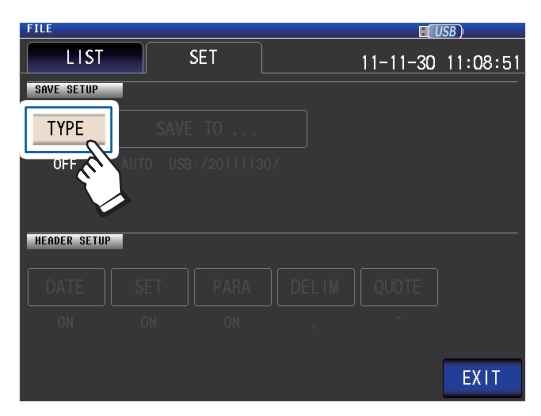

**3** Berühren Sie die BMP COLOR- oder MONO-Taste.

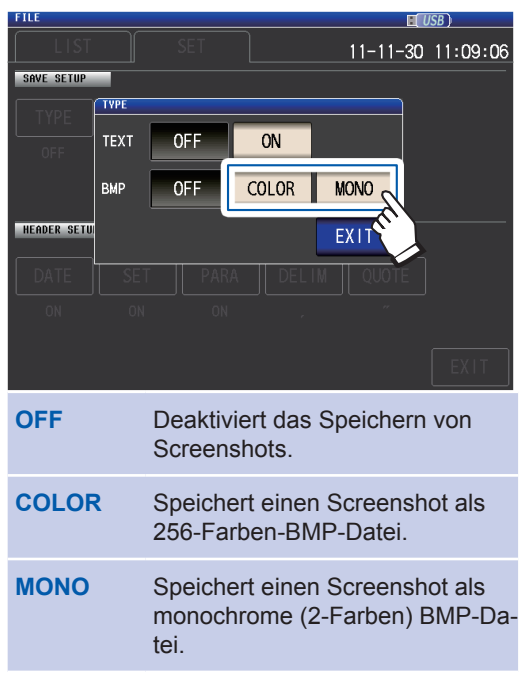

4 Berühren Sie die EXIT-Taste zweimal.

• Wenn die SAVE-Taste gedrückt wird, wird automatisch ein Ordner auf dem USB-Speichergerät erstellt und die Datei wird gespeichert.

Das Datum wird für den Namen des erstellten Ordners verwendet, wenn Sie die SAVE -Taste drücken. Beispiel: Gespeichert am September 30, 2014  $\rightarrow$  20140930

- "Den Speicherordner bestimmen" (S. 158)
- Ein Dateiname basierend auf Datum und Uhrzeit wird automatisch zugewiesen.
  - (Beispiel: Gespeichert um 16:31:44 am September 30, 2014  $\rightarrow$  140930163144.csv)

Zeigt den Messbildschirm an.

#### 5 Berühren Sie die SAVE-Taste.

| LCR                           | 4. 993                     | <b>22</b> k             | Ω                   |      |                        | L USB            | MODE |
|-------------------------------|----------------------------|-------------------------|---------------------|------|------------------------|------------------|------|
| OFF                           | • •                        |                         | 0                   |      |                        |                  | SET  |
| θ                             | 0.0                        | 43                      | •                   | Vac  | 968                    | . 1mV            | AD J |
| INFORMATION                   |                            |                         |                     | lac  | 193                    | . 9µA<br>1/2     | SYS  |
| FREQ 1<br>V 1<br>LIMIT C      | . 0000kHz<br>. 000V<br>IFF | JUDGE<br>SPEED<br>AVG   | OFF<br>MED<br>OFF   |      | CABLE<br>OPEN<br>SHORT | Om<br>OFF<br>OFF | FILE |
| RANGE A<br>LOWIZ O<br>JSYNC O | .UTO 10kΩ<br>IFF<br>IFF    | DELAY<br>SYNC<br>DCBTAS | 0.000<br>0FF<br>0FF | Os   | LOAD<br>SCALE          | OFF<br>OFF       |      |
| ZOOM ON                       | INFO DC                    |                         |                     | SAVE | Ke,                    |                  |      |

Eine Kopie des Messbildschirms wird gespeichert.

# Den Speicherordner bestimmen

In diesem Abschnitt wird beschrieben, wie man den gewünschten Ordner als Speicherziel für die Daten einstellt.

Bildschirmanzeigemethode (weitere Informationen siehe S. 31.): (Messbildschirm) FILE-Taste>(Bildschirm FILE) Registerkarte SET

- Legen Sie das USB-Speichergerät in den vorderen USB-Steckverbinder ein (S. 144).
- **2** Berühren Sie die SAVE TO...-Taste.

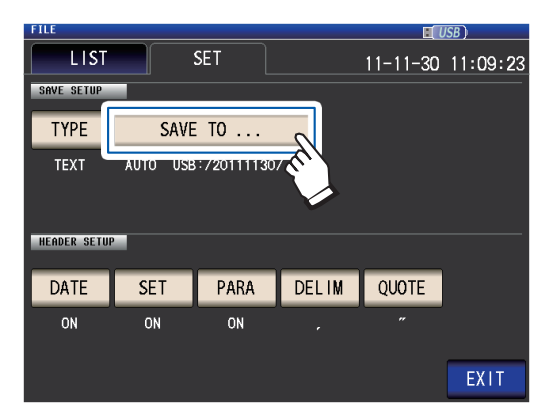

**3** Berühren Sie die MANUAL-Taste.

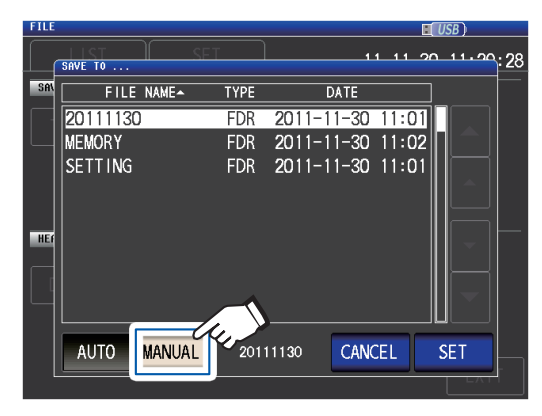

- AUTOErstellt automatisch einen Ord-<br/>ner mit Name basierend auf dem<br/>Speicherdatum und speichert die<br/>Daten in dem Ordner.MANUALErmöglicht Ihnen, einen Ordner<br/>auszuwählen und die Daten zu<br/>speichern.
- Wählen Sie den Ordner, in den Sie die Daten speichern möchten, mit den ▲▼-Tasten und berühren Sie die SET-Taste.

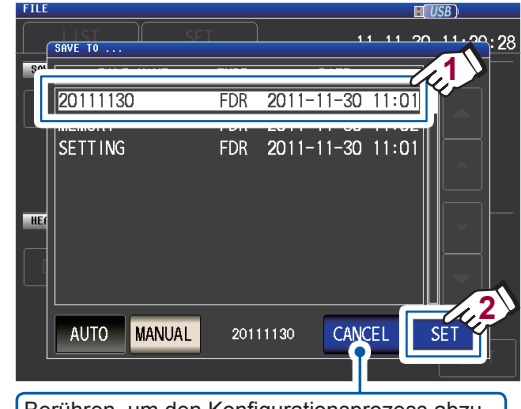

Berühren, um den Konfigurationsprozess abzubrechen. (Das Dialogfeld wird geschlossen.)

#### **5** Berühren Sie die EXIT-Taste.

Zeigt den Messbildschirm an.

- Die folgenden Ordner können festgelegt werden:
- Das Root Verzeichnis des USB-Speichergeräts
- Der Ordnername besteht aus Single-Byte-Zeichen (ein Ordnername mit japanischen oder anderen Double-Byte-Zeichen kann nicht festgelegt werden.)
- Der Ordnername darf nicht mehr als 12 Zeichen enthalten
- Wenn der Ordner, der als Speicherziel festgelegt wurde, gelöscht wird, wird ein Ordner mit demselben Namen erstellt, wenn Daten gespeichert werden.
- \*: "Root" ist das höchste Level auf dem USB-Speichergerät.

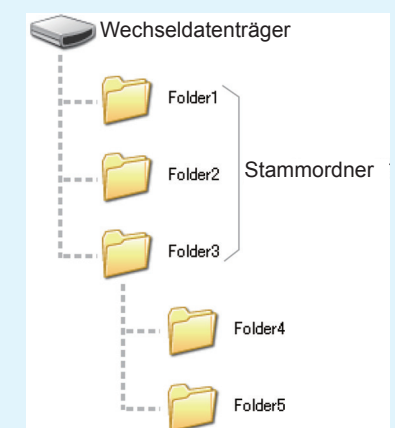

# 8.5 Speichern von Einstellungsdaten

# Andere Instrumenteinstellungen speichern (außer Panels)

In diesem Abschnitt wird beschrieben, wie andere Instrumenteinstellungen als Panels auf dem USB-Speichergerät gespeichert werden. Die Endung der Einstellungsdatei ist ".SET." Diese Funktion ist praktisch, wenn Sie den Einstellungsstatus des Instruments sichern möchten. Lesen Sie "Anhang 11 Starteinstellungstabelle" (S. Anhang15) zu den Einstellungen, die gespeichert werden.

Bildschirmanzeigemethode (weitere Informationen siehe S. 31.): (Messbildschirm) FILE-Taste>(Bildschirm FILE) Registerkarte LIST

- 1 Legen Sie das USB-Speichergerät in den vorderen USB-Steckverbinder ein (S. 144).
- **2** Berühren Sie die SAVE-Taste.

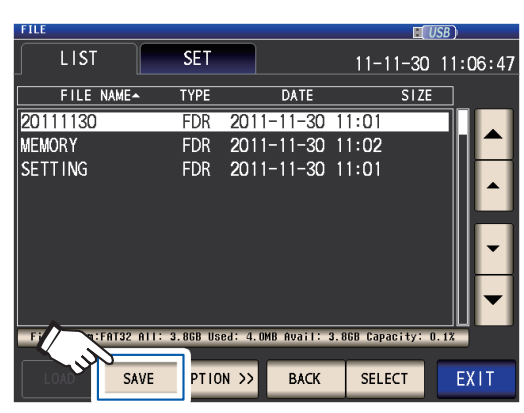

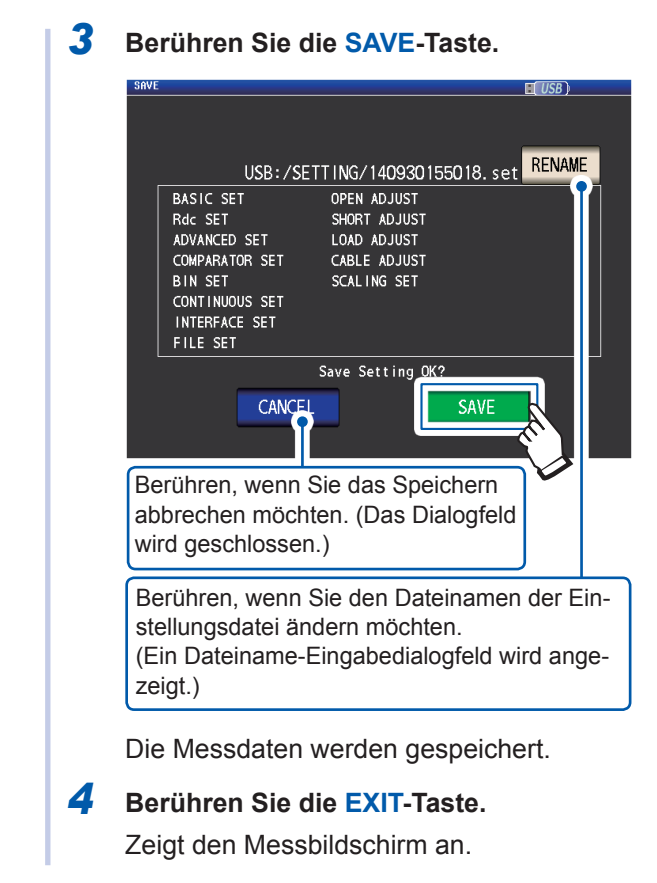

- Berühren der SAVE-Taste erstellt automatisch einen SETTING-Ordner auf dem USB-Speichergerät. Einstellungsdateien werden dort gespeichert.
- Dateinamen werden standardmäßig automatisch basierend auf Uhrzeit und Datum zugewiesen, sie können jedoch durch Berühren der RENAME-Taste geändert werden.
- (Beispiel: Gespeichert um 16:31:44 am September 30, 2014→140930163144.SET)
- Wenn eine Einstellungsdatei mit diesem Namen bereits vorhanden ist, wird ein Dialogfeld angezeigt, auf dem Sie bestätigen, dass Sie die vorhandene Datei überschreiben möchten.

# Alle Instrumenteinstellungen einschließlich Panels speichern (Alle-Speichern-Funktion)

In diesem Abschnitt wird beschrieben, wie Instrumenteinstellungen einschließlich Panels auf dem USB-Speichergerät gespeichert werden. Die Dateiendung ist ".ALL." Hierbei werden Einstellungsdateien (Endung ".SET") und Paneldateien (Endung ".PNL") auch separat in dem gleichen Ordner gespeichert.

Lesen Sie "Anhang 11 Starteinstellungstabelle" (S. Anhang15) zu den Einstellungen, die gespeichert werden.

Bildschirmanzeigemethode (weitere Informationen siehe S. 31.): (Messbildschirm) FILE-Taste>(Bildschirm FILE) Registerkarte LIST

 Legen Sie das USB-Speichergerät in den vorderen USB-Steckverbinder ein (S. 144).

#### **2** Berühren Sie die OPTION>>-Taste.

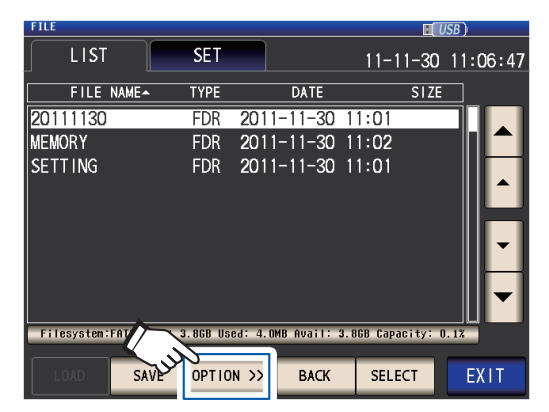

**3** Berühren Sie die ALL SAVE-Taste.

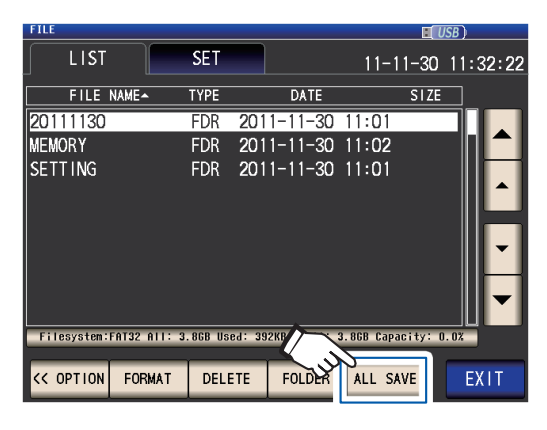

**4** Berühren Sie die SAVE-Taste.

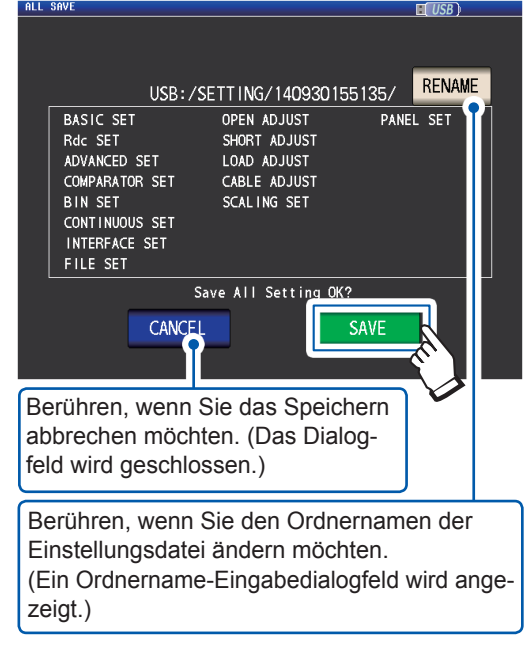

Einstellungsdaten einschließlich Panels werden gespeichert.

5 Berühren Sie die EXIT-Taste.

Zeigt den Messbildschirm an.

- Berühren der SAVE-Taste erstellt automatisch einen SETTING-Ordner auf dem USB-Speichergerät. Einstellungsdateien werden dort gespeichert.
- Ordnernamen werden standardmäßig automatisch basierend auf Uhrzeit und Datum zugewiesen, sie können jedoch durch Berühren der RENAME-Taste geändert werden.
   (Beispiel: Gespeichert um 16:31:44 am September 30, 2014→140930163144.ALL, 140930163144.SET und 140930163144.PNL Dateien werden im Ordner 140930163144 gespeichert.)
- Wenn ein Einstellungsordner mit diesem Namen bereits vorhanden ist, wird ein Dialogfeld angezeigt, auf dem Sie bestätigen, dass Sie den vorhandenen Ordner überschreiben möchten.

# 8.6 Instrumenteinstellungen laden

#### Einstellungsdateien oder Paneldateien laden

In diesem Abschnitt wird beschrieben, wie Einstellungsdateien (**SET**) oder Paneldateien (**PNL**) geladen werden, die auf dem USB-Speichergerät gespeichert sind, und wie die Einstellungen wiederhergestellt werden.

Bildschirmanzeigemethode (weitere Informationen siehe S. 31.): (Messbildschirm) FILE-Taste>(Bildschirm FILE) Registerkarte LIST

- Legen Sie das USB-Speichergerät in den vorderen USB-Steckverbinder ein (S. 144).
- 2 Wählen Sie den SETTING-Ordner mit den ▲▼-Tasten und berühren Sie die SELECT-Taste.

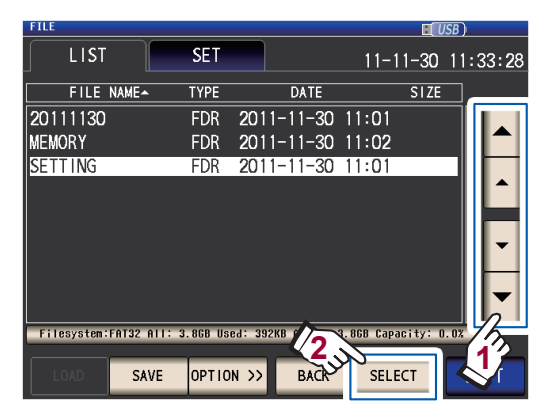

3 Wählen Sie die zu ladende Einstellungsdatei (SET) oder Panel-Datei (PNL) mit den ▲▼-Tasten und berühren Sie die LOAD-Taste.

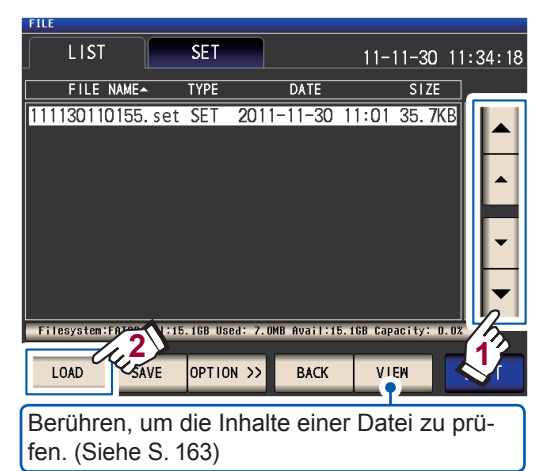

**4** Berühren Sie die LOAD-Taste.

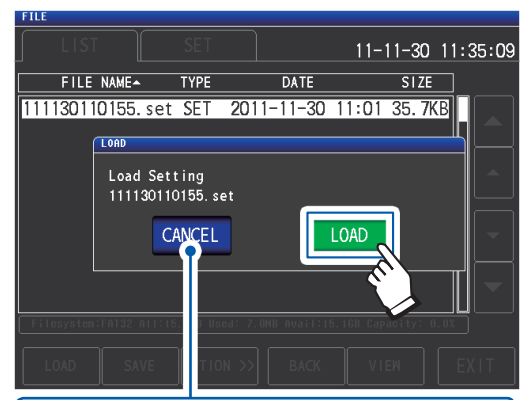

Berühren, um das Laden abzubrechen. (Das Dialogfeld wird geschlossen.)

Die Datei wird geladen und auf die derzeitigen Einstellungen angewendet.

#### **5** Berühren Sie die EXIT-Taste. Zeigt den Messbildschirm an.

#### Wenn ein Ladefehler angezeigt wird

Wenn ein Fehler angezeigt wird, können die folgenden Ursachen vorliegen:

- Die Einstellungsdatei ist beschädigt.
- Die Datei ist keine Einstellungsdatei, die vom Instrument gelesen werden kann.

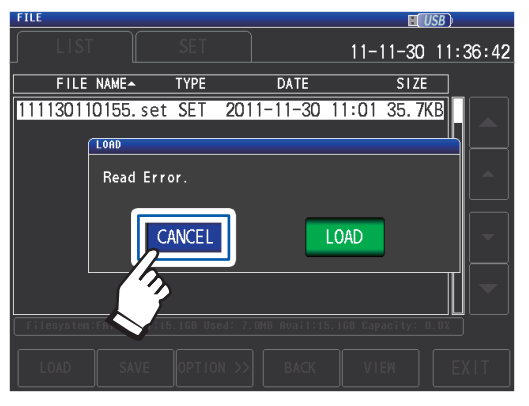

Berühren Sie die CANCEL-Taste. Der Ladevorgang wird abgebrochen und das Dialogfeld wird geschlossen.

# Einstellungsdateien einschließlich Paneldateien laden (Alle-Laden-Funktion)

In diesem Abschnitt wird beschrieben, wie Einstellungsdateien (**ALL**) einschließlich Paneldateien, die auf dem USB-Speichergerät gespeichert sind, mithilfe der Alle-Laden-Funktion geladen werden und wie die Einstellungen wiederhergestellt werden.

Bildschirmanzeigemethode (weitere Informationen siehe S. 31.): (Messbildschirm) FILE-Taste>(Bildschirm FILE) Registerkarte LIST

- Legen Sie das USB-Speichergerät in den vorderen USB-Steckverbinder ein (S. 144).
- 2 Wählen Sie den SETTING-Ordner mit den ▲▼-Tasten und berühren Sie die SELECT-Taste.

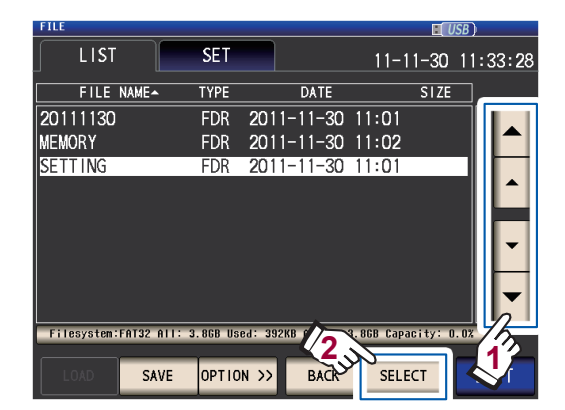

3 Unter Verwendung der ▲▼-Tasten, wählen Sie den Ordner, in den die Einstellungen mithilfe der Alle-Speichern-Funktion gespeichert wurden und berühren Sie die SELECT-Taste.

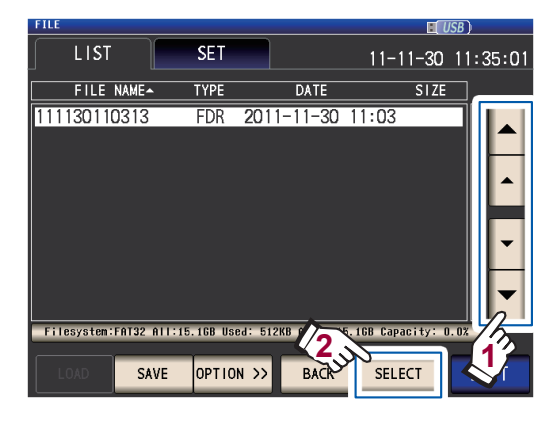

4 Unter Verwendung der ▲▼-Tasten, wählen Sie die Datei, deren TYPE ALL ist und berühren Sie die ALL LOAD-Taste.

| FILE                |          |                   | E E             | USB )      |
|---------------------|----------|-------------------|-----------------|------------|
| LIST                | SET      |                   | 11-11-30        | ) 11:35:41 |
| FILE NAME-          | TYPE     | DATE              | SIZ             | E          |
| 001_1112141522      | PNL      | 2011-11-30        | 11:03 3.2       | 2KB        |
| 002_1112141522      | PNL      | 2011-11-30        | 11:03 3.2       | 2КВ        |
| 003_1112141522      | PNL      | 2011-11-30        | 11:03 2.        | КВ         |
| 005_1112141523      | PNL      | 2011-11-30        | 11:03 1.2       | 2KB        |
| 006_1112141523      | PNL      | 2011-11-30        | 11:03 1.2       | 2KB        |
| 007_1112141524      | PNL      | 2011-11-30        | 11:03 3.2       | 2KB        |
| 111130110313.all    | ALL      | 2011-11-30        | 11:03 3.3       | 3KB        |
| 111130110313.set    | SET      | 2011-11-30        | 11:03 35.7      | /КВ        |
|                     |          |                   |                 |            |
| Filesysten:FRT 1:15 | 5.1GB Us | ed: 512KB Avail:1 | 5.16B Capacity: | 0.02       |
| ALL LOAD SAVE       | OPTIC    | IN >> BACK        | VIEW            |            |

**5** Berühren Sie die LOAD-Taste.

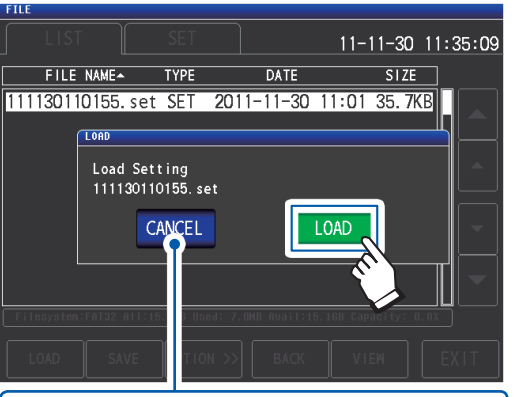

Wenn Sie den Ladevorgang abbrechen wollen, berühren Sie diese Taste. (Das Dialogfeld wird geschlossen.)

Alle im Ordner gespeicherten Dateien werden geladen und auf die derzeitigen Einstellungen angewendet.

**6** Berühren Sie die EXIT-Taste.

Zeigt den Messbildschirm an.

- Wenn der Ladevorgang ausgeführt wird, werden alle derzeitigen Instrumenteinstellungen gelöscht.
- Wenn das Instrument die Einstellungsdatei nicht laden kann, ertönt ein Piepgeräusch.
- Siehe "Wenn ein Ladefehler angezeigt wird" (S. 161).

# 8.7 Den Inhalt einer Datei überprüfen

In diesem Abschnitt wird beschrieben, wie auf dem USB-Speichergerät gespeicherte Messdaten-Dateien (CSV), Screenshot-Dateien (BMP), Einstellungsdateien (SET) und Panelspeicher-Dateien (PNL) auf dem Bildschirm des Instruments geprüft werden.

Bildschirmanzeigemethode (weitere Informationen siehe S. 31.): (Messbildschirm) FILE-Taste>(Bildschirm FILE) Registerkarte LIST

- Legen Sie das USB-Speichergerät in den vorderen USB-Steckverbinder ein (S. 144).
- 2 Wählen Sie eine Datei mit den ▲▼-Tasten und berühren Sie die VIEW-Taste.

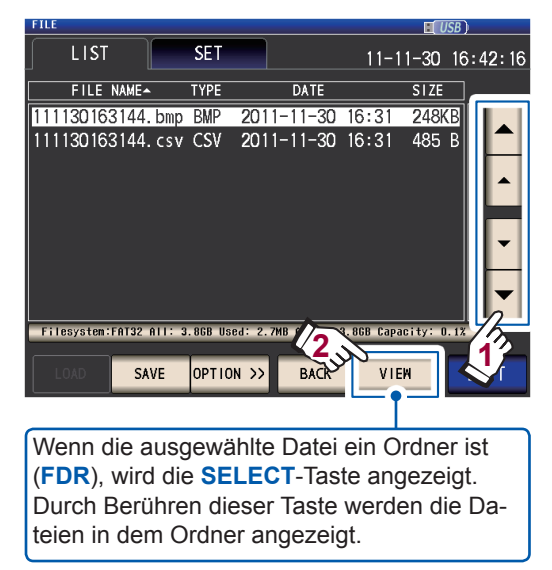

Der Inhalt der Datei wird angezeigt..

#### CSV-Datei

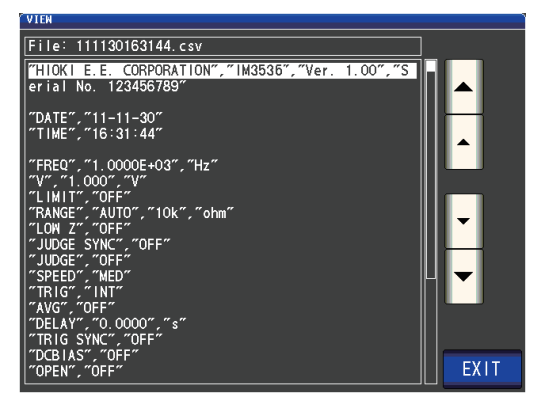

#### BMP-Datei

| VIEW |            |            |        |         |            |              | LICE       |    |
|------|------------|------------|--------|---------|------------|--------------|------------|----|
|      | LCR        |            |        |         |            |              | USB        | )— |
|      | Z          | 4.990      | 25k    | Ω       |            |              |            |    |
|      | OFF        |            |        |         |            |              |            |    |
|      | θ          | 0.0        | 32     | 0       |            |              |            |    |
|      | OFF        |            |        |         | Vac<br>Iac | 963.<br>193. | 8mV<br>1µA |    |
|      | INFORMATI  | ON         |        |         |            |              | 1/2        | 1  |
|      | FREQ       | 1.0000kHz  | JUDGE  | OFF     |            | DPEN         | OFF        |    |
|      | ٧          | 1.000V     | SPEED  | MED     |            | SHORT        | OFF        |    |
|      | LIMIT      | OFF        | AVG    | OFF     |            | OAD          | OFF        |    |
|      | RANGE      | AUTO 10kΩ  | DELAY  | 0.0000s |            | CABLE        | Om         |    |
|      | LOW Z      | OFF        | SYNC   | OFF     |            | SCALE        | OFF        |    |
|      | J SYNC     | OFF        | DCBIAS | OFF     |            |              |            | _  |
|      | 2011-08-18 | 3 17:11:19 |        |         |            |              | EXI        | Т  |

#### SET-Datei

|    | 16      |        |         |         |             |          | USB     |      |
|----|---------|--------|---------|---------|-------------|----------|---------|------|
|    |         |        |         |         |             | 11-11-30 | 0 11:36 | 5:14 |
| =  | FILE NA | AME-   | TYPE    |         | DATE        | SIZ      | E       |      |
| 1- | ***     | [ 1111 | 3011015 | i5. set | ] Informati | on ***   |         |      |
|    | PARA    | Z      | θ -     |         |             |          |         | 1 K  |
|    | FREQ    | 1.0000 | kHz     | JUDGE   | OFF         | OPEN     | OFF     |      |
|    | V       | 1.000V |         | SPEED   | MED         | SHORT    | OFF     | ΙIJ  |
|    | LIMIT   | OFF    |         | AVG     | OFF         | LOAD     | OFF     | Ιh   |
|    | RANGE   | AUTO 1 | OOMΩ    | DELAY   | 0.0000s     | CABLE    | Om      |      |
|    | LOW Z   | OFF    |         | SYNC    | OFF         | SCALE    | OFF     | ΙU   |
|    | J SYNC  | OFF    |         | DCBIAS  | OFF         |          |         |      |
|    |         |        |         |         |             |          |         |      |
|    |         |        |         |         |             | EXI      |         |      |
|    | LOAD    |        | ОРТІ    | ом >>   | ВАСК        | VIEW     | EXI     |      |

#### PNL-Datei

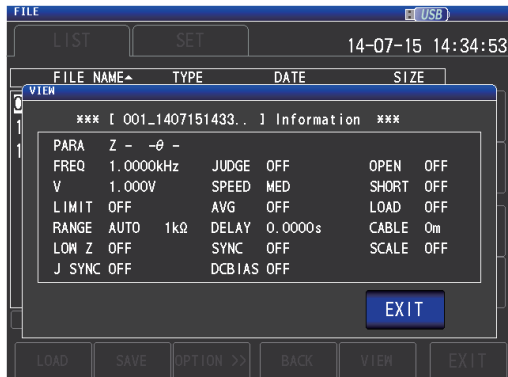

**3** Berühren Sie die EXIT-Taste zweimal. Zeigt den Messbildschirm an.

# 8

Verwenden eines USB-Speichergeräts (Daten speichern und laden)

# 8.8 Löschen von Dateien und Ordnern

In diesem Abschnitt wird beschrieben, wie Sie auf dem USB-Speichergerät gespeicherte Dateien und Ordner löschen.

Bildschirmanzeigemethode (weitere Informationen siehe S. 31.): (Messbildschirm) FILE-Taste>(Bildschirm FILE) Registerkarte LIST

- Legen Sie das USB-Speichergerät in den vorderen USB-Steckverbinder ein (S. 144).
- Wählen Sie die Datei oder den Ordner, den Sie löschen möchten, mit den
   ▲▼-Tasten und berühren Sie die OPTI-ON>>-Taste.

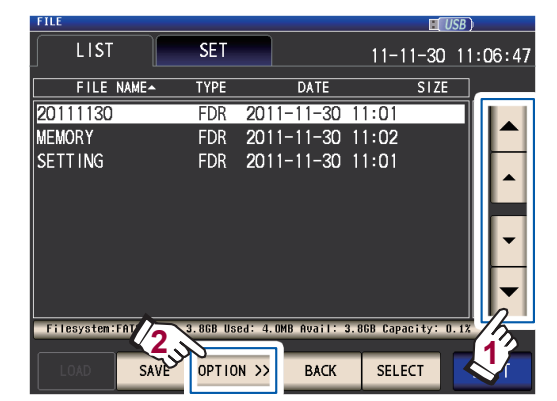

**3** Berühren Sie die DELETE-Taste.

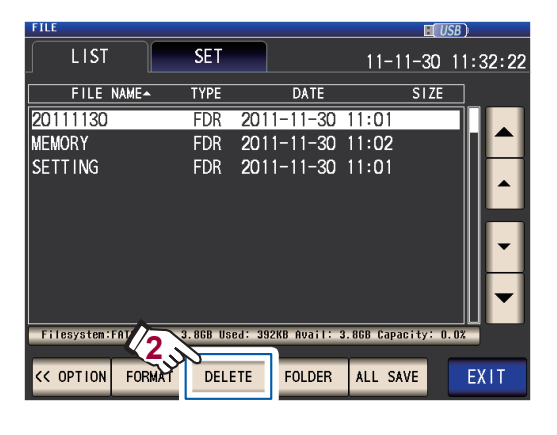

**4** Berühren Sie die DELETE-Taste.

| FILE       |        |           |            |          | ISB )    |
|------------|--------|-----------|------------|----------|----------|
| ∫ LIST     |        |           |            | 11-11-30 | 11:40:29 |
| FILE       | NAME~  | TYPE      | DATE       | SIZE     |          |
| 20111130   | )      | FDR       | 2011-11-30 | 11:01    |          |
| MEMORY     |        | FDR       | 2011-11-30 | 11:02    |          |
| SETTING    | DELETE |           |            |          |          |
|            | Delete | the file  | e 20111130 |          |          |
|            |        |           |            | ELETE    |          |
|            |        |           |            | <u> </u> |          |
| Filesystem |        | : 3. 3 Us |            |          | 1.0%     |
| < OPTION   | FORMAT |           | ETE FOLDER | ALL SAVE | EXIT     |
| <b>D</b>   |        |           |            |          |          |

Berühren, um das Löschen abzubrechen. (Das Dialogfeld wird geschlossen.)

Die ausgewählte Datei oder Ordner wird gelöscht.

Wenn eine Datei oder ein Ordner gelöscht wurde, kann sie bzw. er nicht wieder hergestellt werden.

**5** Berühren Sie die EXIT-Taste. Zeigt den Messbildschirm an.

Wenn der zu löschende Ordner eine Datei enthält, kann er nicht gelöscht werden. Um den Ordner zu löschen, löschen Sie erst alle Dateien in dem Ordner.

# 8.9 Ordner erstellen

In diesem Abschnitt wird beschrieben, wie Sie auf dem USB-Speichergerät einen Ordner erstellen.

Bildschirmanzeigemethode (weitere Informationen siehe S. 31.):

(Messbildschirm) FILE-Taste>(Bildschirm FILE) Registerkarte LIST

- Legen Sie das USB-Speichergerät in den vorderen USB-Steckverbinder ein (S. 144).
- **2** Berühren Sie die OPTION>>-Taste.

| FILE           |           |                    | H                 | USB )    |
|----------------|-----------|--------------------|-------------------|----------|
| LIST           | SET       |                    | 11-11-30          | 11:06:47 |
| FILE NAME-     | TYPE      | DATE               | SIZE              |          |
| 20111130       | FDR       | 2011-11-30         | 11:01             |          |
| MEMORY         | FDR       | 2011-11-30         | 11:02             |          |
| SETTING        | FDR       | 2011-11-30         | 11:01             |          |
|                |           |                    |                   |          |
|                |           |                    |                   |          |
|                |           |                    |                   |          |
| Filesystem:FAT | 3.868 Use | ed: 4.0MB Avail: : | 3.86B Capacity: I | 0.1%     |
|                | VE OPTIO  | N >> BACK          | SELECT            | EXIT     |
|                |           |                    |                   |          |

**3** Berühren Sie die FOLDER-Taste.

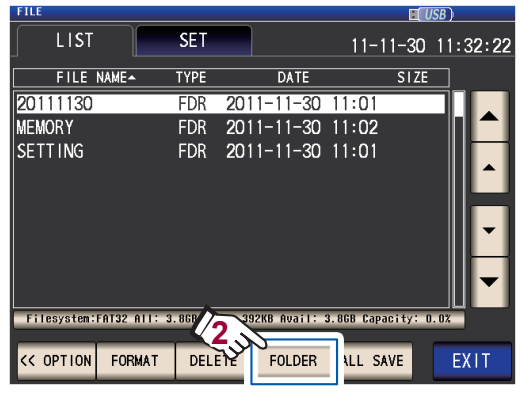

Geben Sie den Speichernamen ein. (Bis zu 12 Zeichen)

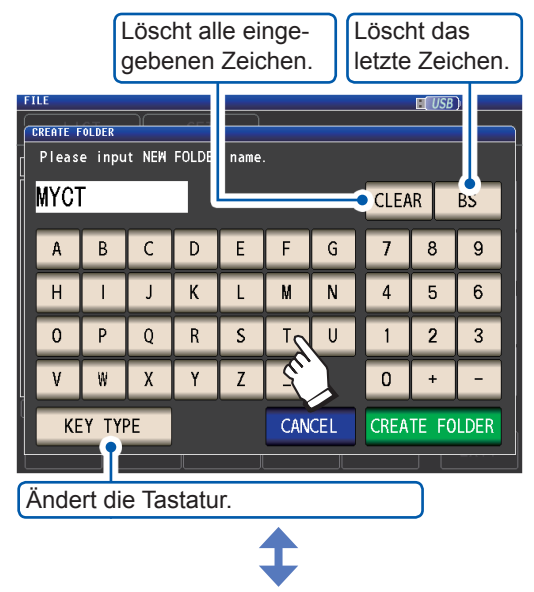

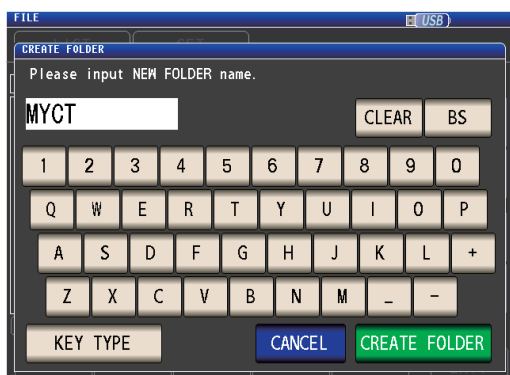

4 Berühren Sie die CREATE FOLDER-Taste.

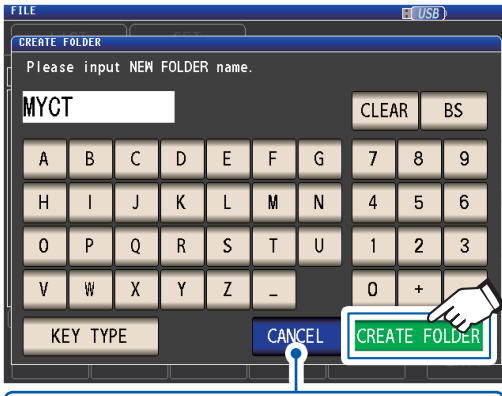

Berühren, um das Erstellen abzubrechen. (Das Dialogfeld wird geschlossen.)

Der Ordner wird erstellt.

**5** Berühren Sie die EXIT-Taste.

Zeigt den Messbildschirm an.

# 8.10 Anzeige der Information zum USB-Speichergerät

Ermöglicht Ihnen das Überprüfen von Benutzungsquote und Dateisystem des USB-Speichergeräts.

Bildschirmanzeigemethode (weitere Informationen siehe S. 31.): (Messbildschirm) FILE-Taste>(Bildschirm FILE) Registerkarte LIST

- Legen Sie das USB-Speichergerät in den vorderen USB-Steckverbinder ein (S. 144).
- 2 Berühren Sie den Teil, der die Disk-Information anzeigt.

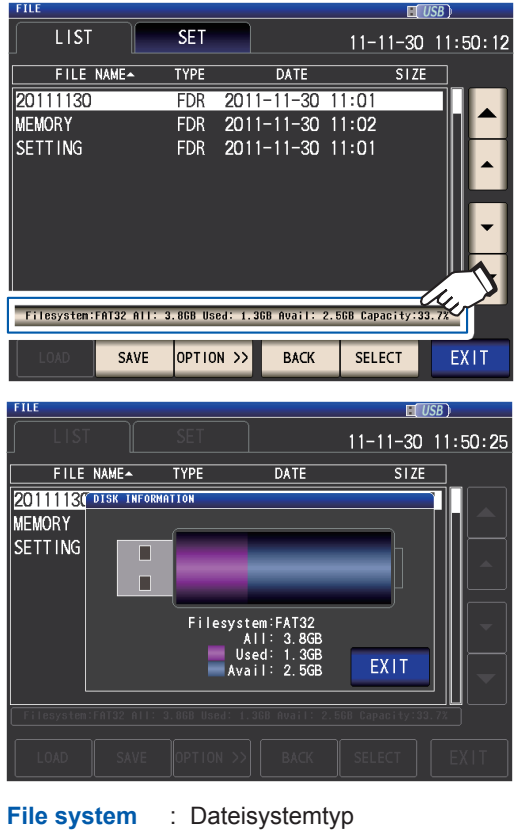

| All   | : Gesamte Größe  |  |
|-------|------------------|--|
| Used  | : Belegter Platz |  |
| Avail | : Freier Platz   |  |

- **3** Berühren Sie die EXIT-Taste. Das Dialogfeld wird geschlossen.
- **4** Berühren Sie die EXIT-Taste. Zeigt den Messbildschirm an.

# 9 Externe Steuerung

Dieses Kapitel beschreibt, wie der EXT I/O-Steckverbinder auf der Rückseite des Instruments an ein externes Gerät angeschlossen wird und wie das Instrument mit den folgenden Methoden gesteuert wird:

- Ausgabesignale vom Instrument zum externen Gerät (Messung-Beendet-Signal, Auswertungsergebnis-Signal, etc.)
- Eingabesignale vom externen Gerät an das Instrument (Messung Auslösersignal starten/stoppen, Panelladen-Signal, etc.)

Alle Signale sind durch Optokoppler isoliert (Eingänge und Ausgänge teilen eine gemeinsame Signalerdung (ISO\_COM Signalerdung).)

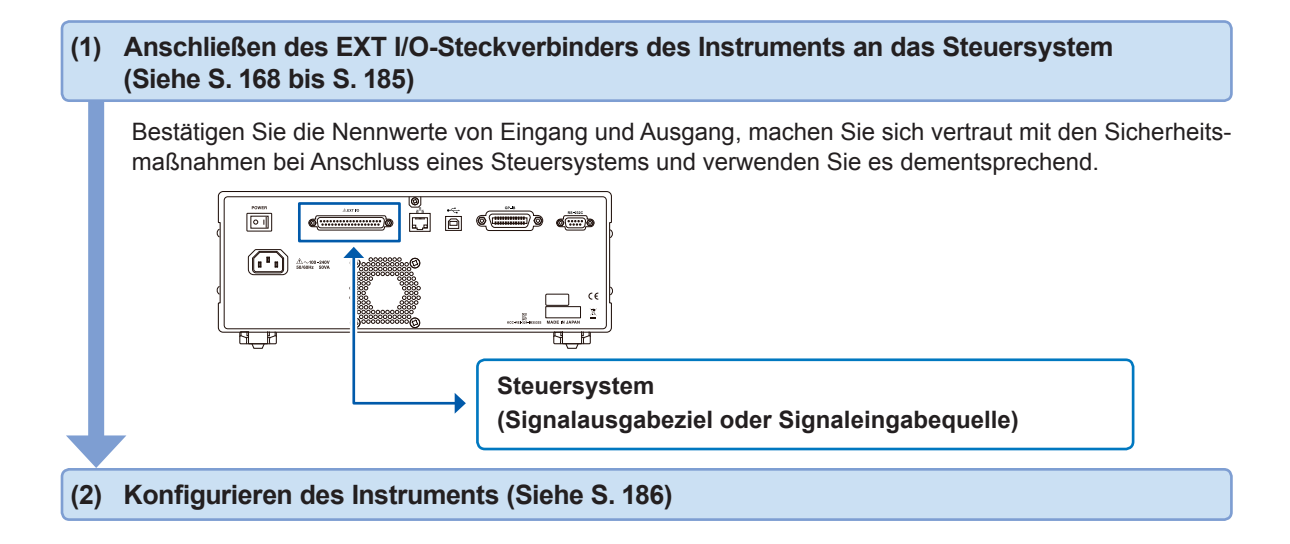

Zur Eingabe eines Signals vom externen Gerät zum Instrument, um die Messung zu S. 65 starten oder zu stoppen (externer Auslöser) Zur Ausgabe eines Kontaktfehlers während einer 2-Leiter-Messung (Funktion zur Abwei-S. 87 sung hoher Impedanz (Hi Z)) Zur Einstellung der Verzögerungszeit der Ausgabe der Komparator-/BIN-Auswertungsergebnisse zur Ausgabe des Messung-Beendet-Signals (EOM [LO]) S. 187 Zum Zurücksetzen der Komparator-/BIN-Auswertungsergebnisse, wenn die Messung startet Zur Aktivierung des Auslösereingangs während der Messung und Einstellung der effekti-S. 188 ven Flanke des Auslösereingangs Zum Einstellen der LO- und HI-Zeiten des EOM-Signals, so dass sie lang genug sind S. 189

# 9.1 Steckverbinder und Signale des externen Eingangs und Ausgangs

Vor Anschließen der Klemmen unbedingt "Vor dem Anschließen des externen I/O" (S. 17) lesen. Dieser Abschnitt beschreibt den EXT I/O-Steckverbinder des Instruments, kompatible Steckverbinder, Steckverbinder-Signalzuweisungen, Eingangssignalfunktionalitäten (IN) und Ausgangssignale bei Auftritt von Fehlern.

Signaleingabe oder Signalausgabe ist angezeigt als "LO (ON)", während die Abwesenheit von Signaleingabe oder Signalausgabe als "HI (OFF)" angezeigt wird. (Beachten Sie, dass die Verwendung in der Bedeutung von "HI" und "LO" hier von der Bedeutung bei Auswertungsergebnissen abweicht.)

# Steckverbinder des Instruments und unterstützte Steckverbinder

Das Instrument bietet die folgenden EXT I/O-Steckverbinder und unterstützt die Verwendung der folgenden Steckverbindertypen:

| Seiten-Steckverbinder des | D-Sub-Steckverbinder 37-polig weiblich, mit #4-                                                                                          |
|---------------------------|----------------------------------------------------------------------------------------------------|
| Instruments               | 40 Schrauben                                                                                                    |
| Gegenstecker              | <ul> <li>DC-37P-ULR (Lötanschluss)</li> <li>DCSP-JB37PR (Pressschweißverbindung)<br/>Japan Aviation Electronics Industry Ltd.</li> </ul> |

#### Instrument-Steckverbinder Signalzuweisungen

Signalzuweisungen variieren mit der Messmethode. Die Signallogik ist von 0 V bis 0,9 V für LO-Level und 5 V bis 24 V für HI-Level.

LCR-Modus (LCR)-Betrieb

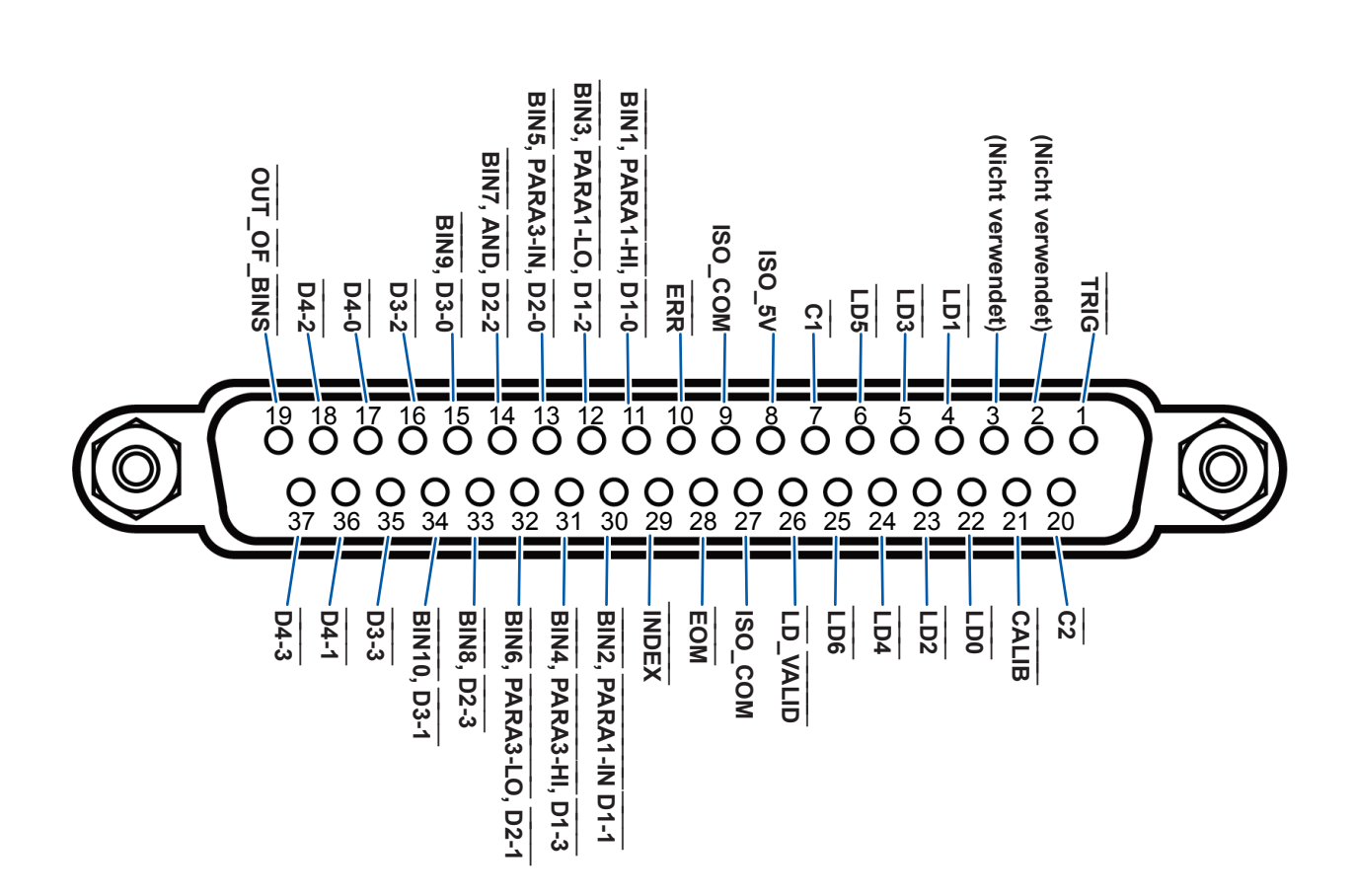

| Stift            | I/O <sup>*1</sup> | Signalname             | Funktion                                                                                                    |                      | ik     |
|------------------|-------------------|------------------------|----------------------------------------------------------------------------------------------------|----------------------|--------|
| 1                | IN                | TRIG                   | Externer Auslöser<br>(Siehe "Details zur Eingabe-Signal-Funktion (IN)" (S. 173).)                                                                                                    | Steigend/<br>Fallend | Flanke |
| 2                | -                 | (Nicht verwen-<br>det) | -                                                                                                    | -                    | -      |
| 3                | -                 | (Nicht verwen-<br>det) | -                                                                                                    | -                    | -      |
| 4                | IN                | LD1                    | Panelnummer wählen<br>(Siehe "Details zur Eingabe-Signal-Funktion (IN)" (S. 173).)                                                                                                    | Negativ              | Stufe  |
| 5                | IN                | LD3                    | Panelnummer wählen<br>(Siehe "Details zur Eingabe-Signal-Funktion (IN)" (S. 173).)                                                                                                    | Negativ              | Stufe  |
| 6                | IN                | LD5                    | Panelnummer wählen<br>(Siehe "Details zur Eingabe-Signal-Funktion (IN)" (S. 173).)                                                                                                    | Negativ              | Stufe  |
| 7                | IN                | C1                     | Wechselt zwischen der Ziffer der hohen Ordnung und der Ziffer der niedrigen Ordnung während der BCD-Ausgabe.                                                                                                    | Negativ              | Stufe  |
| 8                | -                 | ISO_5V                 | Isolierter 5-V-Stromausgang                                                                                                    | -                    | -      |
| 9                | -                 | ISO_COM                | Isolierte gemeinsame Signalerdung                                                                                                    | -                    | -      |
| 10               | OUT               | ERR                    | Auftritt bei folgenden Fehlern: Stichprobenfehler, Überstrom-<br>fehler, Kontaktfehler, Fehler der Abweisung hoher Impe-<br>danz, Konstantspannung-/Konstantstrom-Fehler oder Fehler<br>durch Grenzwert von Spannung/Strom überschritten.                                                                      | Negativ              | Stufe  |
| 11 <sup>*2</sup> | OUT               | BIN1                   | Erzeugt eine Ausgabe, wenn das BIN-Messergebnis BIN1 ist.                                                                                                    |                      |        |
|                  |                   | PARA1-HI               | Erzeugt eine Ausgabe, wenn das Komparator-Auswertungs-<br>ergebnis für Parameter Nr. 1 HI ist.                                                                                                    | Negativ              | Stufe  |
|                  |                   | D1-0                   | BCD-Ausgangssignal                                                                                                    |                      |        |
| 12 <sup>*2</sup> | OUT               | BIN3                   | Erzeugt eine Ausgabe, wenn das BIN-Messergebnis BIN3 ist.                                                                                                    |                      |        |
|                  |                   | PARA1-LO               | Erzeugt eine Ausgabe, wenn das Komparator-Auswertungs-<br>ergebnis für Parameter Nr. 1 LO ist.                                                                                                    | Negativ              | Stufe  |
|                  |                   | D1-2                   | BCD-Ausgangssignal                                                                                                    |                      |        |
| 13 <sup>*2</sup> | OUT               | BIN5                   | Erzeugt eine Ausgabe, wenn das BIN-Messergebnis BIN5 ist.                                                                                                    |                      |        |
|                  |                   | PARA3-IN               | Erzeugt eine Ausgabe, wenn das Komparator-Auswertungs-<br>ergebnis für Parameter Nr. 3 IN ist.                                                                                                    | Negativ              | Stufe  |
|                  |                   | D2-0                   | BCD-Ausgangssignal                                                                                                    |                      |        |
| 14 <sup>*2</sup> | OUT               | BIN7                   | Erzeugt eine Ausgabe, wenn das BIN-Messergebnis BIN7 ist.                                                                                                    |                      |        |
|                  |                   | AND                    | Gibt Auswertungsergebnisse für zwei Parameter-Messwerte<br>aus (das Ergebnis eines logischen UND-Vorgangs).<br>Erzeugt eine Ausgabe, wenn beide Auswertungsergebnisse<br>IN sind. Zusätzlich wird eine Ausgabe erzeugt, wenn einer<br>der Parameter Nr.1 oder Nr. 3 IN ist und der andere unbe-<br>stimmt ist. | Negativ              | Stufe  |
|                  |                   | D2-2                   | BCD-Ausgangssignal                                                                                                    |                      |        |
| 15               | OUT               | BIN9                   | Erzeugt eine Ausgabe, wenn das BIN-Messergebnis BIN9 ist.                                                                                                    | Negativ              | Stufe  |
|                  |                   | D3-0                   | BCD-Ausgangssignal                                                                                                    |                      |        |
| 16               | OUT               | D3-2                   | BCD-Ausgangssignal                                                                                                    | Negativ              | Stufe  |
| 17               | OUT               | D4-0                   | BCD-Ausgangssignal                                                                                                    | Negativ              | Stufe  |
| 18               | OUT               | D4-2                   | BCD-Ausgangssignal-                                                                                                    | Negativ              | Stufe  |
| 19               | OUT               | OUT_OF_BINS            | Erzeugt eine Ausgabe, wenn die BIN-Auswertungsergebnisse nicht einem BIN entsprechen.                                                                                                    | Negativ              | Stufe  |

| Stift            | I/O <sup>*1</sup> | Signalname | Funktion                                                                                                    | Log     | Logik  |  |
|------------------|-------------------|------------|----------------------------------------------------------------------------------------------------|---------|--------|--|
| 20               | IN                | C2         | Schaltet zwischen Parameter Nr. 1 und Parameter Nr. 3 während der BCD-Ausgabe.                                                                                                    | Negativ | Stufe  |  |
| 21               | IN                | CALIB      | DC-Anpassung erforderlich<br>(Siehe "Details zur Eingabe-Signal-Funktion (IN)" (S. 173))                                                                                                    | Negativ | Stufe  |  |
| 22               | IN                | LD0        | Panelnummer wählen<br>(Siehe "Details zur Eingabe-Signal-Funktion (IN)" (S. 173).)                                                                                                    | Negativ | Stufe  |  |
| 23               | IN                | LD2        | Panelnummer wählen<br>(Siehe "Details zur Eingabe-Signal-Funktion (IN)" (S. 173).)                                                                                                    | Negativ | Stufe  |  |
| 24               | IN                | LD4        | Panelnummer wählen<br>(Siehe "Details zur Eingabe-Signal-Funktion (IN)" (S. 173).)                                                                                                    | Negativ | Stufe  |  |
| 25               | IN                | LD6        | Panelnummer wählen<br>(Siehe "Details zur Eingabe-Signal-Funktion (IN)" (S. 173).)                                                                                                    | Negativ | Stufe  |  |
| 26               | IN                | LD_VALID   | Panelladen ausführen<br>(Siehe "Details zur Eingabe-Signal-Funktion (IN)" (S. 173).)                                                                                                    | Negativ | Stufe  |  |
| 27               | -                 | ISO_COM    | Isolierte gemeinsame Signalerdung                                                                                                    | -       | -      |  |
| 28               | OUT               | EOM        | Dieses Signal zeigt an, dass die Messung beendet ist. "HI<br>(OFF)" zeigt an, dass die Messung ausgeführt wird, wäh-<br>rend "LO (ON)" anzeigt, dass die Messung beendet ist. Bei<br>LO (ON) wurden die Komparator-Auswertungsergebnisse<br>beendet. | Fallend | Flanke |  |
| 29               | OUT               | INDEX      | Signal zur Anzeige, dass A/D-Konvertierung für den<br>Mess-Stromkreis beendet wurde: Wenn dieses Signal von<br>HI (OFF) auf LO (ON) wechselt, kann die Stichprobe geän-<br>dert werten.                                                              | Fallend | Flanke |  |
| 30 <sup>*2</sup> | OUT               | BIN2       | Erzeugt eine Ausgabe, wenn das BIN-Messergebnis BIN2 ist.                                                                                                    |         |        |  |
|                  |                   | PARA1-IN   | Erzeugt eine Ausgabe, wenn das Komparator-Auswertungs-<br>ergebnis für Parameter Nr. 1 IN ist.                                                                                                    | Negativ | Stufe  |  |
|                  |                   | D1-1       | BCD-Ausgangssignal                                                                                                    |         |        |  |
| 31 <sup>*2</sup> | OUT               | BIN4       | Erzeugt eine Ausgabe, wenn das BIN-Messergebnis BIN4 ist.                                                                                                    |         |        |  |
|                  |                   | PARA3-HI   | Erzeugt eine Ausgabe, wenn das Komparator-Auswertungs-<br>ergebnis für Parameter Nr. 3 HI ist.                                                                                                    | Negativ | Stufe  |  |
|                  |                   | D1-3       | BCD-Ausgangssignal                                                                                                    |         |        |  |
| 32 <sup>*2</sup> | OUT               | BIN6       | Erzeugt eine Ausgabe, wenn das BIN-Messergebnis BIN6 ist.                                                                                                    |         |        |  |
|                  |                   | PARA3-LO   | Erzeugt eine Ausgabe, wenn das Komparator-Auswertungs-<br>ergebnis für Parameter Nr. 3 LO ist.                                                                                                    | Negativ | Stufe  |  |
|                  |                   | D2-1       | BCD-Ausgangssignal                                                                                                    |         |        |  |
| 33               | OUT               | BIN8       | Erzeugt eine Ausgabe, wenn das BIN-Messergebnis BIN8 ist.                                                                                                    | Negativ | Stufe  |  |
|                  |                   | D2-3       | BCD-Ausgangssignal                                                                                                    |         |        |  |
| 34               | OUT               | BIN10      | Erzeugt eine Ausgabe, wenn das BIN-Messergebnis BIN10 ist.                                                                                                    | Negativ | Stufe  |  |
|                  |                   | D3-1       | BCD-Ausgangssignal                                                                                                    |         |        |  |
| 35               | OUT               | D3-3       | BCD-Ausgangssignal                                                                                                    | Negativ | Stufe  |  |
| 36               | OUT               | D4-1       | BCD-Ausgangssignal                                                                                                    | Negativ | Stufe  |  |
| 37               | OUT               | D4-3       | BCD-Ausgangssignal                                                                                                    | Negativ | Stufe  |  |

\*1: IN zeigt eine Signaleingabe zum Instrument an, während OUT eine Signalausgabe vom Instrument anzeigt.

\*2: Wenn BIN-Messung ausgewählt ist, gehen Sie zur obersten Zelle. Wenn Komparator-Messung ausgewählt ist,

gehen Sie zur mittleren Zelle. Wenn BCD-Messung ausgewählt ist, gehen Sie zur unteren Zelle.

#### Betrieb des kontinuierlichen Messmodus (CONTINUOUS)

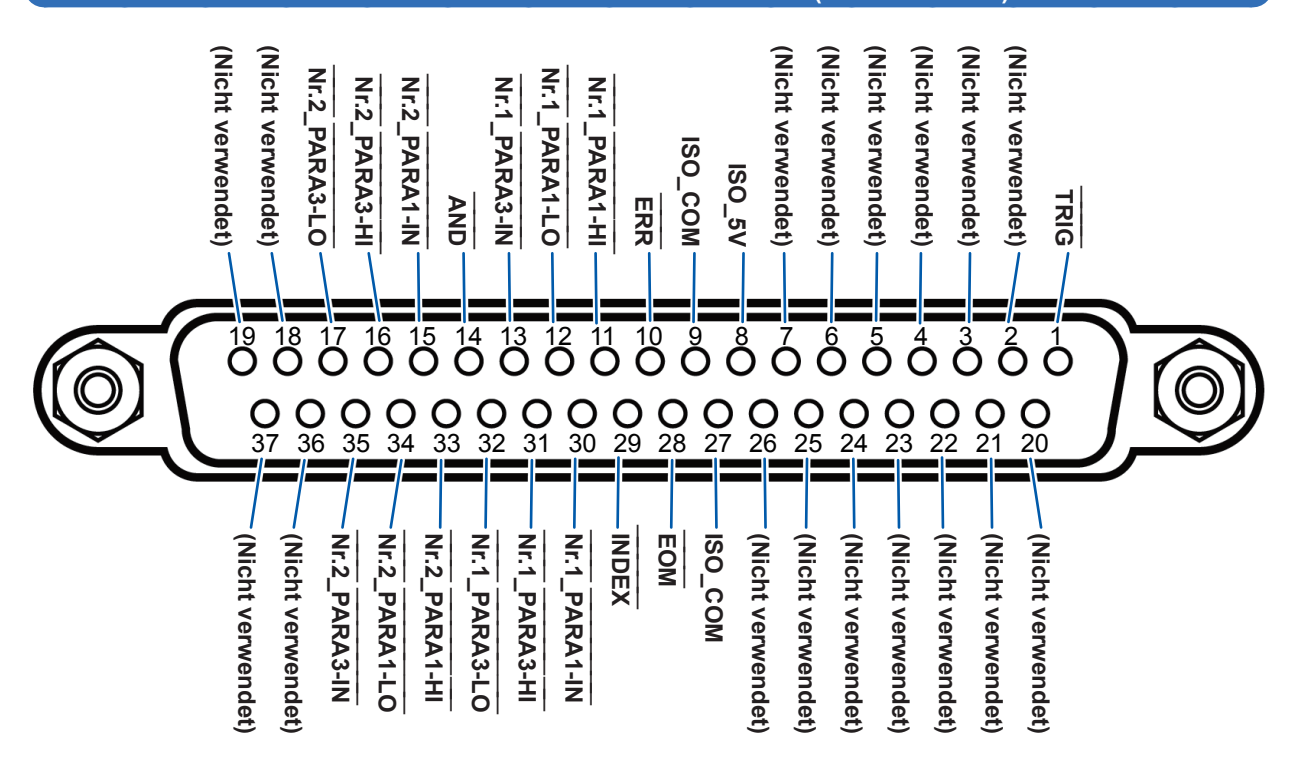

| Stift | I/O <sup>*</sup> | Signalname        | Funktion                                                                                                    | Log                | ik     |
|-------|------------------|-------------------|----------------------------------------------------------------------------------------------------|--------------------|--------|
| 1     | IN               | TRIG              | Externer Auslöser<br>(Siehe "Details zur Eingabe-Signal-Funktion (IN)" (S. 173).)                                                                                                    | Rising/<br>Fallend | Flanke |
| 2     | -                | (Nicht verwendet) | -                                                                                                    | -                  | -      |
| 3     | -                | (Nicht verwendet) | -                                                                                                    | -                  | -      |
| 4     | -                | (Nicht verwendet) | -                                                                                                    | -                  | -      |
| 5     | -                | (Nicht verwendet) | -                                                                                                    | -                  | -      |
| 6     | -                | (Nicht verwendet) | -                                                                                                    | -                  | -      |
| 7     | -                | (Nicht verwendet) | -                                                                                                    | -                  | -      |
| 8     | -                | ISO_5V            | Isolierter 5-V-Stromausgang                                                                                                    | -                  | -      |
| 9     | -                | ISO_COM           | Isolierte gemeinsame Signalerdung                                                                                                    | -                  | -      |
| 10    | OUT              | ERR               | Ausgabe bei folgenden Fehlern: Stichprobenfehler, Über-<br>stromfehler, Kontaktfehler, Fehler der Abweisung hoher<br>Impedanz, Konstantspannung-/Konstantstrom-Fehler oder<br>Fehler durch Grenzwert von Spannung/Strom überschrit-<br>ten. | Negativ            | Stufe  |
| 11    | OUT              | Nr.1_PARA1-HI     | Gibt HI-Komparator-Auswertungsergebnisse für den ers-<br>ten Parameter Nr. 1.                                                                                                    | Negativ            | Stufe  |
| 12    | OUT              | Nr.1_PARA1-LO     | Gibt LO-Komparator-Auswertungsergebnisse für den ers-<br>ten Parameter Nr. 1.                                                                                                    | Negativ            | Stufe  |
| 13    | OUT              | Nr.1_PARA3-IN     | Gibt IN-Komparator-Auswertungsergebnisse für den ers-<br>ten Parameter Nr. 3.                                                                                                    | Negativ            | Stufe  |
| 14    | OUT              | AND               | Ausgabe, wenn alle Panel-Auswertungen IN sind und das Instrument nicht OUT_OF_BINS ist.                                                                                                    | Negativ            | Stufe  |
| 15    | OUT              | Nr.2_PARA1-IN     | Gibt IN-Komparator-Auswertungsergebnisse für den zwei-<br>ten Parameter Nr. 1.                                                                                                    | Negativ            | Stufe  |
| 16    | OUT              | Nr.2_PARA3-HI     | Gibt HI-Komparator-Auswertungsergebnisse für den zwei-<br>ten Parameter Nr. 3.                                                                                                    | Negativ            | Stufe  |
| 17    | OUT              | Nr.2_PARA3-LO     | Gibt LO-Komparator-Auswertungsergebnisse für den zweiten Parameter Nr. 3.                                                                                                    | Negativ            | Stufe  |

| Stift | I/O <sup>*</sup> | Signalname        | Funktion                                                                                                    | Log     | ik     |
|-------|------------------|-------------------|----------------------------------------------------------------------------------------------------|---------|--------|
| 18    | -                | (Nicht verwendet) | -                                                                                                    | -       | -      |
| 19    | -                | (Nicht verwendet) | -                                                                                                    | -       | -      |
| 20    | -                | (Nicht verwendet) | -                                                                                                    | -       | -      |
| 21    | -                | (Nicht verwendet) | -                                                                                                    | -       | -      |
| 22    | -                | (Nicht verwendet) | -                                                                                                    | -       | -      |
| 23    | -                | (Nicht verwendet) | -                                                                                                    | -       | -      |
| 24    | -                | (Nicht verwendet) | -                                                                                                    | -       | -      |
| 25    | -                | (Nicht verwendet) | -                                                                                                    | -       | -      |
| 26    | -                | (Nicht verwendet) | -                                                                                                    | -       | -      |
| 27    | -                | ISO_COM           | Isolierte gemeinsame Signalerdung                                                                                                    | -       | -      |
| 28    | OUT              | EOM               | Dieses Signal zeigt an, dass die Messung beendet ist.<br>"HI (OFF)" zeigt an, dass die Messung ausgeführt wird,<br>während "LO (ON)" anzeigt, dass die Messung beendet<br>ist. Bei LO (ON) wurden die Komparator-Auswertungser-<br>gebnisse beendet. | Fallend | Flanke |
| 29    | OUT              | INDEX             | Signal zur Anzeige, dass A/D-Konvertierung für den<br>Mess-Stromkreis beendet wurde: Wenn dieses Signal<br>von HI (OFF) auf LO (ON) wechselt, kann die Stichprobe<br>geändert werten.                                                                | Fallend | Flanke |
| 30    | OUT              | Nr.1_PARA1-IN     | Gibt IN-Komparator-Auswertungsergebnisse für den ers-<br>ten Parameter Nr. 1.                                                                                                    | Negativ | Stufe  |
| 31    | OUT              | Nr.1_PARA3-HI     | Gibt HI-Komparator-Auswertungsergebnisse für den ers-<br>ten Parameter Nr. 3.                                                                                                    | Negativ | Stufe  |
| 32    | OUT              | Nr.1_PARA3-LO     | Gibt LO-Komparator-Auswertungsergebnisse für den ers-<br>ten Parameter Nr. 3.                                                                                                    | Negativ | Stufe  |
| 33    | OUT              | Nr.2_PARA1-HI     | Gibt HI-Komparator-Auswertungsergebnisse für den zwei-<br>ten Parameter Nr. 1.                                                                                                    | Negativ | Stufe  |
| 34    | OUT              | Nr.2_PARA1-LO     | Gibt LO-Komparator-Auswertungsergebnisse für den<br>zweiten Parameter Nr. 1.                                                                                                    | Negativ | Stufe  |
| 35    | OUT              | Nr.2_PARA3-IN     | Gibt IN-Komparator-Auswertungsergebnisse für den zwei-<br>ten Parameter Nr. 3.                                                                                                    | Negativ | Stufe  |
| 36    | -                | (Nicht verwendet) | -                                                                                                    | -       | -      |
| 37    | -                | (Nicht verwendet) | -                                                                                                    | -       | -      |

\*: IN zeigt eine Signaleingabe zum Instrument an, während OUT eine Signalausgabe vom Instrument anzeigt.

# Details zur Eingabe-Signal-Funktion (IN)

Dieser Abschnitt beschreibt die Eingangssignale (IN).

| Eingangssig-<br>nal (IN)                                                                                                    | Detaillierte Beschreibung                                                                                                    |     |     |     |                     |              |            |     |
|----------------------------------------------------------------------------------------------------|----------------------------------------------------------------------------------------------------|-----|-----|-----|---------------------|--------------|------------|-----|
| TRIG                                                                                                    | <ul> <li>Wenn die Auslösereinstellung externer Auslöser ist (EXT), dann wird die Messung ausgeführt mit fallenden (DOWN) oder steigenden (UP) Flanken von TRIG. Die Richtung der Flanken kann auf dem Bildschirm SET eingestellt werden. (Anfangswert: Fallend [DOWN]) Siehe "Deaktivieren des Auslösereingangs während der Messung und Einstellen der effektiven Flanke des Auslösereingangs" (S. 188). (Fallend: HI→LO, steigend: LO→HI)</li> <li>Das TRIG-Signal ist ungültig, wenn die Auslöserquelle auf den internen Auslöser (INT) eingestellt ist. Siehe "Auslöser (Durchführen von Messungen mit benutzerdefinierter Zeitsteuerung) (Gemeinsam)" (S. 65).</li> <li>Sie können einstellen, ob die Eingabe von TRIG während der Messung aktiviert oder deaktiviert wird (während der Ausgabe von EOM (HI)). "Deaktivieren des Auslösereingangs während der Messung und Einstellen der effektiven</li> </ul> |     |     |     |                     |              |            |     |
| LD0 bis LD6       Wählt die Nummer des zu ladenden Panels.         Wenn ein Auslösersignal vom externen Auslösemodus einger Panel geladen und für die Messung verwendet.         Geben Sie den Panelwert als binären Wert an LD0 bis LD6. <beispiel> OFF: HI (5 V bis 24 V), ON: LO (0 V bis 0,9 V)</beispiel> |                                                                                                    |     |     |     | gegeben w<br><br>5. | ird, wird da | s gewählte |     |
|                                                                                                    | Stift-Nr.                                                                                                    | LD6 | LD5 | LD4 | LD3                 | LD2          | LD1        | LD0 |
|                                                                                                    | Panel 1                                                                                                    | OFF | OFF | OFF | OFF                 | OFF          | OFF        | ON  |
|                                                                                                    | Panel 2                                                                                                    | OFF | OFF | OFF | OFF                 | OFF          | ON         | OFF |
|                                                                                                    | Panel 3                                                                                                    | OFF | OFF | OFF | OFF                 | OFF          | ON         | ON  |
|                                                                                                    | Panel 4                                                                                                    | OFF | OFF | OFF | OFF                 | ON           | OFF        | OFF |
|                                                                                                    | Panel 5                                                                                                    | OFF | OFF | OFF | OFF                 | ON           | OFF        | ON  |
|                                                                                                    | Panel 6                                                                                                    | OFF | OFF | OFF | OFF                 | ON           | ON         |     |
|                                                                                                    | Panel 7                                                                                                    | OFF | OFF | OFF | OFF                 | ON           | ON         | ON  |
|                                                                                                    | Panel 8                                                                                                    | OFF | OFF | OFF | ON                  | OFF          | OFF        | OFF |
|                                                                                                    | :                                                                                                    |     |     |     |                     |              |            |     |
|                                                                                                    | Panel 32                                                                                                    | OFF | ON  | OFF | OFF                 | OFF          | OFF        | OFF |
|                                                                                                    | ÷                                                                                                    |     |     |     |                     |              |            |     |
|                                                                                                    | Panel 127                                                                                                    | ON  | ON  | ON  | ON                  | ON           | ON         | ON  |
|                                                                                                    | Panel 128                                                                                                    | OFF | OFF | OFF | OFF                 | OFF          | OFF        | OFF |
| C1, C2                                                                                                    | <ul> <li>C1: Wechselt zwischen der Ziffer der hohen Ordnung und der Ziffer der niedrigen Ordnung (Exponent oder Dezimalpunkt) im BCD-Modus.<br/>OFF: Ausgabe Ziffer der hohen Ordnung; ON: Ausgabe der Ziffer der niedrigen Ordnung (Polarität, ERR)</li> <li>C2: Schaltet zwischen Parameter Nr. 1 und Parameter Nr. 3 im BCD-Modus.<br/>OFF: Parameter Nr.1; ON: Parameter Nr. 3</li> <li>*Weitere Informationen zum BCD-Modus finden Sie unter "Details der BCD-Modus-Funktion" (S. 174).</li> </ul>                                                                                                    |     |     |     |                     |              |            |     |
| LD_VALID                                                                                                    | <ul> <li>Eingabe eines negativen logischen Signals von einer externen Quelle, wenn Panelladen ausgeführt wird.</li> <li>Halten des LO-Levels nach der Eingabe von TRIG bis INDEX ausgegeben wird.</li> </ul>                                                                                                    |     |     |     |                     |              |            |     |
| CALIB                                                                                                    | <ul> <li>Wenn die DC-Anpassungsfunktion während der DC-Widerstandsmessung auf OFF gestellt ist, wird der Offset-Wert, der durch den internen Stromkreis zur benutzerdefinierten Zeit erzeugt wird, erlangt.</li> <li>Halten des LO-Levels nach der Eingabe von TRIG bis INDEX ausgegeben wird.</li> </ul>                                                                                                    |     |     |     |                     |              |            |     |

9

...

# Details der BCD-Modus-Funktion

Ausgangssignale des LCD-Modus können in zwei Modi betrieben werden: Auswertungsmodus und BCD-Modus. Im BCD-Modus werden Messwerte für Parameter Nr. 1 und Parameter Nr. 3 unter Verwendung der BCD-Signale ausgegeben.

Siehe "Ausgabe von Messwerten (schalten in den BCD-Modus) (nur LCR-Modus)" (S. 190)

Die Ziffer der hohen Ordnung und die Ziffer der niedrigen Ordnung von BCD (Polarität und ERR-Information) können mit dem C1-Signal geschaltet werden.

| C1                         | D4                 | D3                 | D2                 | D1                 |  |
|----------------------------|--------------------|--------------------|--------------------|--------------------|--|
| HI (hohe Ordnung)          | Nr. 6 Ziffer-Daten | Nr. 5 Ziffer-Daten | Nr. 4 Ziffer-Daten | Nr. 3 Ziffer-Daten |  |
| LO (niedrige Ord-<br>nung) | Nr. 2 Ziffer-Daten | Nr. 1 Ziffer-Daten | Polarität          | ERR                |  |

#### Tabelle zur Signalübereinstimmung

| Dm-3 | Dm-2 | Dm-1 | Dm-0 | Messwert |
|------|------|------|------|----------|
| OFF  | OFF  | OFF  | OFF  | 0        |
| OFF  | OFF  | OFF  | ON   | 1        |
| OFF  | OFF  | ON   | OFF  | 2        |
| OFF  | OFF  | ON   | ON   | 3        |
| OFF  | ON   | OFF  | OFF  | 4        |
| OFF  | ON   | OFF  | ON   | 5        |
| OFF  | ON   | ON   | OFF  | 6        |
| OFF  | ON   | ON   | ON   | 7        |
| ON   | OFF  | OFF  | OFF  | 8        |
| ON   | OFF  | OFF  | ON   | 9        |

(m: 4 bis 1)

|           |     | Ause | Beschreibung |     |                    |
|-----------|-----|------|--------------|-----|--------------------|
| Polarität | OFF | OFF  | OFF          | OFF | Plus               |
|           | OFF | OFF  | OFF          | ON  | Minus              |
| ERR*      | OFF | OFF  | OFF          | OFF | Normal data        |
|           | OFF | OFF  | OFF          | ON  | ÜBERSCHUSS         |
| -         | OFF | OFF  | ON           | OFF | UNTERSCHREITUNG    |
|           | OFF | OFF  | ON           | ON  | NC (Kontaktfehler) |
|           | OFF | ON   | OFF          | OFF | Fehler             |

\*: Bei anderen als normalen Daten wird der Wert 9 für numerische Daten ausgegeben.

Das Signal C2 wird verwendet, um zwischen Parameter Nr. 1 und Parameter Nr. 3 zu schalten.

#### Relation zwischen BCD-Signalen und der Anzeige des Instruments

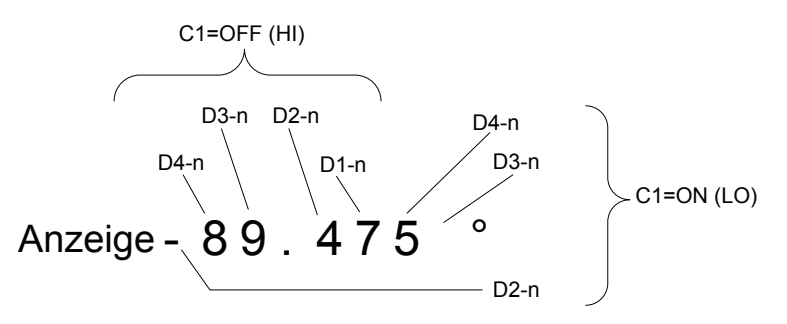
### Beispiele für Ausgaben

Der Dezimalpunkt wird an eine geeignete Position gesetzt.

#### 12,3456 μF Dezimalpunkt: 99,9999 μ

| $\overline{C1}$ |                           |     | D4  |     |    |     | D   | 3  |              |     | D   | 2   |        |     | D   | 1   |     |
|-----------------|---------------------------|-----|-----|-----|----|-----|-----|----|--------------|-----|-----|-----|--------|-----|-----|-----|-----|
|                 |                           | 3   | 2   | 1   | 0  | 3   | 2   | 1  | 0            | 3   | 2   | 1   | 0      | 3   | 2   | 1   | 0   |
| OFF<br>(Hohe    | Dezi-<br>mal-An-<br>zeige |     | 1   |     |    | 2   |     |    |              | 3   |     |     |        | 4   |     |     |     |
| Ordnung)        | BCD-<br>Ausgabe           | OFF | OFF | OFF | ON | OFF | OFF | ON | OFF          | OFF | OFF | ON  | ON     | OFF | ON  | OFF | OFF |
| ON<br>(Niedrige | Dezi-<br>mal-An-<br>zeige |     | 5   |     |    | 6   |     |    | Polarität: 0 |     |     |     | ERR: 0 |     |     |     |     |
| Ordnung)        | BCD-<br>Ausgabe           | OFF | ON  | OFF | ON | OFF | ON  | ON | OFF          | OFF | OFF | OFF | OFF    | OFF | OFF | OFF | OFF |

#### -12,345° Dezimalpunkt: 99,9999

| <u> </u>        |                           |     | D4  |     |    |     | D   | 3            |     |     | D2  |        |    |     | D1  |     |     |  |
|-----------------|---------------------------|-----|-----|-----|----|-----|-----|--------------|-----|-----|-----|--------|----|-----|-----|-----|-----|--|
|                 |                           | 3   | 2   | 1   | 0  | 3   | 2   | 1            | 0   | 3   | 2   | 1      | 0  | 3   | 2   | 1   | 0   |  |
| OFF<br>(Hohe    | Dezi-<br>mal-An-<br>zeige |     | 1   |     |    | 2   |     |              |     | 3   |     |        |    | 4   |     |     |     |  |
| Ordnung)        | BCD-<br>Ausgabe           | OFF | OFF | OFF | ON | OFF | OFF | ON           | OFF | OFF | OFF | ON     | ON | OFF | ON  | OFF | OFF |  |
| ON<br>(Niedrige | Dezi-<br>mal-An-<br>zeige | 5   |     |     | 0  |     |     | Polarität: 1 |     |     |     | ERR: 0 |    |     |     |     |     |  |
| Ordnung)        | BCD-Aus-<br>gabe          | OFF | ON  | OFF | ON | OFF | OFF | OFF          | OFF | OFF | OFF | OFF    | ON | OFF | OFF | OFF | OFF |  |

### NC (Kontaktfehler)

| $\overline{C1}$ |                           |    | D4  |     |    |    | D   | 3                   |    |     | D   | )2     |             | D1  |     |     |    |
|-----------------|---------------------------|----|-----|-----|----|----|-----|---------------------|----|-----|-----|--------|-------------|-----|-----|-----|----|
| CI              |                           | 3  | 2   | 1   | 0  | 3  | 2   | 1                   | 0  | 3   | 2   | 1      | 0           | 3   | 2   | 1   | 0  |
| OFF<br>(Hohe    | Dezi-<br>mal-An-<br>zeige |    | 9   |     |    | 9  |     |                     |    | 9   |     |        |             | 9   |     |     |    |
| Ordnung)        | BCD-<br>Ausgabe           | ON | OFF | OFF | ON | ON | OFF | OFF                 | ON | ON  | OFF | OFF    | ON          | ON  | OFF | OFF | ON |
| ON<br>(Niedrige | Dezi-<br>mal-An-<br>zeige | 9  |     |     | 9  |    |     | Polarität: 0 oder 1 |    |     |     | ERR: 3 |             |     |     |     |    |
| Ordnung)        | BCD-<br>Ausgabe           | ON | OFF | OFF | ON | ON | OFF | OFF                 | ON | OFF | OFF | OFF    | OFF<br>(ON) | OFF | OFF | ON  | ON |

## Ausgangssignale bei Auftritt von Fehlern

Wenn ein Fehler auftritt, sind die Signale wie folgt. Wenn mehrere Fehler auftreten, wird das Signal mit der höchsten Priorität ausgegeben.

Siehe "11.3 Fehlermeldung und Fehleranzeige" (S. 236)

|                                                                                 | Anzei-                   |                                   | Währei                                     | nd der Komparatormes-<br>sung                                                              | Währe<br>BIN-Me                                      | nd der<br>essung           | ität              |
|---------------------------------------------------------------------------------|--------------------------|-----------------------------------|--------------------------------------------|--------------------------------------------------------------------------------------------|------------------------------------------------------|----------------------------|-------------------|
| Fehler                                                                          | Bildschirmfehler-A<br>ge | ERR<br>Stift Nr. 10 <sup>'1</sup> | Logisches Pro-<br>dukt und Stift Nr.<br>14 | Jedes Parame-<br>ter-Auswertungs-<br>ergebnis der Stiffe<br>Nr. 11 bis 13 und<br>30 bis 32 | BIN1 bis BIN10 Pin<br>Nr. 11 bis 15 und<br>30 bis 34 | OUT_OF_BINS Pin<br>Nr. 19  | Reihenfolge Prior |
| Stichprobenfehler                                                               | SAMPLE ERR               |                                   |                                            | HI                                                                                         |                                                      |                            |                   |
| Simultane H- und<br>L-Kontaktfehler<br>(nach der Messung)                       | NC A HL                  |                                   |                                            |                                                                                            |                                                      |                            | High              |
| L-Seite Kontaktfehler<br>(nach der Messung)                                     | NC A L                   |                                   |                                            |                                                                                            |                                                      | LO                         |                   |
| H-Seite Kontaktfehler<br>(nach der Messung)                                     | NC A H                   | LO                                |                                            | Pin Nr. 11 und 31: $LO^{2}$                                                                |                                                      |                            |                   |
| Simultane H- und<br>L-Kontaktfehler<br>(vor der Messung)                        | nc b hl                  |                                   | ні                                         | (nur LCR-Modus)                                                                            | н                                                    |                            |                   |
| L-Seite Kontaktfehler<br>(vor der Messung)                                      | NC B L                   |                                   |                                            |                                                                                            |                                                      |                            |                   |
| H-Seite Kontaktfehler<br>(vor der Messung)                                      | NC B H                   |                                   |                                            |                                                                                            |                                                      |                            |                   |
| Unterschreitung                                                                 | UNDERFLOW                | ш                                 |                                            | Pin Nr. 12 und 32: LO <sup>*2, 3</sup><br>(nur LCR-Modus)                                  |                                                      |                            |                   |
| Überschuss                                                                      | OVERFLOW                 | 111                               |                                            | Pin Nr. 11 und 31: LO <sup>*2, 4</sup><br>(nur LCR-Modus)                                  |                                                      |                            |                   |
| Außerhalb des Grenz-<br>bereichs der Abwei-<br>sung hoher Impedanz              | Hi Z                     |                                   |                                            |                                                                                            |                                                      |                            |                   |
| Konstantspannung-/<br>Konstantstrom-Fehler                                      | 9.071m<br>9.101µ         | LO                                |                                            |                                                                                            |                                                      |                            |                   |
| Fehler durch Gren-<br>zwert von Spannung/<br>Strom überschritten                | 9.074m<br>9.103µ         |                                   | Normale<br>Auswer-<br>tung                 | Normale Auswertung                                                                         | Normale<br>Auswer-<br>tung                           | Normale<br>Auswer-<br>tung |                   |
| Außerhalb des garan-<br>tierten Genauigkeits-<br>bereichs                       | Reference Value          |                                   |                                            |                                                                                            |                                                      |                            |                   |
| Normal                                                                          | Messwert                 | ні                                |                                            |                                                                                            |                                                      |                            |                   |
| Nach dem Einschalten<br>des Instruments wird<br>keine Messung durch-<br>geführt |                          |                                   | н                                          | н                                                                                          | н                                                    | н                          | Low               |

\*1: LO-Ausgabe wird erzeugt, auch wenn ein Fehler auftritt, für den die Ausgabe auf LO ändert.

\*2: Stiftnummern, die zu LO ändern, werden angezeigt.

\*3: Stifte Nr. 11 und 31 werden LO sein, wenn die Parameter Y, Cs, G und B sind (nur LCR-Modus)

\*4: Stifte Nr. 12 und 32 werden LO sein, wenn die Parameter Y, Cs, G und B sind (nur LCR-Modus)

## 9.2 Beispiel Terminierung der Messung (Terminierungstabellen)

Dieser Abschnitt beschreibt ein Beispiel zur Terminierung von Messungen in jedem Messmodus unter Verwendung der Terminierungstabellen.

#### LCR-Modus (LCR)

Stellen Sie zuerst den Auslöser auf **EXT** (externer Auslöser) und stellen Sie dann die Bedingungen für die Komparatorauswertung.

In diesem Status wird ein Auslösersignal (TRIG) von EXT I/O eingegeben oder die **TRIG**-Taste wird auf dem Bildschirm gedrückt, dann wird das Auswertungsergebnis von der Signalleitung für Komparatorergebnisausgabe des EXT I/O ausgegeben, nachdem die Messung beendet ist.

Zusätzlich, wenn die Panelnummer (LD0 bis LD6) und der Panelladevorgang (LD\_VALID) eingegeben werden, löst die Eingabe eines Auslösersignals von EXT I/O das Laden der Messbedingungen für die Panelnummer aus und die Messung wird ausgeführt.

Nachfolgend finden Sie einige Beispiele der Messterminierung.

(In den Terminierungsbeispielen, ist die gültige Flanke des TRIG-Signals auf fallend eingestellt (DOWN).

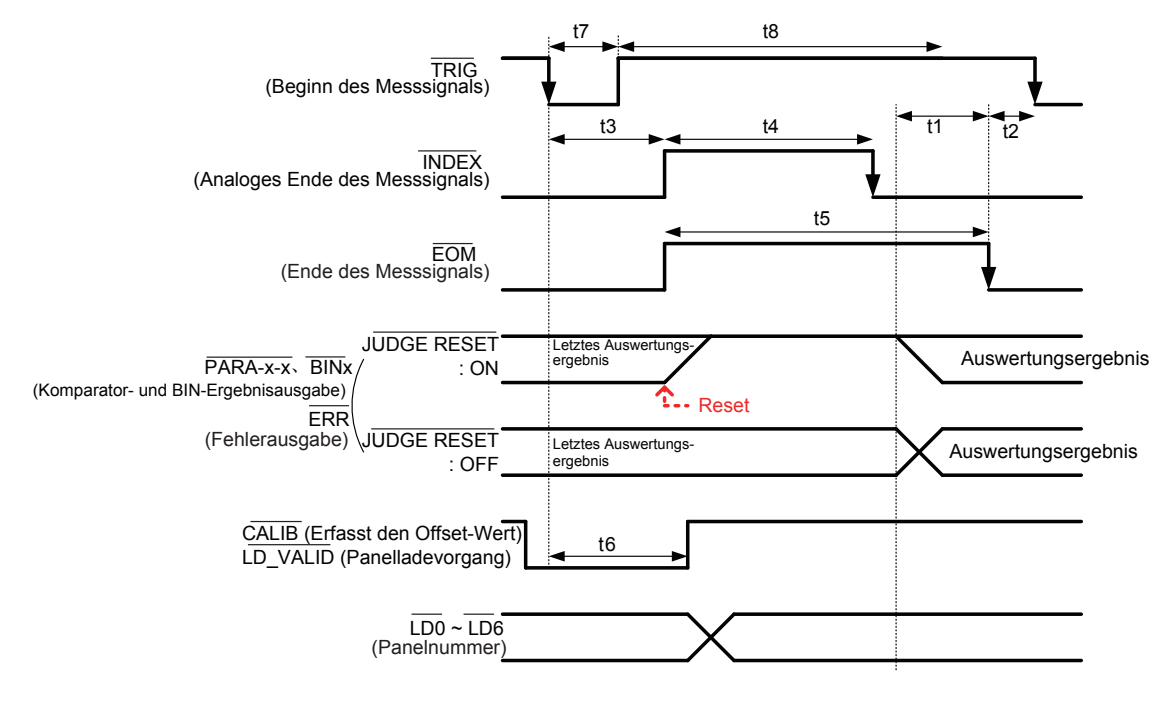

\*: PARAX-HI, PARAX-IN, PARAX-LO, AND, BINX, OUT\_OF\_BINS

Sie können wählen, ob die Komparator- und BIN-Messauswertungsergebnisse auf dem Instrument mit einem Kommunikationsbefehl zurückgesetzt werden sollen, wenn sich EOM zu HI ändert (Messung wird durchgeführt) oder ob die Ergebnisse aktualisiert werden sollen, wenn sich EOM zu LO ändert (Messung beendet).

Einstellen auf dem Instrument:

Siehe "Einstellen der Verzögerungszeit (von Ausgabe der Auswertungsergebnisse zu Ausgabe von EOM) und Zurücksetzen von Auswertungsergebnissen" (S. 187).

Einstellen mit einem Kommunikationsbefehl:

Siehe LCR-Anwendungs-CD - Kommunikationsbefehle (: IO: RESult: RESet).

| Interval | Beschreibung                                                                                                    | Zeit<br>(Ca.)        |
|----------|----------------------------------------------------------------------------------------------------|----------------------|
| t1       | Vom Komparator, BIN-Auswertungsergebnis bis EOM (LO): Einstellen des Werts der Verzögerungszeit <sup>*1</sup> (S. 187.)          | 40 µs                |
| t2       | Von EOM-Weite (LO) bis TRIG (LO): Minimale Zeit vom Ende der Messung bis zum nächsten Auslöser <sup>*2</sup>                     | 400 µs               |
| t3       | Von TRIG (LO) bis INDEX (HI): Zeit von Auslöser bis Reaktion des Stromkreises <sup>3</sup>                                       | 400 µs               |
| t4       | INDEX-Weite (HI): Analoge Messzeit (=Minimale Spannzeit), Spanne schalten mit INDEX (LO) ist möglich <sup>*4</sup>               | 1 ms                 |
| t5       | EOM-Weite (HI): Messzeit <sup>*4</sup>                                                                                           | 1,7 ms               |
| t6       | Von TRIG-Weite (LO) bis LD-VALID (HI), CALIB (HI): Zeit bis der Panellade-<br>vorgang und DC-Anpassung Signalerkennung anfordern | Mindestens t3        |
| t7       | Auslöserpuls-Weite (LO-Zeit)                                                                                                    | Mindestens 100<br>µs |
| t8       | Auslöser aus (HI-Zeit)                                                                                                    | Mindestens 100<br>µs |

\*1: Es gibt einen ungefähren Fehler von 100 μs in der für Auswertungsergebnisse eingegebenen Verzögerungszeit↔EOM für den Einstellwert. t1 ist der Referenzwert, wenn der Einstellwert 0,0000 s ist.

\*2: t2 ist der Referenzwert, wenn der Auslösereingang während der Messung deaktiviert ist (S. 188).

\*3: Wenn das Panel von der Panelladefunktion ausgelesen wird, ist die Reaktionszeit wie in der Tabelle unten gezeigt.

| Messmodus | Speicherart für<br>geladene Daten | Speicherart für Inhalt geladener Daten                                                                                       |            |  |  |  |  |  |
|-----------|-----------------------------------|----------------------------------------------------------------------------------------------------|------------|--|--|--|--|--|
|           | LCR+ADJ                           | Sowohl Messbedingungen als auch Korrekturwerte                                                                               | Ca. 6,5 ms |  |  |  |  |  |
| LCR       | LCR                               | Messbedingungen und Kabellängen Korrekturein-<br>stellungen                                                                  | Ca. 5 ms   |  |  |  |  |  |
|           | ADJ                               | Offene Korrektur, kurze Korrektur, Ladekorrektur und Korrelationskorrektur (Skalierung) nur Einstellungen und Korrekturwerte | Ca. 1,5 ms |  |  |  |  |  |

Die Auslösersynchronisationsverzögerung, Auslöserverzögerung und DC-Verzögerungszeit werden zu t3 addiert. Bei Verwendung der Bedingung "Externer Auslöser" (S. 224), werden 500 µs zu t3 addiert. \*4: Referenzwert für Messfrequenz: 1 kHz, Messgeschwindigkeit: FAST, Bereich: HOLD (S. 223)

 Da die Geschwindigkeit, mit der die Komparator- und BIN-Auswertungsergebnisse steigen (LO → HI), mit der Architektur des Stromkreises variiert, <u>der an EXT I/O angeschlossen ist</u>, kann die Verwendung von Auswertungsergebnis-Leveln direkt nach EOM-Ausgabe zu einer fehlerhaften Erkennung führen. Um diesem Phän<u>omen</u> vorzubeugen, stellen Sie eine Verzögerungszeit (t1) zwischen Auswertungsergebnis-Ausgabe und EOM-Ausgabe.

Zusätzlich, durch Konfigurieren des Instruments, so dass die Auswertungsergebnis-Signale bei EXT I/ O zu der gleichen Zeit wie das Messung-Startsignal zurückgesetzt werden (damit wird forciert, dass die Auswertungsergebnisse zur gleichen Zeit wie die TRIG-Eingabe [EOM {HI}] zu HI übergehen ), kann der Übergang von LO zu HI gelöscht werden, wenn die Auswertungsergebnisse nach dem Beenden der Messung ausgegeben werden. Als Ergebnis, kann die eingestellte Verzögerungszeit zwischen Auswertungsergebnis-Ausgabe und EOM-Ausgabe minimiert werden. Achten Sie jedoch darauf, dass das Bestätigungsintervall der Auswertungsergebnisse erst beginnt, wenn der nächste Auslöser akzeptiert wird.

 Bei Eingabe des Auslösers von EXT I/O oder Kommunikation mithilfe von einer der Instrument-Schnittstellen während der Messung, kann sich die Variabilität zwischen Ausgabe von Komparator- und BIN-Auswertungsergebnissen und EOM-Ausgabe erhöhen. Folglich sollte die Steuerung des Instruments mit einem externen Gerät während der Messung weitest möglich vermieden werden. Einstellen auf dem Instrument:

Siehe "Einstellen der Verzögerungszeit (von Ausgabe der Auswertungsergebnisse zu Ausgabe von EOM) und Zurücksetzen von Auswertungsergebnissen" (S. 187).

Einstellen mit einem Kommunikationsbefehl:

Siehe LCR-Anwendungs-CD - Kommunikationsbefehle (: IO:OUTPut:DELay), (: IO:RESult:RESet).

 Je kürzer die Messzeit ist, desto kürzer ist die Zeit, in der INDEX und EOM HI (off) sind. Die HI-(OFF)-Zeit bei Erhalt der Signale INDEX und EOM kann abhängig vom Eingangs-Stromkreis zu kurz sein. Durch Einstellen der EOM-Ausgabemethode auf PULSE kann eine adäquate lange HI-(OFF)-Zeit konfiguriert werden. Das Instrument kann so konfiguriert werden, dass es den niedrigen (on) Status für eine voreingestellte Zeit hält, sobald sich EOM zu LO (on) ändert, bevor sich das Signal zu HI (off) zurücksetzt, nachdem die Messung beendet wurde.

Wenn die Auslösereingabe bei EOM erhalten wurde: LO (on) und INDEX: LO (on), das Signal geht zu HI (off) über, wenn die Messung beginnt.

#### Einstellen der Ausgabemethoden für INDEX und EOM

Einstellen auf dem Instrument:

Siehe "Einstellen der EOM-Ausgabemethode und Ausgabezeit" (S. 189).

Einstellen mit einem Kommunikationsbefehl:

Siehe LCR-Anwendungs-CD - Kommunikationsbefehle (: IO: EOM: MODE).

#### Einstellen der Pulsweite für die LO (on) EOM gehalten wird

Einstellen auf dem Instrument:

Siehe "Einstellen der EOM-Ausgabemethode und Ausgabezeit" (S. 189).

Einstellen mit einem Kommunikationsbefehl:

Siehe LCR-Anwendungs-CD - Kommunikationsbefehle (: IO: EOM: PULSe).

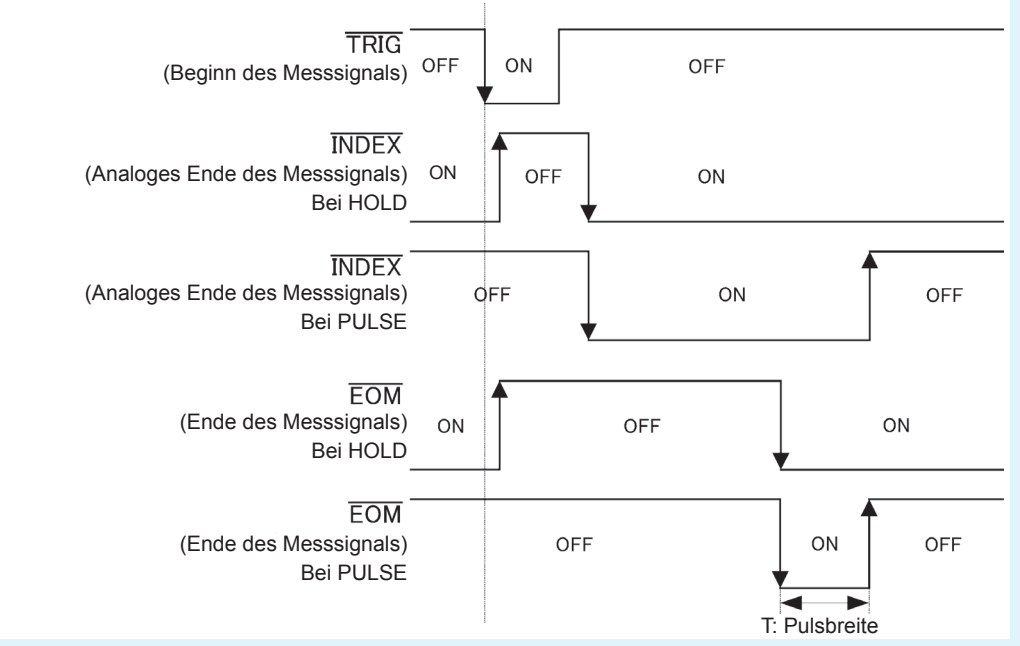

In der oberen Abbildung zeigt "ON" Signaleingabe und Signalausgabe an, während "OFF" die Abwesenheit von Signaleingabe oder Signalausgabe anzeigt. (ON: HI, OFF:LO)

#### **BCD-Signalintervalle**

BCD einfache DM-n-Übergangszeit basierend auf den Signalen C1 und C2

| Zif<br>C1 | fer hoher Ordnung<br>(OFF)                               | Ziffe<br>(ON       | Ziffer niedriger Ordnung<br>(ON)                           |     | Ziffer hoher Ordnung (OFF)                              |    |                                                           |  | Ziffer niedriger Ordnung (ON)                                 |  |  |
|-----------|----------------------------------------------------------|--------------------|------------------------------------------------------------|-----|---------------------------------------------------------|----|-----------------------------------------------------------|--|---------------------------------------------------------------|--|--|
| C2        |                                                          | Par                | ameter Nr. 1 (OFF)                                         |     | may 0.2ma                                               |    | Parameter Nr. 3 (OFF)                                     |  |                                                               |  |  |
| BCDm-n    | Parameter Nr. 1<br>Ziffer hoher Ordnun<br>D1-0 bis D-4-3 | l <b>a →</b><br>ng | Parameter Nr. 1<br>Ziffer niedriger Ordn<br>D1-0 bis D-4-3 | ung | Parameter Nr. 1<br>Ziffer hoher Ordnu<br>D1-0 bis D-4-3 | ng | Parameter Nr. 2<br>Ziffer hoher Ordnung<br>D1-0 bis D-4-3 |  | Parameter Nr. 2<br>Ziffer niedriger Ordnung<br>D1-0 bis D-4-3 |  |  |

#### Erlangen von Messwerten (BCD) unter Verwendung eines externen Auslösers

Mit BCD-Ausgabe ist es notwendig, die Parameter Nr. 1 und Nr. 3 zu erlangen, genau wie die Ziffer hoher Ordnung und die Ziffer niedriger Ordnung getrennt. Der Parameter Nr. 1 und der Parameter Nr. 3 und die Ziffer hoher Ordnung und die Ziffer niedriger Ordnung können in jeder Reihenfolge erlangt werden. Im folgenden Beispiel wird die Ziffer hoher Ordnung und der Parameter Nr. 1 zuerst erlangt. Warten von mindestens 0,2 ms nach Steuerung der Signale C1 und C2 ist erforderlich.

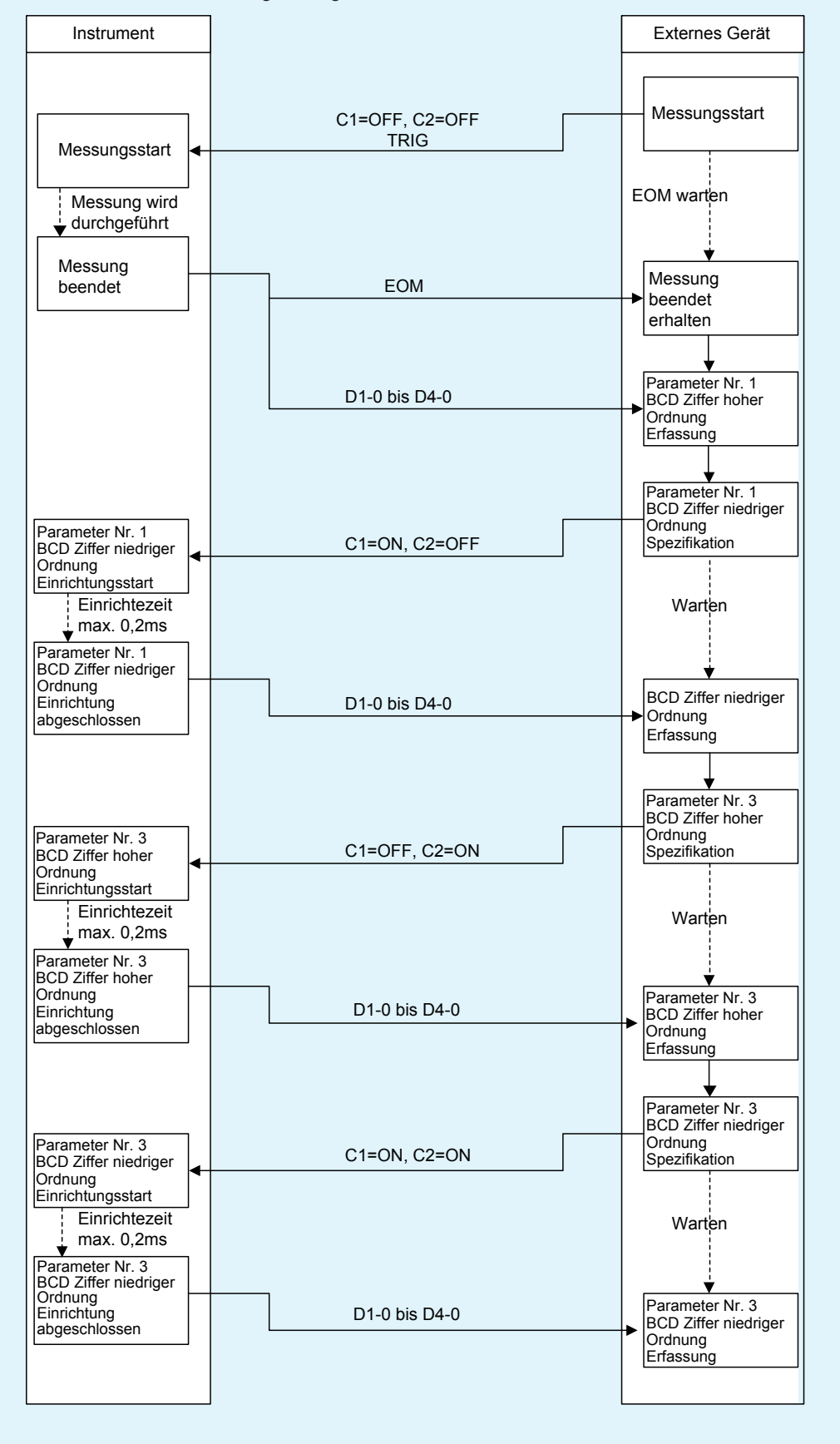

#### Kontinuierlicher Messmodus (CONTINUOUS)

Wenn das Auslösersignal von EXT I/O eingegeben wird oder die **TRIG**-Taste im kontinuierlichen Messmodus auf dem Bildschirm berührt wird, dann wird die Messung für alle Panelnummern, die auf dem Bildschirm aktiviert wurden, ausgeführt. Sobald diese Messungen beendet wurden, werden die entsprechenden Auswertungsergebnisse, die für den ersten und zweiten Parameter Nr. 1 und Parameter Nr. 3 gemessen wurden, von den Signalleitungen der EXT I/O-Komparatorergebnisausgabe ausgegeben. (Auswertungsergebnisse für den dritten und folgende Punkte werden nicht ausgegeben.)

Nachfolgend finden Sie einige Beispiele der Messterminierung.

(In den Terminierungsbeispielen, ist die gültige Flanke des TRIG-Signals auf fallend eingestellt (**DOWN**).) Beispiel: Kontinuierliche Messung unter Verwendung von Panelnummern 1, 3 und 4

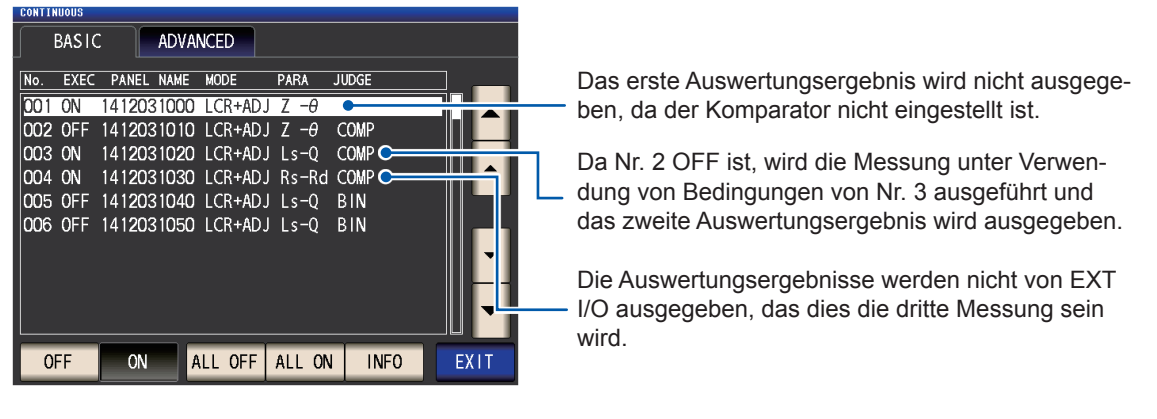

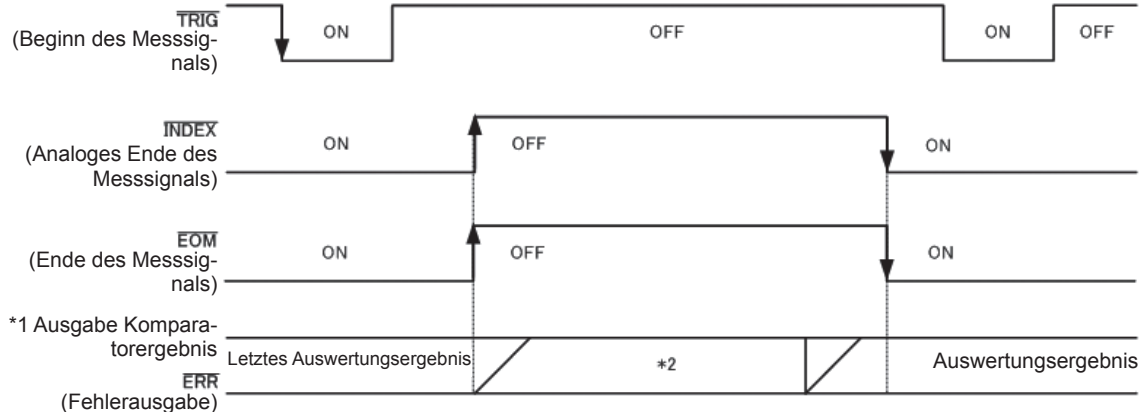

In der oberen Abbildung zeigt "ON" Signaleingabe und Signalausgabe an, während "OFF" die Abwesenheit von Signaleingabe oder Signalausgabe anzeigt. (ON: HI, OFF: LO)

\*1 Nr.x\_PARAy-HI, Nr.x\_PARAy-IN, Nr.x\_PARAy-LO, AND

\*2 Zurücksetzen, wenn sich das Signal auf EOM (HI) ändert (Messung wird ausgeführt): ON Nicht zurücksetzen wenn, sich das Signal auf EOM (HI) ändert (Messung wird ausgeführt): Letztes Auswertungsergebnis bleibt

| Signalleitung | Beschreibung                                                                                                    |
|---------------|----------------------------------------------------------------------------------------------------|
| INDEX, EOM    | Für beide INDEX und EOM wird ein Übergang zu Hi (off) ausgeführt, wenn die Messung des ersten Panels startet, nachdem das Auslösersignal eingeben wurde. Und ein Übergang zu LO (on) wird ausgeführt, nachdem die Messung des letzten Panels beendet wurde und die Auswertungsergebnisse ausgegeben worden sind. (Das HI-Level wird während der kontinuierlichen Messung gehalten.) |
| AND           | Wenn die Auswertungsergebnisse aller Panels IN sind, wird LO ausgegeben.                                                                                                    |

• <u>Im kontinuierlichen Messbildschirm können Komparatorergebnis-Ausgaben zu Signalen (jedoch mit Ausnahme von AND, dem ersten Panel oder dem zweiten Panel) und Panelladesignale (LD-VALID, LD0 bis LD6) nicht verwendet werden. (Siehe "Verwenden des kontinuierlichen Messmodus" (S. 97).)</u>

 Sie können wählen, ob die Komparator- und BIN-Messauswertungsergebnisse auf dem Instrument mit einem Kommunikationsbefehl zurückgesetzt werden sollen, wenn sich EOM zu HI ändert (Messung wird durchgeführt) oder ob die Ergebnisse aktualisiert werden sollen, wenn sich EOM zu LO ändert (Messung beendet).
 Einstellen auf dem Instrument:

Einstellen mit einem Kommunikationsbefehl:

Siehe LCR-Anwendungs-CD - Kommunikationsbefehle (: IO: RESult: RESet).

• Weitere Informationen finden Sie unter "LCR-Modus (LCR)" (S. 177).

Siehe "Einstellen der Verzögerungszeit (von Ausgabe der Auswertungsergebnisse zu Ausgabe von EOM) und Zurücksetzen von Auswertungsergebnissen" (S. 187).

## 9.3 Interner Schaltkreis

Dieser Abschnitt bietet I/O-Stromkreis-Diagramme, elektrische Spezifikationen und Beispiel-Verbindungen für das Instrument.

### Stromkreis-Diagramme

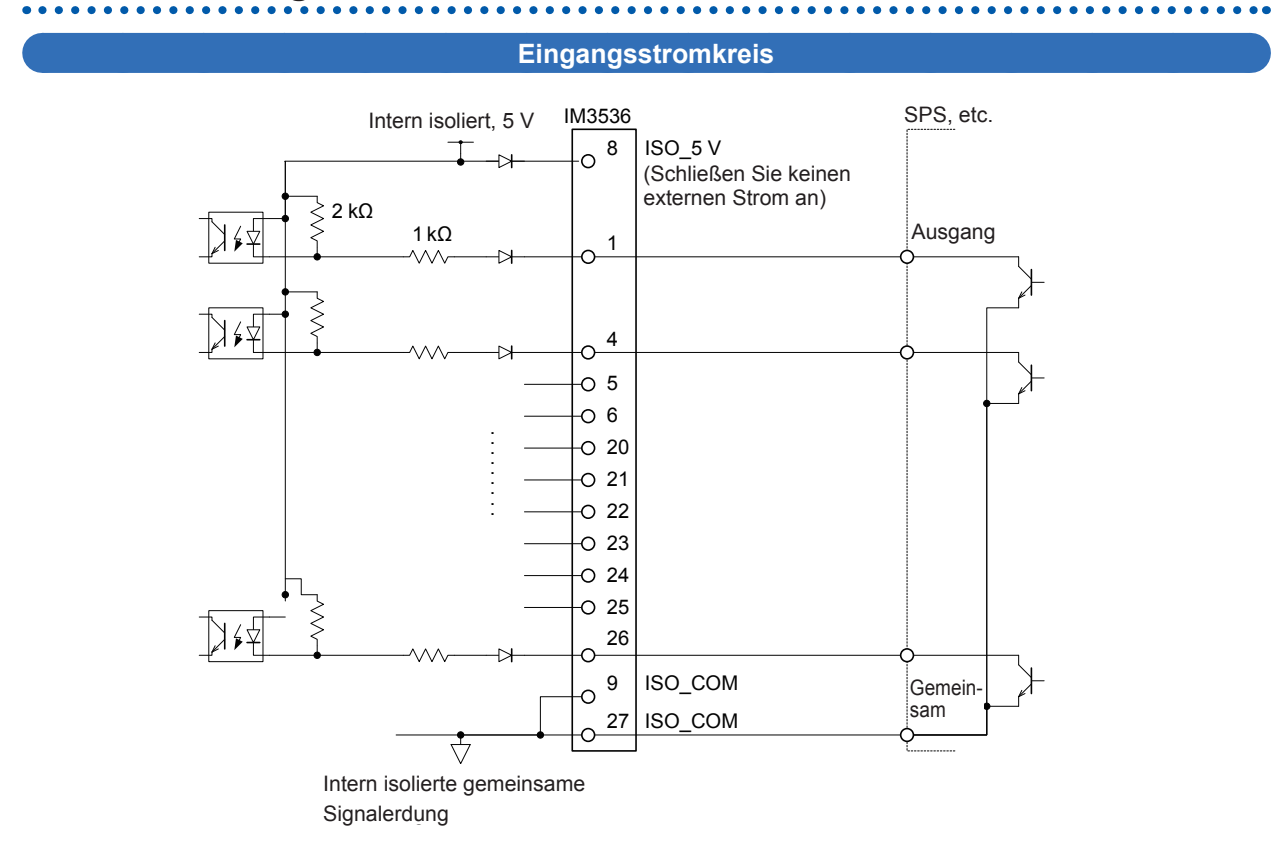

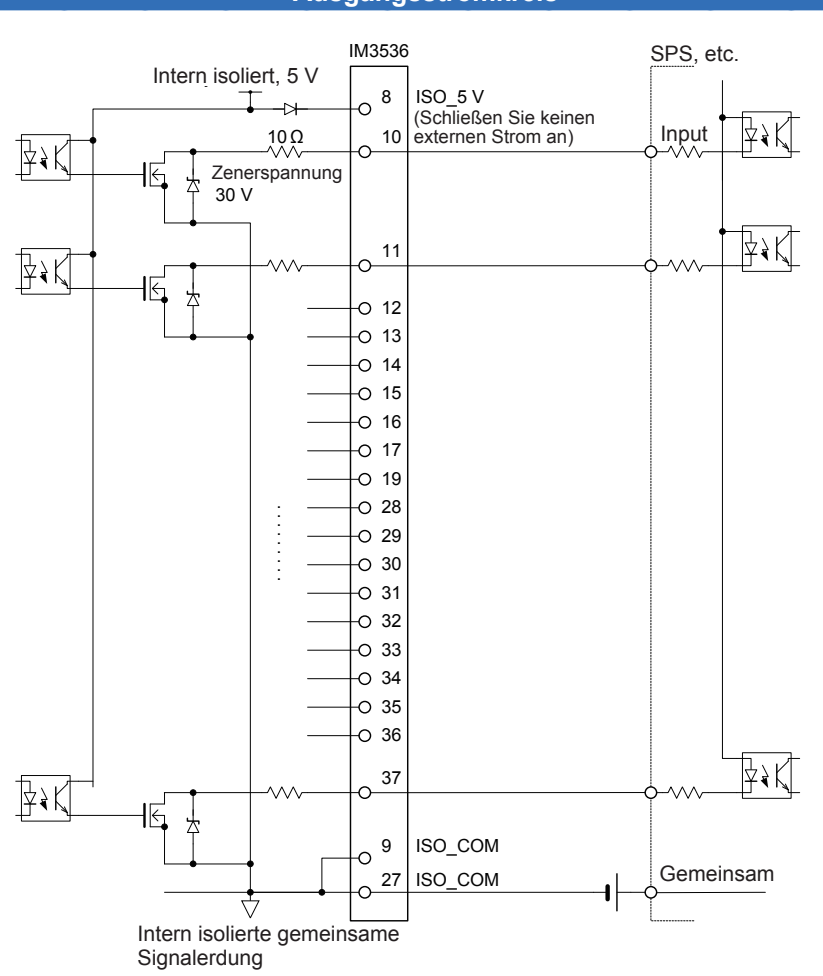

#### Ausgangsstromkreis

## Elektrische Spezifikationen

| Eingangssignale  | Eingangstyp                             | Optokoppler isoliert, spannungsfreie Kontakteingänge (aktiver geringer Stromsenkeingang) |  |  |  |  |  |
|------------------|-----------------------------------------|------------------------------------------------------------------------------------------|--|--|--|--|--|
|                  | Wirksamer Spannungsein-<br>gang (on)    | 0,9 V oder weniger                                                                       |  |  |  |  |  |
|                  | Unwirksamer Spannungsein-<br>gang (off) | Offen oder 5 V bis 24 V                                                                  |  |  |  |  |  |
|                  | Wirksamer Stromeingang (on)             | 3 mA/Kanal                                                                               |  |  |  |  |  |
|                  | Maximale angelegte Span-<br>nung        | 30 V                                                                                     |  |  |  |  |  |
| Ausgangssignale  | Ausgangstyp                             | Isoliert durch Optokoppler, Nch Open-Drain-Ausgang (aktiver geringer Stromsenkeingang)   |  |  |  |  |  |
|                  | Maximale Lastspannung                   | 30 V                                                                                     |  |  |  |  |  |
|                  | Maximaler Ausgangsstrom                 | 50 mA/Kanal                                                                              |  |  |  |  |  |
|                  | Restspannung                            | 1 V oder weniger (50 mA)                                                                 |  |  |  |  |  |
| Intern isolierte | Ausgangsspannung                        | 4,5 V bis 5,0 V                                                                          |  |  |  |  |  |
| Stromversorgung  | Maximaler Ausgangsstrom                 | 100 mA                                                                                   |  |  |  |  |  |
|                  | Externer Stromeingang                   | Keine                                                                                    |  |  |  |  |  |
|                  |                                         |                                                                                          |  |  |  |  |  |

## Verbindungsbeispiele

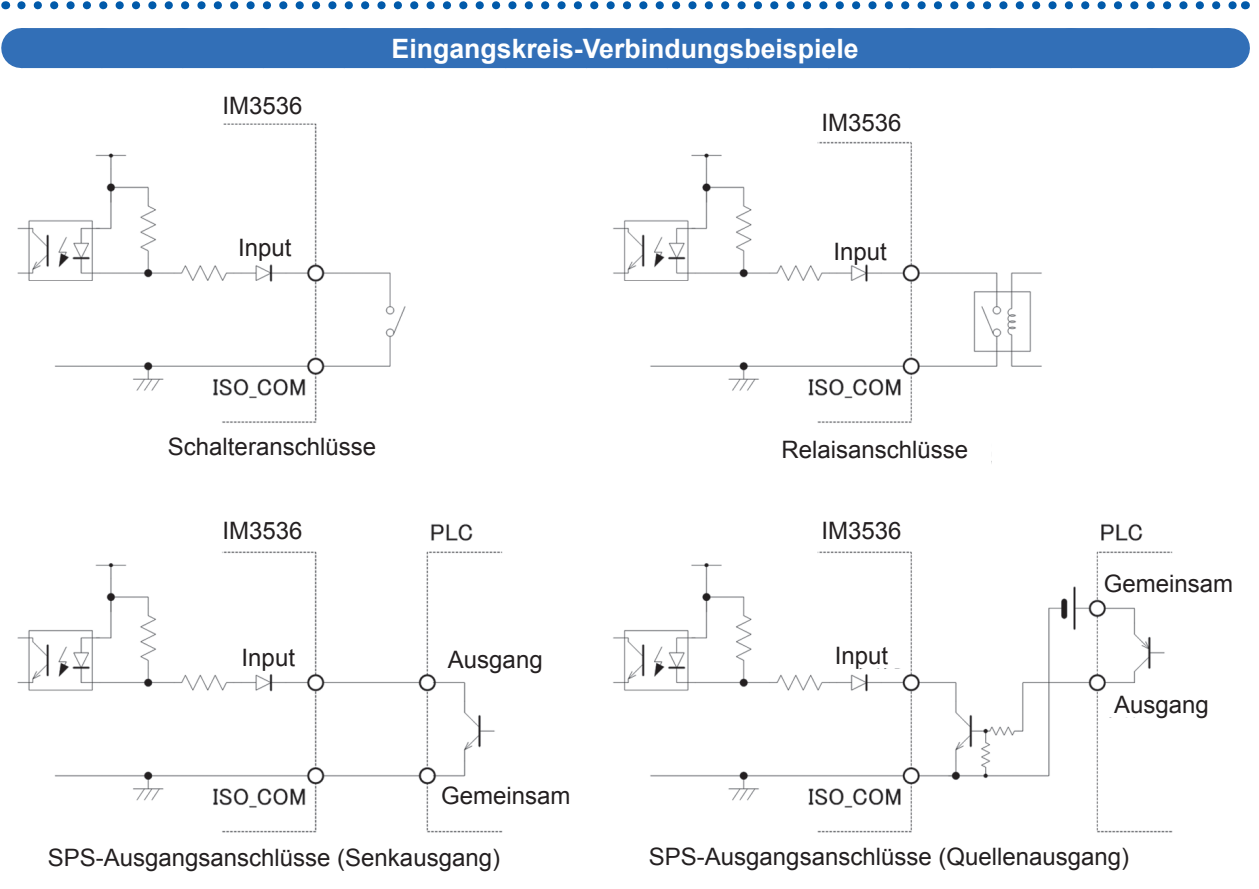

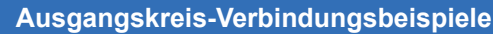

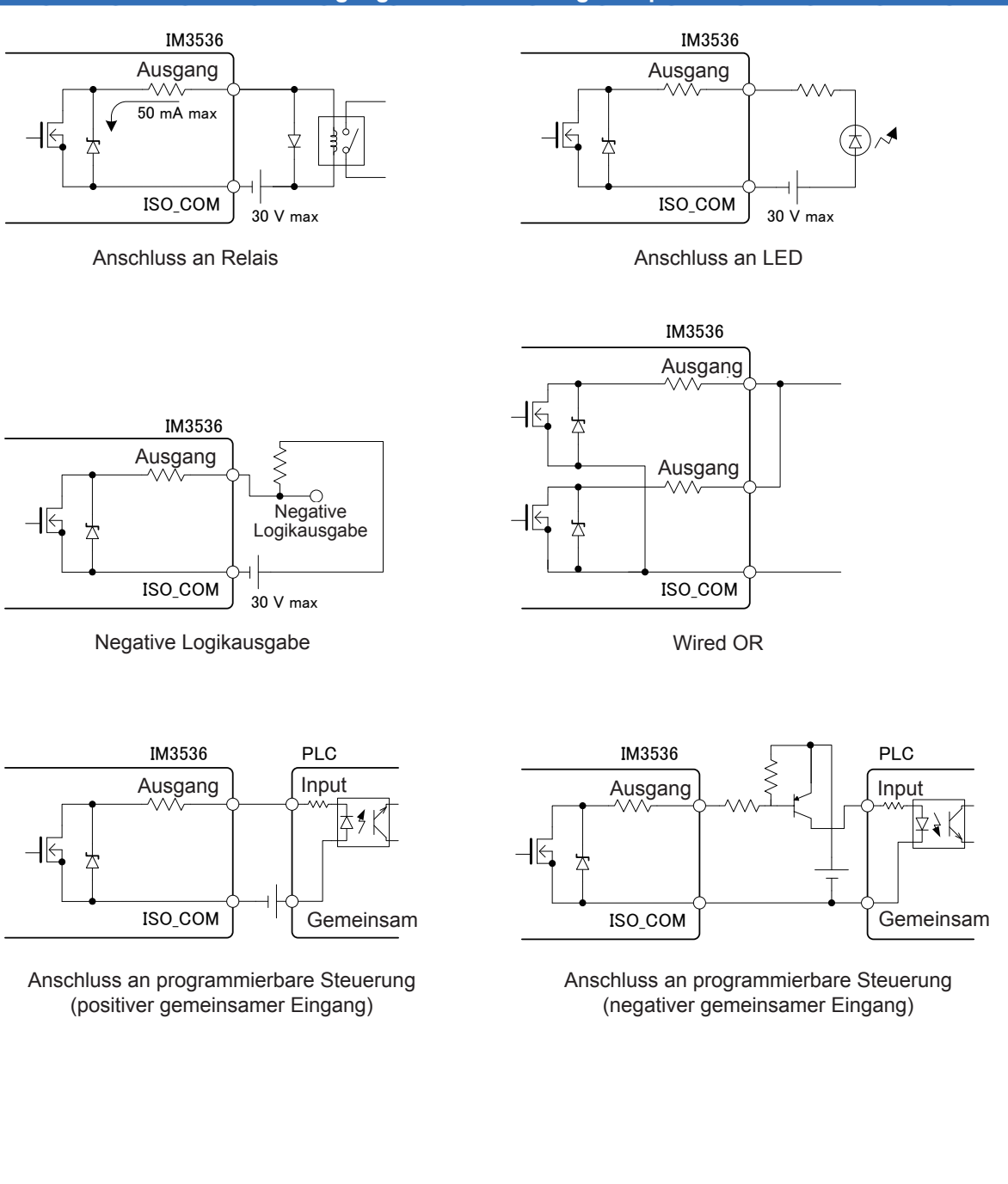

## 9.4 Externe I/O Einstellungen

Die folgenden Einstellungen steuern EXT I/O. Sie können auf dem Instrument eingestellt werden oder mithilfe von Kommunikationsbefehlen.

| Den externen Auslöser einstellen                                                         | Sie können die Aufzeichnung steuern (starten und stoppen) durch Einga-<br>be eines speziellen Signals von einem externen Gerät an das Instru-<br>ment.<br>Einstellen auf dem Instrument: Siehe S. 65.<br>Einstellen mit einem Kommunikationsbefehl:<br>Siehe LCR-Anwendungs-CD - Kommunikationsbefehle (: <b>TRIGger</b> ).                                                   |
|------------------------------------------------------------------------------------------|----------------------------------------------------------------------------------------------------|
| Einstellen der Funktion zur Ab-<br>weisung hoher Impedanz (Hi Z)                         | Sie können einen Messanschluss-Kontaktfehler ausgeben, wenn die<br>Messergebnisse einen eingestellten Auswertungsstandard während der<br>2-Leiter-Messung überschreiten.<br>Einstellen auf dem Instrument: Siehe S. 87.<br>Einstellen mit einem Kommunikationsbefehl:<br>Siehe LCR-Anwendungs-CD - Kommunikationsbefehle "Funktion zur Ab-<br>weisung hoher Impedanz (Hi Z)". |
| Einstellen der Verzögerungszeit<br>von Aus <u>wertu</u> ngsergebnissen an<br>EOM-Ausgabe | Sie können die Verzögerungszeit der Ausgabe von Komparator- und<br>BIN-Auswertungsergebnissen von EXT I/O zu EOM-Ausgabe einstellen.<br>Einstellen auf dem Instrument: Siehe S. 187.<br>Einstellen mit einem Kommunikationsbefehl:<br>Siehe LCR-Anwendungs-CD - Kommunikationsbefehle (:IO:OUTPut:-<br>DELay).                                                                |
| Einstellen von Auswertungser-<br>gebnissen                                               | Sie können Komparator- und BIN-Auswertungsergebnisse zur gleichen<br>Zeit zurücksetzen wie das Messungs-Startsignal.<br>Einstellen auf dem Instrument: Siehe S. 187.<br>Siehe LCR-Anwendungs-CD - Kommunikationsbefehle (:IO:RE-<br>Sult:RESet).                                                                                                    |
| Aktivieren der Auslösereingabe<br>während der Messung                                    | Ob Auslösereingabe von <u>EXT I</u> /O während der Messung aktiviert oder<br>deaktiviert wird (während EOM (HI)), kann auf dem Instrument oder<br>durch einen Kommunikationsbefehl ausgewählt werden.<br>Einstellen auf dem Instrument: Siehe S. 188.<br>Siehe LCR-Anwendungs-CD - Kommunikationsbefehle (:IO:TRIG-<br>ger:ENABLe).                                           |
| Einstellen der gültigen Flanke der<br>Auslösereingabe                                    | Entweder die steigende Flanke oder die fallende Flanke kann als gültige<br>Flanke der Auslösereingabe von EXT I/O ausgewählt werden.<br>Einstellen auf dem Instrument: Siehe S. 188.<br>Siehe LCR-Anwendungs-CD - Kommunikationsbefehle (:IO:TRIG-<br>ger:EDGe).                                                                                                    |
| Einstellen der EOM-Ausgabeme-<br>thode und Ausgabezeit                                   | Sie können die Ausgabemethode für das Signal EOM Messung beendet<br>einstellen. Sie können auch die Zeit einstellen, für die EOM im LO-Status<br>gehalten wird, bevor das Signal zu EOM Messung beendet ausgegeben<br>wird.<br>Einstellen auf dem Instrument: Siehe S. 189.<br>Siehe LCR-Anwendungs-CD - Kommunikationsbefehle (IO:EOM:MODE).                                 |
| Ausgeben von Messwerten<br>(Schalten zum BCD-Modus)                                      | Während des Betriebs mit LCR-Modus, können Sie den Ausgabemodus<br>vom Auswertungsmodus auf den BCD-Modus schalten, so dass Mess-<br>werte anstelle von Auswertungsergebnissen ausgegeben werden.<br>Einstellen auf dem Instrument: Siehe S. 190.<br>Einstellen mit einem Kommunikationsbefehl:<br>Siehe LCR-Anwendungs-CD - Kommunikationsbefehle (IO:BCD).                  |

## Einstellen der Verzöge<u>rung</u>szeit (von Ausgabe der Auswertungsergebnisse zu Ausgabe von EOM) und Zurücksetzen von Auswertungsergebnissen

Die Verzögerungszeit fü<u>r die Zeit</u> zwischen Ausgabe der Komparator- und BIN-Auswertungsergebnisse und Ausgabe von EOM von EXT I/O kann eingestellt werden.

Sie können auch auswählen, ob Komparator- und BIN-Auswertungsergebnisse zurückgesetzt werden, wenn die EOM-Ausgabe sich zu HI ändert (Anzeige, dass die Messung ausgeführt wird). (Siehe "9.2 Beispiel Terminierung der Messung (Terminierungstabellen)" (S. 177).)

Bildschirmanzeigemethode (weitere Informationen siehe S. 26.): (Messbildschirm) **SET**-Taste>(Bildschirm **SET**) Registerkarte **ADVANCED>IO JUDGE**-Taste

1 Stellen Sie mit der ▲▼-Taste die Verzögerungszeit ein.

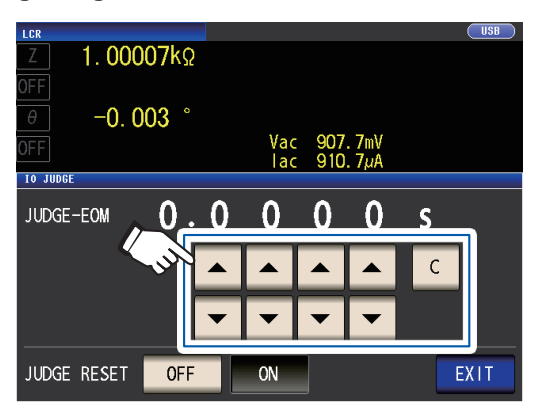

Einstellbarer Bereich: 0,0000 s bis 0,9999 s Wenn Ihnen ein Fehler unterläuft, berühren Sie die **C**-Taste zur erneuten Eingabe des Werts. 2 Wählen Sie die Einstellung zu Auswertungsergebnis halten/zurücksetzen.

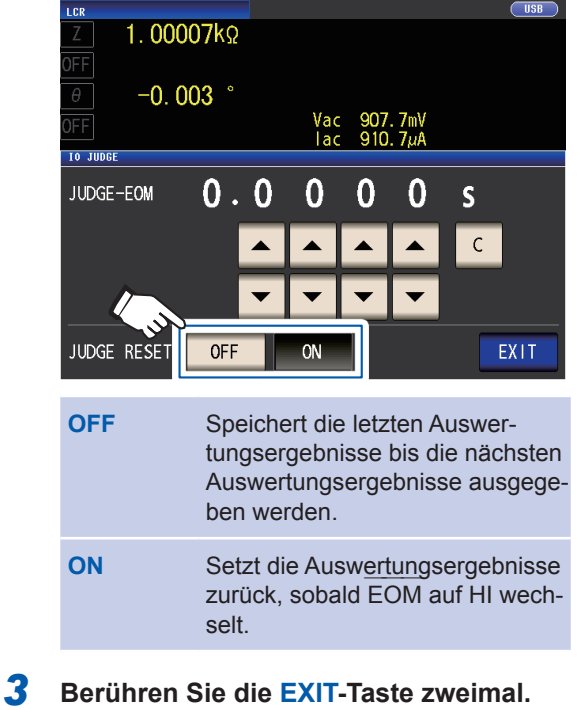

Zeigt den Messbildschirm an.

## Deaktivieren des Auslösereingangs während der Messung und Einstellen der effektiven Flanke des Auslösereingangs

In diesem Abschnitt wird beschrieben, wie ausgewählt wird, ob die Auslösereingabe von EXT I/O während der Messung aktiviert oder deaktiviert wird. Falsche Eingabe durch Rattern kann durch Deaktivierung der

Auslösereingabe während der Messung vorgebeugt werden.

Des Weiteren können Sie auch die steigende Flanke oder die fallende Flanke als gültige Flanke der Auslösereingabe von EXT I/O wählen.

("9.2 Beispiel Terminierung der Messung (Terminierungstabellen)" (S. 177).)

Bildschirmanzeigemethode (weitere Informationen siehe S. 26.):

(Messbildschirm) SET-Taste>(Bildschirm SET) Registerkarte ADVANCED>IO TRIG-Taste

**1** Wählen Sie die I/O-Auslösefunktion-Ein-

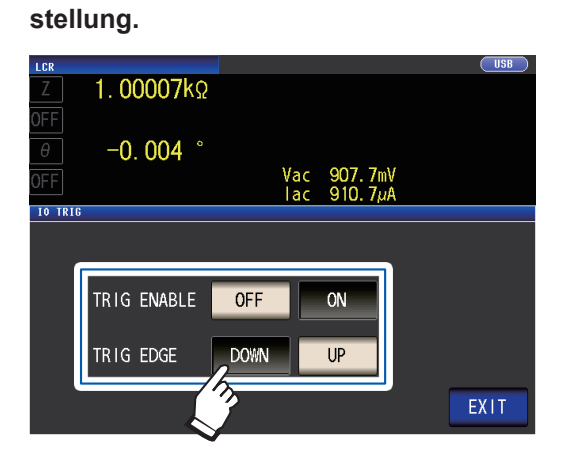

| OFF  | Deaktiviert Auslösereingabe von<br>EXT I/O während der Messung.                |
|------|--------------------------------------------------------------------------------|
| ON   | Aktiviert Auslösereingabe von<br>EXT I/O während der Messung.                  |
| DOWN | Stellt die fallende Flanke als gül-<br>tige Flanke der Auslösereingabe<br>ein. |
| UP   | Stellt die steigende Flanke als gül<br>tige Flanke der Auslösereingabe<br>ein. |
|      |                                                                                |

**2** Berühren Sie die EXIT-Taste zweimal. Zeigt den Messbildschirm an.

## Einstellen der EOM-Ausgabemethode und Ausgabezeit

Je höher die Messfrequenz ist, desto kürzer ist die Zeit, in der INDEX und EOM HI sind (während der Messung).

Wenn die HI-Zeit bei Erhalten der Signale INDEX und EOM durch Gründe bezogen auf den Eingangs-Stromkreis zu kurz ist, können Sie das Instrument so konfigurieren, <u>dass</u> das LO-Signal gehalten wird (d.h., so dass die EOM-Ausgabe weitergeführt wird), nachdem EOM sich zu LO ändert, we<u>nn die M</u>essung beendet ist, bevor es sich auf HI zurücksetzt.

Die INDEX-Ausgabemethode kann auf die gleiche Weise geändert werden.

Bildschirmanzeigemethode (weitere Informationen siehe S. 26.): (Messbildschirm) **SET**-Taste>(Bildschirm **SET**) Registerkarte **ADVANCED**>IO EOM-Taste

# **1** Wählen Sie den EOM-Ausgabemodus aus.

- HOLD EOM bleibt im HI-Status für (analoge Messzeit + Berechnungszeit + Verzögerungszeit t1) (siehe "9.2 Beispiel Terminierung der Messung (Terminierungstabellen)" (S. 177)).
- PULS EOM bleibt im HI-Status außer während der eingestellten Pulsweiten-Zeit. Sobald die <u>Mess</u>ung abgeschlossen ist, wird EOM auf LO (EIN) und HI (AUS) gestellt, wenn die eingestellte Zeit abläuft.

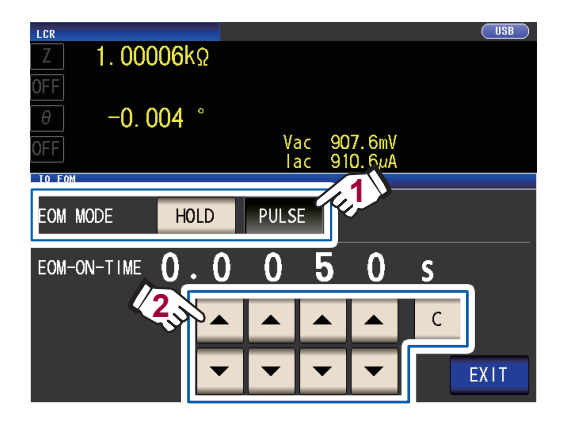

#### 2 Stellen Sie die EOM-Ausgabezeit während des PULSE-Betriebs mit den ▲▼-Tasten ein.

Einstellbarer Bereich: 0,0001 s bis 0,9999 s

Wenn Ihnen ein Fehler unterläuft, berühren Sie die **C**-Taste zur erneuten Eingabe des Werts.

- Für eine Terminierungstabelle, die den Betrieb darstellt unter Verwendung der Einstellungen HOLD und PULSE, siehe S. 179.
- Die Ausgabezeit kann nur eingestellt werden durch Verwenden der **PULSE**-Ausgabemethode.

### **3** Berühren Sie die EXIT-Taste zweimal. Zeigt den Messbildschirm an.

## Ausgabe von Messwerten (schalten in den BCD-Modus) (nur LCR-Modus)

In diesem Abschnitt wird beschrieben, wie der Ausgabe-Modus (zwischen Auswertungsmodus und BCD-Modus) während des LCR-Modus gewechselt werden kann. Standardeinstellung ist der Auswertungsmodus, in diesem Fall werden Auswertungsergebnisse ausgegeben. Ändern des Modus in den BCD-Modus führt zu der Ausgabe von Messwerten.

Bildschirmanzeigemethode (weitere Informationen siehe S. 26.): (Messbildschirm) SET-Taste>(Bildschirm SET) Registerkarte ADVANCED>IO BCD-Taste

#### **1** Berühren Sie die ON-Taste.

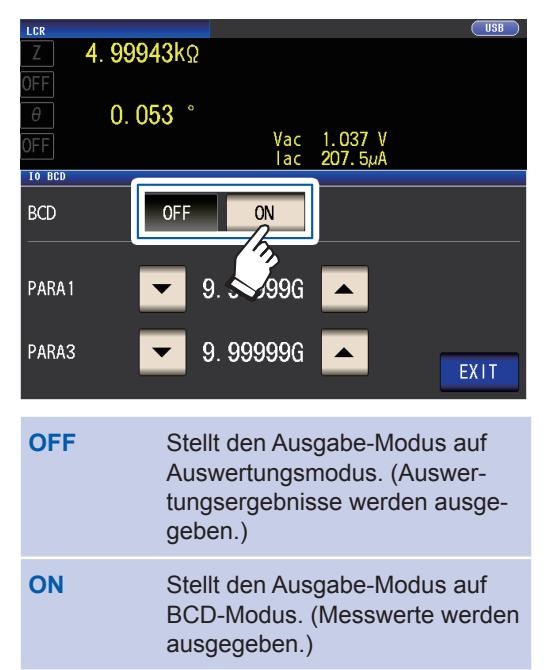

2 Stellen Sie mit den ▲▼-Tasten den Dezimalpunkt ein.

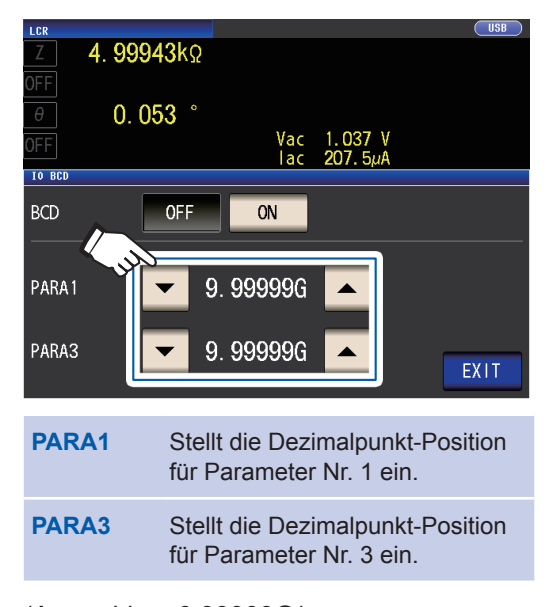

(Auswählen: 9,99999G/

999,999M/ 99,9999M/ 9,99999M/ 999,999k/ 99,9999k/ 9,99999k/ 999,999/ 99,9999/ 9,99999/ 999,999m/ 99,9999m/ 9,99999m/ 999,999µ/ 99,9999µ/ 9,99999µ/ 999,999n/ 99,9999n/ 9,99999n/ 999,999p/ 99,9999p)

#### Beispiel:

Verwenden Sie folgende Einstellungen, um den Messwert von Parameter Nr. 1 als 12,3456  $\mu$ F anzuzeigen und den Messwert von Parameter Nr. 3 als -80,567°: PARA1: 99,9999 $\mu$ 

PARA3: 99,9999

**3** Berühren Sie die EXIT-Taste zweimal. Zeigt den Messbildschirm an.

## 9.5 Externe Steuerung F&A

Dieser Abschnitt zeigt eine Liste von häufig gestellten Fragen zur externen Steuerung für Ihre Referenz.

| Häufige Fragen                                                                                                    | Antworten                                                                                                    |
|----------------------------------------------------------------------------------------------------|----------------------------------------------------------------------------------------------------|
| Wie schließe ich einen externen Auslöserein-<br>gang an?                                                                 | Verbinden Sie den TRIG-Eingang mittels eines Schalters oder Open-<br>kollektor-Ausgangs mit einem ISO_COM-Stift.                                                                                                    |
| Welche Stifte sind die gemeinsame Erdung für<br>Ein- und Ausgangssignale?                                                | Die ISO_COM-Stifte.                                                                                                    |
| Werden die gemeinsamen (Signalerdungs-)<br>Stifte von Ein- und Ausgängen geteilt?                                        | Beide gemeinsame Erdungsstifte können von Ein- und Ausgängen geteilt werden.                                                                                                    |
| Wie kann ich Ausgangssignale überprüfen?                                                                                 | Überprüfen Sie die Spannungswellenformen mit einem Speicherrekorder und einem Oszilloskop.<br>Dazu müssen die Ausgangsstifte, wie $\overline{\text{EOM}}$ - und Komparatorentscheidungs-Ausgänge, erhöht werden (um mehrere k $\Omega$ ).                                                                                                    |
| Wie kann ich Probleme mit dem Eingangssignal<br>(Steuersignal) beheben?                                                  | Wenn beispielsweise das Auslösen nicht ordnungsgemäß funktio-<br>niert, leiten Sie die SPS um und schließen Sie den TRIG-Stift direkt<br>zu einem ISO_COM-Stift kurz. Achten Sie darauf, dass es zu keinem<br>Stromausfall kommt.                                                                                                    |
| Bleiben die Komparatorentscheidungssignale<br>(HI, IN, LO) während der Messung erhalten (oder<br>werden sie aufgehoben)? | Sie sind zunächst eingestellt, dass sie bei Enden der Messung bestä-<br>tigt werden müssen und werden AUS geschaltet, wenn die Messung<br>beginnt. Es ist jedoch möglich, die Einstellungen zu ändern, so dass<br>die Auswertungsergebnisse von der letzten Zeit auch während der<br>Messung gespeichert werden.<br>(Siehe "Einstellen der Verzögerungszeit (von Ausgabe der Auswer-<br>tungsergebnisse zu Ausgabe von EOM) und Zurücksetzen von Aus-<br>wertungsergebnissen" (S. 187).)                                                                                                    |
| Wann werden Messfehlersignale angezeigt?                                                                                 | Das ERR-Signal wird unter folgenden Bedingungen ausgegeben:<br>• Bei Stichprobenfehler<br>• Bei Kontaktfehler<br>• Bei Fehler der Abweisung hoher Impedanz<br>• Bei Konstantspannung-/Konstantstrom-Fehler<br>• Bei Fehler durch Grenzwert von Spannung/Strom überschritten<br>Siehe "Ausgangssignale bei Auftritt von Fehlern" (S. 176).                                                                                                    |
| Ist ein Verbindungsstück oder Flachkabel für den Anschluss vorhanden?                                                    | Ein Steckverbinder und ein Kabel werden nicht mitgeliefert. Sie müssen diese selbst bereitstellen.                                                                                                    |
| Kann eine direkte Verbindung mit einer SPS her-<br>gestellt werden?                                                      | Für Relais und Openkollektor-Ausgänge sowie positiv geerdete Opto-<br>kopplereingänge werden direkte Verbindungen unterstützt. (Überprü-<br>fen Sie vor dem Anschließen, dass die Spannungs- und Stromwerte<br>nicht überschritten werden.)                                                                                                    |
| Können externe I/O gleichzeitig verwendet werden mit RS-232C oder anderen Kommunika-tionen?                              | Nach dem Einstellen der Kommunikation kann die Messung mit dem TRIG-Signal gesteuert werden, während die Messdaten über eine Kommunikationsschnittstelle abgerufen werden.                                                                                                    |
| Wie erfolgt der Anschluss an externen Strom?                                                                             | Alle Eingangssignale und Ausgangssignale der EXT I/O-Steckverbin-<br>der des Instruments werden von der internen isolierten Stromversor-<br>gung des Instruments gesteuert. Wenn die Stromversorgung die Er-<br>langung von Ausgabesignalen benötigt, die den Anforderungen an die<br>Spezifikationen der internen isolierten Stromversorgung genügen (4,5<br>bis 5 V, 100 mA), dann verwenden Sie die interne isolierte Stromver-<br>sorgung (Stift Nr. 8). Wenn nicht, sorgen Sie für eine Stromversorgung<br>von einer externen Quelle, so dass die maximale Lastspannung (30 V)<br>nicht überschritten wird. Schließen Sie nicht die Stromversorgung an<br>die interne isolierte Stromversorgung an (Stift Nr. 8). |
| Ich kann kein EXT I/O-Ausgabesignal erlangen.<br>(Ich weiß nicht, welcher Art der Ausgabe-Strom-<br>kreis ist.)          | EXT I/O-Ausgabe ist Open-Drain-Ausgabe. Schließen Sie die Drähte gemäß der Open-Drain-Ausgabe an. (siehe S. 182.)                                                                                                    |

## 9.6 Messung unter Verwendung eines Computers

Sie können das Instrument mit Kommunikationsbefehlen von einem Computer per USB-, GP-IB-, RS-232C- und LAN-Schnittstellen steuern. Um die Kommunikation zu aktivieren, müssen die Kommunikationsbedingungen auf dem Instrument eingestellt werden.

Weitere Details zur Einstellung der Kommunikationsbedingungen finden Sie unter "Einstellen der Schnittstelle (Steuerung des Instruments von einem Computer)" (S. 138).

Weitere Informationen zu Steuermethoden finden Sie in der Bedienungsanleitung zur Kommunikation auf der mitgelieferten LCR-Anwendungs-CD.

## **NORSICHT**

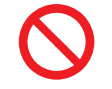

• Um Schäden zu verhindern trennen Sie nicht das Kommunikationskabel, während das Instrument Daten sendet oder empfängt.

• Verwenden Sie eine gemeinsame Erdung für das Instrument und den Computer. Die Verwendung unterschiedlicher Erdungsstromkreise führt zu einer Potentialdifferenz zwischen der Erdung des Instruments und der Erdung des Computers. Falls das Kommunikationskabel angeschlossen wird, während eine solche Potentialdifferenz besteht, kann dies zu einem Gerätefehler oder -ausfall führen.

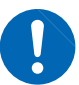

- Schalten Sie stets das Instrument und den Computer aus, bevor Sie ein Kommunikationskabel anschließen oder trennen. Es könnte ansonsten zu Gerätefehlern oder Schäden kommen.
- Ziehen Sie nach dem Anschließen des Kommunikationskabels die Schrauben an dem Steckverbinder an. Wenn der Steckverbinder nicht befestigt wird, könnte es zu Gerätefehlern oder Schäden kommen.
- Ergreifen Sie beim Verbinden Ihres Instruments an Ihr LAN mit einem LAN-Kabel mit einer Länge von mehr als 30 m oder mit dem Kabel im Außenbereich geeignete Gegenmaßnahmen, einschließlich der Installation eines Überspannungsschutzes für LANs. Solche Signalleitungen reagieren empfindlich auf induzierte Beleuchtung, was zu Schäden am Instrument führen kann.

# **10** Spezifikationen

Diese Spezifikationen gelten für IM3536 LCR-Meter. Alle AC-Spannungs- und AC-Stromwerte sind RMS-Werte.

## 10.1 Allgemeine Spezifikationen

### Messmodus

| LCR-Mode                   | Messung unter einheitlichen Bedingungen                                                           |  |
|----------------------------|---------------------------------------------------------------------------------------------------|--|
| Kontinuierlicher Messmodus | Kontinuierliche Messung mit gespeicherten Bedingungen; Messung mithilfe von bis zu 60 Bedingungen |  |

### Messelemente

Parameter: Wählen Sie bis zu 4 aus 17 Messparametern.

| Parameter Beschreibung |                                     | Parameter | Beschreibung                     |
|------------------------|-------------------------------------|-----------|----------------------------------|
| Z                      | Impedanz                            | Ls        | Äquivalente Längsinduktivität    |
| Y                      | Admittanz                           | Lp        | Äquivalente Parallelinduktivität |
| θ                      | Phasenwinkel                        | Cs        | Äquivalente Serienkapazität      |
| Rs                     | Äquivalenter Serienwiderstand (ESR) | Ср        | Äquivalente Parallelkapazität    |
| Rp                     | Äquivalenter Parallelwiderstand     | Q         | Faktor Q                         |
| Х                      | Reaktanz                            | D         | Verlustbeiwert tan $\delta$      |
| G                      | Leitwert                            | Rdc       | DC-Widerstand                    |
| В                      | Blindleitwert                       | σ         | Konduktivität                    |
|                        |                                     | з         | Permittivität                    |

#### Anzeigebereich

| Parameter      | Anzeigebereich (6 Ziffern)  |
|----------------|-----------------------------|
| Z              | 0,00 m bis 9,99999 GΩ       |
| Y              | 0,000 n bis 9,99999 GS      |
| θ              | ±(0,000° bis 180,000°)      |
| Rs, Rp, X, Rdc | ±(0,00 m bis 9,99999 GΩ)    |
| G, B           | ±(0,000 n bis 9,999999 GS)  |
| Cs, Cp         | ±(0,0000 p bis 9,99999 GF)  |
| Ls, Lp         | ±(0,00000 μ bis 9,99999 GH) |
| D              | ±(0,00000 bis 9,99999)      |
| Q              | ±(0,00 bis 9999,99)         |
| Δ%             | ±(0,000% bis 999,999%)      |
| σ, ε           | ±(0,00000 f bis 999,999 G)  |

Der Bildschirm zeigt **DISP OUT** an, wenn die Obergrenze überschritten wird.

#### Standardeinstellungen

| Parameter Nr. 1 | Z | Parameter Nr. 2 und Nr. 4 | OFF |
|-----------------|---|---------------------------|-----|
| Parameter Nr. 3 | θ |                           |     |

## Messfrequenz

| Einstellungsbereich   | 4 Hz bis 8 MHz                                                                                                    |
|-----------------------|----------------------------------------------------------------------------------------------------|
| Einstellungsauflösung | 4,00 Hz bis 999,99 Hz: In 10 mHz Schritten1,0000 kHz bis 9,9999 kHz: In 100 mHz Schritten10,000 kHz bis 99,999 kHz: In 1 Hz Schritten100,00 kHz bis 999,99 kHz: In 10 Hz Schritten1,0000 MHz bis 8,0000 MHz:In 100 Hz Schritten |
| Frequenzgenauigkeit   | ±0,01% der Einstellung oder weniger                                                                                                    |
| Standardeinstellung   | 1,0000 kHz                                                                                                    |
|                       |                                                                                                    |

## Messsignalpegel

| Modus Leerlaufspannung | ) (V | ) und Modus | Konstantspannung | (CV) | ) |
|------------------------|------|-------------|------------------|------|---|
|------------------------|------|-------------|------------------|------|---|

| Einstellungsbereich    | <ul> <li>Normaler Modus</li> <li>4 Hz bis 1,0000 MHz : 10 mV bis 5 V, maximal 50 mA</li> <li>1,0001 MHz bis 8 MHz: 10 mV bis 1 V, maximal 10 mA</li> <li>Hochpräzisionsmodus mit niedriger Impedanz: 10 mV bis 1 V, maximal</li> <li>100 mA</li> </ul>                                                                                                    |  |
|------------------------|----------------------------------------------------------------------------------------------------|--|
| Einstellungsauflösung  | 10 mV bis 1,000 V: In 1 mV Schritten<br>1,01 V bis 5 V : In 10 mV Schritten                                                                                                    |  |
| Pegelgenauigkeit       | <ul> <li>V-Modus <ol> <li>MHz oder weniger: ±10% rdg. ±10 mV</li> <li>0001 MHz oder mehr: ±20% rdg. ±10 mV</li> <li>CV-Modus</li> <li>Überwachung von Spezifikationen zur Spannungsgenauigkeit und Software-Steuerbereich (±1% ±10 mV)</li> </ol> </li> </ul>                                                                                                  |  |
| Standardeinstellung    | 1,000 V (Standardmodus: V-Modus)                                                                                                    |  |
| Modus Konstantstrom (C | CC)                                                                                                    |  |
| Einstellungsbereich    | • Normaler Modus<br>4 Hz bis 1,0000 MHz : 10 $\mu$ A bis 50 mA, maximal 5 V<br>1,0001 MHz bis 8 MHz : 10 $\mu$ A bis 10 mA, maximal 1 V<br>• Hochpräzisionsmodus mit niedriger Impedanz:<br>Wenn der Ausgangswiderstand 100 $\Omega$ ist: 10 $\mu$ A bis 10 mA, maximal 1 V<br>Wenn der Ausgangswiderstand 10 $\Omega$ ist: 10 $\mu$ A bis 100 mA, maximal 1 V |  |
| Einstellungsauflösung  | In Schritten von 10 µA                                                                                                    |  |
| Pegelgenauigkeit       | Überwachung von Spezifikationen zur Stromgenauigkeit und Software-Steuerbereich ( $\pm 1\% \pm 10 \ \mu A$ )                                                                                                    |  |
| Standardeinstellung    | 10,00 mA                                                                                                    |  |
| Monitorfunktionen      |                                                                                                    |  |
| Funktion               | Während der Messung werden die Spannung an den Anschlüssen (Vac, Vdc) und der Strom, der zu den Anschlüssen fließt, auf dem Bildschirm angezeigt.                                                                                                    |  |
| Spannung überwachen    | Bereich überwachen: 0,000 V bis 5,000 V<br>Genauigkeit überwachen: ±10% rdg. ±10 mV (weniger als 1,0000 MHz)<br>±20% rdg. ±10 mV (1,0001 MHz oder mehr)                                                                                                    |  |
| Strom überwachen       | Bereich überwachen: 0,000 mA bis 100,0 mA                                                                                                    |  |

Genauigkeit überwachen:  $\pm 10\%$  rdg. $\pm 10 \ \mu$ A (weniger als 1,0000 MHz)

±20% rdg.±10 µA (1,0001 MHz oder mehr)

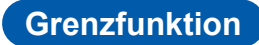

| Funktion            | Stellt Grenzen (Grenzwerte) für die Spannung ein, die auf die Anschlüsse oder auf den Strom, der zum Anschluss fließen kann, angewendet werden können.                                                                                     |
|---------------------|----------------------------------------------------------------------------------------------------|
| Betriebsmodus       | OFF/ON                                                                                                    |
| Stromgrenze         | Während des Betriebs mit Leerlaufspannungsmodus oder Konstantspan-<br>nungmodus<br>Grenzbereich: 0,01 mA bis 100,00 mA<br>Grenzgenauigkeit: Überwachung von Spezifikationen zur Stromgenauigkeit<br>und Software-Steuerbereich (±1%±10 μA) |
| Spannungsgrenze     | Während des Betriebs mit Konstantstrommodus<br>Grenzbereich: 0,01 V bis 5,000 V<br>Grenzgenauigkeit: Überwachung von Spezifikationen zur Stromgenauigkeit<br>und Software-Steuerbereich (±1%±10 mV)                                        |
| Standardeinstellung | OFF                                                                                                    |
|                     |                                                                                                    |

### Ausgangsimpedanz (H<sub>CUR</sub> Anschluss, Messfrequenz 1 kHz)

| Normaler Modus                                | 100 Ω±10 Ω <sup>*</sup> |
|-----------------------------------------------|-------------------------|
| Hochpräzisionsmodus mit<br>niedriger Impedanz | 10 Ω±2 Ω                |

\*: Der Ausgangswiderstand und der Abschlusswiderstand werden auf 50  $\Omega$  eingestellt (Der Ausgangswiderstand ist der Widerstand, der an den H<sub>CUR</sub> Anschluss angeschlossen ist und der Abschlusswiderstand ist der Widerstand, der an den L<sub>CUR</sub> Anschluss angeschlossen ist), wenn unter den folgenden Bedingungen gemessen wird und die Kabellänge auf 1 m, 2 m oder 4 m eingestellt ist:

Alle Messfrequenzen für den Bereich von 10 k $\Omega$  bis zu dem Bereich von 100 M $\Omega$ Messfrequenzen von 1,0001 MHz bis 8 MHz für den Bereich von 100 m $\Omega$  bis zu dem Bereich von 1 k $\Omega$ 

#### Messbereich

| Messbereich                                 | <ul> <li>10 Bereiche (100 mΩ, 1 Ω, 10 Ω, 100 Ω, 1 kΩ, 10 kΩ, 100 kΩ, 1 MΩ, 10 MΩ, 100 MΩ)</li> <li>Definiert für Impedanz Z.</li> <li>Weitere Messparameter werden von Z und θ Werten berechnet.<br/>Siehe "Anhang 1 Messparameter und Berechnungsformeln" (S. Anhang1).</li> <li>In der folgenden Tabelle finden Sie den garantierten Bereich für die Genauigkeit und die Auswahl von Auto-Bereichen für jeden Bereich.</li> </ul> |
|---------------------------------------------|----------------------------------------------------------------------------------------------------|
| Bereichswahlmethoden                        | Gewählt mit der HOLD-Einstellung, AUTO-Einstellung oder Auswertungs-<br>synchronisationseinstellung.                                                                                                    |
| HOLD-Einstellung                            | Der Bereich wird manuell eingestellt.<br>Der Messbereich ist festgelegt.                                                                                                    |
| AUTO-Einstellung                            | Der optimale Bereich wird automatisch eingestellt.                                                                                                    |
| Auswertungssynchronisati-<br>onseinstellung | Der optimale Bereich für die Auswertungsstandards, die für die Komparator-<br>oder BIN-Messung verwendet werden, wird automatisch eingestellt.                                                                                                    |
| Standardeinstellung                         | AUTO, Auswertungssynchronisation OFF                                                                                                    |

| Bereich | Garantierter Genauigkeitsbereich  | AUTO-Bereich Bereich             |
|---------|-----------------------------------|----------------------------------|
| 100 MΩ  | 8 M $\Omega$ bis 200 M $\Omega$   | 8 M $\Omega$ oder mehr           |
| 10 MΩ   | 800 k $\Omega$ bis 100 M $\Omega$ | 800 k $\Omega$ bis 10 M $\Omega$ |
| 1 MΩ    | 80 k $\Omega$ bis 10 M $\Omega$   | 80 k $\Omega$ bis 1 M $\Omega$   |
| 100 kΩ  | 8 k $\Omega$ bis 1 M $\Omega$     | 8 k $\Omega$ bis 100 k $\Omega$  |
| 10 kΩ   | 800 Ω bis 100 kΩ                  | 800 $\Omega$ bis 10 k $\Omega$   |
| 1 kΩ    | 80 $\Omega$ bis 10 k $\Omega$     | 80 $\Omega$ bis 1 k $\Omega$     |
| 100 Ω   | 8 Ω bis 100 Ω                     | 8 $\Omega$ bis 100 $\Omega$      |
| 10 Ω    | 800 m $\Omega$ bis 10 $\Omega$    | 800 m $\Omega$ bis 10 $\Omega$   |
| 1 Ω     | 80 m $\Omega$ bis 1 $\Omega$      | 80 m $\Omega$ bis 1 $\Omega$     |
| 100 mΩ  | 1 m $\Omega$ bis 100 m $\Omega$   | 0 $\Omega$ bis 100 m $\Omega$    |

• Der garantierte Genauigkeitsbereich unterscheidet sich in Abhängigkeit von den Messbedingungen (Siehe S. 219.)

• Außerhalb der Bereichsauswahl, werden Messwerte, deren Genauigkeit nicht garantiert werden kann, auf dem Bildschirm angezeigt.

• Außerhalb des A/D-Eingabebereichs wird OVERFLOW oder UNDERFLOW auf dem Bildschirm angezeigt.

#### Hochpräzisionsmodus mit niedriger Impedanz

| Funktion            | Erhöht den gemessenen Strom mithilfe eines 10 $\Omega$ Ausgangswiderstands (bis zu einem Maximum von 100 mA und einer maximal angelegten Spannung von 1 V). Dies führt zu einer höheren Präzision bei der Messung. |
|---------------------|----------------------------------------------------------------------------------------------------|
| Betriebsmodus       | OFF/ON                                                                                                    |
| Zielbereiche        | 100 m $\Omega$ , 1 $\Omega$ , 10 $\Omega$ Bereich                                                                                                    |
| Frequenzbereich     | 4 Hz bis 1,0000 MHz                                                                                                    |
| Standardeinstellung | OFF                                                                                                    |

#### Gleichstromwiderstandsmessung

| Funktion               | Misst den DC-Widerstand (wenn der Messparameter auf Rdc eingestellt ist).<br>Die Messbedingungen werden getrennt von den Bedingungen für AC-Messungen ein-<br>gestellt.<br>(Messbedingungen: Messbereich, Messgeschwindigkeit, Mittelwert, Auswertungssyn-<br>chronisationseinstellung, DC-Verzögerung, Einstellungsverzögerung, Leitungsfrequenz) |
|------------------------|----------------------------------------------------------------------------------------------------|
| Messsignalpegel        | Festgelegt auf 1 V                                                                                                    |
| Genauigkeit herstellen | ±10% der Einstellung ±20 mV                                                                                                    |

### Gleichstromvorspannungsfunktion

| Funktion               | Erlaubt die Überlagerung von D                                                         | Erlaubt die Überlagerung von DC-Spannung für die Messung.                                                                                 |  |
|------------------------|----------------------------------------------------------------------------------------|----------------------------------------------------------------------------------------------------|--|
| Betriebsmodus          | OFF/ON                                                                                 |                                                                                                    |  |
| Bereich herstellen     | Gleichspannung<br>Bei Hochpräzisionsmodus mit r                                        | : 0 V bis 2,50 V (10 mV Auflösung)<br>iedriger Impedanz: 0 V bis 1 V (10 mV Auflösung)                                                    |  |
| Genauigkeit herstellen | $\pm 10\%$ der Einstellung $\pm (V_{AC} \times 0, V_{AC}$ bezieht sich auf die AC-Sign | $\pm 10\%$ der Einstellung $\pm$ (V <sub>AC</sub> ×0,01+30 mV)<br>V <sub>AC</sub> bezieht sich auf die AC-Signalspannungseinstellung (V). |  |
| Standardeinstellung    | OFF                                                                                    |                                                                                                    |  |

#### Funktion zur Erkennung von Restladung

Funktion

Schützt das Instrument vor Spannungsentladung, wenn es an einen geladenen Kondensator angeschlossen wird.

• Referenzwert der Entladungsspannung:

Bei 400 V DC oder weniger, 5 J oder weniger; bei 1.000 V DC oder weniger, 0,5 J oder weniger

• Die Energie W [J], die im Kondensator C [F] bei Spannung V [V] gespeichert ist, kann mit der folgenden Rechnung bestimmt werden:

$$W = \frac{1}{2}CV^2$$

• Siehe "Anhang 6 Funktion zur Erkennung von Restladung" (S. Anhang9)

### Klemmenstruktur

4-Klemmenpaar-Struktur

#### Betriebsdauer der Ersatzbatterie

Ca. 10 Jahre (bei 25°C)

Wird zum Backup der Uhr und Einstellungen verwendet (Lithium-Batterie).

### Genauigkeit

| Grundgenauigkeit                                                      | Z: ±0,05% rdg., 0: ±0,03° (repräsentativer Wert)       |
|-----------------------------------------------------------------------|--------------------------------------------------------|
| Genauigkeitsgarantiezeit-<br>raum                                     | 1 Jahr                                                 |
| Anlaufzeit                                                            | 60 Minuten                                             |
| Temperatur und Luftfeuch-<br>tigkeit für garantierte Ge-<br>nauigkeit | 0°C bis 40°C, 80% RH oder weniger (kein Kondenswasser) |

#### Messungszeit

Ca. 1 ms (Messfrequenz: 1 MHz; Messgeschwindigkeit: FAST; keine Bildschirmanzeige)

#### Messgeschwindigkeit

FAST, MED, SLOW, SLOW2 (Standardeinstellung: MED)

## 10.2 Umwelt- und Sicherheits-Spezifikationen

| Betriebstemperatur und<br>-luftfeuchtigkeit                                | 0°C bis 40°C, 80% RH oder weniger (kein Kondenswasser)                                                           |
|----------------------------------------------------------------------------|----------------------------------------------------------------------------------------------------|
| Lagertemperatur und -Luft-<br>feuchtigkeit                                 | −10°C bis 50°C, 80% RH oder weniger (kein Kondenswasser)                                                         |
| Betriebsumgebung                                                           | Innenräume, Verschmutzungsgrad 2, Höhe bis zu 2000 m ü. NN                                                       |
| Geregelte Versorgungs-<br>spannung                                         | 100 V AC bis 240 V AC (Spannungsschwankungen von ±10% der geregelten Versorgungsspannung werden berücksichtigt.) |
| Geregelte Stromversor-<br>gungsfrequenz                                    | 50 Hz/60 Hz                                                                                                    |
| Max. geregelte Leistung                                                    | 50 VA                                                                                                    |
| Abmessungen                                                                | Ca. 330B×119H×230T mm<br>(ohne hervorstehende Teile)                                                             |
| Gewicht                                                                    | Ca. 4,2 kg                                                                                                    |
| Normen                                                                     | EMC: EN61326 Klasse A<br>Sicherheitsnorm: EN61010                                                                |
| Einfluss der ausgestrahlten<br>Frequenz/des elektromag-<br>netischen Felds | Z: ±5% rdg., $\theta$ : ±5° bei 10 V/m                                                                           |
| Einfluss der geleiteten Fre-<br>quenz/des elektromagneti-<br>schen Felds   | Z: ±5% rdg., θ: ±5° bei 3 V                                                                                      |
| Spannungsfestigkeit                                                        | Zwischen Leistungsdraht und Erdungsdraht: 1,62 kV AC für 1 Minute, Sperrstrom 10 mA                              |
| Produktgarantiezeitraum                                                    | 3 Jahre<br>Steckverbinder, Kabel, etc.: Nicht von der Garantie gedeckt.                                          |

## 10.3 Zubehörteile und Optionen

Zubehör: Siehe "Zubehör" (S. 2).

Optionen: Siehe "Optionen (Verweis: Zustände der offenen und kurzen Korrektur)" (S. 3).

## 10.4 Funktionsspezifikationen

#### Gleichstromwiderstandsmessung (Gleichstromwiderstandsmessung)

| Funktion                                                                | Funktionalität zum Messen und Beenden des Kreis-Offsets<br>ON/OFF wählbar<br>Bei ON: Erlangt den Offset-Wert bei jeder Messung.<br>Bei OFF: Verwendet den Offset-Wert, der zuvor erlangt wurde, in den folgenden Mes-<br>sungen.                                                                                                    |
|-------------------------------------------------------------------------|----------------------------------------------------------------------------------------------------|
| Methoden zur Erlangung<br>des Offset-Werts<br>(Wenn auf "off" gestellt) | <ul> <li>Ändern Sie den Rdc-Bereich (der Offset wird automatisch erlangt, wenn der Bereich geändert wird).</li> <li>Ändern Sie die Einstellung zum Rdc Hochpräzisionsmodus mit niedriger Impedanz (ON/OFF) bei Verwendung eines Bereichs von 100 mΩ bis 10 Ω (der Wert wird automatisch erlangt, wenn die Einstellung geändert wird).</li> <li>Ändern Sie die Anpassungsverzögerungszeit (der Wert wird automatisch erlangt, wenn die Einstellung geändert wird).</li> <li>Berühren Sie die GET DCR OFFSET-Taste auf dem Bildschirm.</li> <li>Geben Sie ein Signal vom externen Gerät an den EXT I/O-Steckverbinder des Instruments.</li> <li>Senden Sie einen Kommunikationsbefehl vom externen Gerät zur Schnittstelle des Instruments.</li> </ul> |
| Standardeinstellung                                                     | ON                                                                                                    |

| Funktion            | Stellt die Zeit ein, bis die Messung des DC-Widerstands beginnt. |
|---------------------|------------------------------------------------------------------|
| Einstellungsbereich | 0,0000 s bis 9,9999 s (0,0001 s Auflösung)                       |
| Standardeinstellung | 0,0000 s                                                         |
|                     |                                                                  |

#### Einstellungsverzögerung

| Funktion            | Stellt die Wartezeit ein, bis die Messung des Offset beginnt, so dass ein stabiler Messwert erreicht werden kann. |
|---------------------|----------------------------------------------------------------------------------------------------|
| Einstellungsbereich | 0,0030 s bis 9,9999 s (0,0001 s Auflösung)                                                                        |
| Standardeinstellung | 0,0030 s                                                                                                    |

#### Stromversorgungsfrequenz-Einstellung

| Funktion            | Stellt die Frequenz der verwendeten Stromquelle ein. |
|---------------------|------------------------------------------------------|
| Einstellungswert    | 50 Hz/60 Hz                                          |
| Standardeinstellung | 60 Hz                                                |

#### Mittelwert

| Funktion             | Führt die Verarbeitung zu durchschnittlichen Messwerten durch. |
|----------------------|----------------------------------------------------------------|
| Einstellungsbereich  | 1 bis 256 (1 Schritt)                                          |
| Durchschnittsmethode | Arithmetischer Mittelwert                                      |
| Standardeinstellung  | 1 (Mittelwert OFF)                                             |

1[]

## Auslöser

| Funktion            | Verwendet ein spezielles Signal, um den Start der Messung zu terminieren.                                                                                   |
|---------------------|----------------------------------------------------------------------------------------------------|
| Auslösertypen       | Interner Auslöser: Generiert automatisch ein internes Auslösersignal, um<br>die Messung zu wiederholen.                                                     |
|                     | Externer Auslöser: Ermöglicht Ihnen die Messoperationen des Instruments<br>zu steuern, indem ein Auslösersignal von einem exter-<br>nen Gerät gegeben wird. |
|                     | Auslösequelle: Manuell, Kommunikationsbefehl, EXT I/O                                                                                                    |
| Standardeinstellung | Interner Auslöser                                                                                                    |

## Mittelwert

| Funktion            | Die gemessenen Werte können gemittelt werden.                                                                                                    |  |
|---------------------|----------------------------------------------------------------------------------------------------|--|
| Einstellungsbereich | 1 bis 256 (1 Schritt)                                                                                                    |  |
| Mittelwertmethode   | Interner Auslöser: Mittelwert vom Stromwert zur eingestellten Zahl an<br>Durchschnittsiterationen der Vergangenheit bewegen<br>Externer Auslöser: Arithmetischer Mittelwert der eingestellten Zahl an<br>Durchschnittsiterationen vom Auslösereingang |  |
| Standardeinstellung | 1 (Mittelwert OFF)                                                                                                    |  |

### Auslöserverzögerung

| Funktion            | Stellt die Verzögerungszeit vom Auslösereingang zur Messung ein. |  |  |
|---------------------|------------------------------------------------------------------|--|--|
| Einstellungsbereich | 0,0000 s bis 9,9999 s (0,0001 s Auflösung)                       |  |  |
| Standardeinstellung | 0,0000 s                                                         |  |  |

## Synchronauslöserausgang

| Funktion            | Gibt das Messsignal nach Auslösereingang aus und wendet es nur auf den<br>Anschluss während der Messung an.<br>Ermöglicht Ihnen, eine Wartezeit einzustellen, bis die Daten erlangt wurden. |
|---------------------|----------------------------------------------------------------------------------------------------|
| Betriebsmodus       | OFF/ON                                                                                                    |
| Einstellungsbereich | 0,0010 s bis 9,9999 s (0,0001 s Auflösung)                                                                                                    |
| Standardeinstellung | OFF (Einstellung: 0,0010 s)                                                                                                    |

## AUTO-Bereichsgrenze

| Funktion            | Ermöglicht Ihnen den automatischen Wahlbereich zu begrenzen (indem Sie<br>Obergrenzbereich und Untergrenzbereich einstellen). |
|---------------------|----------------------------------------------------------------------------------------------------|
| Standardeinstellung | Untergrenzbereich: 100 m $\Omega$ , Obergrenzbereich: 100 M $\Omega$                                                          |

## Bereichssynchronisations-Funktion

| Funktion            | <ul> <li>Ermöglicht Ihnen das Einstellen von Messbedingungen für jeden Messbereich.</li> <li>Die folgenden Messbedingungen können eingestellt werden:<br/>Wechselstrommessung: Geschwindigkeit, Mittelwert, Auslöserverzögerung<br/>und Auslösersynchronisation<br/>Gleichstrommessung: Geschwindigkeit und Mittelwert</li> </ul> |
|---------------------|----------------------------------------------------------------------------------------------------|
| Betriebsmodus       | OFF/ON                                                                                                    |
| Standardeinstellung | OFF                                                                                                    |

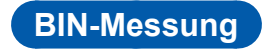

|                                                                      | <ul> <li>Zeigt bis zu 10 Auswertungsergebnisse für zwei Parameter an (Parameter<br/>Nr. 1 und Parameter Nr. 3) (BIN1 bis BIN 10, OUT OF BINS).</li> <li>Ermöglicht Ihnen die Ausgabe von Auswertungsergebnissen an ein externes Gerät von EXT I/O.</li> </ul>                                                                                                    |                                                    |  |
|----------------------------------------------------------------------|----------------------------------------------------------------------------------------------------|----------------------------------------------------|--|
| Auswertungsmethoden                                                  | <ul> <li>Stellen Sie als Absolutwert ein:<br/>Stellen Sie Obergrenze und Untergrenze für die Messparameter als Abs<br/>lutwerte ein.</li> <li>Stellen Sie als Prozentsatz ein:<br/>Geben Sie den Referenzwert ein und stellen Sie Obergrenze und Unter<br/>grenze als Prozentsatz des Referenzwerts ein. (Messwerte der Messpa<br/>meter werden angezeigt, wie sie sind.)</li> <li>Stellen Sie als abweichenden Prozentsatz ein:<br/>Geben Sie den Referenzwert ein und stellen Sie Obergrenze und Unter<br/>grenze als Prozentsatz des Referenzwerts ein. (Messwerte der Messpa<br/>meter werden angezeigt, wie sie sind.)</li> <li>Stellen Sie als abweichenden Prozentsatz ein:<br/>Geben Sie den Referenzwert ein und stellen Sie Obergrenze und Unter<br/>grenze als Prozentsatz des Referenzwerts ein. (Messwerte werden mit<br/>ihrer Abweichung vom Referenzwert angezeigt.)</li> </ul>                                                                                                    |                                                    |  |
| Gültiger Einstellungsbe-<br>reich                                    | Stellen Sie als Absolutwerte ein : -9,999999 G bis 9,99     Stellen Sie als Prozentsatz ein : -999,999% bis 999,     Stellen Sie als abweichenden Prozentsatz ein: -999,999% bis 999,                                                                                                    | 999<br>999<br>999                                  |  |
| Standardeinstellung                                                  | OFF                                                                                                    |                                                    |  |
|                                                                      |                                                                                                    |                                                    |  |
| Funktion                                                             | <ul> <li>Zeigt Messergebnisse für zwei Parameter an (Parameter Nr. 1 und<br/>Parameter Nr. 3) als HI/IN/LO-Ergebnis.</li> <li>Ermöglicht Ihnen die Ausgabe von Auswertungsergebnissen an eir<br/>nes Gerät von EXT I/O.</li> </ul>                                                                                                    | de<br>n ex                                         |  |
| Funktion<br>Auswertungsmethoden                                      | <ul> <li>Zeigt Messergebnisse für zwei Parameter an (Parameter Nr. 1 und<br/>Parameter Nr. 3) als HI/IN/LO-Ergebnis.</li> <li>Ermöglicht Ihnen die Ausgabe von Auswertungsergebnissen an ein<br/>nes Gerät von EXT I/O.</li> <li>Stellen Sie als Absolutwert ein:<br/>Stellen Sie Obergrenze und Untergrenze für die Messparameter al<br/>lutwerte ein.</li> <li>Stellen Sie als Prozentsatz ein:<br/>Geben Sie den Referenzwert ein und stellen Sie Obergrenze und I<br/>grenze als Prozentsatz des Referenzwerts ein. (Messwerte der Me<br/>meter werden angezeigt, wie sie sind.)</li> <li>Stellen Sie als abweichenden Prozentsatz ein:<br/>Geben Sie den Referenzwert ein und stellen Sie Obergrenze und I<br/>grenze als Prozentsatz des Referenzwerts ein. (Messwerte der Me<br/>meter werden angezeigt, wie sie sind.)</li> </ul>                                                                                                    | l de<br>n ex<br>s A<br>Jnte<br>ssp<br>Jnte         |  |
| Funktion<br>Auswertungsmethoden<br>Gültiger Einstellungsbe-<br>reich | <ul> <li>Zeigt Messergebnisse für zwei Parameter an (Parameter Nr. 1 und<br/>Parameter Nr. 3) als HI/IN/LO-Ergebnis.</li> <li>Ermöglicht Ihnen die Ausgabe von Auswertungsergebnissen an eir<br/>nes Gerät von EXT I/O.</li> <li>Stellen Sie als Absolutwert ein:<br/>Stellen Sie Obergrenze und Untergrenze für die Messparameter al<br/>lutwerte ein.</li> <li>Stellen Sie als Prozentsatz ein:<br/>Geben Sie den Referenzwert ein und stellen Sie Obergrenze und I<br/>grenze als Prozentsatz des Referenzwerts ein. (Messwerte der Me<br/>meter werden angezeigt, wie sie sind.)</li> <li>Stellen Sie als abweichenden Prozentsatz ein:<br/>Geben Sie den Referenzwert ein und stellen Sie Obergrenze und I<br/>grenze als Prozentsatz des Referenzwerts ein. (Messwerte werder<br/>ihrer Abweichung vom Referenzwert angezeigt.)</li> <li>Stellen Sie als Absolutwerte ein : -9,99999 G bis 9,99</li> <li>Stellen Sie als abweichenden Prozentsatz ein: -999,999% bis 999,</li> <li>Stellen Sie als abweichenden Prozentsatz ein: -999,999% bis 999,</li> </ul> | Jnte<br>s Al<br>Jnte<br>s sp<br>Jnte<br>999<br>999 |  |

## Berechnungen zu Leitfähigkeit und Permittivität

| Funktion                          | Misst Leitfähigkeit und Permittivität, nachdem der Bediener Bedingungen<br>einstellt, die zur Berechnung von Leitfähigkeit und Permittivität verwendet<br>wurden.                                                                                                    |
|-----------------------------------|----------------------------------------------------------------------------------------------------|
| Einstellungen                     | <ul> <li>L: Anschlusslänge (mm)</li> <li>A: Anschluss-Querschnitt (mm<sup>2</sup>)</li> <li>C: Wählen Sie ob Cs (äquivalent zu Serienkapazität) oder Cp<br/>(äquivalent zu Parallelkapazität) in den Berechnungen verwendet wer-<br/>den soll (Standardeinstellung: Cs)</li> </ul> |
| Gültiger Einstellungsbe-<br>reich | <ul> <li>L: 0,000001 mm bis 1000000 mm (Standardeinstellung: 20,00000 mm)</li> <li>A: 0,000001 mm<sup>2</sup> bis 1000000 mm<sup>2</sup> (Standardeinstellung: 12,00000 mm<sup>2</sup>)</li> </ul>                                                                                 |
| Gleichung                         | Leitfähigkeit $\sigma = \frac{L}{Z \times A} (Z: \text{ Impedanzwert}) \text{ Permittivität } \varepsilon = \frac{L}{A} \times C$                                                                                                    |

### Kontaktprüfung

#### 4-Klemmen-Kontaktprüfung

| Funktion                    | Führt eine Kontaktprüfung (Nichtanschluss) zwischen $H_{\text{CUR}}$ und $H_{\text{POT}}$ und zwischen $L_{\text{CUR}}$ und $L_{\text{POT}}$ aus.                                                                                                    |      |     |     |    |    |  |
|-----------------------------|----------------------------------------------------------------------------------------------------|------|-----|-----|----|----|--|
| Zeit prüfen                 | Variabel<br>• BEFORE: Prüft den Kontakt vor der Messung.<br>• AFTER : Prüft den Kontakt nach der Messung.<br>• BOTH : Prüft den Kontakt vor und nach der Messung.                                                                                                    |      |     |     |    |    |  |
| Grenzwerteinstellung        | Variabel<br>Einstellungen: 1 bis 5, größere Werte zeigen eine höhere Empfindlichkeit an<br>(niedrige Kontaktwiderstandswerte)<br>Standardeinstellung: 4 (50 Ω)                                                                                                    |      |     |     |    |    |  |
|                             | Einstellungswert 1 2 3 4 5                                                                                                    |      |     |     |    |    |  |
|                             | Grenzwerte des Kontaktwiderstands ( $\Omega$ )                                                                                                    | 1000 | 500 | 100 | 50 | 20 |  |
| Verzögerungszeiteinstellung | Eine bedienerabhängige Verzögerungszeit kann eingestellt werden, da die<br>Kontaktprüfung nicht zuverlässig ist, wenn der Anschluss ein geladener<br>Kondensator ist.<br>Einstellbare Zeit: 0,0000 s bis 1,0000 s (0,0001 s Auflösung)<br>Standardeinstellung: 0,0000 s |      |     |     |    |    |  |
| Standardeinstellung         | OFF                                                                                                    |      |     |     |    |    |  |

## Funktion zum Ausblenden von hohen Impedanzen (Erkennung von Status OPEN während der 2-Klemmenmessung)

| Funktion            | Wenn der Messwert höher ist als die Auswertungsreferenz, dann wird ein Kontaktfehler ausgegeben.                                       |
|---------------------|----------------------------------------------------------------------------------------------------|
| Auswertungsreferenz | Kann eingestellt werden von 0% bis 30000% (1% Auflösung) des Vollbereichs.                                                             |
| Fehlerausgabe       | <ul> <li>Zeigt Fehler auf dem Messbildschirm an.</li> <li>Gibt Fehler an ein externes Gerät vom EXT I/O-Steckverbinder aus.</li> </ul> |
| Standardeinstellung | OFF                                                                                                    |

## Speicher

| Funktion                                        | <ul> <li>Messergebnisse (maximal 32000 Ergebnisse) können auf dem Instrument<br/>gespeichert werden.</li> <li>Der Speicher kann mithilfe von Kommunikationsbefehlen oder einem<br/>USB-Speichergerät ausgelesen werden.</li> </ul>                                                                 |  |
|-------------------------------------------------|----------------------------------------------------------------------------------------------------|--|
| Anzahl des Messergebnis-<br>se-Einstellbereichs | • 1 bis 32000                                                                                                    |  |
| Betriebsmodus                                   | <ul> <li>OFF/ IN/ ON</li> <li>OFF: Speicherfunktion deaktiviert</li> <li>IN : Speichert Messwerte im Speicher nur, wenn alle Messparameter,<br/>die mit der Komparator- oder BIN-Funktion ausgewertet werden, als<br/>Ergebnis "PASS" erhalten.</li> <li>ON : Speichert alle Messwerte.</li> </ul> |  |
| Standardeinstellung                             | OFF                                                                                                    |  |

## Anzahl der Ziffernanzeigeeinstellung

| Funktion                     | Ermöglicht Ihnen die Anzahl der angezeigten Ziffern für die Messwerte für jeden Messparameter einzustellen. |  |
|------------------------------|----------------------------------------------------------------------------------------------------|--|
| Gültiger Einstellungsbereich | 3 bis 6 Ziffern                                                                                             |  |
| Standardeinstellung          | 6 Ziffern                                                                                                   |  |

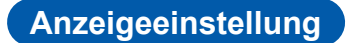

| Funktion                                                                                                    | Ermöglicht Ihnen das Ein- und Ausstellen der LCD-Anzeige des Instru-<br>ments.                                                                                                    |
|----------------------------------------------------------------------------------------------------|----------------------------------------------------------------------------------------------------|
|                                                                                                    | (Wenn die Anzeige ausgeschaltet ist, wird sie nicht aktualisiert.)                                                                                                    |
| Betriebsmodus                                                                                                    | OFF/ON                                                                                                    |
|                                                                                                    | <ul> <li>OFF: Stellt die LCD-Anzeige 10 Sek. nach der letzten Berührung des<br/>Touchpanels aus. Berühren des Touchpanels, nachdem es ausge<br/>gangen ist schaltet es wieder ein</li> </ul>                                                                                                    |
|                                                                                                    | • ON : Lässt die LCD-Anzeige zu jeder Zeit eingeschaltet.                                                                                                    |
| Standardeinstellung                                                                                                    | ON                                                                                                    |
| ensperre                                                                                                    |                                                                                                    |
| Funktion                                                                                                    | <ul> <li>Schützt Einstellungen durch deaktivieren aller Einstellungsänderungen<br/>(außer Aufheben der Tastensperre).</li> <li>Ermöglicht Ihnen die Eingabe eines Passworts bei Aufheben der Taster</li> </ul>                                                                                  |
| Funktion                                                                                                    | <ul> <li>Schützt Einstellungen durch deaktivieren aller Einstellungsänderungen<br/>(außer Aufheben der Tastensperre).</li> <li>Ermöglicht Ihnen die Eingabe eines Passworts bei Aufheben der Taster<br/>sperre.</li> </ul>                                                                      |
| Funktion<br>Betriebsmodus                                                                                                    | <ul> <li>Schützt Einstellungen durch deaktivieren aller Einstellungsänderungen<br/>(außer Aufheben der Tastensperre).</li> <li>Ermöglicht Ihnen die Eingabe eines Passworts bei Aufheben der Taster<br/>sperre.</li> <li>OFF/ON</li> </ul>                                                      |
| Example representation of the second second | <ul> <li>Schützt Einstellungen durch deaktivieren aller Einstellungsänderungen<br/>(außer Aufheben der Tastensperre).</li> <li>Ermöglicht Ihnen die Eingabe eines Passworts bei Aufheben der Taster<br/>sperre.</li> <li>OFF/ON</li> <li>1 bis 4 Ziffern (Standardeinstellung: 3536)</li> </ul> |

## Anzeigevergrößerung

| Funktion            | Die Anzeige von Messwerten und Komparatorauswertungsergebnissen kann vergrößert werden. |
|---------------------|-----------------------------------------------------------------------------------------|
| Betriebsmodus       | Zoom aus/Zoom ein                                                                       |
| Standardeinstellung | Zoom aus                                                                                |

## Schwingungsformdurchschnitt

Standardeinstellung

| Funktion                          | <ul> <li>Ermöglicht Ihnen die Einstellung einer Anzahl von Messungsschwingungsformen für jede gewünschte Messfrequenz.</li> <li>Die Messpräzision erhöht sich, wenn die Anzahl der Schwingungsformen erhöht wird, während die Messgeschwindigkeit sich erhöht, wenn die Anzahl der Schwingungsformen niedriger wird.</li> </ul> |
|-----------------------------------|----------------------------------------------------------------------------------------------------|
| Betriebsmodus                     | OFF/ON                                                                                                    |
| Gültiger Einstellungsbe-<br>reich | Siehe folgende Tabelle.                                                                                                    |

OFF

|                                     | Schwingungsformdurch-<br>schnitt-Funktion ON | Schwingungsformdurchschnitt-Funktion OFF |     |      |       |
|-------------------------------------|----------------------------------------------|------------------------------------------|-----|------|-------|
| Messfrequenz                        | Gültiger Einstellungs-<br>bereich            | FAST                                     | MED | SLOW | SLOW2 |
| DC (Stromversorgungsfrequenz 50 Hz) | 1 bis 2000                                   | 5                                        | 100 | 500  | 2000  |
| DC (Stromversorgungsfrequenz 60 Hz) | 1 bis 2400                                   | 6                                        | 100 | 600  | 2400  |
| 4,00 Hz bis 10,00 Hz                | 1 bis 4                                      | 1                                        | 2   | 3    | 4     |
| 10,01 Hz bis 39,99 Hz               | 1 bis 10                                     | 1                                        | 2   | 5    | 10    |
| 40,00 Hz bis 99,99 Hz               | 1 bis 40                                     | 1                                        | 2   | 5    | 40    |
| 100,00 Hz bis 300,00 Hz             | 1 bis 50                                     | 1                                        | 2   | 5    | 50    |
| 300,01 Hz bis 500,00 Hz             | 1 bis 200                                    | 1                                        | 2   | 10   | 200   |
| 500,01 Hz bis 1,0000 kHz            | 1 bis 300                                    | 1                                        | 5   | 20   | 300   |
| 1,0001 kHz bis 2,0000 kHz           | 1 bis 600                                    | 1                                        | 8   | 40   | 600   |
| 2,0001 kHz bis 3,0000 kHz           | 1 bis 1200                                   | 2                                        | 12  | 60   | 1200  |
| 3,0001 kHz bis 5,0000 kHz           | 1 bis 2000                                   | 3                                        | 20  | 100  | 2000  |
| 5,0001 kHz bis 10,000 kHz           | 1 bis 3000                                   | 5                                        | 40  | 200  | 3000  |
| 10,001 kHz bis 20,000 kHz           | 1 bis 1200                                   | 2                                        | 16  | 80   | 1200  |
| 20,001 kHz bis 30,000 kHz           | 1 bis 480                                    | 1                                        | 6   | 24   | 480   |
| 30,001 kHz bis 50,000 kHz           | 1 bis 800                                    | 1                                        | 10  | 40   | 800   |
| 50,001 kHz bis 100,00 kHz           | 1 bis 1200                                   | 2                                        | 16  | 80   | 1200  |
| 100,01 kHz bis 140,00 kHz           | 1 bis 2400                                   | 4                                        | 32  | 160  | 2400  |
| 140,01 kHz bis 200,00 kHz           | 1 bis 2400                                   | 4                                        | 32  | 160  | 2400  |
| 200,01 kHz bis 300,00 kHz           | 1 bis 960                                    | 2                                        | 12  | 48   | 960   |
| 300,01 kHz bis 400,00 kHz           | 1 bis 1600                                   | 2                                        | 20  | 80   | 1600  |
| 400,01 kHz bis 500,00 kHz           | 1 bis 1600                                   | 2                                        | 20  | 80   | 1600  |
| 500,01 kHz bis 700,00 kHz           | 1 bis 2400                                   | 4                                        | 32  | 160  | 2400  |
| 700,01 kHz bis 1,0000 MHz           | 1 bis 2400                                   | 4                                        | 32  | 160  | 2400  |
| 1,0001 MHz bis 1,4000 MHz           | 1 bis 960                                    | 2                                        | 14  | 64   | 960   |
| 1,4001 MHz bis 2,0000 MHz           | 1 bis 960                                    | 2                                        | 14  | 64   | 960   |
| 2,0001 MHz bis 3,0000 MHz           | 1 bis 1440                                   | 3                                        | 24  | 96   | 1440  |
| 3,0001 MHz bis 4,0000 MHz           | 1 bis 2400                                   | 4                                        | 40  | 160  | 2400  |
| 4,0001 MHz bis 5,0000 MHz           | 1 bis 2400                                   | 4                                        | 40  | 160  | 2400  |
| 5,0001 MHz bis 6,0000 MHz           | 1 bis 4000                                   | 8                                        | 64  | 250  | 4000  |
| 6,0001 MHz bis 8,0000 MHz           | 1 bis 4000                                   | 8                                        | 64  | 250  | 4000  |

| Ko | ontinuierliche Messung |                                                                                                    |
|----|------------------------|----------------------------------------------------------------------------------------------------|
|    |                        |                                                                                                    |
|    | Funktion               | Führt kontinuierliche Messungen durch mithilfe von Messbedingungen, die<br>mit der Panel-Speicherfunktion gespeichert wurden. |
|    |                        | Die Messung wird von einem externen Auslöser gestartet (einer der drei                                                        |

|                                      | <ul> <li>Die Messung wird von einem externen Auslöser gestartet (einer der drei<br/>unten beschriebenen Typen).</li> <li>Berühren Sie die TRIG-Taste auf dem Bildschirm.</li> <li>Geben Sie ein Signal vom externen Gerät an den EXT I/O-Steckverbinder<br/>des Instruments.</li> <li>Senden Sie einen Kommunikationsbefehl vom externen Gerät zu dem<br/>USB-Steckverbinder, LAN-Steckverbinder, RS-232C-Steckverbinder oder<br/>GP-IB-Steckverbinder auf der Rückseite des Instruments.</li> </ul> |
|--------------------------------------|----------------------------------------------------------------------------------------------------|
| Maximale Anzahl an<br>Messungen      | 60                                                                                                    |
| Anzeigeterminierungsein-<br>stellung | <ul> <li>REAL/AFTER (Standardeinstellung: REAL)</li> <li>REAL: Zeigt nach der Messung je ein Ergebnis an bei jeder Bedingung.</li> <li>AFTER: Zeigt alle Ergebnisse zusammen an, nachdem die kontinuierliche<br/>Messung ausgeführt wurde.</li> </ul>                                                                                                    |
| Anzeigeeinstellung                   | <ul> <li>Die LCD-Anzeige kann eingeschaltet oder ausgeschaltet werden (Standardwert: ON).</li> <li>OFF: Stellt die LCD-Anzeige 10 Sek. nach der letzten Berührung des<br/>Touchpanels aus. Berühren des Touchpanels, nachdem es ausge-<br/>gangen ist, schaltet es wieder ein.</li> <li>ON: Lässt die LCD-Anzeige zu jeder Zeit eingeschaltet.</li> </ul>                                                                                                    |
| Ausgabe Auswertungser-<br>gebnisse   | Ermöglicht Ihnen die Ausgabe von 2 Auswertungsergebnis-Sets vom EXT I/<br>O des Instruments gleichzeitig.                                                                                                    |

#### Korrektur

#### Offene Korrektur: Erhöht die Messpräzision durch entfernen der Effekte durch Streuverlust-Admittanz des Messkabels.

Korrektur alle

| minimalen und maximalen Korrekturbereich zu begrenzen (durch Einstellen von | Funktion | <ul> <li>Erlangt Korrekturwerte für alle Messfrequenzen.</li> <li>Ermöglicht Ihnen den Korrekturbereich zu begrenzen (durch Einstellen von minimalen und maximalen Korrekturfrequenzen).</li> </ul> |
|-----------------------------------------------------------------------------|----------|----------------------------------------------------------------------------------------------------|
|-----------------------------------------------------------------------------|----------|----------------------------------------------------------------------------------------------------|

#### • Punktuelle Korrektur

| Funktion                                   | Erlangt Korrekturwerte für die eingestellten Messfrequenzen. |
|--------------------------------------------|--------------------------------------------------------------|
| Maximale Anzahl an<br>Einstellungen        | 5 Punkte                                                     |
| Gültiger Frequenz-Einstel-<br>lungsbereich | DC, 4 Hz bis 8 MHz                                           |

• OFF (Standardeinstellung)

Funktion

Deaktiviert offene Korrekturdaten.

#### Kurze Korrektur: Erhöht die Messpräzision durch entfernen der Effekte durch Rest-Impedanz des Messkabels.

Korrektur alle

| Funktion | <ul> <li>Erlangt Korrekturwerte für alle Messfrequenzen.</li> <li>Ermöglicht Ihnen den Korrekturbereich zu begrenzen (durch Einstellen von<br/>minimalen und maximalen Korrekturfrequenzen).</li> </ul> |
|----------|----------------------------------------------------------------------------------------------------|
|          |                                                                                                    |

Punktuelle Korrektur

| Funktion                                   | Erlangt Korrekturwerte für die eingestellten Messfrequenzen.                                                                                                    |
|--------------------------------------------|----------------------------------------------------------------------------------------------------|
| Maximale Anzahl an<br>Einstellungen        | 5 Punkte                                                                                                    |
| Gültiger Frequenz-Einstel-<br>lungsbereich | DC, 4 Hz bis 8 MHz                                                                                                    |
| OFF (Standardeinstellung                   | )                                                                                                    |
| Funktion                                   | Deaktiviert kurze Korrekturdaten.                                                                                                    |
| Korrektur laden                            |                                                                                                    |
| Funktion                                   | Misst einen Referenzanschluss, dessen Messwert bekannt ist und berech-<br>net dann den Korrekturkoeffizient. Der Koeffizient wird zur Korrektur von<br>Messwerten verwendet.                                                        |
| Anzahl an Sets von<br>Korrekturbedingungen | Bis zu 5                                                                                                    |
| Korrekturkorrektur<br>Einstellungen        | Korrekturfrequenz, Korrekturbereich, Korrektursignalpegel, Gleichstromvor-<br>spannung, Parametertyp, Referenzwert 1, Referenzwert 2<br>Sieben Einstellungen können für jedes Set an Korrekturbedingungen konfi-<br>guriert werden. |
| Berechnungsgleichung                       | Z=(Z vor Korrektur)×(Z Korrekturkoeffizient)                                                                                                    |
|                                            | $\theta = (\theta \text{ vor Korrektur}) + (\theta \text{ Korrekturwert})$<br>$Z \text{ Korrekturkoeffizient} = \frac{(Z \text{ Referenzwert})}{(\text{derzeitige Daten von } Z)}$                                                  |
|                                            | $\theta$ Korrekturwert =( $\theta$ Referenzwert)-(derzeitige Daten von $\theta$ )                                                                                                    |
| Betriebsmodus                              | OFF/ON                                                                                                    |
| Standardeinstellung                        | OFF                                                                                                    |

#### Korrektur Kabellänge

| Funktion               | Korrigiert Messfehler die durch Effekte des Messkabels hervorgerufen wurden. |
|------------------------|------------------------------------------------------------------------------|
| Einstellung Kabellänge | 0 m, 1 m, 2 m, 4 m                                                           |
| Standardeinstellung    | 0 m                                                                          |

#### **Korrektur Korrelation**

| Funktion                                    | <ul> <li>Korrigiert Messwerte mithilfe von Korrekturkoeffizienten, die vom Bediener<br/>eingestellt wurden (mithilfe von bedienereingestelltem Korrekturkoeffizient<br/>A und Korrekturkoeffizient B).</li> <li>Korrigierte Messwerte werden mit der folgenden Gleichung berechnet:<br/>(Gemessener Wert nach Korrektur)=A×(Messwert)+B</li> </ul> |
|---------------------------------------------|----------------------------------------------------------------------------------------------------|
| Betriebsmodus                               | OFF/ON                                                                                                    |
| Einstellbereich Korrektur-<br>koeffizient A | -999,999 bis 999,999                                                                                                    |
| Einstellbereich Korrektur-<br>koeffizient B | -9,99999 G bis 9,99999 G                                                                                                    |
| Standardeinstellung                         | OFF<br>(Korrekturkoeffizient A: 1,000, Korrekturkoeffizient B: 0,00000)                                                                                                    |

## Funktion Speichert Messbedingungen und Korrekturwerte im internen Speicher des Instruments und lädt gespeicherte Daten. Die gewünschten Messbedingun

| Speichertypen       ALL/HARD/ADJ         • ALL       : Speichert den gesamten Inhalt von HARD und ADJ.         • HARD:       Speichert Messbedingungen und Kabellängen für Korrekturei stellungen.         • ADJ       : Speichert Einstellungen für offene Korrektur, kurze Korrektur, Korrektur laden und Korrelation von Korrektur und nur Korrek werten.         Anzahl an Datenpunkten, die gespeichert werden       Messbedingungen: Bis zu 60 Korrekturwerte |                                                             | <ul> <li>gen können mit den folgenden Methoden geladen werden:</li> <li>Unter Verwendung der Tasten des Instruments</li> <li>Durch Senden eines Kommunikationsbefehls vom externen Gerät zu dem USB-Steckverbinder, LAN-Steckverbinder, RS-232C-Steckverbinder oder GP-IB-Steckverbinder auf der Rückseite des Instruments</li> <li>Durch Eingabe eines Signals von einem externen Gerät an den EXT I/<br/>O-Steckverbinder des Instruments</li> </ul> |
|----------------------------------------------------------------------------------------------------|-------------------------------------------------------------|----------------------------------------------------------------------------------------------------|
| Anzahl an Datenpunkten,<br>die gespeichert werdenMessbedingungen: Bis zu 60<br>Korrekturwerte: Bis zu 128                                                                                                    | Speichertypen                                               | <ul> <li>ALL/HARD/ADJ</li> <li>ALL : Speichert den gesamten Inhalt von HARD und ADJ.</li> <li>HARD: Speichert Messbedingungen und Kabellängen für Korrektureinstellungen.</li> <li>ADJ : Speichert Einstellungen für offene Korrektur, kurze Korrektur, Korrektur laden und Korrelation von Korrektur und nur Korrekturwerten.</li> </ul>                                                                                                    |
| Konnen                                                                                                    | Anzahl an Datenpunkten,<br>die gespeichert werden<br>können | Messbedingungen: Bis zu 60<br>Korrekturwerte : Bis zu 128                                                                                                    |
| Standardeinstellung ALL                                                                                                    | Standardeinstellung                                         | ALL                                                                                                    |

## Signaltoneinstellung

| Funktion                               | Ermöglicht Ihnen die Einstellung von Tastentönen und Auswertungsergeb-<br>nis-Pieptönen.                                                                                                    |
|----------------------------------------|----------------------------------------------------------------------------------------------------|
| Komparator-Auswertungs-<br>einstellung | <ul> <li>OFF/IN/NG (Standardeinstellung: NG)</li> <li>OFF: Es ertönt kein Piepton für Komparator-Auswertungen.</li> <li>IN : Ein Piepton ertönt, wenn das Ergebnis eine IN-Auswertung ist.</li> <li>NG : Ein Piepton ertönt, wenn das Ergebnis eine LO- oder HI-Auswertung ist.</li> </ul> |
| Tasteneingabeeinstellung               | <ul><li>OFF/ON (Standardeinstellung: ON)</li><li>OFF: Bei Berührung einer Taste ertönt kein Piepton.</li><li>ON : Bei Berührung einer Taste ertönt ein Piepton.</li></ul>                                                                                                    |
| Toneinstellung                         | Ermöglicht Ihnen die Einstellung von einem aus vier Pieptönen (A, B, C oder D). (Standardeinstellung: A)                                                                                                    |

### Überwachung der internen Temperatur

| Funktion                                    | <ul> <li>Überwacht die Temperatur im Innern des Instruments.</li> <li>Überwacht, ob der Ventilator funktioniert.</li> <li>Zeigt bei einer Störung eine Warnung auf dem Bildschirm an.</li> </ul> |
|---------------------------------------------|----------------------------------------------------------------------------------------------------|
| Fehleranzeige Temperatur-<br>grenze         | Umgebungstemperatur 50°C                                                                                                    |
| Überwachungsgrenze Ven-<br>tilator anhalten | 30% der Nenngeschwindigkeit der Rotation (4.100 r/min.) oder weniger                                                                                                    |

## USB-Speichergerätbetrieb

#### Speichern von Messdaten

| Funktion           | <ul> <li>LCR-Mode:<br/>Die SAVE-Taste speichert Messwerte, die auf dem Bildschirm derzeit an-<br/>gezeigt werden.</li> <li>Kontinuierlicher Messmodus:<br/>Die SAVE-Taste speichert Messergebnisse für jeden Panel.</li> </ul> |
|--------------------|----------------------------------------------------------------------------------------------------|
| Gespeicherte Daten | Messinstrumentinformationen, Uhrzeit und Datum, Messbedingungen, Messparameter und Messwerte                                                                                                    |
| Datenformat        | CSV-Dateiformat                                                                                                    |
| Dateiname          | Wird automatisch generiert anhand gegebener Uhrzeit und Datum mit der En-<br>dung "CSV".                                                                                                    |

#### **Speichern von Screenshots**

| Funktion             | Die SAVE-Taste speichert den derzeit angezeigten Bildschirm.                                                                                                    |
|----------------------|----------------------------------------------------------------------------------------------------|
| Datenformat          | BMP-Dateiformat (256 Farben oder 2-farbig monochrom)                                                                                                    |
| Dateiname            | Wird automatisch generiert anhand gegebener Uhrzeit und Datum mit der Endung "BMP".                                                                                                    |
| Speichern von Instr  | rumenteneinstellungen                                                                                                    |
| Funktion             | <ul> <li>Speichert Einstellungsinformationen als Einstellungsdatei auf dem FI-<br/>LE-Bildschirm.</li> </ul>                                                                                                    |
|                      | <ul> <li>Ermöglicht Ihnen vorher gespeicherte Einstellungsdateien zu laden und<br/>ihre Einstellungen auf dem FILE-Bildschirm wieder herzustellen.</li> </ul>                                                                                                    |
| Dateiname            | Wird automatisch generiert anhand gegebener Uhrzeit und Datum mit der Endung "SET".                                                                                                    |
| Alle Einstellungen s | speichern (Alle-Speichern-Funktion)                                                                                                    |
| Funktion             | <ul> <li>Speichert Einstellungsinformationen inklusive Panel-Speicher-Inhalt als<br/>Einstellungsdatei auf dem FILE-Bildschirm.</li> <li>Ermöglicht Ihnen das Laden von Einstellungsdateien inklusive Panel-Spei-<br/>cher-Inhalten, die mithilfe der Alle-Speichern-Funktion gespeichert wurden<br/>und das Wiederherstellen der Einstellungen auf dem FILE-Bildschirm.</li> </ul> |
| Dateiname            | Wird automatisch generiert anhand gegebener Uhrzeit und Datum mit der Endung "SET" für Einstellungsdateien (Panel-Speicher-Endung ist "PNL").                                                                                                    |
|                      |                                                                                                    |

## Externe Steuerung (mithilfe des EXT I/O-Steckverbinders)

### Eingangs- und Ausgangssignale

| Funktion | <ul> <li>Schaltet zwischen Auswertungsmodus und BCD-Modus.</li> <li>Im BCD-Modus werden Komparator-/BIN-Auswertungsergebnisse nicht<br/>ausgegeben.</li> </ul> |
|----------|----------------------------------------------------------------------------------------------------|
|          | BCD-Ausgabe ist nur im LCR-Modus aktiviert.                                                                                                    |
|          | <ul> <li>BCD-Ausgabe beinhaltet die Parameter Nr. 1 und Nr. 3.</li> </ul>                                                                                      |

#### Auswertungsmodus

| Funktion       | Gibt Komparator/BIN-Auswertungsergebnisse aus.   |
|----------------|--------------------------------------------------|
| Eingangssignal | TRIG, LD0 bis LD6, LD_VALID                      |
| Ausgangssignal | EOM, INDEX, ERR, HI, IN, LO, AND, BIN1 bis BIN10 |

#### **BCD-Modus**

| Funktion       | Generiert BCD-Ausgabe für die gemessenen Werte von Parameter Nr. 1 und Nr. 3. |
|----------------|-------------------------------------------------------------------------------|
| Eingangssignal | TRIG, LD0 bis LD6, LD_VALID, C1, C2                                           |
| Ausgangssignal | EOM, INDEX, ERR, D4-3 bis D4-0, D3-3 bis D3-0, D2-3 bis D2-0, D1-3 bis D1-0   |

#### Auslöseraktivierfunktion

| Funktion            | Ermöglicht einzustellen, ob der Auslösereingang von EXT I/O während der Messung aktiviert wird (wird gestartet wenn der Auslöser erhalten wurde und während EOM als HI ausgegeben wird). |
|---------------------|----------------------------------------------------------------------------------------------------|
| Betriebsmodus       | OFF/ON<br>OFF: Deaktiviert; ON: Aktiviert                                                                                                    |
| Standardeinstellung | ON                                                                                                    |

#### Triggeraktivgrenze-Wahlfunktion

| Funktion            | Ermöglicht Ihnen die Auswahl der aktiven Grenze für den Auslösereingang von EXT I/O (steigend oder fallend). |
|---------------------|----------------------------------------------------------------------------------------------------|
| Betriebsmodus       | DOWN/UP<br>DOWN: fallend, UP: steigend                                                                       |
| Standardeinstellung | DOWN                                                                                                    |

#### EOM Ausgabemethodeeinstellung

| Funktion                          | Ermöglicht Ihnen das Instrument so einzustellen, <u>dass</u> es das Signal im LO-Status für die eingestellte Zeit hält, nachdem EOM auf LO gewechselt hat und es dann auf den HI-Status wieder herzustellen.                                                                                                    |
|-----------------------------------|----------------------------------------------------------------------------------------------------|
| Betriebsmodus                     | <ul> <li>HOLD/PULSE</li> <li>HOLD : Hält das Signal im HI-Status für die definierte Dauer durch<br/>(analoge Messzeit und Berechnungszeit und Verzögerungszeit).</li> <li>PULSE: Hält das Signal im LO-Status für die eingestellte Zeit<br/>nachdem EOM auf LO gewechselt hat und stellt auf den HI-Sta-<br/>tus wieder her.</li> </ul> |
| Gültiger Einstellungsbe-<br>reich | 0,0001 s bis 0,9999 s                                                                                                    |
| Standardeinstellung               | HOLD, 0,0050 s                                                                                                    |

#### Verzögerungseinstellung für Auswertungsergebnisausgabe zur EOM-Ausgabe

| Funktion                          | Ermöglicht Ihnen die Einstellung der Verzögerungszeit für EOM (LO)-Aus-<br>gabe von der Auswertungsergebnisausgabe. |
|-----------------------------------|----------------------------------------------------------------------------------------------------|
| Gültiger Einstellungsbe-<br>reich | 0,0000 s bis 0,9999 s                                                                                               |
| Standardeinstellung               | 0,0000 s                                                                                                    |

#### Auswertungsergebnisse zurücksetzen

| Funktion            | Ermöglicht Ihnen einzustellen, ob die Auswertungsergebnisse, nachdem EOM auf HI gewechselt hat, zurückgesetzt werden.                                              |
|---------------------|----------------------------------------------------------------------------------------------------|
| Betriebsmodus       | OFF/ON<br>OFF: Hält die Auswertungsergebnisse bis zur nächsten <u>Auswertung;</u><br>ON : Setzt die Auswertungsergebnisse zurück, sobald EOM auf HI wech-<br>selt. |
| Standardeinstellung | ON                                                                                                    |

### Systemeinstellungen

#### Schnittstelleneinstellungen

• RS-232C

| Kommunikationsgeschwin-<br>digkeit | 9600 bps / 19200 bps / 38400 bps / 57600 bps (Standardeinstellung: 9600 bps) |
|------------------------------------|------------------------------------------------------------------------------|
| Flussregelung                      | OFF/ Hardware/ Software (Standardeinstellung: OFF)                           |
| Endezeichen                        | CR+LF, CR (Standardeinstellung: CR+LF)                                       |

• GP-IB

| Adresse     | 00 bis 30 (Standardeinstellung: 01) |
|-------------|-------------------------------------|
| Endezeichen | LF, CR+LF (Standardeinstellung: LF) |

#### • USB

| Endezeichen      | CR+LF, CR (Standardeinstellung: CR+LF)                                               |
|------------------|--------------------------------------------------------------------------------------|
| • LAN            |                                                                                      |
| IP-Adresse       | Vier dreistellige Werte (von 0 bis je 255)<br>(Standardeinstellung: 192.168.000.001) |
| Subnetzmaske     | Vier dreistellige Werte (von 0 bis je 255)<br>(Standardeinstellung: 255.255.255.000) |
| Standard-Gateway | Vier dreistellige Werte (von 0 bis je 255) (Standardeinstellung: OFF)                |
| Port-Nummer      | 1024 bis 65535 (Standardeinstellung: 3500)                                           |
| Endezeichen      | CR+LF, CR (Standardeinstellung: CR+LF)                                               |
|                  |                                                                                      |

#### Instrumentinformationen

| Seriennummer-Information | Zeigt die Seriennummer an.                          |
|--------------------------|-----------------------------------------------------|
| Versionsinformation      | Zeigt die Software-Version und die FPGA-Version an. |
| MAC-Adresse              | Zeigt die MAC-Adresse an.                           |
| USB-ID                   | Zeigt die USB-ID an.                                |

### Selbstüberprüfung

| Panel-Test             | Ermöglicht Ihnen die Prüfung auf Touchpanel-Fehler.                                                                                                |
|------------------------|----------------------------------------------------------------------------------------------------|
| Panel-Kalibrierung     | Ermöglicht Ihnen die Kalibrierung des Touchpanels.                                                                                                 |
| Test des Anzeigestatus | Ermöglicht Ihnen die Prüfung des Bildschirm-Anzeigestatus und des LED-Status.                                                                      |
| ROM/RAM-Test           | Ermöglicht Ihnen die Prüfung des internen Speichers des Instruments (ROM und RAM) auf Fehler.                                                      |
| EXT I/O-Test           | Ermöglicht Ihnen die Prüfung, ob Ausgabesignale normal von EXT-I/O<br>ausgegeben werden und ob Eingabesignale korrekt ausgelesen werden<br>können. |

#### Einstellen der Uhrzeit

| Einstellen von Uhrzeit und | Stellt Jahr, Monat, Tag, Stunden, Minuten und Sekunden ein. |
|----------------------------|-------------------------------------------------------------|
| Datum                      |                                                             |
## 10.5 Schnittstellen

#### Anzeige

| Anzeige      | 5,7-Zoll-VGA-TFT-Farb-LCD (640 × 480 Pixel) |
|--------------|---------------------------------------------|
| Punktabstand | 0,06(W)mm×0,18(H)mm                         |
| Touchpanel   | Analoger Widerstandsfilmtyp                 |

#### EXT I/O-Steckverbinder

| Steckverbinder                                | 37-poliger D-Sub-Steckverbinder, weiblich, #4-40-Zoll Gewinde                                                                                                    |                                      |  |  |  |
|-----------------------------------------------|----------------------------------------------------------------------------------------------------|--------------------------------------|--|--|--|
| Eingangssignal                                | Optokoppler isoliert, Nullspannungskontakteingang<br>Eingang ON Spannung : 0 V bis 0,9 V<br>Eingang OFF Spannung : Offen oder 5 V bis 24 V<br>Maximale Eingangsspannung: 30 V |                                      |  |  |  |
| Ausgangssignal                                | Optokoppler-isoliert, Nch Open-Drain-Ausgang<br>Maximale Lastspannung : 30 V<br>Maximaler Ausgangsstrom: 50 mA/Kanal<br>Restspannung : 1 V oder weniger (50 mA)               |                                      |  |  |  |
| Eingebaute isolierte Span-<br>nungsversorgung | Spannung : 4,5 V bis 5 V<br>Maximaler Ausgangsstrom: 100 mA<br>Fließende Relativ- bis Schutzerdungsspannung und Messungs-Stromkreis                                           |                                      |  |  |  |
| Pin- und Signalzuweisung                      | Siehe "Instrument-Steckver                                                                                                    | rbinder Signalzuweisungen" (S. 168). |  |  |  |

#### USB-Steckverbinder auf der Rückseite

| Steckverbinder              | Buchse USB Typ B    |
|-----------------------------|---------------------|
| Elektrische Spezifikationen | USB2.0 (High-Speed) |
| Anzahl der Buchsen          | 1                   |

#### USB-Steckverbinder auf der Vorderseite

| Steckverbinder                       | USB Typ A                                                                                                    |
|--------------------------------------|----------------------------------------------------------------------------------------------------|
| Elektrische Spezifikation            | USB2.0 (High-Speed)                                                                                                    |
| Bus-Leistung                         | Max. 500 mA                                                                                                    |
| Anzahl der Anschlüsse                | 1                                                                                                    |
| Unterstützte USB-Speicher-<br>geräte | Kompatibel mit USB-Massenspeicherklasse                                                                                                    |
| Funktionen                           | <ul> <li>Speichert Messwerte, Messbedingungen, Korrekturwerte, Instrumentein-<br/>stellungen und Bildschirmdaten.</li> <li>Lädt vorher gespeicherte Messbedingungen, Korrekturwerte, Messwerte,<br/>Instrumenteinstellungen und Bildschirmdaten.</li> </ul> |

#### RS-232C-Steckverbinder

| Steckverbinder                     | 9-poliger D-Sub-Steckverbinder            |
|------------------------------------|-------------------------------------------|
| Datenlänge                         | 8                                         |
| Parität                            | Keine                                     |
| Stoppbit                           | 1                                         |
| Flussregelung                      | Hardware/ Software                        |
| Endezeichen                        | CR+LF, CR                                 |
| Kommunikationsgeschwin-<br>digkeit | 9600 bps, 19200 bps, 38400 bps, 57600 bps |

### GP-IB-Steckverbinder

| Steckverbinder | 24-poliger Centronics-Steckverbinder |
|----------------|--------------------------------------|
| Normen         | IEEE-488.1 1987, IEEE-488.2 1987     |

#### LAN-Steckverbinder

| Steckverbinder      | RJ-45-Steckverbinder                      |
|---------------------|-------------------------------------------|
| Übertragungsmethode | 10Base-T/100Base-T automatische Erkennung |
| Protokoll           | TCP/ IP                                   |

## **10.6 Messbereich und Genauigkeit**

Messgenauigkeitsgleichung: Die Messgenauigkeit wird mit der folgenden Gleichung berechnet.

#### Messgenauigkeit = Grundgenauigkeit × C × D × E × F × G

- C: Pegelkoeffizient, D: Messgeschwindigkeitskoeffizient, E: Kabellängen-Koeffizient,
- F: Gleichstromvorspannungskoeffizient, G: Temperaturkoeffizient (Betriebstemperaturkoeffizient)

#### Grundgenauigkeit

Die Genauigkeit wird basierend auf den Koeffizienten A und B des folgenden Grundgenauigkeitsgraphen berechnet.

(Siehe "Beispiel Berechnung der Grundgenauigkeit" (S. 215).)

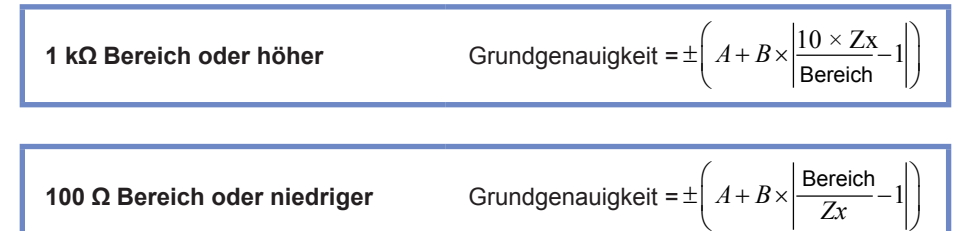

*Zx*: Impedanz des gemessenen Anschlusses

A und B: Gezeigt im Grundgenauigkeitsgraph. (Oberer Wert: *Z* Genauigkeit [% rdg.]; unterer Wert: θ Genauigkeit [°])

- Von 1,0001 MHz bis 5 MHz, mehrfache Grundgenauigkeit bei (fm [MHz]+3)/4.\*
- Von 5,0001 MHz bis 8 MHz, mehrfache Grundgenauigkeit bei (fm [MHz])/2.<sup>\*</sup>
- \*: "fm" ist die Messfrequenz [MHz].

| Develop | Für Gleichstrom-<br>Messung |        | Für Wechselstrommessung (Messfrequenz) |          |             |              |                           |        |  |
|---------|-----------------------------|--------|----------------------------------------|----------|-------------|--------------|---------------------------|--------|--|
| Bereich |                             |        | 4 Hz bis                               | 99,99 Hz | 100,00 Hz b | is 999,99 Hz | 1,0000 kHz bis 10,000 kHz |        |  |
| 400.00  |                             | D 1    | A=6                                    | B=5      | A=3         | B=2          | A=3                       | B=2    |  |
|         | A=1                         | B=1    | A=5                                    | B=3      | A=2         | B=2          | A=2                       | B=2    |  |
| 10.10   |                             | D 0 0  | A=0,8                                  | B=1      | A=0,5       | B=0,3        | A=0,5                     | B=0,3  |  |
|         | A=0,5                       | B=0,3  | A=0,8                                  | B=0,5    | A=0,4       | B=0,2        | A=0,4                     | B=0,2  |  |
| 4.140   |                             | D 0 1  | A=0,4                                  | B=0,08   | A=0,3       | B=0,05       | A=0,3                     | B=0,05 |  |
|         | A=0,2                       | B=0,1  | A=0,3                                  | B=0,08   | A=0,2       | B=0,02       | A=0,2                     | B=0,02 |  |
| 100 10  |                             | D 0.01 | A=0,3                                  | B=0,03   | A=0,2       | B=0,03       | A=0,2                     | B=0,03 |  |
| 100 K12 | A=0,1                       | B=0,01 | A=0,2                                  | B=0,02   | A=0,1       | B=0,02       | A=0,1                     | B=0,02 |  |
| 1010    |                             | D 0.04 | A=0,3                                  | B=0,03   | A=0,2       | B=0,02       | A=0,05                    | B=0,02 |  |
|         | A=0,1                       | Б=0,01 | A=0,2                                  | B=0,02   | A=0,1       | B=0,02       | A=0,03                    | B=0,02 |  |
| 110     |                             | B=0,01 | A=0,3                                  | B=0,02   | A=0,2       | B=0,02       | A=0,2                     | B=0,02 |  |
|         | A=0,1                       |        | A=0,2                                  | B=0,01   | A=0,1       | B=0,02       | A=0,1                     | B=0,02 |  |
| 100.0   |                             | D 0 00 | A=0,3                                  | B=0,02   | A=0,2       | B=0,02       | A=0,2                     | B=0,02 |  |
| 100 12  | A=0,1                       | B=0,02 | A=0,2                                  | B=0,01   | A=0,15      | B=0,01       | A=0,1                     | B=0,01 |  |
| 10.0    |                             | D 0 15 | A=0,5                                  | B=0,1    | A=0,4       | B=0,05       | A=0,4                     | B=0,05 |  |
| 10 Ω    | A=0,2                       | B=0,15 | A=0,3                                  | B=0,1    | A=0,3       | B=0,03       | A=0,3                     | B=0,03 |  |
| 1.0     | A-0.2                       | D-0.2  | A=1,5                                  | B=1      | A=1         | B=0,3        | A=1                       | B=0,3  |  |
|         | A=0,3                       | B=0,3  | A=0,8                                  | B=0,5    | A=0,5       | B=0,2        | A=0,5                     | B=0,2  |  |
| 100 0   |                             | D 4    | A=8                                    | B=8      | A=5         | B=4          | A=3                       | B=2    |  |
|         | A=1                         | R=1    | A=5                                    | B=4      | A=3         | B=2          | A=2                       | B=1,5  |  |

#### Grundgenauigkeitsgraph

| Dereich |              | Für Wechselstrommessung (Messfrequenz) |            |             |           |             |  |  |  |  |
|---------|--------------|----------------------------------------|------------|-------------|-----------|-------------|--|--|--|--|
| Bereich | 10,001 kHz b | is 100,00 kHz                          | 100,01 kHz | z bis 1 MHz | 1,0001 MH | z bis 8 MHz |  |  |  |  |
| 100 MO  | -            | -                                      | -          | -           | -         | -           |  |  |  |  |
|         | -            | -                                      | -          | -           | -         | -           |  |  |  |  |
| 10 MO   | A=2          | B=1                                    | -          | -           | -         | -           |  |  |  |  |
|         | A=2          | B=1                                    | -          | -           | -         | -           |  |  |  |  |
| 1 MO    | A=0,5        | B=0,1                                  | A=3        | B=0,5       | -         | -           |  |  |  |  |
| 1 10122 | A=0,6        | B=0,1                                  | A=3        | B=0,5       | -         | -           |  |  |  |  |
| 100 100 | A=0,25       | B=0,04                                 | A=1        | B=0,3       | A=2       | B=0,5       |  |  |  |  |
| 100 KL2 | A=0,2        | B=0,02                                 | A=1        | B=0,3       | A=2       | B=0,3       |  |  |  |  |
| 10 10   | A=0,3        | B=0,02                                 | A=0,5      | B=0,05      | A=2       | B=0,5       |  |  |  |  |
| 10 K12  | A=0,2        | B=0,02                                 | A=0,5      | B=0,05      | A=1,5     | B=0,3       |  |  |  |  |
| 1 1 10  | A=0,2        | B=0,02                                 | A=0,4      | B=0,02      | A=1,5     | B=0,2       |  |  |  |  |
| 1 K12   | A=0,15       | B=0,02                                 | A=0,4      | B=0,02      | A=1,5     | B=0,2       |  |  |  |  |
| 100.0   | A=0,2        | B=0,02                                 | A=0,5      | B=0,03      | A=1,5     | B=0,2       |  |  |  |  |
| 100 12  | A=0,15       | B=0,02                                 | A=0,5      | B=0,03      | A=1,5     | B=0,2       |  |  |  |  |
| 10.0    | A=0,4        | B=0,05                                 | A=0,8      | B=0,1       | A=2       | B=1,5       |  |  |  |  |
| 10 12   | A=0,3        | B=0,03                                 | A=0,5      | B=0,05      | A=2       | B=1         |  |  |  |  |
| 1.0     | A=1          | B=0,3                                  | A=1,5      | B=1         | A=3       | B=3         |  |  |  |  |
|         | A=0,5        | B=0,2                                  | A=0,7      | B=0,5       | A=3       | B=2         |  |  |  |  |
| 400 0   | A=2          | B=2                                    | A=4        | B=3         | -         | -           |  |  |  |  |
|         | A=2          | B=1,5                                  | A=3        | B=4         | -         | -           |  |  |  |  |

#### Beispiel Berechnung der Grundgenauigkeit

#### (1) Berechnen Sie die Grundgenauigkeit für die Impedanz Z=50 $\Omega$ .

(Bei der Messbedingung mit Messfrequenz von 10 kHz und einer Messgeschwindigkeit von SLOW 2) Genommen aus "Grundgenauigkeit" (S. 213).

| Bereich |  | 1,0000<br>10,0   | ) kHz bis<br>00 kHz |   |                 |
|---------|--|------------------|---------------------|---|-----------------|
|         |  |                  |                     |   |                 |
|         |  |                  |                     | - |                 |
|         |  |                  |                     |   |                 |
|         |  |                  |                     |   |                 |
| 1 kΩ    |  |                  |                     |   |                 |
| 100 Ω   |  | A= 0,2<br>A= 0,1 | B= 0,02<br>B= 0,01  |   | -Z<br>$-\theta$ |
| 10 Ω    |  |                  |                     |   |                 |

- **1** Suchen Sie die Zelle im Abschnitt der Reihe für den 100-Ω-Bereich (da Z gleich 50 Ω ist, wird der 100-Ω-Messbereich verwendet) und in der Spalte von 1,0000 kHz bis 10,000 kHz (da die Messfrequenz 10 kHz ist) in "Grundgenauigkeit" (S. 213).
- **2** Berechnen Sie die Grundgenauigkeit für Z unter Verwendung der Z Koeffizienten A und B.

Basierend auf der Genauigkeitstabelle, Koeffizient A = 0,2 und Koeffizient B = 0,02. Setzen Sie die Werte für den 100  $\Omega$ -Bereich in "Grundgenauigkeit" (S. 213) in die folgende Gleichung:

Z Genauigkeit= $\pm \left[0,2+0,02 \times \left|\frac{100\Omega}{50\Omega}-1\right|\right]$ =±0,22% rdg.

Genauso berechnen Sie die Grundgenauigkeit von θ.
 Die Genauigkeitstabelle erhält die Werte A=0,1 und B=0,01
 Unter Verwendung der Grundgenauigkeitsformel von "Grundgenauigkeit" (S. 213) für "100 Ω oder weniger".

$$\theta$$
 Genauigkeit= $\pm \left[0,1+0,01 \times \left|\frac{100\Omega}{50\Omega}-1\right|\right]=\pm 0,11^{\circ}$ 

#### (2) Berechnen Sie die Grundgenauigkeit für die Kapazität Cs=160 nF.

(Bei der Messbedingung mit Messfrequenz von 1 kHz und einer Messgeschwindigkeit von SLOW 2) Genommen aus "Grundgenauigkeit" (S. 213).

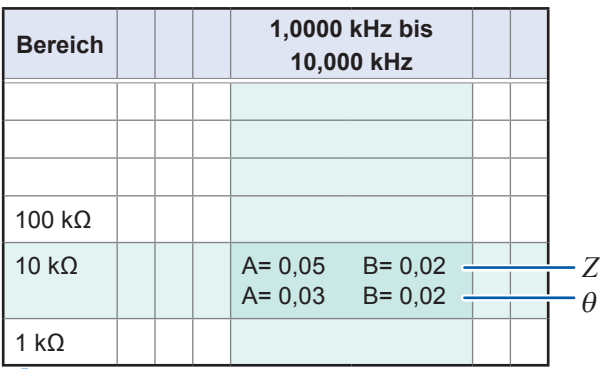

1 Misst von den Anschlüssen die Werte Z und  $\theta$  mithilfe automatisch ausgewählter Bereiche.

Angenommen, die gemessenen Werte Z und  $\theta$  sind wie folgt:

Z=1,0144 kΩ,  $\theta$ =-78,69°

Da Z gleich 1,0144 k $\Omega$  ist, wird der 10-k $\Omega$ -Messbereich verwendet.

- 2 Suchen Sie die Zelle im Abschnitt der Reihe f
  ür den 10-kΩ-Bereich und die Spalte von 1,0000 kHz bis 10,000 kHz (da die Messfrequenz 1 kHz ist) in "Grundgenauigkeit" (S. 213).
- **3** Berechnen Sie die Grundgenauigkeit für *Z* unter Verwendung der *Z* Koeffizienten A und B. Basierend auf der Genauigkeitstabelle, Koeffizient A = 0,05 und Koeffizient B = 0,02 Setzen Sie die Werte für den 1 kΩ-Bereich in "Grundgenauigkeit" (S. 213) in die folgende Gleichung:

**Z** Genauigkeit =  $\begin{bmatrix} 0,05+0,02 \times \left| \frac{10 \times 10,144k\Omega}{10k\Omega} - 1 \right| \end{bmatrix} \doteq 0,05\%$  rdg.

Genauso berechnen Sie die Grundgenauigkeit von θ.
 Die Genauigkeitstabelle erhält die Werte A=0,03 und B=0,02
 Unter Verwendung der Grundgenauigkeitsformel von "Grundgenauigkeit" (S. 213) für "1 k± oder mehr".

9 Genauigkeit = 
$$\pm \left[ 0.03 + 0.02 \times \left| \frac{10 \times 10.144 k\Omega}{10 k\Omega} - 1 \right| \right] \doteq \pm 0.03^{\circ}$$

5 Berechnen Sie den Bereich, in dem die Werte von Z und  $\theta$  von der Grundgenauigkeit erlangt werden können.

$$Z \min = 1,0144k\Omega \times \left(1 - \frac{0,05}{100}\right) \rightleftharpoons 1,0139 \ k\Omega$$
$$Z \max = 1,0144k\Omega \times \left(1 + \frac{0,05}{100}\right) \rightleftharpoons 1,0149 \ k\Omega$$
$$\theta \min = -78,69 - 0,03 = -78,72^{\circ}$$

 $\theta \max = -78,69 + 0,03 = -78,66^{\circ}$ 

**6** Berechnen Sie den Bereich, in dem die Cs-Werte basierend auf den Bereichen von Z und  $\theta$  erlangt werden können.

(Weitere Informationen zur Berechnungsformel von Cs finden Sie unter "Anhang 1 Messparameter und Berechnungsformeln" (S. Anhang1).)

$$Cs \min = \frac{1}{\varpi \times Z \max \times \sin \theta \min} = 159,90 \text{nF} \qquad \dots -0,0625\% \text{ rdg.}$$

$$Cs \max = \frac{1}{\varpi \times Z \min \times \sin \theta \max} = 160,10 \text{nF} \qquad \dots \qquad 0,0625\% \text{ rdg.}$$

$$\varpi = 2 \times \pi \times f$$
fist die Frequenz [Hz].

Folglich ist die Cs-Grundgenauigkeit ± 0,0625% rdg.

Ob ein gegebener Bereich verfügbar ist, variiert mit den Einstellungen (Kabellängeneinstellung und Gleichstromvorspannungs-Einstellung). [Kabellänge 0 m]

#### Messfrequenz **Bereich** 4 Hz bis 100 Hz bis 1 kHz bis 10,001 kHz 100,01 kHz 1,0001 MHz 5,0001 MHz DC 99,99 Hz 999,99 Hz 10 kHz bis 100 kHz bis 8 MHz bis 1 MHz bis 5 MHz 100 MΩ 10 MΩ Nicht verfügbar 1 MΩ 100 kΩ 10 kΩ 1 kΩ Verfügbar 100 Ω 10 Ω 1Ω 100 mΩ Nicht verfügbar

: Nicht verfügbar, wenn Gleichstromvorspannung ON ist, aber kann eingestellt werden, wenn

Gleichstromvorspannung OFF ist.

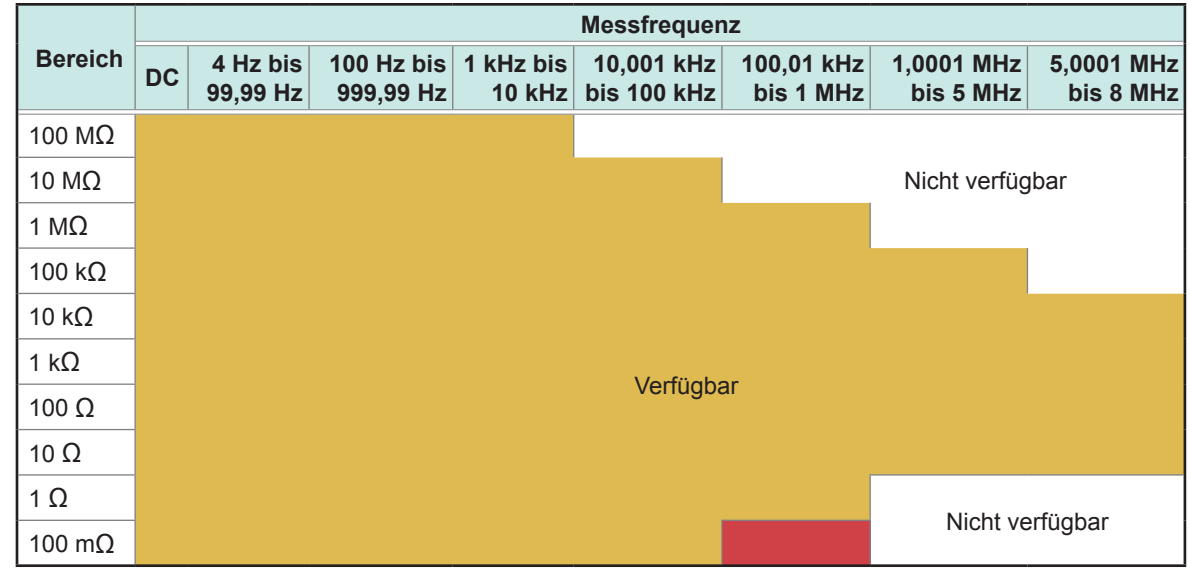

#### [Kabellänge 1 m]

: Nicht verfügbar, wenn Gleichstromvorspannung ON ist, aber kann eingestellt werden, wenn

Gleichstromvorspannung OFF ist.

| -       | <u> </u> | Messfrequenz         |                         |                     |                           |                         |                         |                         |  |  |
|---------|----------|----------------------|-------------------------|---------------------|---------------------------|-------------------------|-------------------------|-------------------------|--|--|
| Bereich | DC       | 4 Hz bis<br>99,99 Hz | 100 Hz bis<br>999,99 Hz | 1 kHz bis<br>10 kHz | 10,001 kHz<br>bis 100 kHz | 100,01 kHz<br>bis 1 MHz | 1,0001 MHz<br>bis 2 MHz | 2,0001 MHz<br>bis 8 MHz |  |  |
| 100 MΩ  |          |                      |                         |                     |                           |                         |                         |                         |  |  |
| 10 MΩ   |          |                      |                         |                     |                           |                         |                         |                         |  |  |
| 1 ΜΩ    |          |                      |                         |                     |                           |                         |                         |                         |  |  |
| 100 kΩ  |          |                      |                         |                     |                           |                         |                         |                         |  |  |
| 10 kΩ   |          |                      |                         |                     |                           |                         |                         |                         |  |  |
| 1 kΩ    |          |                      |                         | V                   | erfügbar                  |                         |                         | Nicht ver-<br>fügbar    |  |  |
| 100 Ω   |          |                      |                         |                     |                           |                         |                         |                         |  |  |
| 10 Ω    |          |                      |                         |                     |                           |                         |                         |                         |  |  |
| 1Ω      |          |                      |                         |                     |                           |                         |                         |                         |  |  |
| 100 mΩ  |          |                      |                         |                     |                           |                         |                         |                         |  |  |

#### [Kabellänge 2 m]

: Nicht verfügbar, wenn Gleichstromvorspannung ON ist, aber kann eingestellt werden, wenn

#### Gleichstromvorspannung OFF ist.

#### [Kabellänge 4 m]

|         | Messfrequenz |                      |                         |                     |                           |                         |                         |                         |
|---------|--------------|----------------------|-------------------------|---------------------|---------------------------|-------------------------|-------------------------|-------------------------|
| Bereich | DC           | 4 Hz bis<br>99,99 Hz | 100 Hz bis<br>999,99 Hz | 1 kHz bis<br>10 kHz | 10,001 kHz<br>bis 100 kHz | 100,01 kHz<br>bis 1 MHz | 1,0001 MHz<br>bis 5 MHz | 5,0001 MHz<br>bis 8 MHz |
| 100 MΩ  |              |                      |                         |                     |                           |                         |                         |                         |
| 10 MΩ   |              |                      |                         |                     |                           |                         |                         |                         |
| 1 MΩ    |              |                      |                         |                     |                           |                         |                         |                         |
| 100 kΩ  |              |                      |                         |                     |                           |                         |                         |                         |
| 10 kΩ   |              |                      |                         |                     |                           |                         |                         |                         |
| 1 kΩ    |              |                      |                         | Verfügba            | r                         |                         | Nicht verfüg            | gbar                    |
| 100 Ω   |              |                      |                         |                     |                           |                         |                         |                         |
| 10 Ω    |              |                      |                         |                     |                           |                         |                         |                         |
| 1Ω      |              |                      |                         |                     |                           |                         |                         |                         |
| 100 mΩ  |              |                      |                         |                     |                           |                         | -                       |                         |

Der Bereich an Messpegeln, für den Genauigkeit garantiert wird, variiert mit den Einstellungsbedingungen.

|         | An-                       |        |                      | Messfrequenz            |                     |                           |                         |                         |                         |
|---------|---------------------------|--------|----------------------|-------------------------|---------------------|---------------------------|-------------------------|-------------------------|-------------------------|
| Bereich | schlus-<br>simpe-<br>danz | DC     | 4 Hz bis<br>99,99 Hz | 100 Hz bis<br>999,99 Hz | 1 kHz bis<br>10 kHz | 10,001 kHz<br>bis 100 kHz | 100,01 kHz<br>bis 1 MHz | 1,0001 MHz<br>bis 5 MHz | 5,0001 MHz<br>bis 8 MHz |
| 100 MΩ  | 8 MΩ bis<br>200 MΩ        |        | 0,                   | 101 V bis 5 \           | /                   |                           |                         |                         |                         |
|         | 10 MΩ bis<br>100 MΩ       |        | 0,                   | 101 V bis 5 \           | /                   |                           |                         |                         |                         |
| 10 MΩ   | 800 kΩ<br>bis 10<br>MΩ    |        | 0,                   | 101 V bis 5 \           | /                   | 0,501 V<br>bis 5 V        |                         |                         |                         |
| 1 MO    | 1 MΩ bis<br>10 MΩ         |        | 0,                   | 0,101 V bis 5 V         |                     | 0,501 V<br>bis 5 V        |                         |                         |                         |
| 1 10122 | 80 kΩ bis<br>1 MΩ         |        | 0,                   | 050 V bis 5 \           | /                   | 0,101 V<br>bis 5 V        | 0,501 V<br>bis 5 V      |                         |                         |
| 100 40  | 100 kΩ<br>bis 1 MΩ        |        | 0,                   | 050 V bis 5 \           | /                   | 0,101 V<br>bis 5 V        | 0,501 V<br>bis 5 V      |                         |                         |
| 100 K22 | 8 kΩ bis<br>100 kΩ        | elegt) | 0,                   | 010 V bis 5 \           | /                   |                           | 0,050 V<br>bis 5 V      | 0,101 V<br>bis 1 V      |                         |
| 10 40   | 10 kΩ bis<br>100 kΩ       | (festg | 0,                   | 010 V bis 5 \           | /                   |                           | 0,050 V<br>bis 5 V      | 0,101 V<br>bis 1 V      |                         |
| 10 K22  | 800 Ω bis<br>10 kΩ        | -      | 0,                   | 010 V bis 5 \           | /                   |                           | 0,050 V<br>bis 5 V      | 0,050 V<br>bis 1 V      | 0,101 V<br>bis 1 V      |
| 1 40    | 1 kΩ bis<br>10 kΩ         |        | 0,                   | 0,010 V bis 5 V         |                     |                           | 0,050 V<br>bis 5 V      | 0,050 V<br>bis 1 V      | 0,101 V<br>bis 1 V      |
| 1 K22   | 80 Ω bis<br>1 kΩ          |        | 0,                   | 0,010 V bis 5 V         |                     |                           |                         | 0,050 V<br>bis 1 V      | 0,101 V<br>bis 1 V      |
| 100 Ω   | 8 Ω bis<br>100 Ω          |        | 0,                   | 010 V bis 5 \           | /                   |                           |                         | 0,050 V<br>bis 1 V      | 0,101 V<br>bis 1 V      |
| 10 Ω    | 800 mΩ<br>bis 10 Ω        |        | 0,050 V bis 5 V      |                         |                     |                           | 0,10                    | 1 V bis 1 V             |                         |
| 1Ω      | 80 mΩ<br>bis 1 Ω          |        | 0,                   | 050 V bis 5 \           | /                   |                           | 0,101 V<br>bis 5 V      | 0,50                    | 1 V bis 1 V             |
| 100 mΩ  | 1 mΩ bis<br>100 mΩ        |        | 0,                   | 101 V bis 5 \           | /                   |                           | 0,501 V<br>bis 5 V      |                         |                         |

| Garantierter | Genauigkeitsbereich | für   | Messpegel |
|--------------|---------------------|-------|-----------|
| Guruntierter | ochaugiceitobereien | 1 Mil | messpeger |

Der garantierte Genauigkeitsbereich während Gleichstromvorspannungsbetrieb ist 10 m $\Omega$  oder größer.

Die Genauigkeit für die Messung des DC-Widerstands (Rdc) wird nur garantiert, wenn Offset-Werte erlangt werden.

Der garantierte Genauigkeitsbereich variiert mit der Anschlussimpedanz.

#### C: Messpegel-Koeffizient

Der Messpegel-Koeffizient wird in der folgenden Tabelle gezeigt.

• Gleichstromwiderstandsmessung (Gleichstromwiderstandsmessung)

| Messpegel   | 1 V |
|-------------|-----|
| Koeffizient | 1   |

#### Wechselstrommessung

| Messpegel   | 0,010 V bis 0,999 V  | 1 V | 1,01 V bis 5 V     |
|-------------|----------------------|-----|--------------------|
| Koeffizient | 1+0,2/V <sup>*</sup> | 1   | 1+2/V <sup>*</sup> |

\*: V ist der Messpegel-Einstellwert (äquivalent zum offenen Spannungsmodus (V)).

#### D: Messgeschwindigkeitskoeffizient

Der Messgeschwindigkeits-Koeffizient wird in der folgenden Tabelle gezeigt.

| Messgeschwindigkeit                                                       | FAST | MED        | SLOW       | SLOW2 |
|---------------------------------------------------------------------------|------|------------|------------|-------|
| Koeffizient während DC-Messung<br>(DC-Widerstandsmessung)                 | 4    | 3          | 2          | 1     |
| Koeffizient während AC-Messung                                            | 8    | 4          | 2          | 1     |
| Koeffizient während Betrieb der Schwingungsformdurch-<br>schnitt-Funktion | (S   | iehe folge | nde Tabell | e.)   |

| Nir  | Frequenzhand                |         |          |             |              |      |
|------|-----------------------------|---------|----------|-------------|--------------|------|
| INF. | Frequenzband                | 5       | 4        | 3           | 2            | 1    |
| 1    | DC (Leitungsfrequenz 50 Hz) | 1 bis 4 | 5 bis 99 | 100 bis 499 | 500 bis 1999 | 2000 |
| 1    | DC (Leitungsfrequenz 60 Hz) | 1 bis 5 | 6 bis 99 | 100 bis 599 | 600 bis 2499 | 2400 |

| Nr. Erequenzhand |                           | Messgeschwindigkeitskoeffizient |          |            |              |      |  |  |
|------------------|---------------------------|---------------------------------|----------|------------|--------------|------|--|--|
| INF.             | Frequenzband              | 16                              | 8        | 4          | 2            | 1    |  |  |
| 2                | 4,00 Hz bis 10,00 Hz      | -                               | 1        | 2          | 3            | 4    |  |  |
| 3                | 10,01 Hz bis 39,99 Hz     | -                               | 1        | 2 bis 4    | 5 bis 9      | 10   |  |  |
| 4                | 40,00 Hz bis 99,99 Hz     | -                               | 1        | 2 bis 4    | 5 bis 39     | 40   |  |  |
| 5                | 100,00 Hz bis 300,00 Hz   | -                               | 1        | 2 bis 4    | 5 bis 49     | 50   |  |  |
| 6                | 300,01 Hz bis 500,00 Hz   | -                               | 1        | 2 bis 9    | 10 bis 199   | 200  |  |  |
| 7                | 500,01 Hz bis 1,0000 kHz  | -                               | 1 bis 4  | 5 bis 19   | 20 bis 299   | 300  |  |  |
| 8                | 1,0001 kHz bis 2,0000 kHz | -                               | 1 bis 7  | 8 bis 39   | 40 bis 599   | 600  |  |  |
| 9                | 2,0001 kHz bis 3,0000 kHz | 1                               | 2 bis 11 | 12 bis 59  | 60 bis 1199  | 1200 |  |  |
| 10               | 3,0001 kHz bis 5,0000 kHz | 1 bis 2                         | 3 bis 19 | 20 bis 99  | 100 bis 1999 | 2000 |  |  |
| 11               | 5,0001 kHz bis 10,000 kHz | 1 bis 4                         | 5 bis 39 | 40 bis 199 | 200 bis 2999 | 3000 |  |  |
| 12               | 10,001 kHz bis 20,000 kHz | 1                               | 2 bis 15 | 16 bis 79  | 80 bis 1199  | 1200 |  |  |
| 13               | 20,001 kHz bis 30,000 kHz | -                               | 1 bis 5  | 6 bis 23   | 24 bis 479   | 480  |  |  |
| 14               | 30,001 kHz bis 50,000 kHz | -                               | 1 bis 9  | 10 bis 39  | 40 bis 799   | 800  |  |  |
| 15               | 50,001 kHz bis 100,00 kHz | 1                               | 2 bis 15 | 16 bis 79  | 80 bis 1199  | 1200 |  |  |
| 16               | 100,01 kHz bis 140,00 kHz | 1 bis 3                         | 4 bis 31 | 32 bis 159 | 160 bis 2399 | 2400 |  |  |
| 17               | 140,01 kHz bis 200,00 kHz | 1 bis 3                         | 4 bis 31 | 32 bis 159 | 160 bis 2399 | 2400 |  |  |

| Nir  | Frequenzhand              | Messgeschwindigkeitskoeffizient |          |            |              |      |  |
|------|---------------------------|---------------------------------|----------|------------|--------------|------|--|
| INF. | Frequenzband              | 16                              | 8        | 4          | 2            | 1    |  |
| 18   | 200,01 kHz bis 300,00 kHz | 1                               | 2 bis 11 | 12 bis 47  | 48 bis 959   | 960  |  |
| 19   | 300,01 kHz bis 400,00 kHz | 1                               | 2 bis 19 | 20 bis 79  | 80 bis 1599  | 1600 |  |
| 20   | 400,01 kHz bis 500,00 kHz | 1                               | 2 bis 19 | 20 bis 79  | 80 bis 1599  | 1600 |  |
| 21   | 500,01 kHz bis 700,00 MHz | 1 bis 3                         | 4 bis 31 | 32 bis 159 | 160 bis 2399 | 2400 |  |
| 22   | 700,01 kHz bis 1,0000 MHz | 1 bis 3                         | 4 bis 31 | 32 bis 159 | 160 bis 2399 | 2400 |  |
| 23   | 1,0001 MHz bis 1,4000 MHz | 1                               | 2 bis 13 | 14 bis 63  | 64 bis 959   | 960  |  |
| 24   | 1,4001 MHz bis 2,0000 MHz | 1                               | 2 bis 13 | 14 bis 63  | 64 bis 959   | 960  |  |
| 25   | 2,0001 MHz bis 3,0000 MHz | 1 bis 2                         | 3 bis 23 | 24 bis 95  | 96 bis 1439  | 1440 |  |
| 26   | 3,0001 MHz bis 4,0000 MHz | 1 bis 3                         | 4 bis 39 | 40 bis 159 | 160 bis 2399 | 2400 |  |
| 27   | 4,0001 MHz bis 5,0000 MHz | 1 bis 3                         | 4 bis 39 | 40 bis 159 | 160 bis 2399 | 2400 |  |
| 28   | 5,0001 MHz bis 6,0000 MHz | 1 bis 7                         | 8 bis 63 | 64 bis 249 | 250 bis 3999 | 4000 |  |
| 29   | 6,0001 MHz bis 8,0000 MHz | 1 bis 7                         | 8 bis 63 | 64 bis 249 | 250 bis 3999 | 4000 |  |

#### E: Koeffizient der Messkabellänge

Der Koeffizient der Messkabellänge wird in der folgenden Tabelle gezeigt.

| Messkabellänge | 0 m | 1 m | 2 m | 4 m |
|----------------|-----|-----|-----|-----|
| Koeffizient    | 1   | 1,5 | 2   | 3   |

Der einstellbare Bereich für die Frequenz variiert mit der Messkabellänge.

| Kabellänge | Einstellbarer Bereich für die Frequenz |
|------------|----------------------------------------|
| 0 m        | Bis zu 8 MHz                           |
| 1 m        | Bis zu 8 MHz                           |
| 2 m        | Bis zu 2 MHz                           |
| 4 m        | Bis zu 1 MHz                           |

#### F: Gleichstromvorspannungskoeffizient

Der Gleichstromvorspannungskoeffizient wird in der folgenden Tabelle gezeigt.

| Gleichstromvorspannungs-<br>koeffizient | OFF | ON |
|-----------------------------------------|-----|----|
| Koeffizient                             | 1   | 2  |

#### G: Temperaturkoeffizient

Der Betriebstemperatur-Koeffizient wird in der folgenden Tabelle gezeigt. (Bei einer Betriebstemperatur (t) von 23°C±5°C, verwenden Sie einen Koeffizienten von 1.)

| Betriebstemperatur | t [°C]      |
|--------------------|-------------|
| Koeffizient        | 1+0,1× t-23 |

#### Messbarer Bereich für C und L

10M 1M 100k 10k 1k 100 10 1 100m Ξ 10m 1m 100u 10u 1u 100n 10n 1n 100p 1 10 100 1k 10k 100k 1M 10M Messfrequenz (Hz) Messbarer Bereich für C 100 10 1 100m 10m 1m 100u 10u c [F] 1u 100n 10n 1n 100p 10p 1p 100f 1f 100k 100 1 10 1k 10k 1M 10M Messfrequenz (Hz)

Messbarer Bereich für L

## 10.7 Über Messzeiten und Mess-Geschwindigkeit

Messzeiten variieren mit den Messbedingungen (siehe folgende Tabelle). Werte werden nur zur Referenz angegeben (und variieren mit Betriebsbedingungen).

#### Analoges Messsignal (INDEX)

| Messgeschwindigkeit         |         |          |           |            |
|-----------------------------|---------|----------|-----------|------------|
| Mess-                       | FAST    | MED      | SLOW      | SLOW2      |
| frequenz                    |         |          |           |            |
| DC (Leitungsfrequenz 50 Hz) | 1 ms    | 20 ms    | 100 ms    | 400 ms     |
| DC (Leitungsfrequenz 60 Hz) | 1 ms    | 16,67 ms | 100 ms    | 400 ms     |
| 4,00 Hz bis 10,00 Hz        | Tf      | 2×Tf     | 3×Tf      | 4×Tf       |
| 10,01 Hz bis 39,99 Hz       | Tf      | 2×Tf     | 5×Tf      | 10×Tf      |
| 40,00 Hz bis 99,99 Hz       | Tf      | 2×Tf     | 5×Tf      | 40×Tf      |
| 100,00 Hz bis 300,00 Hz     | Tf      | 2×Tf     | 5×Tf      | 50×Tf      |
| 300,01 Hz bis 500,00 Hz     | Tf      | 2×Tf     | 10×Tf     | 200×Tf     |
| 500,01 Hz bis 1,0000 kHz    | Tf      | 5×Tf     | 20×Tf     | 300×Tf     |
| 1,0001 kHz bis 2,0000 kHz   | Tf      | 8×Tf     | 40×Tf     | 600×Tf     |
| 2,0001 kHz bis 3,0000 kHz   | 2×Tf    | 12×Tf    | 60×Tf     | 1200×Tf    |
| 3,0001 kHz bis 5,0000 kHz   | 3×Tf    | 20×Tf    | 100×Tf    | 2000×Tf    |
| 5,0001 kHz bis 10,000 kHz   | 5×Tf    | 40×Tf    | 200×Tf    | 3000×Tf    |
| 10,001 kHz bis 20,000 kHz   | 10×Tf   | 80×Tf    | 400×Tf    | 6000×Tf    |
| 20,001 kHz bis 30,000 kHz   | 25×Tf   | 150×Tf   | 600×Tf    | 12000×Tf   |
| 30,001 kHz bis 50,000 kHz   | 25×Tf   | 250×Tf   | 1000×Tf   | 20000×Tf   |
| 50,001 kHz bis 100,00 kHz   | 50×Tf   | 400×Tf   | 2000×Tf   | 30000×Tf   |
| 100,01 kHz bis 140,00 kHz   | 100×Tf  | 800×Tf   | 4000×Tf   | 60000×Tf   |
| 140,01 kHz bis 200,00 kHz   | 100×Tf  | 800×Tf   | 4000×Tf   | 60000×Tf   |
| 200,01 kHz bis 300,00 kHz   | 250×Tf  | 1500×Tf  | 6000×Tf   | 120000×Tf  |
| 300,01 kHz bis 400,00 kHz   | 250×Tf  | 2500×Tf  | 10000×Tf  | 200000×Tf  |
| 400,01 kHz bis 500,00 kHz   | 250×Tf  | 2500×Tf  | 10000×Tf  | 200000×Tf  |
| 500,01 kHz bis 700,00 kHz   | 500×Tf  | 4000×Tf  | 20000×Tf  | 300000×Tf  |
| 700,01 kHz bis 1,0000 MHz   | 500×Tf  | 4000×Tf  | 20000×Tf  | 300000×Tf  |
| 1,0001 MHz bis 1,4000 MHz   | 1250×Tf | 8750×Tf  | 40000×Tf  | 600000×Tf  |
| 1,4001 MHz bis 2,0000 MHz   | 1250×Tf | 8750×Tf  | 40000×Tf  | 600000×Tf  |
| 2,0001 MHz bis 3,0000 MHz   | 1875×Tf | 15000×Tf | 60000×Tf  | 900000×Tf  |
| 3,0001 MHz bis 4,0000 MHz   | 2500×Tf | 25000×Tf | 100000×Tf | 1500000×Tf |
| 4,0001 MHz bis 5,0000 MHz   | 2500×Tf | 25000×Tf | 100000×Tf | 1500000×Tf |
| 5,0001 MHz bis 6,0000 MHz   | 5000×Tf | 40000×Tf | 156250×Tf | 2500000×Tf |
| 6,0001 MHz bis 8,0000 MHz   | 5000×Tf | 40000×Tf | 156250×Tf | 2500000×Tf |

• Tf [sec]: 1/Messfrequenz [Hz]

• Die oben genannten DC-Messzeiten beziehen sich auf den Betrieb bei DC-Anpassung aus. Um die Zeiten mit eingeschalteter DC-Anpassung zu berechnen, multiplizieren Sie die oben genannten Zeiten mit 2 und addieren Sie 0,5 ms.

Wenn die Kontaktprüfung aktiviert ist, wird die Kontaktprüfungszeit auf die analogen Messzeiten, die auf der nächsten Seite aufgelistet sind, addiert.

#### Kontaktprüfung

| Kontaktprüfungsterminierung | Kontaktprüfungszeit |
|-----------------------------|---------------------|
| BEFORE                      | 5,5 ms              |
| AFTER                       | 5,5 ms              |
| BOTH                        | 10 ms               |

• Bei Verwendung der externen Auslösereinstellung wird 500 µs zu den "Analoges Messsignal (INDEX)" (S. 223) addiert, wenn die Bedingungen gemäß der folgenden Tabelle angewendet werden:

#### Externer Auslöser

| Bereich     | Hochpräzisions-<br>modus<br>mit niedriger Impe-<br>danz | Messpegel    | Mess-<br>frequenz   | Gleichstromvor-<br>spannung | Addierte<br>Zeit |
|-------------|---------------------------------------------------------|--------------|---------------------|-----------------------------|------------------|
| 100 mΩ, 1 Ω | OFF                                                     | Alle Pegel   | DC, alle Frequenzen | OFF                         | 500 µs           |
| 100 mΩ, 1 Ω | ON                                                      | 0,01 bis 1 V | DC, alle Frequenzen | OFF                         | 500 µs           |
| 10 Ω        | OFF                                                     | 0,01 bis 1 V | DC, 4 Hz bis 1 MHz  | OFF                         | 500 µs           |

#### Messzeiten (EOM)

#### Messzeiten= INDEX+A+B+C+D+E

A: Berechnungszeit (keine OPEN/SHORT/LOAD-Korrektur, HOLD-Bereich, keine Bildschirmanzeige, normale Messung<sup>\*</sup>)

| Messgeschwindigkeit | Berechnungszeit        |  |
|---------------------|------------------------|--|
| FAST                |                        |  |
| MED                 |                        |  |
| SLOW                | Alle Frequenzen 0,5 ms |  |
| SLOW2               |                        |  |

\*: Zeiten werden für die Messung gegeben, während der weder die Komparatorfunktion noch die BIN-Funktion verwendet werden.

#### B: OPEN/SHORT/LOAD-Korrekturzeit

| OPEN/SHORT/LOAD-Korrektur | Korrekturzeit |
|---------------------------|---------------|
| Deaktiviert               | 0,0 ms        |
| Aktiviert                 | MAX. 0,4 ms   |

#### C: Auswertungszeit

| Auswertungsmodus              | Auswertungszeit |
|-------------------------------|-----------------|
| Deaktiviert (normale Messung) | 0,0 ms          |
| Komparatormessung             | MAX. 0,4 ms     |
| BIN-Messung                   | MAX. 0,8 ms     |

\*: Zeiten werden für die Messung gegeben, während der weder die Komparatorfunktion noch die BIN-Funktion verwendet werden.

#### D: Bildschirmanzeigezeit

| Bildschirmanzeige | Bildschirmanzeigezeit |
|-------------------|-----------------------|
| Keine Anzeige     | 0,0 ms                |
| Anzeige           | MAX. 0,3 ms           |

#### E: Speicher Zeitsparen

| Speicherfunktion | Speicher Zeitsparen |
|------------------|---------------------|
| ON, oder IN      | MAX. 0,4 ms         |
| OFF              | 0,0 ms              |

#### Wartezeit

#### (1) Bei Änderung der Messfrequenz

Wenn die Messfrequenz geändert wird, warten Sie 1,5 ms.

Die Messfrequenz ist aufgeteilt in die folgenden acht Frequenzbereiche. Wenn die Änderung so ist, dass die alte Frequenz in einem dieser Bereiche war und die neue Frequenz in einem anderen Bereich ist, warten Sie zusätzlich 2 ms.

| Frequenzbereich           |  |  |
|---------------------------|--|--|
| 4 Hz bis 99,99 Hz         |  |  |
| 100,00 Hz bis 1,0000 kHz  |  |  |
| 1,0001 kHz bis 5,0000 kHz |  |  |
| 5,0001 kHz bis 10,000 kHz |  |  |
| 10,001 kHz bis 100,00 kHz |  |  |
| 100,01 kHz bis 1,0000 MHz |  |  |
| 1,0001 MHz bis 2,0000 MHz |  |  |
| 2,0001 MHz bis 8,0000 MHz |  |  |

#### (2) Wenn der Messbereich oder der Hochpräzisionsmodus mit niedriger Impedanz geändert wird Wenn Sie den Messbereich ändern, oder den Hochpräzisionsmodus mit niedriger Impedanz einoder ausschalten, warten Sie zusätzlich 4 ms.

#### (3) Bei Änderung der Messsignalpegel

Wenn Sie den AC-Messsignalpegel ändern, warten Sie zusätzlich 4 ms.

#### (4) Bei Änderung der Gleichstromvorspannung

Warten Sie zusätzlich 1,5 ms, wenn die Gleichstromvorspannung ein- oder ausgeschaltet wird. Weiterhin, wenn der angewendete Gleichstromvorspannungswert geändert wird, warten Sie zusätzlich 1 ms.

#### (5) Bei Änderung der Kabellänge

Bei Änderung der Kabellänge zwischen 0 m und 1 m (oder 2 m oder 4 m), warten Sie zusätzlich 2,5 ms.

#### (6) Beim Wechsel zu DC-Messung (DC-Widerstandsmessung)

Warten Sie zusätzlich 3,5 ms, wenn Sie von AC-Messung zu DC-Messung schalten.

#### (7) Bei Änderung von mehreren Messbedingungen gleichzeitig

Wenn mehrere Messbedingungen gleichzeitig geändert werden, warten Sie zusätzlich 6,5 ms.

Über Messzeiten und Mess-Geschwindigkeit

# **11** Instandhaltung und Wartung

## 11.1 Kalibrierung, Inspektion, Reparatur und Reinigung

Bevor Sie das Instrument zur Reparatur oder Inspektion geben, lesen Sie bitte "Vor dem Einsenden zur Reparatur" (S. 229) und "11.3 Fehlermeldung und Fehleranzeige" (S. 236).

#### Kalibrieren

#### WICHTIG

Damit das Instrument zutreffende Messwerte im spezifizierten Genauigkeitsbereich ausgibt, muss es regelmäßig kalibriert werden.

Die Kalibrierungshäufigkeit hängt vom Zustand des Instruments sowie der Betriebsumgebung ab. Wir empfehlen, die Kalibrierungshäufigkeit auf den Zustand des Instruments sowie der Betriebsumgebung abzustimmen und eine regelmäßige Kalibrierung zu verlangen.

#### Inspektion und Reparatur

## **WARNUNG**

Es ist Kunden nicht gestattet, das Instrument zu modifizieren, zu zerlegen oder zu reparieren. Ein Zuwiderhandeln kann Feuer, elektrische Schläge oder Verletzungen verursachen.

#### Austauschbare Teile und ihre Betriebsdauer

Die Eigenschaften einiger im Produkt verwendeter Teile können sich bei längerem Gebrauch verschlechtern. Um sicherzustellen, dass das Produkt über einen langen Zeitraum verwendet werden kann, wird empfohlen, diese Teile in regelmäßigen Abständen auszutauschen. Wenden Sie sich beim Austauschen von Teilen bitte an Ihren Hioki-Händler. Die Betriebsdauer der Teile variiert je nach Betriebsumgebung und Häufigkeit der Verwendung. Es kann nicht garantiert werden, dass die Teile während des gesamten empfohlenen Austauschzyklus funktionieren.

| Teil                                                                       | Empfohlener Aus-<br>tauschzyklus | Anmerkungen/Bedingungen                                                                                                    |
|----------------------------------------------------------------------------|----------------------------------|----------------------------------------------------------------------------------------------------|
| Elektrolytkondensatoren                                                    | Ca. 5 Jahre                      | Ein PCB, auf dem ein betroffenes Teil montiert ist,<br>muss ausgetauscht werden. Die Platine, auf die die<br>betroffenen Teile montiert sind, sollte ausgetauscht<br>werden.                                                        |
| LCD-Hintergrundbeleuch-<br>tung<br>(Helligkeit um die Hälfte<br>reduziert) | Ca. 5 Jahre                      | Wenn 24 Stunden täglich bei 25°C verwendet                                                                                                    |
| Lüftermotor                                                                | Ca. 10 Jahre                     | Wenn 24 Stunden täglich verwendet                                                                                                    |
| Ersatzbatterie                                                             | Ca. 10 Jahre                     | Wenn das Datum oder die Uhrzeit beim Einschalten<br>des Instruments abweicht, sollten die Batterien ausge-<br>tauscht werden. Tauschen Sie sie aus, wenn Uhrzeit<br>und Datum nach dem Einschalten des Produkts stark<br>abweichen. |

### Transport des Instruments

- Beachten Sie unbedingt die folgenden Vorsichtsmaßnahmen:
- Um Schäden am Instrument zu vermeiden, entfernen Sie Zubehörteile und optionale Teile vom Instrument. Verwenden Sie zudem die ursprünglichen Verpackungsmaterialien der Lieferung und verpacken Sie es unbedingt in Kartons aus doppelwelliger Pappe. Transportschäden werden nicht von der Garantie gedeckt.
- Legen Sie beim Einsenden des Instruments zur Reparatur unbedingt Details zu dem Problem bei.

### Reinigung

• Um das Instrument zu reinigen, vorsichtig mit einem weichen Tuch und Wasser oder einem milden Reinigungsmittel abwischen.

#### WICHTIG

Niemals Lösungsmittel wie Benzol, Alkohol, Aceton, Äther, Keton, Verdünner oder Benzin verwenden, weil diese Verformungen und Verfärbungen des Gehäuses verursachen können.

• LCD-Anzeige vorsichtig mit einem weichen trockenen Tuch abwischen.

## **NORSICHT**

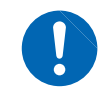

Reinigen Sie die Belüftung regelmäßig, um eine Blockierung zu vermeiden. Durch ein Verstopfen der Belüftungslöcher wird die innere Kühlung des Instruments behindert, wodurch Schäden entstehen können.

## 11.2 Fehlerbehebung

- Wenn kein Messwert angezeigt wird, auch wenn die Stromzangen miteinander kurzgeschlossen werden, ist evtl. einer interner Schaden aufgetreten. Wenden Sie sich an Ihren autorisierten Hioki-Händler oder Großhändler.
- Wenn ein Schaden vermutet wird, lesen Sie den Abschnitt "Vor dem Einsenden zur Reparatur", bevor Sie sich an Ihren Händler oder Hioki-Vertriebsmitarbeiter wenden. In den folgenden Fällen müssen Sie das Instrument jedoch sofort aus dem Betrieb nehmen, es von der Stromversorgung trennen und Ihren Hioki-Händler oder Großhändler kontaktieren.
  - · Wenn ein deutlicher Schaden erkennbar ist
  - Wenn keine Messungen ausgeführt werden können
  - Nach längerer Lagerung unter ungünstigen Bedingungen wie hohen Temperaturen oder Luftfeuchtigkeit
  - Nach starken Erschütterungen während des Transports Nach starker Belastung in Verbindung mit Wasser, Öl oder Staub (Öl und Wasser können die interne Isolierung beeinträchtigen, was zu erhöhtem Risiko durch Stromschläge und Feuer führt)

### Vor dem Einsenden zur Reparatur

#### Unsachgemäßer Betrieb

| Symptom                                                                                 | Ursache                                                                                                    | Abhilfe und Verweis                                                                                                    |  |
|-----------------------------------------------------------------------------------------|----------------------------------------------------------------------------------------------------|----------------------------------------------------------------------------------------------------|--|
| Tasten und Bildschirme                                                                  |                                                                                                    |                                                                                                    |  |
| Nach dem Einschalten<br>des Instruments wird auf<br>dem Bildschirm nichts<br>angezeigt. | <ul> <li>Bei getrenntem Netzkabel.</li> <li>Das Netzkabel ist nicht richtig<br/>angeschlossen.</li> </ul>                                 | Prüfen Sie die Verbindung des Netzkabels.<br>"2.3 Anschließen des Netzkabels" (S. 36)                                                                                                    |  |
| Die Tasten funktionieren nicht.                                                         | Das Instrument ist im Tastensperre-<br>zustand.                                                                                           | Deaktivieren Sie die Tastensperre.<br>Siehe "Tastensperrfunktion (Deaktivieren des Tasten-<br>betriebs)" (S. 95).                                                                                                    |  |
|                                                                                         | Das Instrument wird mithilfe des<br>Kommunikationskabels über ein<br>externes Gerät gesteuert.                                            | Heben Sie den Fernbedienungsmodus auf.                                                                                                    |  |
| Eine andere als die<br>gedrückte Taste wird<br>gedrückt.                                | Die Panel-Korrektur wurde nicht ausgeführt.                                                                                               | Führen Sie eine Panel-Kalibrierung aus.<br>"Panel-Kalibrierung" (S. 140)                                                                                                    |  |
| Auf dem Bildschirm wird nichts angezeigt.                                               | Das Instrument wurde so konfigu-<br>riert, dass die LCD-Anzeige nach<br>Ablauf einer bestimmten Zeit auto-<br>matisch ausgeschaltet wird. | Berühren Sie den Bildschirm.<br>Siehe "Automatische Abschaltung der LCD-Anzeige<br>(Stromsparmodus)" (S. 93).                                                                                                    |  |
|                                                                                         | Das Instrument ist im angehaltenen Zustand.                                                                                               | Heben Sie den angehaltenen Zustand auf.<br>Siehe "Den unterbrochenen Zustand abbrechen"<br>(S. 39).                                                                                                    |  |
| Die Tastenreaktion und<br>das Zeichnen des Bild-<br>schirms sind langsam.               | Die Funktion der automatischen<br>Ausgabe des Messwerts wurde akti-<br>viert.                                                             | Wenn die Funktion der automatischen Ausgabe des<br>Messwerts aktiviert ist, verlangsamen sich die Tasten-<br>reaktion und das Zeichnen des Bildschirms möglicher-<br>weise, um der Messung und der Ausgabe des Mess-<br>werts Vorrang einzuräumen.<br>Siehe die Bedienungsanleitung zur Kommunikation<br>auf der mitgelieferten LCR-Anwendungs-CD. |  |
| Die LCD-Anzeige ist<br>unscharf.                                                        | Sie drücken mit zu viel Kraft auf die<br>LCD-Anzeige.                                                                                     | Berühren Sie die LCD-Anzeige nur leicht. Zwar kann<br>die Anzeige je nachdem, wie Sie sie berühren, zu<br>einem gewissen Grad unscharf werden, jedoch ist dies<br>normal und stellt kein Problem in Bezug auf die Funkti-<br>onen des Instruments dar.                                                                                             |  |

| Symptom                                                    | Ursache                                                                          | Abhilfe und Verweis                                                                                                    |
|------------------------------------------------------------|----------------------------------------------------------------------------------|----------------------------------------------------------------------------------------------------|
| Betriebsmethoden                                           |                                                                                  |                                                                                                    |
| Das Instrument funk-<br>tioniert nicht.                    | Sie haben die Bedienungsanlei-<br>tung nicht durchgelesen.                       | Prüfen Sie den geeigneten Abschnitt dieser<br>Anleitung.                                                                                                    |
| Sie wissen nicht,<br>wie das Instrument<br>verwendet wird. | Das Instrument wird in einem automatisierten System verwendet.                   | Wenden Sie sich an den Administrator oder Ver-<br>walter des Instruments oder des das Instrument<br>enthaltenden automatisierten Systems.                                                                                                    |
|                                                            | Messung                                                                          | 3                                                                                                    |
| Die Messwerte<br>schwanken erheblich.                      | Der eingestellte Messsignalpe-<br>gel ist zu niedrig.                            | Ändern Sie die Einstellung des Signalpegels.<br>Siehe "Messsignalpegel (AC)" (S. 51).                                                                                                    |
|                                                            | Ein Fehler wird angezeigt.                                                       | Prüfen Sie die Elemente der Fehleranzeige,<br>beheben Sie das Problem und führen Sie dann<br>die Messung aus.<br>Siehe "11.3 Fehlermeldung und Fehleranzeige"<br>(S. 236).                                                                                                    |
|                                                            |                                                                                  | Wenn die Meldung <b>Reference Value</b> angezeigt<br>wird, prüfen Sie die Messbedingungen wie z. B.<br>die Messfrequenz und den Messsignalpegel und<br>wählen Sie Bedingungen, bei denen die Mel-<br>dung <b>Reference Value</b> nicht angezeigt wird.<br>Siehe "Garantierter Genauigkeitsbereich für<br>Messpegel" (S. 219), "Messfrequenz (AC)"<br>(S. 46) und "Messsignalpegel (AC)" (S. 51).                                                                                                    |
|                                                            | Das Instrument wird in einer<br>Umgebung mit vielen Störsigna-<br>len verwendet. | <ul> <li>Wenn Sie das Instrument in einer Umgebung mit vielen Störsignalen verwenden, sollten Sie die folgenden Maßnahmen erwägen:</li> <li>Verwenden Sie die Überwachung.<br/>Siehe "Anhang 2 Messung von Komponenten mit hoher Impedanz" (S. Anhang3).</li> <li>Wenden Sie Maßnahmen gegen externe Störsignale an.<br/>Siehe "Anhang 4 Gegenmaßnahmen gegen die Einfügung externer Störsignale" (S. Anhang5).</li> <li>Trennen Sie die Stichprobe, die Messleitungen und das Instrument von der Störsignalquelle (Motor, Wechselrichter, elektromagnetischer Schalter, Stromleitung, Funken erzeugende Ausrüstung etc.) oder führen Sie die Messung in einem gesonderten Raum aus.</li> <li>Schließen Sie das Instrument an eine geerdete Steckdose an.</li> <li>Verwenden Sie eine separate Stromversorgung für das die Störsignale erzeugende Gerät.</li> </ul> |
|                                                            | Ein selbst hergestelltes Kabel<br>wird verwendet.                                | <ul> <li>Prüfen Sie die Verkabelungsmethode und korrigieren Sie sie bei Bedarf.</li> <li>Verwenden Sie ein spezielles Kabel von Hioki und konfigurieren Sie das Instrument mit der Länge des Kabels Siehe "5.1 Einstellen der Kabellänge (Korrektur der Kabellänge)" (S. 102).</li> </ul>                                                                                                    |
|                                                            | Das Anschlusskabel ist zu lang.                                                  | Verwenden Sie ein spezielles Kabel von Hioki<br>und konfigurieren Sie das Instrument mit der<br>Länge des verwendeten Kabels.<br>Siehe "5.1 Einstellen der Kabellänge (Korrektur<br>der Kabellänge)" (S. 102).                                                                                                    |

| Symptom                                                     | Ursache                                                                                                    | Abhilfe und Verweis                                                                                                    |
|-------------------------------------------------------------|----------------------------------------------------------------------------------------------------|----------------------------------------------------------------------------------------------------|
| Die Messwerte schwan-<br>ken erheblich.                     | Die Messung wird mit einem 2-Lei-<br>ter-Anschluss ausgeführt.                                                                                                    | <ul> <li>Zwei-Leiter-Anschlüsse sind gegenüber dem Einfluss<br/>von Kontaktwiderstand empfindlich. Verwenden Sie<br/>wenn möglich einen 4-Leiter-Anschluss an den Elekt-<br/>roden der Stichprobe, um die Messung auszuführen.</li> </ul>                                                                                                    |
|                                                             |                                                                                                    | Fügen Sie eine Wartezeit hinzu, damit sich der Kon-<br>takt vor der Messung stabilisieren kann.                                                                                                    |
|                                                             | Die offene und die kurze Korrektur wurden nicht ausgeführt.                                                                                                    | Führen Sie die offene und kurze Korrektur ordnungs-<br>gemäß aus.<br>Siehe "5.2 Offene Korrektur" (S. 103) und "5.3 Kurze<br>Korrektur" (S. 110).                                                                                                    |
|                                                             | Die Rdc-Messung wird ausgeführt,<br>bevor sich die Spannung stabilisiert<br>hat.                                                                                                    | Fügen Sie eine angemessene Gleichstromverzöge-<br>rung und Einstellungsverzögerung ein.<br>Siehe "Gleichstromverzögerung (Einstellen der Verzö-<br>gerungszeit der Gleichstrommessung) (DC)" (S. 64)<br>und "Einstellungsverzögerung (Einstellen der Verzöge-<br>rungszeit der Offset-Messung) (DC)" (S. 65).                                                                                                    |
|                                                             | Mehrere IM3536 Instrumente<br>werden in der Nähe voneinander<br>verwendet.                                                                                                    | Trennen Sie die Instrumente und Messleitungen vor ihrer Verwendung voneinander.                                                                                                    |
| Sie können die Messung<br>nicht ordnungsgemäß<br>ausführen. | Ein Fehler wird angezeigt.                                                                                                    | Prüfen Sie das durch die Fehleranzeige angegebene<br>Element, finden Sie die Ursache und führen Sie dann<br>die Messung aus.<br>Siehe "11.3 Fehlermeldung und Fehleranzeige"<br>(S. 236).                                                                                                    |
|                                                             | Die Meldung <b>OVERFLOW</b> oder<br><b>UNDERFLOW</b> wird angezeigt.<br>(Fehler eines über der oberen<br>Grenze/unter der unteren Grenze<br>liegenden Messwerts)<br>Siehe "11.3 Fehlermeldung und<br>Fehleranzeige" (S. 236). | <ul> <li>Wenn der Bereich nicht geeignet ist:<br/>Ändern Sie ihn durch Einstellen eines geeigneten<br/>Bereichs oder führen Sie die Messung unter Verwen-<br/>dung der automatischen Bereichswahl aus. Es ist<br/>erforderlich, sowohl den Wechselstrom- als auch den<br/>Gleichstrommessbereich einzustellen.<br/>Siehe "Messbereich (AC/DC)" (S. 47).</li> <li>Bei einer Unterbrechung oder einem Kurzschluss in der<br/>Verkabelung:<br/>Prüfen Sie die Verkabelung und führen Sie die Mes-<br/>sung mit den korrekten Verkabelungsverbindungen<br/>aus.</li> </ul>                                                                                                    |
|                                                             | Ein Fehler wie die Meldung NC A L<br>oder NC B L wird angezeigt. (Kon-<br>taktfehler)<br>Siehe "11.3 Fehlermeldung und<br>Fehleranzeige" (S. 236).                                                                            | <ul> <li>Die Stichprobe wurde nicht korrekt am Messadapter gesichert. Stellen Sie sicher, dass die Stichprobe korrekt gesichert ist.<br/>Lesen Sie die Bedienungsanleitung des Messadapters.</li> <li>Prüfen Sie die Messleitung und den Messadapter auf Kabelbrüche oder schlechten Kontakt.<br/>Siehe "2.4 Anschließen von Messleitungen, Stromzangen oder Befestigungen" (S. 37).</li> <li>Wenn Sie das Instrument in einer Umgebung mit vielen Störsignalen verwenden, sollten Sie die folgenden Maßnahmen erwägen:</li> <li>Verwenden Sie die Überwachung.<br/>Siehe "Anhang 2 Messung von Komponenten mit hoher Impedanz" (S. Anhang3).</li> <li>Wenden Sie Maßnahmen gegen externe Störsignale an.<br/>Siehe "Anhang 4 Gegenmaßnahmen gegen die Einfügung externer Störsignale" (S. Anhang5).</li> <li>Trennen Sie die Stichprobe, die Messleitungen und das Instrument von der Störsignalquelle (Motor, Wechselrichter, elektromagnetischer Schalter, Stromleitung, Funken erzeugende Ausrüstung etc.) oder führen Sie die Messung in einem gesonderten Raum aus.</li> <li>Schließen Sie das Instrument an eine geerdete Steckdose an.</li> <li>Verwenden Sie eine separate Stromversorgung für das die Störsignale erzeugende Gerät.</li> </ul> |

| Symptom                                                                                       | Ursache                                                                                                    | Abhilfe und Verweis                                                                                                    |  |
|-----------------------------------------------------------------------------------------------|----------------------------------------------------------------------------------------------------|----------------------------------------------------------------------------------------------------|--|
| Sie können die Messung<br>nicht ordnungsgemäß<br>ausführen.                                   | Ein Element mit eigener Spannung wie z. B. eine Batterie wird gemessen.                                                          | Bei einer hohen Gleichspannung können Sie das Ins-<br>trument beschädigen. Vermeiden Sie es, die Stichpro-<br>be zu messen.                                                                                                    |  |
|                                                                                               | Ein Element auf einer Platine wird gemessen.                                                                                     | <ul> <li>Sie können ein Element auf einer Leiterplatte<br/>messen, wenn das Zielelement von externen An-<br/>schlüssen isoliert ist. Wenn das Zielelement jedoch<br/>mit anderen Komponenten oder einem externen<br/>Stromkreis verbunden ist, erhalten Sie keine korrekte<br/>Messung.</li> <li>Möglicherweise können Sie keine Komponenten in<br/>Stromkreisen messen, die eine Spannung erzeugen<br/>oder an denen eine Spannung angewendet wird, weil<br/>an ihnen beispielsweise Spannung anliegt.</li> </ul> |  |
|                                                                                               | Ein Element mit hoher Impedanz<br>wird in einer Umgebung mit Störsig-<br>nalen gemessen.                                         | Verwenden Sie die Überwachung.<br>Siehe "Anhang 2 Messung von Komponenten mit<br>hoher Impedanz" (S. Anhang3).                                                                                                    |  |
|                                                                                               | Die Gleichstromvorspannungsfunk-<br>tion wird für eine andere Stichprobe<br>als einen Kondensator verwendet.                     | Schalten Sie die Gleichstromvorspannungsfunktion<br>aus.<br>Siehe "Gleichstromvorspannung (Überlagern des<br>Messsignals mit einer Gleichspannung) (AC)"<br>(S. 62).                                                                                                    |  |
| Die Messwerte unter-<br>scheiden sich, wenn ein<br>Standardwiderstand,<br>Standardkondensator | Die Messbedingungen der bekann-<br>ten Stichprobe und die Messbedin-<br>gungen des Instruments stimmen<br>nicht überein.         | Stellen Sie sicher, dass die Messbedingungen über-<br>einstimmen.                                                                                                    |  |
| oder eine andere be-<br>kannte Teststichprobe<br>gemessen wird.                               | Die Methode zur offenen oder kur-<br>zen Korrektur ist falsch.                                                                   | Führen Sie die offene und kurze Korrektur ordnungs-<br>gemäß aus. Um die kurze Korrektur für das 9140-10<br>auszuführen, verwenden Sie eine kurze Stange, ohne<br>die Spitzen direkt kurzzuschließen.<br>Siehe "5.2 Offene Korrektur" (S. 103) und "5.3 Kurze<br>Korrektur" (S. 110).                                                                                                    |  |
|                                                                                               | Die Ladekorrektur wurde aktiviert.                                                                                               | Schalten Sie die Ladekorrektur aus.<br>Siehe "5.6 Ladekorrektur (Korrigieren von Werten,<br>damit sie den Referenzwerten entsprechen)" (S. 117).                                                                                                    |  |
|                                                                                               | Die Verzögerungszeit von dem<br>Anschließen der Stichprobe bis zur<br>Messung ist nicht lang genug.                              | Stellen Sie sicher, dass eine geeignete Auslöserver-<br>zögerung und Wartezeit für den synchronen Auslöser-<br>ausgang eingestellt sind.<br>Siehe "Auslöser (Durchführen von Messungen mit<br>benutzerdefinierter Zeitsteuerung) (Gemeinsam)"<br>(S. 65) und "Synchroner Auslöserausgang (Anwen-<br>den des Signals an der Stichprobe nur während der<br>Messung) (Gemeinsam)" (S. 67).                                                                                                    |  |
|                                                                                               | Die Gleichstromvorspannungsfunk-<br>tion wird während der Messung<br>eines anderen Elements als eines<br>Kondensators verwendet. | Schalten Sie die Gleichstromvorspannungsfunktion<br>aus.<br>Siehe "Gleichstromvorspannung (Überlagern des<br>Messsignals mit einer Gleichspannung) (AC)"<br>(S. 62).                                                                                                    |  |
| Die AUTO-Messbereichs-<br>wahl kann keinen Bereich<br>bestimmen.                              | Ein Element mit hoher Impedanz<br>wird in einer Umgebung mit Störsig-<br>nalen gemessen.                                         | Verwenden Sie die Überwachung.<br>Siehe "Anhang 2 Messung von Komponenten mit<br>hoher Impedanz" (S. Anhang3).                                                                                                    |  |
| Die AUTO-Messbereichs-<br>wahl kann keinen Bereich<br>bestimmen.                              | Die Gleichstromvorspannungsfunk-<br>tion wird während der Messung<br>eines anderen Elements als eines<br>Kondensators verwendet. | Schalten Sie die Gleichstromvorspannungsfunktion<br>aus.<br>Stellen Sie "Gleichstromvorspannung (Überlagern des<br>Messsignals mit einer Gleichspannung) (AC)" (S. 62)<br>ein.                                                                                                    |  |
| Fehler                                                                                        |                                                                                                    |                                                                                                    |  |
| Ein Kontaktfehler wird<br>auch bei korrekten An-<br>schlüssen erzeugt.                        | Die Gleichstromvorspannungsfunk-<br>tion wird während der Messung<br>eines anderen Elements als eines<br>Kondensators verwendet. | Schalten Sie die Gleichstromvorspannungsfunktion<br>aus.<br>Siehe "Gleichstromvorspannung (Überlagern des<br>Messsignals mit einer Gleichspannung) (AC)"<br>(S. 62).                                                                                                    |  |

| Symptom                                                                          | Ursache                                                                                    | Abhilfe und Verweis                                                                                                    |  |
|----------------------------------------------------------------------------------|--------------------------------------------------------------------------------------------|----------------------------------------------------------------------------------------------------|--|
| Die offene Korrektur oder<br>die kurze Korrektur hat<br>zu einem Fehler geführt. | Für die offene oder kurze Korrektur<br>wird die falsche Verbindungsmetho-<br>de verwendet. | Führen Sie die offene oder die kurze Korrektur mit der<br>korrekten Verkabelung durch.<br>Siehe "5.2 Offene Korrektur" (S. 103) und "5.3 Kurze<br>Korrektur" (S. 110).                                                                                                    |  |
| Die offene Korrektur oder<br>die kurze Korrektur hat<br>zu einem Fehler geführt. | Das Instrument wird in einer viele<br>Störsignale aufweisenden Umge-<br>bung verwendet.    | <ul> <li>Wenn Sie das Instrument in einer Umgebung mit vielen Störsignalen verwenden, sollten Sie die folgenden Maßnahmen erwägen:</li> <li>Verwenden Sie die Überwachung.<br/>Siehe "Anhang 2 Messung von Komponenten mit hoher Impedanz" (S. Anhang3).</li> <li>Wenden Sie Maßnahmen gegen externe Störsignale an.<br/>Siehe "Anhang 4 Gegenmaßnahmen gegen die Einfügung externer Störsignale" (S. Anhang5).</li> <li>Trennen Sie die Stichprobe, die Messleitungen und das Instrument von der Störsignalquelle (Motor, Wechselrichter, elektromagnetischer Schalter, Stromleitung, Funken erzeugende Ausrüstung etc.) oder führen Sie die Messung in einem gesonderten Raum aus.</li> <li>Schließen Sie das Instrument an eine geerdete Steckdose an.</li> <li>Verwenden Sie eine separate Stromversorgung für das die Störsignale erzeugende Gerät.</li> </ul> |  |
| Ein Fehler-Signalton wird<br>kontinuierlich ausgege-<br>ben.                     | Die Funktion der automatischen<br>Ausgabe des Messwerts wurde akti-<br>viert.              | Wenn die Funktion der automatischen Ausgabe des<br>Messwerts aktiviert wurde, führen Sie den Empfangs-<br>vorgang über den Computer aus. Anderenfalls kommt<br>es zu einem Übertragungsfehler am Messinstrument<br>und der Übertragungsfehlerton ertönt im Falle eines<br>internen Auslösers etc. kontinuierlich. Führen Sie den<br>Empfangsvorgang über den Computer aus und führen<br>Sie dann die Messung über das Messinstrument aus<br>oder deaktivieren Sie die Funktion der automatischen<br>Ausgabe des Messwerts.<br>Siehe die Bedienungsanleitung zur Kommunikation<br>auf der mitgelieferten LCR-Anwendungs-CD.                                                                                                    |  |
|                                                                                  | Kommunikat                                                                                 | ionen                                                                                                    |  |
| Sie können keine<br>Daten senden und<br>empfangen.                               | Der Computer befindet sich im Schlafmodus.                                                 | Lassen Sie den Computer den Schlafmodus beenden.                                                                                                    |  |
| Sie können keine Da-<br>ten unter Verwendung                                     | Ein ungekreuztes Kabel wird verwendet.                                                     | Verwenden Sie ein Crossover-Kabel.                                                                                                    |  |
| des RS-232C senden<br>und empfangen.                                             | Der falsche COM-Port wird verwendet.                                                       | Prüfen Sie, ob die Einstellungen des Computers<br>mit dem angeschlossenen COM-Port über-<br>einstimmen. Schließen Sie das Kabel an den<br>korrekten COM-Port an.                                                                                                    |  |
|                                                                                  |                                                                                            | Prüfen Sie die Einstellungen des Computers.<br>Der COM-Port kann auf der Ebene des Betriebs-<br>systems, des Treibers oder der Anwendung<br>ausgewählt werden. Prüfen Sie alle diese Ein-<br>stellungen.                                                                                                    |  |
|                                                                                  | Der Computer besitzt keinen<br>COM-Port.                                                   | Erwägen Sie die Verwendung eines im Handel<br>erhältlichen USB-/<br>RS-232C Konvertierungskabels.                                                                                                    |  |
|                                                                                  | Das Instrument kann nicht mit<br>der Anwendung kommunizieren.                              | Prüfen Sie, ob das Instrument eingeschaltet ist.<br>Schalten Sie das Instrument ein und stellen Sie<br>alle Schnittstellenverbindungen fertig, bevor Sie<br>die Anwendung des Computers starten.                                                                                                    |  |

Weitere Informationen zur externen Steuerung finden Sie unter "9.5 Externe Steuerung F&A" (S. 191).

#### Wenn die Ursache nicht bestimmt werden kann

Führen Sie einen System-Reset aus.

Die meisten Einstellungen kehren zu ihren Standardwerten vom Zeitpunkt der Lieferung des Instruments ab Werk zurück.

(Einige Einstellungen kehren nicht zu ihren Standardeinstellungen zurück. Siehe "Anhang 11 Starteinstellungstabelle" (S. Anhang15).)

Ein System-Reset kann außerdem mit den Kommunikationsbefehlen **\*RST** und **: PRESet** ausgeführt werden.

Weitere Informationen finden Sie in den Beschreibungen der Kommunikationsbefehle **\*RST** und **: PRESet** auf der mitgelieferten LCR-Anwendungs-CD.

### Initialisierung (System-Reset)

Bildschirmanzeigemethode (weitere Informationen siehe S. 26): (Messbildschirm) **SET**-Taste>(Bildschirm **SET**) Registerkarte **ADVANCED**>**RESET**-Taste

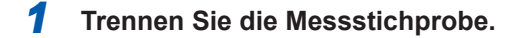

**2** Berühren Sie die RESET-Taste.

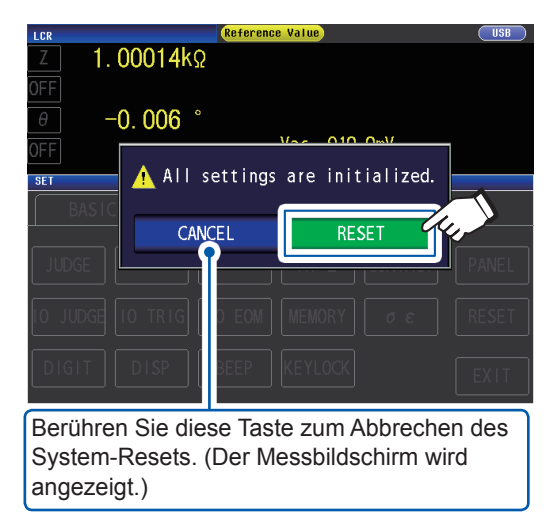

Die Einstellungen werden auf ihre Werksvoreinstellungen zurückgesetzt und der Messbildschirm wird angezeigt.

Wenn Sie den Initialisierungsbildschirm nicht anzeigen lassen oder keinen System-Reset ausführen können, führen Sie einen vollständigen Reset aus. (Siehe S. 235)

# Ausführen eines vollständigen Resets (wenn Sie keinen System-Reset ausführen können)

#### WICHTIG

Wenn das Instrument nach dem vollständigen Reset noch immer nicht normal funktioniert, muss es repariert werden.

Wenden Sie sich an Ihren Händler oder Hioki-Vertriebsmitarbeiter, wenn Sie nicht sicher sind, wo das Instrument gekauft wurde.

Wenn Sie einen vollständigen Reset ausführen, werden fast alle Einstellungen<sup>\*</sup> auf ihre Standardwerte zum Zeitpunkt ihrer Lieferung ab Werk zurückgesetzt.

\*: Das Status Byte Register, Event Register, Enable Register und die Uhreinstellungen werden nicht geändert.

(Siehe "Anhang 11 Starteinstellungstabelle" (S. Anhang15).)

Führen Sie einen vollständigen Reset nur unter den folgenden Umständen aus:

- Wenn der normale Reset-Bildschirm aufgrund von einem Problem mit dem Instrument nicht angezeigt werden kann. (Führen Sie nach dem vollständigen Reset eine Eigenüberprüfung durch, um sicherzustellen, dass keine Probleme vorhanden sind)
   Siehe "7.3 Das System testen (Eigendiagnose)" (S. 139).
- Wenn Sie das Passwort für die Tastensperre vergessen haben.

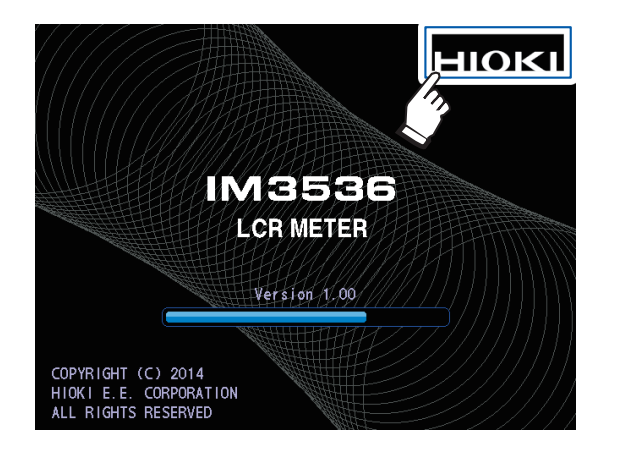

- **1** Trennen Sie die Messstichprobe.
- 2 Schließen Sie das Netzkabel an.
- **3** Stellen Sie den Hauptschalter auf dem hinteren Panel auf die Einschaltposition.
- **4** Während der Startbildschirm angezeigt wird, drücken Sie kontinuierlich auf die obere rechte Ecke des Bildschirms.

Der vollständige Reset ist abgeschlossen, wenn ein Signalton ausgegeben wird.

Nach dem vollständigen Reset wird der Bildschirm für die Panel-Kalibrierung angezeigt. Siehe "Panel-Kalibrierung" (S. 140).

## **11.3 Fehlermeldung und Fehleranzeige**

Wenn eine Meldung oder eine Anzeige wie die nachfolgend gezeigten auf dem Bildschirm angezeigt werden, lesen Sie den angegebenen Abschnitt für weitere Informationen.

| Fehler-<br>übersicht                                  | Fehler                                                              | Beschreibung                                                                                                    | Lösung und Verweis                                                                                                    |
|-------------------------------------------------------|---------------------------------------------------------------------|----------------------------------------------------------------------------------------------------|----------------------------------------------------------------------------------------------------|
| Geringe Ladung der<br>Ersatzbatterie                  | COPRIGHT (C) 2014<br>HICK I E.E. CORRORATION<br>ALL RIGHTS RESERVED | Die Betriebsdauer der<br>RAM-Ersatzbatterie ist abge-<br>laufen.                                                                                                    | Das Instrument muss repariert<br>werden.<br>Wenden Sie sich an Ihren au-<br>torisierten Hioki-Händler oder<br>Großhändler.                                                                                                    |
| Speicher voll                                         | Memory Full                                                         | Diese Meldung wird am<br>oberen Rand des Bildschirms<br>angezeigt, wenn die einge-<br>stellte Anzahl an Messergeb-<br>nissen im internen Speicher<br>des Instruments gespeichert<br>wurde. Sobald diese Meldung<br>angezeigt wird, können Sie<br>keine weiteren Messwerte<br>mehr speichern. | Laden Sie mit der Speicher-<br>funktion im Speicher des<br>Instruments gespeicherte<br>Messwerte oder löschen Sie<br>den Speicher.<br>Siehe "Speicherfunktion (Spei-<br>chern von Messergebnissen)"<br>(S. 89).                                                                                                    |
| Keine Genauigkeits-<br>garantie für den Mess-<br>wert | Reference Value                                                     | Diese Meldung wird am<br>oberen Rand des Bildschirms<br>angezeigt, wenn die Genau-<br>igkeit des Messwerts nicht<br>garantiert wird.                                                                                                    | Erhöhen Sie den Messsignal-<br>pegel oder ändern Sie den<br>Messbereich so, dass er zur<br>Impedanz des zu messenden<br>Elements passt.<br>Siehe "Messsignalpegel (AC)"<br>(S. 51) und<br>"Messbereich (AC/DC)"<br>(S. 47).                                                                                                    |
| Fehler bei der Abweisung hoher<br>Impedanz            | Hi Z                                                                | Diese Meldung wird am<br>oberen Rand des Bildschirms<br>angezeigt, wenn die Messer-<br>gebnisse über dem Auswer-<br>tungsstandard, der mit der<br>Funktion zur Abweisung hoher<br>Impedanz eingestellt wurde,<br>liegt.                                                                      | <ul> <li>Prüfen Sie die Verbindung<br/>aller Anschlüsse.<br/>Siehe "2.4 Anschließen von<br/>Messleitungen, Stromzan-<br/>gen oder Befestigungen"<br/>(S. 37).</li> <li>Prüfen Sie die Einstellungen<br/>der Funktion zur Abweisung<br/>hoher Impedanz.<br/>Siehe "Funktion zur Abwei-<br/>sung hoher Impedanz (Er-<br/>kennen von Kontaktfehlern<br/>während der 2-Leiter-Mes-<br/>sung)" (S. 87).</li> </ul> |

| Fehler-<br>übersicht                                                  | Fehler                   | Beschreibung                                                                                                    | Lösung und Verweis                                                                                                    |
|-----------------------------------------------------------------------|--------------------------|----------------------------------------------------------------------------------------------------|----------------------------------------------------------------------------------------------------|
| Konstantspannungsmessung oder Konstant-<br>strommessung nicht möglich | Vac 9.071m<br>lac 9.101µ | Diese Meldung wird rechts<br>vom Überwachungswert an-<br>gezeigt, wenn die Ausführung<br>einer Konstantspannungs-<br>messung oder Konstantstrom-<br>messung nicht möglich ist.<br>Sie wird ebenfalls angezeigt,<br>wenn die an der Stichprobe<br>angewendete Spannung oder<br>der zur Stichprobe fließende<br>Strom den Grenzwert über-<br>schreitet (einschließlich, wenn<br>beispielsweise ein über dem<br>Grenzwert liegender Strom<br>zur Stichprobe fließt, wenn<br>die offene Spannung auf den<br>niedrigstmöglichen Wert ge-<br>stellt wurde). | Reduzieren Sie den Span-<br>nungs- oder Strompegel.<br>Siehe "Messsignalpegel (AC)"<br>(S. 51).                                                                                                    |
| Niedriger als die Span-<br>nungs- oder Stromgrenze                    | Vac 9.074m<br>lac 9.103µ | Diese Meldung wird ange-<br>zeigt, wenn die eingestellte<br>Konstantspannung (oder der<br>eingestellte Konstantstrom)<br>nicht erreicht wurde, weil ein<br>Signal, das den Strom- (oder<br>Spannungs-) grenzwert er-<br>reicht oder überschreitet, nicht<br>angewendet wird.                                                                                                    | Stellen Sie den Grenzwert er-<br>neut ein oder ändern Sie den<br>Messsignalpegel, sodass der<br>Grenzwert nicht überschritten<br>wird<br>Siehe "Messsignalpegel (AC)"<br>(S. 51) und "Grenze (Be-<br>grenzung der Spannung und<br>des Stroms, die an der Stich-<br>probe angewendet werden<br>sollen) (AC)" (S. 61).               |
| Nicht übereinstim-<br>mende Ladekorrek-<br>turfrequenz                | LOAD ON ERB              | Diese Meldung wird in den<br>Einstellungsinformationen<br>angezeigt, wenn die Ladekor-<br>rekturfrequenz nicht mit der<br>Strommessfrequenz überein-<br>stimmt, wenn die Ladekorrek-<br>tur aktiviert ist.                                                                                                    | Führen Sie die Ladekorrektur<br>mit derselben Frequenz wie<br>die Messfrequenz durch.<br>Siehe "Messfrequenz (AC)"<br>(S. 46) und "5.6 Ladekorrek-<br>tur (Korrigieren von Werten,<br>damit sie den Referenzwerten<br>entsprechen)" (S. 117).                                                                                      |
| Nicht übereinstimmende La-<br>dekorrekturbedingung                    | LOAD ON 💽                | Diese Meldung wird in den<br>Einstellungsinformationen<br>angezeigt, wenn andere<br>Ladekorrekturbedingungen<br>als die Frequenz nicht mit<br>den Strommessbedingungen<br>übereinstimmen, wenn die<br>Ladekorrektur aktiviert ist.                                                                                                    | Führen Sie die Ladekorrektur<br>unter Verwendung der mit den<br>Messbedingungen identischen<br>Bedingungen durch.<br>Siehe "3.4 Einstellen der<br>Messbedingungen (grund-<br>legende Einstellungen)"<br>(S. 45) und<br>"5.6 Ladekorrektur (Korrigie-<br>ren von Werten, damit sie den<br>Referenzwerten entsprechen)"<br>(S. 117). |

| Fehler-<br>übersicht                             | Fehler                      | Beschreibung                                                                                                    | Lösung und Verweis                                                                                                    |
|--------------------------------------------------|-----------------------------|----------------------------------------------------------------------------------------------------|----------------------------------------------------------------------------------------------------|
| Messwert außerhalb des Anzeigebereichs           | DISP OUT                    | Diese Meldung wird im Mess-<br>wert-Anzeigebereich ange-<br>zeigt, wenn der Messwert<br>außerhalb des Bildschirman-<br>zeigebereichs liegt.                                    | <ul> <li>Dieser Fehler kann das Ergebnis folgender Ursachen sein:</li> <li>Die Stichprobe wurde nicht richtig angeschlossen.</li> <li>Der Anzeigebereich wurde aufgrund von einem benutzerdefinierten Korrekturkoeffizienten (S. 127) überschritten.</li> <li>Die offene Korrektur, kurze Korrektur oder Ladekorrektur wird mit einem fehlerhaften Wert ausgeführt (S. 103, S. 110 und S. 117).</li> <li>Wenn Sie vermuten, dass es sich um eine der oben genannten Ursachen handelt, konfigurieren Sie die Einstellungen neu.</li> <li>Wenn durch die Verwendung von korrekt konfigurierten Einstellungen der Fehler nicht beseitigt wird, ist die Messung nicht möglich, weil der Messwert den Anzeigebereich des Instruments überschreitet.</li> </ul> |
| Fehler im in-<br>ternen Strom-<br>kreis          | SAMPLE ERR                  | Diese Meldung wird im Mess-<br>wert-Anzeigebereich ange-<br>zeigt, wenn die Messung<br>aufgrund von einem Fehler<br>im internen Stromkreis nicht<br>abgeschlossen werden kann. | Das Instrument muss repariert<br>werden.<br>Wenden Sie sich an Ihren au-<br>torisierten Hioki-Händler oder<br>Großhändler.                                                                                                    |
| Höher als die obere Grenze für<br>Messwerte      | OVERFLOW<br>Vac V<br>Vdc V  | Diese Meldung wird im Mess-<br>wert-Anzeigebereich ange-<br>zeigt, wenn der Messwert<br>über dem oberen Grenzwert<br>des Bereichs liegt.                                       | <ul> <li>Ändern Sie den Messbereich<br/>auf einen Bereich mit hoher<br/>Impedanz.</li> <li>Siehe "Messbereich (AC/<br/>DC)" (S. 47).</li> <li>Wenn Sie zur Durchführung<br/>einer Widerstandsmessung<br/>eine Gleichstromvorspan-<br/>nung anwenden, schalten<br/>Sie die Gleichstromvorspan-<br/>nung aus.</li> <li>Siehe "Gleichstromvorspan-<br/>nung (Überlagern des Mess-<br/>signals mit einer Gleichspan-<br/>nung) (AC)" (S. 62)</li> </ul>                                                                                                    |
| Niedriger als die untere Grenze für<br>Messwerte | UNDERFLOW<br>lac A<br>ldc A | Diese Meldung wird im Mess-<br>wert-Anzeigebereich ange-<br>zeigt, wenn der Messwert<br>unter dem unteren Grenzwert<br>des Bereichs liegt.                                     | <ul> <li>Ändern Sie den Messbereich<br/>auf einen Bereich mit niedri-<br/>ger Impedanz.<br/>Siehe "Messbereich (AC/<br/>DC)" (S. 47).</li> <li>Wenn Sie zur Durchführung<br/>einer Widerstandsmessung<br/>eine Gleichstromvorspan-<br/>nung anwenden, schalten<br/>Sie die Gleichstromvorspan-<br/>nung aus.<br/>Siehe "Gleichstromvorspan-<br/>nung (Überlagern des Mess-<br/>signals mit einer Gleichspan-<br/>nung) (AC)" (S. 62)</li> </ul>                                                                                                    |

| Fehler-<br>übersicht | Fehler                                                                                                    | Beschreibung                                                                                                    | Lösung und Verweis                                                                                                    |
|----------------------|----------------------------------------------------------------------------------------------------|----------------------------------------------------------------------------------------------------|----------------------------------------------------------------------------------------------------|
|                      |                                                                                                    | <ul> <li>Diese Meldung wird im<br/>Messwert-Anzeigebereich<br/>angezeigt, wenn nach der<br/>Messung erkannt wurde,<br/>dass einer der Anschlüsse z.</li> <li>B. aufgrund eines beschä-<br/>digten Kabels getrennt ist.</li> </ul> | Prüfen Sie die Verbindung<br>aller Anschlüsse.<br>Siehe "2.4 Anschließen von<br>Messleitungen, Stromzan-<br>gen oder Befestigungen"<br>(S. 37).                                                                                                    |
|                      | NC A HL<br>NC B HL<br>NC A L<br>NC B L                                                                                                    | • Die Messstichprobe wurde<br>nicht korrekt an der Messlei-<br>tung, der Stromzange oder<br>am Messadapter befestigt.                                                                                                    | Prüfen Sie, wie die Stichprobe<br>befestigt wurde. Prüfen Sie<br>die Verkabelung auf Lei-<br>tungsunterbrechungen oder<br>schlechten Kontakt.<br>Siehe die Bedienungsanlei-<br>tung der Stromzange oder des<br>Messadapters sowie, Kontakt-<br>prüffunktion (Erkennen eines<br>schlechten Kontakts mit der<br>Stichprobe während einer<br>4-Leiter-Messung)" (S. 88).                                                                                                    |
| Kontaktprüffehler    | NC A H<br>NC B H<br>NC B H<br>Die nicht angeschlossenen An-<br>schlüsse werden angezeigt.<br>H : H <sub>POT</sub> , H <sub>CUR</sub> , L <sub>POT</sub> , L <sub>CUR</sub><br>L : L <sub>POT</sub> , L <sub>CUR</sub><br>M : H <sub>POT</sub> , H <sub>CUR</sub><br>NC A HL<br>Der Buchstabe A ("after" – danach)<br>wird angezeigt, wenn der Kontakt-<br>prüffehler nach der Messung auf-<br>getreten ist, während der Buchsta-<br>be B ("before" – davor) angezeigt<br>wird, wenn der Kontaktprüffehler<br>vor der Messung aufgetreten ist. | • Diese Meldung wird eben-<br>falls angezeigt, wenn das<br>Instrument in einer Umge-<br>bung mit vielen Störsignalen<br>verwendet wird.                                                                                           | <ul> <li>Erwägen Sie die folgenden<br/>Maßnahmen:</li> <li>Verwenden Sie die Überwa-<br/>chung.</li> <li>Siehe "Anhang 2 Messung<br/>von Komponenten mit hoher<br/>Impedanz" (S. Anhang3).</li> <li>Wenden Sie Maßnahmen<br/>gegen externe Störsignale<br/>an.</li> <li>Siehe "Anhang 4 Gegen-<br/>maßnahmen gegen die Ein-<br/>fügung externer Störsignale"<br/>(S. Anhang5).</li> <li>Trennen Sie die Stichprobe,<br/>die Messleitungen und das<br/>Instrument von der Störsig-<br/>nalquelle (Motor, Wechsel-<br/>richter, elektromagnetischer<br/>Schalter, Stromleitung,<br/>Funken erzeugende Ausrüs-<br/>tung etc.) oder führen Sie die<br/>Messung in einem gesonder-<br/>ten Raum aus.</li> <li>Schließen Sie das Inst-<br/>rument an eine geerdete<br/>Steckdose an.</li> <li>Verwenden Sie eine separa-<br/>te Stromversorgung für das<br/>die Störsignale erzeugende<br/>Gerät.</li> </ul> |
| Lüftermotorfehler    | Error: 5<br>FAN attention                                                                                                    | Der Lüftermotor wurde ge-<br>stoppt oder läuft mit niedri-<br>ger Geschwindigkeit.                                                                                                    | <ul> <li>Schalten Sie das Instrument<br/>aus und stellen Sie sicher,<br/>dass seine Belüftungsschlit-<br/>ze nicht blockiert und frei<br/>von jeglichen Fremdkörpern<br/>sind.</li> <li>Wenn keine Probleme ge-<br/>funden wurden, muss das<br/>Instrument repariert werden.<br/>Wenden Sie sich an Ihren<br/>autorisierten Hioki-Händler<br/>oder Großhändler.</li> </ul>                                                                                                    |

| Fehler-<br>übersicht     | Fehler                                      | Beschreibung                                                                                        | Lösung und Verweis                                                                                                    |
|--------------------------|---------------------------------------------|----------------------------------------------------------------------------------------------------|----------------------------------------------------------------------------------------------------|
| Betriebstemperaturfehler | Error: 6<br>Environmental temperature error | Die Umgebungstemperatur<br>hat den Betriebstempera-<br>turbereich des Instruments<br>überschritten. | <ul> <li>Schalten Sie das Instrument<br/>aus und wieder ein und ver-<br/>wenden Sie das Instrument im<br/>Rahmen seines Betriebstem-<br/>peraturbereichs.<br/>Siehe "10.2 Umwelt- und<br/>Sicherheits-Spezifikationen"<br/>(S. 198).</li> <li>Wenn dieser Fehler ange-<br/>zeigt wird, obwohl das Ins-<br/>trument im Rahmen seines<br/>Betriebstemparaturbereichs<br/>verwendet wird, muss das<br/>Instrument repariert werden.<br/>Wenden Sie sich an Ihren<br/>autorisierten Hioki-Händler<br/>oder Großhändler.</li> </ul> |

## **11.4 Entpacken des Instruments**

Das Instrument verwendet eine Lithiumbatterie als Stromversorgung zum Speichern der Messbedingungen. Entfernen Sie vor dem Entsorgen des Instruments die Lithium-Batterie und beachten Sie die örtlichen Bestimmungen zur Entsorgung.

## 

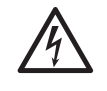

 Um Stromschläge zu vermeiden, stellen Sie den Netzschalter auf die Ausschaltposition und trennen Sie das Netzkabel und das Messkabel, die Stromzange oder den Messadapter, bevor Sie die Lithiumbatterie entfernen.

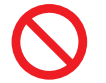

• Die Batterie kann explodieren, wenn sie falsch behandelt wird. Nicht kurzschließen, aufladen, zerlegen oder ins Feuer werfen.

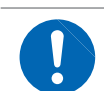

Bewahren Sie Batterien außerhalb der Reichweite von Kindern auf, um versehentliches Verschlucken zu vermeiden.

#### Entsorgen der Lithium-Batterie

•

Benötigte Werkzeuge: Ein Kreuzschlitzschraubendreher (Nr. 1), eine Pinzette (zum Entfernen der Lithiumbatterie)

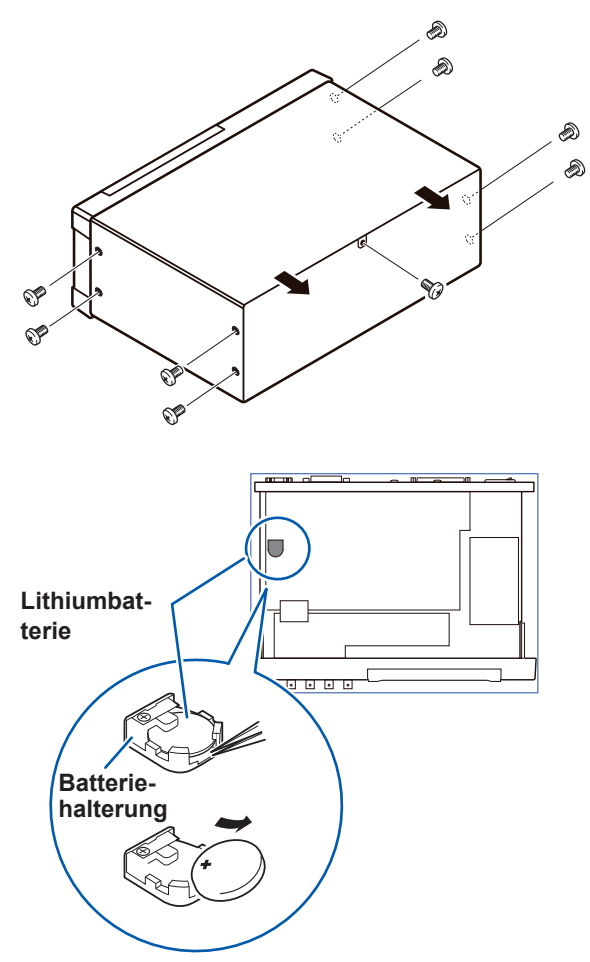

- Stellen Sie sicher, dass der Strom ausgeschaltet ist, und entfernen Sie die Anschlusskabel und das Netzkabel.
- 2 Entfernen Sie die acht Schrauben von den Seiten und eine Schraube von der Rückseite.
- **3** Entfernen Sie die Abdeckung.
- **4** Führen Sie die Pinzette wie in der Ab-

bildung unten dargestellt zwischen der Batterie und der Batteriehalterung ein und heben Sie die Batterie an.

### **VORSICHT**

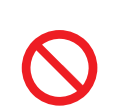

Achten Sie darauf, die positiven und negativen Anschlüsse nicht kurzzuschließen.

Anderenfalls könnten sich Funken bilden.

Entpacken des Instruments

# Anhang

## Anhang 1 Messparameter und Berechnungsformeln

Die Impedanz Z wird im Allgemeinen zur Bewertung der Eigenschaften beispielsweise von Komponenten des Stromkreises verwendet.

Messen Sie Spannungs- und Stromvektoren für Komponenten des Stromkreises relativ zu Frequenzsignalen der Wechselstrommessung.

Das Instrument verwendet diese Werte, um die Impedanz Z und den Phasenunterschied  $\theta$  zu erhalten. Die folgenden Werte können über die Impedanz Z durch Drehen der Impedanz Z um die komplexe Ebene erhalten werden.

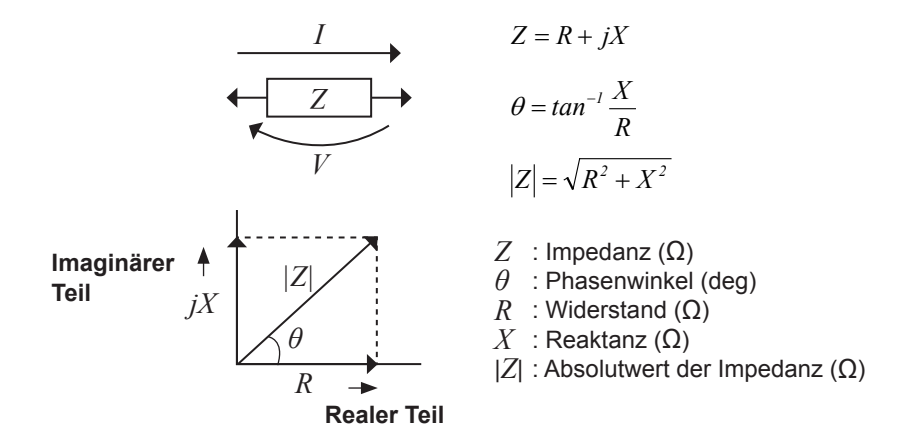

Außerdem kann die Admittanz Y, die den Kehrwert der Impedanz Z darstellt, ebenso in Abhängigkeit von den Eigenschaften der Komponenten des Stromkreises verwendet werden. Wie im Fall der Impedanz Z können die folgenden Werte ebenfalls über die Admittanz Y durch Drehen der Admittanz Y um die komplexe Ebene erhalten werden.

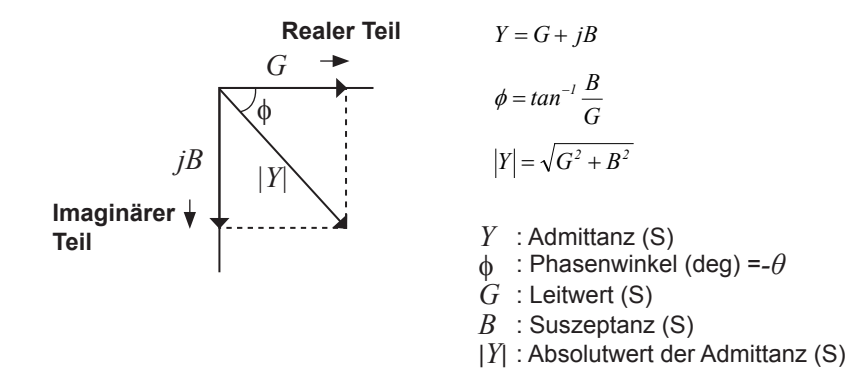

Über die Spannung *V*, die zwischen den Anschlüssen der getesteten Stichprobe angewendet wird, den Strom *I*, der zu diesem Zeitpunkt durch die Teststichprobe fließt, den Phasenwinkel  $\theta$  zwischen dieser Spannung V und diesem Strom I sowie die Winkelgeschwindigkeit  $\omega$ , die der Messfrequenz entspricht.

Der Phasenwinkel  $\theta$  wird basierend auf der Impedanz Z angezeigt. Beim Messen basierend auf der Admittanz Y muss das Zeichen des Phasenwinkels  $\theta$  umgekehrt werden.

| Element | Äquivalenter Serienschaltungs-<br>modus                            | Äquivalenter Parallelschaltungs-<br>modus                       |
|---------|--------------------------------------------------------------------|-----------------------------------------------------------------|
| Ζ       | $ Z  = \frac{V}{I} \left(= \sqrt{R^2 + X^2}\right)$                |                                                                 |
| Y       | $ Y  = \frac{1}{ Z } \left(= \sqrt{G^2 + B^2}\right)$              |                                                                 |
| R       | $R_{S} = ESR =  Z \cos\theta$                                      | $R_P = \frac{I}{ Y \cos\phi} \left( = \frac{I}{G} \right)^{*1}$ |
| X       | $X =  Z \sin\theta$                                                |                                                                 |
| G       |                                                                    | $G =  Y  \cos \phi^{*1}$                                        |
| В       |                                                                    | $B =  Y  \sin \phi^{*1}$                                        |
| L       | $L_{S} = \frac{X}{\omega}^{*2}$                                    | $L_P = -\frac{1}{\omega B}^{*2}$                                |
| С       | $C_S = -\frac{l}{\omega X}^{*2}$                                   | $C_P = \frac{B}{\omega}^{*2}$                                   |
| D       | D = -                                                              | $\cos \theta$<br>$\sin \theta$                                  |
| Q       | $Q = \frac{ \sin\theta }{\cos\theta} \left( = \frac{1}{D} \right)$ |                                                                 |

\*1:  $\phi$  ist ein Symbol für den Phasenwinkel der Admittanz *Y* ( $\phi = -\theta$ ). \*2:  $\omega = 2\pi f$ ,  $\pi \approx 3,14$ , f ist ein Symbol für die Messfrequenz.

*Ls*, *Cs*, *Rs*: Die Messwerte von *L*, *C* und *R* im äquivalenten Serienschaltungsmodus. *Lp*, *Cp*, *Rp*: Die Messwerte von *L*, *C* und *R* im äquivalenten Parallelschaltungsmodus.

## Anhang 2Messung von Komponenten mit hoher Impedanz

Der beim Testen eines Elements mit hoher Impedanz (wie z. B. ein Widerstand mit einem Widerstand von über 100 k $\Omega$ ) erhaltene Messwert ist mitunter nicht zuverlässig, da ein solches Element anfällig für die Auswirkungen von externer Interferenz und Ähnlichem ist. In diesem Fall ist die Durchführung eines zuverlässigen Tests durch die Verwendung einer Überwachung möglich, die eine Metallplatte mit dem GUARD-Anschluss verbindet und die Messung auf der Metallplatte ausführt.

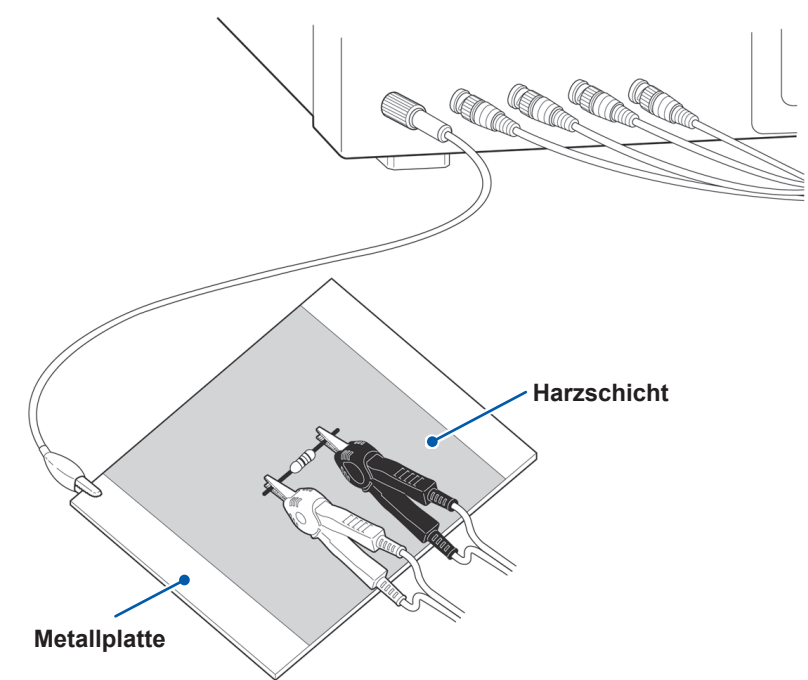

Verwenden Sie beim Messen von Komponenten auf einer Metallplatte beispielsweise eine Harzschicht als Isolierung, um sicherzustellen, dass Anschlüsse und Ähnliches nicht kurzgeschlossen werden.

Bei der Leerlaufkompensation handelt es sich um eine Messung hoher Impedanz, wenden Sie daher unbedingt die Abschirmung an. Wenn sie nicht verwendet wird, können die Kompensationswerte instabil werden und die Messwerte beeinflussen.

## Anhang 3Messung von schaltungsinternen Komponenten

Messen Sie eine schaltungsinterne Komponente, nachdem Sie die Überwachung hergestellt haben.

$$R = R_2 \bullet \frac{R_3 + R_4}{R_2 + R_3 + R_4}$$

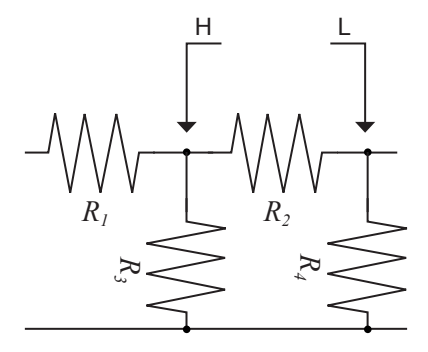

Bezüglich der folgenden Abbildung wird, wenn ein Widerstandswert für den Widerstand  $R_2$  gemessen wird, auch wenn die Spitzen der beiden Stromzangen die Enden des Widerstands  $R_2$  berühren, unter Berücksichtigung der Summe des durch die Widerstände  $R_2$ ,  $R_3$  und  $R_4$  fließenden Stroms der Widerstandswert für die Parallelkombination erhalten:

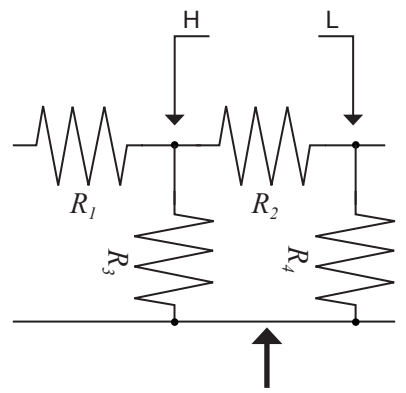

Wenn wie in der nächsten Abbildung gezeigt ein Überwachungsanschluss verwendet wird, wird der durch die Widerstände  $R_3$  fließende Strom (fließt nicht durch  $R_4$ ) von diesem Überwachungsanschluss absorbiert, sodass der Widerstandswert für den Widerstand  $R_2$  präzise gemessen wird.

Überwachungsanschluss

• Die Genauigkeit der Messung wird nicht verbessert, wenn z. B.  $R_2 >> R_3$  und  $R_3$  nahe Null ist.

• Wie in der nachfolgenden Abbildung gezeigt ist es nicht möglich, diese Trennvorgangsart zum Testen der Impedanzwerte von zwei Widerständen oder anderen identischen Elementtypen, die parallel angeschlossen sind, oder zum Testen der Impedanzwerte einer Spule und eines Kondensators, die parallel angeschlossen sind, zu verwenden.

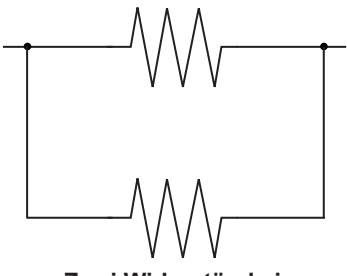

Zwei Widerstände in Parallelschaltung

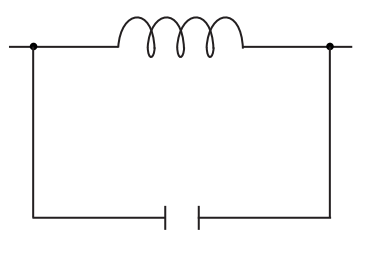

Spule und Kondensator in Parallelschaltung
## Anhang 4Gegenmaßnahmen gegen die Einfügung externer Störsignale

Das Instrument wurde so entwickelt, dass es gegenüber durch Interferenz von den Messkabeln oder dem Stromversorgungskabel verursachten Fehlern resistent ist. Ein besonders hoher Interferenzpegel kann jedoch zu Mess- oder Funktionsfehlern führen.

Nachfolgend finden Sie Beispiele für Gegenmaßnahmen, die gegen Interferenz ergriffen werden können, durch die es zu Funktionsfehlern etc. kam.

## Gegenmaßnahmen gegen die Einfügung von Störsignalen aus der Stromleitung

Sie können die folgenden Gegenmaßnahmen anwenden, um die Auswirkungen von eingefügten Störsignalen aus der Stromleitung zu reduzieren.

#### (1) Erden Sie die Erdungsschutzleitung.

Das Instrument ist so aufgebaut, dass die Erdungsleitung des Netzkabels als Schutzerdung für das Instrument verwendet werden kann. Schutzerdungen spielen nicht nur für die Vermeidung von Elektrounfällen, sondern auch für die Verwendung eines internen Filters zum Eliminieren von eingefügten Störsignalen aus der Stromleitung eine wichtige Rolle. Verwenden Sie das mitgelieferte Netzkabel.

#### (2) Fügen Sie einen Rauschfilter in die Stromleitung ein.

Schließen Sie einen gewerblichen einsteckbaren Rauschfilter an die Steckdose an und schließen Sie das Instrument dann an den Ausgang des Rauschfilters an, damit keine Störsignale aus der Stromleitung eingefügt werden.

Einsteckbare Rauschfilter sind bei verschiedenen spezialisierten Herstellern erhältlich.

#### (3) Bringen Sie einen EMI-Ferritkernfilter am Netzkabel an.

Führen Sie das Netzkabel durch einen handelsüblichen EMI-Unterdrückungs-Ferritkern und befestigen Sie den Kern so nah wie möglich am Wechselstromeingang des Instruments, damit keine Störsignale aus der Stromleitung eingefügt werden.

Störsignale werden noch wirksamer unterdrückt, wenn Sie den EMI-Unterdrückungs-Ferritkern außerdem nah am Netzstecker der Stromquelle anbringen.

Wenn ein ringförmiger oder geteilter Ferritkern mit einem ausreichend großen Innendurchmesser verwendet wird, kann das Maß an Störsignalen reduziert werden, indem das Netzkabel mehrmals durch den Kern geführt wird. EMI-Ferritkerne und -Ferritperlen sind bei verschiedenen spezialisierten Herstellern erhältlich.

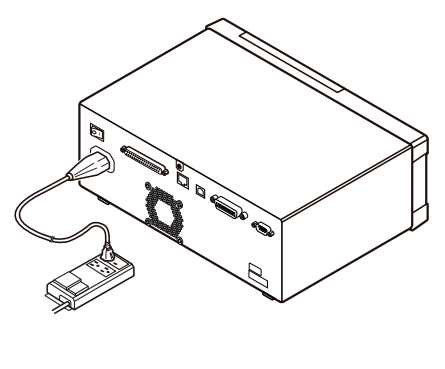

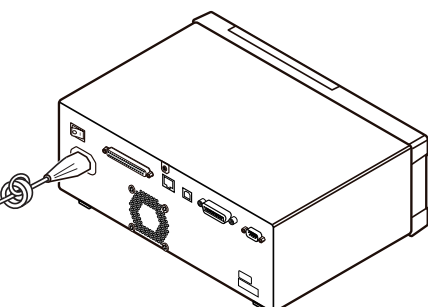

## Gegenmaßnahmen gegen Störsignale aus den Messleitungen

Wenn Interferenz zu Störsignalen in den Messleitungen führt, kann ihr Einfluss durch Befolgen der folgenden Gegenmaßnahmen abgemildert werden.

#### Bringen Sie einen EMI-Ferritkernfilter am gewerblichen Kabel an.

Führen Sie die Messkabel durch einen handelsüblichen Ferritkern zum Schutz vor Interferenz und bringen Sie ihn nahe an den Messklemmen an, um Störsignale aus den Messleitungen zu unterdrücken.

Wenn es der Innendurchmesser des Ferritkerns zulässt, kann das Maß an Störsignalen möglicherweise außerdem weiter verringert werden, indem die Messleitungen mehrmals um den Ferritkern (wie oben beschrieben beim Netzkabel) gewickelt werden.

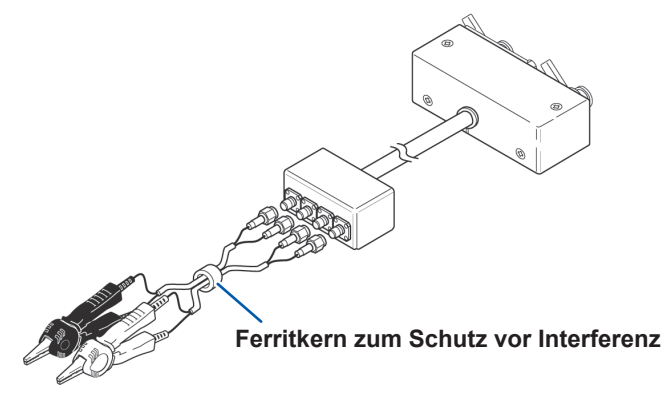

## Anhang 5Anlegen einer Gleichstromvorspannung

## **VORSICHT**

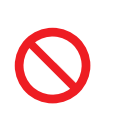

Eine Spannung darf nicht über eine externe Quelle an den Messklemmen des Instruments angewendet werden.

Wenn eine Spannung über eine externe Quelle angewendet wird, kann das Instrument beschädigt werden.

Durch das Anlegen einer Gleichstromvorspannung wird eine Stichprobe, deren Eigenschaften wie beispielsweise bei einem Elektrolytkondensator oder einem Keramikkondensator spannungsabhängig sind, zum Test mit einer Gleichspannung als Vorspannung versorgt.

Außerdem kann eine Stichprobe, deren Eigenschaften wie beispielsweise bei einer Drosselspule stromabhängig sind, zum Test mit einem Gleichstrom als Vorspannung versorgt werden. Dieses Instrument bietet keinen Gleichstromvorspannungs-Eingangsanschluss. Eine Gleichstrom-

vorspannung sollte unter Verwendung der nachfolgend beschriebenen Methode angewendet werden.

- Aktivieren Sie beim Anwenden einer Gleichstromvorspannung während der Messung die interne Gleichstromvorspannungs-Einstellung und stellen Sie die Spannung auf 0,00 V. (Siehe "Gleichstromvorspannung (Überlagern des Messsignals mit einer Gleichspannung) (AC)" (S. 62))
- Die Rdc-Messung kann nicht ausgeführt werden, wenn eine Gleichstromvorspannung angewendet wird, da ein vom Gleichstrom getrennter Kondensator im Stromkreis eingefügt ist.
- Die Gleichstromvorspannungs-Einstellung kann nicht aktiviert werden, wenn ein Parameter auf Rdc gestellt wurde. Stellen Sie keinen Parameter auf Rdc.

## Versorgung mit einer Gleichstromvorspannungs-Spannung

## 

 Stellen Sie zur Vermeidung von Stromschlägen unbedingt sicher, dass Sie die Messanschlüsse nicht berühren, während diese mit einer Gleichstromvorspannungs-Spannung versorgt werden.

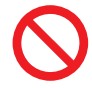

Stellen Sie keinen Kurzschluss zwischen H und L der Messleitungen, der Stromzange oder dem Messadapter her, wenn diese noch mit einer Gleichstromvorspannungs-Spannung versorgt werden. Anderenfalls können die Messleitung, die Stromzange oder der Messadapter beschädigt oder ein Unfall durch Kurzschluss verursacht werden.

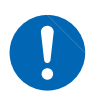

• Wenn Sie die getestete Stichprobe von den Messanschlüssen trennen, während diese noch mit einer Gleichstromvorspannungs-Spannung versorgt werden, bleibt die Teststichprobe geladen, was äußerst gefährlich ist. Zur Vermeidung von Stromschlägen.

## 

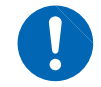

Wenn ein Element gemessen wird, dessen Gleichstromwiderstand nicht hoch genug ist, fließt ein Gleichstrom zum Hauptgerät und die Messung wird nicht korrekt ausgeführt.

Wenn Sie eine Gleichstromvorspannungs-Spannung anwenden möchten, lesen Sie die folgende Erklärung.

Beispiel: Beim Anwenden einer Gleichstromvorspannungs-Spannung an einem Kondensator oder einer anderen Teststichprobe

#### Stromkreis der Gleichstromvorspannung

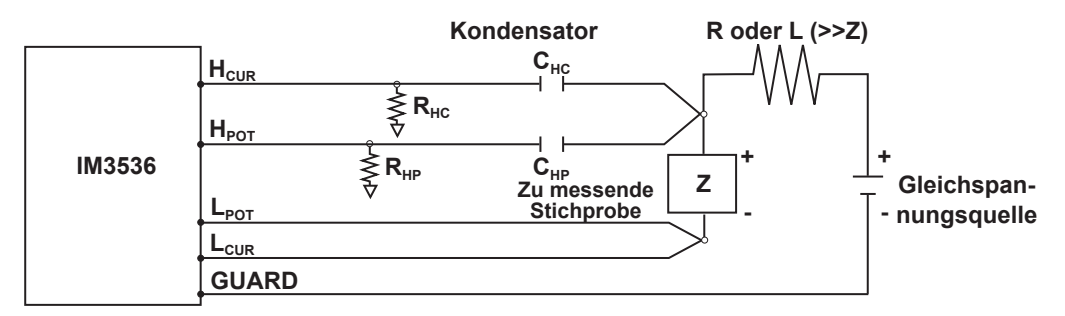

- Verwenden Sie einen Widerstand (R) oder eine Induktivität (L), der bzw. die eine ausreichend große Impedanz in Bezug auf die getestete Stichprobe (Z) aufweist.
- Ein Kondensator der Seite H<sub>CUR</sub> muss eine Impedanz aufweisen, die niedrig genug relativ zum Ausgangswiderstand (100  $\Omega$ ) ist (d.h., über eine ausreichend große Kapazität verfügen), während ein Kondensator der Seite H<sub>POT</sub> eine Impedanz aufweisen muss, die niedrig genug in Bezug auf R<sub>HP</sub> ist.
- Achten Sie auf die Polarität, wenn Sie die Messleitungen, Stromzangen oder Messadapter mit der zu testenden Stichprobe und der Gleichspannungsquelle verbinden.
- Beim Versorgen der getesteten Stichprobe mit einer Gleichspannung ist etwas Zeit erforderlich, bis die eingestellte Spannung erreicht ist, weshalb Sie vor der Ausführung eine bestimmte Stabilisierungsphase (die von der Stichprobe abhängt) abwarten sollten.
- Senken Sie nach Abschluss des Tests die Spannung der Gleichspannungsquelle auf Null und trennen Sie die getestete Stichprobe von den Messleitungen, Stromzangen oder Messadaptern, nachdem Sie jegliche möglicherweise aufgebaute elektrische Ladung entladen haben.
- Wenn Sie die getestete Stichprobe von den Messleitungen, Stromzangen oder Messadaptern getrennt und vorher nicht die angesammelte elektrische Ladung entladen haben, sollten Sie dies unbedingt unverzüglich vornehmen.

## Versorgung mit einem Gleichstromvorspannungs-Strom

## 

Stellen Sie zur Vermeidung von Stromschlägen unbedingt sicher, dass Sie die Messanschlüsse nicht berühren, während diese mit einer Gleichstromvorspannung versorgt werden.

## 

 Aufgrund der Induktivität der Spule und der Stichprobe wird eine gegenelektromotorische Kraft erzeugt, wenn die Stichprobe während der Versorgung mit der Gleichstromvorspannung entfernt oder eingefügt wird. Dies kann zu Schäden am Instrument oder an der Gleichstromquelle führen.

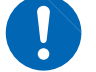

- Während der Messung des Elements mit hohem Gleichstromwiderstand (einschl. offener Zustand) kann eine auf der H-Seite aufgetretene hohe Spannung das Hauptinstrument beschädigen.
- Verwenden Sie eine Gleichstromversorgung, deren Ausgang von der Erde isoliert ist. Anderenfalls könnte Gleichstrom in das Instrument fließen und es so beschädigen.

Wenn Sie einen Gleichstromvorspannungs-Strom anwenden möchten, lesen Sie die folgende Erklärung.

Konfigurieren Sie den Stromkreis der externen Vorspannung hinsichtlich eines Gleichstromvorspannungs-Stroms für einen Transformator, eine Drosselspule oder eine anderen getestete Stichprobe wie nachfolgend gezeigt.

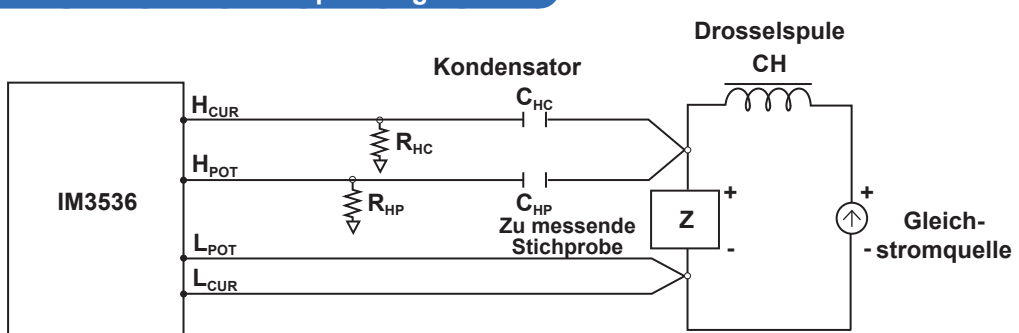

- Schließen Sie die Stichprobe an die Messleitung, die Stromzange oder den Messadapter an und erhöhen Sie dann stufenweise die Spannung der Gleichstromquelle bis zum angegebenen Gleichstromvorspannungs-Pegel. Um die Stichprobe zu trennen, verringern Sie stufenweise die Spannung der Gleichstromquelle, bis die Gleichstromvorspannung, mit der die Stichprobe versorgt wird, auf Null gesunken ist. Sie können die Stichprobe trennen, wenn dies erreicht ist.
- Verwenden Sie eine Drosselspule (CH), die hinsichtlich der getesteten Stichprobe (Z) über eine ausreichend große Impedanz verfügt.
- Ein Kondensator der Seite H<sub>CUR</sub> muss eine Impedanz aufweisen, die niedrig genug relativ zum Ausgangswiderstand (100  $\Omega$ ) ist (d.h., über eine ausreichend große Kapazität verfügen), während ein Kondensator der Seite H<sub>POT</sub> eine Impedanz aufweisen muss, die niedrig genug in Bezug auf R<sub>HP</sub> ist.
- Achten Sie auf die Polarität, wenn Sie die Messleitungen, Stromzangen oder den Messadapter mit der zu testenden Stichprobe und der Gleichstromquelle verbinden.
- Achten Sie darauf, die Drosselspule (CH) mit dem Gleichstromvorspannungs-Strom magnetisch zu sättigen.
- Beim Versorgen der getesteten Stichprobe mit einem Gleichstrom ist etwas Zeit erforderlich, bis die eingestellte Spannung erreicht ist, weshalb Sie vor der Ausführung des Tests eine bestimmte Stabilisierungsphase (die von der Stichprobe abhängt) abwarten sollten. Achten Sie darauf, da die Ergebnisse nicht zuverlässig sind, wenn Sie den Test vor Ablauf dieser Stabilisierungsphase ausführen.

#### Stromkreis des Gleichstromvorspannungs-Stroms

## Anhang 6Funktion zur Erkennung von Restladung

## **VORSICHT**

- Die angegebene maximale Spannung, vor der das Instrument mithilfe dieser Funktion geschützt werden kann, dient nur als Referenz und stellt keinen garantierten Wert dar. Das Instrument kann je nach Betriebsbedingungen, beispielsweise die Frequenz, bei der geladene Kondensatoren angeschlossen werden und abhängig davon, ob eine Reihe von geladenen Kondensatoren angeschlossen wurde, beschädigt werden. Sie sollten sich im Allgemeinen nicht auf diese Schutzfunktion verlassen; stellen Sie sicher, dass geladene Kondensatoren ordnungsgemäß entladen wurden, bevor Sie sie an die Messanschlüsse anschließen.
- Die Funktion zur Erkennung von Restladung dient zum Schutz des Instruments gegen die Entladung von in geladenen Kondensatoren vorhandener Spannung und kann das Instrument nicht vor der Gleichspannung schützen, die durchgehend angewendet wird, wie beispielsweise eine zur Überlagerung angelegte Spannung. In diesem Fall besteht die Gefahr, dass das Instrument beschädigt wird. Siehe "Anhang 5 Anlegen einer Gleichstromvorspannung" (S. Anhang6).

Die Funktion zum Schutz vor Restladung, die den inneren Stromkreis des Instruments vor der Entladungsspannung des Kondensators schützt, falls ein geladener Kondensator versehentlich an einen Messanschluss angeschlossen wird, wurde erweitert.

Die maximale Spannung, vor der das Instrument mithilfe dieser Funktion geschützt werden kann, wird über den Kapazitätswert der getesteten Stichprobe durch Befolgen der folgenden Gleichung bestimmt:

 $\begin{array}{ll} V{=}1000 \ V & (C < 1 \ \mu F) \\ V{=}\sqrt{1/C} \ V(1 \ \mu F \leq C < 6.25 \ \mu F) \\ V{=}400 \ V & (6.25 \ \mu F \leq C < 62.5 \ \mu F) \\ V{=}\sqrt{10/C} \ V & (62.5 \ \mu F \leq C) \end{array}$ 

C: Kapazität der zu messenden Stichprobe[F]

#### Beziehung von Kapazität und Restspannung, vor der der LCR-Meter geschützt werden kann

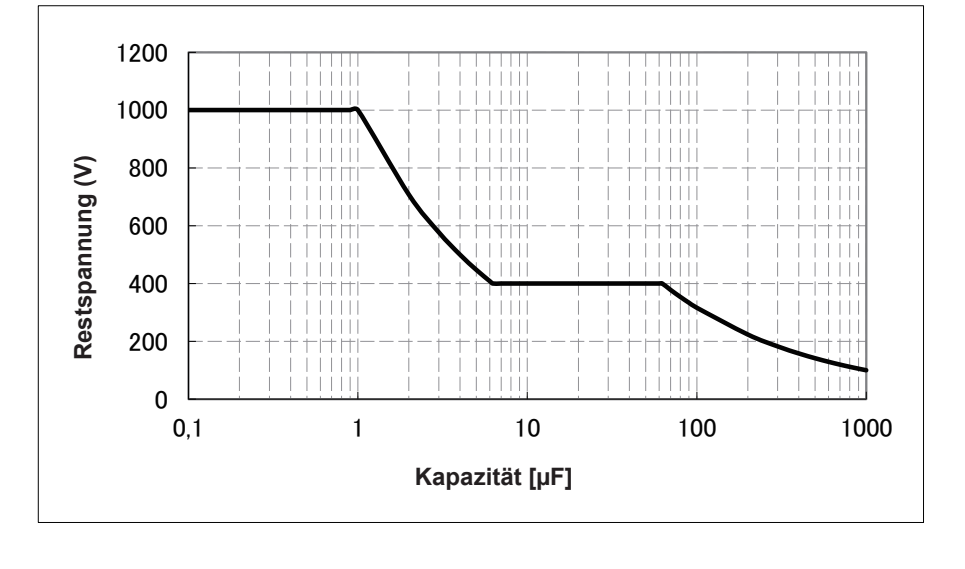

# Anhang 7Äquivalenter Serienschaltungsmodus und äquivalenter Parallelschaltungsmodus

Das Instrument misst den durch die Teststichprobe fließenden Strom und die Spannung an beiden Enden der Teststichprobe und bestimmt Z und  $\theta$ . Andere Messelemente wie *L*, *C* und *R* werden mit Z und  $\theta$  berechnet.

Zu diesem Zeitpunkt wird als Modus für die Berechnung der äquivalente Serienschaltungsmodus eingestellt, wenn angenommen wird, dass die Widerstandskomponenten für C (oder L) in Serie geschaltet sind, und der äquivalente Parallelschaltungsmodus wird eingestellt, wenn angenommen wird, dass die Widerstandskomponenten für C (oder L) parallel geschaltet sind. Daher muss zur Reduzierung von Fehlern der Parameter des korrekten äquivalenten Schaltungsmodus gewählt werden, da sich die Berechnungsformeln bei dem äquivalenten Serienschaltungsmodus und dem äquivalenten Parallelschaltungsmodus unterscheiden.

Im Allgemeinen wird für die Messung von einem Gerät mit niedriger Impedanz (weniger als ca. 100  $\Omega$ ) wie einem Kondensator mit hoher Kapazität oder niedriger Induktivität der äquivalente Serienschaltungsmodus ausgewählt. Im Gegensatz dazu wird für ein Gerät mit hoher Impedanz (mehr als ca. 10 k $\Omega$ ) wie einem Kondensator mit niedriger Kapazität oder hoher Induktivität der äquivalente Parallelschaltungsmodus ausgewählt. Wenn Sie sich in Bezug auf die Wahl des Schaltungsmodus nicht sicher sind, fragen Sie bitte beim Hersteller nach. (z. B. eine Impedanz zwischen ca. 100  $\Omega$  und 10 k $\Omega$ )

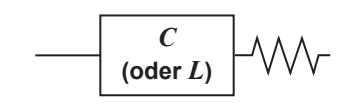

Äquivalente Serienschaltung

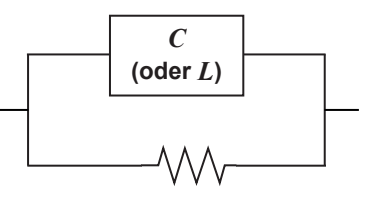

Äquivalente Parallelschaltung

Obwohl beide Werte angezeigt werden können, wenn Messwerte in äquivalenten Schaltungsmodi berechnet werden, variiert die geeignete äquivalente Schaltung je nach Stichprobe.

## Anhang 8Offene Korrektur und kurze Korrektur

Die Restimpedanzkomponente des Messadapters kann wie in der Abbildung gezeigt in Bezug auf eine äquivalente Schaltung berücksichtigt werden. Da der Messwert Zm für die Impedanz außerdem diese Restkomponente enthält, ist es nötig, den Messwert in Bezug auf die Restkomponente der Leerlaufimpedanz und die Restkomponente des Kurzschlusses, die entsprechend erhalten werden müssen, auszugleichen, um den echten Impedanzwert zu erhalten.

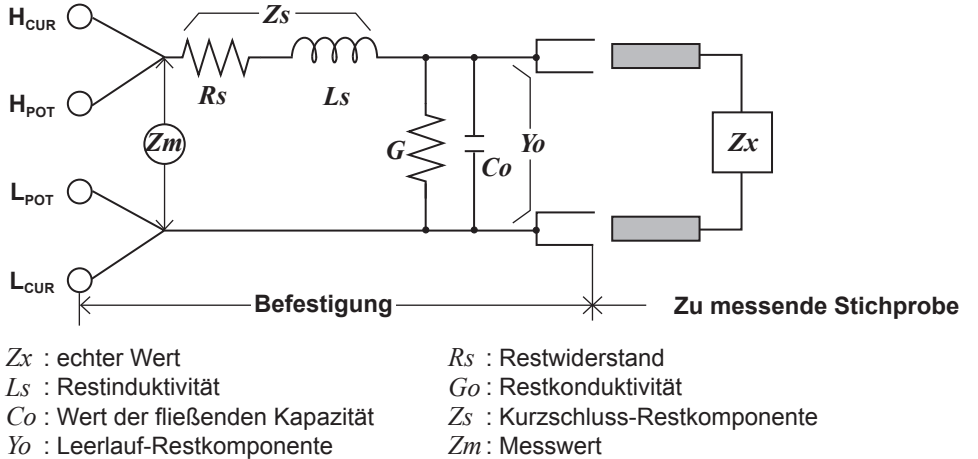

In diesem Fall für den Messwert Zm:

$$Zm = Zs + \frac{l}{Yo + \frac{l}{Zr}}$$

Zm: Messwert

Die Restkomponenten können wie folgt bestimmt werden:

#### Offene Korrektur:

Die Anschlüsse des Messadapters bleiben getrennt (offener Stromkreis). Da die Kurzschluss-Restkomponente Zs nun bei Null liegt, kann die Leerlauf-Restkomponente Yo bestimmt werden.

#### Kurze Korrektur:

Die Anschlüsse des Messadapters werden miteinander verbunden (kurzgeschlossen). Da die Leerlauf-Restkomponente Zs nun bei Null liegt, kann die Kurzschluss-Restkomponente Zs bestimmt werden.

Diese so erhaltenen Restkomponenten werden als Kompensationswerte aufgezeichnet und der Kompensationsvorgang kann daraufhin ausgeführt werden, indem sie in die oben erwähnte Gleichung eingesetzt werden.

Die Bestimmung des Testbereichs wird entsprechend dem Messwert Zm für die Impedanz ausgeführt. Es kann daher passieren, dass kein Test ausgeführt werden kann, wenn HOLD eingeschaltet ist, wenn der Testbereich nur entsprechend dem Wert der Impedanz der getesteten Stichprobe bestimmt wird. In diesem Fall sollten Sie den Testbereich unter Berücksichtigung sowohl der Impedanz der Teststichprobe als auch der Restimpedanzkomponenten des Messadapters einstellen.

Abweichungen der Messwerte können in den folgenden Fällen vergleichsweise hoch ausfallen:

#### Wenn nur die offene Korrektur ausgeführt wurde:

Da, wenn nur die offene Korrektur ausgeführt wurde, hinsichtlich der Kurzschluss-Restkomponente Zs (die nicht verfügbar ist) keine Korrektur ausgeführt werden kann, weichen die Ergebniswerte stark ab, wenn der Wert dieser Kurzschluss-Restkomponente Zs relativ hoch ist.

#### Wenn nur die kurze Korrektur ausgeführt wurde:

Da, wenn nur die kurze Korrektur ausgeführt wurde, hinsichtlich der Leerlauf-Restkomponente Yo (die nicht verfügbar ist) keine Korrektur ausgeführt werden kann, weichen die Ergebniswerte stark ab, wenn der Wert dieser Leerlauf-Restkomponente Yo relativ hoch ist.

Führen Sie zur Vermeidung dieser Situation unbedingt beide Korrekturtypen aus.

## Anhang 9Anbringen von auf dem Ständer montierter Hardware am Instrument

## 

Um Schäden am Instrument und Stromschläge zu vermeiden, befolgen Sie die folgenden Vorsichtsmaßnahmen bezüglich der Verbindungsschrauben.

- Bei der Installation der Rahmenmontageplatte dürfen die Schrauben an jeder Seite des Instruments nicht tiefer als 6 mm eindringen.
- Nach dem Entfernen der Stativmontageplatte zur Verwendung des Instruments ohne Stativ setzen Sie wieder die ursprünglichen Schrauben ein. (Füße: M3 × 6 mm, Seiten: M4 × 6 mm)

Die von diesem Instrument entfernten Teile sollten an einem sicheren Ort gelagert werden, um die künftige Wiederverwendung zu ermöglichen.

Siehe auch "Installationsanweisungen" (S. 14).

Halterungen zur Montage auf einem Ständer können an das Instrument angebracht werden.

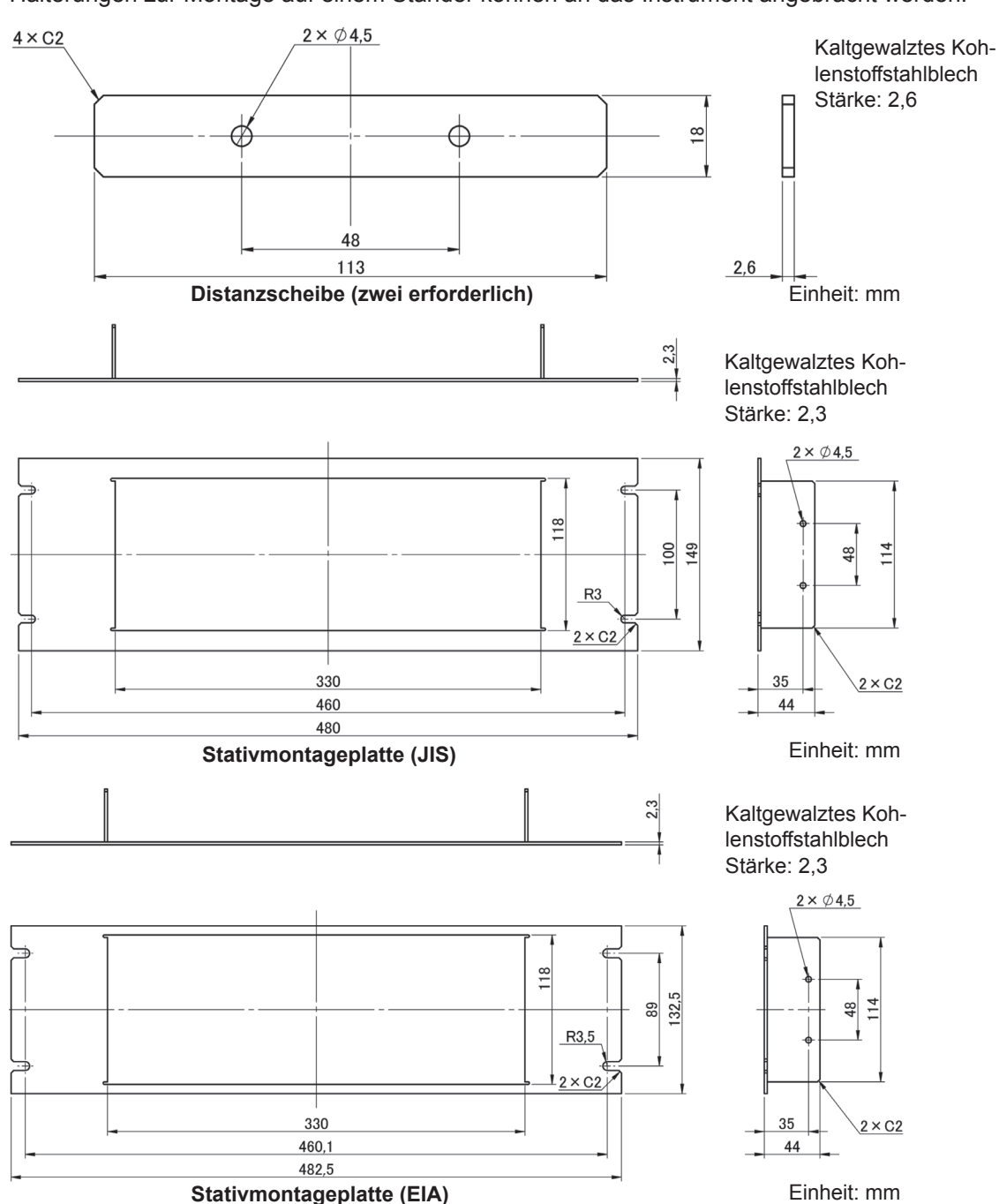

#### Installationsverfahren

1

Entfernen Sie die Füße an der Unterseite des Instruments sowie die Schrauben von den Seiten (vier Schrauben nahe der Vorderseite).

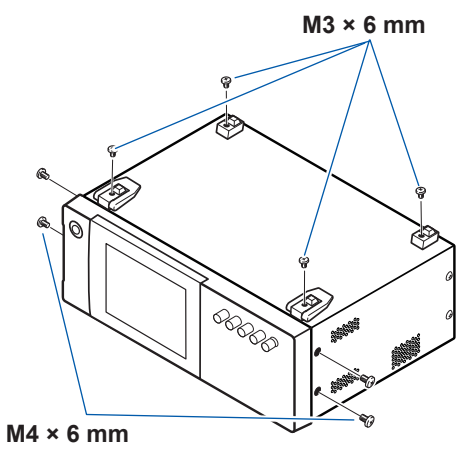

2

Bringen Sie die Distanzscheiben an den Seiten des Instruments an und befestigen Sie die Stativmontageplatte mit den Schrauben M4 × 12 mm.

Sichern Sie die Installation in dem Rahmen mit einer handelsüblichen Stützvorrichtung.

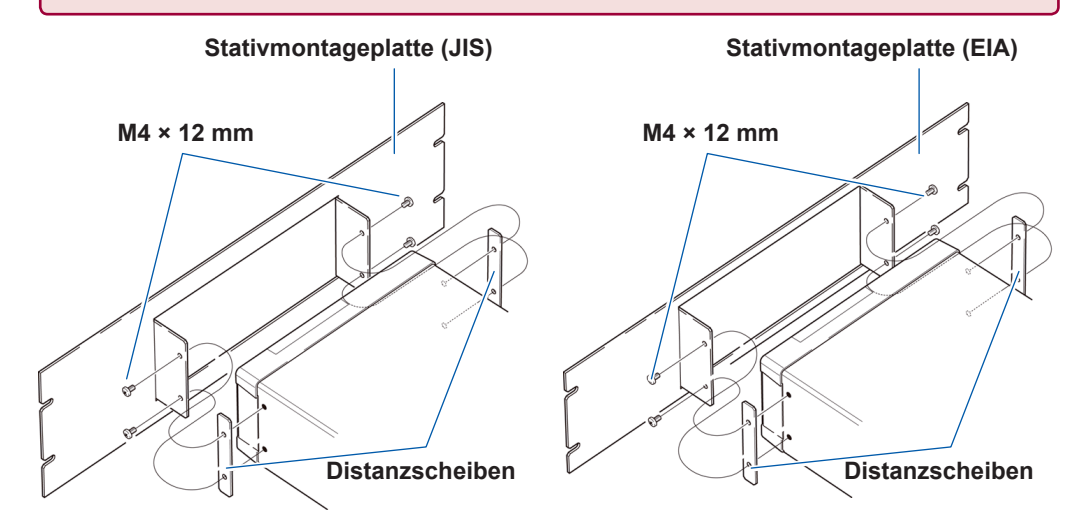

## Anhang 10 Abmessungsschaubild

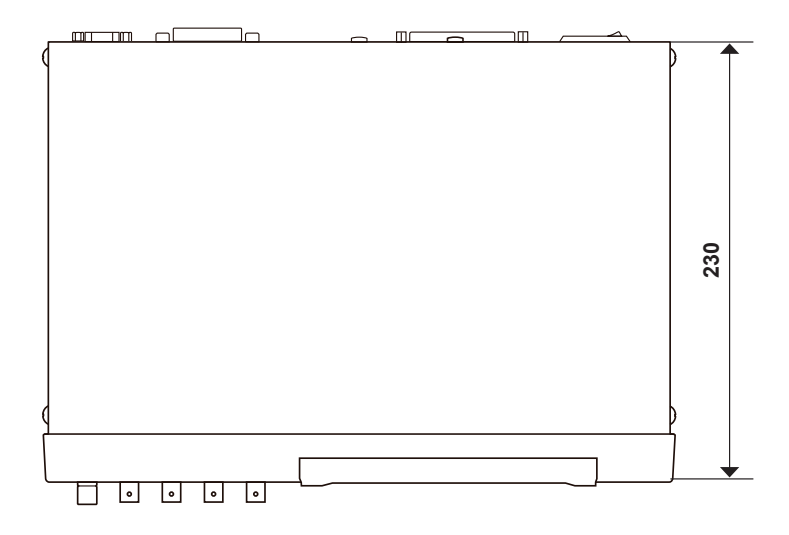

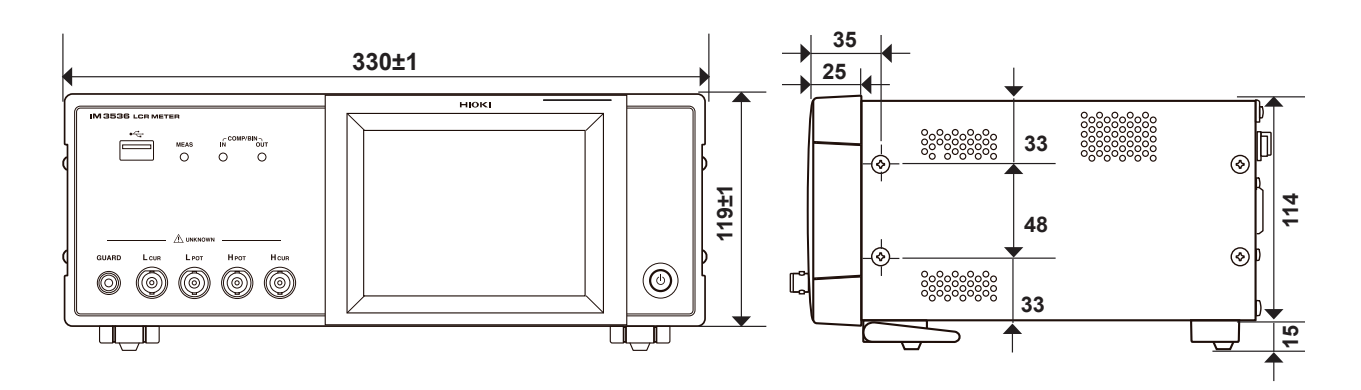

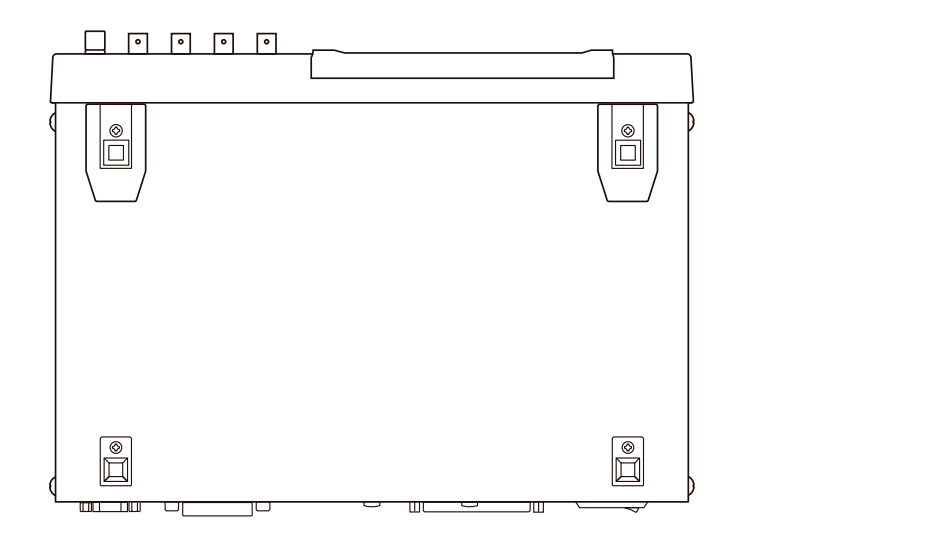

(Einheit: mm)

## Anhang 11 Starteinstellungstabelle

Die folgende Tabelle zeigt die Starteinstellungen des Instruments.

- Die folgenden Informationen sind ebenfalls enthalten:
- Einstellungsstatus nach der Initialisierung
- Ob die Einstellung beim Einschalten des Instruments zu ihrem Standardwert zurückkehrt
- Ob die Einstellung im Panelspeicher-/-ladevorgang enthalten ist
- Ob die Einstellung im Dateispeicher-/-ladevorgang enthalten ist

Weitere Informationen zur Initialisierung finden Sie in den folgenden Abschnitten:

- Am Instrument gestarteter : Siehe "Initialisierung (System-Reset)" (S. 234). System-Reset
- Am Instrument gestarteter : Siehe "Ausführen eines vollständigen Resets (wenn Sie keinen System-Reset ausvollständiger Reset führen können)" (S. 235).
- Mit einem Befehl (\*RST, : PRESet) gestartete Initialisierung : Siehe die Beschreibungen der Befehle \*RST und : PRESet in der Bedienungsanleitung zu den Kommunikationsbefehlen auf der mitgelieferten LCR-Anwendungs-CD.

Ja: Verfügbar, Nein: Nicht verfügbar, ←: Gleiche Einstellung wie die Starteinstellung

|                      |                          | jestarte-<br>ung                   | Mit ein<br>fehl ges<br>Initialis | em Be-<br>startete<br>sierung | chalten<br>t zurück                 | es Panels           | der Datei         |
|----------------------|--------------------------|------------------------------------|----------------------------------|-------------------------------|-------------------------------------|---------------------|-------------------|
| Einstellungselemente | Standardein-<br>stellung | Am Instrument g<br>te Initialisier | *RST                             | : PRESet                      | Kehrt beim Einse<br>zum Standardwer | Speichern / Laden d | Speichern / Laden |
| Messmodus            | LCR                      | $\leftarrow$                       | ←                                | ←                             | Nein                                | Ja                  | Ja                |
| Messparameter        | Z/OFF/θ/OFF              | $\leftarrow$                       | $\leftarrow$                     | $\leftarrow$                  | Nein                                | Ja                  | Ja                |
| Anzeigevergrößerung  | OFF                      | ←                                  | <i>←</i>                         | ~                             | Nein                                | Nein                | Ja                |

|                  |                           |                                                  |                                 | jestarte-<br>ung                   | Mit ein<br>fehl ges<br>Initialis | em Be-<br>startete<br>sierung | chalten<br>t zurück                | les Panels          | der Datei         |
|------------------|---------------------------|--------------------------------------------------|---------------------------------|------------------------------------|----------------------------------|-------------------------------|------------------------------------|---------------------|-------------------|
| E                | instellungsele            | emente                                           | Standardein-<br>stellung        | Am Instrument ç<br>te Initialisieı | *RST                             | : PRESet                      | Kehrt beim Eins<br>zum Standardwei | Speichern / Laden c | Speichern / Laden |
|                  | Me                        | ssfrequenz                                       | 1 kHz                           | $\leftarrow$                       | $\leftarrow$                     | $\leftarrow$                  | Nein                               | Ja                  | Ja                |
|                  |                           | Modus                                            | V                               | $\leftarrow$                       | $\leftarrow$                     | $\leftarrow$                  | Nein                               | Ja                  | Ja                |
|                  | Messsignal-               | V                                                | 1,000 V                         | $\leftarrow$                       | $\leftarrow$                     | $\leftarrow$                  | Nein                               | Ja                  | Ja                |
|                  | pegel                     | CV                                               | 1,000 V                         | $\leftarrow$                       | $\leftarrow$                     | ←                             | Nein                               | Ja                  | Ja                |
|                  |                           | CC                                               | 10,00 mA                        | ←                                  | ←                                | ←                             | Nein                               | Ja                  | Ja                |
|                  |                           | ON/OFF                                           | OFF                             | ←                                  | ←                                | ←                             | Nein                               | Ja                  | Ja                |
|                  | Grenze                    | Stromgrenzwert                                   | 100,00 mA                       | ←                                  | ←                                | ←                             | Nein                               | Ja                  | Ja                |
|                  | 0101120                   | Spannungsgren-<br>zwert                          | 5,00 V                          | $\leftarrow$                       | ←                                | ←                             | Nein                               | Ja                  | Ja                |
|                  | Gleichstrom-              | ON/OFF                                           | OFF                             | $\leftarrow$                       | $\leftarrow$                     | ←                             | Nein                               | Ja                  | Ja                |
|                  | vorspannung               | Vorspannungswert                                 | 0,00 V                          | ←                                  | ←                                | ←                             | Nein                               | Ja                  | Ja                |
| Grundlegende     | Aus                       | lösemodus                                        | INT<br>(Interner Auslö-<br>ser) | ←                                  | <del>~</del>                     | ~                             | Nein                               | Ja                  | Ja                |
| Einstellungen    |                           | Modus                                            | AUTO                            | ←                                  | ←                                | ←                             | Nein                               | Ja                  | Ja                |
|                  |                           | AUTO-Bereichssteu-<br>erungsfunktion             | 100 mΩ/100 MΩ                   | ←                                  | ←                                | ~                             | Nein                               | Ja                  | Ja                |
|                  | Messhereich               | Range                                            | 100 Ω                           | ←                                  | ←                                | ←                             | Nein                               | Ja                  | Ja                |
|                  |                           | Auswertungssyn-<br>chronisationseinstel-<br>lung | OFF                             | ←                                  | ~                                | ~                             | Nein                               | Ja                  | Ja                |
|                  |                           | LOW Z                                            | OFF                             | $\leftarrow$                       | <del>~</del>                     | $\leftarrow$                  | Nein                               | Ja                  | Ja                |
|                  | Messg                     | eschwindigkeit                                   | MED                             | $\leftarrow$                       | ←                                | ←                             | Nein                               | Ja                  | Ja                |
|                  | Anzahl an Z<br>Du         | Zeitpunkten für den<br>Irchschnitt               | 1                               | ←                                  | ←                                | <i>~</i>                      | Nein                               | Ja                  | Ja                |
|                  | Auslös                    | erverzögerung                                    | 0,0000 s                        | $\leftarrow$                       | $\leftarrow$                     | ←                             | Nein                               | Ja                  | Ja                |
|                  | Syn-                      | ON/OFF                                           | OFF                             | $\leftarrow$                       | $\leftarrow$                     | ←                             | Nein                               | Ja                  | Ja                |
|                  | chronauslö-<br>serausgang | Auslösezeit                                      | 0,0010 s                        | ~                                  | ←                                | <del>~</del>                  | Nein                               | Ja                  | Ja                |
|                  | Messg                     | eschwindigkeit                                   | MED                             | ←                                  | <i>—</i>                         | <i>—</i>                      | Nein                               | Ja                  | Ja                |
| Wechsel-         | Anzahl an Z<br>Du         | Zeitpunkten für den<br>Irchschnitt               | 1                               | $\leftarrow$                       | $\leftarrow$                     | ←                             | Nein                               | Ja                  | Ja                |
| Synchronisa-     | Auslös                    | erverzögerung                                    | 0,0000 s                        | $\leftarrow$                       | $\leftarrow$                     | $\leftarrow$                  | Nein                               | Ja                  | Ja                |
| tions-funktion*1 | Syn-                      | ON/OFF                                           | OFF                             | $\leftarrow$                       | <i>←</i>                         | ←                             | Nein                               | Ja                  | Ja                |
|                  | chronauslö-<br>serausgang | Auslösezeit                                      | 0,0010 s                        | ~                                  | <i>~</i>                         |                               | Nein                               | Ja                  | Ja                |

|                                                           |                                                |                                                                                 |                                                           | estarte-<br>ung                    | Mit ein<br>fehl ges<br>Initialis | em Be-<br>startete<br>sierung | chalten<br>t zurück                 | es Panels            | der Datei         |
|-----------------------------------------------------------|------------------------------------------------|---------------------------------------------------------------------------------|-----------------------------------------------------------|------------------------------------|----------------------------------|-------------------------------|-------------------------------------|----------------------|-------------------|
| E                                                         | instellungsel                                  | emente                                                                          | Standardein-<br>stellung                                  | Am Instrument g<br>te Initialisier | *RST                             | :PRESet                       | Kehrt beim Einso<br>zum Standardwer | Speichern / Laden de | Speichern / Laden |
|                                                           | DC-                                            | Anpassung                                                                       | ON                                                        | ←                                  | ←                                | <i>←</i>                      | Nein                                | Ja                   | Ja                |
|                                                           | Gleichst                                       | romverzögerung                                                                  | 0,0000 s                                                  | ←                                  | ←                                | ←                             | Nein                                | Ja                   | Ja                |
|                                                           | Einstellu                                      | ngsverzögerung                                                                  | 0,0030 s                                                  | ←                                  | ←                                | <i>←</i>                      | Nein                                | Ja                   | Ja                |
|                                                           | Leitu                                          | ngsfrequenz                                                                     | 60 Hz                                                     | ←                                  | ←                                | <i>←</i>                      | Nein                                | Ja                   | Ja                |
|                                                           |                                                | Modus                                                                           | AUTO                                                      | ←                                  | ←                                | ←                             | Nein                                | Ja                   | Ja                |
| Gleichstrom-                                              |                                                | AUTO-Bereichssteu-<br>erungsfunktion                                            | 100 mΩ/100 MΩ                                             | ←                                  | <b>←</b>                         | <i>←</i>                      | Nein                                | Ja                   | Ja                |
| messung                                                   | Messhereich                                    | Range                                                                           | 100 Ω                                                     | ←                                  | <i>←</i>                         | <i>←</i>                      | Nein                                | Ja                   | Ja                |
| (LOR-modus)                                               | Messbereich                                    | Auswertungssyn-<br>chronisationseinstel-<br>lung                                | OFF                                                       | <i>~</i>                           | <i>←</i>                         | <i>←</i>                      | Nein                                | Ja                   | Ja                |
|                                                           |                                                | LOW Z                                                                           | OFF                                                       | ←                                  | ←                                | ←                             | Nein                                | Ja                   | Ja                |
|                                                           | Messg                                          | eschwindigkeit                                                                  | MED                                                       | ←                                  | ←                                | <i>←</i>                      | Nein                                | Ja                   | Ja                |
|                                                           | Anzahl an Z<br>Du                              | Zeitpunkten für den<br>urchschnitt                                              | 1                                                         | ←                                  | <b>←</b>                         | ←                             | Nein                                | Ja                   | Ja                |
| Gleichstrom-                                              | Messg                                          | eschwindigkeit                                                                  | MED                                                       | ←                                  | <i>←</i>                         | <i>←</i>                      | Nein                                | Ja                   | Ja                |
| bereichs-Syn-<br>chronisations-<br>funktion <sup>*1</sup> | Anzahl an 2<br>Du                              | Zeitpunkten für den<br>urchschnitt                                              | 1                                                         | ~                                  | ~                                | ~                             | Nein                                | Ja                   | Ja                |
|                                                           | Auswe                                          | ertungsmodus                                                                    | OFF                                                       | ←                                  | <i>←</i>                         | <i>←</i>                      | Nein                                | Ja                   | Ja                |
|                                                           |                                                | OFF/IN/ON                                                                       | OFF                                                       | ←                                  | <i>←</i>                         | <i>←</i>                      | Nein                                | Nein                 | Ja                |
|                                                           | Speicher                                       | Anzahl an Speiche-<br>relementen                                                | 1000                                                      | ~                                  | ~                                | ~                             | Nein                                | Nein                 | Ja                |
| Anwendungs-                                               | Bereichssync                                   | hronisations-Funktion                                                           | OFF                                                       | ←                                  | <i>←</i>                         | <i>←</i>                      | Nein                                | Ja                   | Ja                |
| einstellungen                                             | Schwin-                                        | ON/OFF                                                                          | OFF                                                       | ←                                  | ←                                | ←                             | Nein                                | Ja                   | Ja                |
|                                                           | gungs-<br>form-Durch-<br>schnittsfunk-<br>tion | Anzahl an Schwin-<br>gungsform-Durch-<br>schnitten für jeden<br>Frequenzbereich | Anzahl an MED-<br>Schwingungs-<br>formdurchschnit-<br>ten | ←                                  | <i>←</i>                         | ←                             | Nein                                | Ja                   | Ja                |

|                              |                                |                                                                           |                          | jestarte-<br>ung                   | Mit ein<br>fehl ges<br>Initialis | em Be-<br>startete<br>sierung | chalten<br>t zurück                | es Panels           | der Datei         |
|------------------------------|--------------------------------|---------------------------------------------------------------------------|--------------------------|------------------------------------|----------------------------------|-------------------------------|------------------------------------|---------------------|-------------------|
| E                            | instellungsele                 | emente                                                                    | Standardein-<br>stellung | Am Instrument g<br>te Initialisier | *RST                             | : PRESet                      | Kehrt beim Eins<br>zum Standardwer | Speichern / Laden d | Speichern / Laden |
|                              |                                | Kapazität                                                                 | Cs                       | <del>~</del>                       | $\leftarrow$                     | <del>~</del>                  | Nein                               | Ja                  | Ja                |
|                              | Leitfähigkeit/<br>Dielektrizi- | Länge der Stichpro-<br>be                                                 | 20,00000 mm              | ←                                  | ~                                | ←                             | Nein                               | Ja                  | Ja                |
|                              | tätskonstante                  | Querschnitts-<br>fläche der<br>Stichprobe                                 | 12,00000 mm <sup>2</sup> | $\leftarrow$                       | $\leftarrow$                     | ~                             | Nein                               | Ja                  | Ja                |
|                              | Auswer-<br>tungsergeb-<br>nis  | Verzögerung zwi-<br>schen<br>Auswertungs <u>erge</u> b-<br>nissen und EOM | 0,0000 s                 | ←                                  | ←                                | ←                             | Nein                               | Nein                | Ja                |
|                              |                                | Reset                                                                     | ON                       | ←                                  | ←                                | ~                             | Nein                               | Nein                | Ja                |
|                              |                                | ENABLE                                                                    | ON                       | ←                                  | ←                                | ←                             | Nein                               | Nein                | Ja                |
|                              |                                | Flanke                                                                    | DOWN                     | ←                                  | $\leftarrow$                     | $\leftarrow$                  | Nein                               | Nein                | Ja                |
|                              |                                | Modus                                                                     | HOLD                     | ←                                  | ←                                | ~                             | Nein                               | Nein                | Ja                |
|                              |                                | EOM-Ausgabezeit                                                           | 0,0050 s                 | $\leftarrow$                       | ~                                | ~                             | Nein                               | Nein                | Ja                |
|                              |                                | ON/OFF                                                                    | OFF                      | ←                                  | ←                                | ~                             | Nein                               | Nein                | Ja                |
| Anwendungs-<br>einstellungen | IO BCD                         | Position des<br>Dezimalpunkts                                             | 9,99999G/<br>9,99999G    | $\leftarrow$                       | $\leftarrow$                     | $\leftarrow$                  | Nein                               | Nein                | Ja                |
|                              | Abweisung                      | ON/OFF                                                                    | OFF                      | $\leftarrow$                       | $\leftarrow$                     | ←                             | Nein                               | Ja                  | Ja                |
|                              | hoher Impe-<br>danz            | Auswertungsreferen-<br>zwert                                              | 1000%                    | $\leftarrow$                       | $\leftarrow$                     | $\leftarrow$                  | Nein                               | Ja                  | Ja                |
|                              |                                | Zeitsteuerung                                                             | OFF                      | ←                                  | ←                                | ←                             | Nein                               | Ja                  | Ja                |
|                              | Kontaktprü-                    | Grenzwert                                                                 | 4                        | ←                                  | ←                                | ←                             | Nein                               | Ja                  | Ja                |
|                              | lang                           | Verzögerungszeit                                                          | 0,0000                   | ←                                  | ←                                | ←                             | Nein                               | Ja                  | Ja                |
|                              | Anze                           | eigezeichen                                                               | 6/6/6/6                  | ←                                  | ←                                | ←                             | Nein                               | Ja                  | Ja                |
|                              | LCD-Anzeige                    | ON/OFF                                                                    | ON                       | <del>~</del>                       | ~                                | <del>~</del>                  | Nein                               | Nein                | Ja                |
|                              |                                | Auswertungsergeb-<br>nis                                                  | NG                       | $\leftarrow$                       | $\leftarrow$                     | $\leftarrow$                  | Nein                               | Ja                  | Ja                |
|                              | Signalton                      | Taste                                                                     | ON                       | $\leftarrow$                       | $\leftarrow$                     | $\leftarrow$                  | Nein                               | Nein                | Ja                |
|                              |                                | Signalton                                                                 | А                        | $\leftarrow$                       | ←                                | $\leftarrow$                  | Nein                               | Nein                | Ja                |
|                              | Tastonsporro                   | ON/OFF                                                                    | OFF                      | $\leftarrow$                       | $\leftarrow$                     | $\leftarrow$                  | Nein                               | Nein                | Ja                |
|                              | lastensperie                   | Passwort                                                                  | 3536                     | ←                                  | ←                                | ~                             | Nein                               | Nein                | Ja                |
|                              |                                | Modus                                                                     | ABS/ABS                  | ~                                  | ←                                | ←                             | Nein                               | Ja                  | Ja                |
|                              | Absolutwert-                   | Oberer Grenzwert                                                          | OFF/OFF                  | ←                                  | $\leftarrow$                     | ←                             | Nein                               | Ja                  | Ja                |
|                              | modus                          | Unterer Grenzwert                                                         | OFF/OFF                  | $\leftarrow$                       | $\leftarrow$                     | $\leftarrow$                  | Nein                               | Ja                  | Ja                |
| Komparator<br>(LCR-Modus)    | Prozentmo-<br>dus              | Referenzwert                                                              | 1,0000 k<br>/10,0000     | ←                                  | $\leftarrow$                     | ←                             | Nein                               | Ja                  | Ja                |
|                              | Abwei-<br>chungspro-           | Oberer Grenzwert                                                          | OFF/OFF                  | $\leftarrow$                       | $\leftarrow$                     | $\leftarrow$                  | Nein                               | Ja                  | Ja                |
|                              | zentsatzmo-<br>dus             | Unterer Grenzwert                                                         | OFF/OFF                  | $\leftarrow$                       | $\leftarrow$                     | $\leftarrow$                  | Nein                               | Ja                  | Ja                |

|                            |                                          |                   |                          | jestarte-<br>ung                   | Mit ein<br>fehl ges<br>Initialis | em Be-<br>startete<br>sierung | chalten<br>t zurück                | les Panels          | der Datei         |
|----------------------------|------------------------------------------|-------------------|--------------------------|------------------------------------|----------------------------------|-------------------------------|------------------------------------|---------------------|-------------------|
| E                          | instellungsele                           | emente            | Standardein-<br>stellung | Am Instrument g<br>te Initialisier | *RST                             | : PRESet                      | Kehrt beim Eins<br>zum Standardwer | Speichern / Laden d | Speichern / Laden |
|                            |                                          | Modus             | ABS/ABS                  |                                    | <u>←</u>                         |                               | Nein                               | Ja                  | Ja                |
|                            | Absolutwert-                             | Oberer Grenzwert  | OFF/OFF                  |                                    | →                                |                               | Nein                               | Ja                  | Ja                |
|                            | modus                                    | Unterer Grenzwert | OFF/OFF                  |                                    |                                  | <i>—</i>                      | Nein                               | Ja                  | Ja                |
| BIN                        | Prozentmo-<br>dus                        | Referenzwert      | 1,0000<br>k/10,0000      | ~                                  |                                  | ~                             | Nein                               | Ja                  | Ja                |
|                            | Abwei-<br>chungspro-                     | Oberer Grenzwert  | OFF/OFF                  |                                    |                                  |                               | Nein                               | Ja                  | Ja                |
|                            | zentsatzmo-<br>dus                       | Unterer Grenzwert | OFF/OFF                  | ←                                  | ←                                | ←                             | Nein                               | Ja                  | Ja                |
| Kontinuierliche<br>Messung | Anzeig                                   | jeterminierung    | REAL                     | ←                                  | ←                                | $\leftarrow$                  | Nein                               | Nein                | Ja                |
|                            | Korr                                     | ekturmodus        | OFF                      | ←                                  | ←                                | Keine<br>Ände-<br>rung        | Nein                               | Ja <sup>*2</sup>    | Ja                |
|                            | Kamalatura yart                          | G-Korrekturwert   | 0,000 ns                 | ←                                  | ←                                | Keine<br>Ände-<br>rung        | Nein                               | Ja <sup>*2</sup>    | Ja                |
| Offene                     | Konekturwert                             | B-Korrekturwert   | 0,000 ns                 | ←                                  | ←                                | Keine<br>Ände-<br>rung        | Nein                               | Ja <sup>*2</sup>    | Ja                |
| Korrektur                  |                                          | DC                | ON                       | ←                                  | ←                                | Keine<br>Ände-<br>rung        | Nein                               | Ja <sup>*2</sup>    | Ja                |
|                            | reichs-Be-<br>grenzungs-                 | MIN               | 4 Hz                     | ←                                  | ←                                | Keine<br>Ände-<br>rung        | Nein                               | Ja <sup>*2</sup>    | Ja                |
|                            | Turikuon                                 | MAX               | 8 MHz                    | ←                                  | ←                                | Keine<br>Ände-<br>rung        | Nein                               | Ja <sup>*2</sup>    | Ja                |
|                            | Korr                                     | ekturmodus        | OFF                      | ←                                  | ←                                | Keine<br>Ände-<br>rung        | Nein                               | Ja <sup>*2</sup>    | Ja                |
|                            | 14                                       | R-Korrekturwert   | 0,00 mΩ                  | ←                                  | ←                                | Keine<br>Ände-<br>rung        | Nein                               | Ja <sup>*2</sup>    | Ja                |
| Kurze                      | Konekturwert                             | X-Korrekturwert   | 0,00 mΩ                  | ←                                  | ←                                | Keine<br>Ände-<br>rung        | Nein                               | Ja <sup>*2</sup>    | Ja                |
| Korrektur                  |                                          | DC                | ON                       | ~                                  | ←                                | Keine<br>Ände-<br>rung        | Nein                               | Ja <sup>*2</sup>    | Ja                |
|                            | Korrekturbe-<br>reichs-Be-<br>grenzungs- | MIN               | 4 Hz                     | ~                                  | <i>←</i>                         | Keine<br>Ände-<br>rung        | Nein                               | Ja <sup>*2</sup>    | Ja                |
|                            |                                          | MAX               | 8 MHz                    | ←                                  | ←                                | Keine<br>Ände-<br>rung        | Nein                               | Ja <sup>*2</sup>    | Ja                |

|                 |                        |                       |                          | jestarte-<br>ung                   | Mit ein<br>fehl ges<br>Initialis | em Be-<br>startete<br>sierung | chalten<br>t zurück                 | es Panels           | der Datei         |
|-----------------|------------------------|-----------------------|--------------------------|------------------------------------|----------------------------------|-------------------------------|-------------------------------------|---------------------|-------------------|
| E               | instellungsele         | emente                | Standardein-<br>stellung | Am Instrument g<br>te Initialisier | *RST                             | : PRESet                      | Kehrt beim Einse<br>zum Standardwer | Speichern / Laden d | Speichern / Laden |
|                 | (                      | DN/OFF                | OFF                      | <del>~</del>                       | $\leftarrow$                     | Keine<br>Ände-<br>rung        | Nein                                | Ja <sup>*2</sup>    | Ja                |
|                 | Korr                   | ekturmodus            | Z-0                      | <del>~</del>                       | <del>~</del>                     | Keine<br>Ände-<br>rung        | Nein                                | Ja <sup>*2</sup>    | Ja                |
|                 | Pafaranzwart           | Referenzwert Z        | OFF                      | <del>~</del>                       | ←                                | Keine<br>Ände-<br>rung        | Nein                                | Ja <sup>*2</sup>    | Ja                |
|                 | Relefenzweit           | Referenzwert $\theta$ | OFF                      | <del>~</del>                       | <del>~</del>                     | Keine<br>Ände-<br>rung        | Nein                                | Ja <sup>*2</sup>    | Ja                |
|                 | Korre                  | kturfrequenz          | OFF                      | ←                                  | ←                                | Keine<br>Ände-<br>rung        | Nein                                | Ja <sup>*2</sup>    | Ja                |
|                 |                        | Modus                 | V                        | ←                                  | $\leftarrow$                     | Keine<br>Ände-<br>rung        | Nein                                | Ja <sup>*2</sup>    | Ja                |
|                 | Korrektursig-          | V                     | OFF                      | ←                                  | $\leftarrow$                     | Keine<br>Ände-<br>rung        | Nein                                | Ja <sup>*2</sup>    | Ja                |
| Korrektur laden | nalpegel               | CV                    | OFF                      | ←                                  | ←                                | Keine<br>Ände-<br>rung        | Nein                                | Ja <sup>*2</sup>    | Ja                |
|                 |                        | СС                    | OFF                      | ←                                  | $\leftarrow$                     | Keine<br>Ände-<br>rung        | Nein                                | Ja <sup>*2</sup>    | Ja                |
|                 | Korrekturbe-           | Range                 | OFF                      | ←                                  | ←                                | Keine<br>Ände-<br>rung        | Nein                                | Ja <sup>*2</sup>    | Ja                |
|                 | reich                  | LOW Z                 | OFF                      | ←                                  | $\leftarrow$                     | Keine<br>Ände-<br>rung        | Nein                                | Ja <sup>*2</sup>    | Ja                |
|                 | Korrek-<br>tur-Gleich- | ON/OFF                | OFF                      | ←                                  | ←                                | Keine<br>Ände-<br>rung        | Nein                                | Ja <sup>*2</sup>    | Ja                |
|                 | stromvor-<br>spannung  | Vorspannungswert      | 0,00 V                   | ←                                  | ←                                | Keine<br>Ände-<br>rung        | Nein                                | Ja <sup>*2</sup>    | Ja                |
|                 | Korrokturur            | Z-Koeffizient         | OFF                      | <i>~</i>                           | <i>←</i>                         | Keine<br>Ände-<br>rung        | Nein                                | Ja <sup>*2</sup>    | Ja                |
|                 | Noneklurwelt           | θ-Koeffizient         | OFF                      | <i>~</i>                           | ←                                | Keine<br>Ände-<br>rung        | Nein                                | Ja <sup>*2</sup>    | Ja                |
|                 | Korrektur Kabe         | llänge                | 0 m                      | ←                                  | ←                                | Keine<br>Ände-<br>rung        | Nein                                | Ja                  | Ja                |

|                             |                |                |                          | jestarte-<br>ung                   | Mit ein<br>fehl ges<br>Initialis | em Be-<br>startete<br>sierung | chalten<br>t zurück                 | es Panels           | der Datei         |
|-----------------------------|----------------|----------------|--------------------------|------------------------------------|----------------------------------|-------------------------------|-------------------------------------|---------------------|-------------------|
| E                           | instellungsele | emente         | Standardein-<br>stellung | Am Instrument g<br>te Initialisier | *RST                             | : PRESet                      | Kehrt beim Einse<br>zum Standardwer | Speichern / Laden d | Speichern / Laden |
| Olasiiamusaa                | (              | ON/OFF         | OFF                      | ←                                  | ←                                | Keine<br>Ände-<br>rung        | Nein                                | Ja <sup>*2</sup>    | Ja                |
| Korrektur<br>(Korrelations- | Korroktupvort  | А              | 1,000                    | ←                                  | ←                                | Keine<br>Ände-<br>rung        | Nein                                | Ja <sup>*2</sup>    | Ja                |
| Konektury                   | Konekturwert   | В              | 0,00000                  | ←                                  | ←                                | Keine<br>Ände-<br>rung        | Nein                                | Ja <sup>*2</sup>    | Ja                |
|                             | Sp             | peichertyp     | ALL                      | ←                                  | ←                                | ←                             | Nein                                | Nein                | Ja                |
| Panel                       | Pane           | lregistrierung | Keine                    | Alle Daten löschen                 | Alle Daten löschen               | Keine<br>Ände-<br>rung        | Nein                                | Nein                | Nur bei ALL SAVE  |

|                |                |                                        |                          | jestarte-<br>ung                   | Mit eine<br>fehl ges<br>Initialis | em Be-<br>startete<br>sierung | chalten<br>t zurück                | es Panels           | der Datei         |
|----------------|----------------|----------------------------------------|--------------------------|------------------------------------|-----------------------------------|-------------------------------|------------------------------------|---------------------|-------------------|
| E              | instellungsele | emente                                 | Standardein-<br>stellung | Am Instrument g<br>te Initialisier | *RST                              | : PRESet                      | Kehrt beim Eins<br>zum Standardwer | Speichern / Laden d | Speichern / Laden |
|                | USB            | Endezeichen                            | CR+LF                    | $\leftarrow$                       | Keine<br>Ände-<br>rung            | Keine<br>Ände-<br>rung        | Nein                               | Nein                | Ja                |
|                | GP-IB          | Adresse                                | 01                       | ~                                  | Keine<br>Ände-<br>rung            | Keine<br>Ände-<br>rung        | Nein                               | Nein                | Ja                |
|                | Gr-ID          | Endezeichen                            | LF                       | ~                                  | Keine<br>Ände-<br>rung            | Keine<br>Ände-<br>rung        | Nein                               | Nein                | Ja                |
|                |                | Baudrate                               | 9600                     | $\leftarrow$                       | Keine<br>Ände-<br>rung            | Keine<br>Ände-<br>rung        | Nein                               | Nein                | Ja                |
|                | RS-232C        | Handshake                              | OFF                      | $\leftarrow$                       | Keine<br>Ände-<br>rung            | Keine<br>Ände-<br>rung        | Nein                               | Nein                | Ja                |
|                |                | Endezeichen                            | CR+LF                    | $\leftarrow$                       | Keine<br>Ände-<br>rung            | Keine<br>Ände-<br>rung        | Nein                               | Nein                | Ja                |
|                |                | IP-Adresse                             | 192.168.000.001          | $\leftarrow$                       | Keine<br>Ände-<br>rung            | Keine<br>Ände-<br>rung        | Nein                               | Nein                | Ja                |
|                |                | Subnetzmaske                           | 255.255.255.000          | ←                                  | Keine<br>Ände-<br>rung            | Keine<br>Ände-<br>rung        | Nein                               | Nein                | Ja                |
| Schnittstellen | LAN            | Gateway                                | OFF                      | ~                                  | Keine<br>Ände-<br>rung            | Keine<br>Ände-<br>rung        | Nein                               | Nein                | Ja                |
|                |                | Port                                   | 3500                     | ~                                  | Keine<br>Ände-<br>rung            | Keine<br>Ände-<br>rung        | Nein                               | Nein                | Ja                |
|                |                | Endezeichen                            | CR+LF                    | ~                                  | Keine<br>Ände-<br>rung            | Keine<br>Ände-<br>rung        | Nein                               | Nein                | Ja                |
|                |                | Titel                                  | OFF                      | ←                                  | ←                                 | Keine<br>Ände-<br>rung        | Ja                                 | Nein                | Nein              |
|                | Status         | Byte Register <sup>⁺3</sup>            | 0                        | Keine<br>Ände-<br>rung<br>*4       | Keine<br>Ände-<br>rung            | Keine<br>Ände-<br>rung        | Ja                                 | Nein                | Nein              |
|                | Ever           | nt Register <sup>™</sup>               | 0                        | Keine<br>Ände-<br>rung<br>*4       | Keine<br>Ände-<br>rung            | Keine<br>Ände-<br>rung        | Ja                                 | Nein                | Nein              |
|                | Enab           | ble Register <sup>*3</sup>             | 0                        | Keine<br>Ände-<br>rung<br>*4       | Keine<br>Ände-<br>rung            | Keine<br>Ände-<br>rung        | Ja                                 | Nein                | Nein              |
|                | Mess<br>(:MEA  | sparameter <sup>*3</sup><br>Sure:ITEM) | 0,0,0                    | ←                                  | ←                                 | <i>←</i>                      | Nein                               | Nein                | Ja                |

|               |                                  |                                                                     |                             | estarte-<br>ung                    | Mit ein<br>fehl ges<br>Initialis | em Be-<br>startete<br>sierung | chalten<br>t zurück                  | es Panels            | der Datei         |
|---------------|----------------------------------|---------------------------------------------------------------------|-----------------------------|------------------------------------|----------------------------------|-------------------------------|--------------------------------------|----------------------|-------------------|
| E             | instellungsel                    | emente                                                              | Standardein-<br>stellung    | Am Instrument g<br>te Initialisier | *RST                             | : PRESet                      | Kehrt beim Einso<br>zum Standardwert | Speichern / Laden de | Speichern / Laden |
|               | Antwortdater<br>Abrufen<br>(:MEA | n für die Abfrage zum<br>der Messwerte <sup>*3</sup><br>Sure:VALid) | 10                          | ←                                  | ←                                | ←                             | Nein                                 | Nein                 | Ja                |
| Schnittstelle | Automatische                     | e Ausgabe des Mess-<br>werts <sup>-3</sup><br>e:OUTPut:AUTO)        | OFF                         | ←                                  | ←                                | ←                             | Nein                                 | Nein                 | Ja                |
|               | Trar<br>(: FO                    | nsferformat <sup>*3</sup><br>RMat:DATA)                             | ASCII                       | ~                                  | ~                                | ~                             | Nein                                 | Nein                 | Ja                |
|               | Lang<br>(:FO                     | ges Format <sup>*3</sup><br>RMat:LONG)                              | OFF                         | ←                                  | ←                                | ←                             | Nein                                 | Nein                 | Ja                |
|               | Spe                              | eicherformat                                                        | OFF                         | ←                                  | ←                                | ←                             | Nein                                 | Nein                 | Ja                |
|               | Spe                              | eicherordner                                                        | AUTO                        | -                                  | ←                                | <i>←</i>                      | Nein                                 | Nein                 | Ja                |
|               |                                  | Datum und Uhrzeit                                                   | ON                          | ←                                  | ←                                | ←                             | Nein                                 | Nein                 | Ja                |
| Datei         |                                  | Mess-<br>bedingungen                                                | ON                          | ~                                  | <i>←</i>                         | ~                             | Nein                                 | Nein                 | Ja                |
| Datoi         | Titel                            | Mess-<br>parameter                                                  | ON                          | ~                                  | <i>←</i>                         | ~                             | Nein                                 | Nein                 | Ja                |
|               |                                  | Trennzeichen                                                        | ,(Komma)                    | ←                                  | ←                                | ~                             | Nein                                 | Nein                 | Ja                |
|               |                                  | Anführungszeichen                                                   | " "(Anführungs-<br>zeichen) | <i>~</i>                           | <i>←</i>                         | <i>~</i>                      | Nein                                 | Nein                 | Ja                |
| Тс            | buchpanel-Kali                   | brierung                                                            | Keine Kalibrie-<br>rung     | Keine<br>Ände-<br>rung             | Keine<br>Ände-<br>rung           | Keine<br>Ände-<br>rung        | Nein                                 | Nein                 | Nein              |
|               | Uhr                              |                                                                     | Keine Einstel-<br>lung      | Keine<br>Ände-<br>rung             | Keine<br>Ände-<br>rung           | Keine<br>Ände-<br>rung        | Nein                                 | Nein                 | Nein              |

\*1: Alle 10 Bereiche werden wie beschrieben initialisiert.

\*2: Der Speichertyp des Panels (SAVE TYPE) wird im HARD-Modus nicht gespeichert.

\*3: Die Einstellung kann nur unter Verwendung von Befehlen geändert werden.

\*4: Die Einstellung wird nicht geändert, auch nicht während eines vollständigen Resets.

\*5: Die Einstellung kehrt während eines vollständigen Resets zu ihrer Werkseinstellung zurück.

## Anhang 12 Gerätekonformitätserklärung

"Informationen zur Konformität mit Normen" basierend auf der Norm IEEE 488.2

|   | Element                                                         | Beschreibung                                                                                                    |
|---|-----------------------------------------------------------------|----------------------------------------------------------------------------------------------------|
| 1 | IEEE 488.1 Schnittstellenfunktionen                             | Siehe "Spezifikationen von GP-IB" in der Bedienungsanleitung zur Kommunikation auf der mitgelieferten LCR-Anwendungs-CD.                                                                                                    |
| 2 | Betrieb mit einer anderen Geräteadresse als 0 bis 30            | Eine solche Einstellung ist nicht möglich.                                                                                                    |
| 3 | Zeitsteuerung der Erkennung einer geän-<br>derten Geräteadresse | Eine Änderung der Adresse wird unmittelbar nach der Änderung erkannt.                                                                                                    |
| 4 | Geräteeinstellungen beim Einschalten                            | Die erklärenden Statusdaten für Hardwareeinstellungen werden<br>beim Einschalten des Instruments gelöscht. Andererseits werden<br>die Daten gesichert.<br>Jedoch werden die Einstellung Titel ein/aus, das Antwortmel-<br>dungs-Trennzeichen und das -Endezeichen allesamt erneut<br>initialisiert.                                                                                                    |
| 5 | Liste mit Meldungsaustauschoptionen                             | <pre>• Kapazität und Betrieb des Eingangspuffers<br/>(Siehe die mitgelieferte LCR-Anwendungs-CD.)<br/>Abfragen, auf die mehrere Antwortmeldungen von Instrumenten<br/>ausgegeben werden<br/>:BIN:FLIMit:ABSolute?</pre>                                                                                                    |
|   |                                                                 | <ul> <li>* Die Anzahl an Antwortmeldungen variiert abhängig von den<br/>Einstellungen.</li> <li>• Antworten erzeugende Abfragen bei Ausführung der Syntaxprüfung:<br/>Alle Abfragen erzeugen Antworten, wenn die Syntaxprüfung<br/>ausgeführt wird.</li> <li>• Ob Abfragen Antworten erzeugen, wenn sie gelesen wurden:<br/>Die Abfragen erzeugen keine Antwortmeldungen, sobald sie<br/>von der Steuerung gelesen wurden.</li> <li>• Ob Befehle gekoppelt sind:<br/>Es sind keine entsprechenden Befehle vorhanden.</li> </ul> |

|    | Element                                                                                                    | Beschreibung                                                                                                    |
|----|----------------------------------------------------------------------------------------------------|----------------------------------------------------------------------------------------------------|
| 6  | Übersicht über verwendbare Funktions-<br>elemente bei der Erstellung gerätespezifi-<br>scher Befehle und die Verwendbarkeit von<br>Mischbefehlen oder Programmtiteln:                                            | Die folgenden Elemente können verwendet werden<br>• Programmmeldung<br>• Programmmeldungsendezeichen<br>• Programmmeldungsgerät<br>• Programmmeldungstrennzeichen<br>• Befehlsmeldungsgerät<br>• Abfragemeldungsgerät<br>• Befehlsprogrammtitel<br>• Abfrageprogrammtitel<br>• Programmdaten<br>• Zeichenprogrammdaten<br>• Dezimalprogrammdaten<br>• Mischbefehle und Programmtitel |
| 7  | Pufferkapazitätsbegrenzungen für Block-<br>daten                                                                                                    | Blockdaten werden nicht verwendet.                                                                                                    |
| 8  | Übersicht über in Ausdrücken verwendete<br>Programmdatenelemente und die tiefstmög-<br>liche in Unterausdrücken zulässige Schach-<br>telungsebene, einschließlich vom Gerät<br>ausgehende Syntaxeinschränkungen. | Unterausdrücke werden nicht verwendet. Zeichendaten und De-<br>zimaldaten sind die einzigen verwendeten Programmdatenele-<br>mente.                                                                                                    |
| 9  | Antwortsyntax für Abfragen                                                                                                    | Siehe die mitgelieferte LCR-Anwendungs-CD.                                                                                                    |
| 10 | Übertragungsstörungen in Bezug auf Mel-<br>dungen von Gerät zu Gerät, die nicht den<br>allgemeinen Prinzipien für grundlegende<br>Antwortmeldungen entsprechen                                                   | Es existieren keine Meldungen von Gerät zu Gerät.                                                                                                    |
| 11 | Antwortkapazität für Blockdaten                                                                                                    | Blockdaten erscheinen nicht in Antworten.                                                                                                    |
| 12 | Zusammenfassung von verwendeten Standardbefehlen und -abfragen                                                                                                    | Siehe die mitgelieferte LCR-Anwendungs-CD.                                                                                                    |
| 13 | Status des Geräts nach dem problemlosen Abschluss einer Kalibrierungsabfrage                                                                                                    | Die <b>*CAL</b> ?-Anfrage wird nicht verwendet.                                                                                                    |
| 14 | Vorhandensein/Nichtvorhandensein des *DDT-Befehls                                                                                                    | Der <b>*DDT</b> -Befehl wird nicht verwendet.                                                                                                    |
| 15 | Vorhandensein/Nichtvorhandensein des<br>Makrobefehls                                                                                                    | Makros werden nicht verwendet.                                                                                                    |
| 16 | Für Anfragen mit Bezug auf Identifizierung,<br>Erläuterung der Reaktion auf die <b>*ID-</b><br>N?-Anfrage                                                                                                    | Siehe die <b>*IDN?</b> -Anfrage in der Kommunikations-Bedienungsan-<br>leitung auf der mitgelieferten LCR-Anwendungs-CD.                                                                                                    |
| 17 | Kapazität des für die Ausführung des<br>*PUD-Befehls und der *PUD?-Anfrage<br>reservierten Benutzerdaten-Speicherbe-<br>reichs                                                                                   | Der <b>*PUD</b> -Befehl und die <b>*PUD</b> ?-Anfrage werden nicht verwen-<br>det. Des Weiteren gibt es keinen Speicherbereich für Benutzer-<br>daten.                                                                                                    |
| 18 | Ressourcen bei Verwendung des<br>*RDT-Befehls und der *RDT?-Anfrage                                                                                                    | Der <b>*RDT</b> -Befehl und die <b>*RDT</b> ?-Anfrage werden nicht verwendet. Des Weiteren gibt es keinen Speicherbereich für Benutzer-<br>daten.                                                                                                    |
| 19 | Bedingungen, die bei Verwendung<br>des <b>*RST</b> -Befehls und der <b>*LRN?</b> - und<br><b>*RCL?</b> -Anfragen sowie des <b>*SAV</b> -Befehls<br>verwendet werden                                              | Die <b>*LRN?</b> - und <b>*RCL?</b> -Anfragen und der <b>*SAV</b> -Befehl werden<br>nicht verwendet,. Der <b>*RST</b> -Befehl setzt das Gerät in seinen Aus-<br>gangszustand zurück.<br>Siehe den <b>*RST</b> -Befehl in der Kommunikations-Bedienungsanlei-<br>tung auf der mitgelieferten LCR-Anwendungs-CD.                                                                       |
| 20 | Umfang des Selbsttests, der als Ergebnis<br>der <b>*TST?</b> -Anfrage ausgeführt wird                                                                                                    | Siehe die <b>*TST?</b> -Anfrage in der Kommunikations-Bedienungsan-<br>leitung auf der mitgelieferten LCR-Anwendungs-CD.                                                                                                    |
| 21 | Zusätzliche Organisation der in einem Gerätestatusbericht verwendeten Status-<br>daten                                                                                                    | Siehe die Bedienungsanleitung zur Kommunikation auf der mit-<br>gelieferten LCR-Anwendungs-CD                                                                                                    |
| 22 | Ob sich Befehle überlappen oder aufein-<br>anderfolgen                                                                                                    | Alle Befehle mit Ausnahme der : MEASure?- und : MEMory?-Be-<br>fehle und der : CORRection: OPEN-, : CORRection: SHORt-<br>und : CORRection: LOAD-Befehle sind Sequenzbefehle.                                                                                                    |
| 23 | Kriterium in Bezug auf die Funktionen, die<br>zum Zeitpunkt der Erzeugung des Mel-<br>dungsendezeichens als Antwort zu jedem<br>Befehl erforderlich sind                                                         | Es kommt zum Abschluss, wenn der Befehl analysiert wurde.                                                                                                    |

Gerätekonformitätserklärung

## Index

#### Symbol

|--|

#### Nummern

| 2-Leiter-Messung                   |    |
|------------------------------------|----|
| Erkennen von Kontaktfehlern        | 87 |
| 4-Leiter-Messung                   |    |
| Erkennen eines schlechten Kontakts | 88 |

#### Α

| Ahmessungen                             | 198        |
|-----------------------------------------|------------|
| Abmessungsschaubild                     | Anhang14   |
| Abaquityortoinatollung                  |            |
| AD L DEL AV Tests                       | 14, 19     |
| Admitteen                               |            |
|                                         |            |
| ALL LOAD-Taste                          |            |
| Anschlüsse                              | 20         |
| Anwenden des Signals an der zu messende | en         |
| Stichprobe nur während der Messung      | 67         |
| Anwendungseinstellungen                 | 82         |
| Anzahl effektiver Zahlen                | 43         |
| Anzeige                                 | 20         |
| Automatische Abschaltung                | 93, 100    |
| Das Bildschirm-Update-Intervall kürzen  | 99         |
| wird nicht angezeigt                    | 229        |
| Anzeigeparameter                        | 41         |
| Anzeigeterminierung                     |            |
| Äguivalente Parallelkapazität           | 42         |
| Äguivalente Parallelschaltung           | . Anhang10 |
| Äguivalente Serienkapazität             | 42         |
| Äguivalente Serienschaltung             | Anhang10   |
| Äguivalenter Parallelwiderstand         | 42         |
| Äquivalenter Serienwiderstand           | 42         |
| ARFA-Taste                              | 106        |
| Ausgabe                                 |            |
| Auswertungsergebnis/Messwerte           | 190        |
| Ausgabe von Messwerten                  | 190        |
| Ausgabeimpedanz                         | 195        |
| Ausgabesignale                          |            |
| Rei Auftreten eines Fehlers             | 176        |
| Auslöser                                |            |
| Auslösereingsbe                         |            |
| Doaktiviert                             | 199        |
| Effektive Elenko                        |            |
|                                         |            |
| Austoset verzoget ung                   | 00-00      |
| Austauschbare Teile und Detrichedeuer   |            |
| Austauscribare Telle und Betriebsdauer  |            |
| Ausweitung                              |            |
|                                         |            |
|                                         | / 1        |
| Auswertungsergebnis                     | 407        |
| ∠urucksetzen                            |            |
| Auswertungsergebnisse                   |            |
| Ausgabe                                 | 190        |

| Auswertungsmodus                | 72  |
|---------------------------------|-----|
| Auswertungstöne                 | 94  |
| AUTO-Bereich                    | 47  |
| Begrenzen des Bereichs          | 48  |
| Keine Bestimmung möglich 232, 2 | 241 |
| AVG-Taste                       | 59  |

#### В

\_

| BCD-Modus                                | 174_175 100    |
|------------------------------------------|----------------|
| Bodingungs /Korroktunvorto               | 174–175, 150   |
| Leden                                    | 104            |
|                                          |                |
| BEEP-Taste                               |                |
| Befestigung                              | 37             |
| Begrenzen der bzw. des an der Stichprob  | е              |
| angewendeten Spannung und Stroms         | 61             |
| Begrenzen der Instabilität von Anzeigewe | erten 59       |
| Bereich                                  | 196            |
| Bereichs-Synchronisationsfunktion        | 48, 49, 50, 58 |
| Betriebsdauer                            | 227            |
| Betriebsdauer der Ersatzbatterie         | 197            |
| Betriebstemperatur und-Luftfeuchtigkeit  | 198            |
| Bildschirm                               | 22             |
| Bildschirm ADJ                           |                |
| Bildschirm FILE                          |                |
| Bildschirm MODE                          |                |
| Bildschirm SET                           |                |
| Bildschirm SYS                           |                |
| Bildschirmanzeigestatus-Test             | 140            |
| Bildschirmschnappschuss                  | 156–157        |
| BIN-Funktion                             | 77             |
| Finstellungen                            |                |
| PIN Mossung                              | 71–01          |
| Diriv-iviessuriy                         |                |

#### С

| C. L→IZI Umrechnungstabelle | 222   |
|-----------------------------|-------|
| CABLE-Taste                 | 102   |
| CALIBRATION-Taste           | 140   |
| CC                          | . 51  |
| CD 2                        | 2, 17 |
| CONTACT-Taste               | . 88  |
| CV                          | . 51  |

#### D

| Ľ | Das Instrument funktioniert nicht | 230     |
|---|-----------------------------------|---------|
| E | Datei                             | 31      |
|   | Löschen                           | 164     |
| E | DC ADJ-Taste                      | 63      |
| E | DC BIAS-Taste                     | 62      |
| E | DC DELAY-Taste                    | 64      |
| E | DELAY-Taste                       | 66      |
| E | DELETE-Taste                      | 164     |
| С | lgt                               | 13      |
| E | Die Messwerte schwanken erheblich | 230–231 |
| E | Die Tasten funktionieren nicht.   | 229     |

| DIGIT-Taste              | 92      |
|--------------------------|---------|
| DISP-Taste               | 93, 100 |
| DISPLAY & LED TEST-Taste | 140     |
| DRAW-Taste               | 99      |
| Durchschnittsermittlung  | 59      |

#### E

| Effektiver Widerstand                        | 42         |
|----------------------------------------------|------------|
| Eigendiagnose                                | 139        |
| Ein Panel löschen                            | 136        |
| Ein Signalton wird kontinuierlich ausgegeben | 233        |
| Einen Panelnamen ändern                      | 135        |
| Eingabe-/Ausgabesignal-Test                  | 141        |
| Eingangssignal (IN)                          | 173        |
| Einschalten des Instruments                  | 15, 38     |
| Einstellung des Abweichungsprozentsatzes     | 75, 80     |
| Einstellung des Prozentsatzes                | 95         |
| Einstellungen                                | 26         |
| Externe I/O-Einstellungen                    | 186        |
| Einstellungen laden                          | 161–162    |
| Einstellungsdaten speichern                  | 159–160    |
| Einstellungsverzögerung                      | 65, 68–69  |
| EMI-Ferritkern                               | Anhang5    |
| Entsorgung                                   | 241        |
| EOM-Signal-Ausgabemethode und -Ausgabe       | zeit 189   |
| Erhöhen der Messgenauigkeit                  | 85         |
| Erhöhen der Messgeschwindigkeit              | 85         |
| Erkennen eines schlechten Kontakts           | 88         |
| Erkennung von Restladung 197                 | , Anhang9  |
| EXT I/O                                      | 141        |
| Beispielverbindungen                         | 182        |
| Steckverbinder 17, 21                        | , 168, 211 |
| Externe Steuerung                            | 167        |
| F&A                                          | 191        |
| Externe Störsignale                          | Anhang5    |
| Externer Auslöser                            | 65         |
|                                              |            |

#### F

| f.s                                    | 13          |
|----------------------------------------|-------------|
| F&A                                    | 229         |
| Externe Steuerung                      | 191         |
| Fehler                                 |             |
| Ausgabesignale                         | 176         |
| Fehler des internen Speichers          | 141         |
| Fehleranzeige                          | 11, 236     |
| Fehlermeldung                          | 11, 43, 236 |
| FOLDER-Taste                           | 165         |
| Format                                 |             |
| USB-Speichergerät                      | 146         |
| FORMAT-Taste                           | 146         |
| FREQ-Taste                             | 46          |
| Frequenz                               | 46          |
| Funktion zur Abweisung hoher Impedanz. | 87          |
| Funktionen                             | 19, 20      |
| Funktionsspezifikationen               | 199–210     |
| -                                      |             |

#### G

| Garantierter Genauigkeitsbereich | 219         |
|----------------------------------|-------------|
| Genauigkeit                      | 197, 213    |
| Berechnungsbeispiel              | 215–216     |
| Geschwindigkeit                  | 223         |
| Gewicht                          | 198         |
| Gleichstromeinstellungsfunktion  | 63–64       |
| Gleichstrommessung               | 42, 45      |
| Gleichstromverzögerung           | 64, 68–69   |
| Gleichstromvorspannung           | Anhang6     |
| Gleichstromvorspannungs-Spannung | Anhang7     |
| Gleichstromvorspannungs-Strom    | Anhang8     |
| Gleichstromvorspannungsfunktion  | 62, 197     |
| Gleichstromwiderstandsmessung    | 42, 45, 197 |
| GP-IB-Steckverbinder             | 21, 212     |
| Grenze                           | 61          |
| Grenzfunktion                    | 195         |
| Grundlegende Einstellungen       | 45          |
|                                  |             |

#### н

| Hi Z-Taste                                 | 87      |
|--------------------------------------------|---------|
| Hochpräzise Messung                        | 58      |
| Hochpräzisionsmodus mit niedriger Impedanz | 58, 196 |
| HOLD                                       | 47      |

#### 

| I/O HANDLER TEST-Taste       | 141           |
|------------------------------|---------------|
| lac                          | 43            |
| ldc                          | 43            |
| Impedanz                     | 42            |
| Induktivität                 | 42            |
| INFORMATION                  | 28            |
| Initialisierung              | 234, Anhang15 |
| Inspektion                   | 35, 227       |
| Inspektionen vor dem Betrieb | 35            |
| Installation des Instruments | 14            |
| Interner Stromkreis          | 182           |
| IO BCD-Taste                 | 190           |
| IO EOM-Taste                 |               |
| IO JUDGE-Taste               | 187           |
| IO TRIG-Taste                | 188           |
|                              |               |

#### J

| JUDGE SYNC  | 47 |
|-------------|----|
| JUDGE-Taste | 72 |

#### K

| Kapazität | 42 |
|-----------|----|
| 1         |    |

| Keine Kommunikation mit dem RS-232C möglich 233  |
|--------------------------------------------------|
| Keine korrekte Ausführung der Messung möglich    |
| (ungewöhnlicher Messwert) 231–232                |
| KEYLOCK-Taste                                    |
| Kommunikationsbefehle 192                        |
| Komparator-Funktion                              |
| Einstellungen 72–76                              |
| Komparatormessung 71                             |
| Komponenten mit hoher Impedanz Anhang3           |
| Kondensatormessung                               |
| Konduktivität 42, 70                             |
| Konstantspannung 51                              |
| Konstantstrom 51                                 |
| Kontaktprüffunktion                              |
| Kontinuierliche Messung 97                       |
| Korrektur 29, 101                                |
| Benutzerdefinierter Korrekturkoeffizient 127–128 |
| Deaktivieren (Ladekorrektur) 126                 |
| Deaktivieren (offene/kurze Korrektur) 116        |
| Fehlgeschlagen (Ladekorrektur) 125               |
| Fehlgeschlagen (offene oder kurze Korrektur) 114 |
| Korrektur alle (kurze Korrektur) 111             |
| Korrektur alle (offene Korrektur) 104            |
| Korrektur der Kabellänge 102                     |
| Korrekturwertdaten 129                           |
| Speichern 129                                    |
| Kurze Korrektur 3–5, 110, Anhang11               |
| Kürzen der Korrekturzeit 106                     |

#### L

| L                                    |                    |
|--------------------------------------|--------------------|
| Ladekorrektur                        | 117                |
| Gleichstromvorspannung               | 123                |
| Korrekturbereich                     | 121                |
| Korrekturfrequenz                    | 120                |
| Korrektursignalpegel                 | 122                |
| Parameter                            | 123                |
| Referenzwerte                        | 124                |
| Zurücksetzen der Korrekturbeding     | ung 125            |
| Lagertemperatur und-Luftfeuchtigkeit | t 198              |
| LAN-Steckverbinder                   | 21, 212            |
| LCD-Anzeige                          |                    |
| Automatische Abschaltung             | 93, 100            |
| LCR-Anwendungs-CD                    | 2, 17              |
| LCR-Modus                            | 41                 |
| LED                                  | 20                 |
| Status-Test                          | 140                |
| Leerlaufspannung                     |                    |
| Leitungsfrequenz                     | 56                 |
| Leitwert                             | 42                 |
| LEVEL-Taste                          | 51                 |
| LIMIT-Taste                          | 61                 |
| LINE FREQ-Taste                      | 56                 |
| LIST-Taste                           | 83–84              |
| Lithiumbatterie                      | 241                |
| LOAD-Taste                           | 118, 125, 126, 161 |

#### Μ

| MED                            | 57           |
|--------------------------------|--------------|
| MEMORY                         | 89           |
| MEMORY-Taste                   |              |
| Messbarer Bereich für C        | 222          |
| Messbarer Bereich für L        | 222          |
| Messbedingungen                |              |
| Messbedingungen/Korrekturwerte |              |
| Speichern                      | 130–133      |
| Messbereich                    | 46, 196, 213 |
| Messbildschirm                 | 24–25        |
| Messergebnisse                 | 47–50        |
| Kontinuierliche Messung        |              |
| Messfrequenz                   | 63, 194      |
| Messgenauigkeit                | 213          |
| Berechnungsbeispiel            | 215–216      |
| Messgeschwindigkeit            | 51–53, 223   |
| Messkategorien                 | 13           |
| Messleitungen                  |              |
| Messmodus                      |              |
| Messpunkte                     | 193          |
| Messsignalpegel                |              |
| Messterminierung               | 177–181      |
| Messwerte                      | 43           |
| Ausgabe                        | 190          |
| Messzeit                       | 197          |
| Messzeiten                     | 223          |
| Montage auf dem Ständer        | Anhang12     |

#### N

| Namen der Teile | 20  |
|-----------------|-----|
| Netzkabel       | 36  |
| Normen          | 198 |

#### 0

| Offene Korrektur                      | ng11<br>116 |
|---------------------------------------|-------------|
| Optional                              |             |
| Erforderlich                          | . 45        |
| Signalpegel                           | . 45        |
| Optionen                              | 3           |
| Ordner                                |             |
| Erstellen                             | 165         |
| Legen Sie das Daten-Speicherziel fest | 158         |
| Löschen                               | 164         |

#### Ρ

| Panel                           | 129 |
|---------------------------------|-----|
| Panel laden                     | 134 |
| Panel speichern                 | 130 |
| PANEL-Taste 130, 132, 134, 135, | 136 |
| Panelkalibrierung               | 140 |
| Paneltest                       | 139 |

| Parameter                               | 51      |
|-----------------------------------------|---------|
| PASSCODE                                |         |
| Passwort                                | 42      |
| Pegel                                   | 51, 194 |
| Permittivität                           | 75, 80  |
| Phasenwinkel                            | 42, 70  |
| Punktuelle Korrektur (kurze Korrektur)  | 112     |
| Punktuelle Korrektur (offene Korrektur) | 108     |
|                                         |         |

### Q

| Q-Faktor | 42 |
|----------|----|
|----------|----|

### R

| RANGE-Taste              | 47       |
|--------------------------|----------|
| rdg                      | 13       |
| Registerkarte I/F        | 138      |
| Registerkarte INFO       | 138      |
| Registerkarte LIST       | 145      |
| Reinigen des Instruments | 228      |
| Reinigung                | 228      |
| Reparatur                | 227, 229 |
| Reparatur und Inspektion | 227      |
| RNG SYNC-Taste           | 42       |
| ROM/RAM TEST-Taste       | 141      |
| ROM/RAM-Test             | 141      |
| RS-232C-Steckverbinder   | 21, 212  |
|                          |          |

#### S

| SAVE TO-Taste                           |          | 158  |
|-----------------------------------------|----------|------|
| SAVE-Taste                              |          | 159  |
| SCALE-Taste                             |          | 127  |
| Schnittstelle                           | 30,      | 138  |
| Spezifikationen                         | 211-     | -212 |
| Schwingungsform-Durchschnittsermittlung |          | . 61 |
| SELECT-Taste                            |          | 161  |
| Seriennummer des Herstellers            |          | . 21 |
| SHORT-Taste 1                           | 11, 112, | 116  |
| Signalzuweisung                         |          | 168  |
| Skalierung                              | 127-     | -128 |
| SLOW                                    |          | . 51 |
| Spannungsfestigkeit                     |          | 198  |
| Spannungsgrenze                         |          | . 43 |
| SPEED-Taste                             |          | . 57 |
| Speichern von Messdaten                 |          | 147  |
| Speicherordner festlegen                |          | 158  |
| Spezifikationen                         |          | 193  |
| Startbildschirm                         |          | 235  |
| Starteinstellungen                      | Anhar    | 1g15 |
| Steckverbinder                          | 20       | )–21 |
| Störsignale                             | Anha     | ang5 |
| Stromgrenze                             |          | . 61 |
| Stromkreis                              | Anha     | ang4 |
| Stromkreisdiagramme                     |          | 182  |

| Stromleitung                  | Anhang5     |
|-------------------------------|-------------|
| Stromsparen                   | 42          |
| Stromversorgung               | 20–21       |
| Stromzangen                   | 37          |
| Suszeptanz                    | 62          |
| Symbole                       | 13          |
| Synchrone Auslöserverzögerung | . 66, 68–69 |
| Synchroner Auslöserausgang    | . 67, 68–69 |
| System                        | 30          |
| Test                          | 139         |
| System-Reset                  | 234, 235    |
| Systemeinstellungen           | 30, 137     |

#### Т

| Tastensperre            |               |
|-------------------------|---------------|
| Deaktivieren            |               |
| Tastenton               |               |
| Tastentöne              |               |
| Terminierungstabellen   | 177–181       |
| EXT I/O                 | 177           |
| Text speichern          | 147–155       |
| TOUCH SCREEN TEST-Taste | 139           |
| Touchscreen             | 22            |
| Transport               | 2, 228        |
| TRIG-Taste              | 67, 68–69, 98 |
| TYPE-Taste              | 149, 157      |
|                         |               |

### U

| Umgebung                       | 198          |
|--------------------------------|--------------|
| Unterbrochener Zustand         | 39           |
| USB-Speichergerät              | . 16–17, 143 |
| Dateien und Ordner löschen     | 164          |
| Einfügen                       | 144          |
| Einstellungsdaten speichern    | 159–160      |
| Format                         | 146          |
| Information                    | 166          |
| Instrumenteinstellungen laden  | 161–162      |
| Ordner erstellen               | 165          |
| Prüfen der Inhalte einer Datei | 163          |
| Prüfen der Inhalte von Dateien | 145          |
| USB-Steckverbinder             | 21, 211      |
| Überwachung                    | Anhang4      |
|                                |              |

#### V

| Vac                                       | 51      |
|-------------------------------------------|---------|
| Vdc                                       | 43      |
| Verbindungsbeispiele                      | 184–185 |
| Vergrößern der Anzeige                    | 44      |
| Verlustfaktor                             | 42      |
| Vermeidung von Schäden an den Messleitern | 93      |
| Version                                   | 138     |
| Verwenden eines Computers                 | 192     |
| Verzögerungszeit                          |         |
|                                           |         |

| Gleichstrommessung                     | 64  |
|----------------------------------------|-----|
| Offset-Messung                         | 65  |
| von Auswertungsergebnisausgabe zu EOM- |     |
| Signalausgabe 1                        | 87  |
| Zwischen Auslöser und Messung          | 66  |
| VIEW-Taste 1                           | 63  |
| Vollständiger Reset                    | 235 |
| Vorbereitung                           | 33  |
| Vorsichtsmaßnahmen für den Transport   | 15  |

#### W

| Wartezeit             | 2  | 225 |
|-----------------------|----|-----|
| WAVE NUM-Taste        |    | 85  |
| Wechselstrommessung 4 | 2, | 45  |

#### Z

| Zeitsteuerung | 42  |
|---------------|-----|
| Zubehör       | . 2 |

Index

## Garantieurkunde

| Modell                        | Seriennummer | Garantiezeitraum<br>Drei (3) Jahre ab dem Kaufdatum ( /) |
|-------------------------------|--------------|----------------------------------------------------------|
| Kundenname:<br>Kundenadresse: |              |                                                          |

#### Wichtig

- Bitte bewahren Sie diese Garantieurkunde auf. Es können keine Duplikate ausgestellt werden.
- Tragen Sie bitte Modellnummer, Seriennummer und Kaufdatum zusammen mit Ihrem Namen und Ihrer Adresse in dieses Formular ein. Die von Ihnen in diesem Formular angegebenen persönlichen Informationen werden nur zum Bereitstellen von Reparaturleistungen und Informationen über Produkte und Dienste von Hioki verwendet.

Dieses Dokument bestätigt, dass das Produkt geprüft und verifiziert wurde, um den Standards von Hioki zu entsprechen. Sollten Fehlfunktionen auftreten, wenden Sie sich bitte an den Händler, bei dem Sie das Produkt gekauft haben, und legen Sie diese Garantieurkunde vor, woraufhin Hioki das Produkt gemäß den unten beschriebenen Garantiebedingungen reparieren oder ersetzen wird.

#### Garantiebedingungen

- 1. Es wird garantiert, dass das Produkt während des Garantiezeitraums (drei [3] Jahre ab dem Kaufdatum) ordnungsgemäß funktioniert. Wenn das Kaufdatum nicht bekannt ist, wird der Garantiezeitraum als drei (3) Jahre ab dem Herstellungsdatum (Monat und Jahr) (wie durch die ersten vier Ziffern der Seriennummer im JJMM-Format angegeben) angesehen.
- 2. Wenn das Produkt mit einem externen AC-Netzteil geliefert wird, gilt die Garantie für das externe Netzteil ein (1) Jahr ab dem Kaufdatum.
- 3. Die Genauigkeit der Messwerte und anderer durch das Produkt erzeugter Daten wird wie in den Produktspezifikationen beschrieben garantiert.
- 4. In dem Fall, dass während des jeweiligen Garantiezeitraums Fehlfunktionen aufgrund eines Verarbeitungs- oder Materialfehlers am Produkt oder an dem AC-Netzteil auftreten, werden das Produkt oder das AC-Netzteil von Hioki kostenlos repariert oder ersetzt.
- 5. Die folgenden Fehlfunktionen und Probleme werden nicht von der Garantie abgedeckt und werden daher auch nicht kostenlos repariert oder ersetzt:
  - -1. Fehlfunktionen oder Schäden an Verschleißteilen, Teilen mit vorgegebener Lebensdauer etc.
  - -2. Fehlfunktionen oder Schäden an Steckverbindern, Kabeln, etc.
  - -3. Durch Transport, Sturzschäden, Verlagerung oder sonstige Handhabung des Produkts nach dem Kauf verursachte Fehlfunktionen oder Schäden
  - -4. Durch unsachgemäße Handhabung in einer Weise, die nicht den Bestimmungen der Betriebsanleitung oder den Kennzeichen auf dem Produkt entspricht, verursachte Fehlfunktionen oder Schäden
  - -5. Durch Nichtausführen gesetzlicher oder in dieser Betriebsanleitung empfohlener Wartung oder Inspektionen verursachte Fehlfunktionen oder Schäden
  - -6. Durch Feuer, Wind, Hochwasserschäden, Erdbeben, Blitzeinschlag, Störungen der Stromversorgung (einschließlich Spannung, Frequenz etc.), Krieg oder innere Unruhen, radioaktive Kontaminierung oder sonstige Ereignisse höherer Gewalt verursachte Fehlfunktionen oder Schäden
  - -7. Schäden am Aussehen des Produkts (Schönheitsfehler, Verformung der Gehäuseform, Verblassen der Farbe etc.)
    -8. Sonstige Fehlfunktionen, für die Hioki als nicht verantwortlich gilt
- 6. Die Garantie gilt unter den folgenden Umständen als ungültig, woraufhin Leistungen von Hioki, wie Reparatur oder Kalibrierung, nicht möglich sind:
  - -1. Wenn das Produkt von einer von Hioki nicht anerkannten Firma, Organisation oder Einzelperson repariert oder verändert wurde
  - -2. Wenn das Produkt ohne im Voraus erfolgte Mitteilung an Hioki in Systemen Dritter (Weltraum-, Kernkraftausrüstung, medizinische Geräte, Ausrüstung für die Fahrzeugsteuerung etc.) verwendet wurde
- Sollten Sie durch die Verwendung des Produkts einen Verlust erleiden und Hioki feststellen, dass es f
  ür das zugrunde liegende Problem verantwortlich ist, wird Hioki eine Entsch
  ädigung entrichten, die den urspr
  ünglichen Kaufpreis nicht überschreitet. Hierbei gelten folgende Ausnahmen:
  - -1. Durch die Verwendung des Produkts verursachte Sekundarschäden durch Messobjekte oder Komponenten
  - -2. Durch die vom Produkt ermittelten Messergebnisse entstandenen Schäden
  - -3. Durch das Verbinden eines Geräts mit dem Produkt entstandene Schäden an einem anderen Gerät als dem Produkt (einschließlich über Netzwerkverbindungen)
- 8. Hioki behält sich das Recht vor, eine Reparatur, Kalibrierung und weitere Dienste nach einem bestimmten Zeitraum seit der Herstellung des Produkts, der Einstellung der Produktion von Bauteilen oder aufgrund von unvorhersehbaren Umständen nicht anzubieten.

#### HIOKI E. E. CORPORATION

http://www.hioki.com

18-08 DE-3

HI()KI

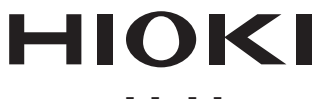

#### www.hioki.com/

Hauptsitz 81 Koizumi Ueda, Nagano 386-1192 Japan

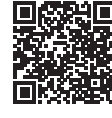

Unsere regionalen Kontaktinformationen

**HIOKI EUROPE GmbH** Helfmann-Park 2 65760 Eschborn, Germany hioki@hioki.eu

2111 DE

Bearbeitet und herausgegeben von Hioki E.E. Corporation Gedruckt in Japan •CE-Konformitätserklärungen können von unserer Website heruntergeladen werden. •Inhalte können jederzeit ohne Vorankündigung geändert werden. •Dieses Dokument enthält urheberrechtlich geschützte Inhalte.

•Es ist verboten, den Inhalt dieses Dokuments ohne Genehmigung zu kopieren,

zu vervielfältigen oder zu verändern.

·In diesem Dokument erwähnte Firmennamen, Produktnamen, usw. sind Marken oder

eingetragene Marken der entsprechenden Unternehmen.